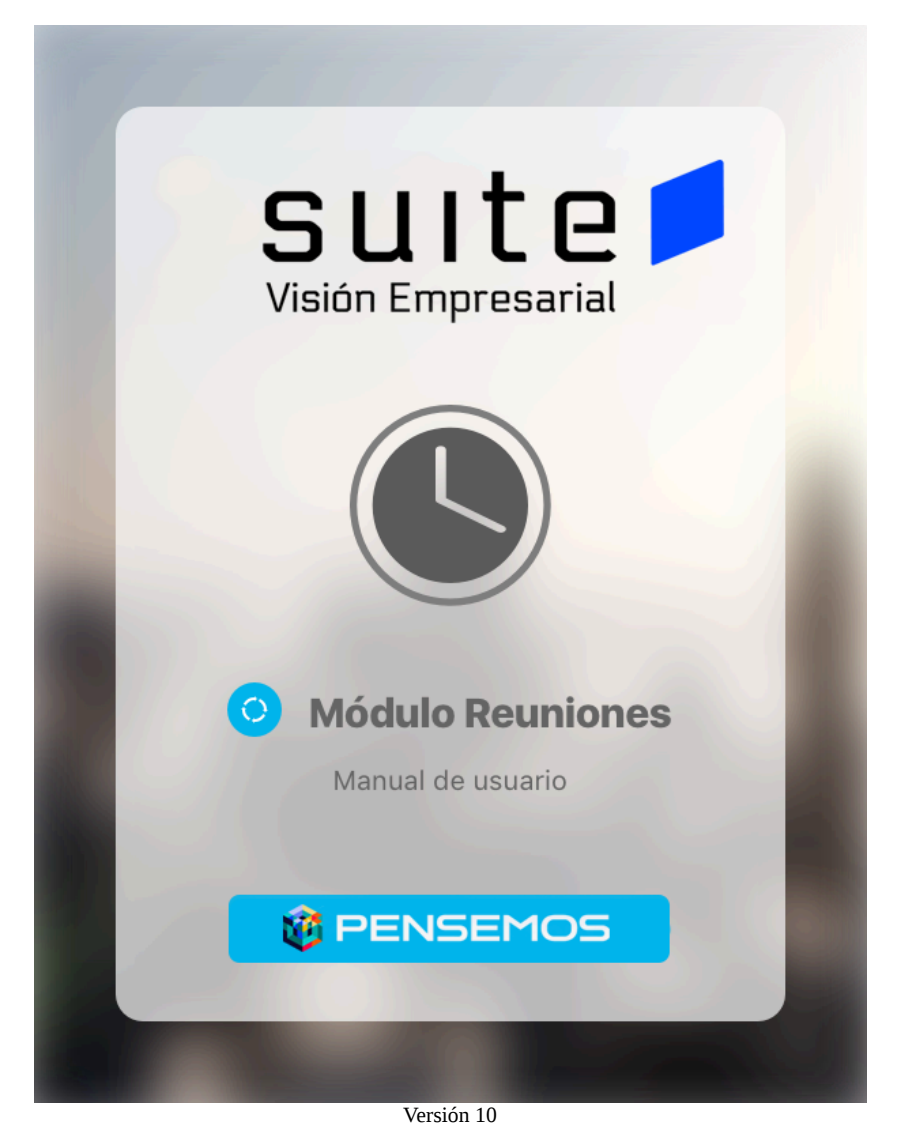

| Manual - Reuniones 10                             | 3   |
|---------------------------------------------------|-----|
| Términos y conceptos                              | 4   |
| Ingreso al Módulo Reuniones                       | 5   |
| Menú                                              | 6   |
| Administrar                                       | 7   |
| Eliminar reunión                                  | 10  |
| Cambiar estado                                    | 12  |
| Buscar sesiones de una reunión                    |     |
| Reasignar el Moderador                            |     |
| Crear reunión                                     | 20  |
| Lugares                                           |     |
| Cambiar de estado un lugar                        |     |
| Crear lugar                                       |     |
| Editar lugar                                      | 32  |
| Eliminar lugar                                    | 34  |
| Tipos de reunión                                  | 36  |
| Crear un tipo de reunión                          |     |
| Editar un tipo de reunión                         |     |
| Eliminar un tipo de reunión                       |     |
| Creación Plantilla de Reuniones                   |     |
| Consultar Reunión                                 | 50  |
| Actas Finalizadas                                 |     |
| Activar/Desactivar                                |     |
| Agendar Extraordinaria                            |     |
| Buscar Sesiones                                   |     |
| Editar                                            | 63  |
| Eliminar                                          | 66  |
| Explorar                                          | 67  |
| Agendar Reunión                                   | 70  |
| Iniciar Reunión                                   | 72  |
| Compromisos                                       | 73  |
| Atributos Personalizados de Reuniones             | 74  |
| Atributos personalizados                          | 80  |
| Búsqueda de un Atributo Personalizado             | 83  |
| Cambiar el Orden de los Atributos Personalizados  | 85  |
| Desactivar/Activar Atributos Personalizados       | 86  |
| Pre-visualización de los Atributos Personalizados | 88  |
| Creación de un Atributo Personalizado             | 91  |
| Edición de un Atributo Personalizado              | 92  |
| Eliminación de un Atributo Personalizado          | 93  |
| Tipos de atributos personalizados                 |     |
| Atributo Personalizado Plan Asociado              | 96  |
| Atributo Personalizado Tipo Área de Texto         |     |
| Atributo Personalizado Tipo Caja de Texto         | 100 |
| Atributo Personalizado Tipo Calculado             | 103 |

| Atributo Personalizado Tipo Selector de Concepto10                                | )6 |
|-----------------------------------------------------------------------------------|----|
| Atributo personalizado Tipo sql10                                                 | )8 |
| Atributo personalizado Tipo Subtítulo                                             | 0  |
| Atributo Personalizado Tipo Tabla de Conceptos Funcionales                        | 2  |
| Tabla de Atributos                                                                | 6  |
| Atributo Personalizado Tipo Imagen                                                | 25 |
| Atributo Personalizado Tipo Lista_Pdte                                            | 27 |
| Mis Responsabilidades                                                             | 31 |
| Reuniones por agendar                                                             | 32 |
| Integración de enlaces automáticos de reuniones virtuales con Teams y Google Meet | 6  |
| Reuniones agendadas                                                               | 0  |
| Pantalla para Inicio de Reunión                                                   | 1  |
| Cancelar Sesión de reunión                                                        | 4  |
| Explorar sesión de reunión                                                        | 6  |
| Reuniones en Ejecución                                                            | 9  |
| Toma de Notas de la Reunión en Sesión                                             | 54 |
| Auto-guardado durante Toma de Notas de una Sesión                                 | 54 |
| Cambiar el documentador de una sesión16                                           | 55 |
| Punto de la Agenda con Revisión de Compromisos:                                   | 6  |
| Punto de la Agenda sin Revisión de Compromisos:                                   | '3 |
| Actas por Revisar                                                                 | '5 |
| Parámetros                                                                        | '9 |
| Formatos de Actas para Reuniones                                                  | 3  |
| Reasignar Moderador                                                               | 0  |
| Reportes                                                                          | )2 |
| Reporte Actas de Reuniones                                                        | )3 |
| Reportes personalizados                                                           | )6 |
| Asignar Seguridad Reportes                                                        | 8  |
| Crear Reporte                                                                     | 9  |
| Duplicar reporte                                                                  | 8  |
| Editar Reporte                                                                    | 0  |
| Explorar Reporte                                                                  | 2  |
| Eliminar Reporte                                                                  | 9  |
| Exportar reporte                                                                  | 21 |
| Vista Previa reporte personalizado                                                | 22 |
| Eliminar reporte personalizado                                                    | 27 |
| Seguimiento a Compromisos                                                         | 29 |
| Alertas de Correo                                                                 | 31 |
| Histograma o línea de tiempo                                                      | 32 |
| Selector de concepto                                                              | 3  |

## Manual - Reuniones 10

Buscar en esta documentación

Search

Q Buscar

Suite VISIÓN EMPRESARIAL® Módulo de Reuniones permite realizar la programación, documentación y seguimiento a las reuniones de su organización y a los compromisos que desde estas se originan.

Con el Módulo de Reuniones de Suite VISIÓN EMPRESARIAL® las organizaciones contarán con una herramienta que les permite administrar las reuniones, y convertirlas en reuniones efectivas que aporten al éxito de su empresa y no se conviertan en el riesgo inminente de pérdida de tiempo..

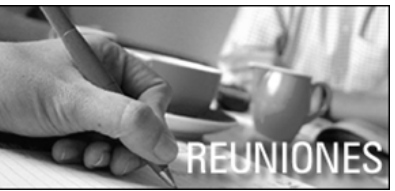

Temas populares Portada Đ Ninguna etiqueta se ajusta a las características. Ē Términos y conceptos Páginas contenidas 😑 Crear una plantilla E Ingreso al Módulo Reuniones 😑 Crear una plantilla Filosofia de Proyectos C Consultar Reunión Introducción E Introducción Confluence E Agendar Reunión 🖃 Manuales 🖃 Portada C Iniciar Reunión = Portada 🖃 Portada Compromisos E 😑 Portada 😑 Portada B Atributos Personalizados de Reuniones 😑 Portada 🖃 Portada Mis Responsabilidades C 😑 Portada

= Portada

- Parámetros E
- C Reasignar Moderador
- E Reportes
- E Alertas de Correo
- Histograma o línea de tiempo Ē

Atributos personalizados

Administrar

Lugares

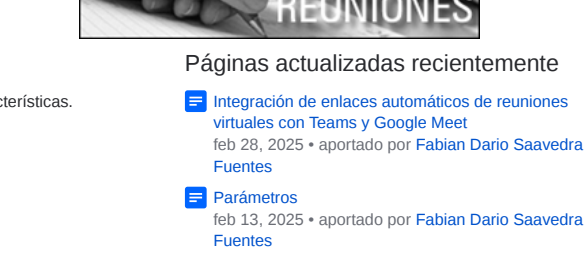

Formatos de Actas para Reuniones

feb 13, 2025 • aportado por Fabian Dario Saavedra Fuentes

😑 Reportes personalizados ene 29, 2025 • aportado por Fabian Dario Saavedra Fuentes

E Crear reunión

nov 07, 2024 • aportado por Fabian Dario Saavedra Fuentes

# Términos y conceptos

### Acción

Es el resultado de la ejecución de una actividad de avance o finalización para un determinado compromiso. En cada acción debe documentarse la actividad de desarrollo o ejecución del compromiso, así mismo, es posible adjuntar archivos externos u otros conceptos de SVE que soporten o evidencien el desarrollo de estas actividades de cumplimiento del compromiso asignado.

### Acta

El acta representa el registro o evidencia de la realización de una reunión. En ella queda consignada la descripción de la información básica de la reunión, (nombre de la reunión, fecha, lugar, proceso, datos de identificación del moderador y documentador de la sesión de reunión, etc.), así como la información de los participantes habituales e invitados a una sesión de reunión, los temas tratados durante la sesión de reunión, los compromisos surgidos durante la reunión, y la sección de pie de página diseñada para la firma de los asistentes a la reunión.

El acta permite el seguimiento y control de las conclusiones y compromisos surgidos durante la reunión.

#### Agenda

Una agenda es una lista de puntos a ser discutidos en una reunión.

La agenda se distribuye generalmente a los participantes de una reunión antes de la ejecución de la misma, de modo que éstos estén enterados de los temas que se discutirán y puedan prepararse consecuentemente para la reunión.

### Compromisos

Responsabilidad u obligación asignada a un usuario, activo de SVE, durante la ejecución de una reunión y cuyo cumplimiento será monitoreado, las acciones del compromiso deben realizarse en un tiempo determinado por una fecha límite. Los compromisos son utilizados para realizar seguimiento a los puntos discutidos durante la reunión, asegurando el mejoramiento continuo de la empresa.

### Documentador

El documentador se refiere a un usuario activo del módulo de Reuniones de SVE, que podrá agendar, iniciar, documentar, cerrar, participar en la aprobación del acta y terminar la sesión de reunión. El documentador tendrá que ser designado por el moderador al editar la reunión, al agendarla o al iniciar la sesión de reunión, y éste será el único encargado de registrar la información de la sesión.

Por defecto, inicialmente el documentador solo podrá registrar los comentarios y conclusiones de la reunión, sin embargo, al crear, editar, o agendar la reunión, el moderador podrá asignarle otras opciones al chequear las casillas correspondientes a las acciones agendar, iniciar, documentar, terminar.

### Estado de Reunión

En SVE las reuniones cuentan con estados de actividad para describir su disponibilidad, los estados que puede adoptar una reunión son: Activa o Inactiva, una reunión en estado activo puede ser agenda y gestionada, mientras que una reunión inactiva no puede ser agendada.

### Invitados

Son usuarios configurados en SVE que no son participantes habituales de la reunión, o personas que deben asistir a la reunión pero no tienen usuario configurado en SVE, por ejemplo personal externo a la organización, asesores, consultores, auditores, entre otros.

#### Moderador

El moderador es un usuario del módulo de Reuniones de SVE, responsable de la administración de la reunión para la cual fue designado. Dentro de las responsabilidades del moderador se incluye la asignación del documentador de la reunión o de cada una de sus sesiones, la asignación de cada uno de los responsables, y de sus tiempos, en los puntos de la agenda de reunión. Igualmente, el moderador de una reunión puede editar la información general de la misma, cambiar su estado para activarla o inactivarla, eliminarla, agendar sesiones ordinarias o extraordinarias, editar sesiones de reunión, iniciar las sesiones de reunión, documentador y terminarlas (siempre y cuando no se haya designado un documentador), y cancelar una sesión. El moderador podrá consultar el acta de sesión y solo si tiene la opción "Buscar" del menú de configuración podrá dar privilegios de ver a otros usuarios que no asistieron a la sesión de reunión

### Participantes o Invitados Habituales

Son usuarios configurados en SVE cuya presencia es usualmente requerida para el desarrollo de una reunión programada. Reunión

Una reunión es el encuentro de varias personas predispuestas a contribuir en el logro de uno o varios objetivos. Una reunión tiene varios componentes como la agenda (Objetivo de la reunión, Fecha y lugar, Hora de inicio y terminación, Puntos a tratar y los tiempos asignados para cada uno, Lista de participantes, Información a llevar por cada participante), conclusiones y compromisos. Una reunión en SVE es una estructura o plantilla prediseñada que contiene todos los elementos de una reunión, adicionalmente se identifica el temporizador o intervalo de tiempo que se espera para que se realice cada sesión de dicha reunión.

Así mismo, SVE permite asignar un moderador y documentador a la reunión y es su responsabilidad velar porque las reuniones se desarrollen con normalidad, resulten útiles y queden registradas.

Una vez finalizada la reunión, la herramienta genera automáticamente un acta de reunión que puede ser consultada por los invitados, el moderador y el documentador de la reunión, ésta se puede ser visualizada través de una de las opciones de la herramienta.

#### Sesión

Es el marco espacio-temporal en el que se desarrolla una actividad concreta, en la cual se participa como moderador, documentador o invitado.

Una sesión de una reunión es el desarrollo concreto de una reunión, donde se lleva la planeación a la acción y el desarrollo de la misma.

# Ingreso al Módulo Reuniones

- Ingrese a Suite VISIÓN EMPRESARIAL® con el nombre de usuario y contraseña, asignados por el administrador del sistema.
- Seleccione Reuniones en el menú lateral.

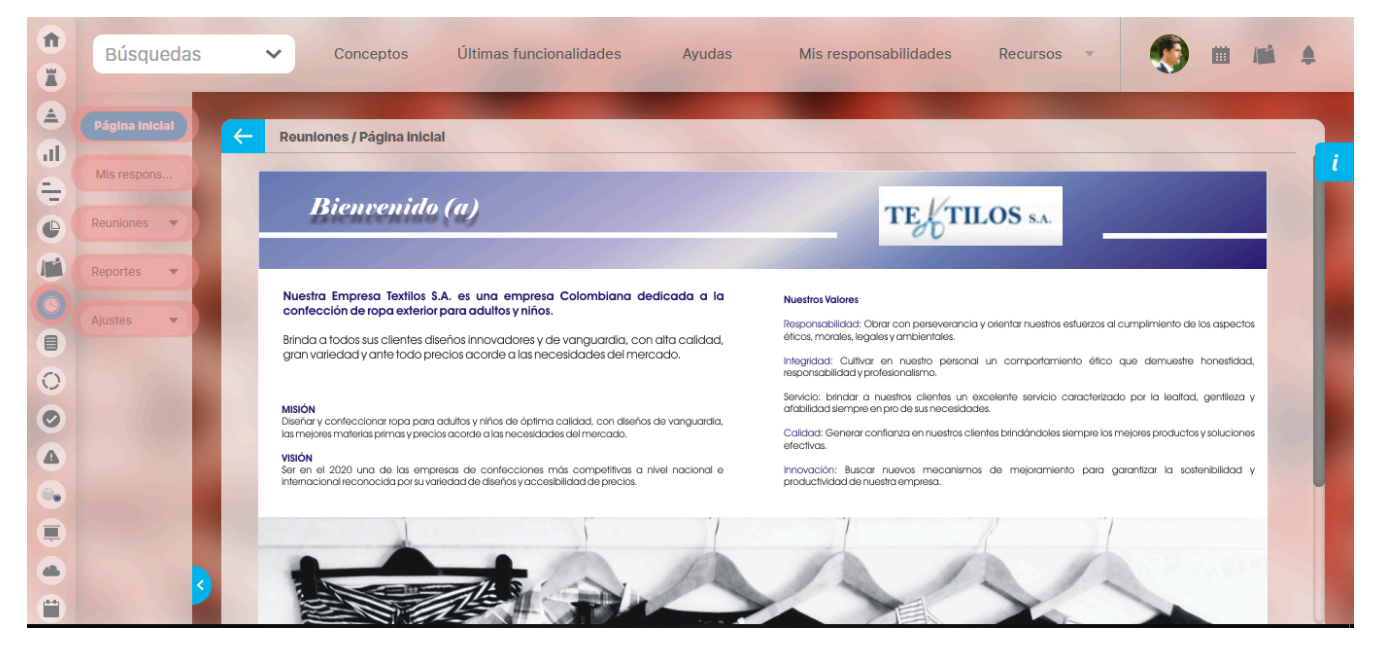

Una vez se ha ingresado al Módulo de reuniones se despliega un menú lateral, con las siguientes opciones:

- Pagina inicial
- Mis responsabilidades
- Reuniones
- Reportes
- Ajustes

## Menú

Una vez haya ingresado al Módulo de reuniones observará en el menú lateral, el menú de configuración del módulo Reuniones, este menú cuenta con las siguientes opciones de configuración:

- Pagina inicial
- Mis responsabilidades
- Reuniones
- Reportes
- Ajustes

NOTA: Ten e cuenta que estas opciones se mostrarán de acuerdo a los permisos configurados para tu usuario.

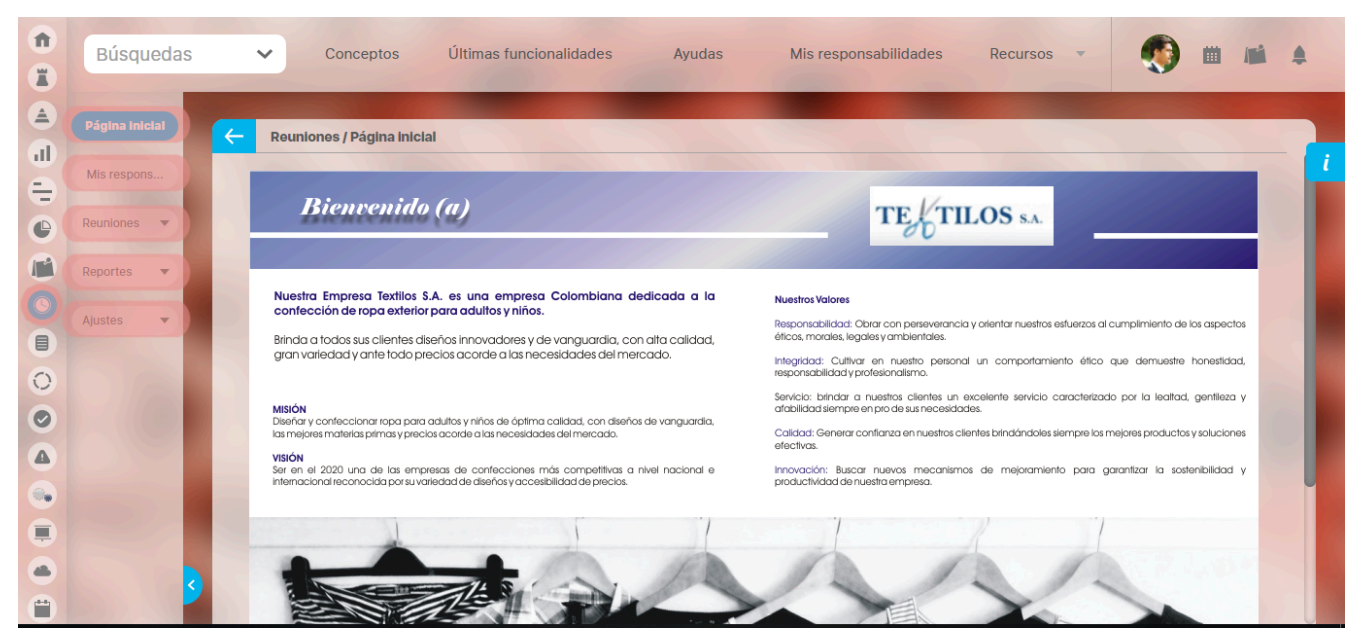

Para ingresar a cada una de éstas, se debe hacer clic en la opción deseada. Al seleccionar Reuniones, se mostrará el siguiente menú.

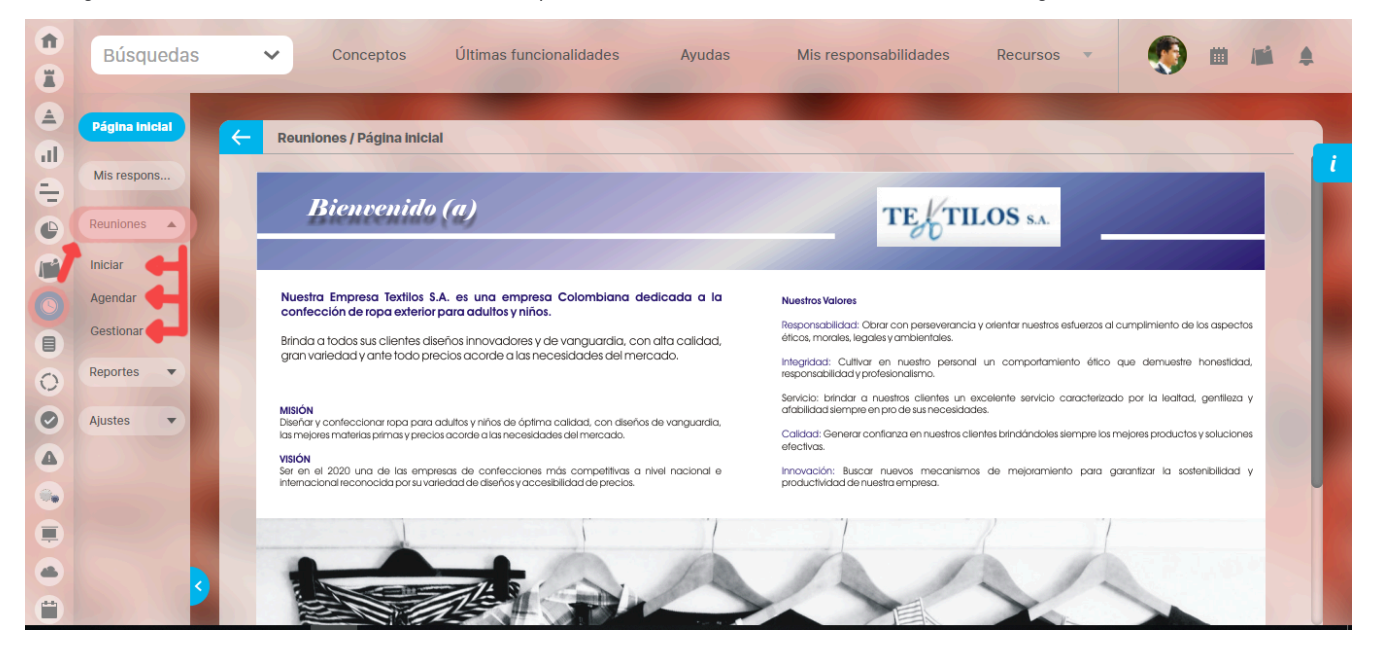

# Administrar

Por medio de esta opción, el usuario configurador del módulo puede buscar todas aquellas reuniones que se han creado en *Suite* VISIÓN EMPRESARIAL®. Para buscar una reunión, haga clic sobre la opción *gestionar* del menú lateral para el módulo de *Reuniones*.

| î  | Búsquedas      | ✓ Conceptos           | Últimas funcionalidades | Ayudas | Mis responsabilidades | Recursos 🔻 | (6) (1) (1) (1)  |   |
|----|----------------|-----------------------|-------------------------|--------|-----------------------|------------|------------------|---|
|    |                |                       | 1000                    |        |                       |            |                  |   |
|    | Página inicial |                       | Castlener               |        |                       |            |                  |   |
| al |                | Reuniones / Reuniones | Gestionar               |        |                       |            |                  | i |
| Ð  | Mis respons    |                       |                         |        |                       |            |                  |   |
| e  | Reuniones 🔺    | Nombre Todos          | •                       |        |                       |            |                  |   |
|    | Iniciar        |                       |                         |        |                       |            |                  |   |
| 0  | Agendar        | Moderador Todos       |                         |        |                       |            |                  |   |
|    | Gestionar      |                       |                         |        |                       |            |                  |   |
| 0  | Reportes 🔹     | Frecuencia Todos      | <b>•</b>                |        |                       |            |                  |   |
| õ  | Aiustes        |                       |                         |        |                       |            | Guardar búsqueda |   |
|    |                |                       |                         |        |                       |            |                  |   |
|    |                |                       |                         | Bus    | car                   |            |                  |   |
|    |                |                       |                         |        |                       |            |                  |   |
| Y  |                |                       |                         |        |                       |            |                  |   |
|    | <              |                       |                         | Inform | ación                 |            |                  |   |
| Ë  |                |                       |                         |        |                       |            |                  |   |

Para ello, cuenta con los siguientes filtros:

|   | Búsquedas            | ~     | Conceptos             | Últimas funcionalidades | Ayudas | Mis responsabilidades | Recursos 💌 | ٩           | •     | ٠ |
|---|----------------------|-------|-----------------------|-------------------------|--------|-----------------------|------------|-------------|-------|---|
|   | Página inicial       | ← Rei | uniones / Reuniones / | Gestionar               |        |                       |            |             |       |   |
| ŧ | Mis respons          |       |                       |                         |        |                       |            |             |       |   |
| • | Reuniones A          | Nor   | nbre Todos            | <b>T</b>                |        |                       |            |             |       |   |
| 0 | Agendar<br>Gestionar | Mo    | derador Todos         |                         |        |                       |            |             | •     |   |
| 0 | Reportes             | Free  | cuencia Todos         | <b>.</b>                |        |                       |            |             |       |   |
| 0 | Ajustes 🔻            |       |                       |                         |        |                       |            | Guardar bús | queda |   |
|   |                      |       |                       |                         | Buse   | car                   |            |             |       |   |
|   |                      | 1     |                       |                         |        | 202                   |            |             | e     |   |
| 0 | S                    |       |                       |                         | Inform | ación                 |            |             |       |   |

• Nombre de la reunión. Puede escribir el nombre o parte del nombre de la reunión o reuniones que desea encontrar. Utilice las opciones disponibles:

| Todos            | • |
|------------------|---|
| Todos            |   |
| Contiene         | ٦ |
| Comienza con     |   |
| Termina con      |   |
| lgual a          |   |
| No definido      |   |
| Usando comodines |   |
|                  | - |

• Moderador de la reunión. Para elegir el moderador, despliega la lista y elige si es un Usuario, un rol o son Todos, si eliges la opción usuario o rol se mostrará otro Todos filtro que cuenta con las siguientes opciones: Todos Contiene Comienza con Termina con Igual a No definido Usando comodines • Frecuencia de la reunión. Para elegir la frecuencia, haga clic en el botón 🎾 y Todos luego selecciónela del Buscador de Frecuencias. Este campo cuenta con los siguientes filtros: Todos Contiene Comienza con Termina con Igual a No definido Usando comodines

• Reuniones con actas finalizadas: Este filtro le permite

Las reuniones existentes y configuradas en SVE que correspondan a los filtros previamente definidos se mostrarán en la tabla de resultados de búsqueda con la siguiente información para cada reunión:

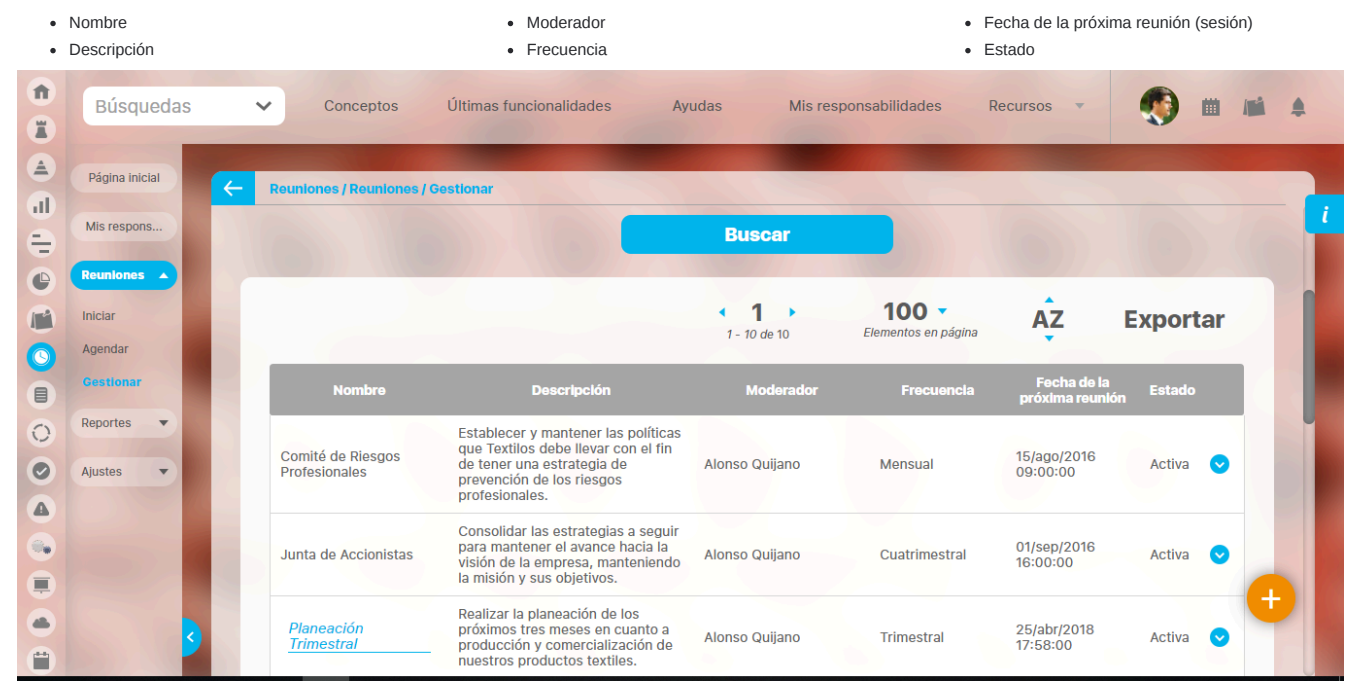

Puedes dar clic sobre la flecha de una de las reuniones de la tabla para desplegar las opciones que tiene la reunión:

| <b>n</b><br>I | Búsquedas             | ~ | Conceptos                          | Últimas funcionalidades Ayı                                                                                                    | udas Mis res             | ponsabilidades                      | Recursos 🔻                     | ۰ ه      | 4 |
|---------------|-----------------------|---|------------------------------------|----------------------------------------------------------------------------------------------------|--------------------------|-------------------------------------|--------------------------------|----------|---|
|               | Página inicial        | ÷ | Reuniones / Reuniones / C          | Gestionar                                                                                                    |                          |                                     |                                |          |   |
|               | Mis respons Reuniones |   |                                    |                                                                                                    | <b>1</b><br>1 - 10 de 10 | <b>100 •</b><br>Elementos en página | ÂZ                             | Exportar |   |
|               | Iniciar               |   | Nombre                             | Descripción                                                                                                    | Moderador                | Frecuencia                          | Fecha de la<br>próxima reunión | Estado   |   |
|               | Cestionar<br>Reportes |   | Comité de Riesgos<br>Profesionales | Establecer y mantener las políticas<br>que Textilos debe llevar con el fin<br>de tener una estrategia de<br>prevención de los riesgos<br>profesionales | Alonso Quijano           | Mensual                             | 15/ago/2016<br>09:00:00        | Activa 🙆 |   |
| 0             | Ajustes               |   |                                    | Eliminar                                                                                                    | Cambiar                  | Buscar                              | Reasignar                      | Actas    |   |
|               |                       |   | Junta de Accionistas               | Consolidar las estrategias a seguir<br>para mantener el avance hacia la<br>visión de la empresa, manteniendo<br>la misión y sus objetivos.             | Alonso Quijano           | Cuatrimestral                       | 01/sep/2016<br>16:00:00        | Activa 🕓 |   |
|               | •                     |   | Planeación<br>Trimestral           | Realizar la planeación de los<br>próximos tres meses en cuanto a<br>producción y comercialización de<br>nuestros productos textiles.                   | Alonso Quijano           | Trimestral                          | 25/abr/2018<br>17:58:00        | Activa 오 | Ð |

# Eliminar reunión

Nota: Desde el menú de configuración, sólo podrá eliminar una reunión el moderador de la misma, siempre y cuando no existan sesiones de la reunión. Para eliminar una reunión:

1. Busque la reunión sobre la cual desea llevar a cabo esta acción.

|                 | Búsquedas                   | ~            | Conceptos                          | Últimas funcionalidades Ayu                                                                                                    | udas Mis res                                  | ponsabilidades                      | Recursos 🔻                     | ۰ ۵      | 4 |
|-----------------|-----------------------------|--------------|------------------------------------|----------------------------------------------------------------------------------------------------|-----------------------------------------------|-------------------------------------|--------------------------------|----------|---|
| P               | ágina inicial               | <del>(</del> | Reuniones / Reuniones / C          | Sestionar                                                                                                    |                                               |                                     |                                |          |   |
| Mi<br>Re        | is respons                  |              |                                    |                                                                                                    | <ul> <li>1 →</li> <li>1 - 10 de 10</li> </ul> | <b>100 T</b><br>Elementos en página | AZ                             | Exportar |   |
| Ini             | ciar                        |              | Nombre                             | Descripción                                                                                                    | Moderador                                     | Frecuencia                          | Fecha de la<br>próxima reuniór | Estado   |   |
| Ag<br>Ge<br>Rej | endar<br>estionar<br>portes |              | Comité de Riesgos<br>Profesionales | Establecer y mantener las políticas<br>que Textilos debe llevar con el fin<br>de tener una estrategia de<br>prevención de los riesgos<br>profesionales. | Alonso Quijano                                | Mensual                             | 15/ago/2016<br>09:00:00        | Activa 📀 |   |
| Aju             | ustes 🔻                     |              |                                    | Eliminar                                                                                                    | Camblar                                       | Buscar                              | Reasignar                      | Actas    |   |
|                 |                             |              | Junta de Accionistas               | Consolidar las estrategias a seguir<br>para mantener el avance hacia la<br>visión de la empresa, manteniendo<br>la misión y sus objetivos.              | Alonso Quijano                                | Cuatrimestral                       | 01/sep/2016<br>16:00:00        | Activa 오 |   |
|                 | 3                           |              | Planeación<br>Trimestral           | Realizar la planeación de los<br>próximos tres meses en cuanto a<br>producción y comercialización de<br>nuestros productos textiles.                    | Alonso Quijano                                | Trimestral                          | 25/abr/2018<br>17:58:00        | Activa 오 | + |

Una vez se encuentre sobre la reunión deseada, haga clic en ésta y seleccione la opción "Eliminar", aparecerá la siguiente pantalla:

|                          |           | Reu                        | inión                       |          |           | ? Ayuda  | $\bigotimes$ |
|--------------------------|-----------|----------------------------|-----------------------------|----------|-----------|----------|--------------|
|                          |           | ¿Seguro de:<br>Textilos Fi | sea eliminar?<br>tness Club |          |           |          |              |
|                          |           | Items Relacionados         |                             |          |           | Cantidad |              |
| Temas predefinidos a     | asociados |                            |                             |          |           | 3        |              |
| Invitados habituales a   | asociados |                            |                             |          |           | 5        |              |
|                          |           | Aceptar                    | Cancelar                    |          |           |          |              |
| 8 Se debe eliminar antes |           |                            |                             |          |           |          |              |
|                          |           |                            |                             | - Canada | Presigner | Actas    | •            |

Esta pantalla informa que no es posible eliminar la reunión deseada, ya que esta tiene asociaciones que restringen esta operación.

|                                    | Re                         | unión                                 |  | ? Ayuda  | × |
|------------------------------------|----------------------------|---------------------------------------|--|----------|---|
|                                    | No es po<br>Reunión Presen | sible eliminar<br>tación de Proyectos |  |          |   |
|                                    | Items Relacionados         |                                       |  | Cantidad |   |
| 8 Sesiones de la reunión asociadas |                            |                                       |  | 2        |   |
| Temas predefinidos asociados       |                            |                                       |  | 4        |   |
| Invitados habituales asociados     |                            |                                       |  | 4        |   |
| Mensajes de correo                 |                            |                                       |  | 2        |   |
|                                    | -                          | Cerrar                                |  |          |   |
| : debe eliminar antes              |                            |                                       |  |          |   |

Nota: Recuerde que no es posible eliminar una sesión de una reunión, por lo tanto, si una reunión tiene una o más sesiones no podrá eliminarse. Tenga en cuenta que la creación de una sesión de una reunión comienza a partir de que esta aparezca en el menú "Reuniones por agendar".

1. Haga clic en Cerrar.

Si es posible eliminarla, haga clic en Aceptar.

1. Aparece el mensaje de operación exitosa si esta fue así.

|                       | Reunión                                            | ? Ayuda | × |
|-----------------------|----------------------------------------------------|---------|---|
|                       | <b>¡Operación Exitosa !</b><br>Eliminación Exitosa |         |   |
| Agendar               |                                                    |         |   |
|                       | Borrado Exitoso                                    |         |   |
| c.                    | Cerrar                                             |         |   |
| R debe eliminar antes |                                                    |         |   |
|                       |                                                    |         | Ð |
|                       | tristeza, le dijo: Sábete, Sancho,                 |         |   |

# Cambiar estado

Para cambiar el estado de una reunión:

- 1. Busque la reunión sobre la cual desea llevar a cabo esta acción.
- 2. Una vez encuentre la reunión deseada, haga clic en ésta y seleccione la opción "Cambiar estado".

| Búsquedas             | ~        | Conceptos                       | Últimas funcionalidades Ayu                                                                                                    | udas Mis res   | ponsabilidades I | Recursos 🔻                    | 🧐 📖      |
|-----------------------|----------|---------------------------------|----------------------------------------------------------------------------------------------------|----------------|------------------|-------------------------------|----------|
| Página inicial        | - Reu    | niones / Reuniones / C          | Gestionar                                                                                                    |                |                  |                               |          |
| Mis respons           |          |                                 |                                                                                                    | < 1 >          | 100 -            | ÂZ                            | Exportar |
| Iniciar               |          | Nombre                          | Descripción                                                                                                    | Moderador      | Frecuencia       | Fecha de la<br>próxima reunió | n Estado |
| Gestionar<br>Reportes | Co<br>Pr | omité de Riesgos<br>ofesionales | Establecer y mantener las políticas<br>que Textilos debe llevar con el fin<br>de tener una estrategia de<br>prevención de los riesgos<br>profesionales | Alonso Quijano | Mensual          | 15/ago/2016<br>09:00:00       | Activa 🙆 |
| Ajustes               |          |                                 | Eliminar                                                                                                    | Camblar        | Buscar           | Reasignar                     | Actas    |
|                       | Ju       | nta de Accionistas              | Consolidar las estrategias a seguir<br>para mantener el avance hacia la<br>visión de la empresa, manteniendo<br>la misión y sus objetivos.             | Alonso Quijano | Cuatrimestral    | 01/sep/2016<br>16:00:00       | Activa 💿 |
| 3                     | F 1      | Planeación<br>Frimestral        | Realizar la planeación de los<br>próximos tres meses en cuanto a<br>producción y comercialización de<br>nuestros productos textiles.                   | Alonso Quijano | Trimestral       | 25/abr/2018<br>17:58:00       | Activa 📀 |

### Aparece la siguiente pantalla:

El cambio de estado depende del estado en que se encuentre la reunión en el momento de ejercer la acción. Si se encuentra inactiva pasará a activa, y en el caso contrario si esta activa pasará a inactiva

|                                    |                                                                       | Activar /                                                                                                    | desactivar               |            |                             | ? Ayuda     | 6 |
|------------------------------------|-----------------------------------------------------------------------|----------------------------------------------------------------------------------------------------|--------------------------|------------|-----------------------------|-------------|---|
|                                    |                                                                       | ¿Está seguro que dese                                                                                                    | a cambiar el estado acti | ual?       |                             |             |   |
|                                    |                                                                       | •                                                                                                    | <b>1</b>                 | ĄZ         | Ехр                         | ortar       |   |
| Nombre                             | De                                                                    | scripción                                                                                                    | Moderador                | Frecuencia | Fecha de la próx<br>reunión | ima Estado  |   |
| Comité de Riesgos<br>Profesionales | Establecer y manter<br>debe llevar con el fir<br>prevención de los ri | ner las políticas que Textilos<br>n de tener una estrategia de Alon<br>asgos profesionales.                                       | so Quijano               | Mensual    | 15/ago/2016 09:0            | 0:00 Activa |   |
|                                    |                                                                       | Aceptar                                                                                                    | Cancelar                 |            |                             |             |   |
|                                    |                                                                       |                                                                                                    |                          |            |                             |             |   |
|                                    | Planeación<br>Trimestral                                              | Realizar la planeación de los<br>próximos tres meses en cuanto<br>producción y comercialización e<br>nuestros productos textiles. | a Alonso Quljano         | Trimestral | 25/abr/2018<br>17:58:00     | Activa 💽    |   |

Haz clic en Aceptar para cambiar el estado de la reunión. Aparecerá el mensaje de operación exitosa.

|                                    | Activar / desactivar                                                                                                    |                     |                  |                                       |  |  |  |  |
|------------------------------------|----------------------------------------------------------------------------------------------------|---------------------|------------------|---------------------------------------|--|--|--|--|
|                                    | i C                                                                                                    | <b>Dperación</b>    | <b>Exitosa</b> ! |                                       |  |  |  |  |
|                                    |                                                                                                    |                     |                  |                                       |  |  |  |  |
|                                    |                                                                                                    | < 1 →<br>1 - 1 de 1 | ÂZ               | Exportar                              |  |  |  |  |
| Nombre                             | Descripción                                                                                                    | Moderador           | Frecuencia       | Fecha de la próxima Estado<br>reunión |  |  |  |  |
| Comité de Riesgos<br>Profesionales | Establecer y mantener las políticas que<br>Textilos debe llevar con el fin de tener una<br>estrategia de prevención de los riesgos<br>profesionales. | Alonso Quijano      | Mensual          | 15/ago/2016 09:00:00 Inactiva         |  |  |  |  |
|                                    |                                                                                                    | Cerrar              |                  |                                       |  |  |  |  |

**Nota:** Las reuniones que se encuentran en estado inactivo no pueden ser agendadas. jsp=/mtn/changeStatus.jsp

### Buscar sesiones de una reunión

En esta opción, el moderador y los invitados tienen la posibilidad de ver las sesiones de las reuniones en las cuales han participado, busca la reunión y despliega la flecha que se muestra frente el nombre de la reunión seleccione la opción "Sesiones", también puedes ver mas información en la pagina Consultar.

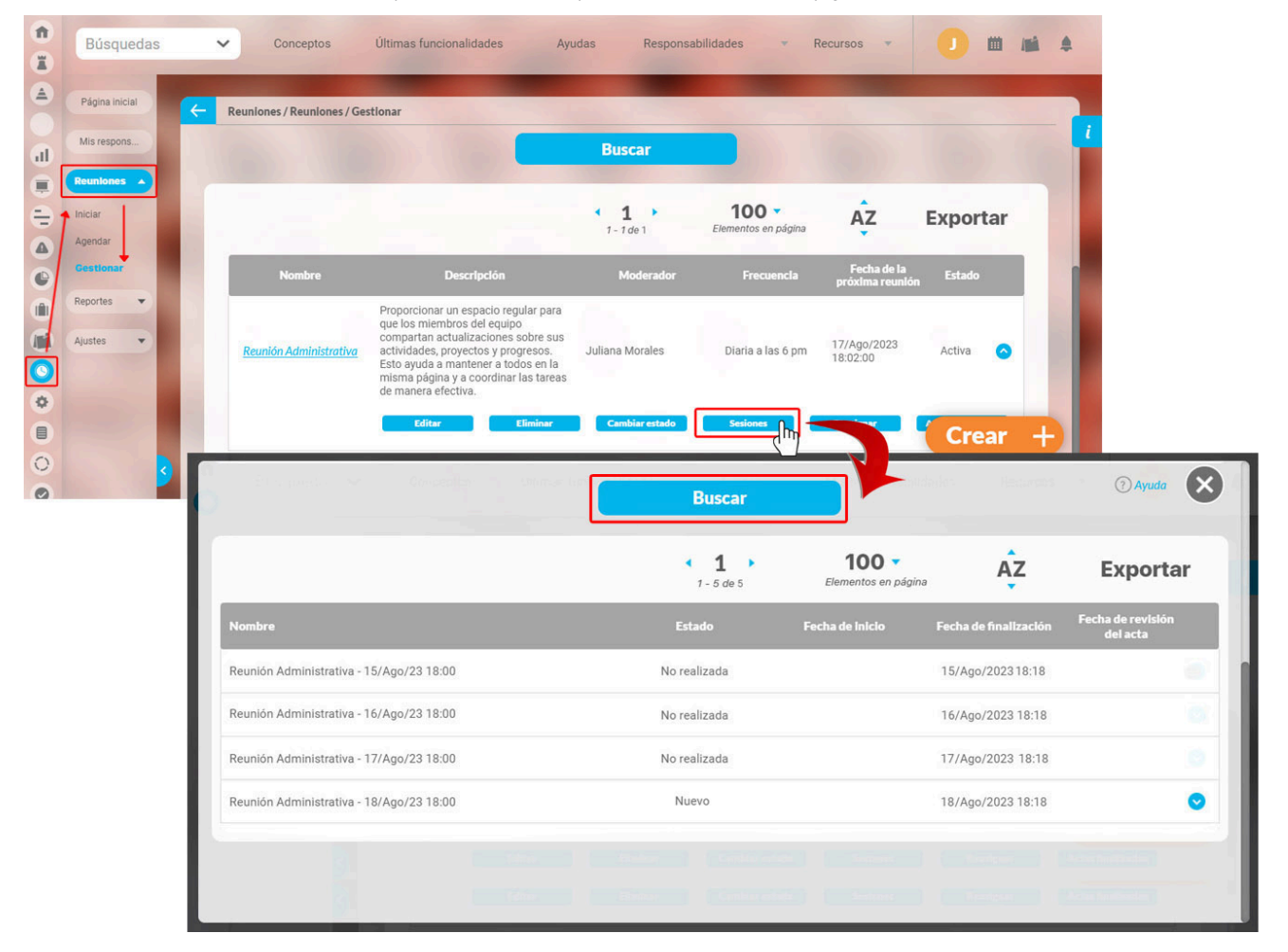

Si quieres dar permiso de ver el acta a un usuario de SVE, o grupo de usuarios, que no asistió a la reunión selecciona la sesión de la reunión sobre la que desea dar privilegios a otros usuarios y haga clic en la opción Seguridad, como se muestra en la siguiente pantalla:

La tabla de resultados muestra la siguiente información por cada sesión:

Nombre: Corresponde al nombre que recibe la sesión, el cual está compuesto por el nombre de la reunión y la fecha en la cual se encuentra programada la sesión.

Estado: Indica el estado en el cual se encuentra la sesión. Los estados son:

\* Nueva \* En ejecución \* No realizada \* Terminada en revisión \* Terminada \* Cancelada

Fecha de inicio: Corresponde al momento en que se elige iniciar la reunión.

Fecha de finalización: Corresponde al momento en que la sesión termina y el acta es enviada a revisión.

Fecha Revisión acta: Esta fecha corresponde a la finalización de la revisión del acta.

| Búsquedas            | ~                 | Conce      | ptos         | Últimas func    | ionalidades           |                 | udas          | Mis responsabilide                 | ades  | Recursos       |          | ? Ayuda                    | ×      |
|----------------------|-------------------|------------|--------------|-----------------|-----------------------|-----------------|---------------|------------------------------------|-------|----------------|----------|----------------------------|--------|
| Moderador            | Todos             | 〔          |              |                 |                       |                 |               |                                    |       |                |          |                            |        |
| Documentador         | Todos             | <b></b>    |              |                 |                       |                 |               |                                    |       |                |          |                            |        |
| Fecha de la sesión   | Todas 🔻           |            |              |                 |                       |                 |               |                                    |       |                |          |                            |        |
| Тіро                 | Todos             | <b></b>    |              |                 |                       |                 |               |                                    |       |                |          |                            |        |
| Otros parámetros 💊   | •                 |            |              |                 |                       |                 |               |                                    |       |                |          |                            |        |
|                      |                   |            |              |                 |                       |                 |               |                                    |       |                |          | Guardar bú                 | squeda |
|                      |                   |            |              |                 |                       |                 |               |                                    |       |                |          |                            |        |
|                      |                   |            |              |                 |                       | < 1<br>1 - 4 de | 4             | <b>100 -</b><br>Elementos en págin | а     | Ąz             |          | Ехрог                      | tar    |
|                      | Nombre            |            |              |                 | Estado                |                 | Fech          | <b>1a de inicio</b>                | Fec   | ha de finaliza | ación    | Fecha de revis<br>del acta | ión    |
| Reunión de Mejoramie | ento de un Indica | ador - 07/ | dic/18 09:00 | ) Term<br>del a | inado y en rev<br>cta | risión 1        | 4/may/2019 12 | 2:12                               | 14/ma | y/2019 12:15   |          |                            |        |
| Reunión de Mejoramie | ento de un Indic  | ador - 07/ | nov/18 09:0  | 0 Term          | inado                 | 0               | 6/sep/2018 0  | 9:27                               | 14/ma | y/2019 12:20   |          | 14/may/2019 12             | 2:20   |
|                      |                   |            |              |                 |                       |                 |               |                                    |       |                | Acta fin | al Segu                    | ıridad |
| Reunión de Mejorami  | ento de un Indic  | ador - 07/ | sep/18 09:0  | 0 En ej         | ecución               | 1               | 3/sep/2018 12 | 2:26                               |       |                |          |                            |        |
| Reunión de Mejorami  | ento de un Indic  | ador - 07/ | oct/18 09:0  | D En ej         | ecución               | 0               | 6/sep/2018 0  | 8:53                               |       |                |          |                            |        |
|                      |                   |            |              |                 |                       |                 |               |                                    |       |                |          |                            |        |

El único privilegio o derecho que se puede dar a un usuario que no haya sido configurado como participante o invitado habitual sobre una sesión de reunión es visualizar el acta dicha sesión, tal como lo muestra la siguiente pantalla.

|                                          | Seguridad |     |          | ? Ayuda    |
|------------------------------------------|-----------|-----|----------|------------|
| Acta de sesión de reunión: minute3979702 |           |     |          |            |
| Buscar                                   |           |     |          |            |
| Rol                                      |           | Ver | Comentar | Configurar |
| Todos los Usuarios                       |           |     |          |            |
| Administradores                          |           |     |          |            |
| Usuario                                  |           |     |          |            |
| Auxiliares de Operación                  |           |     |          |            |
| Coordinadores                            |           |     |          |            |
| Rol Analítico                            |           |     |          | Guardar    |

Seleccione el rol al que pertenece el usuario al que desea permitirle ver el acta de la sesión y marque la casilla de la opción Ver, al dar clic en el botón Guardar, aparecerá la siguiente pantalla.

|                                        | Seguridad           |  |
|----------------------------------------|---------------------|--|
| Acta de sesión de reunión: minute39797 | 02                  |  |
| Buscar                                 |                     |  |
|                                        | ¡Operación Exitosa! |  |
|                                        |                     |  |
|                                        |                     |  |
| Administradores                        | $(\mathbb{C})$      |  |
|                                        |                     |  |
| Auxiliares de Operación                |                     |  |
|                                        |                     |  |
| Rol Analítico                          |                     |  |
| Dounián do                             |                     |  |

Una vez encontrada la sesión deseada haga clic sobre ella y seleccione la opción "Acta final".

| Тіро                 | Todos               |                                                                                   |                           |                                     |                       |                               |
|----------------------|---------------------|-----------------------------------------------------------------------------------|---------------------------|-------------------------------------|-----------------------|-------------------------------|
| Otros parámetros 💊   | •                   |                                                                                   |                           |                                     |                       | Guardar búeguada              |
|                      |                     | Consolidar las estratedos<br>para manter<br>visión de la<br>la misión y s         | Buscar                    | Cuatri                              |                       | Activa (C)                    |
|                      |                     |                                                                                   | <b>1</b> - 2 de 2         | <b>100</b> -<br>Elementos en página | ĄZ                    | Exportar                      |
|                      | Nombre              | Estado                                                                            |                           | echa de inicio                      | Fecha de finalización | Fecha de revisión<br>del acta |
| Planeación Trimestra | l - 25/oct/17 17:06 | Terminado                                                                         | 27/oct/201                | 7 07:48                             | 27/oct/2017 07:51     | 03/dic/2018 17:59             |
|                      |                     |                                                                                   |                           |                                     | Acta fi               | Acta borrador                 |
| Planeación Trimestra | I - 03/dic/18 17:38 | En ejecución                                                                      | 03/dic/201                | 8 17:34                             |                       |                               |
| 9                    |                     | sean durables, y de aquí<br>que, habiendo durado mi<br>mai, el bien está va cerca | se sigue<br>ucho el<br>1. |                                     |                       |                               |
|                      |                     |                                                                                   |                           |                                     |                       |                               |

En el acta se encuentra toda la información relacionada con la sesión que se está consultando y es posible generarla en un formato previamente seleccionado el cual es inmodificable (extensión PDF) para prevenir cambios posteriores.

En el caso de actas que todavía estén pendientes por revisión o tengan comentarios, se podrá ver el acta borrador. En esta se verán los comentarios realizados al acta.

| Тіро                  | Todos               | • |                                           |                       |                                    |                       |                               |
|-----------------------|---------------------|---|-------------------------------------------|-----------------------|------------------------------------|-----------------------|-------------------------------|
| Otros parámetros 💊    | •                   |   |                                           |                       |                                    |                       | Cuandas brianna da            |
|                       |                     |   | Consolidar las estrategias                | a sequir              |                                    |                       |                               |
|                       |                     |   | visión de la<br>la misión y sus objenvos. | Buscar                | Cual                               |                       |                               |
|                       |                     |   |                                           | <b>1 1 1 1 2</b> de 2 | <b>100 ▼</b><br>Elementos en págin | a AZ                  | Exportar                      |
|                       | Nombre              |   | Estado                                    | F                     | echa de inicio                     | Fecha de finalización | Fecha de revisión<br>del acta |
| Planeación Trimestral | l - 25/oct/17 17:06 |   | Terminado                                 | 27/oct/2017           | 07:48                              | 27/oct/2017 07:51     | 03/dic/2018 17:59             |
|                       |                     |   |                                           |                       |                                    | Actaf                 | final Acta borrador           |
| Planeación Trimestral | l - 03/dic/18 17:38 |   | En ejecución                              | 03/dic/2018           | 3 17:34                            |                       |                               |
|                       |                     |   |                                           |                       |                                    |                       |                               |
|                       |                     |   | mai, el bien está ya cerca                |                       |                                    |                       |                               |

# Reasignar el Moderador

Para reasignar el moderador de una reunión:

1. Busque la reunión sobre la cual desea llevar a cabo esta acción.

2. El moderador de la reunión solo puede escogerse dentro de los usuarios activos de la suite.

Una vez se ha reasignado el moderador, las responsabilidades de la reunión estarán a cargo del nuevo responsable de ésta, y el antiguo moderador no tendrá derechos sobre la misma

Una vez encuentre la reunión deseada, haga clic en ésta y seleccione la opción "Reasignar moderador".

| <b>n</b> | Búsquedas             | ✓ Conceptos                        | Últimas funcionalidades Ay                                                                                                    | udas Mis res               | ponsabilidades                      | Recursos 🔹                     | ۰ 📎      | 12 |
|----------|-----------------------|------------------------------------|----------------------------------------------------------------------------------------------------|----------------------------|-------------------------------------|--------------------------------|----------|----|
|          | Página inicial        | · Reuniones / Reuniones / G        | Gestionar                                                                                                    |                            |                                     |                                |          |    |
| II O     | Mis respons Reuniones |                                    |                                                                                                    | < <b>1</b> →<br>1 - 9 de 9 | <b>100</b> -<br>Elementos en página | ÂZ                             | Exportar |    |
|          | Iniciar<br>Agendar    | Nombre                             | Descripción                                                                                                    | Moderador                  | Frecuencia                          | Fecha de la<br>próxima reunión | Estado   |    |
|          | Gestionar<br>Reportes | Comité de Riesgos<br>Profesionales | Establecer y mantener las políticas<br>que Textilos debe llevar con el fin<br>de tener una estrategia de<br>prevención de los riesgos<br>profesionales. | Alonso Quijano             | Mensual                             | 15/ago/2016<br>09:00:00        | Activa 📀 |    |
| 9        | Ajustes               |                                    | Eliminar                                                                                                    | Cambiar                    | Buscar                              | Reasignar                      | Actas    |    |
|          |                       | Junta de Accionistas               | Consolidar las estrategias a seguir<br>para mantener el avance hacia la<br>visión de la empresa, manteniendo<br>la misión y sus objetivos.              | Alonso Quijano             | Cuatrimestral                       | 01/sep/2016<br>16:00:00        | Activa 오 |    |
|          | 3                     | Planeación<br>Trimestral           | Realizar la planeación de los<br>próximos tres meses en cuanto a<br>producción y comercialización de<br>nuestros productos textiles.                    | Alonso Quijano             | Trimestral                          | 25/abr/2018<br>17:58:00        | Activa 오 |    |

1. Aparece la siguiente pantalla:

|                                     | · ·                  |                     |                                      |                      |                                |               |            |    |
|-------------------------------------|----------------------|---------------------|--------------------------------------|----------------------|--------------------------------|---------------|------------|----|
| ombre                               | Comité de Riesgos    | Profesionales       |                                      |                      |                                |               |            |    |
| bjetivo                             | Establecer y mantene | r las políticas que | e Textilos debe llevar con el fin de | tener una estrategia | de prevención de los riesgos p | rofesionales. |            |    |
|                                     |                      |                     |                                      |                      |                                |               |            |    |
| loderador*                          | O Rol <b>Usuario</b> | Alonso <u>Quija</u> | no                                   |                      |                                |               | 8          |    |
| recuencia                           | Mensual              |                     |                                      |                      |                                |               |            |    |
| genda predef                        | inida 🔨              |                     |                                      |                      |                                |               |            |    |
|                                     |                      |                     |                                      |                      |                                |               |            |    |
|                                     |                      |                     |                                      | < 1 →<br>1-1 de 1    | AZ                             | Ex            | portar     |    |
| Título                              |                      |                     | Descripción                          |                      | Responsable                    |               | Duración C |    |
|                                     |                      |                     |                                      |                      |                                |               |            |    |
| Comprom                             | nisos anteriores     |                     | Revisión de los compromisos a        | nteriores            | Alonso Quijano                 |               | .5         | Si |
| Comprom                             | nisos anteriores     | _                   | Revisión de los compromisos a        | nteriores            | Alonso Quijano                 | _             | .5         | Si |
| Comprom                             | nisos anteriores     |                     | Revisión de los compromisos a        | nteriores            | Alonso Quijano                 |               | .5         | Si |
| Compron                             | nisos anteriores     |                     | Revisión de los compromisos a        | nteriores            | Alonso Quijano                 |               | .5         | Si |
| Compron                             | nisos anteriores     |                     | Revisión de los compromisos a        | nteriores            | Alonso Quijano                 |               | .5         | Si |
| Compron                             | nisos anteriores     |                     | Revisión de los compromisos a        | nteriores            | Alonso Quijano                 |               | .5         | Si |
| Compron                             | nisos anteriores     |                     | Revisión de los compromisos a        | nteriores            | Alonso Quijano                 |               | .5         | Si |
| Compron<br>sta de Invitad<br>Nombre | nisos anteriores     |                     | Revisión de los compromisos a        | nteriores            | Alonso Quijano                 |               | .5         | Si |

### Para asignar otro usuario:

- 1. Borre el nombre o haga clic sobre la equis 🕺 al final del campo "Moderador" para dejar este campo en blanco.
- 1. Escriba parte del nombre del usuario y elija el correcto entre las opciones que le brinda la funcionalidad de autocomplete del sistema. También puede elegir el botón 🔤 que aparece al final del campo "Moderador" para abrir el buscador de usuarios activos, donde podrá elegir el usuario deseado. Finalice con el botón Agregar y cerrar del buscador.

### Para asignar un rol:

- 1. Cambie la selección de Usuario a Rol.
- 1. Borre el nombre o haga clic sobre la equis 🕺 al final del campo "Moderador" para dejar este campo en blanco.
- 1. Escriba parte del nombre del rol y elija el correcto entre las opciones que le brinda la funcionalidad de autocomplete del sistema. También puede elegir el botón 🖃 que aparece al final del campo "Moderador" para abrir el buscador de roles activos, donde podrá elegir el rol deseado. Finalice con el botón Agregar y cerrar del buscador.

### Nota:

Cuando el moderador de una reunión es un rol, entonces cualquier usuario perteneciente a ese rol podrá agendar e iniciar la reunión. No obstante, el usuario que inicie la reunión será el único que podrá continuar con la misma.

1. Finalmente, haga clic en Reasignar, ubicado en el extremo inferior derecho de la pantalla.

### Crear reunión

Por medio de esta opción, realmente se está creando una plantilla que le servirá para las distintas sesiones que tendrá esa reunión.

Al crear una reunión puede asignar el moderador y documentador, agregar invitados, definir una agenda, determinar el lugar específico para las sesiones de esa reunión. De esta manera, facilitar su gestión, realizando un control y seguimiento de la misma.

Para crear una reunión haz clic en la opción "Crear".

| n<br>X | Búsquedas          | ✓ Conceptos Última                   | as funcionalidades | Ayudas                              | Responsabilidades                                  | <ul> <li>Recurso</li> </ul> | os 🔹 🧯 |             | \$ |
|--------|--------------------|--------------------------------------|--------------------|-------------------------------------|----------------------------------------------------|-----------------------------|--------|-------------|----|
|        | Página inicial     | Reuniones / Reuniones / Gestionar    |                    |                                     |                                                    |                             |        |             |    |
|        | Mis respons        |                                      | Para realizar      | <b>Bus</b><br>Ir una búsqueda estab | <b>cador</b><br>lece los filtros y haz clic en "Bu | ıscar".                     |        |             | ľ  |
| 0      | Iniciar<br>Agendar | Nombre                               | Todos              |                                     |                                                    |                             |        |             |    |
|        | Gestionar          | Moderador                            | Todos              |                                     |                                                    |                             |        | •           |    |
| Ó      | Reportes 💌         | Frecuencia                           | Todos 🔻            |                                     |                                                    |                             |        | P           |    |
| 0      | Ajustes 🔻          | Solo reuniones con actas finalizadas |                    |                                     |                                                    |                             | Guard  | ar búsqueda | 1  |
|        |                    |                                      | -                  | Bu                                  | scar                                               |                             |        |             |    |
|        |                    |                                      |                    |                                     |                                                    |                             |        | Crear -     |    |
| ۵<br>* | <                  |                                      |                    |                                     |                                                    |                             |        |             |    |

Llene los campos con los datos correspondientes.

Debe tener en cuenta que por defecto el sistema le deja agregar hasta 100 caracteres latinos, esta opción puede ser modificada por el administrador técnico de la suite.
 Cuando el moderador de una reunión es un rol, entonces cualquier usuario perteneciente a ese rol podrá agendar e iniciar la reunión. No obstante, el usuario que inicie la reunión será el único que podrá continuar con la misma.

|              | Búsquedas                  | Conceptos Últimas funcionalidades      Ayudas Responsabilidades      Recu | ursos 🔻 🍈 🏟 |   |
|--------------|----------------------------|---------------------------------------------------------------------------|-------------|---|
| <del>(</del> | Reuniones / Reuniones / Ge | estionar                                                                  |             |   |
|              | General Información        | adicional Lista de invitados habituales Agenda predefinida                |             | i |
|              | Nombre*                    |                                                                           |             |   |
| >            | Objetivo*                  |                                                                           |             |   |
|              | Moderador*                 | O Rol • Usuario Administrador del Sistema                                 | •           |   |
|              | Documentador               | O Rol • Usuario                                                           |             |   |
|              | Proceso                    |                                                                           | <b>@</b>    | I |
|              | Área organizativa          |                                                                           | Guardar     |   |

- Nombre: Nombre que recibe la reunión a crear, este debe dar una idea de que se trata. Para mayor comodidad se recomienda que éste sea en lo posible corto y claro.
- Objetivo: En este campo debe colocar los objetivos de la reunión, o un breve resumen de lo que se desarrollará en ella, para dar una idea de ésta a quien la lea.

• *Moderador*: En este campo debe establecer el encargado del cumplimiento y la ejecución de la reunión. Será el encargado de llevar a cabo la reunión, hacer cumplir la agenda y ser quien la dirige en el momento que esta empieza. El moderador es un usuario activo que podrá agendar, iniciar, documentar, cancelar y terminar la sesión de reunión si no se configura un documentador. Además es el usuario que puede cambiar la configuración de la plantilla de reunión. De manera predeterminada, en este campo el sistema pondrá el nombre del usuario que está creando la reunión. Sin embargo, puede cambiar el moderador por otro usuario o por un rol.

| Moderador* | O Rol | • Usuarlo | Administrador del Sistema | P |
|------------|-------|-----------|---------------------------|---|
|            |       |           |                           |   |

### Para asignar otro usuario:

- Borre el nombre o haga clic sobre la equis 🕙 al final del campo "Moderador" para dejar este campo en blanco.
- Escriba parte del nombre del usuario y elija el correcto entre las opciones que le brinda la funcionalidad de autocomplete del sistema. También puede elegir el botón 🗎 que aparece al final del campo "Moderador" para abrir el buscador de usuarios activos, donde podrá elegir el usuario deseado. Finalice con el botón Agregar y cerrar del buscador.

### Para asignar un rol:

- Cambie la selección de Usuario a Rol.
- Borre el nombre o haga clic sobre la equis 🕺 al final del campo "Moderador" para dejar este campo en blanco.
- Escriba parte del nombre del rol y elija el correcto entre las opciones que le brinda la funcionalidad de autocomplete del sistema. También puede elegir el botón 💷 que aparece al final del campo "Moderador" para abrir el buscador de roles activos, donde podrá elegir el rol deseado. Finalice con el botón Agregar y cerrar del buscador.
- Documentador: Será el encargado de documentar y terminar la sesión. Adicionalmente podrá agendar, iniciar, editar y cancelar la sesión de reunión según las opciones que el moderador le asigne, El documentador es designado por el moderador al crear/editar reunión o al agendar/iniciar la sesión de reunión y puede asignarse a un usuario o un rol. Durante la sesión activa de la reunión, el mismo documentador podrá cambiarse así mismo por otro usuario pero ya no podrá realizar ninguna otra acción en la documentación de la reunión.

| Documentador | O Rol 🔍 Usuario | <b>P</b> |
|--------------|-----------------|----------|
|              |                 |          |

- Si el usuario moderador le asigna permisos de "Agendar" al rol de documentador, en la sección de mis responsabilidades, en la pestaña "Por agendar" les aparecerá la opción para agendar la reunión a todos los usuarios que hagan parte del rol.
- Si el usuario moderador le asigna permisos de "Editar" al rol de documentador, en la sección de mis responsabilidades, en la pestaña "Agendadas" les aparecerá la sesión para agendar la reunión, esta opción estará disponible para a todos los usuarios que hagan parte del rol.
- Si el usuario moderador le asigna permisos de "Iniciar sesión" al rol de documentador, en la sección de mis responsabilidades, en la pestaña "Agendadas" les aparecerá la
  opción para iniciar la reunión, esta opción estará disponible para a todos los usuarios que hagan parte del rol,
- Si tanto el Moderador como el Documentador son un rol y tienen asignados permisos de iniciar sesión, una vez el documentador seleccione el botón de iniciar la reunión, el sistema te mostrará una ventana para que selecciones el moderador y los asistentes de la sesión, puedes verlo en la siguiente imagen.

|         |                    |                           |          |          |       | Olimas tuncions | hilinkis • | Aradas | demorrandhia | nies – | Recurran | ? Ayuda X |
|---------|--------------------|---------------------------|----------|----------|-------|-----------------|------------|--------|--------------|--------|----------|-----------|
| Selecci | ione el moderado   | de la sesión:             |          |          |       |                 |            |        |              |        |          |           |
|         |                    | Nombre                    |          |          |       |                 |            |        |              |        |          |           |
| 0       |                    | Usuario 4                 |          |          |       |                 |            |        |              |        |          |           |
| 0       |                    | Usuario 5                 |          |          |       |                 |            |        |              |        |          |           |
| 0       |                    | Yaris Jurado              |          |          |       |                 |            |        |              |        |          |           |
| 0       |                    | Yaris Quintero            |          |          |       |                 |            |        |              |        |          |           |
| Selecci | ione los asistente | s de la sesión:           |          |          |       |                 |            |        |              |        |          |           |
| No      | ombre              |                           |          | (        | Cargo |                 | Asistencia | Notas  |              |        |          |           |
| Adı     | ministrador del    | Sistema                   |          |          |       |                 |            |        |              |        |          |           |
|         |                    |                           |          |          |       |                 |            |        |              |        |          |           |
|         | Duración es        | limada<br>revisar ei acta | 0.50 Hor | 35<br>5) |       |                 |            |        |              | Acepta | ar       | Cancelar  |

### NOTAS

- Si un usuario del rol "Documentador" inicia la reunión, este quedará asignado automáticamente como el usuario documentador de la reunión y los demás usuarios
  pertenecientes al rol dejarán de tener estas responsabilidades de la reunión, de igual forma podrá cambiarlo si lo requiere seleccionando otro usuario que haga parte del rol
  documentador.
- Si un usuario del rol "Moderador" inicia la reunión, este quedará asignado automáticamente como el Moderador y documentador de la reunión, de igual forma si lo requieres podrás cambiar el usuario del campo documentador por otro usuario que haga parte del rol documentador.
- Si se restaura una sesión la responsabilidad quedará al usuario que ya era documentador y no al rol.
- Para el campo de Frecuencia: Consultar Manual de usuario-Modulo administrador > Crear temporizador.• Frecuencia: Intervalo de tiempo que transcurre entre una reunión y otra.

• Este campo no es obligatorio, por tanto si se trata de una reunión que solo se desea llevar a cabo una vez no hay necesidad de asignarle una frecuencia.

• Al asignar la frecuencia deseada, deberá marcar la fecha de la primera reunión en el campo que aparece al lado.

Para elegir una frecuencia:

▲

- Haga clic sobre , que se encuentra al final del campo "Frecuencia". Se abrirá una ventana con las frecuencias que han sido configurados en la suite, como lo muestra la siguiente imagen.
- Para buscar una frecuencia deseado utilice las opciones de búsqueda de la parte superior de la ventana. Una vez encuentres la frecuencia deseada haz clic sobre Agregar y Cerrar.
- Fecha de la primera reunión: Escoja la fecha en la cual se desea llevar a cabo la reunión a crear, tenga en cuenta que esta no puede ser menor ni igual a la fecha actual.
- Para seleccionar una fecha haga clic en el botón , que se encuentra al final del campo.
- Para los campos de Proceso y área organizacional Consultar Manual de usuario-Modulo administrador > Crear Proceso Y crear Área organizacional.
- Proceso: Proceso al cual se desea asociar la reunión.
- Área organizacional: Área a la que se desea asociar la reunión.

Para agregar un proceso o área organizacional:

- Haga clic sobre , que se encuentra al final del campo deseado, ya sea proceso o área organizacional.
- Se abre una ventana con los procesos o áreas organizacionales que han sido configurados en la suite, como lo muestra a continuación.

|           |                       |         |                     | Busca | r Proceso                  | os                                  |                  | ? Ayuda | × |
|-----------|-----------------------|---------|---------------------|-------|----------------------------|-------------------------------------|------------------|---------|---|
| 4         |                       |         |                     |       |                            |                                     |                  |         |   |
| Nombre    | e                     | Todos 🔻 |                     |       |                            |                                     |                  |         |   |
| Abrevia   | atura                 | Todos 🔻 |                     |       |                            |                                     |                  |         |   |
| Respon    | nsable                | Todos 🔻 |                     |       |                            |                                     |                  |         | • |
| Process   | o superior            | Todos   |                     |       |                            |                                     |                  |         | • |
| Area as   | sociada               | Todos 🔻 |                     |       |                            |                                     |                  |         |   |
| Contier   | ne gestor de riesgos  | Todos 🔻 |                     |       |                            |                                     |                  |         |   |
| Otros pa  | arámetros 🗸           |         |                     |       |                            |                                     |                  |         |   |
| u.<br>Bus |                       |         | ota<br>Ultimas turi |       |                            |                                     |                  |         |   |
|           |                       |         |                     |       | <b>1</b> )<br>1 - 27 de 27 | <b>100 •</b><br>Elementos en página | ĄŻ               | Exporta | r |
| No        | mbre                  |         |                     |       | Abre                       | <b>viatura</b>                      | Responsable      | Estado  |   |
| O Ge      | stión Administrativa  |         |                     |       | GAD                        | Alonso                              | Quijano          | Activo  |   |
| О Ма      | antenimiento          |         |                     |       | MAN                        | Fernand                             | lo Esquinas      | Activo  |   |
| O Pro     | oceso de Mantenimient | 0       |                     |       | PMant                      | Alonso                              | Agregar y Cerrar | Cerrar  |   |

|                            |                 | Busca     | n Áreas organiza         | ativas                              | ?                     | Ayuda 🗙 |
|----------------------------|-----------------|-----------|--------------------------|-------------------------------------|-----------------------|---------|
| Nombre                     | Todos 💌         |           |                          |                                     |                       |         |
| Sigla                      | Todos 🔹         |           |                          |                                     |                       |         |
| Área organizativa superior | Todos 🔹         |           |                          |                                     |                       |         |
| Responsable                | 🗆 Usuario 🔲 Rol |           |                          |                                     |                       |         |
| Contiene gestor de riesgos | Todos 🔻         |           |                          |                                     |                       |         |
| Otros parámetros 💙         |                 |           |                          |                                     |                       |         |
|                            |                 |           |                          |                                     |                       |         |
|                            |                 |           | <b>1</b> - 26 de 26      | <b>100 ▼</b><br>Elementos en página | AZ Exp                | oortar  |
| Nombre                     |                 | Sigla     | Responsable              | Área organizativa superior          | Esta                  | do      |
| O Dirección de Operacione  | 15              | DIROPE    | Gregorio Samsa           | Presidencia                         | Acti                  | vo      |
| O Dirección Marketing y Ve | entas           | DIRMARVEN | Diana Palacios Hernandez | Presidencia                         | Acti                  | vo      |
| O Gerencia Acabados        |                 | GERACA    | Rosa Santo               | Dirección de Operaciones            | Acti                  | VO      |
| O Gerencia Administración  | Ventas          | GERADMVEN | Alicia Carrera           | Dirección Marketing y ventas        | y Cerrar Cerr<br>Acti | ar      |

• Para buscar el proceso o área deseada utilice las opciones de búsqueda de la parte superior de la ventana.

• Una vez encuentra la opción deseada, haga clic sobre Agregar y Cerrar, que se encuentra en la parte inferior de la pantalla respectiva.

• Tipo: El sistema le ofrece los siguientes tipos de reunión, escoja la que se adecue a su necesidad. Esta lista también incluye los tipos de reunión que hayan sido definidos por el usuario a través de la opción "Tipos de reunión" de la sección de configuración.

| Reuniones / Reuniones / Ges | tionar                                                     |   |
|-----------------------------|------------------------------------------------------------|---|
| Proceso                     |                                                            | P |
| Área organizativa           |                                                            | P |
| Tipo*                       |                                                            |   |
| Lugar                       | Consultivas                                                |   |
| Frecuencia                  | De Mejoramiento<br>De seguimiento<br>De toma de decisiones |   |
| Agendar                     | Informativa<br>Mixta                                       |   |
| Tiempo para revisar el acta | Tipo resolución de problemas<br>día(s)                     |   |

- Lugar: La Suite Visión Empresarial permite asignar el lugar frecuente de la reunión. Este lugar debe estar previamente creado por el configurador para poderlo elegir. El sistema también controlará el cruce de lugares en las reuniones programadas.
- Agendar con: Es el tiempo anticipado (en días) en el cual se desea agendar la reunión.
- Tiempo para revisar el acta: Es el tiempo estipulado para revisar el acta una vez se termine la reunión.
- Sección Información adicional: en esta sección se muestran los Atributos personalizados que se han creado para este módulo. Los atributos que sean marcados se verán en la sección información adicional de las sesiones de reunión que se agenden en adelante.

|   | Bús     | quedas                     | ~          | Conceptos l         | İltimas funcionalidades 🔻 | Ayudas Respor | nsabilidades 🔻 | Recursos 🔻 | ۲       | <b>•</b> |
|---|---------|----------------------------|------------|---------------------|---------------------------|---------------|----------------|------------|---------|----------|
| ÷ | Reunion | es / Reuniones / Gestionar |            |                     |                           |               |                |            |         |          |
| 0 | General | Información adicional      | Lista de i | nvitados habituales | Agenda predefinida        |               |                |            |         |          |
|   |         |                            |            |                     |                           |               |                |            |         |          |
|   |         | Atributo                   |            |                     |                           |               |                |            | •       |          |
|   |         | Cargos                     |            |                     |                           |               |                |            |         |          |
|   |         | Información adicional      |            |                     |                           |               |                |            |         |          |
|   |         | Metas y desafíos           |            |                     |                           |               |                |            |         |          |
|   |         | Opción 1                   |            |                     |                           |               |                |            |         |          |
|   |         | Opción 1.1                 |            |                     |                           |               |                |            |         |          |
|   |         | actas                      |            |                     |                           |               |                | _          | Guardar |          |

• Sección Invitados habituales: Aquellos usuarios que se encuentran activos en la suite y que según su criterio deben asistir a la reunión.

Para agregar un invitado:

• Haga clic en el botón Agregar, del menú "Invitados habituales", como lo muestra la siguiente imagen.

| Seneral | Información adicional   | Lista de invitados habituales | Agenda predefinida |             |
|---------|-------------------------|-------------------------------|--------------------|-------------|
|         |                         |                               | Nombre             | Obligatorio |
|         | Andréa Castro Luna      |                               |                    | •           |
|         | Angie Milena Avellaneda |                               |                    |             |
|         |                         |                               |                    | Agregar 😝   |
|         |                         |                               |                    |             |

• Se abre una ventana emergente en donde encuentra el listado de usuarios posibles a agregar.

|            |                        |    | Buscad                         | lor de  | usuarios a          | ctivos                           |                             | ? Ayuda     | × |
|------------|------------------------|----|--------------------------------|---------|---------------------|----------------------------------|-----------------------------|-------------|---|
|            |                        |    |                                |         |                     |                                  |                             |             |   |
| Nombre     | Todos                  | •  |                                |         |                     |                                  |                             |             |   |
| Dominio    | Todos                  | •  |                                |         |                     |                                  |                             |             |   |
| Login      | Todos                  | •  |                                |         |                     |                                  |                             |             |   |
|            |                        |    | ilones / Reuniones / Gestionar |         | Ruccor              |                                  |                             |             |   |
|            |                        |    | _                              |         | buscar              |                                  |                             |             |   |
| No mostrar | seleccionados          |    |                                |         |                     |                                  |                             |             |   |
|            |                        |    |                                | •       | <b>1</b> • 49 de 49 | 100 <li>Elementos en página</li> | AZ                          | Exporta     | r |
| Non        | nbre                   |    |                                | Dominio |                     |                                  | Login                       |             |   |
| Adn        | ninistrador del Sister | ma |                                |         | Sin dominio         |                                  | admin                       |             |   |
| Albe       | erto Extranjero        |    |                                |         | Sin dominio         |                                  | aextranje                   | 910         |   |
| Alic       | ia Carrera             |    |                                |         | Sin dominio         |                                  | acarrer                     | а           |   |
| Alor       | nso Quijano            |    |                                |         | Sin dominio         |                                  | aquijan                     | 0           |   |
| Ang        | ie Barrios             |    |                                |         | Sin dominio         | Agregar                          | abarrio<br>Agregar y Cerrar | s<br>Cerrar |   |
| <b>—</b>   | · - ·                  |    |                                |         |                     |                                  |                             |             |   |

- Escoja el o los usuarios que desea haciendo clic sobre 🔲 que aparece al lado izquierdo de cada usuario.
- Haga clic en Agregar y Cerrar.
- Se habilita un campo en donde se debe marcar si la asistencia de cada uno es obligatoria, para ello haga clic en usuarios invitados. De lo contrario deje la casilla en blanco.
- Agenda predefinida: Puntos a llevar a cabo en la reunión.

Por defecto el sistema muestra el punto "Compromisos anteriores", como se muestra en la imagen.

| General | Información adicional | Lista de invitados habituales | Agenda predefinida         |                              |          |       |
|---------|-----------------------|-------------------------------|----------------------------|------------------------------|----------|-------|
|         | Título                | Descripción                   | Resp                       | oonsable                     | Duración | с     |
| C       | Compromisos anteriore | rs 😢 Revisión de              | los compromisos anteriores | Administrador del Sister 😒 🛛 | 0.5      | •     |
|         |                       |                               |                            |                              | Agreg    | zar 🛨 |

Este punto no es obligatorio, de igual forma si se desea mantener sus datos pueden ser modificados a su conveniencia. Para agregar un punto en la agenda:

- Haga clic en el botón Agregar de la sección "Agenda predefinida".
- Diligencie la información del nuevo punto de la agenda.

- Digite el Título del punto.
- Digite la **Descripción** de este punto.
- Elija, de los usuarios activos el Responsable de este punto.
- Digite el tiempo o Duración en horas del punto.

La información mencionada anteriormente es obligatoria para poder crear el nuevo punto. Marque la casilla 💿 para hacer que este punto sea identificado como el punto de compromisos anteriores.

| eral | Información adicional | Lista de invitados habituales | Agenda predefinida         |                           |   |                   |   |
|------|-----------------------|-------------------------------|----------------------------|---------------------------|---|-------------------|---|
|      | Título                | Descripción                   |                            | Responsable               |   | Duración<br>Horas | с |
|      | Compromisos anteriore | es 🔹 Revisión de              | los compromisos anteriores | Administrador del Siste 📀 | P | 0.5               | • |
|      |                       |                               |                            |                           | P | 0.5               | 0 |

- Para finalizar la creación de la reunión, haga clic sobre el botón Guardar.
- Se muestra el siguiente mensaje, si se ha guardado con éxito.
- De lo contrario, se mostrará un mensaje de error.
- Para ver el detalle del error haga clic en 🎽 , que se encuentra a mano izquierda del mensaje de error.
- Corrija lo que se le indique y vuelva a Guardar.

A Para agendar una reunión es necesario que existan por lo menos un invitado y un punto en la agenda predefinida.

# Lugares

Esta opción permite al usuario crear lugares en los cuales se van a llevar a cabo las reuniones. Así mismo editar la configuración de estos, eliminarlos de la suite o cambiarles su estado de disponibilidad o adecuación para llevar a cabo una reunión.

- Cambiar de estado un lugar
- Crear lugar
- Editar lugar
- Eliminar lugar

jsp=/mtn/searcher/Places

# Cambiar de estado un lugar

Para cambiar de estado un lugar que ha sido creado en la suite:

• Busque el lugar sobre el cual desea llevar a cabo esta acción. Para esto tenga en cuenta los parámetros de búsqueda que se encuentran en el encabezado de la pantalla.

| 1 | Búsquedas             | ✓ Conceptos             | Últimas funcionalidades | Ayudas | Mis responsabilidades | Recursos 💌 | ۲            |       |   |
|---|-----------------------|-------------------------|-------------------------|--------|-----------------------|------------|--------------|-------|---|
|   | Página inicial        | - Reuniones / Reuniones | / Gestionar             |        |                       |            |              |       |   |
| ÷ | Mis respons           |                         |                         |        |                       |            |              |       | i |
| • | Reuniones A           | Nombre Todos            | •                       |        |                       |            |              |       |   |
| 0 | Agendar               | Moderador Todos         |                         |        |                       |            |              |       |   |
|   | Gestionar<br>Reportes | Frecuencia Todos        | •                       |        |                       |            |              |       |   |
| 0 | Ajustes 🔹             |                         |                         |        |                       | (          | Guardar búso | queda |   |
|   |                       |                         |                         |        |                       |            |              |       |   |
|   |                       |                         |                         |        |                       |            |              | 6     |   |
|   | 3                     |                         |                         | Inform | ación                 |            |              |       |   |

• Identifique el lugar en los Resultados de Búsqueda.

| Búsquedas             | ~                                                                                                    | Conceptos                                                                                                    | Últimas funcionalidades Ayu                                                                                                    | udas Mis res                                                                                                    | ponsabilidades I                                                                                                    | Recursos 🔻                                                                                                    | 🧑 🗉 🖷                                                                                                    | 4                                                                                                    |
|-----------------------|----------------------------------------------------------------------------------------------------|----------------------------------------------------------------------------------------------------|----------------------------------------------------------------------------------------------------|----------------------------------------------------------------------------------------------------|----------------------------------------------------------------------------------------------------|----------------------------------------------------------------------------------------------------|----------------------------------------------------------------------------------------------------|----------------------------------------------------------------------------------------------------|
| Página inicial        | ÷                                                                                                    | Reuniones / Reuniones / G                                                                                               | estionar                                                                                                    |                                                                                                    |                                                                                                    |                                                                                                    |                                                                                                    |                                                                                                    |
| Mis respons           |                                                                                                    |                                                                                                    |                                                                                                    | < 1 →<br>1 - 9 de 9                                                                                                    | 100 -<br>Elementos en página                                                                                                    | AZ                                                                                                    | Exportar                                                                                                    |                                                                                                    |
| Iniciar               |                                                                                                    | Nombre                                                                                                    | Descripción                                                                                                    | Moderador                                                                                                    | Frecuencia                                                                                                    | Fecha de la<br>próxima reunió                                                                                                    | n Estado                                                                                                    |                                                                                                    |
| Gestionar<br>Reportes |                                                                                                    | Comité de Riesgos<br>Profesionales                                                                                      | Establecer y mantener las políticas<br>que Textilos debe llevar con el fin<br>de tener una estrategia de<br>prevención de los riesgos                                                                                                    | Alonso Quijano                                                                                                    | Mensual                                                                                                    | 15/ago/2016<br>09:00:00                                                                                                    | Activa 🙆                                                                                                    |                                                                                                    |
| Ajustes 🔻             |                                                                                                    |                                                                                                    | profesionales.                                                                                                    | Camblar                                                                                                    | Buscar                                                                                                    | Reasignar                                                                                                    | Actas                                                                                                    |                                                                                                    |
|                       |                                                                                                    | Junta de Accionistas                                                                                                    | Consolidar las estrategias a seguir<br>para mantener el avance hacia la<br>visión de la empresa, manteniendo<br>la misión y sus objetivos.                                                                                                    | Alonso Quijano                                                                                                    | Cuatrimestral                                                                                                    | 01/sep/2016<br>16:00:00                                                                                                    | Activa 오                                                                                                    |                                                                                                    |
| 3                     |                                                                                                    | Planeación<br>Trimestral                                                                                                | Realizar la planeación de los<br>próximos tres meses en cuanto a<br>producción y comercialización de<br>nuestros productos textiles.                                                                                                    | Alonso Quijano                                                                                                    | Trimestral                                                                                                    | 25/abr/2018<br>17:58:00                                                                                                    | Activa 오                                                                                                    | Ð                                                                                                    |
|                       | Búsquedas<br>Página inicial<br>Mis respons<br>Reuniones A<br>Iniciar<br>Agendar<br>Cestionar<br>Reportes A<br>Justes | Búsquedas<br>Página inicial<br>Mis respons<br>Reuniones ▲<br>Iniciar<br>Agendar<br>Cestionar<br>Reportes ▼<br>Ajustes ▼ | Búsquedas Conceptos  Página inicial  Mis respons  Reuniones  Iniciar  Agendar Cestionar  Reportes  Ajustes  Iniciar  Ajustes Iniciar  Agendar  Comité de Riesgos Profesionales Iniciar  Agendar  Comité de Riesgos Profesionales Iniciar  Agendar  Comité de Riesgos Profesionales Iniciar  Agendar  Comité de Riesgos Profesionales Iniciar  Agendar  Comité de Riesgos Profesionales Iniciar  Agendar  Comité de Riesgos Profesionales Iniciar  Comité de Riesgos Iniciar  Agendar  Comité de Riesgos Iniciar  Agendar  Agendar  Agendar  Comité de Riesgos Iniciar  Agendar  Agendar | Búsquedas       Conceptos       Últimas funcionalidades       Ayr         Página inicial       Reuniones / Reuniones / Gestionar       Reuniones / Gestionar       Iniciar         Agendar       Comité de Riesgos       Establecer y mantener las políticas que Textilos debe lievar con el fin de tener una estrategia de prevención de los riesgos profesionales.       Eliminar         Ajustes       Junta de Accionistas       Consolidar las estrategias a seguir para mantener el avance hacla la visión de la empresa, manteniendo la misión y sus objetivos.       Planeación         Planeación       Realizar la planeación de los próximos tres meses en cuanto a próximos tres meses en cuanto a producción y comercialización de nuestros productos textiles. | Búsquedas       Conceptos       Últimas funcionalidades       Ayudas       Mis res         Página inicial<br>Mis respons       Reuniones / Reuniones / Gestionar <ul> <li>1 - 9 de 9</li> <li>1 - 9 de 9</li> </ul> Iniciar<br>Agendar<br>Cestionar<br>Reportes       Nombre       Descripción       Moderador         Comité de Riesgos<br>Profesionales       Establecer y mantener las políticas<br>que Textilos debe llevar con el fin<br>de tener una estrategia do<br>prevención de los riesgos<br>profesionales.       Alonso Quijano         Junta de Accionistas       Consolidar las estrategias a seguir<br>para mantener el avance hacia la<br>visión de la empresa, manteniendo<br>la misión y sus objetivos.       Alonso Quijano         Junta de Accionistas       Realizar la planeación de los<br>prótimos tres meses en cuanto a<br>próximos tres meses en cuanto a<br>nuestros productón y comercialización de los       Alonso Quijano | Búsquedas       Conceptos       Últimas funcionalidades       Ayudas       Mis responsabilidades       Mis responsabilidades         Página inicial<br>Mis respons       Reuniones / Reuniones / Gestionar         Niciar<br>Agendar       Nombre       Descripción       Moderador       Frecuencia         Reportes       Comité de Riesgos<br>Profesionales       Establecer y mantener las políticas<br>que Textilos debe llevar con el fin<br>de tener una estrategia de<br>prevención de los riesgos<br>profesionales       Alonso Quijano       Mensual         Junta de Accionistas       Consolidar las estrategias a seguir<br>para mantener el avance hacia la<br>visión de la empresa, mantenia la<br>fumbria de la empresa, mantener el avance hacia la<br>visión y sus objetivos.       Alonso Quijano       Cuatrimestral         Alustes       Planeación<br>firmestral       Realizar la planeación de los<br>próximos tres meses en cuanto a<br>nuestros productos textiles.       Alonso Quijano       Trimestral | Búsquedas       Conceptos       Últimas funcionalidades       Ayudas       Mis responsabilidades       Recursos         Página inicial<br>Mis respons | Búsquedas       Conceptos       Útimas funcionalidades       Ayudas       Mis responsabilidades       Recursos       Non         Página Inicial<br>Mis respons       Recursos       Recursos       Conceptos       Gestionars         Reunitones / Reunitones / Reunitones / Reunitones / Gestionar       100 °       Line       Age       Age         Iniciar<br>Agendar       Nombro       Descripción       Moderador       Frecuencia       Focha de la próxima reunitón       Estado         Cornité de Riasgos<br>Profesionales       Establecer y mantener las políticas<br>que Textilos debe lievar con el fin<br>de tener una estrategia de<br>profesionales       Alonso Quijano       Mensual       15/ago/2016<br>(9:00:00       Activa       Image: Cornité de Riasgos         Ajustes       Unita de Acccionistas       Consolidar las estrategias a seguir<br>para mantener el avance hacia la<br>visión de la empresa, manteniendo<br>próximos tres meses en cuanto a<br>visión tes meses en cuanto a<br>visión tes meses en cuanto a<br>visión de la empresa, manteniendo<br>austors próductos reutiles.       Alonso Quijano       Cuatrimestral       01/sep/2016<br>16:00:00       Activa       Image: Cornicia de la<br>próximos tres meses en cuanto a<br>visión de la empresa, manteniendo<br>austors próductos reutiles.       Alonso Quijano       Trimestral       25/jabr/2018<br>17:56:00       Activa       Image: Cornité de Riasgos |

• Aparece la siguiente pantalla, seleccione la opción "Activar/desactivar".

|                                    |                                                                      | Activar /                                                                                    | desactivar               |            |                             | ? Ayuda     |  |
|------------------------------------|----------------------------------------------------------------------|----------------------------------------------------------------------------------------------|--------------------------|------------|-----------------------------|-------------|--|
|                                    |                                                                      | ¿Está seguro que desea                                                                       | a cambiar el estado actu | ial?       |                             |             |  |
|                                    |                                                                      | 1                                                                                            | <b>1</b>                 | ĄZ         | Ехр                         | ortar       |  |
| Nombre                             | De                                                                   | escripción                                                                                   | Moderador                | Frecuencia | Fecha de la próx<br>reunión | tima Estado |  |
| Comité de Riesgos<br>Profesionales | Establecer y manter<br>debe llevar con el fi<br>prevención de los ri | ner las políticas que Textilos<br>n de tener una estrategia de Alons<br>esgos profesionales. | so Quijano               | Mensual    | 15/ago/2016 09:0            | 0:00 Activa |  |
|                                    |                                                                      | Aceptar                                                                                      | Cancelar                 |            |                             |             |  |
|                                    |                                                                      |                                                                                              |                          |            |                             |             |  |
|                                    |                                                                      |                                                                                              |                          |            |                             |             |  |

• Haga clic en Aceptar.

El cambio de estado depende del estado en que se encuentre el lugar en el momento de ejercer la acción. Si se encuentra inactivo pasará a activo, y en el caso contrario si esta activo pasará a inactivo.

Al quedar inactivo un lugar, este no podrá ser usado en el momento de crear una reunión. Esta operación también puede hacerse desde la opción *"Lugar>Editar>Activo"*.

jsp=/mtn/changeStatus.jsp

### Crear lugar

Para crear un lugar:

• Haga clic en Ajustes opción "Lugares" y selecciona Crear.

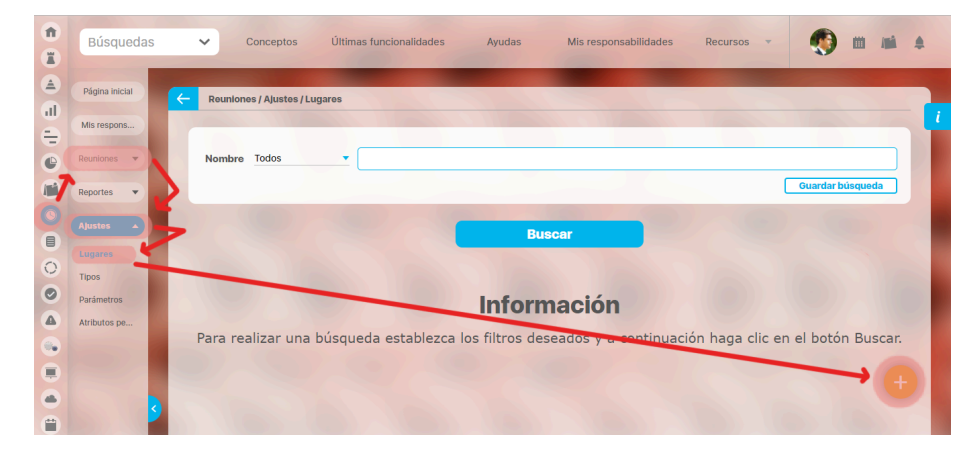

• Encontrará la siguiente pantalla, llene los datos correspondientes.

| 1  | Búsquedas      | Conceptos Últimas funcionalidades Ayudas Mis responsabilidades Recursos | - 🙆 m 🛋 🔺 |
|----|----------------|-------------------------------------------------------------------------|-----------|
|    |                |                                                                         |           |
|    | Página inicial | C Reuniones / Ajustes / Lugares                                         |           |
| Ш. | Mis respons    |                                                                         | <i>i</i>  |
| e  |                | Nombre*                                                                 |           |
|    | Reuniones 💌    |                                                                         |           |
|    | Reportes -     | Descripción                                                             |           |
| 0  | Alustes        |                                                                         |           |
|    |                | Activo* Si O No                                                         |           |
| 0  | Tinos          | (*) Common chlimatorica                                                 |           |
| 0  | Parámetros     | (') campos obligatorios                                                 |           |
|    | Atributos pe   |                                                                         | Guardar   |
|    |                |                                                                         |           |
|    |                |                                                                         |           |
|    |                |                                                                         |           |
| •  | <b>2</b>       |                                                                         |           |

Debe tener en cuenta que por defecto el sistema le deja agregar hasta 100 caracteres latinos, esta opción puede ser modificada por el administrador técnico de la suite.

- Nombre: Nombre que recibe el sitio que se está creando para llevar a cabo alguna reunión. Tenga en cuenta que este debe ser muy claro, debe dar una idea de cómo es y en donde está ubicado para escogerlo en el tipo de reunión adecuada.
   Este campo es obligatorio para la creación del lugar.
- Descripción: Puede describir el lugar, las características que este posee, su ubicación o lo que considere le de una información pertinente del mismo a el usuario que desea usarlo.
- Activo: Esta casilla se usa en caso de que este lugar se encuentre disponible para ser usado por cualquier usuario que desee crear una reunión y llevarla a cabo allí, de lo contrario se pone como no activo hasta que se decida cambiar el estado.
- Por defecto al crear un lugar este se encuentra en estado activo inicialmente.
- Haga clic en Guardar.
- Aparece el mensaje de operación exitosa si esta fue así.

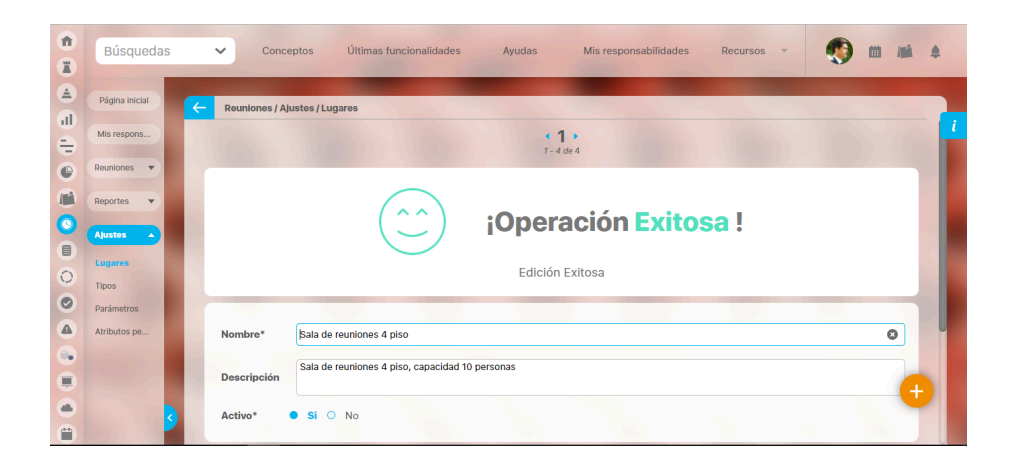

# Editar lugar

Para editar un lugar que ha sido creado en la suite:

- Busque el lugar sobre el cual desea llevar a cabo esta acción. Para esto tenga en cuenta los parámetros de búsqueda que se encuentran en el encabezado de la pantalla.
- Identifique el lugar deseado en los Resultados de Búsqueda.

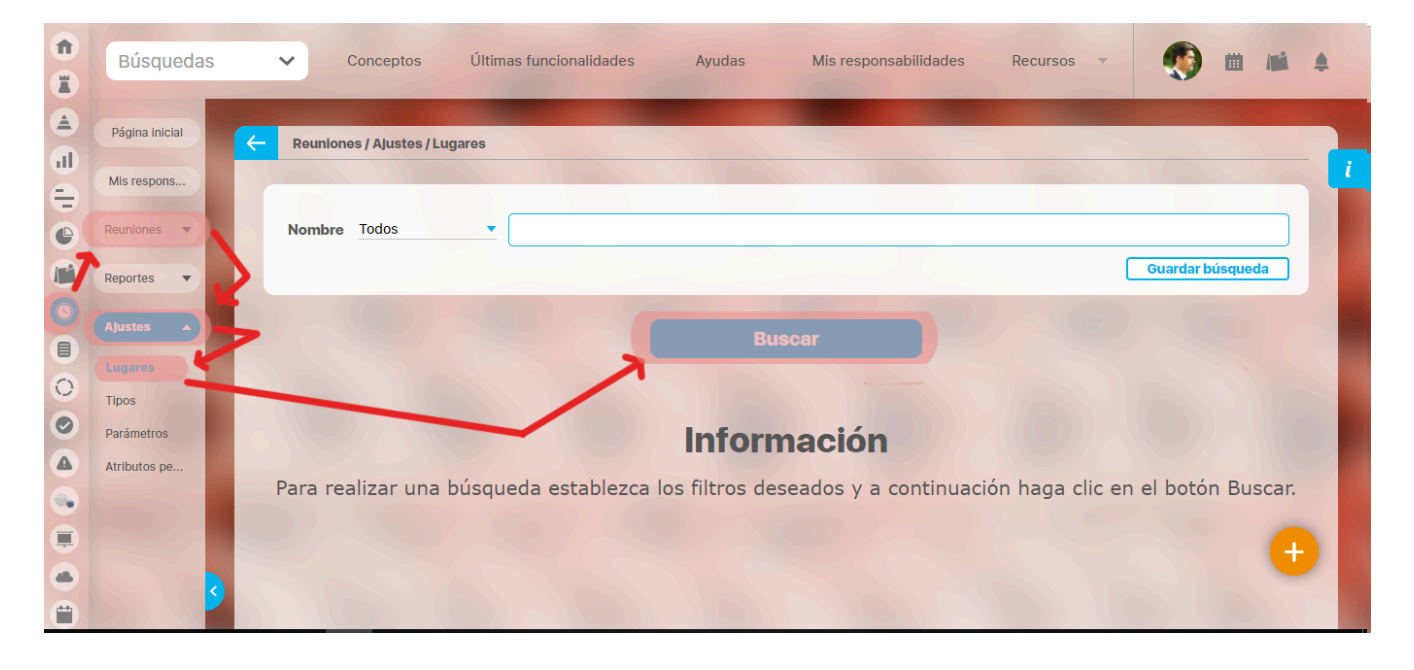

• Una vez se encuentre sobre el lugar deseado, haga clic en éste y seleccione la opción "Editar".

| <b>î</b> | Búsquedas                                      | •            | <ul> <li>Conceptos</li> </ul>                     | Últimas funcion | alidades Aj                           | yudas                           | Mis resp   | onsabilidades              | Recursos 🔻 | ۲              |                                                                                                    |    |     |
|----------|------------------------------------------------|--------------|---------------------------------------------------|-----------------|---------------------------------------|---------------------------------|------------|----------------------------|------------|----------------|----------------------------------------------------------------------------------------------------|----|-----|
|          | Página inicial<br>Mis respons<br>Reuniones     | <del>(</del> | Reuniones / Ajustes / Lu                          | gares           |                                       | Buscar                          |            |                            | 6          | 10             |                                                                                                    |    | - 1 |
|          | Reportes                                       |              | Nom                                               | pre             |                                       | • <b>1</b><br>1 - 5 de 5        | Descr      | 100<br>Elementos en página | ĄŻ         | Expor          | tar                                                                                                    |    |     |
| 00       | Lugares<br>Tipos<br>Parámetros<br>Atributos pe |              | Business Lounge - Bog                             | gotá Chicó      | Carrera 18 No. 86<br>Santa Fe de Bogo | A-14<br>tá                      |            | Editar                     | Eliminar   | Si<br>Desactiv | or of the second second |    |     |
|          |                                                |              | Gimnasio - Av. Chile                              |                 | Carrera 7 No. 71-2<br>Piso 15         | 21, Torre B                     |            |                            |            | Si             | 0                                                                                                    |    |     |
|          | 3                                              |              | Sala de Conferencias -<br>Sala de reuniones 4 pis | Textilos<br>so  | Planta A<br>Sala de reuniones         | <mark>: 4 piso</mark> , capacid | ad 10 pers | onas                       |            | Si             | 0                                                                                                    | (+ |     |

• Realice los cambios deseados.

| 1        | Búsquedas      |               | ✓ Conce         | tos Últimas funcionalidades Ayudas                                         | Mis responsabilidades                           | Recursos 🔹         | ) 🗉     | <b>16</b> |
|----------|----------------|---------------|-----------------|----------------------------------------------------------------------------|-------------------------------------------------|--------------------|---------|-----------|
|          | Página inicial | <del>(~</del> | Reuniones / Aju | ites / Lugares                                                             |                                                 |                    |         |           |
| ÷        | Mis respons    |               |                 | • <b>1</b> • 1 • 5 de 5                                                    | 5                                               |                    |         |           |
| •        | Reuniones 🔻    |               |                 |                                                                            |                                                 |                    |         |           |
|          | Reportes 🔻     |               | Nombre*         | Business Lounge - Bogotá Chicó                                             |                                                 |                    | 8       |           |
| 0        | Ajustes 🔺      |               | Descripción     | Carrera 18 No. 86A-14<br>Santa Fe de Bogotá                                |                                                 |                    |         |           |
|          | Lugares        |               |                 |                                                                            |                                                 |                    |         |           |
| 0        | Tipos          |               | Activo*         | Si O No                                                                    |                                                 |                    |         |           |
| 0        | Parámetros     |               |                 |                                                                            |                                                 |                    | 11 .    |           |
|          | Atributos pe   |               |                 | (*) Campos ob                                                              | ligatorios                                      |                    |         |           |
|          |                |               |                 | Nota: Para aplicar los cambios realizados de<br>contrario ningún cambio se | eberá oprimir el botór<br>erá tenido en cuenta. | n "Guardar", de lo |         |           |
|          |                |               |                 |                                                                            |                                                 |                    |         | <b>A</b>  |
|          |                |               |                 |                                                                            |                                                 | Eliminar           | Guardar |           |
| <b>(</b> |                |               |                 |                                                                            |                                                 |                    |         |           |

- Haga clic en Guardar.
- Aparece el mensaje de operación exitosa, si esta fue así.

| Búsquedas                       | <ul> <li>Conceptos Últimas funcionalidades Ayudas Mis responsabilidades Recursos</li> <li>Mis responsabilidades</li> </ul>                           |
|---------------------------------|----------------------------------------------------------------------------------------------------|
| Página inicial<br>Mis respons   | Reuniones / Ajustes / Lugares       1       1 - 5 de 5                                                                                               |
| Reportes  Ajustes Lugares Tipos | iOperación Exitosa !<br>Edición Exitosa                                                                                                    |
| Parámetros<br>Atributos pe      | Nombre*       Business Lounge - Bogotá Chicó         Descripción       Carrera 18 No. 86A-14<br>Santa Fe de Bogotá         Activo*       Si       No |

# Eliminar lugar

Para eliminar un lugar que ha sido creado en la suite:

- Busque el lugar sobre el cual desea llevar a cabo esta acción. Para esto tenga en cuenta los parámetros de búsqueda que se encuentran en el encabezado de la pantalla.
- Identifique el lugar en los Resultados de Búsqueda.

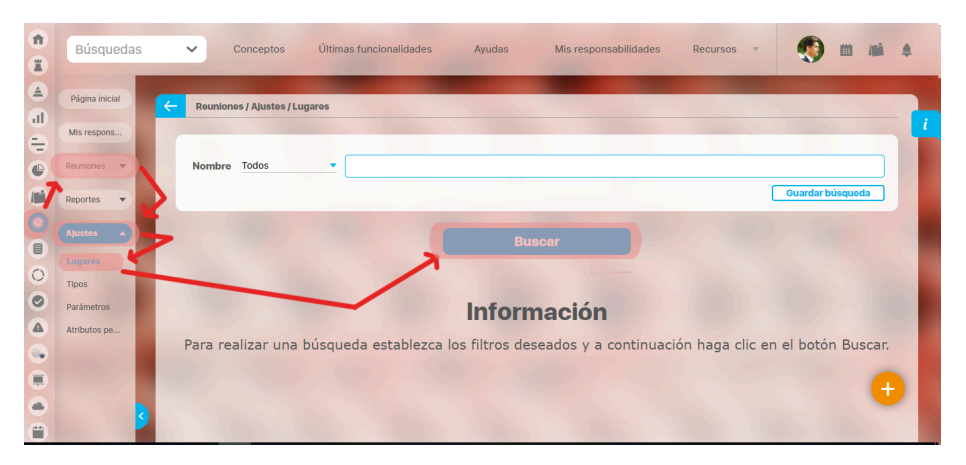

• Una vez se encuentre sobre el lugar deseado, haga clic en éste y seleccione la opción "Eliminar".

|                   |                                                                                   |                                                                                                    |                                                                                                    |                                                                                                    | <b>S</b>                                                                                                    |                                                                                                    |
|-------------------|-----------------------------------------------------------------------------------|----------------------------------------------------------------------------------------------------|----------------------------------------------------------------------------------------------------|----------------------------------------------------------------------------------------------------|----------------------------------------------------------------------------------------------------|----------------------------------------------------------------------------------------------------|
| Página inicial    | Reuniones / Ajustes / Lugares                                                     |                                                                                                    |                                                                                                    |                                                                                                    |                                                                                                    |                                                                                                    |
| Reuniones 🔻       |                                                                                   | Buscar                                                                                                    |                                                                                                    |                                                                                                    |                                                                                                    |                                                                                                    |
| Reportes  Ajustes | Nombra                                                                            | <b>1</b> → 1 - 5 de 5                                                                                                    | 100 ▼<br>Elementos en página                                                                                                    | ĄZ                                                                                                    | Exportar                                                                                                    |                                                                                                    |
| Lugares<br>Tipos  | Business Lounge - Bogotá Chicó                                                    | Carrera 18 No. 86A-14<br>Santa Fe de Bogotá                                                                                                    |                                                                                                    |                                                                                                    | si 📀                                                                                                    |                                                                                                    |
| Atributos pe      | Gimnasio - Av. Chile                                                              | Carrera 7 No. 71-21, Torre B<br>Piso 15                                                                                                    | Editar                                                                                                    | Eliminar                                                                                                    | Desactivar<br>Si 🔾                                                                                                    |                                                                                                    |
|                   | Sala de Conferencias - Textilos                                                   | Planta A                                                                                                    |                                                                                                    |                                                                                                    | si 📀                                                                                                    | Ð                                                                                                    |
| F                 | Mis respons<br>Reportes •<br>Atavatas •<br>Atavatas<br>Parámetros<br>Atributos pe | Ma respons Avanciones V Reportes V Report | All ceregorial and a constraint of particle of particle of particl | Mis respons  Mis respons | Regeronality of the second second sec | All responses and a construction of parameters of the second of the second of the seco |

• El recuadro con la R roja indica que es necesario borrar antes el concepto asociado.

4

- Los lugares se pueden eliminar siempre y cuando no hayan sido asociados a ninguna sesión de reunión, ya que las sesiones de una reunión pueden ser eliminadas de la suite. Sin embargo si el lugar está asociado a una reunión, puede eliminarse, eliminando primero la reunión.
- Recuerde que una sesión de reunión se crea en el momento en que se agenda una reunión.

### • Aparecerá la siguiente pantalla.

|                        |   | Lugar                                                                   | ? Ayuda  |
|------------------------|---|-------------------------------------------------------------------------|----------|
|                        | • | ¿Seguro desea eliminar?<br>Sala de reuniones 4 piso<br>Aceptar Cancelar |          |
| Se debe eliminar antes |   |                                                                         | Exportar |
| Lugaros                |   |                                                                         | Activo   |
| Tipos                  |   |                                                                         | si 🔴     |
| Atributos pe           |   |                                                                         | si 🔘     |
|                        |   |                                                                         | si 🕜     |
|                        |   |                                                                         | s 💊 🕂    |
|                        |   |                                                                         |          |

• Haga clic en el botón Aceptar.

• Un lugar que ya fue usado en una reunión nunca podrá ser eliminado de la suite, solo podrá ser desactivado y permanece en el sistema para cuando se decida volver a activarlo. La siguiente pantalla ilustra esta condición.

|                        |                                                | Lugar                                                     |             | ? Ayuda  |
|------------------------|------------------------------------------------|-----------------------------------------------------------|-------------|----------|
|                        |                                                | No es posible eliminar<br>Sala de Conferencias - Textilos |             |          |
|                        |                                                | Items Relacionados                                        |             | Cantidad |
| 8 Este lugar no pued   | e eliminarse porque ya tiene reuniones planifi | cadas                                                     |             | 6        |
| 8 Este lugar no pued   | e eliminarse porque ya tiene reuniones agend   | ladas                                                     |             | 16       |
|                        |                                                | Cerrar                                                    |             |          |
|                        |                                                |                                                           |             |          |
| Se debe eliminar antes |                                                |                                                           |             |          |
|                        |                                                |                                                           |             |          |
|                        |                                                |                                                           |             |          |
| 9                      | Sala de reuniones 4 piso                       | Sala do reunionos 4 piso, capacidad                       | 10 personas | si 💿 .   |

- Para eliminar una reunión revise la sección Eliminar reunión.
- En caso de que no sea posible eliminar el lugar, puede desactivarlo, para evitar que otros usuarios usen el lugar, para esto consulte la sección *Cambiar de estado un lugar*.
## Tipos de reunión

La **Suite VISIÓN EMPRESARIAL**® ofrece a las organizaciones definir sus propios tipos de reuniones según las políticas y necesidades de la empresa. La definición de los tipos personalizados de reuniones lo puede realizar el usuario configurador de reuniones, ingresando a la opción de "Tipos de reuniones" disponible en la sección de Ajustes.

| Û  | Búsquedas      | 🗸 Conceptos Últimas funcionalidades Ayudas Mis responsabilidades Recursos 👻 📢 🏢 📫 🌲                     |
|----|----------------|----------------------------------------------------------------------------------------------------|
|    |                | <b>y</b>                                                                                                |
| 4  | Página inicial | A Dambase (Alette / Ting                                                                                |
| al | -              |                                                                                                    |
| Ð  | MIS respons    |                                                                                                    |
| 0  | Reuniones 🔹    | Nombre Todos 🔻                                                                                          |
| 17 | Reportes 💌     | Descripción Todos                                                                                       |
| 0  |                | Guardar hisouada                                                                                        |
|    | Ajustes 🔺      |                                                                                                    |
| 0  | Lugares        | Rusear                                                                                                  |
| 0  | Tipos          |                                                                                                    |
|    | Parámetros     |                                                                                                    |
|    | Atributos pe   | Información                                                                                             |
|    |                | Información                                                                                             |
| 0  |                | Para realizar una búsqueda establezca los filtros deseados y a continuación haga clic en el botón Busca |
|    |                |                                                                                                    |
| -  |                |                                                                                                    |

Al hacer clic sobre esta opción del buscador vemos los tipos de reuniones que existen en el sistema.

| Búsquedas                                                   | Conceptos Últimas funcion     | halidades Ayudas Misresponsabilidades Recursos 🕶 📢 🛍 🛋 🌲                                                                                                    |
|-------------------------------------------------------------|-------------------------------|----------------------------------------------------------------------------------------------------|
| Página inicial                                              | C Reuniones / Ajustes / Tipos |                                                                                                    |
| Mis respons                                                 |                               | 1 100 AZ Exportar                                                                                                    |
| Reportes -                                                  | Nombre                        | Descripción                                                                                                    |
| Ajustes A<br>Lugares<br>Tipos<br>Parámetros<br>Atributos pe | Consultivas                   | en este tipo de reuniones se persigue escuchar y recabar distintos puntos de<br>vista, necesidades, elección de un camino a seguir, etc. La alta gerencia casi no<br>participa mís que para realizar interportantes, mantener las respuestas dentro del<br>reuniones requiere de mucho cuidado por parte de quien assecutada se<br>terter algunos de los objetivos que persigue este tipo de reuniones se encuentran:<br>Diagnóstico de un problema o de una situación problemática; Concer reacciones<br>ante un camilo; Propona alternativas de solución; Centerar una Innovación;<br>Identificar posiciones ante un contritico; Analizar y estudiar las diversas opciones;<br>Realizar consultas entre los directivos. |
|                                                             | De Mejoramiento               | Su objetivo es que el grupp perfeccione sus conocimientos y habilidades y<br>desarrolie nuevas formas de penerar y trabajar, empleando su propia capacidad<br>individual y colectiva de análisis y síntesis. Aplicaciones: Entrenamiento de<br>dirigentes y profesionales                                                                                                    |
| 3                                                           | De Seguimiento                | Su objetivo es tener información o ideas de un grupo. Se aplica en: Buscar<br>criterios sobre un proyecto o una decisión no aplicada aún, captar estado de<br>ánimo o sentimientos de un grupo, obtener un nodo amplido de ldeas con<br>o                                                                                                    |

El sistema trae los siguientes tipos de reuniones:

- Consultivas: en este tipo de reuniones se persigue escuchar y recabar distintos puntos de vista, necesidades, elección
  de un camino a seguir, etc. La alta gerencia casi no participa más que para realizar interrogantes, mantener las
  respuestas dentro del objetivo de la reunión, hacer partícipes a todos los asistentes, etc. Este tipo de reuniones
  requiere de mucho cuidado por parte de quién ausculta y escucha. Entre algunos de los objetivos que persigue este
  tipo de reuniones se encuentran: Diagnóstico de un problema o de una situación problemática; Conocer reacciones
  ante un cambio; Proponer alternativas de solución; Generar una innovación; Identificar posiciones ante un conflicto;
  Analizar y estudiar las diversas opciones; Realizar consultas entre los directivos.
- De mejoramiento: Su objetivo es que el grupo perfeccione sus conocimientos y habilidades y desarrolle nuevas formas de pensar y trabajar, empleando su propia capacidad individual y colectiva de análisis y síntesis.
- De seguimiento: Su objetivo es tener información o ideas de un grupo. Se aplica en: Buscar criterios sobre un proyecto o una decisión no aplicada aún, captar estado de ánimo o sentimientos de un grupo, obtener un fondo amplio de ideas con respecto a un asunto, hallar factores a tomar en cuenta para la solución de un problema, etc.
- De toma de decisiones: Su objetivo es someter a discusión ante una masa relativamente grande de personas, uno o varios asuntos para que se pronuncien con respecto a ellos y adoptar acuerdos. Aplicaciones: Todos aquellos casos donde prima un enfoque parlamentario tales como asambleas, plenos, claustros, etc.
- Informativa: Su Objetivo es enterar de algo a un grupo de personas Se aplica para: Dar a conocer una decisión tomada, responder a inquietudes recibidas de varias fuentes cuya respuesta pudiera ser de interés común, dar instrucciones para la realización de una tarea, combatir un rumor, informar nuevos procedimientos, etc.

• Mixta: Resulta de la combinación de los otros tipos.

El configurador puede crear otros tipos de reuniones.

# Crear un tipo de reunión

Para crear un tipo de reunión, el usuario debe hacer clic sobre la opción de crear que se encuentra en la esquina inferior derecha.

| Û        | Búsquedas      | 🗸 Conceptos Últimas funcionalidades Ayudas Mis responsabilidades Recursos 🗸 🎼 📺 🛓                         |
|----------|----------------|----------------------------------------------------------------------------------------------------|
|          |                |                                                                                                    |
|          | Página inicial | - Reuniones / Ajustes / Tipos                                                                             |
|          | Mis respons    |                                                                                                    |
| -        | Reuniones 💌    | Nombre Todos                                                                                              |
| C/       | Reportes 🔹     | Descripción Todos                                                                                         |
|          | Ajustes        | Guardar búsqueda                                                                                          |
|          | Lugares        |                                                                                                    |
| 0        | Tipos          | Buscar                                                                                                    |
| 0        | Parámetros     |                                                                                                    |
|          | Atributos pe   |                                                                                                    |
|          | 1000           | Información                                                                                               |
|          |                | Para realizar una búsqueda establezca los filtros deseados y a continuación haga clic en el boton Bader 🔒 |
|          | 2              |                                                                                                    |
| <b>—</b> |                |                                                                                                    |

• Nombre: Corresponde al nombre del tipo de reunión que se desea crear y que será mostrado en el campo tipo de reunión en la vista de creación de una reunión.

• Descripción: Texto característico que describe el tipo de reunión que se desea crear.

También puedes acceder y ver como Editar una Reunión o Eliminar un tipo reunión jsp=/mtn/editReunionType.jsp

# Editar un tipo de reunión

Se ingresa al buscador de tipos de reuniones

|   | Búsquedas 🗸 Conceptos Últimas funcionalidades Ayudas Mis responsabilidades Recursos 🔻 📢 🗰 🛋             |   |
|---|----------------------------------------------------------------------------------------------------|---|
|   | Página inicial C Reuniones / Ajustes / Tipos                                                            |   |
|   | Mis respons                                                                                             | i |
| 0 | Reuniones V Nombre Todos V                                                                              |   |
|   | Reportes  Descripción Todos                                                                             |   |
|   | Alustos Guardar búsqueda                                                                                |   |
| 0 | Lugares Buscar                                                                                          |   |
| 0 | Parámetros                                                                                              |   |
|   | Atributos pe                                                                                            |   |
|   | Para realizar una búsqueda establezca los filtros deseados y a continuación haga clic en el botón Busca |   |
|   |                                                                                                    |   |
|   |                                                                                                    |   |

hacemos clic sobre el tipo de reunión que se desea editar. El sistema mostrará un menú desplegable que le permitirá editar el cual le permitirá llevar a cabo la edición del tipo de reunión.

| 1<br>1 | Búsquedas                                      | Conceptos Últimas funcion   | ialidades Ayudas Mis responsabilidades Recursos 🔻 📢 🛗 🗯 🌲                                                                                                    |
|--------|------------------------------------------------|-----------------------------|----------------------------------------------------------------------------------------------------|
|        | Página inicial                                 | Reuniones / Ajustes / Tipos |                                                                                                    |
| ÷      | Mis respons                                    |                             | ✓ 1 → 100 ✓ AZ Exportar                                                                                                    |
| 0      | Reuniones 🔻                                    |                             | 1 - 6 de 6 Elementos en página                                                                                                    |
|        | Reportes 💌                                     | Nombre                      | Descripción                                                                                                    |
|        | Ajustes  Lugares Tipos Parámetros Atributos pe | Consultivas                 | en este tipo de reuniones se persigue escuchar y recabar distintos puntos de<br>vista, necesidades, elección de un camino a seguir, etc. La alta gerencia casi no<br>participa más que para realizar interrogantes, mantener las respuestas dentro del<br>objetivo de la reunión, hacer participes a todos los asistentes, etc. Este tipo de<br>reuniones requiere de mucho cuidado por parte de quién ausculta y escucha.<br>Entre algunos de los objetivos que persigue este tipo de reuniones se encuentran:<br>Diagnóstico de un problema o de una situación problemática; Conocer reacciones<br>ante un cambio; Proponer alternativas de solución; Generar una innovación;<br>Identificar posiciones ante un conflicto; Analizar y estudiar las diversas opciones;<br>Realizar consultas entre los directivos. |
|        |                                                |                             | Editar Eliminar                                                                                                    |
|        | 3                                              | De Mejoramiento             | Su objetivo es que el grupo perfeccione sus conocimientos y habilidades y desarrolle nuevas formas de pensar y trabajar, empleando su propia capacidad individual y colectiva de análisis y síntesis. Aplicaciones: Entrenamiento de dirigentes y profesionales                                                                                                    |

La vista que se muestra a continuación le permitirá llevar a cabo la edición del tipo de reunión en los campos de nombre, tipo de reunión y en la descripción correspondiente. Después de realizar los cambios que se requieran, se selecciona la opción de guardar, para guardar los cambios realizados.

| 1<br>T | Búsquedas                             | ✓ Conce          | eptos Últimas funcionalidades                                                                                                    | Ayudas                                                                                                    | Mis responsabilidades                                                                                                    | Recursos 💌                                                                                                    | 👧 🖿 🛤                                                                                        |   |
|--------|---------------------------------------|------------------|----------------------------------------------------------------------------------------------------|----------------------------------------------------------------------------------------------------|----------------------------------------------------------------------------------------------------|----------------------------------------------------------------------------------------------------|----------------------------------------------------------------------------------------------|---|
|        | Página inicial                        | C Reuniones / Aj | ustes / Tipos                                                                                                    |                                                                                                    |                                                                                                    |                                                                                                    |                                                                                              |   |
|        | Mis respons<br>Reuniones              | Nombre*          | Consultivas                                                                                                    |                                                                                                    |                                                                                                    |                                                                                                    | 0                                                                                            | ľ |
|        | Reportes V<br>Ajustes                 | Descripción      | en este tipo de reuniones se persigue esc<br>alta gerencia casi no participa más que pa<br>partícipes a todos los asistentes, etc. Esta<br>algunos de los objetivos que persigue est<br>problemática; Conocer reacciones ante u<br>ante un conflicto; Analizar y estudiar las | cuchar y recabar disti<br>ara realizar interrogar<br>te tipo de reuniones re<br>te tipo de reuniones s<br>un cambio; Proponer<br>diversas opciones; R | ntos puntos de vista, necesida<br>tes, mantener las respuestas<br>quiere de mucho cuidado por<br>e encuentran: Diagnóstico de<br>alternativas de solución; Gen<br>ealizar consultas entre los dirr | ides, elección de un cam<br>dentro del objetivo de la<br>parte de quién ausculta<br>un problema o de una si<br>erar una innovación; Ider<br>activos. | no a seguir, etc. La<br>reunión, hacer<br>y escucha. Entre<br>tuación<br>ntificar posiciones |   |
| 00     | Lugares<br><b>Tipos</b><br>Parámetros |                  |                                                                                                    |                                                                                                    |                                                                                                    | Guardar                                                                                                    | Eliminar                                                                                     |   |
|        | Atributos pe                          |                  |                                                                                                    |                                                                                                    |                                                                                                    |                                                                                                    |                                                                                              |   |
|        |                                       |                  |                                                                                                    |                                                                                                    |                                                                                                    |                                                                                                    | •                                                                                            |   |
| •      |                                       |                  |                                                                                                    |                                                                                                    |                                                                                                    |                                                                                                    |                                                                                              |   |

# Eliminar un tipo de reunión

|   | Búsquedas 🗸 Conceptos Últimas funcionalidades Ayudas Mis responsabilidades Recursos 🗸 👧 🖩 🛋 🌲             |   |
|---|----------------------------------------------------------------------------------------------------|---|
|   | Página inicial C Reuniones / Ajustes / Tipos                                                              |   |
|   | Mis respons                                                                                               | i |
| e | Reuniones Vombre Todos V                                                                                  |   |
| C | Reportes   Descripción Todos                                                                              |   |
| 9 | Ajustes A Guardar búsqueda                                                                                |   |
| 0 | Lugares Buscar                                                                                            |   |
| 0 | Parámetros                                                                                                |   |
|   | Atributos pe                                                                                              |   |
| - | Información                                                                                               |   |
|   | Para realizar una búsqueda establezca los filtros deseados y a continuación haga clic en el botón Busca + |   |
|   |                                                                                                    |   |
|   |                                                                                                    |   |

Para llevar a cabo la eliminación de un tipo de reunión se puede realizar de dos formas, desde la tabla de resultados de búsqueda o desde la pantalla de edición del tipo de reunión.

• Desde la tabla de resultados de búsqueda se hace clic sobre el tipo de reunión que se desea eliminar y se selecciona la opción de eliminar.

| 1<br>I | Búsquedas                                      | ✓ Conceptos                 | Últimas funcionalidades | Ayudas Mis responsabilidades Recursos 💌 📢 🛍 🕋 🌲                                                                                                    |
|--------|------------------------------------------------|-----------------------------|-------------------------|----------------------------------------------------------------------------------------------------|
|        | Página inicial                                 | – Reuniones / Ajustes / Tip | 005                     |                                                                                                    |
|        | Mis respons<br>Reuniones 🔻                     |                             |                         | 1 → 100 → AZ Exportar     Elementos en página                                                                                                    |
|        | Reportes 💌                                     |                             | Nombre                  | Descripción                                                                                                    |
|        | Alustes  Lugares Tipos Parámetros Atributos pe | Consultivas                 |                         | en este tipo de reuniones se persigue escuchar y recabar distintos puntos de vista, necesidades, elección de un camino a seguir, etc. La alta gerencia casi no participa más que para realizar interrogantes, mantener las respuestas dentro del objetivo de la reunión, hacer participas a todos los asistentes, etc. Este tipo de reuniones requiere de mucho cuidado por parte de quién ausculta y escucha. Entre algunos de los objetivos que persigue este tipo de reunentran: Diagnóstico de un problema o de una situación problemática; Conocer reacciones ante un cambio; Proponer alternativas de solución; Generar una innovación; Identificar posiciones ante un contico; Nalizar y estudiar las diversas opciones; Realizar consultas entre los directivos. |
|        |                                                |                             |                         | Editar Eliminar                                                                                                    |
|        | 3                                              | De Mejoramiento             |                         | Su objetivo es que el grupo perfeccione sus conocimientos y habilidades y desarrolle nuevas formas de pensar y trabajar, empleando su propia capacidad individual y colectiva de análisis y síntesis. Aplicaciones: Entrenamiento de dirigentes y profesionales                                                                                                    |

• De igual manera se puede ingresar a la opción de edición del atributo personalizado y hacer clic sobre el botón Eliminar.

| Tipo de reunión <sup>(?)</sup> Ayud                        |                 |                                                                                                    |               |   |  |  |  |
|------------------------------------------------------------|-----------------|----------------------------------------------------------------------------------------------------|---------------|---|--|--|--|
| ¿Seguro desea eliminar?<br>Consultivas<br>Aceptar Cancelar |                 |                                                                                                    |               |   |  |  |  |
| Se debe eliminar antes                                     |                 |                                                                                                    |               |   |  |  |  |
|                                                            |                 |                                                                                                    |               |   |  |  |  |
|                                                            | De Mejoramiento | Su objetivo es que el grupo perfeccione sus conocimientos y habilidades y<br>desarrolle nuevas formas de pansar y trabajar, empleando su propata capacid<br>individual y colectivo de análisia y síntesis. Aplicaciones: Entrenamiento de<br>drigentes y profesionales | antrer<br>dad | 0 |  |  |  |

• En ambas situaciones el sistema mostrará una ventana emergente que mostrará las restricciones que hay para llevar a cabo la eliminación del tipo de reunión y en la que el usuario confirmará la eliminación del tipo de reunión si no existen restricciones.

## Creación Plantilla de Reuniones

Al crear una reunión, realmente se está creando una plantilla que le servirá para las distintas sesiones que tendrá esa reunión.

Al crear una reunión puede asignar el moderador y documentador, agregar invitados, definir una agenda, determinar el lugar específico para las sesiones de esa reunión. De esta manera, facilitar su gestión, realizando un control y seguimiento de la misma, para crear una reunión, haga clic en la opción *Crear* de la sección *Reuniones*...

| 1<br>I | Búsquedas      | Conceptos Últimas funcionalidades Ayudas Mis responsabilidades Recursos | - 🧐 🖩 🛋 🔺        |
|--------|----------------|-------------------------------------------------------------------------|------------------|
|        | Página inicial | Reuniones / Reuniones / Gestionar                                       |                  |
| -      | Mis respons    |                                                                         |                  |
|        | Iniciar        | Nombre Todos                                                            |                  |
|        | Gestionar      | Moderador Iodos                                                         |                  |
| 0      | Ajustes        |                                                                         | Guardar búsqueda |
|        |                | Buscar                                                                  |                  |
|        |                |                                                                         |                  |
|        | 3              | Información                                                             |                  |

### Información Básica

En la pestaña general diligencie los campos con los datos correspondientes.

| 1 | Búsquedas            | ✓ Conceptos Últ                  | timas funcionalidades Ayudas         | Mis responsabilidades Recursos | - 🧑 🖩 🛤 🌲        |
|---|----------------------|----------------------------------|--------------------------------------|--------------------------------|------------------|
|   | Página inicial       | - Reuniones / Reuniones / Gestie | onar                                 |                                |                  |
|   | Mis respons          | General Información adio         | cional Lista de invitados habituales | Agenda predefinida             |                  |
| - | Reuniones 🔺          | Nombre*                          |                                      |                                |                  |
|   | Agendar<br>Gestionar | Objetivo*                        |                                      |                                |                  |
| • | Reportes 👻           |                                  |                                      | • • 19 90                      |                  |
| 0 | Ajustes              | Moderador*                       | O Rol • Usuario Administrador del S  | istema                         | × 🔑              |
| 0 | -                    | Documentador                     |                                      |                                |                  |
|   |                      | Frecuencia                       |                                      | 🤌 Fecha de próxima sesión      | dd/MM/aaaa hh:mm |
|   | 3                    | Proceso                          |                                      |                                | Guardar          |

- Nombre: Nombre que recibe la reunión a crear, este debe dar una idea de que se trata. Para mayor comodidad se recomienda que éste sea en lo posible corto y claro.
- Objetivo: En este campo debe colocar los objetivos de la reunión, o un breve resumen de lo que se desarrollará en ella, para dar una idea de ésta a quien la lea.
- *Moderador:* En este campo debe establecer el encargado del cumplimiento y la ejecución de la reunión. Será el encargado de llevar a cabo la reunión, hacer cumplir la agenda y ser quien la dirige en el momento que esta empieza. El moderador es un usuario activo que podrá agendar, iniciar, documentar, cancelar y terminar la sesión de reunión si no se configura un documentador. Además es el usuario que puede cambiar la configuración de la plantilla de reunión.

De manera predeterminada, en este campo el sistema pondrá el nombre del usuario que está creando la reunión. Sin embargo, puede cambiar el moderador por otro usuario o por un rol.

#### Para asignar otro usuario:

- 1. Borre el nombre o haga clic sobre la equis (x) al final del campo "Moderador" para dejar este campo en blanco.
- 2. Escriba parte del nombre del usuario y elija el correcto entre las opciones que le brinda la funcionalidad de autocomplete del sistema. También puede elegir el botón que aparece al final del campo "Moderador" para abrir el buscador de usuarios activos, donde podrá elegir el usuario deseado. Finalice con el botón Agregar y cerrar del buscador.

#### Para asignar un rol:

- 1. Cambie la selección de Usuario a Rol.
- 2. Borre el nombre o haga clic sobre la equis (x) al final del campo "Moderador" para dejar este campo en blanco.
- 3. Escriba parte del nombre del rol y elija el correcto entre las opciones que le brinda la funcionalidad de autocomplete del sistema. También puede elegir el botón que aparece al final del campo "Moderador" para abrir el buscador de roles activos, donde podrá elegir el rol deseado. Finalice con el botón Agregar y cerrar del buscador.

Cuando el moderador de una reunión es un rol, entonces cualquier usuario perteneciente a ese rol podrá agendar e iniciar la reunión. No obstante, el usuario que inicie la reunión será el único que podrá continuar con la misma.

- Documentador: Será el único encargado de documentar y terminar la sesión. Adicionalmente podrá Agendar, iniciar, editar y cancelar la sesión de reunión según las opciones que se le configuren. El documentador es designado por el moderador al crear/editar reunión o al agendar/iniciar la sesión de reunión. Durante la sesión activa de la reunión, el mismo documentador podrá cambiarse así mismo por otro usuario pero ya no podrá realizar ninguna otra acción en la documentación de la reunión.
- Proceso: Proceso al cual se desea asociar la reunión. Selecciónelo usando el ícono Buscador.
- Área organizativa: Área a la que se desea asociar la reunión. Selecciónela usando el ícono Buscador.
- Tipo: El sistema le ofrece algunos tipos de reunión y adicionalmente el configurador pudo haber agregado otros. Escoja el tipo que mejor aplique para la reunión.
- Lugar: Suite Visión Empresarial permite asignar el lugar frecuente de la reunión. Este lugar debe estar previamente creado por el configurador para poderlo elegir. El sistema también controlará el cruce de lugares en las reuniones programadas.
- Frecuencia: En este campo define el período de tiempo en el que quieres que se genere una reunión. Cuando en el campo Agendar se ha elegido la opción "Automáticamente" o "Automáticamente de lunes a viernes", este campo será de carácter obligatorio,
- Fecha de próxima sesión: En este campo define la fecha en la que quieres que se realice la próxima sesión de la reunión.
- Agendar con día(s) de anticipación: Es el tiempo anticipado (en días) en el cual se desea agendar la reunión. La reunión estará disponible para ser agendada y consultada desde la opción Reuniones por agendar del menú Mis responsabilidades. Agendar permite crear una sesión de la reunión creada anteriormente.

Si eliges de la lista la opción Manualmente podrás digitar los días de anticipación con los que quieres que la reunión este disponible en la opción Reuniones por agendar de Mis responsabilidades de reuniones.

| Û  | Búsquedas      | ✓ Conceptos                 | Últimas funcionalidades | Ayudas     | Responsabilidades | ▼ Recursos ▼            |                  |    | 4 |
|----|----------------|-----------------------------|-------------------------|------------|-------------------|-------------------------|------------------|----|---|
|    |                | -                           | -                       |            | -                 |                         |                  |    |   |
|    | Página inicial | Reuniones / Reuniones / Ge  | estionar                |            |                   |                         |                  |    |   |
| al | Mis respons    | Proceso                     |                         |            |                   |                         |                  |    | - |
|    | Reuniones 🔻    | Tioceso                     |                         |            |                   |                         |                  | 0  |   |
| 0  | Reportes 💌     | Área organizativa           |                         |            |                   |                         |                  | P  |   |
|    | Ajustes        | Tipo*                       | De Mejoramiento         |            |                   |                         |                  | •  |   |
| •  | Lugares        | Lugar                       |                         |            |                   |                         |                  | •  |   |
|    | Tipos          | Frecuencia                  | Diaria a las 6 pm       |            | 8                 | Fecha de próxima sesión | 27/08/2023 18:00 |    |   |
|    | Parámetros     |                             |                         |            | ]                 |                         |                  |    |   |
| 0  | Atributos pe   | Agendar                     | Manualmente             |            | dia(s) de         | anticipación            |                  |    |   |
|    |                | Tiempo para revisar el acta | día(s)                  | $\searrow$ |                   |                         |                  |    |   |
| 0  |                |                             |                         |            |                   |                         |                  |    |   |
| 0  | 3              |                             |                         |            |                   |                         | Guard            | ar |   |
| -  |                |                             |                         |            |                   |                         |                  |    |   |

Si eliges de la lista la opción "Automáticamente" o "Automáticamente de lunes a viernes" el sistema asignará el tiempo en minutos que se haya configurado en el parámetro Minutos de anticipación de agendado automático.

#### NOTAS:

- Si la reunión anterior está agendada automáticamente y no se ha iniciado al cumplirse el tiempo de agendamiento automático está pasará a estado "No realizada" y ya no se podrá iniciar."
- La frecuencia con la que se agende la reunión debe ser mayor que el tiempo de agendamiento automático que asignes en el parámetro "Minutos de anticipación de agendado automático"

| <b>Î</b> | Búsquedas      |   | ✓ Conceptos                            | Últimas funcionalidades Ayudas Responsabilidades Recursos V    | <b>III 4</b> |
|----------|----------------|---|----------------------------------------|----------------------------------------------------------------|--------------|
|          | Página inicial | F | Reuniones / Reuniones / Ges            | stionar                                                        |              |
| al I     | Mis respons    |   | Documentador                           |                                                                |              |
|          | Reportes 👻     |   | Proceso                                |                                                                |              |
|          | Ajustes        |   | Área organizativa                      |                                                                |              |
|          | Tipos          |   | Tipo*<br>Lugar                         | De Mejoramiento                                                |              |
| 0        | Correos        |   | Frecuencia*                            | Diaria a las 6 pm 😵 🔎 Fecha de próxima sesión 27/08/2023 18:00 |              |
| •        | Atributos pe   |   | Agendar<br>Tiempo para revisar el acta | Automáticamente de lunes a viernes                             |              |
| 0        |                |   | riempo para revisar el acta            | uid(s)                                                         |              |
|          |                |   |                                        | Guarda                                                         |              |

Si seleccionas la opción Agendar 'Automáticamente ó Automáticamente Lunes-Viernes' y no hay una frecuencia asignada el sistema te mostrará un mensaje en la parte superior que dice 'Para agendar automáticamente debes asignar una Frecuencia'.

| 1          | Búsquedas            | ✓ Conceptos                 | Últimas funcionalidades Ayudas Responsabilidades Rep Para agendar automáticamente debes * |
|------------|----------------------|-----------------------------|-------------------------------------------------------------------------------------------|
|            |                      |                             |                                                                                           |
|            | Página inicial       | Reuniones / Reuniones / Ge  | estionar                                                                                  |
| al         | Mis respons          | Documentador                |                                                                                           |
|            | Reuniones 🔺          |                             |                                                                                           |
| 0          | Iniciar              | Proceso                     |                                                                                           |
|            | Agendar<br>Gestionar | Área organizativa           |                                                                                           |
| m          | Reportes 💌           | Tipo*                       | De Mejoramiento                                                                           |
| õ          | Ajustes 🔻            | Lugar                       | ·*                                                                                        |
| $\bigcirc$ |                      | Frecuencia*                 | <b>Pecha de próxima sesión</b> 27/08/2023 18:00                                           |
| ٥          |                      | Agendar                     | Automáticamente Con 30 minutos de anticipación                                            |
|            |                      | Tiompo para rovicar ol acta |                                                                                           |
| 0          |                      | nempo para revisar el acta  | unato)                                                                                    |
| 0          | 3                    |                             | Guardar                                                                                   |

Al elegir la opción Agendar 'Automáticamente Lunes-viernes', debes seleccionar en el campo Fecha de próxima sesión una fecha que corresponda a un día que este en el rango de lunes a viernes, de lo contrario el sistema te mostrará el siguiente mensaje.

| 1 | Búsquedas | ✓ Conceptos                 | Ultimas funcionalidades Ayudas Responsabilidades Recursos 🔹 🕖 🛍 🛔                                                                                                    |
|---|-----------|-----------------------------|----------------------------------------------------------------------------------------------------|
|   |           | Reuniones / Reuniones / Ges | tionar                                                                                                    |
|   |           | Documentador                |                                                                                                    |
| 0 |           | Proceso                     | Información                                                                                                    |
|   |           | Área organizativa           | Fecha de próxima sesión invalida ya que ha seleccionado agendamiento automático de Lunes a Viernes.                                                                                                    |
| C |           | Tipo*                       | De seguimiento                                                                                                    |
|   | Reportes  | Lugar                       | · · · · · · · · · · · · · · · · · · · · · · · · · · · · · · · · · · · · · · · · · · · · · · · · · · · · · · · · · · · · · · · · · · · · · · · · · · · · · · · · · · · · · · · · · · · · · · · · · · · · · · · · · · · · · · · · · · · · · · · · · · · · · · · · · · · · · · |
|   | Ajustes 👻 | Frecuencia*                 | Diario a las 6 pm 💿 😰 Fecha de próxima sesión 27/08/2023 18:00                                                                                                    |
| • |           | Agendar                     | Automáticamente de lunes a viernes 👻 Con 30 minutos de anticipación                                                                                                    |
|   |           | Tiempo para revisar el acta | día(s)                                                                                                    |
|   |           |                             |                                                                                                    |
| 0 |           |                             |                                                                                                    |
|   |           |                             |                                                                                                    |

Al elegir la opción Agendar 'Automáticamente o Automáticamente Lunes-viernes' la acción de Agendar sesión que tiene documentador será deshabilitada por el sistema.

| Busqueuas      | ✓ Conceptos          | Últimas funcionalidades | Ayudas Responsabilidades     | • Recursos • J  |     |
|----------------|----------------------|-------------------------|------------------------------|-----------------|-----|
| Página inicial |                      | -                       |                              |                 |     |
|                | Reuniones / Reunione | s / Gestionar           |                              |                 |     |
| Mis respons    | Documentador         | Carlos sanchez          |                              |                 | ع د |
| Iniciar        | Acciones del         | Agendar sesión          | Editar sesión                | Cancelar sesión |     |
| Agendar        | documentador         | Iniciar sesión          | Documentar y terminar sesión |                 |     |
| Gestionar      |                      |                         |                              |                 |     |
| Reportes       | Proceso              |                         |                              |                 | P   |
| Ajustes        | Área organizativa    |                         |                              |                 | P   |
|                | Tipo*                |                         |                              |                 | •   |
|                |                      |                         |                              |                 |     |

NOTA: Si la fecha programada de la siguiente sesión es un fin de semana (Sábado o Domingo), entonces el sistema asignará como fecha de próxima sesión, el lunes inmediato después del fin de semana.

Si una reunión está marcada para que se agende automáticamente y hay una sesión agendada pero No ha pasado la fecha de la próxima sesión teniendo en cuenta que se descuenta el tiempo de agendamiento con anticipación, al cambiar la frecuencia y la fecha de próxima sesión de la plantilla de la reunión, Si la Nueva fecha es menor que la fecha de la próxima sesión, el sistema te mostrará un mensaje preguntando si quieres que se aplique la nueva fecha desde la sesión que ya esta agendada o quiere que se aplique el cambio a partir de la próxima agendamiento de la sesión, pero si la nueva fecha es mayor que la fecha de la próxima sesión, el sistema dejará igual la reunión que ya esta agendada y al llegar el momento de agendar, agendará la nueva fecha.

ſhŋ

Con 30 minutos de anticipación

Automáticamente

.....

35-1-1

Agendar

0

-

| • |            |                                   |                                                |                    |                                     |                       |  |
|---|------------|-----------------------------------|------------------------------------------------|--------------------|-------------------------------------|-----------------------|--|
|   |            |                                   | Actualizar                                     | sesión             | actual                              |                       |  |
|   |            |                                   | Seguimiento Admini<br>Sala de reuniones 4 piso |                    |                                     |                       |  |
| - | Reportes 👻 | Free Deseas aplica                | ar la nueva fecha de próx                      | tima sesión a la s | sesión que ya está agend            | ada?or 18/08/2023 17: |  |
|   | Austes     | Agendar<br>Tiempo para revisar el | Automáticamente de lu<br>No                    | nes a viernes T Co | son 5 minutos de anticipación<br>Si |                       |  |
|   |            |                                   |                                                |                    |                                     |                       |  |

#### NOTAS:

- Una reunión que ha sido agendada automáticamente no contará con la opción de Agendar extraordinaria que se muestra desde la tabla de resultados del buscador de reuniones,
- Cuando se explora una sesión de una reunión agendada desde Mis responsabilidades en la pestaña Donde respondo por un punto, el moderador o el documentador que tenga permisos de iniciar o editar no podrán cambiar la fecha de la sesión.
- Las sesiones de reuniones con agenda automática no aparecerán en la opción 'Agendar' del menú lateral del módulo.
- Si el agente que crea la reunión no ha corrido pero ya hay una sesión que se debe haber agendado, esta no debe aparecer en la opción 'Iniciar' del menú lateral del módulo. En esta opción las reuniones automáticas se verán solo si están agendadas.
- · Al agendar la reunión se enviará el correo a los invitados, al moderador y/o documentador
- Si la reunión está programada para ser agendada automáticamente y ha llegado el momento de programar la siguiente sesión, el sistema agendará la nueva sesión y quitará la anterior sesión de \*Mis responsabilidades\* y de la opción "Iniciar\* del menú lateral del módulo marcándola como "No realizada".
- Si ya existe una sesión agendada automáticamente y después cambias la configuración para que se agende manualmente las dos sesiones quedaran disponibles para ser iniciadas
- Si ya existe una sesión agendada manualmente y después cambias la configuración para que se agende automáticamente el sistema marcara la sesión anterior como realizada quitándola de "Mis responsabilidades" y de "Iniciar" del menú lateral del módulo.
- Si la reunión está marcada para que se agende automáticamente y ya hay una sesión agenda y otras iniciadas, si restableces una de las sesiones Iniciadas el sistema la colocará en un estado "No realizada". Si no hay ninguna sesión agendada, se restablece y queda agendada.
- Si la reunión termina y la siguiente está programada para un sábado o domingo, el sistema no la agendará. En su lugar, actualizará la fecha de la próxima sesión según la frecuencia programada. Por ejemplo, si las reuniones son mensuales y la siguiente cae en un domingo de agosto, la próxima sesión se programará para septiembre.

Para configurar el parámetro debes contar con permisos de configurador en el módulo de reuniones, en la sección Ajustes, Parámetros, encontrarás el parámetro Minutos de anticipación de agendado automático, si te posicionas sobre el icono de ayuda el sistema te mostrará un mensaje describiendo este campo.

| î<br>I | Búsquedas               |    | ✓ Conceptos             | Últimas funcionalidade            | s Ayudas                                                            | Responsabilidades                                                          | • Recursos •                                                      | 0                           | <b>III</b> (16)         | \$ |
|--------|-------------------------|----|-------------------------|-----------------------------------|---------------------------------------------------------------------|----------------------------------------------------------------------------|-------------------------------------------------------------------|-----------------------------|-------------------------|----|
|        | Página inicial          | <  | - Reuniones / Ajustes / | Parámetros                        |                                                                     |                                                                            |                                                                   |                             |                         |    |
| al     | Mis respons             |    |                         |                                   |                                                                     |                                                                            | _                                                                 |                             |                         |    |
|        | Reuniones 🔻             |    |                         |                                   |                                                                     | O Formato 5                                                                | O Formato 6                                                       |                             |                         |    |
| =      | Reportes 💌              |    | Frecuencia auto-guard   | ado durante la documentación d    | e actas*                                                            | 1                                                                          |                                                                   | 0                           | minutos 👔               |    |
| e      | Ajustes 🔺               |    |                         |                                   |                                                                     |                                                                            |                                                                   |                             | _                       |    |
|        | Lugares<br>Tipos        |    | Minutos de anticipació  | n de agendado automático          |                                                                     | 30                                                                         |                                                                   | 0                           | minutos 🖓               |    |
|        | Parámetros              |    | Formato 6: Atributo de  | la reunión para el Proyecto       | Permite definir los minut<br>de la reunión. El valor qu<br>minutos. | os de anticipación que el programad<br>e se le asigne al parámetro debe se | or tomará en cuenta para el ag<br>r un número entero positivo. Po | jendamiento<br>or omisión s | automático<br>erá de 30 |    |
|        | Correos<br>Atributos po | ٩. | Formato 6: Atributo de  | Portafolio para el código del Pr  | oyecto                                                              |                                                                            |                                                                   | •                           | Ĺ.                      |    |
|        | Activatos pe            |    |                         |                                   | (*) Campos                                                          | obligatorios                                                               |                                                                   |                             |                         |    |
| 0      |                         |    | Not                     | <b>a:</b> Para aplicar los cambio | os realizados debera                                                | oprimir el botón "Guarda                                                   | r", de lo contrario ning                                          | gún                         |                         |    |
| 0      |                         | 3  |                         |                                   | Cambio sela le                                                      | Refrescar                                                                  | etiquetas(VEFile Bundle)                                          |                             | Guardar                 |    |

• Tiempo para revisar el acta: Es el tiempo estipulado para revisar el acta una vez se termine la reunión. La reunión este disponible para ser agendada y consultada desde la opción "Reuniones por agendar" del menú Mis responsabilidades.

### Información adicional

En esta sección se muestran los Atributos personalizados que se han creado para este módulo. Los atributos que sean marcados se verán en la sección información adicional de las sesiones de reunión que se agenden en adelante.

| 1)<br>11 | Búsquedas      | ~      | Conceptos            | Últimas funci   | ionalidades     | Ayudas         | Mis responsabilidades | Recursos 🔻 | ۰     |     |    |
|----------|----------------|--------|----------------------|-----------------|-----------------|----------------|-----------------------|------------|-------|-----|----|
| ے<br>ال  | Página inicial | Reuni  | ones / Reuniones / G | estionar        |                 |                |                       |            |       |     | Γ, |
|          | Mis respons    | Genera | al Información       | adicional       | Lista de invita | dos habituales | Agenda predefinida    |            |       |     |    |
| =        | Reuniones 🔺    |        |                      |                 |                 |                |                       |            |       |     |    |
| •        | Iniciar        |        |                      |                 |                 |                |                       |            |       |     |    |
| 1        | Agendar        |        | Atributo             |                 |                 |                |                       |            |       |     |    |
| 0        | Gestionar      |        | Esta reunión es de   | l proyecto de c | calidad?        |                |                       |            |       |     |    |
| •        | Reportes 🔻     |        | Expectativa          |                 |                 |                |                       |            |       |     |    |
|          | Ajustes 🔻      |        | Explique cómo apo    | oya la calidad  |                 |                |                       |            |       |     |    |
| 0        |                |        |                      |                 |                 |                |                       |            |       | -   |    |
| 0        | 1000           |        | Indicador analizad   | 0               |                 |                |                       |            |       |     |    |
|          |                |        | Invitados Especiale  | es              |                 |                |                       |            |       |     |    |
|          | 3              |        | Propósito            |                 |                 |                |                       |            | Guard | dar |    |

Todo los atributos personalizados creados y activos estarán en esta lista disponibles para ser marcados para que se muestren en las sesiones de reunión.

### Lista de Invitados Habituales

En esta sección, agregue aquellos usuarios que se encuentran activos en la suite y que según su criterio deben asistir a la reunión.

Para agregar un invitado, haga clic en el botón Agregar, de la sección como lo muestra la siguiente imagen:

| î<br>I | Búsquedas             |   | ~ (      | Conceptos        | Últimas fur  | ncionalidades  | Ayudas          | Mis responsabilidades | Recursos | *  | ۲         |       | 1   | \$ |
|--------|-----------------------|---|----------|------------------|--------------|----------------|-----------------|-----------------------|----------|----|-----------|-------|-----|----|
|        | Página inicial        | F | Reunione | es / Reuniones , | / Gestionar  |                |                 |                       |          |    |           |       |     |    |
|        | Mis respons           |   | General  | Informaci        | ón adicional | Lista de invit | ados habituales | Agenda predefinida    |          |    |           |       |     |    |
| 0      | Reuniones 🔺           |   |          |                  |              |                |                 |                       |          |    |           |       |     |    |
| 0      | Iniciar               |   |          |                  |              |                |                 |                       |          |    |           |       | í l |    |
| 1      | Agendar               |   |          |                  |              |                | Nombre          |                       |          | Ob | ligatorio |       |     |    |
| 0      | Gestionar<br>Reportes |   |          |                  |              |                |                 |                       |          | ſ  | Agregar   | •     |     |    |
| \$     | Reported              |   |          |                  |              |                |                 |                       |          |    |           |       |     |    |
|        | Ajustes 🔻             |   |          | 11-11            | - 3/1/       |                |                 | 11 11 11 11 11        |          |    | 1.000     |       |     |    |
| 0      | -                     |   |          |                  |              |                |                 |                       |          |    |           |       |     |    |
| 0      |                       |   |          |                  |              |                |                 |                       |          |    |           |       |     |    |
|        |                       |   |          |                  |              |                |                 |                       |          |    |           |       |     |    |
| 0      |                       |   |          |                  |              |                |                 |                       |          |    |           |       |     |    |
|        |                       |   |          |                  |              |                |                 |                       |          |    | Gu        | ardar |     |    |

Se abre una ventana emergente en donde encuentra el listado de usuarios posibles a agregar.

|            |                         |     | Busc                           | ador d | e usuarios a          | ictivos                      |           | ? Ayuda | × |
|------------|-------------------------|-----|--------------------------------|--------|-----------------------|------------------------------|-----------|---------|---|
| Nomb       | ore Todos               | •   |                                |        |                       |                              |           |         |   |
| Domir      | nio Todos               | •   |                                |        |                       |                              |           |         |   |
| Login      | Todos                   | •   |                                |        |                       |                              |           |         |   |
|            |                         |     | niones / Reuniones / Gestionar |        | Buscar                |                              |           |         |   |
| No most    | trar seleccionados      |     |                                |        |                       |                              |           |         |   |
|            |                         |     |                                |        | < 1 →<br>1 - 49 de 49 | 100 -<br>Elementos en página | AZ        | Exporta | r |
|            | lombre                  |     |                                | Domini | D                     |                              | Login     |         |   |
| □ A        | Administrador del Siste | ema |                                |        | Sin dominio           |                              | admin     |         |   |
|            | Alberto Extranjero      |     |                                |        | Sin dominio           |                              | aextranje | ro      |   |
| □ A        | Alicia Carrera          |     |                                |        | Sin dominio           |                              | acarrera  | a       |   |
| A 1        | Alonso Quijano          |     |                                |        | Sin dominio           |                              | aquijano  | D       |   |
| A          | Angie Barrios           |     |                                |        | Sin dominio           | Agregar                      | abarrios  | S       |   |
| <b>—</b> . |                         |     |                                |        |                       | -grogar                      |           |         |   |

Elija la casilla de los usuarios que desea agregar a la lista de invitados.

Para finalizar, haga clic en Agregar y Cerrar.

Cada usuario seleccionado hará parte de los invitados y tendrá una casilla para marcar su asistencia a cada sesión.

### Agenda Predefinida

Se trata de la previa configuración de los puntos que siempre se deben llevar a cabo en cada sesión de la reunión. Para cada sesión, se pueden agregar, eliminar o modificar estos puntos.

El sistema muestra de manera predeterminada el punto Compromisos anteriores.

| 1 | Búsquedas            |   | <b>~</b> ( | Conceptos       | Últimas fun       | cionalidad | les Ayudas                         | Mis      | responsabilidades | Recursos | -                 | 9     |       |   |
|---|----------------------|---|------------|-----------------|-------------------|------------|------------------------------------|----------|-------------------|----------|-------------------|-------|-------|---|
|   | Página inicial       | Æ | Reuniones  | s / Reuniones / | Gestionar         |            | -                                  | -        | -                 |          |                   |       | -     |   |
|   | Mis respons          |   | General    | Informació      | on adicional      | Lista de   | invitados habituales               | Agenda p | redefinida        |          |                   |       |       | i |
|   | Reuniones 🔺          |   |            |                 | _                 |            |                                    |          |                   |          | Dunalía           |       |       |   |
|   | Agendar<br>Gestlonar |   |            | Título          |                   |            | Descripción                        |          | Responsable       |          | Duración<br>Horas | С     |       |   |
|   | Reportes             |   |            | Compro          | omisos anteriores | 0          | Revisión de los comp<br>anteriores | romisos  | Abel De María In  | 8        | 0.5               | •     |       |   |
| 0 |                      |   |            |                 |                   |            |                                    |          |                   |          | Ag                | regar | •     |   |
|   |                      |   |            | 1000            |                   |            | -                                  |          |                   |          |                   |       | -6    |   |
|   | 3                    |   |            |                 |                   |            |                                    |          | -                 | Guardar  |                   | Eli   | ninar |   |

Este punto no es obligatorio y se puede modificar o eliminar según sea conveniente. Para agregar un punto en la agenda, haga clic en el botón *Agregar* de la sección *Agenda* predefinida.

Diligencie la información básica del nuevo punto:

TítuloDuración

Descripción

Si desea que ese punto sea identificado como aquel en el cual se revisarán los puntos anteriores, marque la casilla correspondiente en la columna C.

Responsable

| î<br>I | Búsquedas             | ~            | Conceptos      | Últimas fu         | ncionalidad | des Ayudas                          | Mis resp        | onsabilidades    | Recursos | •     | ۲       | Ċ       | 1 | \$ |
|--------|-----------------------|--------------|----------------|--------------------|-------------|-------------------------------------|-----------------|------------------|----------|-------|---------|---------|---|----|
|        | Página inicial        | Reunio       | nes / Reunione | es / Gestionar     |             |                                     |                 |                  |          |       |         |         |   |    |
|        | Mis respons           | General      | Informa        | ción adicional     | Lista de    | invitados habituales                | Agenda pred     | efinida          |          |       |         |         |   | -  |
| Ð      | Reuniones 🔺           |              |                |                    |             |                                     |                 |                  |          |       |         |         |   |    |
| 0      | Iniciar               |              | Titulo         |                    | ĩ           | Desertación                         | Derr            |                  |          | Durad | ión 🔽   |         |   |    |
|        | Gestionar             |              |                |                    |             | Descripcion                         | Kes             | Jonsable         |          | Hora  | as 🕒    |         |   |    |
|        | Reportes 👻            |              | Com            | promisos anteriore | s 🛿         | Revisión de los compr<br>anteriores | romisos         | Abel De María Ir | 3 👂      | 0.5   | 0       |         |   |    |
| 0      | Ajustes 🔻             |              |                |                    |             |                                     |                 |                  |          |       |         |         |   |    |
|        |                       |              |                |                    |             |                                     |                 |                  | Q        | 0.5   | 0       |         |   |    |
|        |                       |              |                |                    |             |                                     |                 |                  |          |       |         |         | G |    |
|        | 3                     |              |                |                    |             |                                     |                 |                  | Guardar  |       | Aaroaar | liminar |   |    |
|        |                       |              |                |                    |             |                                     |                 |                  |          |       |         |         | _ |    |
| •      | Para agendar una reur | nión es nece | sario que ex   | istan por lo mer   | ios un invi | itado y un punto en la              | a agenda predel | finida.          |          |       |         |         |   |    |

### Consultar Reunión

Con esta opción, puedes buscar las reuniones de Suite VISIÓN EMPRESARIAL® en las que eres el moderador, documentador, invitado o tienes permisos de visualización. Para buscar una reunión, haga clic en "Gestionar" en el menú lateral del módulo de Reuniones. Puedes utilizar los siguientes filtros:

| Búsquedas          | *                 | Conceptos            | Últimas func | cionalidades 🔻       | Ayudas             | Responsabilidades 💌                                                                                                    | Recursos 🔻 | ۰  |       |      |
|--------------------|-------------------|----------------------|--------------|----------------------|--------------------|----------------------------------------------------------------------------------------------------|------------|----|-------|------|
| Página inicial     | Reuniones / Reu   | niones / Gestionar   |              |                      |                    |                                                                                                    |            |    |       |      |
| Mis respons        |                   |                      |              |                      | Buscad             | or                                                                                                    |            |    |       |      |
| Reuniones 🔺        |                   |                      | Pai          | ra realizar una búsc | queda establece lo | os filtros y haz clic en " <b>Buscar</b> ".                                                                                                    |            |    |       |      |
| Iniciar<br>Agendar | Nombre            |                      | Todos        | •                    |                    |                                                                                                    |            |    |       | 1    |
| Gestionar          | Moderador         |                      | Todos        |                      |                    |                                                                                                    |            |    | •     |      |
| Reportes 💌         | Frecuencia        |                      | Todos        | ▼                    |                    |                                                                                                    |            |    | P     |      |
| Ajustes 🔻          | Estado            |                      | Activa       |                      |                    |                                                                                                    |            |    | •     |      |
|                    | Solo reuniones co | on actas finalizadas |              |                      |                    |                                                                                                    |            |    |       | . 18 |
|                    |                   |                      |              |                      |                    |                                                                                                    |            | Cr | ear - |      |
| <                  |                   |                      |              |                      | Buscar             | r in the second second s |            |    |       |      |

Nombre de la reunión. Puede escribir el nombre o parte del nombre de la reunión o reuniones que desea encontrar. Utilice las opciones disponibles:

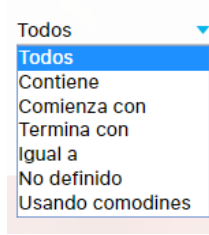

Moderador de la reunión. Para elegir el moderador, haga clic en el botón Buscador y luego selecciónelo en el Buscador de Usuarios. Si desea limpiar el contenido de este campo haga clic en el botón Eliminar. Este filtro cuenta con las siguientes opciones:

| Todos            |
|------------------|
| Todos            |
| Contiene         |
| Comienza con     |
| Termina con      |
| Igual a          |
| No definido      |
| Usando comodines |
|                  |

Frecuencia de la reunión. Para elegir la frecuencia, haga clic en el botón Buscador y luego selecciónelo en el Buscador de Usuarios. Si desea limpiar el contenido de este campo haga clic en el botón Eliminar. Este filtro cuenta con las siguientes opciones:

| Todos            |
|------------------|
| Todos            |
| Contiene         |
| Comienza con     |
| Termina con      |
| Igual a          |
| No definido      |
| Usando comodines |
|                  |

Solo reuniones con actas finalizadas: Al marcar esta casilla está indicando que desea que el sistema busque solo reuniones que tienen actas ya revisadas y finalizadas.

La selección de este campo, activa la posibilidad de elegir la fecha o el periodo de tiempo de la fecha de finalización de las actas.

| Solo reuniones con actas finalizadas: 🗹 | Entre  Todas Entre                | 01/Jun/2016 00:00 🔲 y 30/Sep/2016 23:59 🕅 |
|-----------------------------------------|-----------------------------------|-------------------------------------------|
|                                         | Mayor que<br>Menor que<br>Igual a |                                           |

Las reuniones que correspondan a los filtros previamente definidos se mostrarán en la tabla de resultados de búsqueda con la siguiente información para cada reunión:

- Nombre
- Descripción
- Moderador
- Frecuencia
- Fecha de la próxima reunión (sesión)
- Estado
- Estado: Este filtro te permite seleccionar entre dos opciones: Activo e Inactivo.
  - Activo: Muestra todas las reuniones programadas que están en curso o próximas a llevarse a cabo. Estas reuniones son relevantes para los usuarios que desean participar o consultar información actual.
  - Inactivo: Muestra reuniones que se han sido inactivadas.

| 1)<br>11 | Búsquedas             | ✓ Conceptos                        | Últimas funcionalidades Ayı                                                                                                    | udas Mis res        | ponsabilidades                      | Recursos 🔻                    | 🧐 🖿 🖷    | 4 |
|----------|-----------------------|------------------------------------|----------------------------------------------------------------------------------------------------|---------------------|-------------------------------------|-------------------------------|----------|---|
|          | Página inicial        | Reuniones / Reuniones / C          | Gestionar                                                                                                    |                     |                                     |                               |          |   |
|          | Mis respons Reuniones |                                    |                                                                                                    | < 1 →<br>1 - 9 de 9 | <b>100 •</b><br>Elementos en página | ĄŻ                            | Exportar |   |
|          | Iniciar<br>Agendar    | Nombre                             | Descripción                                                                                                    | Moderador           | Frecuencia                          | Fecha de la<br>próxima reunió | Estado   |   |
|          | Cestionar<br>Reportes | Comité de Riesgos<br>Profesionales | Establecer y mantener las políticas<br>que Textilos debe llevar con el fin<br>de tener una estrategia de<br>prevención de los riesgos<br>profesionales. | Alonso Quijano      | Mensual                             | 15/ago/2016<br>09:00:00       | Activa 오 |   |
| 0        | Ajustes               | Junta de Accionistas               | Consolidar las estrategias a seguir<br>para mantener el avance hacia la<br>visión de la empresa, manteniendo<br>la misión y sus objetivos.              | Alonso Quijano      | Cuatrimestral                       | 01/sep/2016<br>16:00:00       | Activa 💟 |   |
|          |                       | Planeación<br>Trimestral           | Realizar la planeación de los<br>próximos tres meses en cuanto a<br>producción y comercialización de<br>nuestros productos textiles.                    | Alonso Quijano      | Trimestral                          | 25/abr/2018<br>17:58:00       | Activa 오 | Ð |
|          | <b>S</b>              | •                                  | Y, viéndole don Quijote de aquella<br>manera, con muestras de tanta<br>tristeza, le dijo: Sábete, Sancho,                                               | •                   |                                     |                               |          |   |

Puede hacer clic izquierdo sobre una de las reuniones de la tabla para acceder a un menú contextual que contiene las opciones:

| Búsquedas                                                               | ~     | Conceptos                                     | Últimas funcionalidades Ayu                                                                                                    | udas Mis resp                | oonsabilidades | Recursos 🔹              | ۲      |   | i i | • |
|-------------------------------------------------------------------------|-------|-----------------------------------------------|----------------------------------------------------------------------------------------------------|------------------------------|----------------|-------------------------|--------|---|-----|---|
| Página inicial                                                          | ← Rei | uniones / Reuniones / (                       | Gestionar                                                                                                    |                              |                |                         |        |   |     |   |
| Mis respons<br>Reuniones<br>Iniciar<br>Agendar<br>Cestionar<br>Reportes |       | Reunión de líderes                            | Y, viéndole don Quijote de aquella<br>manera, con muestras de tanta<br>tristeza, le dijo: Sábete, Sancho, que<br>no es un hombre más que otro si no<br>borrascas que nos suceden son<br>señales de que presto ha de serenar<br>el tiempo y han de sucedernos bien<br>las cosas; porque no es posible que<br>aquí se sigue que, habiendo durado<br>mucho el mal, el bien está ya cerca. | Administrador del<br>Sistema | Diario         | 15/sep/2018<br>09:00:00 | Activa | 0 |     |   |
| Ajustes 💌                                                               |       | Reunión de<br>Mejoramiento de<br>un Indicador | Revisar los resultados negativos<br>obtenidos en un indicador para<br>identificar la contribución que puede<br>hacer cada participante de la<br>reunión para ayudar al líder a que<br>lleve de nuevo el indicador a los<br>resultados esperados.                                                                                                    | Rol: Líderes de Área         | Mensual        | 07/ene/2019<br>09:00:00 | Activa | 0 | Đ   |   |
| 3                                                                       |       | Reunión Diaria del<br>Equipo Scrum            | tareas del día e identificar<br>oportunamente problemas.                                                                                                    | Rol: Administradores         | Diario         | 28/oct/2017<br>09:04:00 | Activa | • |     |   |

## Actas Finalizadas

Recuerde que puede acceder a esta opción a través del menú contextual que se despliega al hacer clic sobre una de las reuniones que el buscador de la opción Consultar ha traído en la tabla de resultados.

| 1)<br>11 | Búsquedas          | ~ | Conceptos                                     | Últimas funcionalidades Ayu                                                                                         | ıdas Mis resț        | oonsabilidades | Recursos 🔻              | ۲      | <b>#</b> / | <b>i</b> • |
|----------|--------------------|---|-----------------------------------------------|----------------------------------------------------------------------------------------------------|----------------------|----------------|-------------------------|--------|------------|------------|
|          | Página inicial     | ÷ | Reuniones / Reuniones / C                     | Gestionar                                                                                                    |                      |                |                         |        |            |            |
| ÷        | Mis respons        |   |                                               | Y, viéndole don Quijote de aquella<br>manera, con muestras de tanta<br>trictora la dija. Sébata Sanaba que          |                      |                |                         |        |            |            |
| •        | Reuniones 🔺        |   | Deuriée de Videore                            | no es un hombre más que otro si no<br>hace más que otro. Todas estas<br>borrascas que nos suceden son               | Administrador del    |                | 15/sep/2018             |        |            |            |
|          | Iniciar<br>Agendar |   | <u>Reunion de lideres</u>                     | señales de que presto ha de serenar<br>el tiempo y han de sucedernos bien<br>las cosas; porque no es posible que    | Sistema              | Diario         | 09:00:00                | Activa | 0          |            |
|          | Gestionar          |   |                                               | el mal ni el bien sean durables, y de<br>aquí se sigue que, habiendo durado<br>mucho el mal, el bien está ya cerca. |                      |                |                         |        |            |            |
| 0        | Reportes           |   | Editar                                        | Eliminar Cambiar                                                                                                    | Buscar               | Reasignar      | Agendar                 | Actas  |            |            |
| 0        | Ajustes 🔻          |   |                                               | Revisar los resultados negativos<br>obtenidos en un indicador para                                                  |                      |                |                         |        |            |            |
|          |                    |   | Reunión de<br>Mejoramiento de<br>un Indicador | identificar la contribución que puede<br>hacer cada participante de la<br>reunión para ayudar al líder a que        | Rol: Líderes de Área | Mensual        | 07/ene/2019<br>09:00:00 | Activa | •          |            |
|          |                    |   |                                               | lleve de nuevo el indicador a los<br>resultados esperados.                                                          |                      |                |                         |        |            |            |
|          | 2                  |   | Reunión Diaria del<br>Equipo Scrum            | Revisar el avance del equipo, definir<br>tareas del día e identificar<br>oportunamente problemas                    | Rol: Administradores | Diario         | 28/oct/2017<br>09:04:00 | Activa | 0          | -          |
| Ë        |                    |   | <u> </u>                                      | oportunamente problemas.                                                                                            |                      |                |                         |        |            |            |

A través de esta opción, podrá visualizar el reporte de las actas finalizadas de la reunión desde el primer día del año en curso hasta la fecha actual.

Para ver cada acta haga clic sobre la fecha mostrada en azul de la columna "Fecha planeada de la sesión", la cual es un vínculo al acta final. Podrá ver el acta si tiene los permisos necesarios para hacerlo.

| <b>Ť</b> P                                      |                                                                                        | Α                                                   | ctas de reunio                                                                                                    | ones                                                                                                    |                                                 |                                                                                                    |                            |
|-------------------------------------------------|----------------------------------------------------------------------------------------|-----------------------------------------------------|----------------------------------------------------------------------------------------------------|----------------------------------------------------------------------------------------------------|-------------------------------------------------|----------------------------------------------------------------------------------------------------|----------------------------|
| PENSEMOS<br>Casporato Partermentes Managenteent |                                                                                        |                                                     | 25/Apr/2024 15:29                                                                                                    | 9                                                                                                    |                                                 |                                                                                                    |                            |
| Reunión:                                        | Igual a                                                                                | Reunión                                             | Administrativa                                                                                                    |                                                                                                    |                                                 |                                                                                                    |                            |
| Moderador:                                      | Todos                                                                                  |                                                     |                                                                                                    |                                                                                                    |                                                 |                                                                                                    |                            |
| Frecuencia:                                     | Todos                                                                                  |                                                     |                                                                                                    |                                                                                                    |                                                 |                                                                                                    |                            |
| Fechas de las actas finalizadas:                | Todas                                                                                  |                                                     |                                                                                                    |                                                                                                    |                                                 |                                                                                                    |                            |
|                                                 |                                                                                        | Reu                                                 | nión Adminis                                                                                                    | trativa                                                                                                    |                                                 |                                                                                                    | _                          |
| FECHA PLANEADA DE LA SESIÓN                     |                                                                                        | DE INICIO                                           | F                                                                                                    | ECHA DE FINALIZA                                                                                                    | ACIÓN                                           | FECHA DE REVISIÓN DEL AC                                                                                                    | ТА                         |
| 25/Apr/2024 4:00                                |                                                                                        | 024 12:15                                           |                                                                                                    | 25/Apr/2024 15:2                                                                                                    | 27                                              | 25/Apr/2024 15:27                                                                                                    |                            |
| ≡ minutes                                       |                                                                                        |                                                     | 1 / 2                                                                                                    | - 100% +                                                                                                    | E \$                                            |                                                                                                    | ÷                          |
| ≡ minutes                                       | FECHA PROGRAMADA:<br>TEMA DE LA<br>REUNION R                                           | 25/abr/2024<br>Reunión Adm                          | 1 / 2  <br>02:00 PM FECHA DE INI<br>inistrativa                                                                                                    | T00% +                                                                                                    | E REUNIÓN                                       | e CIERRE: 25/abr/2024 03:27 PM                                                                                                    | ÷                          |
| ≡ minutes                                       | FECHA PROGRAMADA<br>TEMA DE LA P<br>REUNIÓN<br>TIPO REUNION 1                          | 25/abr/2024<br>Reunión Adm<br>Informativa           | 1 / 2  <br>02:00 PM FECHA DE INI<br>inistrativa                                                                                                    | T00% +                                                                                                    |                                                 | NE CLERRE: 25/abr/2024 03:27 PM                                                                                                    | ÷                          |
| ≡ minutes                                       | FECHA PROGRAMADA:<br>TEMA DE LA<br>REUNION: 1<br>TIPO REUNION: 1                       | 25/abr/2024<br>Reunión Adm                          | 1 / 2 02:00 PM FECHA DE INI inistrativa Infor Área                                                                                                    |                                                                                                    | E REUNIÓN                                       | e CIERRE: 25/abr/2024 03:27 PM<br>Desafios<br>operativos                                                                                                    | ±<br>Tabla                 |
| ≡ minutes                                       | FECHA PROGRAMADA<br>TEMA DE LA R<br>REUNIÓN<br>TIPO REUNION: 1                         | Emos<br>: 25/abr/2024<br>Reunión Adm<br>Informativa | 1 / 2<br>02:00 PM FECHA DE INI<br>inistrativa<br>Infor<br>Área<br>Departamento de Comunicaciones                                                                     | ACTA D  ACTA D | E REUNIÓN                                       | e CLERRE: 25/abr/2024 03:27 PM                                                                                                    | ±<br>Tabla<br>de atributos |
| ≡ minutes                                       | FECHA PROGRAMADA:<br>TEMA DE LA<br>REUNION<br>TIPO REUNION: 1                          | 25/abr/2024<br>Reunión Adm<br>Informativa           | 1 / 2<br>02:00 PM FECHA DE IXI<br>inistrativa<br>Infor<br>Área<br>Departamento de Comunicaciones<br>Departamento de Comunicación                                     | ACTA D ACTA D COMPANY ACTA A COMPANY ACTA A COMPANY ACTA A COMPANY ACTA COMPANY ACT | E REUNIÓN<br>IS PM FECHA L<br>Meta<br>95<br>100 | E CIERRE: 25/abr/2024 03:27 PM                                                                                                    | ±<br>Tabla<br>de atributos |
| ≡ minutes                                       | FECHA PROGRAMADA:<br>TECHA PROGRAMADA:<br>TEMA DE LA F<br>REUNIÓN I<br>TIPO REUNIÓN: I | is 25/abr/2024<br>Reunión Adm<br>Informativa        | 1 / 2<br>02:00 PM FECHA DE INI<br>inistrativa<br>Departamento de Comunicaciones<br>Departamento de Producción<br>Departamento de Seguridad y<br>Apoyos<br>Operativos | ACTA D CLIO REAL: 25/69//2024 12: CLIGAR DE LA REUNIÓN CONTRACTOR ADDITION CONTRACTOR ADDITION CONTRACTOR ADDITICON CONTRACTOR | E REUNIÓN<br>IS FM FECHA D<br>95<br>100         | E CIERRE: 25/abr/2024 03:27 PM<br>Desafíos<br>operativos<br>Reconocimiento<br>de la marca y<br>diferenciación<br>Productividad<br>baja<br>comunicación de<br>fallas en los<br>equipos | ±<br>Tabla<br>de atributos |

Las actas finalizadas contienen los atributos personalizados que estuvieron activos al momento de generarse el acta y que se completan en la pestaña "Información adicional". En la siguiente imagen, puedes ver el atributo de tipo "Tabla de atributos", que también se muestra en el acta de la imagen anterior.

| neral | Información adicional Inv. In | ternos 6 Inv. externos 0 | Agenda * 2 Compromisos 0 | Eventos 0                            |   |
|-------|-------------------------------|--------------------------|--------------------------|--------------------------------------|---|
| Meta  | as y desafíos                 |                          |                          | 0                                    |   |
|       | Área                          | % Rendimiento actual     | Meta                     | Desafíos operativos                  |   |
|       | Departamento de Co            | /er 80                   | 95                       | Reconocimiento de la marca y diferen |   |
|       | Departamento de Prc 🔕 🚥 📢     | /er 86                   | 100                      | Productividad baja                   | 1 |
|       | Departamento de Sei 🔕 🚥 🚺     | /er 90                   | 100                      | comunicación de fallas en los equipo |   |
|       | Departamento de Jur 😮 🔜 🛐     | Ver 75                   | 90                       | cumplimiento de contratos y recoleco |   |

| TEXTILOS                                                                                                    | L                                                                                                | Acta de reun                                                                                                    | ioni ke                                                                                                    | anion de nueres                                                                                                    |                                                                                                    |
|----------------------------------------------------------------------------------------------------|--------------------------------------------------------------------------------------------------|----------------------------------------------------------------------------------------------------|----------------------------------------------------------------------------------------------------|----------------------------------------------------------------------------------------------------|----------------------------------------------------------------------------------------------------|
|                                                                                                    |                                                                                                  | TEXTILOS S.A. S                                                                                                    | ala de Co                                                                                                    | nferencias - Textilo                                                                                                    | s                                                                                                    |
| echa programada: 9/02                                                                                                    | 18 9:00                                                                                          | Fecha de inicio real: 10/05/19 9                                                                                                    | :38                                                                                                    | echa de cierre: 10/0                                                                                                    | 6/19 9:39                                                                                                    |
|                                                                                                    |                                                                                                  | Información adici                                                                                                    | onal                                                                                                    |                                                                                                    |                                                                                                    |
| Propósito:                                                                                                    | Duis c<br>non el<br>massa<br>vehicu<br>pulvin<br>nec cu<br>Cras v<br>orci ve<br>Intege<br>dictum | onvallis molestie elit, eget ulla<br>leifend leo, sed tincidunt eros.<br>a. Aliquam et hendrerit metus,<br>ala pellentesque. Pellentesque i<br>ar sem sit amet fermentum eg<br>ursus orci. Aliquam at pulvinar<br>restibulum, nunc in scelerisque<br>elit ac enin. Maecenas ut liber<br>ar ac tincidunt magna, non volu<br>n. Vivamus placerat purus sapi | mcorper j<br>Integer vi<br>a convallia<br>ullamcorpe<br>estas. Nul<br>dolor. Viva<br>posuere,<br>o pharetra<br>utpat urna<br>en, tincidu | usto faucibus vehicula<br>tae tempor mauris, ac<br>s eros. Sed faucibus to<br>er sit amet arcu vel ef<br>la feugiat malesuada<br>amus euismod convall<br>nisi dolor pretium auç<br>aliquet ligula at, pha<br>. Donec fringilla magr<br>unt rutrum ipsum accu | . Curabitur<br>malesuada<br>ellus et<br>ficitur. Sed<br>fringilla. In<br>is cursus.<br>iue, a ultricies<br>retra magna.<br>a ac rhoncus<br>msan nec. |
|                                                                                                    | ,                                                                                                | Agenda                                                                                                    |                                                                                                    |                                                                                                    |                                                                                                    |
| Punto                                                                                                    |                                                                                                  | Descripción                                                                                                    |                                                                                                    | Responsable                                                                                                    | Duración                                                                                                    |
| Compromisos anteriores                                                                                                    | Revisi                                                                                           | ión de los compromisos anteriores                                                                                                    | Adm                                                                                                    | nistrador del Sistema                                                                                                    | 0,50 hora                                                                                                    |
|                                                                                                    |                                                                                                  |                                                                                                    |                                                                                                    |                                                                                                    |                                                                                                    |
| Nombro                                                                                                    |                                                                                                  |                                                                                                    | Acietió                                                                                                    | Obconvaci                                                                                                    |                                                                                                    |
| Gregorio Samsa                                                                                                    |                                                                                                  | Cargo                                                                                                    | Si                                                                                                    | Observaci                                                                                                    | Jiles                                                                                                    |
| Administrador del Sister                                                                                                    | na                                                                                               |                                                                                                    | Si                                                                                                    |                                                                                                    |                                                                                                    |
| Felipe Tovar                                                                                                    |                                                                                                  |                                                                                                    | Si                                                                                                    |                                                                                                    |                                                                                                    |
| Alonso Quijano                                                                                                    |                                                                                                  |                                                                                                    | Si                                                                                                    |                                                                                                    |                                                                                                    |
| Diana Palacios Hernande                                                                                                    | Z                                                                                                |                                                                                                    | Si                                                                                                    |                                                                                                    |                                                                                                    |
| Curabitur purus sem, p<br>porttitor lobortis dui, ic<br>rhoncus. Etiam sed luc<br>pulvinar vel turpis sit a<br>Aenean hendrerit ipsur | osuere id lit<br>I porttitor el<br>tus nisi, ac v<br>met gravida<br>n ut vehicula                | bero id, placerat blandit ante. Prae<br>lit. Aliquam vitae risus et odio aliq<br>vehicula ipsum. Sed nibh lacus, eg<br>a. Nam id nisi nunc. Integer viverr<br>a sagittis. Nam odio felis, finibus a                                                                                                    | esent sagitt<br>Jam consec<br>estas nec l<br>a pretium a<br>libero nec                                                                   | is nisi id malesuada pos<br>quat. Sed interdum tinci<br>eo id, pharetra posuere<br>ırcu, rhoncus ultricies m<br>, blandit iaculis leo.                                                                                                    | Jere. Integer<br>Junt nibh a<br>felis. Fusce<br>pulvinar et.                                                                                         |
| Conclusiones<br>Logramos alcanzar nues                                                                                                | tra meta en                                                                                      | esta reunión? Sí                                                                                                    |                                                                                                    |                                                                                                    |                                                                                                    |

**(**)

• Si desea cambiar el periodo de consulta o ver las actas de varias reuniones, puede consultar el Reporte de Actas Finalizadas disponible en la sección de Reportes.

+ +

• Si el moderador modifica la plantilla de reunión quitando o agregando atributos personalizados el cambio NO se verá reflejado en las actas de reunión Finalizadas.

• Si administrador desactiva o activa los atributos personalizados seleccionados en la reunión entonces NO se verá reflejado en las actas de reunión Finalizadas. • En estas actas se podrán consultar los atributos personalizados de los siguientes tipos: Caja de texto, Selector, Área de texto, Tabla de conceptos, Tabal de atributos,

Lista. Calculado e Imagen.

# Activar/Desactivar

La opción Activar o Desactivar le permitirá cambiar el estado actual de la reunión.

Recuerde que puede acceder a esta opción a través del menú contextual que se despliega al hacer clic sobre una de las reuniones que el buscador de la opción *Consultar* ha traído en la tabla de resultados.

| 1<br>I | Búsquedas                          | `` | Conceptos                          | Últimas funcionalidades Ayu                                                                                                    | udas Mis res        | sponsabilidades              | Recursos 🔻                     | ۵ 🌍      | <b>ii</b> 4 |
|--------|------------------------------------|----|------------------------------------|----------------------------------------------------------------------------------------------------|---------------------|------------------------------|--------------------------------|----------|-------------|
|        | Página inicial                     | ÷  | Reuniones / Reuniones / C          | Gestionar                                                                                                    |                     |                              |                                |          |             |
| 0      | Mis respons                        |    |                                    |                                                                                                    | < 1 ><br>1 - 9 de 9 | 100 -<br>Elementos en página | AZ                             | Exportar |             |
|        | Iniciar                            |    | Nombre                             | Descripción                                                                                                    | Moderador           | Frecuencia                   | Fecha de la<br>próxima reunión | Estado   |             |
|        | Agendar<br>Gestionar<br>Reportes 🔻 |    | Comité de Riesgos<br>Profesionales | Establecer y mantener las políticas<br>que Textilos debe llevar con el fin<br>de tener una estrategia de<br>prevención de los riesgos<br>profesionales | Alonso Quijano      | Mensual                      | 15/ago/2016<br>09:00:00        | Activa 🙆 |             |
| 0      | Ajustes                            |    |                                    | Eliminar                                                                                                    | Cambiar             | Buscar                       | Reasignar                      | Actas    |             |
|        |                                    |    | Junta de Accionistas               | Consolidar las estrategias a seguir<br>para mantener el avance hacia la<br>visión de la empresa, manteniendo<br>la misión y sus objetivos.             | Alonso Quijano      | Cuatrimestral                | 01/sep/2016<br>16:00:00        | Activa 오 |             |
|        | 3                                  |    | Planeación<br>Trimestral           | Realizar la planeación de los<br>próximos tres meses en cuanto a<br>producción y comercialización de<br>nuestros productos textiles.                   | Alonso Quijano      | Trimestral                   | 25/abr/2018<br>17:58:00        | Activa 오 | €           |

El sistema le pedirá confirmar la acción.

|                                                  | Activar / desactivar                                       |                                                                                                    |                                                                                                    |            |                                    |  |  |  |  |  |  |
|--------------------------------------------------|------------------------------------------------------------|----------------------------------------------------------------------------------------------------|----------------------------------------------------------------------------------------------------|------------|------------------------------------|--|--|--|--|--|--|
| ¿Está seguro que desea cambiar el estado actual? |                                                            |                                                                                                    |                                                                                                    |            |                                    |  |  |  |  |  |  |
|                                                  |                                                            |                                                                                                    | <b>1</b> - 1 de 1                                                                                                    | ĄZ         | Exportar                           |  |  |  |  |  |  |
| Nombre                                           |                                                            | Descripción                                                                                                    | Moderador                                                                                                    | Frecuencia | Fecha de la próxima Estado reunión |  |  |  |  |  |  |
| Comité de Riesgos<br>Profesionales               | Establecer y man<br>debe llevar con e<br>prevención de los | itener las políticas que Tex<br>I fin de tener una estrateg<br>s riesgos profesionales.                                             | tilos<br>ía de Alonso Quijano                                                                                          | Mensual    | 15/ago/2016 09:00:00 Activa        |  |  |  |  |  |  |
|                                                  |                                                            | Realize Ac<br>producción y come<br>nuestros productos                                                                               | ceptar Cancelar<br>Sent cuamors<br>Cialización de<br>textiles.                                                         | Trimestra  |                                    |  |  |  |  |  |  |
| 6                                                |                                                            | Y, viéndole don Qui<br>manera, con muest<br>tristeza, le dijo: Sàt<br>que no es un homb<br>si no hace más que<br>estas borrascas qu | jote de aquella<br>ras de tanta<br>sele, Sancho,<br>re más que otro<br>otro. Todas<br>e nos suceden<br>Administrador d | al Davio   | 15/sep/2018                        |  |  |  |  |  |  |
|                                                  | Autorities and Autorities                                  | soronar al tiomno v                                                                                                    | han do Sistema                                                                                                    | Dano       | 09:00:00                           |  |  |  |  |  |  |

jsp=/mtn/changeStatus.jsp

# Agendar Extraordinaria

Permite crear una sesión extraordinaria cuando la reunión no se encuentra en el menú Reuniones por agendar. También se usa en caso de que una reunión no tiene una frecuencia definida.

Esta acción solo puede realizarla el moderador de la reunión, para esto se debe encontrar la reunión sobre la cual se desea realizar dicha acción a través de Consultar.

Una vez encuentre la reunión que se desea modificar, la suite le permite consultar las sesiones de la misma haciendo clic sobre el nombre de la reunión y eligiendo la opción Agendar extraordinaria.

| Búsquedas             | ✓ Conceptos                                          | Últimas funcionalidades Ayı                                                                                                    | udas Mis resp                | onsabilidades | Recursos 🔻              | ۲      | i i |   | ŧ |
|-----------------------|------------------------------------------------------|----------------------------------------------------------------------------------------------------|------------------------------|---------------|-------------------------|--------|-----|---|---|
| Página inicial        | C Reuniones / Reuniones                              | / Gestionar                                                                                                    |                              |               |                         |        |     |   |   |
| Mis respons Reuniones |                                                      | Y, viéndole don Quijote de aquella<br>manera, con muestras de tanta<br>tristeza, le dijo: Sábete, Sancho, que<br>no es un hombre más que otro si no<br>hace más que otro. Todas estas      |                              |               |                         |        |     |   | ŕ |
| Iniciar<br>Agendar    | <u>Reunión de líderes</u>                            | borrascas que nos suceden son<br>señales de que presto ha de serenar<br>el tiempo y han de sucedernos bien<br>las cosas; porque no es posible que<br>el mal ni el bien sean durables, y de | Administrador del<br>Sistema | Diario        | 15/sep/2018<br>09:00:00 | Activa | 0   |   |   |
| Gestionar<br>Reportes | Editar                                               | aquí se sigue que, habiendo durado<br>mucho el mal, el bien está ya cerca.                                                                                                    | Buscar                       | Reasignar     | Agendar                 | Actas  |     |   |   |
| Ajustes 🔻             |                                                      | Revisar los resultados negativos obtenidos en un indicador para                                                                                                    |                              |               |                         |        |     |   |   |
|                       | Reunión de<br>Mejoramiento de<br><u>un Indicador</u> | identificar la contribución que puede<br>hacer cada participante de la<br>reunión para ayudar al líder a que<br>lleve de nuevo el indicador a los<br>resultados esperados                  | Rol: Líderes de Área         | Mensual       | 07/ene/2019<br>09:00:00 | Activa | •   |   |   |
| 3                     | Reunión Diaria del<br>Equipo Scrum                   | Revisar el avance del equipo, definir<br>tareas del día e identificar<br>oportunamente problemas.                                                                                          | Rol: Administradores         | Diario        | 28/oct/2017<br>09:04:00 | Activa | •   | Ð |   |

Se habilita una pantalla donde podrá modificar los datos básicos, los invitados habituales y la agenda predefinida.

Para modificar cualquiera de los campos que la componen, consulte cómo hacerlo siguiendo en la sección Reuniones por agendar.

| Nombre                      | Reunión de                                            | e líderes                                                        |                                               |                                                         |                                                             |                                                         |                                           |                                                 | -                             | 15/09/20                                 | 018 09:00                                 |
|-----------------------------|-------------------------------------------------------|------------------------------------------------------------------|-----------------------------------------------|---------------------------------------------------------|-------------------------------------------------------------|---------------------------------------------------------|-------------------------------------------|-------------------------------------------------|-------------------------------|------------------------------------------|-------------------------------------------|
| Objetivo                    | Y, viéndole<br>más que o<br>el tiempo y<br>sigue que, | e don Quijote<br>tro si no hace<br>/ han de suce<br>habiendo dui | de aquel<br>e más que<br>dernos b<br>rado muc | la manera,<br>e otro. Toc<br>bien las co<br>cho el mal, | , con muesti<br>las estas bo<br>sas; porque<br>el bien está | as de tanta<br>rrascas que<br>no es posibl<br>ya cerca. | tristeza, le<br>nos sucede<br>e que el ma | dijo: Sábete<br>an son señal<br>al ni el bien s | , Sanch<br>es de c<br>sean du | no, que no<br>que presto<br>grables, y c | es un hombr<br>ha de serena<br>de aquí se |
| Moderador                   | Usuario:                                              | Administra                                                       | ador del                                      | Sistema                                                 |                                                             |                                                         |                                           |                                                 |                               |                                          |                                           |
|                             |                                                       |                                                                  |                                               |                                                         |                                                             |                                                         |                                           |                                                 |                               |                                          |                                           |
| Documentador                |                                                       |                                                                  |                                               |                                                         |                                                             |                                                         |                                           |                                                 |                               |                                          |                                           |
| Proceso                     | Sub-Proce                                             | so Producció                                                     | n Estamp                                      | pados                                                   |                                                             |                                                         |                                           |                                                 |                               |                                          |                                           |
| Área organizativa           | Dirección /                                           | Administrativa                                                   | a y Finano                                    | ciera                                                   |                                                             |                                                         |                                           |                                                 |                               |                                          |                                           |
| Lugar                       | Sala de Cor                                           | nferencias - T                                                   | extilos                                       |                                                         |                                                             |                                                         |                                           |                                                 |                               |                                          |                                           |
| Duración estimada           | 0.50 Ho                                               | oras                                                             |                                               |                                                         |                                                             |                                                         |                                           |                                                 |                               |                                          |                                           |
| Tiempo para revisar el acta | día                                                   | a(s)                                                             |                                               |                                                         |                                                             |                                                         |                                           |                                                 |                               |                                          |                                           |
|                             |                                                       |                                                                  |                                               |                                                         |                                                             |                                                         |                                           |                                                 |                               |                                          |                                           |
|                             |                                                       |                                                                  |                                               |                                                         |                                                             |                                                         |                                           |                                                 |                               |                                          |                                           |
| Información adicio          | nal                                                   |                                                                  |                                               |                                                         |                                                             |                                                         |                                           |                                                 |                               |                                          | 0                                         |
|                             |                                                       |                                                                  |                                               |                                                         |                                                             |                                                         |                                           |                                                 |                               |                                          |                                           |
|                             |                                                       |                                                                  |                                               |                                                         |                                                             |                                                         |                                           |                                                 |                               |                                          |                                           |
| Propósito 😽 🕫 📦 🖉           | BIU                                                   | abe X <sub>2</sub> X <sup>2</sup>                                |                                               | ♣ ♣                                                     | Ta • A.•                                                    | A -                                                     |                                           |                                                 |                               |                                          |                                           |
| Propósito                   | BIU                                                   | abe X <sub>2</sub> X <sup>2</sup>                                |                                               | <b>&amp; &amp;</b>                                      | Ta • A                                                      | <mark>A</mark> •                                        |                                           |                                                 |                               |                                          |                                           |
| Propósito                   | BIU                                                   | abe X <sub>2</sub> X <sup>2</sup>                                |                                               | <b>a a</b>                                              | Ta • <b>A:</b> •                                            | A-                                                      |                                           |                                                 |                               |                                          | ī                                         |
| Propósito                   | BIU                                                   | abe X <sub>2</sub> X <sup>2</sup>                                |                                               | <b>a</b>                                                | Ta • A::•                                                   | A -                                                     |                                           |                                                 |                               |                                          | ĩ                                         |
| Propósito                   | <b>₿</b> <i>I</i> <u>U</u>                            | ebe X <sub>2</sub> X <sup>2</sup>                                |                                               | <b>&amp; A</b>                                          | Ta • A:•                                                    | A •                                                     |                                           |                                                 |                               |                                          | Ĩ                                         |
| Propósito                   | ► 7 U                                                 | abe X <sub>2</sub> X <sup>2</sup>                                |                                               | <b>8</b> 8                                              | Ta • 🔒 🗛 •                                                  | A -                                                     |                                           |                                                 |                               |                                          | Ĩ                                         |
| Propósito                   | ► 7 U                                                 | abe X <sub>2</sub> X <sup>2</sup>                                |                                               |                                                         | Ta • A:•                                                    | A -                                                     |                                           |                                                 |                               |                                          | Ĩ                                         |
| Propósito                   | ► I U                                                 | ebe X <sub>2</sub> X <sup>2</sup>                                |                                               |                                                         | Ta • A:•                                                    | A -                                                     |                                           |                                                 |                               |                                          |                                           |
| Propósito                   | • I U                                                 | ebe X <sub>2</sub> X <sup>2</sup>                                |                                               |                                                         | Ta • A:•                                                    | A -                                                     |                                           |                                                 | bligate                       | prio                                     |                                           |
| Propósito                   | ■ <i>I</i> <u>U</u>                                   | abe X <sub>2</sub> X <sup>2</sup>                                |                                               |                                                         | Ta • A:                                                     |                                                         |                                           |                                                 | bligato                       | orto                                     |                                           |
| Propósito                   | B / U                                                 | abe X <sub>2</sub> X <sup>2</sup>                                |                                               |                                                         | Ta • A:•                                                    |                                                         |                                           |                                                 | bligate                       | orio<br>Agregar                          |                                           |

| Nombre                                                                                                    | Obligatorio       |
|----------------------------------------------------------------------------------------------------|-------------------|
|                                                                                                    | _Agregar_ +       |
| Agenda                                                                                                    | 0                 |
| Titulo Compromisos a 🔇 Responsable Administrad 🔇 \cdots 🗰 Duración 0.5 🔇 Horas                                              | Compromisos 🌒 👕 🗸 |
|                                                                                                    | _Agregar          |
|                                                                                                    |                   |
| (*) Campos obligatorios                                                                                                    |                   |
| <b>Nota:</b> Para aplicar los cambios realizados deberá oprimir el botón "Gu contrario ningún cambio será tenido en cuenta. | ardar", de lo     |
| The second second second                                                                                                    | Guardar           |

Una vez termine de realizar los cambios, haga clic sobre el botón Guardar.

Aparece el mensaje de operación exitosa y se habrá creado una nueva sesión de reunión.

De lo contrario, se muestra un mensaje de error de aplicación con su respectivo detalle para la solución del mismo.

### **Buscar Sesiones**

En esta opción, el moderador y los invitados tienen la posibilidad de ver las sesiones de las reuniones en las cuales han participado, busca la reunión y despliega la flecha que se muestra frente el nombre de la reunión seleccione la opción "Sesiones", también puedes ver mas información en la pagina Consultar.

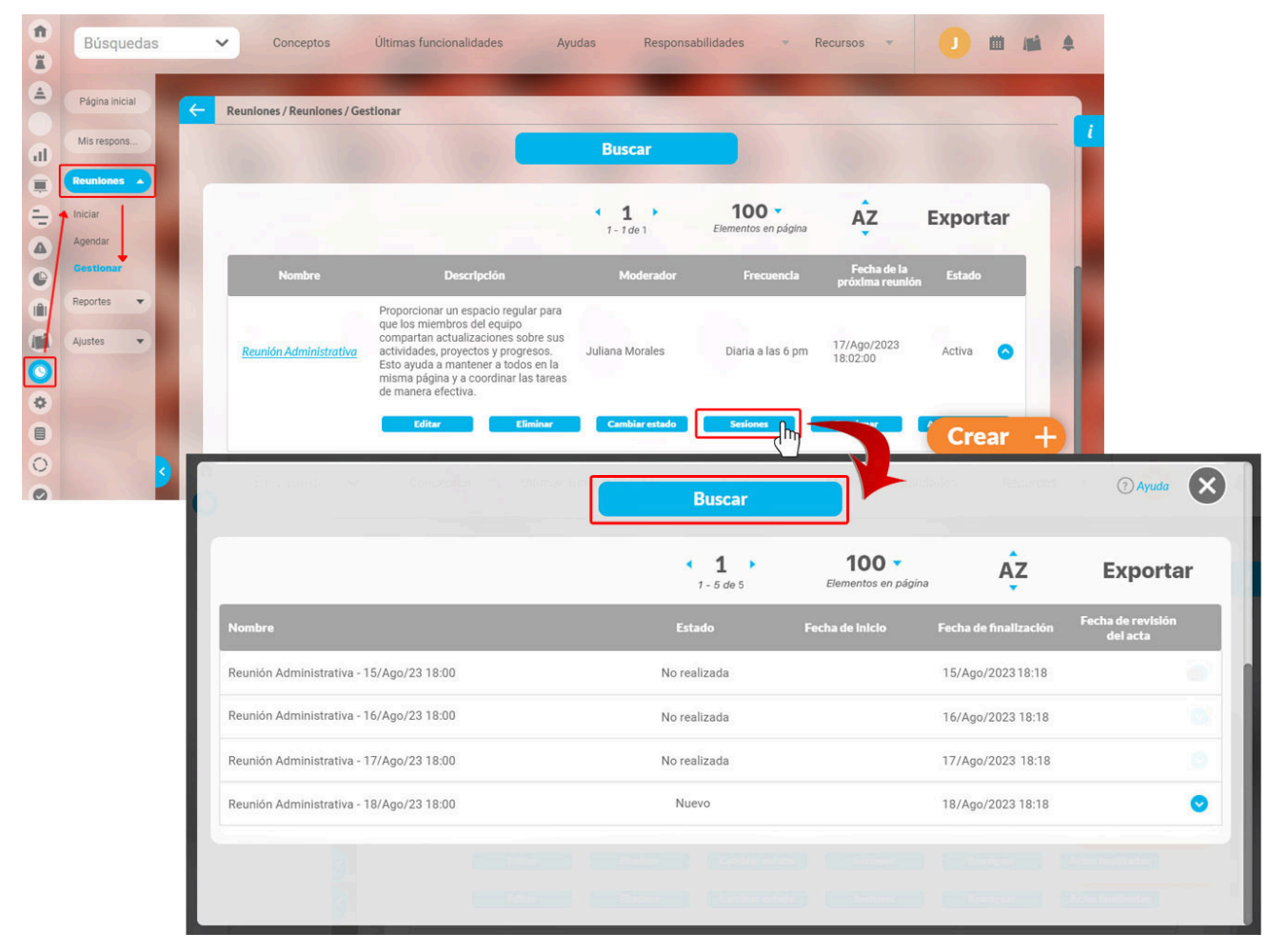

Si quieres dar permiso de ver el acta a un usuario de SVE, o grupo de usuarios, que no asistió a la reunión selecciona la sesión de la reunión sobre la que desea dar privilegios a otros usuarios y haga clic en la opción Seguridad, como se muestra en la siguiente pantalla:

La tabla de resultados muestra la siguiente información por cada sesión:

Nombre: Corresponde al nombre que recibe la sesión, el cual está compuesto por el nombre de la reunión y la fecha en la cual se encuentra programada la sesión.

Estado: Indica el estado en el cual se encuentra la sesión. Los estados son:

\* Nueva \* En ejecución \* No realizada \* Terminada en revisión \* Terminada \* Cancelada

Fecha de inicio: Corresponde al momento en que se elige iniciar la reunión.

Fecha de finalización: Corresponde al momento en que la sesión termina y el acta es enviada a revisión.

Fecha Revisión acta: Esta fecha corresponde a la finalización de la revisión del acta.

| Búsquedas           | ~                 | Conce      | eptos        | Últimas fun     | cionalidades            |          | yudas       | Mis response               | abilidades    | Recu        | ursos r    |         | ? Ayuda                     | $\mathbf{x}$ |
|---------------------|-------------------|------------|--------------|-----------------|-------------------------|----------|-------------|----------------------------|---------------|-------------|------------|---------|-----------------------------|--------------|
| Moderador           | Todos             | •          |              |                 |                         |          |             |                            |               |             |            |         |                             |              |
| Documentador        | Todos             | •          |              |                 |                         |          |             |                            |               |             |            |         |                             |              |
| Fecha de la sesión  | Todas 🔻           |            |              |                 |                         |          |             |                            |               |             |            |         |                             |              |
| Тіро                | Todos             | •          |              |                 |                         |          |             |                            |               |             |            |         |                             |              |
| Otros parámetros 💊  |                   |            |              |                 |                         |          |             |                            |               |             |            |         |                             |              |
|                     |                   |            |              |                 |                         |          |             |                            |               |             |            |         | Guardar búsqu               | ieda         |
|                     |                   |            |              |                 |                         |          |             |                            |               |             |            |         |                             |              |
|                     |                   |            |              |                 |                         | <b>1</b> | le 4        | <b>100</b><br>Elementos en | ▼<br>n página |             | ĄŻ         |         | Exporta                     | ar           |
|                     | Nombre            |            |              |                 | Estado                  |          | Fee         | cha de inicio              |               | Fecha de fi | nalizaciór | Fee     | cha de revisión<br>del acta |              |
| Reunión de Mejorami | ento de un Indica | idor - 07, | /dic/18 09:0 | o Tern<br>del a | ninado y en rev<br>acta | visión   | 14/may/2019 | 12:12                      | 14/           | /may/2019   | 12:15      |         |                             |              |
| Reunión de Mejorami | ento de un Indica | idor - 07, | /nov/18 09:0 | 00 Tern         | ninado                  |          | 06/sep/2018 | 09:27                      | 14/           | /may/2019   | 12:20      | 14/r    | may/2019 12:20              | )            |
|                     |                   |            |              |                 |                         |          |             |                            |               |             | Act        | a final | Segurida                    | nd           |
| Reunión de Mejorami | ento de un Indica | dor - 07,  | /sep/18 09:0 | 00 En e         | jecución                |          | 13/sep/2018 | 12:26                      |               |             |            |         |                             |              |
| Reunión de Mejorami | ento de un Indica | dor - 07,  | /oct/18 09:0 | 0 En e          | jecución                |          | 06/sep/2018 | 08:53                      |               |             |            |         |                             |              |
|                     |                   |            |              |                 |                         |          |             |                            |               |             |            |         |                             |              |

El único privilegio o derecho que se puede dar a un usuario que no haya sido configurado como participante o invitado habitual sobre una sesión de reunión es visualizar el acta dicha sesión, tal como lo muestra la siguiente pantalla.

|                                          | Seguridad |     |          | ? Ayuda    |
|------------------------------------------|-----------|-----|----------|------------|
| Acta de sesión de reunión: minute3979702 |           |     |          |            |
| Buscar                                   |           |     |          |            |
| Rol                                      |           | Ver | Comentar | Configurar |
| Todos los Usuarios                       |           |     |          |            |
| Administradores                          |           |     |          |            |
| Usuario                                  |           |     |          |            |
| Auxiliares de Operación                  |           |     | •        |            |
| Coordinadores                            |           |     |          |            |
| Rol Analítico                            |           |     |          | Guardar    |

Seleccione el rol al que pertenece el usuario al que desea permitirle ver el acta de la sesión y marque la casilla de la opción Ver, al dar clic en el botón Guardar, aparecerá la siguiente pantalla.

|                                        | Seguridad                              |               |
|----------------------------------------|----------------------------------------|---------------|
| Acta de sesión de reunión: minute39797 | 102                                    |               |
| Buscar                                 |                                        |               |
|                                        | ¡Operación Exitosa!                    |               |
|                                        |                                        |               |
|                                        |                                        |               |
| Administradores                        | $(\hat{c})$                            |               |
|                                        |                                        |               |
| Auxiliares de Operación                |                                        | • • •         |
|                                        |                                        |               |
| Rol Analítico                          |                                        |               |
| Dounión do                             | finibue les senuellis terter partitier | 19/may/2010 - |

Una vez encontrada la sesión deseada haga clic sobre ella y seleccione la opción "Acta final".

| Тіро                 | Todos               |                                                                              |                    |                                     |                       |                               |
|----------------------|---------------------|------------------------------------------------------------------------------|--------------------|-------------------------------------|-----------------------|-------------------------------|
| Otros parámetros 💊   | •                   |                                                                              |                    |                                     |                       | Guardar búsruada              |
|                      |                     | Consolidar las estratocias<br>para marten<br>visión de las<br>la misión y se | a soonia<br>Buscar | Cuatri                              |                       | Activa                        |
|                      |                     |                                                                              | <b>1</b> - 2 de 2  | <b>100 -</b><br>Elementos en página | ĄŻ                    | Exportar                      |
|                      | Nombre              | Estado                                                                       | F                  | echa de inicio                      | Fecha de finalización | Fecha de revisión<br>del acta |
| Planeación Trimestra | I - 25/oct/17 17:06 | Terminado                                                                    | 27/oct/201         | 7 07:48                             | 27/oct/2017 07:51     | 03/dic/2018 17:59             |
|                      |                     |                                                                              |                    |                                     | Acta fir              | Acta borrador                 |
| Planeación Trimestra | l - 03/dic/18 17:38 | En ejecución                                                                 | 03/dic/201         | 8 17:34                             |                       |                               |
|                      |                     |                                                                              |                    |                                     |                       |                               |
|                      |                     | mal, el bien está ya cerca.                                                  |                    |                                     |                       |                               |

En el acta se encuentra toda la información relacionada con la sesión que se está consultando y es posible generarla en un formato previamente seleccionado el cual es inmodificable (extensión PDF) para prevenir cambios posteriores.

En el caso de actas que todavía estén pendientes por revisión o tengan comentarios, se podrá ver el acta borrador. En esta se verán los comentarios realizados al acta.

| Otros parámetros <equation-block>          Buscar         1       100 -         1       100 -         1       100 -         1       100 -         1       100 -         1       100 -         1       100 -         1       100 -         1       100 -         1       100 -         1       100 -         1       100 -         1       100 -         1       100 -         1       100 -         1       100 -         1       100 -         1       100 -         1       100 -         1       100 -         1       100 -         1       100 -         1       100 -         1       100 -         1       100 -         1       100 -         1       100 -         1       100 -         1       100 -         1       100 -         1       100 -         1       100 -         1       100 -         1       100 -         1       <td< th=""><th></th></td<></equation-block> |                                   |
|----------------------------------------------------------------------------------------------------|-----------------------------------|
| Buscar         1       100 ×         1 - 2 de 2       100 ×       Elementos en página         Nombre       Estado       Fecha de Inicio       Fecha de finalizad         Planeación Trimestral - 25/oct/17 17:06       Terminado       27/oct/2017 07:48       27/oct/2017 07:51         Planeación Trimestral - 03/dic/18 17:38       En ejecución       03/dic/2018 17:34                                                                                                    | Guardar búsquada                  |
| Nombre       Estado       Fecha de Inicio       Fecha de finalizad         Planeación Trimestral - 25/oct/17 17:06       Terminado       27/oct/2017 07:48       27/oct/2017 07:51         Planeación Trimestral - 03/dic/18 17:38       En ejecución       03/dic/2018 17:34                                                                                                    |                                   |
| Nombre     Estado     Fecha de Inicio     Fecha de finalizad       Planeación Trimestral - 25/oct/17 17:06     Terminado     27/oct/2017 07:48     27/oct/2017 07:51                                                                                                    |                                   |
| Nombre         Estado         Fecha de Inicio         Fecha de finalizad           Planeación Trimestral - 25/oct/17 17:06         Terminado         27/oct/2017 07:48         27/oct/2017 07:51           Planeación Trimestral - 03/dic/18 17:38         En ejecución         03/dic/2018 17:34         27/oct/2017 07:54                                                                                                    | Exportar                          |
| Planeación Trimestral - 25/oct/17 17:06         Terminado         27/oct/2017 07:48         27/oct/2017 07:51           Planeación Trimestral - 03/dic/18 17:38         En ejecución         03/dic/2018 17:34                                                                                                    | lón Fecha de revisión<br>del acta |
| Planeación Trimestral - 03/dic/18 17:38 En ejecución 03/dic/2018 17:34                                                                                                    | 03/dic/2018 17:59                 |
| Planeación Trimestral - 03/dic/18 17:38 En ejecución 03/dic/2018 17:34                                                                                                    | Acta borrador                     |
|                                                                                                    |                                   |
|                                                                                                    |                                   |

## Editar

La opción Editar le permite al moderador modificar la información básica de una plantilla de reunión.

Recuerde que puede acceder a esta opción a través del menú contextual que se despliega al hacer clic sobre una de las reuniones que el buscador de la opción Consultar ha traído en la tabla de resultados.

|   | Búsquedas                                       | ✓ Conceptos                                          | Últimas funcionalidades Ayu                                                                                                    | udas Mis resp                | onsabilidades | Recursos 🔻              | ۲      | <b>m</b> 19 | 4 |
|---|-------------------------------------------------|------------------------------------------------------|----------------------------------------------------------------------------------------------------|------------------------------|---------------|-------------------------|--------|-------------|---|
|   | Página inicial                                  | Reuniones / Reuniones /                              | Gestionar                                                                                                    |                              |               |                         |        |             |   |
|   | Mis respons Reuniones Iniciar Agendar Gestionar | <u>Reunión de líderes</u>                            | Y, viéndole don Quijote de aquella<br>manera, con muestras de tanta<br>tristeza, le dijo: Sábete, Sancho, que<br>no es un hombre más que otro si no<br>hace más que otro. Todas estas<br>borrascas que nos suceden son<br>señales de que presto ha de serenar<br>el tiempo y han de sucedernos bien<br>las cosas; porque no es posible que<br>el mal ni el bien sean durables, y de<br>aquí se sigue que, habiendo durado<br>mucho el mal, el bien está ya cerca. | Administrador del<br>Sistema | Diario        | 15/sep/2018<br>09:00:00 | Activa | 0           |   |
| 0 | Reportes                                        | Editar                                               | Eliminar Cambiar                                                                                                    | Buscar                       | Reasignar     | Agendar                 | Actas  |             |   |
|   | Ajustes                                         | Reunión de<br>Mejoramiento de<br><u>un Indicador</u> | Revisar los resultados negativos<br>obtenidos en un indicador para<br>identificar la contribución que puede<br>hacer cada participante de la<br>reunión para ayudar al líder a que<br>lleve de nuevo el indicador a los<br>resultados esperados.                                                                                                    | Rol: Líderes de Área         | Mensual       | 07/ene/2019<br>09:00:00 | Activa | 0           |   |
|   | 3                                               | Reunión Diaria del<br>Equipo Scrum                   | Revisar el avance del equipo, definir<br>tareas del día e identificar<br>oportunamente problemas.                                                                                                    | Rol: Administradores         | Diario        | 28/oct/2017<br>09:04:00 | Activa | •           |   |

Al elegir editar una reunión, el sistema le mostrará la siguiente pantalla:

|                                                                                                    | Reunión de líderes                                                                                                    |                                                                         |
|----------------------------------------------------------------------------------------------------|----------------------------------------------------------------------------------------------------|-------------------------------------------------------------------------|
| Dbjetivo*                                                                                                    | Y, viéndole don Quijote de aquella manera, con muestras de tanta tristeza, le dijo<br>hombre más que otro si no hace más que otro. Todas estas borrascas que nos s | o: Sábete, Sancho, que no es un<br>suceden son señales de que presto ha |
| Moderador*                                                                                                    | O Rol • Usuario Administrador del Sistema                                                                                                    | 8                                                                       |
| Documentador                                                                                                    |                                                                                                    |                                                                         |
| Frecuencia                                                                                                    | Diario 😵 \cdots Fecha de la prime                                                                                                    | era reunión 15/09/2018 09:00                                            |
| Proceso                                                                                                    | Sub-Proceso Producción Estampados                                                                                                    | Ø .                                                                     |
| Área organizativa                                                                                                    | Dirección Administrativa y Financiera                                                                                                    | 8                                                                       |
| Гіро*                                                                                                    | De Mejoramiento                                                                                                    |                                                                         |
| ugar                                                                                                    | Sala de Conferencias - Textilos                                                                                                    |                                                                         |
| Agendar con                                                                                                    | 1.0 C día(s) de anticipación                                                                                                    |                                                                         |
|                                                                                                    |                                                                                                    |                                                                         |
| l'iempo para revisar el ac                                                                                                    | cta día(s)                                                                                                    |                                                                         |
| l'iempo para revisar el ac                                                                                                    | cta día(s)                                                                                                    |                                                                         |
| l'iempo para revisar el ac<br>Información adic<br>Atributo                                                                                                    | cta día(s)                                                                                                    |                                                                         |
| l'iempo para revisar el ac<br>Información adic<br>Atributo<br>Esta reunión es d                                                                                            | cta día(s) cional lel proyecto de calidad?                                                                                                    |                                                                         |
| Fiempo para revisar el ac<br>Información adic<br>Atributo<br>Esta reunión es d<br>Expectativa                                                                              | eta día(s) sional lel proyecto de calidad?                                                                                                    |                                                                         |
| Fiempo para revisar el ac<br>Información adic<br>Atributo<br>Esta reunión es d<br>Expectativa<br>Explique cómo ap                                                          | eta día(s) cional lel proyecto de calidad?                                                                                                    |                                                                         |
| Fiempo para revisar el ac<br>Información adic<br>Esta reunión es d<br>Expectativa<br>Explique cómo ap<br>Indicador analizad                                                | cta día(s)   El proyecto de calidad? boya la calidad do la calidad                                                                                                 |                                                                         |
| Fiempo para revisar el ac<br>Información adic<br>Atributo<br>Esta reunión es d<br>Expectativa<br>Explique cómo ap<br>Indicador analizad<br>Invitados Especia               | cta dia(s)   cional   cional   lel proyecto de calidad?   boya la calidad   do   ales                                                                              |                                                                         |
| Fiempo para revisar el ac<br>Información adic<br>Atributo<br>Esta reunión es d<br>Expectativa<br>Explique cómo ap<br>Indicador analizad<br>Propósito                       | tional     el proyecto de calidad?     boya la calidad     do     els                                                                                              |                                                                         |
| Fiempo para revisar el ac<br>Información adic<br>Atributo<br>Esta reunión es d<br>Expectativa<br>Explique cómo ap<br>Indicador analizad<br>Propósito<br>Lista de invitados | cta dia(s)   cional   cional   lel proyecto de calidad?   boya la calidad   cional   do   shabituales                                                              |                                                                         |
| Fiempo para revisar el ac<br>Información adic<br>Atributo<br>Esta reunión es d<br>Expectativa<br>Explique cómo ap<br>Indicador analizat<br>Invitados Especia<br>Propósito  | cia   cional   cional   ele proyecto de calidad?   boya la calidad   do   ales   s habituales                                                                      |                                                                         |

| •       | Título                   | Descripción                               | Responsable     | Duraclón<br>Horas C |
|---------|--------------------------|-------------------------------------------|-----------------|---------------------|
|         | Compromisos anteriore: & | Revisión de los<br>compromisos anteriores | Administrado: 🔇 | 0.5 🔇               |
|         |                          |                                           |                 | Agregar 🕂           |
| )bietos | Asociados                |                                           |                 |                     |
|         | / loooladoo              |                                           |                 |                     |
| .,      |                          |                                           |                 |                     |
|         | Nombre                   | Descripción                               |                 | Clase               |
|         | Nombre                   | Descripción                               |                 | Clase               |

Cuando se hayan realizado los cambios necesarios, haga clic en Guardar, ubicado en la parte inferior derecha de la pantalla de edición de la reunión.

En caso que la edición sea desmarcar uno de los atributos personalizados de la Sección Información adicional entonces las sesiones de reunión que hayan sido agendadas, iniciadas o esten en revisión hasta el momento ya NO mostrarán el atributo que se ha desmarcado.

En el caso contrario en que se edite la plantilla de reunión y se marque el atributo personalizado se verá desde ese momento en las sesiones que estén agendadas, iniciadas o en revisión y las que se agenden en adelante.

## Eliminar

Esta opción le permite borrar del sistema la reunión.

Recuerde que puede acceder a esta opción a través del menú contextual que se despliega al hacer clic sobre una de las reuniones que el buscador de la opción Consultar ha traído en la tabla de resultados.

| Búsquedas                                                | ~     | Conceptos                                     | Últimas funcionalidades Ayu                                                                                                    | udas Mis resp                | oonsabilidades | Recursos 💌              | ۲      | İ |   | • |
|----------------------------------------------------------|-------|-----------------------------------------------|----------------------------------------------------------------------------------------------------|------------------------------|----------------|-------------------------|--------|---|---|---|
| Página inicial                                           | e Reu | iniones / Reuniones / (                       | Gestionar                                                                                                    |                              |                |                         |        |   |   |   |
| Mis respons Reuniones Iniciar Agendar Cestionar Reportes |       | Reunión de líderes                            | Y, viéndole don Quijote de aquella<br>manera, con muestras de tanta<br>tristeza, le dijo: Sábete, Sancho, que<br>no es un hombre más que otro si no<br>horacea gue nos suceden son<br>sofiales de que presto ha de serenar<br>el tiempo y han de sucedernos bien<br>las cosas; porque no es posible que<br>aquí se sigue que, habiendo durado<br>mucho el mal, el bien está ya cerca: | Administrador del<br>Sistema | Diario         | 15/sep/2018<br>09:00:00 | Activa | 0 |   |   |
| Ajustes                                                  |       | Reunión de<br>Mejoramiento de<br>un Indicador | Revisar los resultados negativos<br>obtenidos en un indicador para<br>identificar la contribución que puede<br>hacer cada participante de la<br>reunión para ayudar al líder a que<br>lleve de nuevo el indicador a los                                                                                                    | Rol: Líderes de Área         | Mensual        | 07/ene/2019<br>09:00:00 | Activa | 0 |   |   |
| 3                                                        |       | Reunión Diaria del<br>Equipo Scrum            | resuitados esperados.<br>Revisar el avance del equipo, definir<br>tareas del día e identificar<br>oportunamente problemas.                                                                                                    | Rol: Administradores         | Diario         | 28/oct/2017<br>09:04:00 | Activa | 0 | ŧ |   |

El sistema le pedirá confirmar la acción.

Una reunión que tiene sesiones agendadas o asociaciones con otras reuniones u objetos de Suite Visión Empresarial, no podrá ser eliminada.

Por tanto, se mostrará un mensaje en el cual se le muestra las relaciones que impiden su eliminación.

|                          |                                    | Reun                                                                                                    | ión                  |         |                         | ? Ayuda  | × |  |
|--------------------------|------------------------------------|----------------------------------------------------------------------------------------------------|----------------------|---------|-------------------------|----------|---|--|
|                          |                                    | No es posible<br>Reunión de                                                                                                    | eliminar<br>líderes  |         |                         |          |   |  |
|                          |                                    | Items Relacionados                                                                                                    |                      |         |                         | Cantidad |   |  |
| 8 Sesiones de la reu     | 8 Sesiones de la reunión asociadas |                                                                                                    |                      |         |                         |          |   |  |
| Temas predefinido        | Temas predefinidos asociados       |                                                                                                    |                      |         |                         |          |   |  |
| Mensajes de corre        | 0                                  |                                                                                                    |                      |         |                         | 1        |   |  |
|                          |                                    | Cen                                                                                                    | ar                   |         |                         |          |   |  |
| O Se debe eliminar antes |                                    |                                                                                                    |                      |         |                         |          |   |  |
|                          | Constant of                        | hacer cada participante de la<br>reunión para ayudar al líder a que<br>lleve de nuevo el indicador a los<br>resultados esperados. | Rol: Líderes de Área | Mensual | 07/ene/2019<br>09:00:00 | Activa 🔘 | 9 |  |

Solo se pueden eliminar aquellas reuniones que no tienen sesiones asignadas, es decir antes de que sean agendadas, ya que a partir de que se agenda una reunión se está creando una sesión de la misma.

Si no puede eliminar la reunión debido a las restricciones existentes, el sistema le permite desactivarla. Su información podrá ser consultada pero no seguirá activa en el sistema.

# Explorar

Esta opción le permite revisar la configuración que tiene la reunión de una manera no editable.

Recuerde que puede acceder a esta opción a través del menú contextual que se despliega al hacer clic sobre una de las reuniones que el buscador de la opción Consultar ha traído en la tabla de resultados, selecciona la opción buscar sesión.

| 1<br>I | Búsquedas            | ~     | Conceptos                                     | Últimas funcionalidades Ayu                                                                                                    | udas Mis resp                | oonsabilidades | Recursos 🔹              | ۲      | <b>#</b> | <b>A</b>   |  |
|--------|----------------------|-------|-----------------------------------------------|----------------------------------------------------------------------------------------------------|------------------------------|----------------|-------------------------|--------|----------|------------|--|
|        | Página inicial       | - Reu | iniones / Reuniones / (                       | Gestionar                                                                                                    |                              |                |                         |        |          |            |  |
| ÷      | Mis respons          |       |                                               | Y, viéndole don Quijote de aquella<br>manera, con muestras de tanta<br>tristeza, le dijo: Sábete, Sancho, que                                            |                              |                |                         |        |          | 4          |  |
|        | Reuniones 🔺          |       | Reunión de líderes                            | no es un hombre mas que otro si no<br>hace más que otro. Todas estas<br>borrascas que nos suceden son<br>señales de que presto ha de serenar             | Administrador del<br>Sistema | Diario         | 15/sep/2018<br>09:00:00 | Activa | 0        |            |  |
| 0      | Agendar<br>Gestionar |       |                                               | el tiempo y han de sucedernos bien<br>las cosas; porque no es posible que<br>el mal ni el bien sean durables, y de<br>aquí se sigue que, habiendo durado |                              |                |                         |        |          |            |  |
| 0      | Reportes 💌           |       | Editar                                        | mucho el mal, el bien está ya cerca.                                                                                                    | Buscar                       | Reasignar      | Agendar                 | Actas  |          |            |  |
| 0      | Ajustes              |       |                                               | Revisar los resultados negativos                                                                                                    |                              |                |                         |        |          |            |  |
|        |                      |       | Reunión de<br>Mejoramiento de<br>un Indicador | obtenidos en un indicador para<br>identificar la contribución que puede<br>hacer cada participante de la<br>reunión para avudar al líder a que           | Rol: Líderes de Área         | Mensual        | 07/ene/2019<br>09:00:00 | Activa | •        |            |  |
|        |                      |       |                                               | lleve de nuevo el indicador a los<br>resultados esperados.                                                                                               |                              |                |                         |        |          | <b>A</b> 1 |  |
|        | 3                    |       | Reunión Diaria del<br>Equipo Scrum            | Revisar el avance del equipo, definir<br>tareas del día e identificar<br>oportunamente problemas.                                                        | Rol: Administradores         | Diario         | 28/oct/2017<br>09:04:00 | Activa | •        |            |  |

Aparecera la siguiente pantalla, utiliza los filtros o da un clic en buscar, selecciona la sesión y ve a la opción explorar.

| Tipo Todos 🔻                         |           |                     |                                     |                       |                               |
|--------------------------------------|-----------|---------------------|-------------------------------------|-----------------------|-------------------------------|
| Otros parámetros 🐱                   |           |                     |                                     |                       | Guardar búsnueda              |
|                                      |           |                     |                                     |                       |                               |
|                                      |           |                     |                                     |                       |                               |
|                                      |           | < 1 →<br>1 - 3 de 3 | <b>100 •</b><br>Elementos en página | AZ                    | Exportar                      |
| Nombre                               | Estado    | Fech                | a de inicio                         | Fecha de finalización | Fecha de revisión<br>del acta |
| Reunión de líderes - 08/feb/18 09:00 | Terminado | 27/jul/2018 16:     | 14                                  | 14/sep/2018 17:55     | 14/sep/2018 17:55             |
| Reunión de líderes - 09/feb/18 09:00 | Nuevo     |                     |                                     |                       |                               |
|                                      |           |                     |                                     |                       | Explorar                      |
| Reunión de líderes - 04/dic/17 09:00 | Terminado | 04/dic/2017 09      | :00                                 | 04/dic/2017 09:06     | 04/dic/2017 09:06             |
|                                      |           |                     |                                     |                       |                               |

| Nombre                      | Reunión de                                             | e líderes                                                   |                                                |                                                        |                                                              |                                                            |                                          |                                            | -                                   | 15/09/2                                | 2018 09:00                                   |
|-----------------------------|--------------------------------------------------------|-------------------------------------------------------------|------------------------------------------------|--------------------------------------------------------|--------------------------------------------------------------|------------------------------------------------------------|------------------------------------------|--------------------------------------------|-------------------------------------|----------------------------------------|----------------------------------------------|
| Objetivo                    | Y, viéndole<br>más que of<br>el tiempo y<br>sigue que, | don Quijote<br>tro si no hace<br>han de suce<br>habiendo du | de aquel<br>e más que<br>edernos b<br>rado muo | lla manera<br>e otro. Too<br>pien las co<br>cho el mal | , con muest<br>las estas bo<br>sas; porque<br>, el bien esta | ras de tanta<br>prrascas que<br>no es posib<br>á ya cerca. | tristeza, le<br>nos suced<br>le que el m | dijo: Sábe<br>en son señ<br>ial ni el bier | te, Sanci<br>ales de d<br>1 sean di | ho, que no<br>que presto<br>urables, y | o es un hombr<br>o ha de seren<br>de aquí se |
| Moderador                   | Usuario:                                               | Administr                                                   | ador del                                       | Sistema                                                |                                                              |                                                            |                                          |                                            |                                     |                                        |                                              |
|                             |                                                        |                                                             |                                                |                                                        |                                                              |                                                            |                                          |                                            |                                     |                                        |                                              |
| Documentador                |                                                        |                                                             |                                                |                                                        |                                                              |                                                            |                                          |                                            |                                     |                                        |                                              |
| Proceso                     | Sub-Proce                                              | so Producció                                                | ón Estamı                                      | pados                                                  |                                                              |                                                            |                                          |                                            |                                     |                                        |                                              |
| Área organizativa           | Dirección A                                            | Administrativ                                               | a y Finan                                      | ciera                                                  |                                                              |                                                            |                                          |                                            |                                     |                                        |                                              |
| Lugar                       | Sala de Cor                                            | nferencias - 1                                              | Fextilos                                       |                                                        |                                                              |                                                            |                                          |                                            |                                     |                                        |                                              |
| Duración estimada           | 0.50 Ho                                                | ras                                                         |                                                |                                                        |                                                              |                                                            |                                          |                                            |                                     |                                        |                                              |
| Tiempo para revisar el acta | día                                                    | n(s)                                                        |                                                |                                                        |                                                              |                                                            |                                          |                                            |                                     |                                        |                                              |
|                             |                                                        |                                                             |                                                |                                                        |                                                              |                                                            |                                          |                                            |                                     |                                        |                                              |
|                             |                                                        |                                                             |                                                |                                                        |                                                              |                                                            |                                          |                                            |                                     |                                        |                                              |
| Información adicio          | nal                                                    |                                                             |                                                |                                                        |                                                              |                                                            |                                          |                                            |                                     |                                        | <u> </u>                                     |
|                             |                                                        |                                                             |                                                |                                                        |                                                              |                                                            |                                          |                                            |                                     |                                        |                                              |
|                             |                                                        |                                                             |                                                |                                                        |                                                              |                                                            |                                          |                                            |                                     |                                        |                                              |
| Propósito 🕢 🕫 📦 🖉           | BIU                                                    | abe X <sub>2</sub> X <sup>2</sup>                           |                                                | <b>A</b>                                               | Ta • A:-                                                     | A                                                          |                                          |                                            |                                     |                                        |                                              |
| Propósito                   | BIU                                                    | abe X <sub>2</sub> X <sup>2</sup>                           |                                                | <b>&amp; &amp;</b>                                     | Ta • A:•                                                     | <b>A</b> -                                                 |                                          |                                            |                                     |                                        |                                              |
| Propósito                   | віц                                                    | abe X <sub>2</sub> X <sup>2</sup>                           |                                                | <b>&amp; &amp;</b>                                     | 7a • A:                                                      | A.                                                         |                                          |                                            |                                     |                                        | ī                                            |
| Propósito                   | BIU                                                    | abe X <sub>2</sub> X <sup>2</sup>                           | HE HE                                          | <b>&amp; &amp;</b>                                     | Ta • A::•                                                    | A.                                                         |                                          |                                            |                                     |                                        | 7                                            |
| Propósito                   | BIU                                                    | abe X <sub>2</sub> X <sup>2</sup>                           | JE E                                           | 88                                                     | Ta • A::•                                                    | A-                                                         |                                          |                                            |                                     |                                        | 7                                            |
| Propósito                   | <b>₿</b> ℤ <u>U</u>                                    | abe X <sub>2</sub> X <sup>2</sup>                           | j≡ E                                           |                                                        | 7a • A::•                                                    | <b>A</b> -                                                 |                                          |                                            |                                     |                                        |                                              |
| Propósito                   | ► I U                                                  | abe X <sub>2</sub> X <sup>2</sup>                           |                                                | <b>8 8</b>                                             | Ta • A:                                                      | A.                                                         |                                          |                                            |                                     |                                        |                                              |
| Propósito                   | ► 7 U                                                  | abe X <sub>2</sub> X <sup>2</sup>                           |                                                |                                                        | Ta • A:                                                      | A.                                                         |                                          |                                            |                                     |                                        |                                              |
| Propósito                   | ► 7 U                                                  | abe X <sub>2</sub> X <sup>2</sup>                           |                                                |                                                        | Ta • A.                                                      |                                                            |                                          |                                            | Obligate                            | orto                                   |                                              |
| Propósito                   | ■ 7 U                                                  | abe X <sub>2</sub> X <sup>2</sup>                           |                                                |                                                        | Ta • A.                                                      |                                                            |                                          |                                            | Obligat                             | orto                                   |                                              |
| Propósito                   |                                                        | abt X <sub>2</sub> X <sup>2</sup>                           |                                                |                                                        | Ta • A:                                                      |                                                            |                                          |                                            | Obligati                            | orio                                   |                                              |

|        | Nombre          |                         |                                   |                      |                         |                               | Obligatorio     |        |        |
|--------|-----------------|-------------------------|-----------------------------------|----------------------|-------------------------|-------------------------------|-----------------|--------|--------|
|        |                 |                         |                                   |                      |                         |                               | Agr             | egar 🕂 |        |
| Agenda | а               |                         |                                   |                      |                         |                               |                 |        | 0      |
| Titulo | Compromisos a 😣 | Responsable             | Administrad 😵                     | 🛍                    | Duración                | 0.5 🚷 Horas                   | Compromisos     | • 1    | ~      |
|        |                 |                         |                                   |                      |                         |                               | A               | gregar | >      |
|        |                 |                         |                                   |                      |                         |                               |                 |        |        |
|        |                 |                         | (*) Camp                          | os obli              | igatorio                | s                             |                 |        |        |
|        | Nota: Para      | aplicar los c<br>contra | ambios realiza<br>ario ningún cai | ados deb<br>mbio sei | perá oprin<br>rá tenido | mir el botón "O<br>en cuenta. | Guardar", de le | D      |        |
|        |                 |                         |                                   |                      |                         |                               |                 | Gu     | ıardar |

## Agendar Reunión

Esta opción del menú le permite agendar rápidamente la sesión de una reunión al moderador o documentador con permisos para agendar la reunión.

Al acceder a esta opción, podrá ver la lista de las sesiones pendientes por agendar ordenadas según su fecha y temporizador configurados.

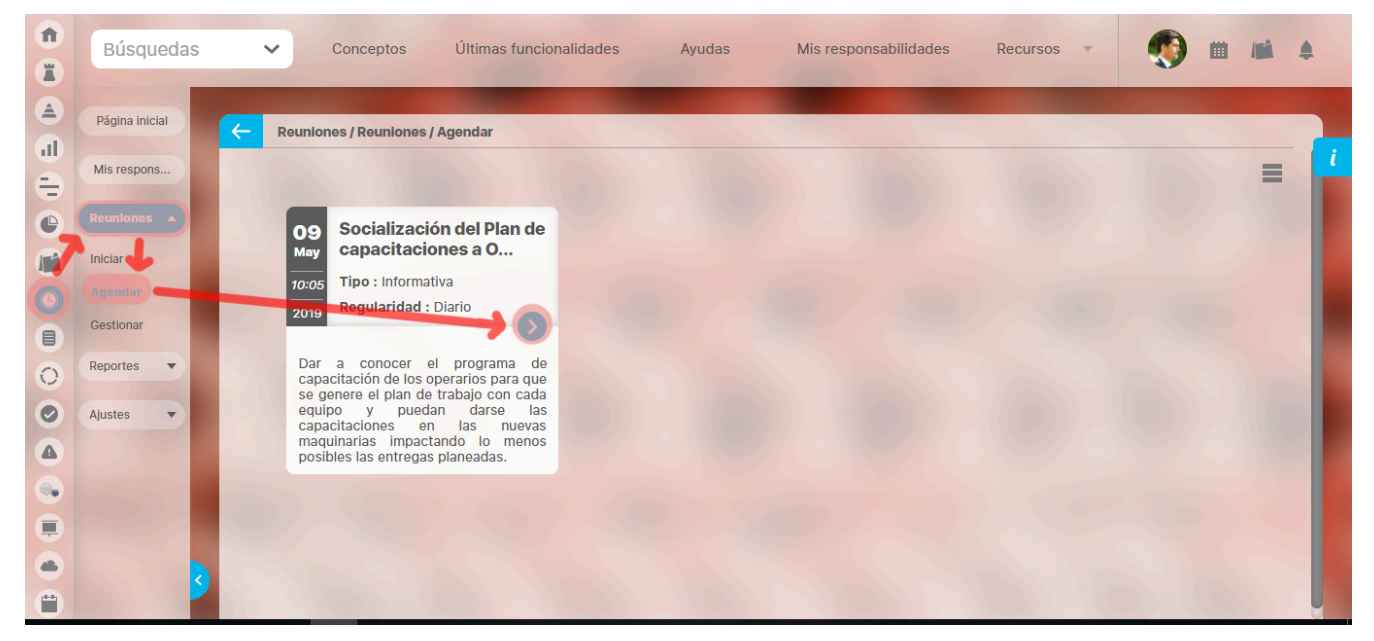

Las reuniones se muestran en orden ascendente según el tiempo de anticipación con la cual se ha programado para ser agendada con relación a su fecha planeada.

Para cada reunión, se muestra su objetivo, tipo y frecuencia.

El temporizador que indica la frecuencia juega un papel importante en la definición de la fecha por cuanto éste modifica las reuniones actualizando la fecha pasada a una fecha futura en la cual debería ocurrir la reunión de acuerdo al temporizador elegido.

Cuando la reunión no tiene temporizador entonces se conservará la fecha planeada así se haya vencido pero en el momento de agendar, el sistema le pedirá elegir la nueva fecha.

Si la lista supera las 20 reuniones, podrá utilizar el ícono Ver más para ver las siguientes 20.

Al hacer clic sobre una de las reuniones, el sistema le mostrará un mensaje para confirmar la fecha y hora en la que se agendará la reunión.

|   |            | ✓ Conceptos                                                                    |                                                                |                            |                  |  |  |
|---|------------|--------------------------------------------------------------------------------|----------------------------------------------------------------|----------------------------|------------------|--|--|
|   |            | Reuniones / Reuniones                                                          | / Agendar                                                      |                            |                  |  |  |
| 0 |            |                                                                                |                                                                |                            |                  |  |  |
| e |            | 09 Socializa<br>May capacita                                                   | Agendar sesión                                                 |                            |                  |  |  |
|   |            | 10:05Tipo : Infor2019Regularida                                                | a reunión se agendará para el 09/may/<br>Desea continuar?      | 19 10:05 y se notificará a | a los invitados. |  |  |
|   | Reportes 🔻 | Dar a conocer<br>capacitación de los<br>se genere el plan                      | Aceptar N                                                      | Iodificar sesión           | Cancelar         |  |  |
|   | Ajustes    | equipo y pued<br>capacitaciones e<br>maquinarias impac<br>posibles las entrega | an darse las<br>n las nuevas<br>tando lo menos<br>s planeadas. |                            | 1-1-1/-          |  |  |
|   |            |                                                                                |                                                                |                            |                  |  |  |
|   |            |                                                                                |                                                                |                            |                  |  |  |
|   |            |                                                                                |                                                                |                            |                  |  |  |

Allí usted podrá realizar una de las siguientes acciones:

- Aceptar: Indica que confirma que se agende la reunión para la fecha y hora propuestas en el mensaje.
- Modificar sesión: Le permite acceder a la pantalla de edición de la reunión de modo que pueda realizar cambios antes de agendarla.
- Cancelar: Anula la acción y cierra la ventana.

Al confirmar el mensaje, el sistema procede a agendar la reunión y enviar notificaciones a todos los invitados.

Si la operación es exitosa, se mostrará el siguiente mensaje:

Operación Exitosa La reunión fue agendada y se envió notificación a los invitados.

Si la operación no pudo ser realizada debido a que el lugar ya se encuentra ocupado para esa hora, entonces se mostrará el siguiente mensaje:

No se pudo agendar la sesión Se requiere que modifique la sesión porque el lugar se encuentra ocupado a esa hora.

Si la operación no pudo ser realizada debido a que algunos invitados ya se encuentran agendados en otra reunión a esa hora, entonces se mostrará el siguiente mensaje:

No se pudo agendar la sesión Se requiere que modifique la sesión porque uno o varios invitados están agendados para otra reunión a esa hora.

Si la reunión no tiene temporizador, el sistema no podrá calcular la fecha para agendar y por lo tanto, le llevará a modificar la sesión para que allí asigne la fecha de la sesión que desea agendar.
## Iniciar Reunión

Esta opción del menú le permite iniciar rápidamente la sesión de una reunión.

Al acceder a esta opción, podrá ver la lista de las sesiones agendadas y reuniones con fecha asignada y temporizador donde el usuario activo sea el moderador o documentador con permisos para iniciar la reunión.

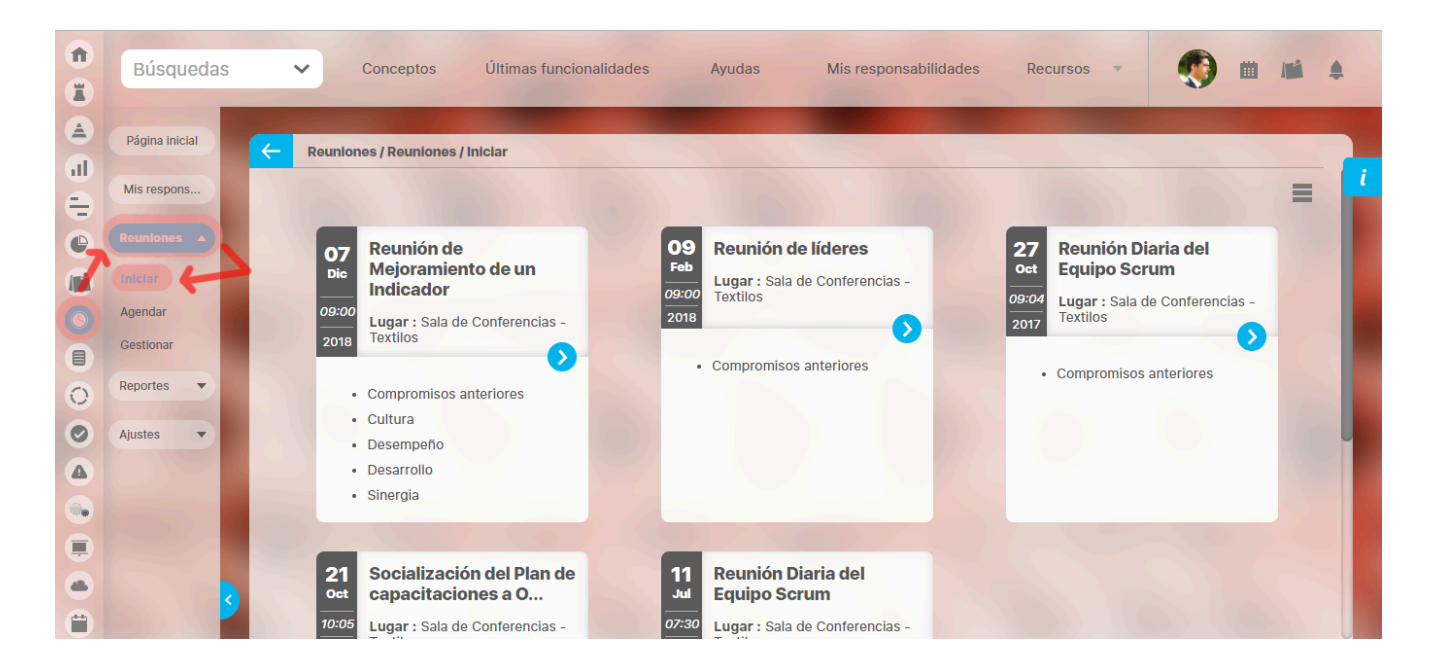

El orden en el que se listan las reuniones es el siguiente:

1. Las del día actual (sin tener en cuenta la hora)

- 2. Las del día anterior
- 3. Las del siguiente día
- 4. Las de antier
- 5. Las de pasado mañana

Y así sucesivamente.

Si la lista supera las 20 reuniones, podrá utilizar el ícono Ver más para ver las siguientes 20.

Al hacer clic sobre una de las reuniones, accederá a la pantalla para el inicio de la reunión donde podrá verificar los asistentes y revisar la agenda.

#### A Nota:

Si el moderador de una reunión es un rol, el primer usuario de ese rol que inicie la reunión, será quien podrá continuar con la misma.

# Compromisos

Las opciones de compromisos de este módulo de revisiones han sido eliminadas y han sido reemplazadas por el Nuevo Módulo de compromisos desde donde se podrán gestionar centralizadamente no solo los compromisos de eventos, revisiones, reuniones, indicadores sino también crear compromisos independiente de autogestión o trabajo en equipo con otros usuarios

Puedes ver los temas del nuevo módulo :

- Portada
- Filosofía de Compromisos
- .¡Comencemos! v8.6.0
- Tour guiado paso a paso
- Para saber más...
- Glosario Compromisos
- .Manual Compromisos 8.6.0 v8.6.0

Estas son algunas de las principales funcionalidades del nuevo módulo:

- ¿Qué necesitas para usar el Módulo Compromisos?
  - Administrar compromisos
    - Explorar compromiso
- Configurar Parámetros
- ¿Qué contiene Compromisos?
  - Compromisos dependientes e independientes
  - % de cumplimiento de compromisos
    - Tooltip de compromisos
  - Filtros para buscar compromisos • Filtrar según la función del usuario
    - Filtrar por Origen
    - Filtrar por Fecha de solicitud
    - Filtrar por Nunca Vistos

    - Filtrar por Estados
    - Filtrar por Tiempo-fecha límite
    - Filtrar usando etiquetas personalizadas
  - Resaltador de compromisos
  - Lista de compromisos
  - Información del compromiso
    - Básica
      - Avanzada
      - Historial de las principales acciones
      - Comentarios
      - Adjuntos
  - Ordenar compromisos
  - Flujo de un compromiso
    - Por Gestionar
    - En Ejecución
    - En Validación
    - Finalizado
    - Cancelado
  - Explorar compromiso en modal desde Alineación

### Atributos Personalizados de Reuniones

Los atributos personalizados son campos que pueden ser creados por cada administrador para recolectar y almacenar información requerida y propia de su organización que aplique a diferentes conceptos. Para el concepto Reuniones se ingresa a la gestión de los atributos con la opción que muestra la siguiente figura:

| Û        | Búsquedas      | 🗸 Conceptos Últimas funcionalidades Ayudas Mis responsabilidades Recursos 🗸 🎼 📺 🛓                        |
|----------|----------------|----------------------------------------------------------------------------------------------------|
|          |                |                                                                                                    |
|          | Página inicial |                                                                                                    |
| al       |                | Reuniones / Ajustes / Atributos personalizados                                                           |
| =        | Mis respons    |                                                                                                    |
| e        | Reuniones      | Nombre Todos                                                                                             |
| <b>N</b> | Reportes -     | Tipo Todos 🔻                                                                                             |
| 0        | Ajustes 🔺      | Activo en el sistema Si 🔻                                                                                |
|          | Lugares        | Guardar búsqueda                                                                                         |
| 0        | Tipos          |                                                                                                    |
| 0        | Parámetros     | Buscar                                                                                                   |
|          | Atributos pe   |                                                                                                    |
|          |                | Información                                                                                              |
|          |                | información                                                                                              |
|          |                | Para realizar una búsqueda establezca los filtros deseados y a continuación haga clic en el botón Busca. |
| <b>—</b> | <b>9</b>       | Desactivar Provisualizar Guardar orden Actualizar vistas reportes                                        |

La creación, configuración y administración de los atributos personalizados se explican detalladamente en el Manual de Administración.

Algunas situaciones que se deben tener en cuenta son:

- Si el moderador modifica la plantilla de reunión quitando o agregando atributos personalizados el cambio se verá reflejado inmediatamente en las reuniones por agendar, agendadas, iniciadas y por revisar.
- Si administrador desactiva algunos atributos personalizados seleccionados en la reunión entonces se muestran de solo lectura y opacos solo si ya tenían un valor, y si no tenían valor entonces no se muestran.
- Si todos los atributos de reuniones son inactivados por el administrador entonces la sección de Información adicional no se muestra en las reuniones por agendar, agendadas, iniciadas o por revisar.
- Si se usan atributos personalizados dependientes se debe tener la precaución de manejar en conjunto el atributo dependiente con su atributo principal. Es decir, si se muestra el atributo dependiente se debe mostrar el atributo principal. En caso en que no se tenga en cuenta esta recomendación es posible que suceda el siguiente caso:

Se tiene el atributo tipo lista con el nombre: "Esta reunión es del proyecto de calidad?". Y es una lista con dos valores NO, SI.

|                       | 7 - 6 de 6                                                               |     |
|-----------------------|--------------------------------------------------------------------------|-----|
| Lista                 |                                                                          |     |
|                       |                                                                          |     |
| Etiqueta*             | Esta reunión es del proyecto de calidad?                                 | c   |
|                       |                                                                          |     |
| Ayuda                 | Permite nacer seguimiento a las reuniones de calidad                     |     |
| Obligatorio           |                                                                          |     |
| Orden en la pantalla* | Antes de Explique cómo apoya la calidad                                  |     |
| Activo en el sistema  | Si                                                                       |     |
| Selección*            | • Única O Múltiple                                                       |     |
| Depende de:           |                                                                          |     |
| Valores de entr       | rada:*                                                                   |     |
| ☆ NO                  |                                                                          | 0 🕯 |
| ☆ SI                  |                                                                          | 0 🕯 |
| <b>(+)</b>            |                                                                          |     |
| Valor por defecto     | Active la 🚖 del valor que desea que se muestre de manera predeterminada. |     |
|                       |                                                                          |     |

Además, se configura un atributo dependiente de tipo de caja de texto llamado "Explique cómo apoya la calidad", el cual se muestra solo si al primer atributo se responde SI.

|                            | <b>4</b> ►<br>1 - 6 de 6                                                                                        |
|----------------------------|----------------------------------------------------------------------------------------------------|
|                            |                                                                                                    |
| Área de texto              |                                                                                                    |
|                            |                                                                                                    |
| Etiqueta*                  | Expectativa C                                                                                                   |
|                            |                                                                                                    |
| Ayuda                      |                                                                                                    |
| Obligatorio                |                                                                                                    |
| Orden en la pantalla*      | Antes de Propósito                                                                                              |
| Activo en el sistema       | Si                                                                                                    |
| Su visualización depende d | le:                                                                                                    |
| Restringir adjuntos:       | (Marque esta opción si desea restringir los adjuntos para el comentario.)                                       |
| Restringir caracteres:     | (Si desea restringir la cantidad de caracteres en los comentarios, indíquelo con una cantidad mayor a cero(0).) |
|                            |                                                                                                    |

Entonces el moderador de la reunión al editar la plantilla verá en la sección de información adicional los nuevos atributos creados para marcar si se verán o no en las reuniones:

| <b>Î</b> | Búsquedas             | ~        | Conceptos                      | Últimas funcionalidades  | Ayudas | Mis responsabilidades | Recursos 💌 | ۲ |         | 4 |
|----------|-----------------------|----------|--------------------------------|--------------------------|--------|-----------------------|------------|---|---------|---|
|          | Página inicial        | - Reunio | nes / Reuniones /              | Gestionar                |        | -                     |            |   |         |   |
|          | Mis respons Reuniones | Info     | ormación adi                   | cional                   |        |                       |            |   | •       |   |
|          | Iniciar<br>Agendar    |          |                                |                          |        |                       |            |   |         |   |
|          | Gestionar             |          | Atributo                       |                          |        |                       |            |   |         |   |
| 0        | Ajustes 🔹             |          | Esta reunión es<br>Expectativa | del proyecto de calidad? |        |                       |            |   |         |   |
|          |                       |          | Explique cómo a                | npoya la calidad         |        |                       |            |   |         |   |
|          |                       |          | Indicador analiz               | ado                      |        |                       |            |   | (       |   |
|          | 3                     |          | Invitados Espec                | iales                    |        |                       | Guardar    |   | liminar |   |

Para que en la siguiente reunión a agendar se muestren estos atributos nuevos se deben marcar y guardar la plantilla.

| 1)<br>11 | Búsquedas            | ~     | Conceptos             | Últimas funcionalidades  | Ayudas | Mis responsabilidades | Recursos 🔻 | ۲ | <b>···</b> |  |
|----------|----------------------|-------|-----------------------|--------------------------|--------|-----------------------|------------|---|------------|--|
|          | Página inicial       | - Reu | iniones / Reuniones / | Gestionar                |        |                       |            |   |            |  |
| =        | Mis respons          | In    | nformación ad         | cional                   |        |                       |            |   | 0          |  |
|          | Reuniones A          |       | _                     |                          |        |                       |            | _ |            |  |
| 0        | Agendar<br>Gestionar |       | Atributo              |                          |        |                       |            |   |            |  |
| 0        | Reportes 💌           |       | Esta reunión es       | del proyecto de calidad? |        |                       |            |   |            |  |
| 0        | Ajustes              |       | Explique cómo         | apoya la calidad         |        |                       |            |   |            |  |
|          |                      |       | Indicador analiz      | ado                      |        |                       |            |   |            |  |
|          |                      |       | Invitados Espec       | iales                    |        |                       |            |   | G          |  |
| 0        |                      |       | Propósito             |                          |        |                       | Guardar    |   | liminar    |  |

Recuerde que estos Atributos marcados se verán no solo en las reuniones por agendar sino también en las ya agendadas o en las ya iniciadas o en las que estén en revisión. Una vez tenga un guardado exitoso la reunión se verá así, al elegir el valor NO:

| <b>Î</b> | Búsquedas      | Conceptos Últimas funcionalidades Ayudas Mis re | sponsabilidades Recursos 🔻 | 👰 🖩 🚅 🔺 .                                                                                |
|----------|----------------|-------------------------------------------------|----------------------------|------------------------------------------------------------------------------------------|
|          | Página inicial | - Reuniones / Mis responsabilidades             |                            |                                                                                          |
| -        | Mis respons    | Información adicional                           |                            | Conceptos<br>relacionados                                                                |
|          | Reportes 💌     |                                                 |                            | Asociados                                                                                |
| 0        | Ajustes 👻      | Invitados Especiales                            |                            | (0)                                                                                      |
|          |                | Carlos Sanchez                                  |                            | Novedades<br>enviadas (0)                                                                |
| 0        | 1/28           |                                                 |                            | Sugeridos por el<br>sistema (37)                                                         |
|          |                | Esta reunión es del proyecto de calidad? NO     | • 1                        | Control creado de<br>Coordinación de F                                                   |
|          |                |                                                 |                            | Cumplimiento Obj     C02 - Modernizar     Desense la la la la la la la la la la la la la |
|          |                |                                                 |                            | Departamento de<br>Eficacia ciclo de p                                                   |
| •        |                |                                                 |                            |                                                                                          |
|          |                | Guardar                                         | Terminar reunion Restabl   | ecer sesion de la reunion                                                                |

Y así al elegir el valor SI, donde aparece el atributo dependiente "Explique cómo apoya la calidad"

| 1 | Búsquedas                     | Conceptos Últimas funcionalidades Ayudas Mis responsabilidades Recurs | sos 🔻  | 👰 🖿 🚅 🌲                                                                                                    |
|---|-------------------------------|-----------------------------------------------------------------------|--------|----------------------------------------------------------------------------------------------------|
|   | Página inicial<br>Mis respons | Reuniones / Mis responsabilidades                                     |        | Conceptos                                                                                                    |
|   | Reuniones  Reportes           | Información adicional                                                 |        | Asociados<br>explícitamente                                                                                          |
|   | Ajustes                       | Invitados Especiales<br>Escribir un comentario                        |        | (0)<br>Novedades<br>enviadas (0)<br>Sugeridos por el                                                                 |
|   |                               | Esta reunión es del proyecto de calidad?                              | ī      | sistema (37)<br>Control creado de<br>Coordinación de f<br>O cumplimiento Obj<br>C02 - Modernizar<br>Dar capacitación |
|   | 3                             | Guardar Terminar reunión                                              | Restat | Departamento de<br>Eficacia ciclo de r<br>Eficial de construction de la reunión                                      |

Nota: Si se marca en la plantilla de reunión el atributo dependiente pero no el principal como muestra la imagen:

| 1 | Búsquedas      | ✓ Conceptos               | Últimas funcionalidades  | Ayudas | Mis responsabilidades | Recursos 🔻 |   |        |   |
|---|----------------|---------------------------|--------------------------|--------|-----------------------|------------|---|--------|---|
|   |                | -                         |                          |        | -                     |            | v |        |   |
|   | Página inicial | - Reuniones / Reuniones / | Gestionar                |        |                       |            |   |        |   |
|   | Mis respons    | Información ad            | icional                  |        |                       |            |   | 0      | i |
| e | Reuniones 🔺    |                           |                          |        |                       |            |   |        |   |
|   | Iniciar        |                           |                          |        |                       |            |   |        |   |
| 0 | Agendar        | Atributo                  |                          |        |                       |            |   |        |   |
|   | Gestionar      | Esta reunión es           | del proyecto de calidad? |        |                       |            |   |        |   |
| 0 | Reportes 🔻     | Expectativa               |                          |        |                       |            |   |        |   |
| 0 | Ajustes 🔻      | Explique cómo             | anova la calidad         |        |                       |            |   |        |   |
|   |                | Explique como             |                          |        |                       |            | - |        |   |
|   |                | Indicador analiz          | rado                     |        |                       |            |   |        |   |
|   |                | Invitados Espec           | siales                   |        |                       |            |   | 6      |   |
|   | 3              | Propósito                 |                          |        | •                     | Guardar    | E | lminar |   |
|   |                |                           |                          |        |                       |            |   |        |   |

no se verá el atributo principal pero tampoco el dependiente (esto para las cajas de texto, en caso de que el dependiente sea una lista se verá, pero los valores de la lista estarán en blanco). Como muestra la siguiente imagen:

| <b>î</b> | Búsquedas      | Conceptos Últimas funcionalidades Ayudas Mis responsabilidades                                                                                                    | Recursos 🔻 | 👰 🖿 🚅 🔺                                                                                              |
|----------|----------------|----------------------------------------------------------------------------------------------------|------------|----------------------------------------------------------------------------------------------------|
|          | Página inicial | Reuniones / Mis responsabilidades                                                                                                    |            | Conceptos                                                                                            |
|          | Reuniones 🔻    | Escribir un comentario                                                                                                    |            | relacionados                                                                                         |
|          | Ajustes        | Esta reunión es del proyecto de calidad? SI                                                                                                    | • ()       | Asociados<br>explícitamente<br>(0)                                                                   |
|          | 100            | Explique cómo apoya la calidad<br>$\checkmark \square \square \land \land \land \square \square \square \blacksquare I \square \square \square \land x_2 x^2 = = \square \square \square \land A_{12} \blacksquare \land A_{12} \blacksquare \land$ |            | Novedades<br>enviadas (0)<br>Sugeridos por el<br>sistema (37)                                        |
|          |                |                                                                                                    |            | Control creado de<br>Coordinación de F<br>Cumplimiento Obj<br>C02 - Modernizar<br>Dar capacitación ( |
|          |                | Archivos adjuntos (0) V<br>Conceptos asociados (0) V                                                                                                    |            | Departamento de<br>Eficicaia ciclo de p                                                              |
|          |                | Guardar Terminar reu                                                                                                    | nión Resta | blecer sesión de la reunión                                                                          |

En caso de que el atributo dependiente sea el único atributo marcado se muestra así:

|          | Búsquedas                     | ~             | Conceptos          | Últimas funcionalidades                       | Ayudas | Mis responsabilidades       | Recursos 🔻 | ۲         |                       | \$  |
|----------|-------------------------------|---------------|--------------------|-----------------------------------------------|--------|-----------------------------|------------|-----------|-----------------------|-----|
|          | Página inicial<br>Mis respons | <del>(~</del> | Reuniones / Reunio | nes / Agendar                                 |        |                             |            |           |                       | - 1 |
|          | Reuniones 🔺                   |               | Información        | adicional                                     |        |                             |            |           | 0                     |     |
|          | Agendar<br>Gestionar          |               | Propósito          | ► ↔ 🥥 B I U əbs X <sub>2</sub> X <sup>2</sup> |        | 7a ▼ <b>A:</b> ▼ <b>A</b> ▼ |            |           |                       |     |
| 00       | Reportes 🔻                    |               |                    |                                               |        |                             |            |           | ĩ                     |     |
| <b>A</b> |                               |               | Archivos adjunto   | is (0) 🗸                                      |        |                             |            |           |                       |     |
|          | 3                             |               | Conceptos asoci    | ados (0) \vee                                 |        |                             | Guardar    | Guardar y | <b>/ Envlar corre</b> | ••• |

### Atributos personalizados

| Búsquedas                             | Conceptos Últimas funcionalidades Ayudas Mis responsabilidades Recursos V 😥 🗰 📫 🌲                                       |
|---------------------------------------|----------------------------------------------------------------------------------------------------|
| Seguridad 🔹<br>Datos bás 💌            | Administrador / Atributos personalizados / Procesos                                                                     |
| Atributos A<br>Procesos<br>Áreas      | Nombre     Todos       Tipo     Todos       Activo en el sistema     Si                                                 |
| Definiciones<br>Usuarios<br>Fuentes d | Guardar búsqueda                                                                                                    |
| Agentes  Auditoría Licencia           | Información<br>Para realizar una búsqueda establezca los filtros deseados y a continuación haga clic en el botón Busca. |

Los atributos personalizados son campos que pueden ser creados por cada administrador y están disponibles en los módulos del sistema, con el fin de recolectar y almacenar información requerida y propia de su organización que aplique a los siguientes conceptos:

- Procesos
- Áreas
- Definiciones
- Usuarios

() Los atributos personalizados también aplican para los nuevos conceptos de los módulos no nativos.

### Tipos de Atributos Personalizados

En el menú lateral, se encuentran los atributos personalizados para cada uno de los conceptos.

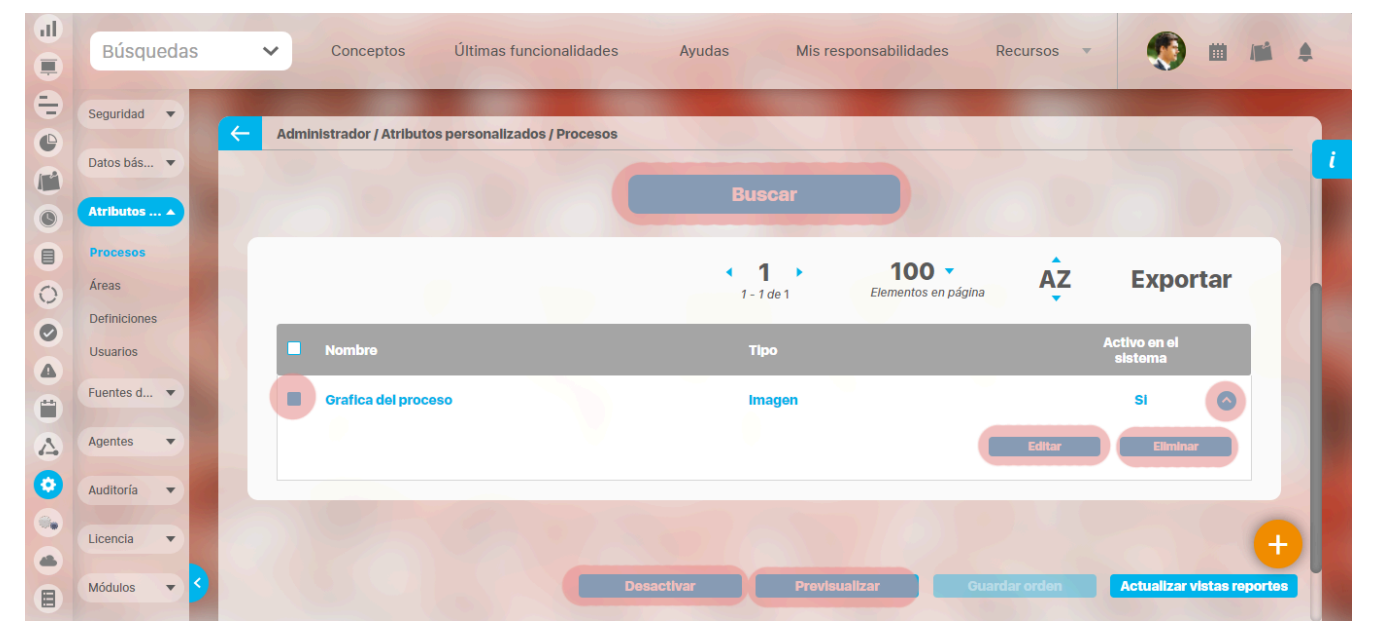

Al elegir una de las opciones del menú, ingresará al buscador de los atributos personalizados ya creados para ese concepto.

- Búsqueda de un atributo personalizado
- Previsualización de los Atributos Personalizados

- Editar un atributo
- Desactivar/Activar un atributo
- Eliminar un atributo
- Validar información permitida en un atributo

En cada módulo podrá acceder a los atributos personalizados.

### Ejemplo:

Módulo de Planes

| <b>f</b> | Búsquedas       | 🗸 Conceptos Últimas funcionalidades Ayudas Mis responsabilidades Recursos 🗸 🧑 🎬 📠 🌲                      |
|----------|-----------------|----------------------------------------------------------------------------------------------------|
|          | Página inicial  |                                                                                                    |
|          | Mis respons     |                                                                                                    |
| e,       | Planificación 🔻 | Nombre Todos                                                                                             |
| •        | Rep etes 🔻      | Tipo Todos 💌                                                                                             |
|          | Atributos A     | Activo en el sistema Si 🔻                                                                                |
|          | Planes          | Guardar búsqueda                                                                                         |
|          | Categorías      |                                                                                                    |
| 0        | Tareas          | Buscar                                                                                                   |
| 0        | Ajustes 🔹       |                                                                                                    |
|          |                 | Información                                                                                              |
| Ü        |                 |                                                                                                    |
|          | 2               | Para realizar una búsqueda establezca los filtros deseados y a continuación haga clic en el botón Busca. |
| •        |                 | Desacurai Provisuanzai Odarida Orderi Actualizar Vistas reportos                                         |

Módulo de Mejoras

| 1<br>I | Búsquedas                                  | <ul> <li>Conceptos Últimas funcionalidades Ayudas Mis responsabilidades Recursos </li> <li>Mis responsabilidades Recursos </li> </ul> |
|--------|--------------------------------------------|----------------------------------------------------------------------------------------------------|
|        | Página inicial<br>Mis respons              | Mejoras / Ajustes / Atributos personalizados                                                                                          |
|        | Mejoras 🔻                                  | Nombre Todos                                                                                                    |
|        | Ajustes                                    | Tipo Todos •<br>Activo en el sistema Si •<br>Guardar búsqueda                                                                         |
|        | Flujos<br>Flujos activos<br>Notificaciones | Buscar                                                                                                    |
| 0      | Tipos<br>Correos                           |                                                                                                    |
|        | Parámetros<br>Atributos pe                 | Para realizar una búsqueda establezca los filtros deseados y a continuación haga clic en el botón Busca.                              |
| \$     | <b>9</b>                                   | Desactivar Previsualizar Guardar orden Actualizar vistas reportes                                                                     |

Módulo de Gestión del Riesgo

| 1)<br>II | Búsqued<br>Personaliza        | as<br>adas ` | Conceptos               | Últimas funcio          | nalidades      | Ayudas              | Mis responsabilidades   | Recursos 🔻             | Administrador del<br>Sistema |          |
|----------|-------------------------------|--------------|-------------------------|-------------------------|----------------|---------------------|-------------------------|------------------------|------------------------------|----------|
|          | Página inicial<br>Mis respons | K            | Gestión del riesgo / At | tributos personalizados | / Monitoreos   |                     |                         |                        |                              | - 1      |
|          | Riesgos 👻                     |              | Nombre                  | Todos                   | [              |                     |                         |                        |                              |          |
| 0        | Reportes 💌                    |              | Тіро                    | Todos                   |                |                     |                         |                        |                              |          |
| °        | Atributos 🔺                   |              | Activo en el sistema    | Si 🔻                    |                |                     |                         |                        | Guardar búsqued              |          |
|          | Riesgos<br>Controles          |              |                         |                         |                |                     |                         |                        |                              |          |
| 0        | Monitoreos                    |              |                         |                         |                | В                   | iscar                   |                        |                              |          |
|          | Ajustes 💌                     |              |                         |                         |                |                     |                         |                        |                              |          |
|          | Preguntas 🔻                   |              |                         |                         |                | Inform              | nación                  |                        |                              |          |
|          |                               |              | Р                       | ara realizar una bú     | squeda estable | ezca los filtros de | eseados y a continuació | ón haga clic en el bot | ón Buscar.                   |          |
| ٢        |                               |              |                         |                         |                |                     |                         |                        |                              | •        |
|          |                               | 9            |                         |                         |                | Desactiv            | var Previsualia         | car Guardar on         | rden Actualizar vistas r     | reportes |

### Módulo Integridad Operativa

| 1  | Búsquedas      | 🗸 Conceptos Últimas funcionalidades Ayudas Mis responsabilidades Recursos 🗸 🔞 🗰 💕 🌲                                                                                        |
|----|----------------|----------------------------------------------------------------------------------------------------|
|    | Página inicial |                                                                                                    |
|    | Mis respons    | Integridad operativa / Atributos personalizados / Rondas                                                                                                    |
|    | Revo           | Nombre Todos V                                                                                                    |
| Õ  | Activación 🔻   | Tipo Todos •                                                                                                    |
|    | Reportes       | Activo en el sistema Si 💌                                                                                                    |
| 0  | Administrar V  | Guardar busqueda                                                                                                    |
|    | Atributos      | Buscar                                                                                                    |
|    | Rondas         |                                                                                                    |
| \$ | Equipos        | Información 🕂                                                                                                    |
| 0  | Ajustes 🔹 S    | Para realizar una búsqueda establezca los filtros deseados y a continuación haga clic en el botón Buscar.           Desactivar         Previsualizar         Guardar orden |

# Búsqueda de un Atributo Personalizado

Al elegir una de las opciones del menú, ingresará al buscador de los atributos personalizados ya creados para ese concepto.

| 1  | Búsquedas                | 🖌 Conceptos Últimas funcionalidades Ayudas Mis responsabilidades Recursos 💌 媷 🏛 🛋 🌲                                                                                                    |
|----|--------------------------|----------------------------------------------------------------------------------------------------|
|    | Página inicial           | Indicadores / Ajustes / Atributos personalizados                                                                                                    |
|    | Mis respons<br>Variables | Nombre Todos  Tipo Todos  Todos  Tipo Todos  Todos  Tipo Todos  Tipo Todos  Tipo Todos  Tipo Todos  Tipo Todos  Tipo Todos Todos Tod |
| 0  | Mensajes 🔻               | Activo en el sistema Si 💌                                                                                                    |
|    | Reportes                 | Buscar                                                                                                    |
| 00 | Ajustes  Exportar        | Información                                                                                                    |
|    | Importar<br>Parámetros   | Para realizar una búsqueda establezca los filtros deseados y a continuación haga clic en el botón Buscar.                                                                                                    |
|    | Atributos pe 🗲           | Desactivar Previsualizar Guardar orden Actualizar vistas reportes Actualizar plantillas macro                                                                                                    |

Puede refinar la búsqueda a través de los siguientes filtros:

- Nombre del atributo personalizado
- Tipo del atributo personalizado
- Estado del atributo (Activo o Inactivo)

Luego seleccione el botón Buscar.

Los resultados se mostrarán en una tabla semejante a la siguiente:

| Búsquedas      | s 🔻 | Conceptos Últimas funcio                               | onalidades Ayudas I                 | Vis responsabilidades   | Recursos 💌           | 🧕 🖬                    |
|----------------|-----|--------------------------------------------------------|-------------------------------------|-------------------------|----------------------|------------------------|
| Página inicial | (   | Indicadores / Ajustes / Atributos personal             | lizados                             |                         |                      |                        |
| Mis respons    |     |                                                        | Buscar                              |                         |                      |                        |
| Variables 🔻    |     |                                                        |                                     |                         |                      |                        |
| Mensajes ▼     |     |                                                        | <b>1</b> - 14 de 14                 | Elementos en página     | AZ EX                | portar                 |
| Reportes V     |     | Nombre                                                 | Tipo                                |                         | Activo e<br>sisten   | n el<br>1a             |
| Ajustes 🔺      |     | Atributo personalizado para asocia                     | ar PROCESO a la variable Selector   | r de concepto           | Si                   | •                      |
| Exportar       |     | Atributo personalizado para asocia                     | ar ÁREA ORG. a la variable Selector | r de concepto           | Si                   | •                      |
| Importar       |     | AP para elegir si la variable será de<br>(Riesgos pro) | GESTIÓN o PROYECTO Lista            |                         | Si                   | • 🕂                    |
| Atributos pe   | 3   | Atributo personalizado para elegir pro)                | el tipo de proyecto (Riesgos Guard  | lar orden Actualizar vi | istas reportes Actua | lizar plantillas macro |

Allí puede realizar las siguientes acciones:

- Cambiar el orden de los atributos en el concepto para el cual aplica
- Previsualizar uno o varios atributos
- Desactivar uno o varios atributos
- Crear un nuevo atributo
- Actualizar plantillas macro
- Actualizar vistas reportes: Este botón permite actualizar a petición del usuario, los datos de la vista materializada del concepto que se utiliza para visualizar los reportes
  personalizados

### Actualizar vistas reportes

1. Cuando un usuario ingrese a una reporte personalizado de cualquier concepto, si la vista materializada no existe, el sistema la crea, sino, simplemente hace uso de la vista.

- 2. Las vistas materializadas tendrán la nomenclatura CC\_#idConcepto#\_MVW, basado en la nomenclatura de las vistas dinámicas con formato CC\_#idConcepto#\_VW.
- 3. Las vistas materializadas tendrán proceso automático de actualización de sus datos todos los días a las 01 horas (01:00 am).
- 4. Cada vez que un usuario, crea o elimine un atributo personalizado de cualquier concepto, entonces el sistema reconstruirá la vista materializada correspondiente al concepto en cuestión.
- 5. Se agrega un nuevo botón de acción, a la página de Gestión de Atributos Personalizados, llamado "Actualizar vistas reportes", al cual permite actualizar a petición del usuario, los datos de la vista materializada del concepto correspondiente.

Una vez presionado el botón , el sistema despliega el siguiente mensaje de notificación

Si el usuario selecciona "Aceptar", se ejecutará el proceso y a culminar si no hubo error presenta el siguiente mensaje de confirmación

Si selecciona, "Cancelar", se cerrará el mensaje de confirmación y no ejecutará el proceso de actualización de la vista.

# Cambiar el Orden de los Atributos Personalizados

Si desea cambiar el orden de los atributos personalizados que aplican para el concepto, se recomienda realizar una búsqueda que incluya todos los atributos personalizados para ese со

Guardar orden

Actualizar vistas

| Búsquedas       | ~      | Conceptos             | Últimas funcionalidades | Ayudas   | Mis re:      | sponsabilidades             | Recursos | - 🧐                     |          |
|-----------------|--------|-----------------------|-------------------------|----------|--------------|-----------------------------|----------|-------------------------|----------|
| Página inicial  | 🤶 Plan | nes / Atributos Perso | onalizados / Planes     |          |              |                             |          |                         |          |
| Mis respons     |        |                       |                         | Bus      | car          |                             |          |                         |          |
| Planificación 🔻 |        |                       |                         |          |              |                             |          |                         |          |
| Reportes 🔻      |        |                       |                         | <b>1</b> | de 3         | 100 -<br>Elementos en págli | AZ       | Ехро                    | rtar     |
| Atributos A     |        | Nombre                |                         | Tip      | ю            |                             |          | Activo en el<br>sistema |          |
| Categorías      |        | País                  |                         | List     | ta           |                             |          | Si                      | ~        |
| Tareas          |        |                       |                         |          |              |                             |          |                         |          |
| Ajustes 🔻       |        | Descripción           |                         | Are      | ea de texto  |                             |          | Si                      | <b>v</b> |
|                 |        | Variable Plan (Pl     | anificador)             | Sel      | lector de co | ncepto                      |          | Si                      | ~        |
|                 |        |                       |                         |          |              |                             |          |                         |          |

Tome el atributo que desea ordenar y arrástrelo a su nueva ubicación.

Δ

\$

| 1<br>I | Búsquedas            |              | ✓ Conceptos              | Últimas funcionalidades                                                                                        | Ayudas | Mis resp              | onsabilidades                       | Recursos 🔻  | ٩                       | •             | \$ |
|--------|----------------------|--------------|--------------------------|----------------------------------------------------------------------------------------------------|--------|-----------------------|-------------------------------------|-------------|-------------------------|---------------|----|
|        | Página inicial       | <del>(</del> | Planes / Atributos Perso | onalizados / Planes                                                                                            |        |                       |                                     |             |                         |               |    |
|        | Mis respons          |              |                          |                                                                                                    | 1 -    | <b>1</b><br>3 de 3    | <b>100 •</b><br>Elementos en página | ÂZ          | Expor                   | tar           | ŕ  |
| •      | Reportes V           |              | Nombre                   |                                                                                                    | T      | ipo                   |                                     |             | Activo en el<br>sistema |               |    |
| 6      | Atributos 🔺          |              | Variable Plan Pais       | (Planificador)                                                                                                 | L      | Selector de c<br>ista | oncepto                             |             | Si<br>Si                | ©<br>V        |    |
|        | Planes<br>Categorías |              | Descripción              |                                                                                                    | Á      | irea de texto         |                                     |             | Si                      | •             |    |
| 0      | Tareas<br>Ajustes 💌  |              |                          | No. of the local sector of the local sector of the local sector of the local sector of the local sector of the |        | 1000                  |                                     | 88) 7(      |                         |               |    |
|        |                      |              |                          |                                                                                                    |        |                       |                                     |             |                         |               |    |
|        | <                    |              |                          | D                                                                                                    |        |                       | lizar Gu                            | ardar orden | Actualizar v            | stas reportes |    |
| •      |                      |              |                          |                                                                                                    |        |                       |                                     |             |                         |               | 4  |

Repita esta operación para cada atributo que desee cambiar de orden.

Finalmente, haga clic en el botón Guardar orden.

# Desactivar/Activar Atributos Personalizados

Para desactivar atributos personalizados, selecciónelos en la columna izquierda y elija el botón Desactivar.

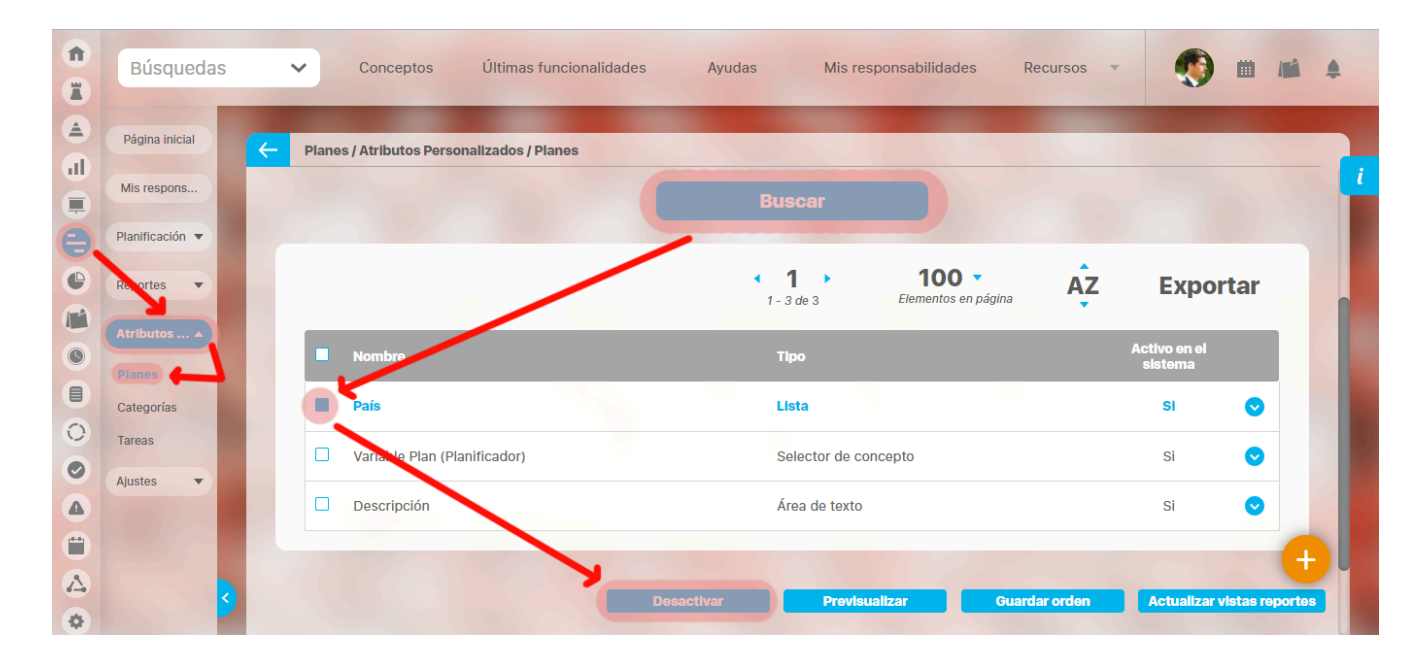

Confirmar la acción en el siguiente mensaje:

|   | Búsquedas       | Conceptos     Últimas funcionalidades      | Ayudas Mis responsabilidades                | Recursos      |                            |  |
|---|-----------------|--------------------------------------------|---------------------------------------------|---------------|----------------------------|--|
|   |                 | Planes / Atributos Personalizados / Planes |                                             |               |                            |  |
| O | Mis respons     |                                            |                                             |               |                            |  |
| 0 | Planificación 🔻 |                                            |                                             |               |                            |  |
| 0 | Reportes 🔻      | Cambiar estado                             | <b>D</b> 🗸                                  | ina AZ        | Exportar                   |  |
| 0 |                 | ¿Está seguro que desea desactivar          | los atributos personalizados seleccionados? |               |                            |  |
|   |                 | País                                       |                                             |               | si 💿                       |  |
| 0 | Tareas          | Variable Plan (Planificador)               |                                             |               | si 📀                       |  |
|   | Ajustes         | Descripción                                | Área de texto                               |               | si 🔿                       |  |
|   |                 |                                            |                                             | Editar        | Eliminar                   |  |
|   |                 | Desad                                      | ctivar Previsualizar (                      | Guardar orden | Actualizar vistas reportes |  |

El sistema mostrará un mensaje de Operación Exitosa y los atributos desactivados ya no se mostrarán en la lista de atributos activos.

| 1<br>I | Búsquedas                     |   | ~     | Conceptos            | Últimas funcionalio | dades Ay   | udas Mis res      | oonsabilidades | Recurs 📀 o  | peración Exitosa                                                                                                    | 0 |
|--------|-------------------------------|---|-------|----------------------|---------------------|------------|-------------------|----------------|-------------|----------------------------------------------------------------------------------------------------|---|
|        | Página inicial<br>Mis respons | ~ | Plane | es / Atributos Perso | onalizados / Planes |            |                   |                |             |                                                                                                    |   |
| •      | Planificación 🔻               |   |       |                      |                     |            | <b>1</b> - 2 de 2 | 100 🔻          | ĄZ          | <b>Exportar</b>                                                                                                    |   |
|        | Reportes 🔻                    |   |       | Nombre               |                     |            | Тіро              |                |             | Activo en el<br>sistema                                                                                                    |   |
| 0      | Atributos  Planes             |   |       | País                 |                     |            | Lista             |                |             | Si 📀                                                                                                    |   |
|        | Categorías                    |   |       | Descripción          |                     |            | Área de texto     |                |             | Si 📀                                                                                                    |   |
| 0      | Tareas<br>Ajustes             |   |       |                      |                     |            |                   |                |             |                                                                                                    |   |
|        | 01                            |   |       |                      |                     |            |                   |                |             |                                                                                                    |   |
|        |                               |   |       |                      |                     |            | Drauleur          | alizar Gua     | rdar orden  | Actualizar vietae i                                                                                                    | + |
| •      |                               |   |       |                      |                     | Besactival | Plensus           | - Oua          | ratar-oraon | All the terminal and the terminal and the terminal and the terminal and the terminal and the terminal and the terminal and the terminal and the terminal and the terminal and terminal and terminal an |   |

### De igual manera, buscando los atributos inactivos podrá elegirlos para activarlos.

| ft<br>I  | Búsquedas            | Conceptos Últimas funcionalidades Ayudas Mis responsabilidades Recursos T 💭 🗰 📫 🌲 |
|----------|----------------------|-----------------------------------------------------------------------------------|
|          | Página inicial       | Planes / Atributos Personalizados / Planes                                        |
| <b>.</b> | Planificación 🔻      | Activo en el sistema No y<br>Guardar búsqueda                                     |
|          | Reportes   Atributos | Buscar                                                                            |
|          | Planes<br>Categorías | 1 2 de 2 100 AZ Exportar                                                          |
| 0        | Tareas<br>Ajustes    | Nombre Tipo Activo en el sistema                                                  |
|          |                      | Ciudad Lista No O                                                                 |
|          | 3                    | Activar Previsualizar Guardar orden Actualizar vistas reportes                    |

 Tenga en cuenta que:
 Es posible que el sistema no permita que un atributo sea eliminado o inactivado si éste ha sido configurado desde la base de datos como identificador del concepto de un módulo no nativo para el que aplica.

**(**)

- El atributo personalizado inactivo no se visualiza al editar el objeto para el cual había sido creado (variable, proceso, etc.).
- Un atributo personalizado, que ya tuvo información para el objeto (variable, proceso, etc.), al ser inactivado, podrá verse su correspondiente valor en color gris al explorar el objeto.
- Si sucediere lo anterior pero el atributo personalizado no tiene valor, entonces no se mostrará al explorar el objeto (variable, proceso, etc.).
- Para los atributos personalizados que aplican para las mejoras y hayan sido inactivados, se recomienda editar los pasos de mejora y los reportes. De lo contrario, los atributos personalizados inactivos se mostrarán en modo de lectura en los pasos y se seguirán mostrando en los reportes.

### Pre-visualización de los Atributos Personalizados

Una vez haya realizado la búsqueda de los atributos personalizados, podrá visualizarlos al seleccionarlos en la columna izquierda y elegir el botón *Previsualizar*.

Ícono Ayuda

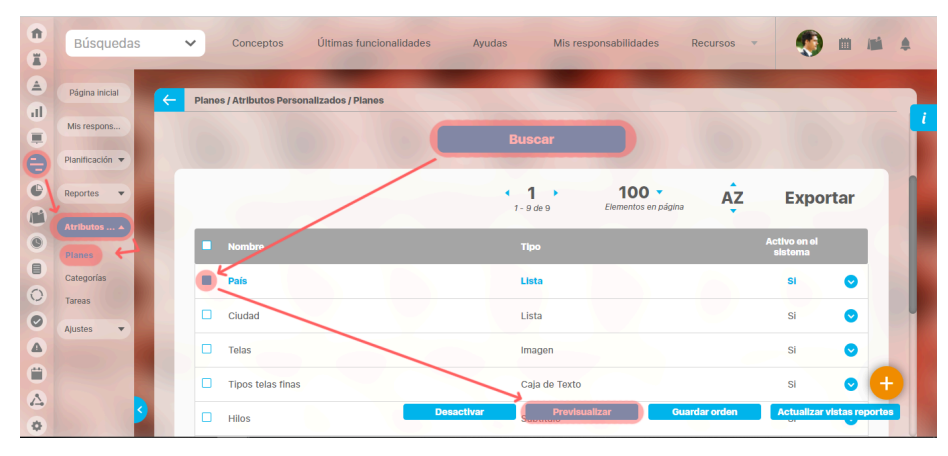

Se mostrará una ventana con la pre-visualización de los atributos seleccionados.

|                                                                                                    | F       | Previsualización                | ? Ayuda                                               |
|----------------------------------------------------------------------------------------------------|---------|---------------------------------|-------------------------------------------------------|
|                                                                                                    |         |                                 |                                                       |
| País* Colombia                                                                                                    |         | Elija el país al                | que pertenece el plan de acción que Ud. está creando. |
| Planificación 🐨                                                                                                    |         |                                 |                                                       |
| C Reportes +                                                                                                    |         |                                 | Validar Validar                                       |
| Concernant Concernant Concernat Concernant Concernant Concernant Concernant Concernant Concernant Concernant Concernant Concernant Concernant Concernant Concernant Concernant Concernant Concernant Concernant Concernant Concernat Concernat Conce |         |                                 |                                                       |
| Categorias                                                                                                    |         |                                 |                                                       |
| C Tareas                                                                                                    |         |                                 |                                                       |
| A                                                                                                    |         |                                 |                                                       |
|                                                                                                    |         |                                 |                                                       |
|                                                                                                    | 🗇 Hilos | Desertion Desertion of the Con- | Contraction (Contraction of Contraction)              |

Al pasar el cursor del ratón sobre el ícono Ayuda, podrá ver el texto que se ha configurado en el atributo y que servirá para darle un indicio de ayuda a los usuarios que requieren ingresar valores en el atributo.

Durante la pantalla de pre-visualización de los atributos personalizados, puede validar el tipo de información que permite cada atributo personalizado.

Para ello, ingrese un valor de prueba en los atributos y luego haga clic sobre el botón Validar.

Por ejemplo, si desea confirmar que el sistema esté validando que sólo se permita el ingreso de números enteros en un atributo tipo caja de texto configurado de esa forma, entonces ingrese otro tipo de valor, por ejemplo, una palabra y seleccione el botón *Validar*. El sistema le dirá que ese campo no acepta esos valores.

Si los atributos personalizados son obligatorios, el sistema también obligará que tengan algún valor en el momento de validar los datos.

En el caso de un atributo de tipo tabla de conceptos la previsualización le permite agregar los tipos de conceptos configurados y ver como lucirá la tabla de conceptos.

|                     | Previsualización                                    | ? Ayuda                  |
|---------------------|-----------------------------------------------------|--------------------------|
|                     |                                                     |                          |
| Hitos realcionados* |                                                     | 0                        |
|                     | 1 - 3 de 3 AZ                                       | Exportar                 |
| Nombre              | Descripción                                         | Clase                    |
| Activo Total        | Refleja el valor total de los activos de la empresa | Variable                 |
| activo1             |                                                     | Activo de<br>información |
| activo2             |                                                     | Activo de<br>información |
|                     |                                                     | Agrogar 🕂                |
|                     |                                                     | Validar                  |

 Nota
 Si el atributo de selector de concepto
 utiliza los filtros de un concepto específico
 de avalentier concento NO aparece el o de cualquier concepto NO aparece el botón ver junto al campo valor por defecto a menos que se especifique un valor específico.

Cada concepto agregado a la tabla tiene un enlace en su nombre que llevará al usuario a explorar el concepto (si posee permisos) o la pantalla que le explica que no tiene permisos y le permite solicitar al responsable accesos sobre el concepto.

| Contraction of Favor const<br>Seguir ostar | Autorizado a realizar est<br>ultar con el Administrado<br>rejora | Previsualizaci<br>a acción por bloqueo o r<br>r. | ón<br>no Activación. | (7) Ayuda |  |
|--------------------------------------------|------------------------------------------------------------------|--------------------------------------------------|----------------------|-----------|--|
|                                            |                                                                  |                                                  |                      |           |  |
|                                            |                                                                  |                                                  |                      |           |  |
|                                            |                                                                  |                                                  |                      |           |  |
|                                            |                                                                  |                                                  |                      |           |  |
|                                            |                                                                  |                                                  |                      |           |  |
|                                            |                                                                  |                                                  |                      |           |  |
|                                            |                                                                  |                                                  |                      |           |  |
|                                            |                                                                  |                                                  |                      |           |  |

Para los atributos de tipo Selector de concepto en la previsualización y en las opciones donde se usen se dispone del botón VER, que permitirá explorar el concepto asignado, siempre y cuando el usuario cuente con los permisos necesarios. Sino es así vuelve a aparecer la pantalla de acceso no autorizado.

|         |                 | F                                          | Previsualización | ? Ayuda            |
|---------|-----------------|--------------------------------------------|------------------|--------------------|
| selctor | Acciones para e | l cumplimientos de entrega Planta <u>B</u> |                  | C w ver I          |
|         |                 |                                            |                  | Validar<br>Validar |
|         |                 |                                            |                  |                    |
|         |                 |                                            |                  |                    |
|         |                 |                                            |                  |                    |
|         |                 |                                            |                  |                    |

| -                |                        |                 |                            | ? Ayuda |
|------------------|------------------------|-----------------|----------------------------|---------|
| Solicitud        | Pasos anteriores       | Paso 2          | Historial de comentarlos   |         |
| Nombre de la M   | ejora Acciones p       | ara el cumplim  | ientos de entrega Planta B |         |
| Тіро             | Accion Cor             | rectiva         |                            |         |
| Código de la Me  | jora AC-0008           |                 |                            |         |
| Flujo de mejora  | miento Flujo para l    | Proceso de Mejo | ramiento                   |         |
| Alcance          | Empresa                |                 |                            |         |
| Asociado a       |                        |                 |                            |         |
| Autor de la mejo | Administra             | dor del Sistema | 1                          |         |
| Descripción 🔺    |                        |                 |                            |         |
| Adn              | ninistrador del Sistem | a               |                            |         |

En el caso de los atributos de tipo Caja de texto con valor aceptado Url, si el AP se visualiza en una pantalla de edición del AP se verá así:

|                    |                      | Previsualización | ? Ayuda | × |
|--------------------|----------------------|------------------|---------|---|
|                    |                      |                  |         |   |
| Proveedor de Telas | http://www.telas.com |                  | ٥       |   |
| C Reportes -       |                      |                  | Valida  |   |
|                    |                      |                  |         |   |
| Categorias         |                      |                  |         |   |
| Austra -           |                      |                  |         |   |
| -                  |                      |                  |         |   |

Si la pantalla donde se visualiza es de solo lectura o el AP de url está definido como de solo lectura entonces se verá como un link:

|                    |                      | Previsualización | (?) Ayuda | ×  |
|--------------------|----------------------|------------------|-----------|----|
|                    |                      |                  |           |    |
| Proveedor de Telas | http://www.telas.com |                  |           | 0  |
|                    |                      |                  | Valida    | ar |
|                    |                      |                  |           |    |
|                    |                      |                  |           |    |
|                    |                      |                  |           |    |
| - 6                | Ayuda                |                  | Eliminar  | ÷  |

Finalmente, haga clic en el enlace Cerrar ubicado en la esquina superior derecha para salir de la pre-visualización.

# Creación de un Atributo Personalizado

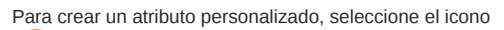

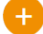

ubicado en la esquina inferior derecha del buscador.

| 1 | Búsquedas            | ~        | Conceptos                    | Últimas funcionalidades         | Ayudas                  | Mis responsabilidades           | Recursos    |            | Ħ         |        | \$ |
|---|----------------------|----------|------------------------------|---------------------------------|-------------------------|---------------------------------|-------------|------------|-----------|--------|----|
|   | Página inicial       | <b>←</b> | Planes / Atributos Per       | sonalizados / Pianes            | -                       |                                 |             |            |           |        | i  |
|   | Planificación 💌      |          | Nombre                       | Todos 🔹                         |                         |                                 |             |            |           |        |    |
|   | Atributos A          |          | Tipo<br>Activo en el sistema | Si •                            |                         |                                 |             | Guardar bú | squeda    |        |    |
|   | Categorías<br>Tareas |          | 79                           |                                 | B                       | uscar                           |             |            |           |        |    |
|   | Ajustes 💌            |          |                              |                                 | Infor                   | mación                          | -           | -          | -         |        |    |
| 4 | 3                    |          | Para realizar u              | na búsqueda <mark>esta</mark> t | olezca los filtro<br>Bu | os deseados y a conti<br>uscar. | nuación hag | Actualizar | vistas re | portes |    |

El sistema mostrará la siguiente pantalla para elegir el tipo de atributo y diligenciar sus correspondientes campos.

| 1<br>I  | Búsquedas                      | ~        | Conceptos                                 | Últimas funciona            | alidades      | Ayudas         | Mis responsab    | ilidades | Recursos           | -         | )       |   | ŧ |
|---------|--------------------------------|----------|-------------------------------------------|-----------------------------|---------------|----------------|------------------|----------|--------------------|-----------|---------|---|---|
| ے<br>ال | Página inicial                 | <b>←</b> | Planes / Atributos P                      | Personalizados / Plan       | 105           |                |                  |          |                    |           |         |   | i |
|         | Planificación 🔻                |          | Caja de Texto Se                          | elector de concepto         | Área de texto | Tabla de conce | ptos funcionales | Lista    | Tabla de atributos | Calculado | Imager  | 1 |   |
|         | Atributos 🔺                    |          |                                           |                             |               |                |                  |          |                    |           |         |   |   |
|         | Planes<br>Categorías<br>Tareas |          | Etiqueta*                                 |                             |               |                |                  |          |                    |           |         |   |   |
|         | Ajustes                        |          | Obligatorio                               |                             |               |                |                  |          |                    |           |         |   |   |
|         | 3                              |          | Orden en la pantal<br>Activo en el sistem | la* <u>Al Fina</u><br>1a Si | 1             |                |                  |          |                    |           | Guardar | - |   |

Existen varios Tipos de atributos( detalle de su creación) disponibles para cada concepto de Suite Visión Empresarial.

# Edición de un Atributo Personalizado

| 1<br>1  | Búsquedas                      | Conceptos Últimas funcionalidades Ayudas                                    | Mis responsabilidades Recursos 🔹 🍥 🗰                                  |            |
|---------|--------------------------------|-----------------------------------------------------------------------------|-----------------------------------------------------------------------|------------|
| ے<br>ال | Página inicial                 | Planes / Atributos Personalizados / Planes                                  |                                                                       |            |
|         | Mis respons<br>Planificación 🔻 |                                                                             |                                                                       |            |
| 0       | Reportes                       | <b>1</b>                                                                    | de 5 Elementos en página ÁZ Exporta                                   | r          |
| 0       | Atributos A                    | Nombre Tipe                                                                 | o Activo en el sistema                                                | n 18       |
|         | Categorías                     | País List                                                                   | ta Si                                                                 |            |
| 0       | Ajustes 👻                      |                                                                             | Editar Eliminar                                                       | - II       |
|         |                                | Ciudad List                                                                 | ta Si                                                                 |            |
|         | 3                              | Uescripcion     Are     Variable Plan (Planificador)     Desactivar     Set | Provisualizar Si  Provisualizar  Guardar orden  Actualizar vistar  or | s reportes |

En la tabla de resultados del buscador de Atributos, haga clic sobre el atributo que desea modificar y elija la opción Editar del menú emergente.

Se mostrarán los datos del atributo en forma editable para que realice las modificaciones necesarias y guarde los cambios.

| Î  | Búsquedas          | ✓ Conceptos                | Últimas funcionalidades           | Ayudas              | Mis responsabilidades | Recursos 💌    | (1)     | M 4 |
|----|--------------------|----------------------------|-----------------------------------|---------------------|-----------------------|---------------|---------|-----|
|    |                    | -                          |                                   |                     |                       |               |         |     |
|    | Página inicial     | - Planes / Atributos Perso | nalizados / Planes                |                     |                       |               |         |     |
|    | Mis respons        |                            |                                   |                     |                       |               |         | i   |
|    |                    |                            |                                   | 1 - 5               | de 5                  |               |         |     |
| 0  | Planificación 🔻    |                            |                                   |                     |                       |               |         |     |
| 0  | Reportes 🔻         | Lista                      |                                   |                     |                       |               |         |     |
|    | Atributos          |                            |                                   |                     |                       |               |         |     |
| 0  | Planes             | Etiqueta*                  | País                              |                     |                       |               |         | 0   |
|    | Categorías         |                            |                                   |                     |                       |               |         |     |
| 0  | Tareas             | Ayuda                      | Elija el pais al que pertenece el | l plan de acción qu | e Ud. está creando.   |               |         |     |
| 0  | Ajustes 🔻          |                            |                                   |                     |                       |               |         |     |
|    |                    | Obligatorio                |                                   |                     |                       |               |         |     |
| Ü  |                    | Orden en la pantalla*      | Al Principio                      |                     |                       |               |         |     |
|    | Contraction (1998) | Activo en el sistema       | si                                | Guardar             | Desactivar            | Previsualizar | Elimina |     |
| \$ |                    | Colocaión*                 | Únice O Múltiple                  |                     |                       |               |         |     |

() El tipo del atributo no puede ser modificado.

También desde esta pantalla podrá realizar las siguientes opciones:

- Crear un nuevo atributo (enlace ubicado en la esquina superior derecha)
- Previsualizar el atributo
- Desactivar/Activar el atributo
- Eliminar el atributo

# Eliminación de un Atributo Personalizado

En la tabla de resultados del buscador de Atributos, haga clic sobre el atributo que desea eliminar y elija la opción Eliminar del menú emergente.

| 1<br>I | Búsquedas       | `  | Conceptos              | Últimas funcionalidades | Ayudas Mis r                      | responsabilidades F       | Recursos 🔻 | ۰ 🎨                    | <b>1</b> |
|--------|-----------------|----|------------------------|-------------------------|-----------------------------------|---------------------------|------------|------------------------|----------|
|        | Página inicial  | ÷  | Planes / Atributos Pel | rsonalizados / Planes   |                                   |                           |            |                        |          |
|        | Mis respons     |    |                        |                         |                                   |                           |            |                        | <u> </u> |
| 8      | Planificación 🔻 | 17 |                        |                         |                                   |                           |            |                        |          |
| •      | Reportes 🔹      |    |                        |                         | < 1 →<br>1 - 5 de 5               | 100 Elementos en página   | ÂZ         | Exportar               |          |
|        | Atributos 🔺     |    |                        |                         |                                   |                           |            |                        |          |
| 0      | Planes          |    | Nombre                 |                         | Tipo                              |                           | A          | ctivo en el<br>sistema |          |
|        | Categorías      |    | País                   |                         | Lista                             |                           |            | si 📀                   |          |
|        | Tareas          |    |                        |                         |                                   | •                         | Editar     | Eliminar               |          |
|        | Ajustes 🔻       |    |                        |                         | 11-4-                             |                           |            |                        |          |
| Ä      | 20              |    |                        |                         | Lista                             |                           |            | SI 🔍                   |          |
|        |                 |    | Descripción            |                         | Área de text                      | 0                         |            | Si 😒                   |          |
| •      | <b>S</b>        |    | Variable Plan          | (Planificador)          | Desactivar Previ<br>Selector de d | sualizar Guar<br>concepto | dar orden  | Actualizar vistas rep  | portes   |

Confirme la acción en el siguiente mensaje:

|                        | Atributo persona | alizado de tabla de conceptos                                   | ? Ayuda | × |
|------------------------|------------------|-----------------------------------------------------------------|---------|---|
|                        | Ace              | 2 Seguro desea eliminar?<br>Hitos realcionados<br>ptar Cancelar |         |   |
| Se debe eliminar antes |                  |                                                                 |         |   |
|                        |                  |                                                                 |         |   |
| Planes<br>Categorías   |                  |                                                                 |         |   |
| Tareas                 |                  |                                                                 |         |   |
| Autos v                |                  |                                                                 |         | Ð |

Si el atributo personalizado ya ha sido usado por algún concepto, no se podrá eliminar. El sistema mostrará las restricciones por sus asociaciones a conceptos.

|                        | Atributo persor                      | nalizado de lista de valores   | ? Ауис   |  |
|------------------------|--------------------------------------|--------------------------------|----------|--|
|                        |                                      | No es posible eliminar<br>País |          |  |
|                        | Items Relac                          | lonados                        | Cantidad |  |
| R Atributo personaliza | do usado en conceptos                |                                | 38       |  |
| R Atributo personaliza | do con listas dependientes asociadas |                                | 1        |  |
|                        |                                      | Cerrar                         |          |  |
| e debe eliminar antes  |                                      |                                |          |  |
|                        |                                      |                                |          |  |
|                        |                                      |                                |          |  |
|                        |                                      |                                |          |  |

### Notas

- Si no desea seguir utilizando un atributo personalizado que no se pudo eliminar, puede desactivarlo para evitar que siga apareciendo en los conceptos involucrados.
- Es posible que el sistema no permita que un atributo sea eliminado o inactivado si éste ha sido configurado desde la base de datos como identificador del concepto de un módulo no nativo para el que aplica.

# Tipos de atributos personalizados..

#### Existen los siguientes tipos de atributos personalizados: 🧑 📾 📾 🌲 Búsquedas ~ Conceptos Últimas funcionalidades Ayudas Mis responsabilidades Recursos Planes / Atributos Personalizados / Planes Lista Tabla de atributos Calculado SQL Área de texto Tabla de conceptos funcion nales Imagen Subtítulo Etiqueta\* Ayuda Obligatorio Orden en la pantalla\* AI Final Activo en el sistema Si Su visualización dep

- Caja de Texto
- Selector de Concepto
- Área de Texto
- Tabla de Conceptos Funcionales
- Lista
- Plan Asociado
- Tabla de Atributos
- CalculadoImagen
- Subtítulo
- Sql
- Servicio web
- API REST
- Tomar acción
- Adjuntos

Al elegir el tipo de atributo que se desea crear, el sistema mostrará unos campos que permiten la configuración del atributo para su posterior visualización al crear, editar, o explorar el concepto para el cual el atributo aplica.

| CONCEPTO                   | Caja<br>de<br>Texto | Selector<br>de<br>concepto | Área<br>de<br>Texto | Tabla de<br>Conceptos<br>Funcionales | Lista | Tabla de<br>Atributos | Calculado | Imagen | Sub |
|----------------------------|---------------------|----------------------------|---------------------|--------------------------------------|-------|-----------------------|-----------|--------|-----|
| Áreas<br>Organizativas     | х                   | х                          | х                   | Х                                    | х     | х                     | х         | х      |     |
| Auditorias de<br>Calidad   | х                   | х                          | х                   | Х                                    | х     | х                     | х         | х      |     |
| Procesos                   | х                   | х                          | х                   | х                                    | х     | х                     | х         | х      |     |
| Riesgos                    | х                   | х                          | х                   | х                                    | х     | х                     | х         | х      |     |
| Monitoreos<br>de un Riesgo | х                   | х                          | х                   | Х                                    | х     | х                     | х         | х      |     |
| Definiciones               | х                   | х                          | х                   | х                                    | х     | х                     | х         | Х      |     |
| Planes                     | х                   | х                          | х                   | х                                    | х     | х                     | х         | Х      |     |
| Tareas                     | х                   | х                          | х                   | х                                    | х     | х                     | х         | Х      |     |
| Categorías                 | х                   | х                          | х                   | х                                    | х     | х                     | х         | х      |     |
| Reuniones                  | х                   | х                          | х                   | х                                    | х     | х                     | х         | х      |     |
| Usuarios                   | х                   | х                          | Х                   | х                                    | х     | х                     | х         | Х      |     |
| Controles de<br>Riesgos    | х                   | х                          | Х                   |                                      | х     |                       | х         | х      |     |
| Documentos                 | х                   | х                          | х                   | х                                    | х     |                       | х         | Х      |     |
| Registros de<br>Calidad    | х                   | х                          | Х                   | х                                    | х     | х                     | х         | х      |     |
| Mejoras                    | х                   | х                          | х                   | х                                    | х     | х                     | х         | х      |     |
| Variables                  | х                   | х                          | х                   | х                                    | х     | х                     | х         | х      |     |
| Conceptos<br>con flujo     | х                   | х                          | Х                   | х                                    | х     | х                     | х         | х      |     |
| Conceptos<br>sin flujo     | х                   | х                          | х                   | х                                    | х     | х                     | х         | Х      |     |

La siguiente tabla muestra los tipos de atributos disponibles para cada concepto de el sistema.

### Atributo Personalizado Plan Asociado

El tipo de atributo *Plan Asociado* le permite disponer de un campo tipo tabla que le permitirá agregar y diligenciar tareas de un plan de mejoramiento desde una mejora. Realice la configuración para este atributo completando los siguientes campos:

- Etiqueta: Define el nombre que tendrá este campo. Este será el nombre que se visualizará al editar/explorar el concepto para el cual se está creando este atributo.
- Ayuda: Permite el ingreso de un texto de ayuda que podrá visualizar el usuario al hacer clic sobre el ícono Salvavidas al lado de este campo en el momento de ingresar información al crear/editar/explorar el concepto para el cual aplica.
- Obligatorio: Marque esta casilla si el atributo será obligatorio. Cuando un atributo personalizado es obligatorio, el sistema validará si éste tiene un valor antes de poder permitir que se guarden los cambios para el concepto para el cual aplica.
- Orden en la pantalla: Indica la posición de este atributo en las pantallas de edición y exploración del concepto al que aplica. Si aún no existe ningún atributo creado en el
  sistema para el concepto, la única opción disponible será Al final. Si por el contrario, ya existen otros atributos, el sistema mostrará las opciones de ubicación para antes o
  después de los atributos ya existentes.

| Caja de Texto Selector de conc  | epto Área de texto Tabla de conceptos funcionales Lista Plan asociado Tabla de atributos Calculado                                                                                                    |
|---------------------------------|----------------------------------------------------------------------------------------------------|
| Imagen Subtítulo SQL            |                                                                                                    |
|                                 |                                                                                                    |
| Etiqueta*                       |                                                                                                    |
| Ayuda                           | I                                                                                                    |
| Obligatorio                     |                                                                                                    |
| Orden en la pantalla*           | Al Final                                                                                                    |
| Activo en el sistema            | Si                                                                                                    |
| Clase aceptada                  | Plan de acción                                                                                                    |
|                                 |                                                                                                    |
| Valor por defecto               |                                                                                                    |
| Tipo de acción                  | Acción correctiva                                                                                                    |
| Restringir avance de la mejora: | (Si se activa este campo, los responsables de los pasos de las mejoras que tengan este atributo personalizado no podrán continuar al siguiente paso si todas las tareas asociadas no han sido terminadas y aprobadas.) |
| Obligar a asignar aprobador:    | (Si se activa este campo, los responsables de los pasos de las mejoras que tengan este atributo personalizado no podrán grabar o continuar hasta que el responsable de aprobar las tareas sea asignado.)               |
|                                 | (*) Campos obligatorios                                                                                                    |

Activo en el sistema: Este campo es solo informativo. Indica si el atributo personalizado puede ser usado en las pantallas de edición y exploración del concepto. Al crear un atributo, su valor predeterminado es Sí.

• Clase aceptada: Muestra las opciones definidas por el usuario para el atributo. Por ahora sólo se muestra la opción Plan de acción.

- Valor por defecto: este campo permite definir cual plan de mejoramientos se utilizará en la mejora, existen tres posibilidades para esto:
  - Por proceso: Le permite asociar un plan de mejoramiento asociado a el proceso. De acuerdo al proceso que asocie a alcance de la mejora se tomará su plan de mejoramiento
  - Tipo de mejora: le permite asociar un plan de mejoramiento a un tipo de mejora. De acuerdo al tipo de mejora se tomará el plan de mejoramiento que le corresponda a ese tipo de mejora
  - Otro: Le permite asociar un plan de mejoramiento a través del buscador de planes. También puede crear un plan.

Tipo de acción: El texto aquí definido sirve como título para la sección de las tareas del plan. Inicialmente se brindan las opciones Acción correctiva y Correcciones. No
obstante, también puede elegir Ninguno y escribir un título personalizado en el campo que se activa denominado Título de la tabla.

| Plan de Mejoramiento Asociado - Por Proceso<br>Ilan Plan de Mejoramiento Instalaciones Eléctricas |                     |                    |   |
|---------------------------------------------------------------------------------------------------|---------------------|--------------------|---|
| ategoría : PQR_002_Queja en Octubre otra vez no llegó el pedi                                     | Aprobador de tareas | Andrea Castro Luna | 8 |
| Tareas por Realizar                                                                               |                     |                    | • |
|                                                                                                   |                     |                    |   |

• Título de la tabla: Este campo se activa al elegir la opción Ninguno en el campo Tipo de Acción. Puede escribir aquí el título que desea ver reflejado en la tabla de las tareas.

En el siguiente ejemplo, el valor del campo Título de la tabla es "Tareas por Realizar"

Las tareas que se agreguen en esa tabla pertenecerán a ese plan dentro de una categoría creada por el sistema y cuyo nombre estará conformado por la unión del código de la mejora y el nombre de la mejora unidos por un guión bajo "\_".

El Aprobador de tareas, podrá ser elegido al solicitar la mejora. Si se deja vacío este campo, el sistema asignará al usuario responsable del plan también como responsable de aprobar las tareas de esa categoría. Si requieres que sea obligatorio asignar el aprobador de tareas entonces debes marcar

La tabla permite la creación de tareas y su correspondiente diligenciamiento.

• Restringir avance de la mejora: Marque esta casilla si requiere que los responsables de los pasos de las mejoras que tengan este atributo personalizado no puedan continuar al siguiente paso si todas las tareas asociadas no han sido terminadas y aprobadas

Restringir avance de la mejora: (Si se activa este campo, los responsables de los pasos de las mejoras que tengan este atributo personalizado no podrán continuar al siguiente paso si todas las tareas asociadas no han sido terminadas y aprobadas.)

#### (i) Tenga en cuenta que:

- Esta opción solo permitirá continuar el paso de la mejora si las tareas asignadas a realizar en el paso ya están en estado Finalizada o Cancelada.
- Cuando el plan se encuentra cancelado y no se han aprobado y revisado todas las tareas asignadas al paso, no se tienen en cuenta esta restricción y se permite continuar el flujo.
- Si el plan está en estado suspendido no se podrá continuar con el flujo a menos que todas las tareas asignadas al paso estén en estado Finalizado o cancelado
- Desde el momento en que se configure esta restricción las mejoras que sean devueltas a pasos con planes asociados solo podrá continuar el flujo, si todas las tareas están terminadas y aprobadas (Finalizadas) o canceladas.
- A pesar de que se tenga la restricción para continuar un paso solo si las tareas del plan asociado están terminadas y aprobadas, si se salta el paso NO se validará la restricción.
- Si se cambia la configuración de esta restricción mientras se edita un paso de una mejora con plan asociado, solo se tomará el cambio hasta que la pantalla se vuelva a cargar.
- Cuando un recurso de la mejora guarda el paso NO se tendrá en cuenta esta restricción.
- Obligar a asignar Aprobador: Marque esta casilla si requiere que sea obligatorio seleccionar un aprobador para las tareas del plan, el usuario seleccionado será asignado como responsable de la categoría que se creó con el Código -Nombre de la mejora de esta manera se convierte en el aprobador de las tareas. Si esta casilla no se marca, el usuario podrá elegir o no aprobador, si lo deja vacío se asignará como aprobador de las tareas al responsable del plan

Obligar a asignar aprobador: (Si se activa este campo, los responsables de los pasos de las mejoras que tengan este atributo personalizado no podrán grabar o continuar hasta que el responsable de aprobar las tareas sea asignado.)

#### (i) Tenga en cuenta que:

- Si eres responsable de un paso de mejora con un plan asociado editable y se activa ese paso porque fue devuelto entonces se hacen las mismas validaciones de cuando es obligatorio el aprobador, que la primera vez que pasó por ahí la mejora.
- Cuando el atributo de plan asociado no es obligatorio pero el aprobador de tareas si (este campo Obligar a asignar Aprobador marcado), cuando no se asigne plan a dicho atributo, entonces el sistema no obliga que el aprobador sea obligatorio.
- Al marcar o desmarcar esta opción y guardar, se verá reflejado el cambio inmediatamente en todos los pasos de mejora que usen el Atributo que se está modificando.

Este atributo es usado en el módulo de mejoras, para saber como utilizarlo consulta Pasos Asociados a un Plan de Mejoramiento

#### (i) Nota

• Este tipo de atributo personalizados NO está disponible para todos los conceptos, por ahora se usa solamente en el módulo de MEJORAS y en los conceptos con flujo.

## Atributo Personalizado Tipo Área de Texto

Permite el ingreso de textos más extensos que los permitidos en el atributo tipo caja de texto.

| Tipo de atributo*     |                                                                                                    |
|-----------------------|----------------------------------------------------------------------------------------------------|
| npo de atributo       | Caja de Texto Selector de concepto Area de texto Tabla de conceptos funcionales Lista Tabla de atributos Calculado Imagen |
|                       | Subtitulo SQL API REST                                                                                                    |
|                       |                                                                                                    |
|                       |                                                                                                    |
| Etiqueta"             |                                                                                                    |
|                       |                                                                                                    |
| Ayuda                 |                                                                                                    |
|                       |                                                                                                    |
| Obligatorio           |                                                                                                    |
|                       |                                                                                                    |
| Orden en la nantalla* | Fin                                                                                                    |

## Configuración de un Atributo Tipo Área de Texto

Realice la configuración para este atributo completando los siguientes campos:

Etiqueta: Define el nombre que se visualizará al editar o explorar el concepto para el cual se está creando este atributo.

Ayuda: Puedo ingresar un texto guía que podrán visualizar los usuarios cuando ingresan información al crear, editar o explorar el concepto para el cual aplica.

Obligatorio: Se marca esta opción si el atributo es obligatorio. El sistema valida si se pueden guardar los cambios para este concepto según aplique.

Orden en la pantalla: Indica la posición de este atributo en la opción explorar y editar de acuerdo al concepto para el cual aplique.

Si aún no existe ningún atributo creado en el sistema para el concepto, la única opción disponible será Al final. Si por el contrario, ya existen otros atributos, el sistema mostrará las opciones de ubicación para antes o después de los atributos ya existentes.

Activo en el sistema: Es un campo informativo. Indica si el atributo personalizado puede ser usado en las pantallas de edición y exploración del concepto. Al crear un atributo, su valor predeterminado es Sí.

Depende de: Es un campo opcional que se debe usar sólo si se desea que el atributo editado dependa de otro. De ser así, debe elegir el atributo que será superior entre los atributos tipo lista (única) que se muestran como opciones en este campo.

• Restringir adjuntos: Marque esta opción si desea restringir los adjuntos para el comentario.

• Restringir caracteres: Si desea restringir la cantidad de caracteres en los comentarios, indíquelo con una cantidad mayor a cero(0). El número de caracteres permitido es 4GB.

La siguiente imagen muestra un ejemplo de un atributo área de texto configurado que no permite archivos adjuntos ni conceptos asociados y con un límite de 500 caracteres.

• De solo lectura: Marca esta casilla si el atributo será solo de lectura.

|                          |                                |                                                        |                                                                           |                                                                           |                                                                           | •                                                                         |
|--------------------------|--------------------------------|--------------------------------------------------------|---------------------------------------------------------------------------|---------------------------------------------------------------------------|---------------------------------------------------------------------------|---------------------------------------------------------------------------|
|                          |                                |                                                        |                                                                           |                                                                           |                                                                           |                                                                           |
|                          |                                |                                                        |                                                                           |                                                                           |                                                                           |                                                                           |
| Marque esta opción si de | esea restringir los adjuntos p | oara el comentario.)                                   |                                                                           |                                                                           |                                                                           |                                                                           |
| (Si desea restr          | ringir la cantidad de caracte  | res en los comentarios,                                | indíquelo con una cantida                                                 | ad mayor a cero(0).)                                                      |                                                                           |                                                                           |
|                          | (Marque esta opción si de      | (Marque esta opción si desea restringir los adjuntos p | (Marque esta opción si desea restringir los adjuntos para el comentario.) | (Marque esta opción si desea restringir los adjuntos para el comentario.) | (Marque esta opción si desea restringir los adjuntos para el comentario.) | (Marque esta opción si desea restringir los adjuntos para el comentario.) |

| <b>(</b> ) | Para el concepto RIES<br>Para el concepto Riesgo<br>diligenciar un campo ad                     | GOS<br>os se debe<br>icional:                                               |
|------------|-------------------------------------------------------------------------------------------------|-----------------------------------------------------------------------------|
|            | • Etapa: Debe se<br>lista de los paso<br>cual de esos pas<br>el atributo perso<br>está creando. | eleccionar de la<br>s de riesgos en<br>sos va a aparecer<br>nalizado que se |
|            | Caja de Texto Selector de con                                                                   | Área de texto                                                               |
|            | SQL                                                                                             |                                                                             |
|            | Etiqueta*                                                                                       |                                                                             |
|            | Ayuda                                                                                           |                                                                             |
|            | Obligatorio                                                                                     |                                                                             |
|            | Etapa*                                                                                          |                                                                             |
|            | Orden en la pantalla*                                                                           | Identificación<br>Análisis                                                  |
|            | Activo en el sistema<br>Su visualización depende de:                                            | Valoración<br>Manejo<br>Monitoreo                                           |

A Nota Al explorar o previsualizar un atributo personalizado de tipo área de texto, notará que este atributo cuenta con:

- opciones de formato para el texto.
- secciones para adjuntar archivos y asociar conceptos. En el caso de los atributos creados para controles de riesgos, estas secciones no aplican.

| 8   | Búsquedas                                | ✓ Conceptos                  | Últimas funcionalidades Ayud                                                                                                    | das Responsabilidades 🔻               | Recursos 🔹 🕵 🗰 |                     |
|-----|------------------------------------------|------------------------------|----------------------------------------------------------------------------------------------------|---------------------------------------|----------------|---------------------|
| ā   | Página inicial                           | Indicadores / Ajustes / Atri | ibutos personalizados                                                                                                    |                                       |                |                     |
|     | Mis respons<br>Variables 💌<br>Mensajes 💌 |                              | c<br>c                                                                                                    | eración Exitosa !<br>Creación Exitosa |                |                     |
|     | Árboles 👻                                | Tipo de atributo"            | Caja de Texto                                                                                                    |                                       |                |                     |
| 100 | Alustes<br>Exportar                      | Etiqueta*                    | Área de texto                                                                                                    |                                       | 8              |                     |
| ٥   | Importar                                 | Ayuda                        |                                                                                                    |                                       |                |                     |
| 0   | Parámetros<br>Atributos pe               | Obligatorio                  |                                                                                                    |                                       |                |                     |
| 0   | 2                                        | Orden en la pantalla*        | Fin Guardar                                                                                                    | Desactivar                            | Previsualizar  |                     |
|     |                                          |                              |                                                                                                    |                                       |                |                     |
|     |                                          | Área de text                 | to<br>ⓐ ← ☆ Ø B I 및 ↔ X <sub>2</sub> X <sup>2</sup> ;Ξ ;<br>juntos (0) ♥<br>asociados (0) ♥                                                                                                    | Previsuali                            | zación         | Ayuda               |
|     |                                          | Área de text                 | to<br>a $\leftrightarrow \Rightarrow$ a B I U $\leftrightarrow$ x <sub>2</sub> x <sup>2</sup> E<br>juntos (0) $\checkmark$<br>asociados (0) $\checkmark$<br>Considence<br>Criticer et la servicitor | Previsuali                            | zación         | Ayuda         Ayuda |

### Atributo Personalizado Tipo Caja de Texto

Este atributo te permite el ingreso de información tipo texto. Durante su configuración puede definirse si aplicará para un tipo de texto específico, como números, fechas o correos electrónicos.

| <b>1</b> | Búsquedas      | Conceptos Últimas funcionalidades Ayudas Mis responsabilidades Recursos v 👧 🗰 📫 🌲                                                                                                    |
|----------|----------------|----------------------------------------------------------------------------------------------------|
|          | Página inicial | Indicadores / Ajustes / Atributos personalizados                                                                                                    |
|          | Mis respons    | Activo en el sistema Si 👻                                                                                                    |
| Ð        | Variables 🔻    | Guardar búsqueda                                                                                                    |
| C        | Mensajes 💌     |                                                                                                    |
| 0        | Árboles 💌      | Buscar                                                                                                    |
| 0        | Reportes 🔻     |                                                                                                    |
|          | Alustos        | 1 - 1 de 1 Elementos en página AZ EXPORTAR                                                                                                    |
|          | Exportar       | Nombre Tipo Activo en el sistema                                                                                                    |
| 0        | Importar       | Entregas - gueias y reclamos Tabla de atributos Si                                                                                                    |
|          | Parámetros     | Crear +                                                                                                    |
|          | Atributos pe   | , ordan m                                                                                                    |
| <b>(</b> |                | Búsquedas      ✓ Conceptos Últimas funcionalidades Ayudas Mis res seilidades Recursos      Mis mis      mis mis mis mis mis mis mis mis mis                                                                                                    |
|          |                |                                                                                                    |
|          |                | A Página Inicial C Indicadores / Ajustes / Atributos personalizados                                                                                                    |
|          |                | (d) Misrespons                                                                                                    |
|          |                | Variables Variables Variab |
|          |                | Subtítulo SQL                                                                                                    |
|          |                | Mensajes V                                                                                                    |
|          |                | Arboles V                                                                                                    |
|          |                | Reportes                                                                                                    |
|          |                | Alustes A                                                                                                    |
|          |                | O Exportar                                                                                                    |
|          |                | Obligatorio                                                                                                    |
|          |                | Parametros     Orden en la pantalla*     Fin                                                                                                    |
|          |                | Activo en el sistema Si                                                                                                    |
|          |                | Su visualización depende de:                                                                                                    |

### () Para el concepto RIESGOS

Para el concepto Riesgos debes diligenciar un campo adicional:

• Etapa: Debes seleccionar de la lista de los pasos de riesgos, aquel paso en el cual debe aparecer el atributo personalizado que se está creando.

### Configuración de un Atributo Tipo Caja de Texto

Realiza la configuración para este atributo completando los siguientes campos:

Etiqueta: Define el nombre que se visualizará al editar o explorar el concepto para el cual estás creando este atributo.

Ayuda: Puedes ingresar un texto guía que visualizarán los usuarios cuando ingresan información al crear, editar o explorar el concepto para el cual aplica.

Obligatorio: Debes marcar esta opción si el atributo es obligatorio. El sistema valida si se pueden guardar los cambios para este concepto, según aplique.

Orden en la pantalla: Indica la posición de este atributo en la opción explorar y editar de acuerdo al concepto para el cual aplique.

Si aún no existe ningún atributo creado en el sistema para el concepto, la única opción disponible será Al final. Si por el contrario, ya existen otros atributos, el sistema mostrará las opciones de ubicación para antes o después de los atributos ya existentes.

Activo en el sistema: Es un campo informativo. Indica si el atributo personalizado puede ser usado en las pantallas de edición y exploración del concepto. Al crear un atributo, su valor predeterminado es Sí.

Su visualización depende de: Es un campo opcional que debes usar sólo si deseas que el atributo editado dependa de otro. De ser así, debes elegir el atributo que será superior entre los atributos tipo lista (única) que se muestran como opciones en este campo. Para mas información, consulta la sección Atributos Dependientes.

Sufijo: Valor que será insertado por el sistema cuando se cree un nuevo concepto para el cual aplica este atributo personalizado. Por ejemplo, si eliges el sufijo horas, al agregar un valor 10 al atributo, el sistema mostrará 10 horas.

Valores aceptados: Define el tipo de texto que el sistema debe permitir que ingrese el usuario en este campo. Sus opciones son:

| Valores aceptados | Números enteros                    | •   |
|-------------------|------------------------------------|-----|
|                   | Cualquier texto                    |     |
|                   | Números enteros                    | - 1 |
|                   | Números reales                     | - 1 |
|                   | Dirección de correo electrónico    | - 1 |
|                   | Fecha en la forma dd/MM/aaaa       | - 1 |
|                   | Fecha en la forma dd/MM/aaaa hh:mm | - 1 |
|                   | URL                                |     |

### Nota:

El atributo de Caja de Texto con valor aceptado Url se verá como un enlace o link desde pantallas donde el AP se muestre de solo lectura, si el AP es editable no será un link.

Ejemplo de URL validas

http://google.com

http://www.google.com

https://www.google.co

https://google.colombia.mxwww.google.mx

Las urls aceptadas deben iniciar con:

- http://
- http://www.
- https://
- https://www.
- www.

- Debe seguir con caracteres que esten entre a-z , A-Z  $\acute{o}~$  0-9.
- Terminar con punto(.) seguido de mínimo dos caracteres que no sean espacios

Si en el campo valores aceptados seleccionas números enteros o reales aparecerá la opción para elegir uno de los 3 formatos, ya sea numero, moneda o porcentaje.

|         | Búsquedas      | <ul> <li>Conceptos Últimas funcionalidades Ayudas Mis responsabilidades Recursos </li> </ul> |   |
|---------|----------------|----------------------------------------------------------------------------------------------|---|
|         |                | 3                                                                                            |   |
|         | Página inicial | - Indicadores / Ajustes / Atributos personalizados                                           |   |
|         | Misroopons     | Obligatorio                                                                                  | i |
|         | Mis respons    | Orden en la pantalla* Fin                                                                    | - |
| =       | Variables •    | Activo en el sistema Si                                                                      |   |
| •       | Mensajes 🔻     | Su visualización depende de:                                                                 | • |
|         | Árboles 👻      | Sufijo                                                                                       |   |
|         | Reportes       | Valores aceptados Números enteros                                                            | - |
|         | Ajustes 🔺      |                                                                                              |   |
| 0       | Exportar       | Formato Número Decimales 0 Ejemplo: 98.76 Formateado: 99                                     |   |
| $\odot$ | Importar       | Moneda<br>Porcentale                                                                         |   |
|         | Parámetros     | Valor por defecto                                                                            |   |
|         | Atributos pe   | De solo lectura                                                                              |   |
| •       |                | Guardar                                                                                      |   |

### Notas:

- Si seleccionas reales en el campo valores aceptados, el campo decimales se habilitará y podrás colocar un numero desde cero (0) hasta nueve (9). En el instante en que coloques el numero, se pre-visualiza el ejemplo de cómo quedará formateado el número cuando se agregue un valor en el atributo.
- Esta opción también funciona en una caja de texto de una columna, en una tabla del atributos .
- El numero formateado se verá al explorar y al editar un concepto que tenga un atributo personalizado formateado. En los reportes se mostrará directamente lo que está guardado en la base de datos, o sea el número, tal como lo diligenció el usuario.

En el siguiente ejemplo se muestra la pre-visualización de un atributo caja de texto con valores aceptados, en donde se seleccionaron Números reales con 2 decimales. Al escribir un número y dar clic por fuera del campo, el sistema adiciona automáticamente los 2 decimales.

|                  | Previsualización                        | ? Ayuda |
|------------------|-----------------------------------------|---------|
|                  |                                         |         |
| Costo 240,560.00 |                                         |         |
| C Annual -       |                                         | Validar |
| Crises +         | Previsualización                        | Ayuda 🛞 |
| Records *        |                                         |         |
| Costo 240560     |                                         | •       |
| D Inform         | Información                             |         |
|                  | Todos los campos son válidos<br>Aceptar | Valldar |
|                  |                                         |         |
|                  |                                         |         |
|                  |                                         |         |

Cuando se aceptan valores de fecha, se dispondrá de un calendario para registrar las fechas. También podrás eliminar o digitar la fecha, siguiendo el formato elegido.

| AuditoriaFinal* | Fecha | en la | a forn | na do | d/MM | l/aaaa | Э   |
|-----------------|-------|-------|--------|-------|------|--------|-----|
|                 | 4 1   | ħ     |        | Juni  | 0 -  | 2018   | ►   |
|                 | Dom   | Lun   | Mar    | Mié   | Jue  | Vie    | Sáb |
|                 | 27    | 28    | 29     | 30    | 31   | 1      | 2   |
|                 | 3     | 4     | 5      | 6     | 7    | 8      | 9   |
|                 | 10    | 11    | 12     | 13    | 14   | 15     | 16  |
|                 | 17    | 18    | 19     | 20    | 21   | 22     | 23  |
|                 | 24    | 25    | 26     | 27    | 28   | 29     | 30  |

En caso que el atributo sea definido como de solo lectura no se dispondrá del calendario, pues no se podrá cambiar la fecha.

| AuditoriaFinal* | Fecha en la forma dd/MM/aaaa | AU (    |
|-----------------|------------------------------|---------|
|                 | Ayuda                        | Validar |

Valor por defecto: Valor que se mostrará de manera predeterminada al crear un nuevo concepto para el cual aplica, si este atributo está activo. En caso que el valor aceptado sea fecha se puede utilizar la siguiente cadena: \$hoy\$ para indicar al sistema que el valor por defecto será la fecha actual en el formato seleccionado.

## Atributo Personalizado Tipo Calculado

Este atributo permite la creación de un campo personalizado cuya información será calculada con base en otros campos.

| Planes / Atributos Personalizad | os / Categorías     |                                | -                | -                     |                  |     |
|---------------------------------|---------------------|--------------------------------|------------------|-----------------------|------------------|-----|
|                                 |                     |                                |                  | a construction of the |                  |     |
| Caja de Texto Selector de co    | cepto Área de texto | Tabla de conceptos funcionales | Lista Tabla de a | tributos Calculado    | Imagen Subtítulo | SQL |
|                                 |                     |                                |                  |                       |                  |     |
|                                 |                     |                                |                  |                       |                  |     |
| Etiqueta*                       | l                   |                                |                  |                       |                  |     |
| Avendo                          |                     |                                |                  |                       |                  |     |
| Ayuuu                           |                     |                                |                  |                       |                  |     |
| Obligatorio                     |                     |                                |                  |                       |                  |     |
| Orden en la pantalla*           | Al Final            |                                |                  |                       |                  |     |
|                                 |                     |                                |                  |                       |                  |     |

- Para el concepto RIESGOS
   Para el concepto Riesgos se debe
   diligenciar un campo adicional:
  - Etapa: Debe seleccionar de la lista de los pasos de riesgos en cual de esos pasos va a aparecer el atributo personalizado que se está creando.

### Configuración de un Atributo Tipo Calculado

Realice la configuración para este atributo completando los siguientes campos:

- Etiqueta: Define el nombre que tendrá este campo. Este será el nombre que se visualizará al editar/explorar el concepto para el cual se está creando este atributo.
- Ayuda: Permite el ingreso de un texto de ayuda que podrá visualizar el usuario al hacer clic sobre el ícono Salvavidas al lado de este campo en el momento de ingresar información al crear/editar/explorar el concepto para el cual aplica.
- Obligatorio: Marque esta casilla si el atributo será obligatorio. Cuando un atributo personalizado es obligatorio, el sistema validará si éste tiene un valor antes de poder permitir que se guarden los cambios para el concepto para el cual aplica.
- Orden en la pantalla: Indica la posición de este atributo en las pantallas de edición y exploración del concepto al que aplica. Si aún no existe ningún atributo creado en el sistema para el concepto, la única opción disponible será *Al final*. Si por el contrario, ya existen otros atributos, el sistema mostrará las opciones de ubicación para antes o después de los atributos ya existentes.
- Activo en el sistema: Este campo es sólo informativo. Indica si el atributo personalizado puede ser usado en las pantallas de edición y exploración del concepto. Al crear un atributo, su valor predeterminado es Sí.
- Depende de: Si las opciones de este atributo dependen de la información de otro atributo personalizado tipo lista única, debe elegir el nombre de ese atributo de la lista desplegable de este campo. Para mayor información, consulte la sección Configuración de Listas Dependientes.

Si no depende de otro, no seleccione ninguna opción en este campo y proceda a configurar las opciones que tendrá este atributo en los valores de entrada.

### Cálculo:

En esta sección debe configurar la fórmula del valor que será calculado para este atributo.

| Búsquedas 🗸                                                 | Conceptos Últimas fu | ncionalidades | Ayudas                           | Mis responsabilidades     | Recursos 🔻 | ۵      |     | \$ |
|-------------------------------------------------------------|----------------------|---------------|----------------------------------|---------------------------|------------|--------|-----|----|
| Planes / Atributos Personaliz<br>Su visualización depende d | ados / Categorías    |               |                                  |                           |            | 10 m   | •   |    |
|                                                             |                      | Cá            | ilculo                           |                           |            |        |     |    |
| Compositor                                                  | Campos disponibles   |               | Operadores<br>+ - *<br>Fórmula:* | :<br>/ ^ % ! = &&    != : | =<->=()>   | < ;    |     |    |
| Pais                                                        |                      | • >           |                                  |                           |            |        |     |    |
| abs(X)                                                      |                      | ▼ >           |                                  |                           |            |        |     |    |
|                                                             |                      |               |                                  |                           |            | Probar |     | 1  |
|                                                             |                      | Sen           | náforo                           |                           |            | Guar   | dar |    |

#### Campos disponibles:

• Componentes: En este campo se listan las etiquetas de los atributos personalizados cuyo tipo son permitidos para ser incluidos como componentes de la fórmula para los atributos calculados (caja de texto que solo acepten números y listas.

Elija el componente y luego agréguelo a la fórmula presionando el botón con el signo >.

• Funciones: Puede elegir cualquiera de las siguientes funciones matemáticas: "abs(x)", "exp(x)", "if(cond, x1, x2)", "ln(x)", "log(x)", "mod(x,y)", "rand()", "sqrt(x)", "sum(x1,y1)", "isnull(x)", "max(x1, x2, ..., xn)", "min(x1, x2, ..., xn)", "prom(x1, x2, ..., xn)", "divide(x1, x2)"

Elija el componente y luego agréguelo a la fórmula presionando el botón con el signo >.

- Fórmula: En esta área de texto puede combinar componentes y operadores para configurar la fórmula al elegir los componentes y funciones requeridos.

Una vez termine de configurar la fórmula, valídela usando el botón Probar.

Si la validación es exitosa, se mostrará una marca de verificación de color verde al lado del botón Probar que le permitirá guardar el atributo posteriormente.

• Semáforo: En esta sección puede configurar el semáforo que desea que acompañe al resultado del cálculo.

| Búsquedas                                                 | Conceptos               | Últimas funcionalidades | Ayudas   | Mis responsabilidades | Recursos 💌 | ۲      |   | 4 |
|-----------------------------------------------------------|-------------------------|-------------------------|----------|-----------------------|------------|--------|---|---|
| Planes / Atributos Pers     Pais     Funciones     abs(x) | onalizados / Categorías |                         | >        |                       |            |        |   | i |
| Número de estados:<br>2<br>3<br>4<br>5                    |                         |                         | Semáforo |                       |            | Probar | • |   |

Lo primero que debe hacer es elegir el número de estados que desea tener.

Número de estados: De manera predeterminada, este campo no muestra ningún número de estados. Si desea que hayan estados, podrá elegir desde dos hasta cinco estados.

Al elegir el número de estados podrá realizar la configuración de cada uno de ellos.

- Estado del semáforo: Escriba aquí la etiqueta que desea asignar a este estado. Por ejemplo: Excelente, Bueno, Regular, Deficiente. Esta etiqueta es opcional, la cual puede ser cualquier texto alfanumérico de hasta 999 caracteres.
- Lista de colores: Frente a la caja de texto para asignar la etiqueta del estado, se encuentra un menú desplegable en el cual podrá elegir el color que desea asignar al estado. Los colores disponibles son rojo, naranja, amarillo, verde y azul.
- Límite: Escriba el valor que determinará a partir de cuándo se mostrará este estado.

El primer estado comenzará desde el valor asignado debajo de él.

El último estado comenzará desde el valor asignado encima de él.

Observe el siguiente ejemplo en el cual se eligió tener tres estados configurados de la siguiente manera:

| - | Planes / Atributos Personali: | zados / Categorias |          | Semáforo      |          |  |   |  |
|---|-------------------------------|--------------------|----------|---------------|----------|--|---|--|
|   | Número de estados:<br>3       |                    |          |               |          |  | • |  |
|   | Estado del semáforo Ve        | rde                |          |               |          |  |   |  |
|   | Estado del semáforo Am        | narillo            |          |               | <b>_</b> |  |   |  |
|   | Estado del semáforo Ro        | io                 |          |               | <b>•</b> |  |   |  |
|   |                               |                    | (*) Comr | os obligatori | 00       |  |   |  |

- Primer estado: Se denominó Excelente y tendrá el color verde. Su límite inferior será 90, lo cual quiere decir que si el valor es igual o superior a 90, este será el estado que se mostrará en el campo de este atributo calculado.
- Segundo estado: Se denominó Regular y tendrá el color amarillo. Su límite inferior será 60, lo cual quiere decir que si el valor es igual o superior a 60, este será el estado que se mostrará en el campo de este atributo calculado.
- Tercer estado: Se denominó Deficiente y tendrá el color rojo. Como este es el último estado, el límite inferior del anterior estado (60) será su límite superior, lo cual quiere decir que si el valor es igual o superior a 90, este será el estado que se mostrará en el campo de este atributo calculado.

Utilice el botón Guardar para terminar la creación del atributo.

### 🚹 Tenga en cuenta que:

- Si agrega componentes tipo lista, el sistema no verifica si su contenido es numérico.
- El usuario puede visualizar la fórmula del campo calculado al pasar el cursor del ratón sobre el nombre del campo.

| SM_Calculado01:  |                 |                   |
|------------------|-----------------|-------------------|
| SM_ListaNum01" + | "SM_ListaNum02" | / "SM_ListaNum01" |
| SM_CajaTexto_Num | 01:             |                   |

• Si uno de los componentes de la fórmula de un campo calculado se ha desactivado, el sistema tratara de hacer el cálculo con el valor que ya tenga almacenado.

Puede elegir realizar distintas acciones a través de los siguientes botones:

- Desactivar para cambiar el estado del atributo. Si éste se encuentra inactivo, el botón se llamará Activar.
- Previsualizar para ver cómo se mostrará el atributo en el concepto para el cual aplica.
- Eliminar para borrar el atributo del sistema. Si el atributo tiene asociaciones ya existentes, el sistema no le permitirá eliminarlo. En ese caso se recomienda inactivarlo.

## Atributo Personalizado Tipo Selector de Concepto

Este atributo permite la creación de un campo personalizado para contener una imagen.

| squedas 🗸                 | Conceptos Ú               | Itimas funcionalidades         | Ayudas Mis responsa      | bilidades Recursos |               |   |
|---------------------------|---------------------------|--------------------------------|--------------------------|--------------------|---------------|---|
| Planes / Atributos Person | alizados / Categorías     |                                |                          |                    |               |   |
| Caja de Texto Selector    | de concepto Área de texto | Tabla de conceptos funcionales | Lista Tabla de atributos | Calculado Imagen   | Subtítulo SQL |   |
| Etiqueta*                 | l                         |                                |                          |                    |               |   |
| Ayuda                     |                           |                                |                          |                    |               |   |
| Obligatorio               |                           |                                |                          |                    |               |   |
| Orden en la pantalla*     | AI Final                  |                                |                          |                    |               | • |
| Activo en el sistema      | Si                        |                                |                          |                    |               |   |
| Su visualización depend   | e de:                     |                                |                          |                    |               |   |

#### Configuración de un Atributo Tipo Imagen

Realice la configuración para este atributo completando los siguientes campos:

- Etiqueta: Define el nombre que tendrá este campo. Este será el nombre que se visualizará al editar/explorar el concepto para el cual se está creando este atributo.
- Ayuda: Permite el ingreso de un texto de ayuda que podrá visualizar el usuario al hacer clic sobre el ícono Salvavidas al lado de este campo en el momento de ingresar información al crear/editar/explorar el concepto para el cual aplica.
- Obligatorio: Marque esta casilla si el atributo será obligatorio. Cuando un atributo personalizado es obligatorio, el sistema validará si éste tiene un valor antes de poder permitir que se guarden los cambios para el concepto para el cual aplica.
- Orden en la pantalla: Indica la posición de este atributo en las pantallas de edición y exploración del concepto al que aplica. Si aún no existe ningún atributo creado en el sistema para el concepto, la única opción disponible será Al final. Si por el contrario, ya existen otros atributos, el sistema mostrará las opciones de ubicación para antes o después de los atributos ya existentes.
- Activo en el sistema: Este campo es sólo informativo. Indica si el atributo personalizado puede ser usado en las pantallas de edición y exploración del concepto. Al crear un atributo, su valor predeterminado es Sí.
- Su visualización depende de: Este es un campo opcional que puede usar cuando desee que este atributo sea visible en el formulario que diligenciará el usuario dependiendo de la respuesta previamente elegida en el campo personalizado elegido. Para mayor información, consulte la sección *Su visualización depende* de en este mismo manual.

Utilice el botón Guardar para terminar con la creación del atributo.

Puede elegir realizar distintas acciones a través de los siguientes botones:

- Desactivar para cambiar el estado del atributo. Si éste se encuentra inactivo, el botón se llamará Activar.
- Previsualizar para ver cómo se mostrará el atributo en el concepto para el cual aplica.
- Eliminar para borrar el atributo del sistema. Si el atributo tiene asociaciones ya existentes, el sistema no le permitirá eliminarlo. En ese caso se recomienda inactivarlo.

Al explorar o pre-visualizar un atributo personalizado de tipo imagen, notará que este atributo cuenta con una recuadro gris.

|            | Previsualización | ⑦ Aya           | <sup>Ida</sup> X |
|------------|------------------|-----------------|------------------|
| Telas      |                  |                 |                  |
| Categorias |                  | 31 <b></b>      | Validar          |
| Austes -   |                  |                 | 0                |
|            |                  |                 | •                |
|            |                  | Actualizar vise |                  |

El usuario podrá agregar una imagen haciendo clic sobre ese recuadro y eligiendo la imagen ubicada en su computador. Igualmente puede hacerlo para validar este atributo.

- () Para el concepto RIESGOS Para el concepto Riesgos se debe diligenciar un campo adicional:
  - Etapa: Debe seleccionar de la lista de los pasos de riesgos en cual de esos pasos va a aparecer el atributo personalizado que se está creando.

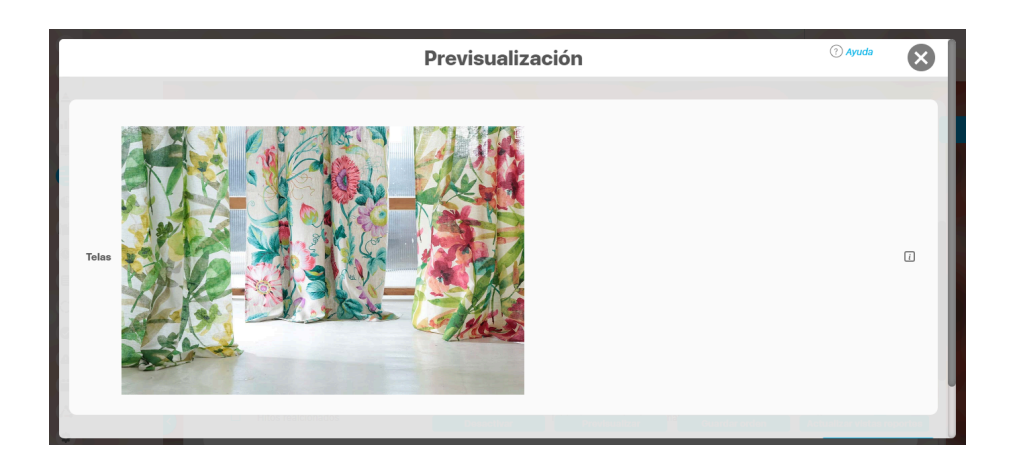

Puede eliminar la imagen haciendo clic sobre el ícono Eliminar ubicado en el extremo superior derecho.

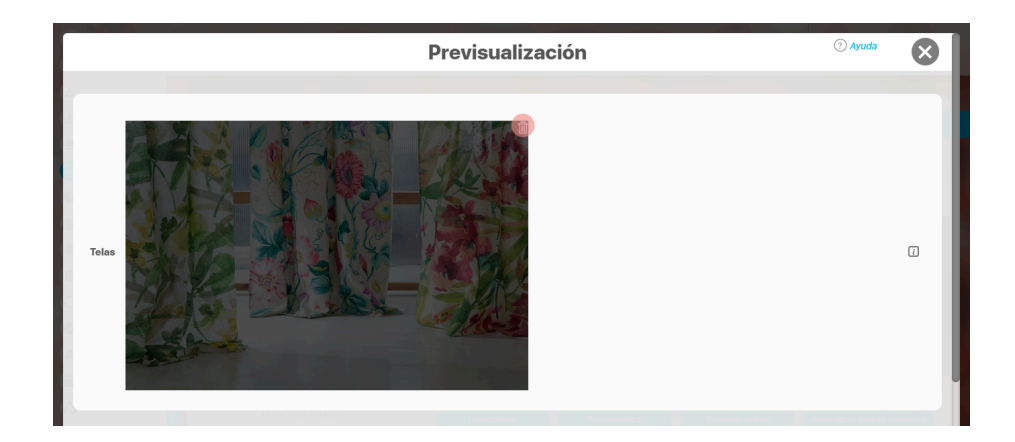
## Atributo personalizado Tipo sql

Los atributos Sql permiten definir campos en los conceptos de la Suite que traen información de otros sistemas utilizando una conexión que usa controladores JDBC, que permiten acceder a diferentes Bases de datos. El AP sql funciona de esta manera:

- 1. Debes crear la fuente de datos externa. (usualmente este permiso es concedido a administradores técnicos)
- 2. Debes crear la consulta sql. (Esta actividad debe realizarla una persona técnica experta en la estructura de la Base de datos que se requiere consultar)
- 3. Debes crear el AP sql para el concepto que requiere traer información de otra base de datos.
- 4. Debes consultar un registro del concepto para verificar que el Ap trae los valores adecuados para este registro, esto se realiza utilizando el botón calcular para que se ejecute la sql, traiga el dato esperado para el registro y puedas verificar que es correcto. Recuerda que para que una consulta que use parámetros debe tener diligenciados los valores de los atributos que son los parámetros para que la consulta arroje datos válidos y correctos.
- 5. Guarda los cambios en el registro del concepto para almacenar el valor traído por la sql en el paso anterior.

| E | Búsquedas 🗸                                                                                  | Conceptos Últi                       | mas funcionalidades        | Ayudas     | Mis responsabil    | idades    | Recursos | -         | ٢   |        |        | \$ |
|---|----------------------------------------------------------------------------------------------|--------------------------------------|----------------------------|------------|--------------------|-----------|----------|-----------|-----|--------|--------|----|
|   | Caja de Texto Selector de co                                                                 | dos / Planes<br>ncepto Área de texto | Tabla de conceptos funcion | ales Lista | Tabla de atributos | Calculado | Imagen   | Subtítulo | SQL |        |        | i  |
|   | Etiqueta*<br>Ayuda                                                                           |                                      |                            |            |                    |           |          |           |     |        |        |    |
| > | Obligatorio<br>Orden en la pantalla*<br>Activo en el sistema<br>Su visualización depende de: | Al Final<br>Si                       |                            |            |                    |           |          |           | G   | uardar | •<br>• |    |

### Esta es la información a diligenciar en un Ap de tipo sgl

- Etiqueta: Define el nombre que tendrá este campo. Este será el nombre que se visualizará al editar/explorar el concepto para el cual se está creando este atributo. Es obligatorio.
- Ayuda: Permite el ingreso de un texto de ayuda que podrá visualizar el usuario al hacer clic sobre el ícono Salvavidas al lado de este campo en el momento de ingresar información al crear/editar/explorar el concepto para el cual aplica.
- Obligatorio: Marque esta casilla si el atributo será obligatorio. Cuando un atributo personalizado es obligatorio, el sistema validará si éste tiene un valor antes de poder permitir que se guarden los cambios para el concepto para el cual aplica.
- Etapa: Este campo solo se mostrará si estas diligenciando el AP sql para el módulo de riesgos. Muestra la lista de los pasos de riesgos para que selecciones en cual de esos pasos va a aparecer el atributo personalizado que se está creando.
- Orden en la pantalla: Indica la posición de este atributo en las pantallas de edición y exploración del concepto al que aplica. Si aún no existe ningún atributo creado en el sistema para el concepto, la única opción disponible será *Al final*. Si por el contrario, ya existen otros atributos, el sistema mostrará las opciones de ubicación para antes o después de los atributos ya existentes. Es obligatorio
- Activo en el sistema: Este campo es sólo informativo. Indica si el atributo personalizado puede ser usado en las pantallas de edición y exploración del concepto. Al crear un atributo, su valor predeterminado es Sí.
- Su visualización depende de: Este es un campo opcional que debes usar sólo si deseas que el atributo editado dependa de otro. De ser así, debes elegir el atributo que será superior de entre los atributos tipo lista (única) que se muestran como opciones en este campo. Para mayor información, consulte la sección Atributos Dependientes.
- Consulta sql: en esta sección debes elegir la fuente de datos y la consulta a la fuente externa, estos deben haber sido creados con anterioridad por un administrador técnico.
  - Fuente de datos JDBC: la fuente de datos es un concepto de la suite donde se almacena la información necesaria para establecer conexión a fuentes de datos externas a través de controladores JDBC (Java Database Connectivity), Solo debes seleccionar de la lista de fuentes la corresponde al lugar de donde se sacará la información que se verá en este Ap.
  - Consulta prediseñada: este es un concepto de la suite que generalmente es creado por el administrador técnico, la consulta a una Base de datos externa debe ser realizada por un experto en la estructura de esa Base. Solo debes seleccionar de la lista de consultas prediseñadas la consulta creada para traer la información necesaria para este AP.
  - Parámetros de la consulta: Estos parámetros corresponden a información que se pasa como variable para permitir que la consulta sea dinámica y traiga el valor que se requiere según una condición determinada. Los parámetros se crean en la consulta prediseñada, En esta sección aparecen todos los parámetros usados por la

consulta para que se determine el valor que usará. Para usar los parámetros debe eligir de la lista de atributos el que contenga la información necesaria para filtrar la consulta. Si la consulta NO tiene parámetros NO aparece esta sección.

### (i) Nota

Al entrar a editar un Ap verás los cambios en el nombre de la consulta prediseñada o los parámetros de consulta que el administrador haya realizado desde la última vez que se edito el AP. Si los cambios se hacen mientras tienes abierta la pantalla del AP sólo se verán si refrescas la pantalla.

## Atributo personalizado Tipo Subtítulo

Este atributo permite la creación de un campo personalizado para mostrar un Subtítulo y dividir en secciones los demás atributos personalizados

| Búso     | quedas                                  | ✓ Co                                              | onceptos Últ                       | imas funcionalidades                                 | Ayudas        | Mis responsat        | ilidades  | Recursos | •         | ۲   |        |   | 4 |
|----------|-----------------------------------------|---------------------------------------------------|------------------------------------|------------------------------------------------------|---------------|----------------------|-----------|----------|-----------|-----|--------|---|---|
| <b>~</b> | Planes / Atributos<br>Caja de Texto     | <b>Personalizados / F</b><br>Selector de concepto | Planes                             | Tabla de conceptos func                              | ionales Lista | Tabla de atributos   | Calculado | Imagen   | Subtítulo | SQL |        |   |   |
| ŀ        | Etiqueta*                               |                                                   |                                    |                                                      |               |                      |           |          |           |     |        |   |   |
|          | Orden en la panta<br>Activo en el siste | alla* <u>Al Final</u><br>ma Si                    |                                    |                                                      |               |                      |           |          |           |     |        | • | l |
|          | Subtítulo                               | * 🖻 🕯                                             | <b>1</b> ← <i>→</i>   <i>a</i>   B | <i>I</i> <u>U</u> ಈ x <sub>2</sub> x <sup>2</sup> }≘ | ≡ Ta • Aı•    | <b>A</b> ▼ È È È Ì ■ |           |          |           |     |        |   |   |
|          |                                         |                                                   |                                    |                                                      |               |                      |           |          |           | G   | uardar |   |   |

### Configuración de un Atributo Tipo Subtítulo

Realice la configuración para este atributo completando los siguientes campos:

- Etiqueta: Define el nombre que tendrá este campo. Este será el nombre que se visualizará al editar/explorar el concepto para el cual se está creando este atributo.
- Orden en la pantalla: Indica la posición de este atributo en las pantallas de edición y exploración del concepto al que aplica. Si aún no existe ningún atributo creado en el sistema para el concepto, la única opción disponible será *Al final*. Si por el contrario, ya existen otros atributos, el sistema mostrará las opciones de ubicación para antes o después de los atributos ya existentes.
- Activo en el sistema: Este campo es sólo informativo. Indica si el atributo personalizado puede ser usado en las pantallas de edición y exploración del concepto. Al crear un atributo, su valor predeterminado es Sí.
- Subtítulo: en esta opción se puede digitar el subtítulo que se requiere visualizar, se dispone de una barra de herramienta para configurar el formato, color y disposición del subtítulo con el cual se puede simular una división dentro de los atributos personalizados activos.

|   | Búsq | quedas                 | ~       | Conceptos                             | Últimas funcionalidades | Ayudas        | Mis responsabilidades | Recursos 🔻 | ۲ |        |   | \$ |
|---|------|------------------------|---------|---------------------------------------|-------------------------|---------------|-----------------------|------------|---|--------|---|----|
|   |      | Diamas ( Atributes Day |         | des ( Planes                          |                         |               |                       |            |   |        |   |    |
|   |      | Orden en la pantalla*  | Al Fina | al                                    |                         |               |                       |            |   |        | • | i  |
|   |      | Activo en el sistema   | Si      |                                       |                         |               |                       |            |   |        |   |    |
|   |      | Subtítulo              | *       | 1 1 1 1 1 1 1 1 1 1 1 1 1 1 1 1 1 1 1 | B I U abs x₂ x² i≡ ∷    | E 7a • Aı • A |                       |            |   |        |   |    |
| > |      |                        |         |                                       | (*) Camp                | oos obligato  | rios                  |            | G | ðuarda | - |    |

Utilice el botón Guardar para terminar con la creación del atributo.

Puede elegir realizar distintas acciones a través de los siguientes botones:

- Desactivar para cambiar el estado del atributo. Si éste se encuentra inactivo, el botón se llamará Activar.
- Previsualizar para ver cómo se mostrará el atributo en el concepto para el cual aplica.
- Eliminar para borrar el atributo del sistema. Si el atributo tiene asociaciones ya existentes, el sistema no le permitirá eliminarlo. En ese caso se recomienda inactivarlo.

## Atributo Personalizado Tipo Tabla de Conceptos Funcionales

Este atributo personalizado permite la búsqueda y selección de varios conceptos de Suite Visión Empresarial.

| n | Búsquedas      | Conceptos                    | Últimas funcionalidades Avudas Mis responsabilidades Recursos 🗸 🧔 Alonso Quijano 🗰 🔳                               | 4 |
|---|----------------|------------------------------|----------------------------------------------------------------------------------------------------|---|
|   | Personalizadas |                              |                                                                                                    |   |
|   | Página inicial | - Indicadores / Ajustes / At | tributos personalizados                                                                                            |   |
|   | Mis respons    | Tipo de atributo*            | Caja de Texto Selector de concepto Área de texto Tabla de conceptos funcionales Lista Tabla de atributos Calculado |   |
|   | Variables 🔻    |                              | Imagen Subtitulo SQL                                                                                               |   |
| e | Mensajes 👻     |                              |                                                                                                    |   |
|   | Árboles 👻      | Etiqueta*                    |                                                                                                    |   |
|   | Reportes 🔹     | Ayuda                        |                                                                                                    |   |
|   | Ajustes 🔺      |                              |                                                                                                    |   |
| 0 | Exportar       | Obligatorio                  |                                                                                                    |   |
| • | Importar       | Orden en la pantalla*        | Fin                                                                                                    |   |
|   | Parámetros     | Activo en el sistema         | SI                                                                                                    |   |
| 0 | Atributos pe   |                              |                                                                                                    |   |
| 0 |                |                              | Beneficiario<br>BSC<br>Discurdan                                                                                   |   |
| 0 |                |                              | Busquedas<br>Cargos<br>Cataoría                                                                                    |   |
|   |                | Clase aceptada*              | Categoria<br>Causas de riesgos<br>Centro de Trabajo<br>Ciclo de Vida del Activo                                    |   |

Configuración de un Atributo Tipo Tabla de Conceptos Funcionales

Realice la configuración para este atributo completando los siguientes campos:

Etiqueta: Define el nombre que se visualizará al editar o explorar el concepto para el cual se está creando este atributo.

Ayuda: Puedo ingresar un texto guía que podrán visualizar los usuarios cuando ingresan información al crear, editar o explorar el concepto para el cual aplica.

**Obligatorio:** Se marca esta opción si el atributo es obligatorio. El sistema valida si se pueden guardar los cambios para este concepto según aplique. **Orden en la pantalla:** Indica la posición de este atributo, si aún no existe ningún atributo creado en el sistema para el concepto, la única opción disponible será *Al final.* Si por el contrario, ya existen otros atributos, el sistema mostrará las opciones de ubicación para antes o después de los atributos ya existentes.

Activo en el sistema: Este campo es sólo informativo. Indica si el atributo personalizado puede ser usado en las pantallas de edición y exploración del concepto. Al crear un atributo, su valor predeterminado es *Sí*.

Clase aceptada: Define el tipo de concepto que el sistema debe permitir que ingrese el usuario en este campo. Algunas de sus opciones son:

| 1<br>II | Búsquedas      | ~                          | Conceptos                                        | Últimas funcionalidades    | Ayudas | Mis responsabilidades | Recursos 💌 |   |        |   |
|---------|----------------|----------------------------|--------------------------------------------------|----------------------------|--------|-----------------------|------------|---|--------|---|
| 4       | Página inicial | Indicadores / Ajustes / At | ibutos personalizados                            |                            |        |                       |            |   |        |   |
|         | Mis respons    | Ayuda                      |                                                  |                            |        |                       |            |   |        | - |
|         | Variables      | Obligatorio                |                                                  |                            |        |                       |            |   |        |   |
| -       | Mensajes       | Orden en la pantalla*      | Fin                                              |                            |        |                       |            |   | -      |   |
| e       | Árboles 💌      | Activo en el sistema       | Si                                               |                            |        |                       |            |   |        |   |
|         | Reportes 💌     |                            |                                                  |                            |        |                       |            |   |        |   |
|         | Ajustes 🔺      |                            | Auditoría de calid<br>Ausentismo<br>Beneficiario | ad                         |        |                       |            |   |        |   |
| 0       | Exportar       | Class assutadat            | BSC<br>Búsquedas                                 |                            |        |                       |            |   |        |   |
| ¢       | Importar       | Clase aceptada"            | Cargos<br>Categoría                              |                            |        |                       |            |   |        |   |
|         | Parámetros     |                            | Causas de riesgo<br>Centro de Trabajo            | s<br>                      |        |                       |            |   |        |   |
| 0       | Atributos pe   |                            | Cicio de Vida del                                | Activo                     |        |                       |            |   |        | ľ |
| 0       |                |                            | Seleccionar todo                                 | Ninguno Invertir selección |        |                       |            |   |        |   |
| •       |                | Filtros                    |                                                  |                            |        |                       |            | G | uardar |   |
|         |                |                            |                                                  |                            |        |                       |            |   |        | _ |

- Este atributo tabla de conceptos funcionales y el atributo selector de concepto acepta en la clase el concepto cargos de la opción datos básicos del módulo administrador.
- Si se crea o edita atributos personalizados de tabla de concepto que solo aceptan BSCs entonces puedo establecer el valor del filtro Activo con los valores: Si, No o Todos. De forma predeterminada tiene le valor "Si"
- Si se crea o edita atributos personalizados de tabla de concepto que solo aceptan Perspectivas u Objetivos estratégicos entonces puedo establecer el valor del filtro "BSC activo" con los valores: Si, No o Todos. De forma predeterminada tiene le valor "Si"

| Nota<br>Este    | atributo no está dispon | ibles en los Controles de Rie | sgos.             |       |           |        |           |     |
|-----------------|-------------------------|-------------------------------|-------------------|-------|-----------|--------|-----------|-----|
| <del>&lt;</del> | Gestión del ries        | sgo / Atributos personali:    | zados / Controles | •     |           |        |           |     |
|                 | Caja de Texto           | Selector de concepto          | Área de texto     | Lista | Calculado | Imagen | Subtítulo | SQL |
|                 |                         |                               |                   |       |           |        |           |     |

| ara el concepto RIESGOS<br>ara el concepto Riesgos se deb | e diligenciar un campo adicional:                                                                             |
|-----------------------------------------------------------|----------------------------------------------------------------------------------------------------|
| - Etapar Daha salaasianar                                 | de la lista de los pasos de rigeras en qual de asos pasos va a aperador el atribute personalizado que se está |
| creando.                                                  | le la lista de los pasos de nesgos en cual de esos pasos va a aparecer el atilitato personalizado que se esta |
| Gestlón del riesgo / Atributos p                          | ersonalizados / Riesgos                                                                                       |
| SQL                                                       |                                                                                                    |
|                                                           |                                                                                                    |
|                                                           |                                                                                                    |
| Etiqueta*                                                 |                                                                                                    |
|                                                           |                                                                                                    |
| Aundo                                                     |                                                                                                    |
| Ауида                                                     |                                                                                                    |
|                                                           |                                                                                                    |
| Obligatorio                                               |                                                                                                    |
| Etapa*                                                    |                                                                                                    |
| Orden en la pantalla*                                     | Identificación                                                                                                |
|                                                           | Análisis<br>Valoración                                                                                        |
| Activo en el sistema                                      | Manejo                                                                                                    |
| Su visualización depende de:                              | Monitoreo                                                                                                    |

### Creación de Variables, Riesgos, Compromisos y Conceptos Personalizados desde un Atributo Tabla de conceptos

Al utilizar un atributo tipo tabla de conceptos de las clases específicas VARIABLES, RIESGOS, COMPROMISOS O CONCEPTOS PERSONALIZADOS (sea un concepto con flujo o sin flujo) y siempre y cuando el usuario que esté utilizando el Atributo tenga permisos de crear Variables, Riesgos, Compromisos o el concepto personalizados entonces al ingresar al buscador del concepto tendrá disponible el botón crear que le permitirá crear el concepto que quiere asociar y volver al Atributo asociando el concepto recien creado.

Por ejemplo:

En el módulo de indicadores se creó un atributo personalizado que permite asociar una tabla de compromisos a cada variable. Al utilizar este Atributo, si el usuario que diligencia el atributo personalizado además tiene permisos para crear Compromisos, entonces verá en la parte inferior derecha de la pantalla el botón para crear un Compromiso nuevo:

| Búsque            | tas 💉    | -         | Conceptos       | Últimas funcio | nalidades | Ayudas | Mis responsabilio | dades | Recursos      |      | 3 Ayuda |
|-------------------|----------|-----------|-----------------|----------------|-----------|--------|-------------------|-------|---------------|------|---------|
| Título            | Todos    | •         |                 |                |           |        |                   |       |               |      |         |
| Responsable       | Todos    | •         |                 |                |           |        |                   |       |               |      |         |
| Aprobador         | Todos    | •         |                 |                |           |        |                   |       |               |      |         |
| Fecha límite      | Todas 🔹  |           |                 |                |           |        |                   |       |               |      |         |
| Estado            | Todos    |           |                 |                |           |        |                   |       |               |      |         |
| Origen            | Todas    |           |                 |                |           |        |                   |       |               |      |         |
| Reportes          |          |           |                 |                | E         | Buscar | probador          |       | Focha lin     |      |         |
| No mostrar select | tionados |           |                 |                |           |        |                   |       |               | Crea | ar + )  |
|                   |          | iventes / | Decisiones rela |                | Infor     | mación | Agregar           | Agro  | egar y Cerrar | G    | errar   |

Si das clic en crear, entonces aparece la pantalla para crear un Compromiso Nuevo,

| ←             | Crear compromiso                                                                                                    | ? Ayuda |
|---------------|----------------------------------------------------------------------------------------------------|---------|
|               |                                                                                                    |         |
| Título*       | Compromiso para revisar definición del indicador                                                                                             | 8       |
| Descripción*  | Compromiso para revisar definición del indicador cada 6 meses y verificar que está bien definido para el objetivo de los logros que apalanca |         |
| Responsable*  | Administrador del Sistema                                                                                                    | 0       |
| Fecha límite* | 30/06/2020 23:59                                                                                                    |         |
| Aprobador*    | Administrador del Sistema                                                                                                    | 8       |
|               | (*) Campos obligatorios                                                                                                    |         |
|               |                                                                                                    |         |
|               |                                                                                                    | Guardar |

diligencia los datos y Guarda, verás un mensaje de éxito y se cerrará la pantalla de creación para volver a la pantalla de indicadores desde donde estabas asociando el Compromiso:

| <b>Î</b> | Búsquedas                |   | ~       | Conceptos          | Últimas funcionalio     | dades A       | Ayudas       | Mis responsabi | lidades       | Recursos • | ٩       | <b>m</b> 4 | 4 |
|----------|--------------------------|---|---------|--------------------|-------------------------|---------------|--------------|----------------|---------------|------------|---------|------------|---|
|          | Página inicial           | ÷ | Indicad | ores / Variables / | / Gestionar             |               |              |                |               |            |         |            |   |
|          | Mis respons<br>Variables |   | Tab     | la de compr        | omisos                  |               |              |                |               |            | 0       |            |   |
| •        | Gestionar                |   |         |                    |                         |               | < 1 → 1 de 1 | A              | Z             | Ехро       | ortar   |            |   |
| 0        | Activar/Desa             |   | •       | Título             |                         | Responsable   |              | Aprobador      |               | Fecha lím  | lto     | i          |   |
|          | Mensajes 🔻               |   |         | del indicador      | para revisar definicion | Administrador | del Sistema  | Administrado   | r del Sistema | 23:59:00   | 20      |            |   |
| 0        | Reportes V               |   |         |                    |                         |               |              |                |               |            | Agregar |            |   |
|          | Ajustes 🔻                |   | Eventos | / Decisiones rela  | icionados 😁             |               |              |                |               |            |         |            | Ð |
|          | <                        |   |         | CO. 11 - 10 - 14   |                         |               |              |                |               | Guardar    |         | liminar    |   |

Podrás seguir adicionando compromisos a este atributo de tabla de compromisos ya sea eligiendo una que ya existe o creando otros compromisos nuevos.

## Tabla de Atributos

| Bú | isquedas                                              | ✓ Conc            | eptos Últi           | imas funcionalidades     | Ayudas        | Mis responsab      | ilidades  | Recursos | -        | •   | 曲       | 1 | \$ |
|----|-------------------------------------------------------|-------------------|----------------------|--------------------------|---------------|--------------------|-----------|----------|----------|-----|---------|---|----|
| •  | Planes / Atributos Perso     Caja de Texto     Select | onalizados / Plan | nes<br>Área de texto | Tabla de concentos funci | males Lista   | Tabla de atributos | Calculado | Imagen   | Subtítul | 501 |         |   | i  |
|    | Etiquete*                                             |                   |                      |                          |               |                    |           |          |          |     |         |   |    |
|    | Ayuda                                                 |                   |                      |                          |               |                    |           |          |          |     |         |   |    |
|    | Obligatorio<br>Orden en la pantalla*                  | Al Final          |                      |                          |               |                    |           |          |          |     |         | • |    |
|    | Activo en el sistema                                  | Si                |                      |                          |               |                    |           |          |          |     |         |   |    |
|    |                                                       |                   |                      | Confi                    | gurar columna |                    |           |          |          | G   | Juardar |   |    |

El tipo de atributo Tabla de Atributos te permite disponer de un campo tipo tabla que te permitirá agregar distintos atributos para diligenciar diferentes tipos de información.

### NOTAS:

Este atributo no está disponible para el concepto Documentos.

Para el concepto Riesgos debes diligenciar un campo adicional:

• Etapa: En la lista de los pasos de riesgos debes seleccionar en cuál de esos pasos va a aparecer el atributo personalizado que estás creando.

### Configuración de un Atributo Tipo Tabla de Atributos

Realiza la configuración para este atributo completando los siguientes campos:

- Etiqueta: Define el nombre que tendrá este campo. Este será el nombre que se visualizará al editar/explorar el concepto para el cual se está creando este atributo.
- Ayuda: Permite el ingreso de un texto de ayuda que podrá visualizar el usuario al hacer clic sobre el ícono Salvavidas, al lado de este campo, en el momento de ingresar información al crear/editar/explorar el concepto para el cual aplica.
- Obligatorio: Marca esta casilla si el atributo será obligatorio. Cuando un atributo personalizado es obligatorio, el sistema validará si este tiene un valor, antes de permitir que se guarden los cambios para el concepto que aplica.
- Orden en la pantalla: Indica la posición de este atributo en las pantallas de edición y exploración del concepto al que aplica. Si aún no existe ningún atributo creado en el sistema para el concepto, la única opción disponible será *Al final*. Si por el contrario, ya existen otros atributos, el sistema mostrará las opciones de ubicación para antes o después de los atributos ya existentes.
- Activo en el sistema: Este campo es solo informativo e indica si el atributo personalizado puede ser usado en las pantallas de edición y exploración del concepto. Al crear un atributo, su valor predeterminado es Sí.

| El sistema muestra inicialmente una columna, pero puedes agregar hasta un total de ocho columnas haciendo clic sobre el botón Agregar | J | . También puedes editar cada columna |
|----------------------------------------------------------------------------------------------------|---|--------------------------------------|
| haciendo clic sobre el enlace <i>Configurar columna</i> .                                                                             |   |                                      |

| G | Búsquedas 🗸 Con                                            | ceptos    | Últimas funcionalidades | Ayudas          | Mis responsabilidades | Recursos 💌 | ٩  |       | 4 |
|---|------------------------------------------------------------|-----------|-------------------------|-----------------|-----------------------|------------|----|-------|---|
|   | Congatono<br>Orden en la pantalla*<br>Activo en el sistema | Fin<br>Si | Planes                  | Configurar colu | mna                   |            |    |       | 1 |
|   | +                                                          |           |                         |                 |                       |            |    |       |   |
| > |                                                            |           | (*) Cá                  | ampos oblig     | gatorios              |            | Gu | ardar |   |

En la configuración de la columna podrás elegir el correspondiente tipo de atributo, de acuerdo a la información que deseas que se agregue a cada columna. Las opciones son:

- Caja de texto.
- Selector de concepto.
- Área de texto.
- Lista.

En el caso de seleccionar lista, diligencia los campos, en especial los obligatorios marcados con un asterisco \*. Para agregar un nuevo campo en los valores de entrada selecciona la opción O, y guarda el valor de entrada dando clic en el ícono O.

| Atributos Perso                                                                      | nalizados | ? Ayuda               | × |
|--------------------------------------------------------------------------------------|-----------|-----------------------|---|
| Caja de Texto Selector de concepto Área de texto Lista                               |           |                       |   |
| Etiqueta* País                                                                       |           |                       | 0 |
| Ayuda                                                                                |           |                       |   |
| Obligatorio                                                                          |           |                       |   |
| Valores de entrada:*                                                                 |           |                       |   |
| Colombia                                                                             |           |                       | 9 |
| Valor por Active la 🚖 del valor que desea que se muestre de manera predeterm defecto | inada.    |                       |   |
| (*) Campos obli                                                                      | gatorios  |                       |   |
|                                                                                      |           | Aplicar configuración |   |

Activa el valor si quieres que se muestre de manera predeterminada seleccionando con un clic el ícono ★ que se mostrará luego así 🚖 . Después elige la opción aplicar configuración.

|                      |                                                                          | 🤉 Ayuda               |
|----------------------|--------------------------------------------------------------------------|-----------------------|
| Etiqueta*            | País                                                                     | Sec. 1                |
| Ayuda                |                                                                          |                       |
| Obligatorio          |                                                                          |                       |
| Selección*           | • Única O Múltiple                                                       |                       |
| Valores              | de entrada:*                                                             |                       |
| Mexico               |                                                                          |                       |
| Valor por<br>defecto | Active la 対 del valor que desea que se muestre de manera predeterminada. |                       |
|                      | (*) Campos obligatorios                                                  | Aplicar configuración |

La columna configurada tendrá color verde y mostrará un resumen de su configuración. Puedes hacer clic sobre su nombre y acceder nuevamente a la ventana de configuración. Para

eliminar la columna selecciona el ícono *Eliminar* is i no tiene ningún tipo de restricción. Para *inactivar* o *activar* una columna, bastará con hacer clic sobre el ícono 🥙 . Una vez termines la configuración de la tabla y sus columnas, haz clic sobre el botón *Guardar*.

| Planes / Atributos Pers | onalizados / Planes |                    |                                                      |  |   |
|-------------------------|---------------------|--------------------|------------------------------------------------------|--|---|
| Orden en la pantalla*   | Fin                 |                    |                                                      |  | • |
| Activo en el sistema    | Si                  |                    |                                                      |  |   |
|                         |                     |                    | País 💼 💋                                             |  |   |
|                         |                     | Tipe<br>Ayu<br>Obl | o: Lista<br>Ida<br>Igatorio No                       |  |   |
|                         |                     | Sel<br>Opo<br>  Ar | ección Única<br>ciones: Colombia   Mexico<br>gemtina |  |   |
|                         |                     | Vale               | or por defecto Colombia                              |  |   |
| •                       |                     |                    |                                                      |  | 1 |

• Puedes cambiar el orden de las columnas arrastrándolas a su nueva ubicación con el cursor del ratón.

- Las columnas inactivas no se muestran al visualizar la tabla, en el concepto para el cual aplica, así tengan valor.
- El sistema no permite nombres repetidos de las columnas de una misma tabla.

(j)

- También puedes desactivar una columna ingresando a su configuración. Las columnas inactivas no se visualizarán en el atributo.
- Este tipo de atributo no está disponible al diligenciar masivamente los pasos de mejoras.

El sistema creará el nuevo atributo tipo Tabla de Atributos para el concepto que aplica y se mostrará el mensaje de Operación exitosa.

| 1<br>I  | Búsquedas 🗸 | Conceptos          | Últimas funcionalidades | Ayudas   | Mis responsabilidades | Recursos | ۲        | m |          |
|---------|-------------|--------------------|-------------------------|----------|-----------------------|----------|----------|---|----------|
| ے<br>ال |             |                    |                         |          |                       |          |          |   | <b>_</b> |
|         | U           |                    |                         | iOpera   | ación Exitos          | a !      |          | 9 |          |
|         |             |                    |                         | Creación | Exitosa               |          |          |   |          |
|         |             | Tabla de atributos |                         |          |                       |          |          |   |          |
|         | -           | Etiqueta*          | Tabla informativa       |          |                       |          | 8        | Ð |          |
|         | 3           | Ayuda              | Guardar                 | De       | osactivar Previsu     | alizar   | Eliminar |   |          |

A Una vez hayas guardado la tabla, no podrás cambiar el tipo de atributo de sus columnas.

Cuando se agrega una segunda columna de lista de selección única, al editarla se muestra el campo **Depende de:** Allí aparecerán los nombres de las columnas que son listas de atributos de selección única y que se encuentren a la izquierda.

| Activo en el sistema Si<br>Tipo: List<br>Avuda<br>Obligator<br>Selección | País<br>No No<br>Única<br>Colombia I Mexico          |          |   |
|--------------------------------------------------------------------------|------------------------------------------------------|----------|---|
| + Valor cor                                                              | aja de Texto Selector de concepto Área de texto      | () Ayuda | × |
| Et                                                                       | iqueta* Departamento o estado                        |          | 0 |
| A)<br>Ol                                                                 | uuda<br>bligatorio □<br>elección* ● Única ○ Múltiple |          |   |

Al seleccionar el atributo del cual depende, como en este caso es País, el sistema listará los valores de entrada que fueron configurados en el atributo como se resalta en la imagen. Ingresa los valores para cada campo y selecciona el botón *Aplicar configuración*.

| epe      | ende de: País                       |                       |          |
|----------|-------------------------------------|-----------------------|----------|
| -        | Valores de entrada para Colombia:*  |                       |          |
| ☆        | Santander                           | 0                     | î        |
| ☆        | Antioquia                           | 0                     | î        |
| +)       |                                     |                       |          |
| -        | Valores de entrada para Mexico:*    |                       |          |
| $\Delta$ | Veracruz                            | 0 1                   | î        |
| ☆        | Jalisco                             | 0                     | î        |
| +        |                                     |                       |          |
|          | Valores de entrada para Argentina:* |                       |          |
|          |                                     | <ul> <li>Ø</li> </ul> | $\times$ |
| +)       |                                     |                       |          |
| _        |                                     |                       |          |

No se puede mover una lista que dependa de otra. Por ejemplo: la lista ciudad depende de la lista departamento o estado, al moverla hacia la izquierda se muestra el siguiente mensaje.

|         | Activo en el sistema Si<br>País   |                                            | Departamento o                                                                     | Ciudar 📋 🖉<br>Tipo: Lista<br>Ayuda<br>Obligatorio P                                                                                                    | ð                                      | -                                                                                                    |   |
|---------|-----------------------------------|--------------------------------------------|------------------------------------------------------------------------------------|----------------------------------------------------------------------------------------------------|----------------------------------------|----------------------------------------------------------------------------------------------------|---|
|         | Tipo: Lista<br>Ayuda              |                                            | Estado<br>Tipo: Lista                                                              | Selección Ún<br>Opciones:<br>Colombia>Santander>Buca                                                                                                    |                                        |                                                                                                    |   |
|         | Obligatorio No<br>Selección Única |                                            | Ayuda<br>Obligatorio No                                                            | I<br>Colombia>Santander>Pied                                                                                                    | eci                                    |                                                                                                    |   |
|         | Valor por defecto Colo            | ombia                                      | Seleccion Unica<br>Opciones:<br>Colombia>Santander                                 | Colombia>Antioquia>Zarag<br>  Mexico>Veracruz>Camara<br>de tejada                                                                                                    | joz<br>ón                              |                                                                                                    |   |
|         |                                   |                                            | Colombia>Antioquia  <br>Mexico>Veracruz  <br>Mexico>Jalisco  <br>Argentina>Cordoba | Mexico>Jalisco>Amacueca<br>Argentina>Cordoba>Cordo<br>Valor por defecto                                                                                                    | o  <br>oba                             |                                                                                                    |   |
| 100 ASS |                                   |                                            | Valor por defecto                                                                  |                                                                                                    |                                        |                                                                                                    |   |
|         | Pringuadas et                     |                                            | L'université de la constitute de se                                                | Augusta Mar                                                                                                    |                                        |                                                                                                    |   |
|         | – Dusqueuas 🗸                     |                                            |                                                                                    |                                                                                                    |                                        |                                                                                                    |   |
|         |                                   |                                            |                                                                                    |                                                                                                    | responsabilidades                      | Cursos                                                                                                    | - |
| -       |                                   |                                            |                                                                                    |                                                                                                    | responsabilidades                      | Cursos                                                                                                    |   |
|         |                                   | Activo en el siste                         | ema Si                                                                             |                                                                                                    | responsabilidades                      | Cuisos                                                                                                    |   |
|         |                                   | Activo en el siste                         | ema Si                                                                             | Ayuuas wiis                                                                                                    | responsabilidades                      | Ciudad                                                                                                    |   |
|         |                                   | Activo en el siste                         | ema Si<br>mación                                                                   | Ayuuas mis                                                                                                    | responsabilidades                      | Ciudad                                                                                                    |   |
|         |                                   | Activo en el siste<br>Inforn<br>La columna | ema Si<br>mación                                                                   | Ayudas Mis                                                                                                    | responsabilidade                       | Ciudad<br>ista<br>Ita. terio No<br>ión Onica                                                                                                    |   |
|         |                                   | Activo en el siste<br>Inforn<br>La columna | ema Si<br>mación                                                                   | Ayudas wis                                                                                                    | ubicada a la izquierda de e<br>Acoptar | Ciudad<br>Ista<br>Itario No<br>Mo Onica<br>Italia Santander>Bucarai                                                                                                    |   |
|         |                                   | Activo en el siste<br>Inforn<br>La columna | ema Si<br>mación<br>a Ciudad depende de la lista Depart                            | Ayudas Mis<br>mento o Estado y no puede estar o<br>Generación Verseruz (<br>Mesicos Verseruz )                                                                                                    | ubicada a la izquierda de e<br>Aceptar | Ciudad<br>ista<br>ista<br>ido Unica<br>nea:<br>bla>Santander>Bucarar<br>bla>Santander>Piedect                                                                                                    |   |
|         |                                   | Activo en el siste<br>Inforn<br>La columna | ema Si<br>mación<br>a Ciudad depende de la lista Depart                            | mento o Estado y no puede estar<br>Mesico-XVeracruz  <br>Mesico-XVeracruz  <br>Mesico-Xveracruz  <br>Argentina-Cordoba<br>Valor por defecto                                                                                                    | ubicada a la izquierda de e<br>Acoptar | Ciudad<br>Jata<br>Ia: tario No<br>ión Unica<br>hes:<br>bla>Santander>Bucarai<br>bla>Santander>Piedeci<br>olombia>Antioquia>Zaragoz<br>Mexico>Veracruz>Camarón<br>e tajada J                                                                                                 |   |
|         |                                   | Activo en el siste<br>Inforn<br>La columna | ema Si<br>mación<br>a Ciudad depende de la lista Depart                            | Ayudas Mis<br>mento o Estado y no puede estar o<br>teoremento Armedara (<br>Mexico-Veracruz )<br>Mexico-Veracruz )<br>Mexico-Veracruz )<br>Mexico-Veracruz )<br>Mexico-Veracruz )<br>Mexico-Veracruz )<br>Mexico-Veracruz )<br>Mexico-Veracruz )<br>Mexico-Veracruz )<br>Mexico-Veracruz ) | ubicada a la izquierda de e<br>Acoptar | Ciudad<br>ista<br>ista<br>ista<br>bia> Santander> Bucarar<br>bia> Santander> Bucarar<br>bia> Santander> Bucarar<br>olombia> Antioquia> Zaragoz<br>Mexico> Vareartza > Camarón<br>e tojada  <br>texico> Lansco> Amacueca  <br>rgentina> Cordoba> Cordoba<br>alor por defecto |   |
|         |                                   | Activo en el siste<br>Inforn<br>La columna | ema Si<br>mación                                                                   | Ayudas Mis<br>mento o Estado y no puede estar<br>Mexico-XVeracruz  <br>Mexico-XVeracruz  <br>Argentina-Cordeba<br>Valor por defecto                                                                                                    | ubicada a la izquierda de e<br>Aceptar | Cisos -<br>Ciudad<br>ista<br>ita fario No<br>nón Orica<br>heiz:<br>Santander>Bucara<br>bia>Santander>Biedeci<br>olombia>Antioquia>Zaragoz<br>Mexico>Veracruz>Camarón<br>e tejada ]<br>terico>Jalisco>Amacuea J<br>repetina>Cardoba>Cordoba<br>alor por defecto              | + |

La columna no se puede eliminar o inactivar si una lista depende de otra. La eliminación o inactivación se debe hacer de derecha a izquierda, por ejemplo, en este caso se puede decir que para eliminar o inactivar la lista departamento o estado se debe eliminar o inactivar primero la lista ciudad.

| 1<br>I | Búsquedas 🗸 | Conceptos                                                                                                 | Últimas funcionalidades                                                                      | s Ayudas                                                                                                    | Mis responsabilidades        | Recursos 🔻                                                                                                    | ۲                                     | m |   |
|--------|-------------|----------------------------------------------------------------------------------------------------|----------------------------------------------------------------------------------------------|----------------------------------------------------------------------------------------------------|------------------------------|----------------------------------------------------------------------------------------------------|---------------------------------------|---|---|
|        |             | Activo en el sist<br>Tipo: List<br>Ayuda<br>Obligator<br>Selección<br>Opciones<br>I Argentir<br>Valor por | ema Si<br><u>País</u><br>a<br>io No<br>Única<br>: Colombia   Mexico<br>a<br>defecto Colombia | Departame<br>Estado<br>Tipo: Lista<br>Ayuda<br>Obligatorio No<br>Selección Única<br>Opciones:<br>Colombia> Santano<br>Colombia> Santano<br>Colombia> Antioqu<br>Mexico>Veracruz  <br>Mexico>Veracruz  <br>Argentina> Cordob | into o<br>2<br>ler 1<br>ia 1 | Ciuda<br>Tipo: Lista<br>Ayuda<br>Obligatorio No<br>Selección Única<br>Opciones:<br>Colombia>Santander>I<br>I<br>Colombia>Santander>I<br>I<br>Colombia>Santander>Z<br>I<br>Colombia>Santander>Z<br>I<br>Mexico>Veracruz>Cal | Bucarai<br>Piedeot<br>aragoz<br>marón |   | ć |
|        | -           | •                                                                                                    |                                                                                              | Valor por defecto                                                                                                    |                              | de tejada  <br>Mexico>Jalisco>Amaci<br>Argentina>Cordoba>Ci<br>Valor por defecto                                                                                                    | leca  <br>ordoba                      | Ð |   |
|        | 5           |                                                                                                    | Guarda                                                                                       | ar Desa                                                                                                    | ctivar Previ                 | sualizar                                                                                                    | Eliminar                              |   |   |

Busca el atributo para ver cómo se mostrará en el concepto para el cual aplica y marca la casilla 📮 . Luego selecciona el botón *Previsualizar.* En la pantalla de pre-visualización se puede validar el tipo de información que permite cada atributo personalizado. Utiliza el enlace *Agregar*  $\Rightarrow$  para crear una fila, luego ingresa un valor de prueba en los atributos y haz clic sobre el botón *Validar*.

Si los atributos personalizados son obligatorios, el sistema también obligará que tengan algún valor en el momento de validar los datos.

Finalmente, haz clic en el enlace Cerrar ubicado en la esquina superior derecha para salir de la pre-visualización.

|                    | Planes / Atributos Personalizados / Planes |                              | 1000 1000 100                   | -                     |             |           |   |
|--------------------|--------------------------------------------|------------------------------|---------------------------------|-----------------------|-------------|-----------|---|
| lanificación 🔻     |                                            | Buscar                       |                                 |                       |             |           |   |
| eportes 💌          |                                            | 1 10<br>1 - 13 de 13 Element |                                 | Previsual             | ización     | ⑦ Ayuda   | × |
| tributos 🔺         | Nombre                                     | Тіро                         |                                 |                       |             |           |   |
| tanes<br>ategorías | Tabla informativa                          | Tabla de atributos           | Tabla informativa               |                       |             | ۵         |   |
| areas              | País                                       | Lista                        | País                            | Departamento o Estado | Cludad      |           |   |
| justes 👻           | Ciudad                                     | Lista                        | Colombia                        | Santander             | Bucaramanga | •         |   |
| <u>s</u>           | Telas Desactivar                           | Provisualizar                |                                 | •                     | •           |           |   |
|                    |                                            |                              | Colombia<br>Mexico<br>Argentina |                       |             | Agregar + |   |
|                    |                                            |                              |                                 |                       |             |           |   |

Este atributo se visualizará en la pestaña de información adicional, en este caso en cualquier plan, ya que el atributo se creó en el modulo de planes. Selecciona el botón agregar en adicionar las filas que necesites y despliega la lista de selección única para marcar las opción que quieres adicionar. Al seleccionar una opción de la lista que se haya marcado

como valor por defecto 💢, el campo se llenará de manera predeterminada.

| 1)<br>11 | Búsquedas 🗸                    | Conceptos Últimas funcionalidades Ayudas Mis responsabilidades Recursos 🔹 📢 🛍 l                                                                                               |   |
|----------|--------------------------------|----------------------------------------------------------------------------------------------------|---|
|          | Página inicial                 | Planes / Atributos Personalizados / Planes         Plan       Información adicional         Ajustes       Lista de chequeo       Categorías 5         Tareas 1       Avanzado | i |
|          | Reportes                       | Tabla informativa                                                                                                    |   |
|          | Planes<br>Categorías<br>Tareas | País Departamento o Estado Cludad                                                                                                    |   |
|          | Ajustes                        | País* Colombia<br>Seguridad Cancelar Plan Suspender Plan Guardar                                                                                                    |   |

### NOTA:

- Al explorar un concepto que usa una tabla de atributos y contiene atributos de Compromisos, Riesgos y conceptos personalizados con o sin flujo, estos tendrán en su nombre un vínculo para ir a explorar el concepto, siempre y cuando el usuario cuente con permisos.
- Esta información también se puede diligenciar por las plantillas de cargue masivo.

## Tabla de atributos para revisión de controles en riesgos

Si una de las columnas de tabla de atributos es un selector de concepto y la clase aceptada es controles de riesgos se muestra un campo adicional llamado llenar la tabla a partir de los controles del riesgo, si lo seleccionas, la tabla se llenará con una fila por cada control definido en la etapa de valoración.

Si marcas el campo Incluir en el reporte de Mapa extendido la información diligenciada en este campo se mostrará en el reporte de mapa extendido. Esta opción se muestra en cualquiera de los tipos de atributos como Caja de texto, Selector de concepto, Área de texto y lista.

|                                                      | Atributos Personalizados | ? Ayuda            | ×  |
|------------------------------------------------------|--------------------------|--------------------|----|
| Selector de concepto                                 |                          |                    |    |
| Etiqueta*                                            | Control                  |                    |    |
| Ayuda                                                |                          |                    |    |
| Obligatorio                                          |                          |                    |    |
| Clase aceptada                                       | Controles de riesgos     |                    | •  |
| Lienar la tabla a partir de los controles del riesgo |                          |                    |    |
| Incluir en el reporte Mapa Extendido                 |                          |                    |    |
| a Materializ. *                                      | (*) Campos obligatorios  |                    |    |
| 4                                                    | A                        | licar configuració | ón |

## Totalizador en la tabla de atributos

Al configurar una de las columnas de una tabla de atributos, si seleccionas una de las opciones números enteros o números reales del campo valores aceptados, se habilitará el campo incluir total al final.

| tiqueta*                                                                                                    | Entregas - que                             | ejas y reclamos                                                                    |                                               |                                           |                                                                               | ۲                 |          |   |
|----------------------------------------------------------------------------------------------------|--------------------------------------------|------------------------------------------------------------------------------------|-----------------------------------------------|-------------------------------------------|-------------------------------------------------------------------------------|-------------------|----------|---|
| yuda                                                                                                    |                                            |                                                                                    |                                               |                                           |                                                                               |                   |          |   |
| bligatorio                                                                                                    |                                            |                                                                                    |                                               |                                           |                                                                               |                   |          |   |
| rden en la pantalla* F                                                                                                    | in                                         |                                                                                    |                                               |                                           |                                                                               | •                 |          |   |
| ctivo en el sistema                                                                                                    | Si                                         |                                                                                    |                                               |                                           |                                                                               |                   |          |   |
| Departament<br>Tipo: Caja de Texto<br>Ayuda<br>Obligatorio No<br>Valor por defecto                                                                                             | to                                         | Entregas a tie<br>Tipo: Caja de Te<br>Ayuda<br>Obligatorio No<br>Valor por defecto | mpo<br>A                                      | Fntregas tarde<br>Voto<br>Vuda<br>bligato | Quejas y r<br>Tipo: Caja de Te<br>Ayuda<br>Obligatorio No<br>Valor por defect | eclamos<br>xto    |          |   |
|                                                                                                    |                                            |                                                                                    |                                               |                                           | 0                                                                             |                   |          |   |
| Sufijo<br>Incluii<br>Valore<br>texto                                                                                                    |                                            |                                                                                    | Atri                                          | ibu s Perso                               | nalizados                                                                     |                   | ? Ayuda  |   |
| Sufijo<br>Inclui<br>Valorr<br>texto                                                                                                    | Texto                                      | Indicadores / Ajus<br>Activo en el sisten                                          | Atri                                          | s Perso                                   | nalizados                                                                     |                   | () Ayuda | ( |
| Caja de                                                                                                    | Texto                                      | Entregas a tiempo                                                                  | Atri<br>1997 Atributos personali<br>1997 - 51 | ibu s Person                              | nalizados                                                                     |                   | ( Ayuda  | c |
| + Caja de<br>Etiquet<br>Ayuda                                                                                                    | Texto                                      | Entregas a tiempo                                                                  | Atri                                          | ibu s Person                              | nalizados                                                                     |                   | () Ayuda | 0 |
| Caja de<br>Etiquet<br>Ayuda<br>Obligat                                                                                                    | Texto<br>a*                                | Entregas a tiempo                                                                  | Atri                                          | ibu s Person                              | nalizados                                                                     |                   | () Ayuda | 0 |
| Caja de<br>Caja de<br>Etiquet<br>Ayuda<br>Obligat                                                                                                    | Texto<br>a*                                | Entregas a tiempo                                                                  | Atri                                          | ibu s Person                              | nalizados                                                                     |                   | () Ayuda | C |
| <ul> <li>Sufijo</li> <li>Tractais</li> <li>Valors</li> <li>texto</li> <li>Caja de</li> <li>Etiquet</li> <li>Ayuda</li> <li>Obligat</li> <li>Sufijo</li> <li>Valores</li> </ul> | Texto<br>ta*<br>torio [<br>s aceptados ] N | Entregas a tiempo                                                                  | Atri                                          | ibu s Persol                              | nalizados                                                                     |                   | () Ayuda | C |
| Caja de<br>Caja de<br>Etiquet<br>Ayuda<br>Obligat<br>Sufijo<br>Valoret<br>Incluir                                                                                              | Texto<br>a*<br>torio                       | Entregas a tiempo                                                                  | Atri                                          | Decimales 0                               | Ejemplo:                                                                      | 98.76 Formateado: | 99       | 0 |
| Caja de<br>Caja de<br>Etiquet<br>Ayuda<br>Obligat<br>Sutijo<br>Valore<br>Incluir                                                                                               | Taxto                                      | Entregas a tiempo                                                                  | Atri                                          | Decimales 0                               | Ejemplo:                                                                      | 98.76 Formateado: | 99       | 0 |

Si previsualizamos el atributo podemos ver que la columna Entregas a tiempo en donde se marcó la casilla *incluir total al final*, muestra el resultado debajo, totalizando los valores de la columna. Puedes verificar si la información es correcta con el el botón *Validar*.

| ft<br> | Búsquedas      | ~   | Conce                               | ptos                      | Últimas func   | ionalidades                                                      | Ayudas Mis respon                   | sabilidades Recurso    | s 🗸 📢 🗰                                                             | MA &                              |                                                 |       |           |
|--------|----------------|-----|-------------------------------------|---------------------------|----------------|------------------------------------------------------------------|-------------------------------------|------------------------|---------------------------------------------------------------------|-----------------------------------|-------------------------------------------------|-------|-----------|
|        | Página inicial |     |                                     |                           |                |                                                                  | -                                   |                        |                                                                     |                                   |                                                 |       |           |
|        |                | ÷   | Indicadores / A<br>Activo en el sis | lustes / Atrib<br>tema ອາ | ibutos person: | alizados                                                         |                                     |                        |                                                                     |                                   |                                                 |       |           |
|        | Mis respons    |     |                                     |                           |                |                                                                  |                                     |                        | Guardar búsqueda                                                    |                                   |                                                 |       |           |
| -      | Variables •    | 100 |                                     | 1160                      | ///            |                                                                  |                                     |                        | 1                                                                   |                                   |                                                 |       |           |
| 9      | Mensajes 💌     |     |                                     |                           |                |                                                                  | Buscar                              |                        |                                                                     |                                   |                                                 |       |           |
| 1      | Antonio -      |     |                                     |                           |                |                                                                  |                                     |                        |                                                                     |                                   |                                                 |       |           |
| 0      | Arboles        |     |                                     |                           |                |                                                                  | <1 ···                              | 100 - A                | Z Exportar                                                          |                                   |                                                 |       |           |
|        | Reportes 🔻     |     |                                     |                           |                |                                                                  | T-Tde T                             | Lienientos en pagina . |                                                                     |                                   |                                                 |       |           |
|        | Ajustes 🔺      |     | Nombre                              |                           |                |                                                                  | Tipo                                |                        | Activo en el<br>sistema                                             |                                   |                                                 |       |           |
| 0      | Exportar       |     | Entrega                             | s - quejas y              | reclamos       |                                                                  | Tabla de atributos                  |                        | si 🔿                                                                |                                   |                                                 |       |           |
| 0      | Importar       |     |                                     |                           |                |                                                                  |                                     | Edita                  | r Eliminar                                                          |                                   |                                                 |       |           |
|        | Parámetros     |     |                                     |                           |                | _                                                                |                                     |                        |                                                                     |                                   |                                                 |       |           |
|        | Atributos pe   |     |                                     | Dona                      | othuar         | Drovleualite                                                     |                                     | Actualizar victor rand | rtee Actualizar plantillae                                          |                                   |                                                 |       |           |
| -      |                |     |                                     | Dosa                      | icuvar         | Provisualiza                                                     | Cuarcar orden                       | Actualizat vistas repo | Actualizar plantilias                                               | macro                             |                                                 |       |           |
|        |                |     |                                     |                           |                |                                                                  |                                     |                        |                                                                     |                                   |                                                 |       |           |
|        |                |     |                                     |                           |                |                                                                  |                                     | Previs                 | ualización                                                          |                                   | ?                                               | Ayuda | $\otimes$ |
|        |                |     |                                     |                           |                |                                                                  |                                     | Previs                 | ualización                                                          |                                   | 3                                               | Ayuda | $\otimes$ |
|        |                |     |                                     |                           |                |                                                                  |                                     | Previs                 | ualización                                                          |                                   | 0                                               | Ayuda | 8         |
|        |                |     |                                     |                           | Entre          | gas - quejas y                                                   | reclamos                            | Previs                 | ualización                                                          |                                   | 0                                               | Ayuda | 8         |
|        |                |     |                                     |                           | Entre          | gas - quejas y<br>Departamento                                   | reclamos                            | Previs                 | ualización<br>Entrogas tardo                                        | Quajas y ru                       | C                                               | Ayudə | 8         |
|        |                |     |                                     |                           | Entre          | <b>gas - quejas y</b><br>Departamento<br>Santander               | reclamos<br>Entregas                | Previs                 | Lalización<br>Entregas tardo<br>Números enteros                     | Quejas y ro<br>Números            | ©<br>ectamos<br>enteros                         | Ayuda | $\otimes$ |
|        |                |     |                                     |                           | Entre          | <b>gas - quejas y</b><br>Departamento<br>Santander<br>Antiloquia | reclamos<br>Entregas<br>3<br>5      | Previs                 | Lualización Entregas tardo Números enteros Números enteros          | Quejas y n<br>Números             | eclamos<br>enteros<br>enteros                   | Ayuda |           |
|        |                |     |                                     |                           | Entre          | <b>gas - quejas y</b><br>Dopertamento<br>Santander<br>Antiloquia | reclamos<br>Entregas<br>3<br>5<br>8 | Previs                 | Lalización Entregas tardo Números enteros Números enteros           | Cuejas y r<br>Números<br>Números  | ©<br>eclamos<br>enteros<br>enteros              | Ayudə |           |
|        |                |     |                                     |                           | Entre          | <b>gas - quejas y</b><br>Departamento<br>Santander<br>Antiloquia | reclamos<br>Entregas<br>3<br>5<br>8 | Previs                 | Lualización Entrogas tardo Números enteros Números enteros          | Quejas y r<br>Números<br>Números  | oclamos<br>enteros<br>enteros                   | Ayuda |           |
|        |                |     |                                     |                           | Entre          | <b>gas - quejas y</b><br>Departamento<br>Santander<br>Antiloquia | reclamos<br>Entregas<br>5<br>8      | Previs                 | Lualización<br>Entregas tardo<br>Números enteros<br>Números enteros | Quejas y ro<br>Números<br>Números | oclamos<br>enteros<br>enteros<br><u>Agrogar</u> | Ayuda |           |
|        |                |     |                                     |                           | Entre          | <b>gas - quejas y</b><br>Departamento<br>Santander<br>Antiloquia | reclamos<br>Entregas<br>5<br>8      | Previs                 | Lualización<br>Entregas tardo<br>Números enteros<br>Números enteros | Quejas y n<br>Números<br>Números  | oclamos<br>enteros<br>enteros<br><u>Agregar</u> | Ayuda |           |
|        |                |     |                                     |                           |                | <b>gas - quejas y</b><br>Departamento<br>Santander<br>Antiloquia | reclamos<br>Entregas<br>6<br>8      | Previs                 | Entrogas tardo Números enteros Números enteros                      | Quejas y ro<br>Números            | eclamos<br>enteros<br>Agregar                   | Ayuda |           |
|        |                |     |                                     |                           |                | gas - quejas y<br>Departamento<br>Santander<br>Antiloquia        | reclamos<br>Entregas<br>6<br>8      | Previs                 | Lualización Entregas tarde Números enteros Números enteros          | Quejas y ro<br>Números            | eclamos<br>enteros<br>Agregar                   | Ayuda |           |

Si deseas confirmar que el sistema esté validando que sólo se permita el ingreso de números enteros en un atributo tipo caja de texto configurado de esa forma, entonces ingresa otro tipo de valor, como una palabra y selecciona el botón *Validar*. El sistema te dirá que ese campo no acepta esos valores.

| Entr | egas - quejas y recla | mos                       |                     |                   | 0         |  |
|------|-----------------------|---------------------------|---------------------|-------------------|-----------|--|
|      |                       | Entre: Información        | 1                   | Quejas y reclamos |           |  |
|      | Santander             | 3 El valor no es permitio | <b>to</b> Santandar | Números enteros   |           |  |
|      | Antioquia             | 5                         | Núme Aceptar        | Números enteros   |           |  |
|      |                       | 8                         |                     |                   |           |  |
|      |                       |                           |                     |                   | Agregar 🕂 |  |
|      |                       |                           |                     |                   |           |  |
|      |                       |                           |                     |                   |           |  |

## Atributo Personalizado Tipo Imagen

Este atributo permite la creación de un campo personalizado para contener una imagen.

| iúsquedas 🗸                   | Conceptos Últir        | nas funcionalidades Ay         | rudas Mis responsa       | bilidades Recurso | s •         | )       | 1111 4 |
|-------------------------------|------------------------|--------------------------------|--------------------------|-------------------|-------------|---------|--------|
| Planes / Atributos Personaliz | ados / Categorías      | 100                            |                          |                   |             |         |        |
| Caja de Texto Selector de o   | concepto Área de texto | Tabla de conceptos funcionales | Lista Tabla de atributos | Calculado Imagen  | Subtítulo S | QL      |        |
| Etiqueta*                     |                        |                                |                          |                   |             |         |        |
| Ayuda                         |                        |                                |                          |                   |             |         |        |
| Obligatorio                   |                        |                                |                          |                   |             |         |        |
| Orden en la pantalla*         | AI Final               |                                |                          |                   |             |         | •      |
| Activo en el sistema          | Si                     |                                |                          |                   |             |         |        |
| Su visualización depende de   | e:                     |                                |                          |                   |             |         | •      |
|                               |                        |                                |                          |                   |             | Guardar |        |

### Configuración de un Atributo Tipo Imagen

Realice la configuración para este atributo completando los siguientes campos:

- Etiqueta: Define el nombre que tendrá este campo. Este será el nombre que se visualizará al editar/explorar el concepto para el cual se está creando este atributo.
- Ayuda: Permite el ingreso de un texto de ayuda que podrá visualizar el usuario al hacer clic sobre el ícono Salvavidas al lado de este campo en el momento de ingresar información al crear/editar/explorar el concepto para el cual aplica.
- Obligatorio: Marque esta casilla si el atributo será obligatorio. Cuando un atributo personalizado es obligatorio, el sistema validará si éste tiene un valor antes de poder permitir que se guarden los cambios para el concepto para el cual aplica.
- Orden en la pantalla: Indica la posición de este atributo en las pantallas de edición y exploración del concepto al que aplica. Si aún no existe ningún atributo creado en el sistema para el concepto, la única opción disponible será Al final. Si por el contrario, ya existen otros atributos, el sistema mostrará las opciones de ubicación para antes o después de los atributos ya existentes.
- Activo en el sistema: Este campo es sólo informativo. Indica si el atributo personalizado puede ser usado en las pantallas de edición y exploración del concepto. Al crear un atributo, su valor predeterminado es Sí.
- Su visualización depende de: Este es un campo opcional que puede usar cuando desee que este atributo sea visible en el formulario que diligenciará el usuario dependiendo de la respuesta previamente elegida en el campo personalizado elegido. Para mayor información, consulte la sección *Su visualización depende* de en este mismo manual.

Utilice el botón Guardar para terminar con la creación del atributo.

Puede elegir realizar distintas acciones a través de los siguientes botones:

- Desactivar para cambiar el estado del atributo. Si éste se encuentra inactivo, el botón se llamará Activar.
- Previsualizar para ver cómo se mostrará el atributo en el concepto para el cual aplica.
- Eliminar para borrar el atributo del sistema. Si el atributo tiene asociaciones ya existentes, el sistema no le permitirá eliminarlo. En ese caso se recomienda inactivarlo.

Al explorar o pre-visualizar un atributo personalizado de tipo imagen, notará que este atributo cuenta con una recuadro gris.

|            |                    | Previsualización | (?) Ayuda | • 🗙    |
|------------|--------------------|------------------|-----------|--------|
| Telas      |                    |                  |           |        |
| Categorias |                    |                  | v         | alidar |
| Ajustes 👻  |                    |                  |           |        |
|            |                    |                  |           |        |
| A          | Hitos realcionados |                  |           |        |

El usuario podrá agregar una imagen haciendo clic sobre ese recuadro y eligiendo la imagen ubicada en su computador. Igualmente puede hacerlo para validar este atributo.

- () Para el concepto RIESGOS Para el concepto Riesgos se debe diligenciar un campo adicional:
  - Etapa: Debe seleccionar de la lista de los pasos de riesgos en cual de esos pasos va a aparecer el atributo personalizado que se está creando.

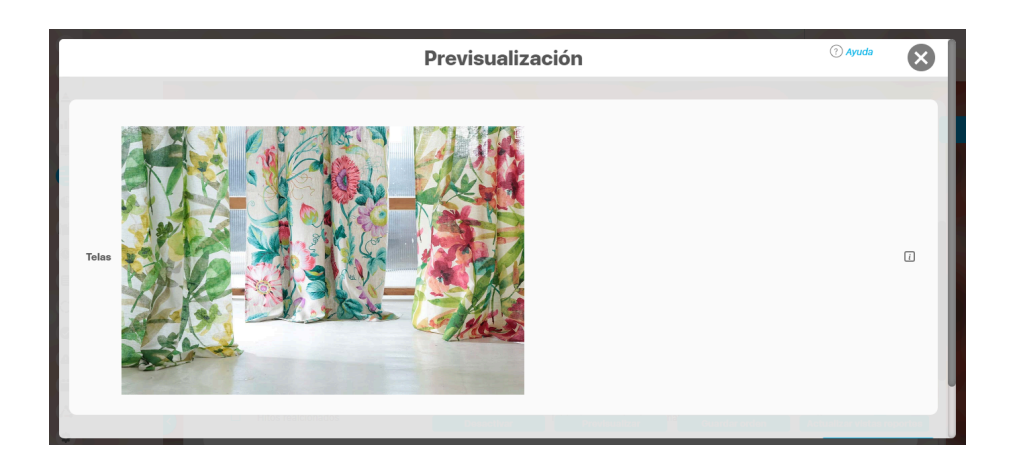

Puede eliminar la imagen haciendo clic sobre el ícono Eliminar ubicado en el extremo superior derecho.

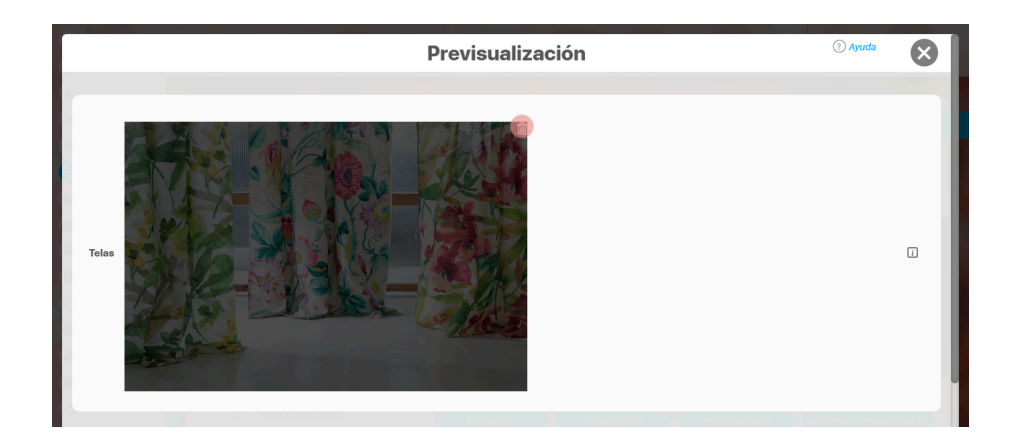

## Atributo Personalizado Tipo Lista\_Pdte

Permite la creación de un campo en el cual el usuario podrá elegir entre una o varias opciones pre-configuradas o dependientes de otros campos.

| quedas                     | · Conceptos Últimas funcionalidades Ayudas Responsabilidades × Recursos × 🔥 🛍 (                                                                  | 2 |
|----------------------------|----------------------------------------------------------------------------------------------------|---|
| Indicadores / Ajustes / At | ibutos personalizados                                                                                                    |   |
| Tipo de atributo*          | Caja de Texto Selector de concepto Área de texto Tabla de conceptos funcionales Lista Tabla de atributos Calculado Imagen Subtitulo SQL API REST |   |
| Etiqueta"                  |                                                                                                    |   |
| Ayuda                      |                                                                                                    |   |
| Obligatorio                |                                                                                                    |   |
| Orden en la pantalla*      | Fin                                                                                                    | • |
| Activo en el sistema       | si                                                                                                    |   |
| Selección*                 | Única O Múltiple                                                                                                    |   |
| Depende de:                | Guardar                                                                                                    | ÷ |

- Para el concepto RIESGOS
   Para el concepto Riesgos se debe
   diligenciar un campo adicional:
  - Etapa: Debe seleccionar de la lista de los pasos de riesgos en cual de esos pasos va a aparecer el atributo personalizado que se está creando.

### Configuración de un Atributo Tipo Lista

Realice la configuración para este atributo completando los siguientes campos:

Etiqueta: Define el nombre que se visualizará al editar o explorar el concepto para el cual se está creando este atributo.

Ayuda: Puedo ingresar un texto guía que podrán visualizar los usuarios cuando ingresan información al crear, editar o explorar el concepto para el cual aplica.

Obligatorio: Se marca esta opción si el atributo es obligatorio. El sistema valida si se pueden guardar los cambios para este concepto según aplique

Orden en la pantalla: Indica la posición de este atributo en la opción explorar y editar de acuerdo al concepto para el cual aplique.

Si aún no existe ningún atributo creado en el sistema para el concepto, la única opción disponible será *Al final*. Si por el contrario, ya existen otros atributos, el sistema mostrará las opciones de ubicación para antes o después de los atributos ya existentes.

Activo en el sistema: Este campo es sólo informativo. Indica si el atributo personalizado puede ser usado en las pantallas de edición y exploración del concepto. Al crear un atributo, su valor predeterminado es Sí.

Selección: En este campo debe indicar si se admite una respuesta única o varias respuestas (múltiple).

- Depende de: Este es un campo opcional que debe usarse sólo si se desea que el atributo editado dependa de otro. De ser así, debe elegir el atributo que será superior entre los atributos tipo lista (única) que se muestran como opciones en este campo.
- Valores de entrada: En esta sub-sección se deben configurar las opciones de información que podrá elegir el usuario.

De manera predeterminada, se muestra un campo para ingresar la primera opción, puede agregar cuantas opciones desee tener.

• De solo lectura: Marca esta casilla si el atributo será solo de lectura.

|                                                  |                        |                                |                     |  | 24-1-20-0 |   |
|--------------------------------------------------|------------------------|--------------------------------|---------------------|--|-----------|---|
| Indicadores / Ajustes / At                       | ributos personalizados | Contraction of Contractions    |                     |  |           |   |
| Obligatorio                                      |                        |                                |                     |  |           |   |
| Orden en la pantalla*                            | Fin                    |                                |                     |  |           | • |
| Activo en el sistema                             | SI                     |                                |                     |  |           |   |
|                                                  |                        |                                |                     |  |           |   |
| Seleccion                                        |                        |                                |                     |  |           |   |
| Seleccion*<br>Depende de:                        | *                      |                                |                     |  |           | - |
| Seleccion"<br>Depende de:<br>Valores de entrada: | *                      |                                |                     |  |           |   |
| Seleccion"<br>Depende de:<br>Valores de entrada  |                        |                                |                     |  |           |   |
| Seleccion"<br>Depende de:<br>Valores de entrada  | Active la 🖈 del valor  | que desea que se muestre de ma | nera predeterminada |  |           |   |

 Para confirmar el primer valor de entrada presiono la tecla ENTER o doy clic en el icono - Para agregar mas opciones habilitando un nuevo campo doy clic en el icono  $\oplus$ - Puedo editar el campo previamente creado haciendo clic en el icono  $\swarrow$ • Puedo eliminar el campo creado haciendo clic en el icono • Puedo elegir uno de los valores de entrada como valor predeterminado haciendo clic en el icono 🔀 Repita este proceso cuantas veces sea necesario para completar todos los valores de entrada requeridos. Puede elegir uno de los valores de entrada como valor predeterminado al seleccionar la estrella que se encuentra a su lado. m Recursos **Búsquedas** Conceptos Últimas funcionalidades Avudas Responsabilidades . V Indicadores / Ajustes / Atributos personalizados Activo en el sistema SI Única O Múltiple Selección\* Depende de: Valores de entrada: 🔶 Área 1 0 🕯 🟠 Área 2 0 ŵ 🏠 Área 3

• Desactivar para cambiar el estado del atributo. Si éste se encuentra inactivo, el botón se llamará Activar.

Active la 🚖 del valor que desea que se muestre de manera predeterminada.

Puede cambiar el orden de los valores de entrada, tomando cada uno de ellos con el cursor del ratón y desplazándolo hasta su nueva ubicación.

- Previsualizar para ver cómo se mostrará el atributo en el concepto para el cual aplica.
- Eliminar para borrar el atributo del sistema. Si el atributo tiene asociaciones ya existentes, el sistema no le permitirá eliminarlo. En ese caso se recomienda inactivarlo.

(\*) Campos obligatorios

### (i) Copiado de Opciones de la Lista:

Utilice el botón *Guardar* para terminar con la creación del atributo. Puede elegir realizar distintas acciones a través de los siguientes botones:

Valor por defecto

De solo lectura

Puede copiar listas de opciones (palabras o frases) que se encuentren separadas por ENTER para que cada una de ellas se convierta en una opción del atributo tipo lista que está editando.

Para ello, seleccione la lista deseada y cópiela en una de las casillas de las opciones del atributo y oprima la tecla ENTER. Cada ítem se convertirá en una opción para este atributo.

Por ejemplo, se tiene una lista de ítems donde cada uno de ellos conforma una fila distinta en un documento porque se ha presionado ENTER al final de cada uno de ellos.

| <complex-block></complex-block>                                                                                                    | Copiar Pegar Pegar Pegar sin formato Eliminar Explorar "Área 1 Área 2 Área 3 Á" Definir "Área 1 Área 2 Área 3 Á" Definir "Área 1 Área 2 Área 3 Á" Definir "Área 1 Área 2 Área 3 Á" Stectore y elja copiar la lista bacherdo clic detecho sobre ella o con la combinación de teclas CTRL4. Stectore y elja copiar la lista bacherdo clic detecho sobre ella o con la combinación de teclas CTRL4. Stectore y elja copiar la lista bacherdo clic detecho sobre ella o con la combinación de teclas CTRL4. Stectore y elja copiar la lista bacherdo clic detecho sobre ella o con la combinación de teclas CTRL4. Stectore y elja copiar la lista bacherdo clic detecho sobre ella o con la combinación de teclas CTRL4. Stectore y elja copiar la lista bacherdo clic detecho sobre ella o con la combinación de teclas CTRL4. Stectore y elja copiar la lista bacherdo clic detecho sobre ella o con la combinación de teclas CTRL4. Stectore y elja copiar la lista bacherdo clic detecho sobre ella o con la combinación de teclas CTRL4. Steparate y elja copiar la lista bacherdo clic detecho sobre ella o con la combinación de teclas CTRL4. Steparate y elja copiar la lista bacherdo clic detecho sobre ella o con la combinación de teclas CTRL4. Steparate y elja copiar la lista bacherdo clic detecho sobre ella o con la combinación de teclas CTRL4. Steparate y elja detecho detecho ella detecho ella detec                                                                                                    | Conjunction of the conjunction of the conjunctio                                             | <complex-block><image/><text><text></text></text></complex-block>                                                                                                    | 2     1              |                                                                                                    | ж           | Cortar                                            |                                                   |                     |            |   |            |     |
|----------------------------------------------------------------------------------------------------|----------------------------------------------------------------------------------------------------|----------------------------------------------------------------------------------------------------|----------------------------------------------------------------------------------------------------|----------------------|----------------------------------------------------------------------------------------------------|-------------|---------------------------------------------------|---------------------------------------------------|---------------------|------------|---|------------|-----|
| <complex-block></complex-block>                                                                                                    | Pegar in formato Eliminar Area 2 Explorar "Área 1 Área 2 Área 3 Á" Definir "Área 1 Área 2 Área 3 Á" Definir "Área 1 Área 2 Area 3 Á" Definir "Área 1 Érea 1 Área 2 Érea 3 Á" Definir "Área 1 Érea 1 Érea 1 Érea 1 Érea 1 Ér                                                                                                    | <complex-block></complex-block>                                                                                                    | <complex-block><image/><text><text><text></text></text></text></complex-block>                                                                                                    |                      | <b></b>                                                                                                    |             | Copiar                                            |                                                   |                     |            |   |            |     |
| <complex-block></complex-block>                                                                                                    | <complex-block></complex-block>                                                                                                    |                                                                                                    | <complex-block><text><text><text></text></text></text></complex-block>                                                                                                    |                      |                                                                                                    | Ĉ           | Pegar                                             |                                                   |                     |            |   |            |     |
| <complex-block></complex-block>                                                                                                    |                                                                                                    |                                                                                                    | <complex-block><image/></complex-block>                                                                                                    |                      |                                                                                                    | Ĉ           | Pegar sin formato                                 |                                                   |                     |            |   |            |     |
| <complex-block></complex-block>                                                                                                    |                                                                                                    |                                                                                                    | <complex-block></complex-block>                                                                                                    |                      | Área 1                                                                                                    |             | Eliminar                                          |                                                   |                     |            |   |            |     |
| <complex-block></complex-block>                                                                                                    | Area 2       Explorar "Área 1 Área 2 Área 3 Á"         Área 3       Definir "Área 1 Área 2 Área 3 Á"         Área 4       Definir "Área 1 Área 2 Área 3 Á"         Área 4       Definir "Área 1 Área 2 Área 3 Á"         Selecolone y elija copiar la lista haciendo clic derecho sobre ella o con la combinación de teclas CTRL+C.         Ubique el cursor del ratón en la casilla de opciones a partir de la cual desea copiar los flems y elija Peger la lista haciendo clic derecho sobre ella o con la combinación de teclas CTRL+C.         Bisquedas       Encorectos         Image: Cursor del ratón en la casilla de opciones a partir de la cual desea copiar los flems y elija Peger la lista haciendo clic derecho sobre ella o con la combinación de teclas CTRL+C.         Bisquedas       Encorectos         Image: Cursor del ratón en la casilla de opciones a partir de la cual desea copiar los flems y elija Peger la lista haciendo clic derecho sobre ella o con la combinación de teclas CTRL+C.         Bisquedas       Encorectos         Image: Cursor de entratás"       Encorectos         Image: Cursor de entratás"       Encorectos         Image: Cursor de entratás"       Encorectos         Image: Cursor de entratás"       Encorectos         Image: Cursor de entratás"       Encorectos         Image: Cursor de entratás"       Encorectos         Image: Cursor de entratás"       Encorectos         Image: Cursor de                                                                                                    |                                                                                                    | <complex-block></complex-block>                                                                                                    |                      | ļ                                                                                                    |             |                                                   |                                                   |                     |            |   |            |     |
| <complex-block></complex-block>                                                                                                    |                                                                                                    |                                                                                                    | <image/>                                                                                                    |                      | Área 2                                                                                                    |             | Explorar "Área 1Área (                            | Área 3Á"                                          |                     |            |   |            |     |
| Perfinite Area 2Area 3A Area 4 Definite Area 2Area 3A Area 4 Concertor Section y elja copiar la lista haciendo clic derecho sobre ella o con la combinación de teclas CTRL+C. Ubige or del ratón en la casilla de opciones a partir de la cual desea copiar los items y elja <i>Pegar</i> la lista haciendo clic derecho sobre ella o con la combinación de teclas CTRL+C. Bisquedas concertos termas funcionalidades personalizados concertos ella conterto ella desea copiar los items y elja <i>Pegar</i> la lista haciendo clic derecho sobre ella o con la combinación de teclas CTRL+V. Bisquedas concertos termas funcionalidades personalizados concertos ella de concertos ella de concertos                                | Area 4                                                                                                    | Definir Area 1Area 2Area 3A<br>Area 4<br>Commeter<br>Seccione y elja copiar la lista haciendo clic derecho sobre ella o con la combinación de teclas CTRL+C.<br>Usque el cursor del ration en la casilla de opciones a partir de la cual desea copiar los fiems y elja Pegar la lista haciendo clic derecho sobre ella o con la<br>Bisquedas cortar vita contra contra                                    | <image/>                                                                                                    |                      | Área 3                                                                                                    |             |                                                   |                                                   |                     |            |   |            |     |
| A FIGE 4 A FIGE 4 A FIGE 4 A fige 6 figure 1 and the second of the denotes on the combinación de teclas CTRL+C. S eleccioner y elija copiar la lista haciendo clic derecho sobre ella o con la combinación de teclas CTRL+C. Utimas funcionalidades   Image: Second of the elas CTRL+V.   To conceptos   Utimas funcionalidades   To train a lista haciendo elic derecho sobre ella o con la combinación de teclas CTRL+C.   Siguedas   To conceptos   Utimas funcionalidades   To train a lista haciendo de decina conceptos   Utimas funcionalidades   To train a lista haciendo de decina de decina de de                                                                                                    | Arte a de la constant de la constant               | Area 4                                                                                                    | <text><text><text><image/><complex-block></complex-block></text></text></text>                                                                                                    |                      | Á                                                                                                    |             | Definir "Area 1Area 2A                            | rea 3A"                                           |                     |            |   |            |     |
| Seleccione y elija copiar la lista haciendo clic derecho sobre ella o con la combinación de teclas CTRL+C. Ubigue el cursor del ratón en la casilla de opciones a partir de la cual desea copiar los items y elija. Pegar la lista haciendo clic derecho sobre ella o con la combinación de teclas CTRL+Y. Bisquedas conceptos utimas funcionalidades desea copiar los items y elija. Pegar la lista haciendo clic derecho sobre ella o con la combinación de teclas CTRL+Y. Indicadores / Alustes / Attributos personalizados corres corres corres corres corres corres corres corres de teclas time en la pantalia* in line en la pantalia* in line en la pantalia* in line en la pantalia* in line de listem en los de la escrute de teclas invector tedos de la escrute avec de teclas invector tedos de la escrute avec de teclas invector tedos de la escrute avec de la teclas invector redos de la escrute avec de la teclas invector redos de la escrute avec de la teclas invector avec de la teclas invector avec de la t | Seleccione y elija copiar la lista haciendo clic derecho sobre ella o con la combinación de teclas CTRL+C.<br>Uture el cursor del ratón en la casilla de opciones a partir de la cual desea copiar los ftems y elija <i>Pegar</i> la lista haciendo clic derecho sobre ella o con la combinación de teclas CTRL+V.<br><b>Bisquedas</b> Conceptos Uturnas funcionalidades Uturnas contrator Uturnas funcionalidades Uturnas funcionalidades U | Seleccione y elija copiar la lista haciendo clic derecho sobre ella o con la combinación de teclas CTRL+C.<br>Ublque el cursor del ratón en la casilla de opciones a partir de la cual desea copiar los items y elija Pegar la lista haciendo clic derecho sobre ella o con la<br>combinación de teclas CTRL+V.<br>Búsquedas Conceptos Utimas funcionalidades Determe Cori-Z<br>Indicadores / Alustes / Atributor personalizados<br>Cotar Cori-Shith-Z<br>Fin Indicadores / Alustes / Atributor personalizados<br>Cotar Cori-Shith-Z<br>Fin Indicadores / Alustes / Atributor personalizados<br>Cotar Cori-Shith-Z<br>Fin Indicadores / Alustes / Atributor personalizados<br>Cotar Cori-Shith-Z<br>Fin Indicadores / Alustes / Atributor personalizados<br>Cotar Cori-Shith-Z<br>Fin Indicadores / Alustes / Atributor personalizados<br>Cotar Cori-Shith-Z<br>Fin Indicadores / Alustes / Atributor personalizados<br>Cotar Cori-Shith-Z<br>Fin Indicadores / Alustes / Atributor personalizados<br>Cotar Cori-Shith-Z<br>Fin Indicadores / Alustes / Atributor personalizados<br>Coris Coris | A selectione y elija copiar la lista haciendo clic derecho sobre ella o con la combinación de teclas CTRL+C. Total el cursor del ratón en la casilla de opciones a partir de la cual desea copiar los ítems y elija <i>Pegar</i> la lista haciendo clic derecho sobre ella o con la combinación de teclas CTRL+C. Filipare de teclas CTRL+V. Filipare de teclas CTRL+V. Filipare de teclas CTRL+C. Filipare de teclas CTRL+C. </td <td></td> <td>Area 4</td> <td></td> <td>0</td> <td></td> <td></td> <td></td> <td></td> <td></td> <td></td>                                                                                                    |                      | Area 4                                                                                                    |             | 0                                                 |                                                   |                     |            |   |            |     |
| Seleccione y elija copiar la lista haciendo clic derecho sobre ella o con la combinación de teclas CTRL+C. Ubique el cursor del ratón en la casilla de opciones a partir de la cual desea copiar los ítems y elija <i>Pegar</i> la lista haciendo clic derecho sobre ella o con la combinación de teclas CTRL+V. <b>Búsquedas</b> Conceptos Utimas funcionalidades Detecer Cri+Stht-V <b>Búsquedas</b> Conceptos Utimas funcionalidades Cortar Cri+X <b>Búsquedas</b> Si Cortar Cri+X <b>Buscer</b> Cri+Stht-V <b>Buscer</b> Cri+Stht-V                                                                                                    | Seleccione y elija copiar la lista haciendo clic derecho sobre ella o con la combinación de teclas CTRL+C.<br>Ubique el cursor del ratón en la casilla de opciones a partir de la cual desea copiar los items y elija <i>Pegar</i> la lista haciendo clic derecho sobre ella o con la<br>combinación de teclas CTRL+V.<br>Bisquedas Conceptos Utimas funcionalidades Desbacer Ctrl-Z<br>raticadores / Ajustes / Atributos personalizados<br>Cortar Ctrl-X<br>Obligatorio<br>Orden en la pantalla" Fin<br>Activo en el sistema SI<br>Selección" Unica Multiple<br>Depende de:<br>Valores de entrada:" del valor que desea que se muestre de manera predeterminada.<br>De solo lectura<br>(*) Campos obligatorio<br>(*) Campos obligatorios<br>Cursos Cursos Cursos<br>(*) Campos obligatorios                                                                                                    | Seleccione y elija copiar la lista haciendo clic derecho sobre ella o con la combinación de teclas CTRL+C.<br>Ubique el cursor del ratón en la casilla de opciones a partir de la cual desea copiar los ftems y elija <i>Pegar</i> la lista haciendo clic derecho sobre ella o con la combinación de teclas CTRL+V.<br>Bisquedas Conceptos Utimas funcionalidades en contente ella o con la combinación de teclas CTRL+V.<br>Bisquedas Conceptos Utimas funcionalidades copiar contente ella o contente ella o contente ella ella ella ella ella ella ell                               | Selectione y elija copiar la lista haciendo clic derecho sobre ella o con la combinación de teclas CTRL+C. Ubique el cursor del ratón en la casilla de opciones a partir de la cual desea copiar los items y elija <i>Pegar</i> la lista haciendo clic derecho sobre ella o con la combinación de teclas CTRL+V. <b>Bésquedas</b> Conceptos Uturnas funcionalidades Unitaria de la cual desea copiar los items y elija <i>Pegar</i> la lista haciendo clic derecho sobre ella o con la combinación de teclas CTRL+V. <b>Bésquedas</b> Conceptos Uturnas funcionalidades Unitaria de la cual desea copiar los items y elija <i>Pegar</i> la lista haciendo clic derecho sobre ella o con la combinación de teclas CTRL+V. <b>Bésquedas</b> Conceptos Uturnas funcionalidades Unitaria de la cual desea copiar los items y elija <i>Pegar</i> la lista haciendo clic derecho sobre ella o con la combinación de teclas CTRL+V. <b>Bésquedas</b> Carlos Aluttes / Atributos personalizados Carlos Uturnas funcionalidades Unitaria de la curso Carlos Carlos Activo en el sistema Si selección de la econtaria de lectura Recursos Carlos Carlos C  |                      |                                                                                                    |             |                                                   |                                                   |                     |            |   |            |     |
| Rehacer       Ctrl+Shif+Z         Colar       Cortar         Obligatorio       Order or la pantalla*         Fin       Pegar         Activo en el sistema       SI         Selección*       Unica         Multiple       Corrección ontográfica         Depende de:       Abrir en modo de lectura         Valores de entradax*       Inspeccionar         Impeccionar       ©         Valor por defecto       Active la * del valor que desea que se muestre de manera predeterminada.         De solo lectura       .                                                                                                    | Rehacer       Ctrl+Shift+Z         Indicadores / Alustes / Atributos personalizados       Cortar         Obligatorio       Copiar         Orden en la pantalla*       Fin         Activo en el sistema       Si         Selección*       Onica         Outres de entrada:*       Pegar         Valores de entrada:*       Inspeccionar         Valor por defecto       Active la * del valor que desea que se muestre de manera predeterminada.         De solo lectura       .                                                                                                    | Rehacer       Ctri-Shitr-Z         Chilgstorio       Copiar         Orden en la pantalia*       Fin         Activo en el sistema       Si         Selección*       Ounca         Multiple       Corrección ortografica         Selección*       Ounca         Valores de entrada:*       Impecciónar         Unica       Active la * del valor que dessa que se muestre de manera predeterminada.         De solo lectura       Ctri Campos obligatorios         Ctri Campos obligatorios       Caradar                                                                                                    | Rehacer       Ctrl-Shift-Z         Cortar       Ctrl-X         Obligatorio       Cortar         Orden en la pantalla"       Fin         Pegar       Ctrl-Shift-Z         Selección       Única         Multiple       Correción ortexo simple         Selección       Única         Multiple       Correción ortexo del sectiva         Depende de:       Abrir en modo de lectura         Valores de entradat*       Imagescionar         Valores de entradat*       Imagescionar         Valores de entradat*       Imagescionar         Orden on la pantalla*       del valor que dessa que se muestre de manera predeterminada.         De solo lectura       (*) Campos obligatorios         Cuardar       Cuardar                                                                                                    | Bús                  | squedas 🗸                                                                                                    | · ) c       | onceptos Últimas funcionalidades                  | Emoji<br>P<br>Deshacer                            | Win+Punto<br>Ctrl+Z | Recursos 👻 | A | <b>m</b> 📕 | ₽ ♠ |
| Cortar Crit-X<br>Obligatorio<br>Orden en la pantalla* Ein<br>Activo en el sistema SI<br>Selección* Única Multiple<br>Depende de:<br>Valores de entrada.*<br>Timpeccionar<br>Valor por defecto Active la * del valor que desea que se muestre de manera predeterminada.<br>De solo lectura (*) Campos obligatorios                                                                                                    | Indicadores / Ajustes / Atributos personalizados       Cottar       Cut+X         Obligatorio                                                                                                    | Indicadores / Alustes / Attributos personalizados   Cortar Cortar   Obligatorio Copiar   Orden en la pantalla* Fin   Activo en el sistema Si   Selección* Única   Obligatorio Correctión ontográfica   Depende de: Abrir en modo de lectura   Valores de entrada** Inspeccionar   Indicadores / Alustes / Atributos personalizados   (*) Campos obligatorios Caracia La casilla mostrará que tiene valor a través de los siguientes indicadores:                                                                                                    | Indicadores / Alustes / Attributos personalizados          Cortar       Curl X         Obligatorio       Opiar         Orden en la pantalla*       En         Pegar como texto simple       Cirl Shift-V         Activo en el sistema       SI         Selección*       Única         Multiple       Geriar         Bepende de:       Atrive en modo de lectura         Valores de entrada**       Impeccionar         Valore de entrada*       Impeccionar         Valore por defecto       Active la * del valor que desea que se muestre de manera predeterminada.         De solo lectura       (*) Campos obligatorios         Curdor       Curdor                                                                                                    |                      |                                                                                                    |             |                                                   | Rehacer                                           | Ctrl+Shift+Z        | -          |   |            |     |
| Otingatorio                                                                                                    | Ouigatorio                                                                                                    | Congarono<br>Orden en la pantalla"<br>Activo en el sistema<br>Si<br>Selección"<br>Valores de entrada:<br>Valores de entrada:<br>Valores de entrada:<br>Corrección ortográfica<br>Serección recordon entrada:<br>Native modo de lectura<br>Inspeccionar<br>(*) Campos obligatorios<br>Cuardar<br>La casilla mostrará que tiene valor a través de los siguientes indicadores:                                                                                                    | Colligatorio       Caree         Orden en la pantalla*       Fin         Pegar       Cris-Shit-U         Activo en el sistema       Si         Selección*       Ondea • Multiple         De gende de:       Seleccions*         Valores de entrada**       Inspeccionar         Valores de entrada**       Inspeccionar         Valores de entrada**       Inspeccionar         Valores de entrada**       Inspeccionar         Order on del sectura       Order         Valores de entrada**       Inspeccionar         (*) Campos obligatorios       Carada*                                                                                                    | <-                   | Indicadores / Ajustes / Atr                                                                                                    | ibutos pers | onalizados                                        | Cortar                                            | Ctrl+X              |            |   |            | -   |
| Orden en ia pantalia*       Fin       Pegar como texto simple       Ctrl - Shift - V         Activo en el sistema       Si       Selección*       Única       Múltiple         Selección*       Única       Múltiple       Sentido de la escritura       Abrir en modo de lectura       NUXVO         Valores de entrada*       Inspeccionar       Inspeccionar       Image: Como texto and texto and te                                                                                                    | Orden en la partalla <sup>s</sup> Fin<br>Activo en el sistema Si<br>Selección <sup>*</sup> Depende de:<br>Valores de entrada <sup>*</sup><br>Valor por defecto Active la del valor que desea que se muestre de manera predeterminada.<br>De solo lectura<br>(*) Campos obligatorios                                                                                                    | Orden en la pantalia*       Fin       Pegar como texto simple       Ctrl+Shift+V         Activo en el sistema       Si       Selecciónar todo       Ctrl+A         Selección*       Única       Múltiple       Corrección ortográfica       +         Depende de:       Abrir en modo de lectura       NUNO       +       +         Valores de entrada:*       Inspeccionar       neccionar       +       •       •         Valor por defecto       Active la * del valor que desea que se muestre de manera predeterminada.       De solo lectura       •       •       •         Valor por defecto active la * del valor que desea que se muestre de manera predeterminada.       De solo lectura       •       •       •         La casilla mostrará que tiene valor a través de los siguientes indicadores:       La casilla mostrará que tiene valor a través de los siguientes indicadores:       •       •       •                                                                                                    | Orden en la partalia"       Prigar como texto simple       Cut+ Shift+V         Activo en el sistema       Si       Selección ritodo       Cut+A         Selección "       Única       Multiple       Graección ortográfica       Integración ortográfica         Depende de:       Valores de entrada:*       Inspeccionar       Inspeccionar       Inspeccionar         Valor por defecto       Active la * del valor que desea que se muestre de manera predeterminada.       De solo lectura       Inspeccionar         Compos obligatorios       Curadar                                                                                                    |                      | Obligatorio                                                                                                    |             |                                                   | Pegar                                             | Ctrl+C<br>Ctrl+V    |            |   |            |     |
| Activo en el sistema Si Selección de la secritura Corrección ortográfica  Selección Ortográfica  Sentido de la escritura  Abrir en modo de lectura  NUXVO Valores de entrada:* Inspeccioner Valor por defecto Active la  del valor que desea que se muestre de manera predeterminada. De solo lectura (*) Campos obligatorios Guardar                                                                                                    | Active en el sistema si seccionar todo terita<br>Selección*                                                                                                    | Active le i sistema si seccioner todo Ctri A<br>Selección* Onditiple Corrección ortográfica<br>Depende de:<br>Valores de entrada:*<br>Valores de entrada:*<br>Valor por defecto Active la del valor que desea que se muestre de manera predeterminada.<br>De solo lectura (*) Campos obligatorios<br>Cuardar                                                                                                    | Activo en el sistema si secconar todo Uti-A<br>Selección* Unica Multiple Serido de la escritura Serido de la escritura de la escritura de la escr |                      | Orden en la pantalla                                                                                                    | FIN         |                                                   | Pegar como texto simp                             | le Ctrl+Shift+V     |            |   |            |     |
| Selección*                                                                                                    | Selección                                                                                                    | Selección                                                                                                    | Selección* Unica Multiple Corrección ortográfica  Depende de: Unica Multiple Sentido de la escritura Abrir en modo de lectura Impeccionar Impeccionar Valor por defecto Active la del valor que desea que se muestre de manera predeterminada. De solo lectura (*) Campos obligatorios Guardar La casilla mostrará que tiene valor a través de los siguientes indicadores:                                                                                                    |                      | Activo en el sistema                                                                                                    | 51          |                                                   | Seleccionar todo                                  | Ctri+A              |            |   |            |     |
| Depende de:       Abrir en modo de lectura NURVO         Valores de entrada:*       Inspeccionar         Image: Construction of the section of the section of th                                                                              | Depende de:<br>Valores de entrada:*<br>Valor por defecto<br>Valor por defecto<br>Cuardar<br>(*) Campos obligatorios<br>Cuardar                                                                                                    | Depende de:       Abrir en modo de lectura         Valores de entrada:*       Inspeccionar         Impeccionar       Impeccionar         Valor por defecto       Active la * del valor que desea que se muestre de manera predeterminada.         De solo lectura       (*) Campos obligatorios         Cuardar         La casilla mostrará que tiene valor a través de los siguientes indicadores:                                                                                                    | Depende de:<br>Valores de entrada:*<br>Inspeccionar<br>Valor por defecto Active la del valor que desea que se muestre de manera predeterminada.<br>De solo lectura<br>(*) Campos obligatorios<br>Cuardar<br>La casilla mostrará que tiene valor a través de los siguientes indicadores:                                                                                                    |                      | Selección*                                                                                                    | Únic        | a O Múltiple                                      | Corrección ortográfica<br>Sentido de la escritura | +                   |            |   |            |     |
| Valores de entrada:*  Inspeccionar  Valor por defecto Active la  del valor que desea que se muestre de manera predeterminada. De solo lectura  (*) Campos obligatorios Guardar                                                                                                    | Valores de entrada:* Inspeccionar  Valor por defecto Active la  del valor que desea que se muestre de manera predeterminada. De solo lectura  (*) Campos obligatorios Guardar                                                                                                    | Valores de entrada:*  Inspeccionar  Valor por defecto Active la * del valor que desea que se muestre de manera predeterminada. De solo lectura  (*) Campos obligatorios  La casilla mostrará que tiene valor a través de los siguientes indicadores:                                                                                                    | Valores de entrada:*                                                                                                    |                      | Depende de:                                                                                                    |             |                                                   | Abrir en modo de lectu                            | ra NUEVO            |            |   | •          |     |
| ✓       ✓         ✓       ✓         ✓       ✓         ✓       ✓         ✓       ✓         ✓       ✓         ✓       ✓         ✓       ✓         ✓       ✓         ✓       ✓         ✓       ✓         ✓       ✓         ✓       ✓         ✓       ✓         ✓       ✓         ✓       ✓         ✓       ✓         ✓       ✓         ✓       ✓         ✓       ✓         ✓       ✓         ✓       ✓         ✓       ✓         ✓       ✓         ✓       ✓         ✓       ✓         ✓       ✓         ✓       ✓         ✓       ✓         ✓       ✓         ✓       ✓         ✓       ✓         ✓       ✓         ✓       ✓         ✓       ✓         ✓       ✓         ✓       ✓         ✓       ✓                                                                                                            | Image: Constraint of the second second s                                               | Valor por defecto Active la * del valor que desea que se muestre de manera predeterminada.<br>De solo lectura (*) Campos obligatorios Cuardar                                                                                                    | Image: Section of the section of the section of th                                   |                      | Valores de entrada:*                                                                                                    |             |                                                   | Inspeccionar                                      |                     |            |   |            |     |
| Valor por defecto Active la 🛊 del valor que desea que se muestre de manera predeterminada.<br>De solo lectura (*) Campos obligatorios Guardar                                                                                                    | Valor por defecto Active la * del valor que desea que se muestre de manera predeterminada.<br>De solo lectura (*) Campos obligatorios Guardar                                                                                                    | Valor por defecto Active la * del valor que desea que se muestre de manera predeterminada.<br>De solo lectura (*) Campos obligatorios Guardar                                                                                                    | Valor por defecto Active la * del valor que desea que se muestre de manera predeterminada.<br>De solo lectura (*) Campos obligatorios Guardar La casilla mostrará que tiene valor a través de los siguientes indicadores:                                                                                                    |                      |                                                                                                    |             |                                                   |                                                   |                     |            |   | ⊘ ⊗        |     |
| Valor por derecto     Active la a del valor que desea que se muestre de manera predeterminada.       De solo lectura                                                                                                    | Valor por derecto     Active la a del valor que desea que se muestre de manera predeterminada.       De solo lectura                                                                                                    | Valor por defecto     Active la      del valor que desea que se muestre de manera predeterminada.      De solo lectura     (*) Campos obligatorios     Guardar  La casilla mostrará que tiene valor a través de los siguientes indicadores:                                                                                                    | Active la      del valor que desea que se muestre de manera predeterminada.      De solo lectura      (*) Campos obligatorios      Guardar  La casilla mostrará que tiene valor a través de los siguientes indicadores:                                                                                                    |                      | (+)                                                                                                    |             |                                                   |                                                   |                     |            |   |            | 2   |
| De solo lectura                                                                                                    | Campos obligatorios Guardar                                                                                                    | De solo lectura  (*) Campos obligatorios  Guardar  La casilla mostrará que tiene valor a través de los siguientes indicadores:                                                                                                    | Cuardar (*) Campos obligatorios Guardar La casilla mostrará que tiene valor a través de los siguientes indicadores:                                                                                                    |                      | Ð                                                                                                    |             | la 🔀 del valor que desea que se muestre de manera | predeterminada.                                   |                     |            |   |            |     |
| > (*) Campos obligatorios Guardar                                                                                                    | (*) Campos obligatorios Guardar                                                                                                    | (*) Campos obligatorios Guardar                                                                                                    | (*) Campos obligatorios Guardar                                                                                                    | I                    | ⊕<br>Valor por defecto                                                                                                    | Active      |                                                   |                                                   |                     |            |   |            |     |
| () cumpos obligatorios                                                                                                    |                                                                                                    | La casilla mostrará que tiene valor a través de los siguientes indicadores:                                                                                                    | La casilla mostrará que tiene valor a través de los siguientes indicadores:                                                                                                    |                      | <ul> <li>Valor por defecto</li> <li>De solo lectura</li> </ul>                                                                                                    | Active      |                                                   |                                                   |                     |            |   |            |     |
| _                                                                                                    |                                                                                                    | La casilla mostrará que tiene valor a través de los siguientes indicadores:                                                                                                    | La casilla mostrará que tiene valor a través de los siguientes indicadores:                                                                                                    |                      | Image: Contract of the second second seco | Active      | (*) Campo                                         | sobligatorios                                     |                     |            |   | Guardar    |     |
|                                                                                                    |                                                                                                    |                                                                                                    |                                                                                                    | 2<br>La casi         | Valor por defecto De solo lectura                                                                                                    | Active      | (*) Campo<br>és de los siguientes indicadores:    | s obligatorios                                    |                     |            |   | Guardar    |     |
|                                                                                                    |                                                                                                    |                                                                                                    |                                                                                                    | )<br>La casil        | Valor por defecto De solo lectura                                                                                                    | Active      | (*) Campo                                         | s obligatorios                                    |                     |            |   | Guardar    |     |
|                                                                                                    |                                                                                                    |                                                                                                    |                                                                                                    | <b>)</b><br>La casil | Valor por defecto De solo lectura                                                                                                    | Active      | (*) Campo                                         | s obligatorios                                    |                     |            |   | Guardar    |     |
|                                                                                                    |                                                                                                    |                                                                                                    |                                                                                                    | )<br>La casil        | Valor por defecto     De solo lectura                                                                                                    | Active      | (*) Campo                                         | s obligatorios                                    |                     |            |   | Guardar    |     |
|                                                                                                    |                                                                                                    |                                                                                                    |                                                                                                    | La casi              | Valor por defecto     De solo lectura                                                                                                    | Active      | (*) Campo                                         | s obligatorios                                    |                     |            |   | Guardar    |     |
|                                                                                                    |                                                                                                    |                                                                                                    |                                                                                                    | La casi              | Valor por defecto     De solo lectura                                                                                                    | Active      | (*) Campo                                         | s obligatorios                                    |                     |            |   | Guardar    |     |
|                                                                                                    |                                                                                                    |                                                                                                    |                                                                                                    | La casi              | Valor por defecto     De solo lectura                                                                                                    | Active      | (*) Campo                                         | s obligatorios                                    |                     |            |   | Guardar    |     |
|                                                                                                    |                                                                                                    |                                                                                                    |                                                                                                    | )<br>La casi         | Valor por defecto De solo lectura                                                                                                    | Active      | (*) Campo                                         | s obligatorios                                    |                     |            |   | Guardar    |     |
|                                                                                                    |                                                                                                    |                                                                                                    |                                                                                                    | )<br>La casi         | Valor por defecto     De solo lectura                                                                                                    | Active      | (*) Campo                                         | s obligatorios                                    |                     |            |   | Guardar    |     |
|                                                                                                    |                                                                                                    |                                                                                                    |                                                                                                    | La casi              | Valor por defecto     De solo lectura                                                                                                    | Active      | (*) Campo                                         | s obligatorios                                    |                     |            |   | Guardar    |     |
|                                                                                                    |                                                                                                    |                                                                                                    |                                                                                                    | La casi              | O     Solo lectura     Ualor por defecto     De solo lectura     Illa mostrará que tiene va                                                                                                    | Active      | (*) Campo                                         | s obligatorios                                    |                     |            |   | Guardar    |     |
|                                                                                                    |                                                                                                    |                                                                                                    |                                                                                                    | La casi              | O     Solo lectura     Illa mostrará que tiene va                                                                                                    | Active      | (*) Campo                                         | s obligatorios                                    |                     |            |   | Guardar    |     |
|                                                                                                    |                                                                                                    |                                                                                                    |                                                                                                    | )<br>La casi         | Valor por defecto     De solo lectura                                                                                                    | Active      | (*) Campo                                         | s obligatorios                                    |                     |            |   | Guardar    |     |

| Obligatorio                                                                                                    |                                                                                                    |          |
|----------------------------------------------------------------------------------------------------|----------------------------------------------------------------------------------------------------|----------|
| Orden en la pantalla*                                                                                                    | Fin                                                                                                    |          |
| Activo en el sistema                                                                                                    | SI                                                                                                    |          |
| Selección*                                                                                                    | ● Única ○ Múltipie                                                                                                    |          |
| Depende de:                                                                                                    |                                                                                                    |          |
| Valores de entrada:*                                                                                                    |                                                                                                    |          |
| Área 6                                                                                                    |                                                                                                    |          |
| (+)                                                                                                    |                                                                                                    |          |
| Valor por defecto                                                                                                    | Active la 🚖 del valor que desea que se muestre de manera predeterminada.                                                                                                    |          |
| De solo lectura                                                                                                    |                                                                                                    |          |
|                                                                                                    |                                                                                                    |          |
|                                                                                                    | (*) Campos obligatorios                                                                                                    | Guard    |
| presione la tecla ENTER p<br>úsquedas v                                                                                                    | para convertir cada renglón de la lista en un valor de entrada.<br>Conceptos Últimas funcionalidades Ayudas Responsabilidades • Recursos •                                                   | <u> </u> |
| . presione la tecla ENTER p<br>úsquedas 	v<br>Indicadores / Ajustes / Atril<br>Activo en el sistema                                                                                                    | para convertir cada renglón de la lista en un valor de entrada.<br>Conceptos Últimas funcionalidades Ayudas Responsabilidades « Recursos «<br>putos personalizados                           | <u>A</u> |
| o presione la tecla ENTER p<br>úsquedas: ✓<br>← Indicadores / Ajustes / Atrili<br>Activo en el sistema                                                                                                    | Dara convertir cada renglón de la lista en un valor de entrada.<br>Conceptos Últimas funcionalidades Ayudas Responsabilidades « Recursos «<br>Sutos personalizados                           | A        |
| c presione la tecla ENTER p<br>úsquedas<br>C Indicadores / Ajustes / Atrik<br>Activo en el sistema<br>Selección*                                                                                                    | conceptos Últimas funcionalidades Ayudas Responsabilidades • Recursos •<br>putos personalizados<br>Si<br>• Única O Múltiple                                                                  |          |
| . presione la tecla ENTER p<br>úsquedas ✓<br>← Indicadores / Ajustes / Atril<br>Activo en el sistema<br>Selección*<br>Depende de:                                                                                                    | oara convertir cada renglón de la lista en un valor de entrada.<br>Conceptos Últimas funcionalidades Ayudas Responsabilidades « Recursos «<br>putos personalizados<br>SI<br>Única O Multiple |          |
| c presione la tecla ENTER p<br>úsquedas C Indicadores / Ajustes / Atril<br>Activo en el sistema<br>Selección*<br>Depende de:<br>Valores de entrada:*                                                                                                    | Dara convertir cada renglón de la lista en un valor de entrada.<br>Conceptos Últimas funcionalidades Ayudas Responsabilidades « Recursos «<br>putos personalizados<br>si<br>Única O Múltiple |          |
| <ul> <li>presione la tecla ENTER p<br/>úsquedas</li> <li>✓</li> <li>Indicadores / Ajustes / Atrili</li> <li>Activo en el sistema</li> <li>Selección*</li> <li>Depende de:</li> <li>✓</li> <li>Valores de entrada:*</li> <li>☆ Área 1</li> <li>☆ Área 2</li> </ul>                                                                                                    | conceptos Últimas funcionalidades Ayudas Responsabilidades « Recursos «<br>sutos personalizados<br>Si<br>Única O Múltiple                                                                    |          |
| <ul> <li>presione la tecla ENTER p<br/>úsquedas</li> <li>✓</li> <li>Indicadores / Ajustes / Atril</li> <li>Activo en el sistema</li> <li>Selección*</li> <li>Depende de:</li> <li>Valores de entrada:*</li> <li>☆ Área 1</li> <li>☆ Área 2</li> <li>☆ Área 3</li> </ul>                                                                                                    | conceptos Últimas funcionalidades Ayudas Responsabilidades « Recursos «<br>sutos personalizados<br>Si<br>Ûnica O Multiple                                                                    |          |
| <ul> <li>presione la tecla ENTER p<br/>úsquedas</li> <li>✓</li> <li>Indicadores / Ajustes / Atril</li> <li>Activo en el sistema</li> <li>Selección*</li> <li>Depende de:</li> <li>Valores de entrada:*</li> <li>☆ Área 1</li> <li>☆ Área 2</li> <li>☆ Área 3</li> <li>☆ Área 4</li> </ul>                                                                                                    | conceptos Últimas funcionalidades Ayudas Responsabilidades • Recursos •  putos personalizados  si  unica O Multiple                                                                          |          |
| <ul> <li>presione la tecla ENTER p<br/>úsquedas</li> <li>✓</li> <li>Indicadores / Ajustes / Atrili</li> <li>Activo en el sistema</li> <li>Selección*</li> <li>Depende de:</li> <li>Valores de entrada:*</li> <li>☆ Área 1</li> <li>☆ Área 2</li> <li>☆ Área 3</li> <li>☆ Área 4</li> <li>☆ Área 5</li> </ul>                                                                                                | conceptos Ultimas funcionalidades Ayudas Responsabilidades Recursos                                                                                                    |          |
| <ul> <li>presione la tecla ENTER p<br/>úsquedas</li> <li>✓</li> <li>Indicadores / Ajustes / Atril</li> <li>Activo en el sistema</li> <li>Selección*</li> <li>Depende de:</li> <li>Valores de entrada:*</li> <li>Á Area 1</li> <li>Á Area 2</li> <li>Á Area 3</li> <li>Á Area 3</li> <li>Á Area 4</li> <li>Á Area 5</li> <li>Á Área 6</li> </ul>                                                             | conceptos Últimas funcionalidades Ayudas Responsabilidades recursos reutos personalizados Si  Única O Multiple                                                                               |          |
| c presione la tecla ENTER p<br>úsquedas ✓<br>← Indicadores / Ajustes / Atril<br>Activo en el sistema<br>Selección*<br>Depende de:<br>✓ Valores de entrada:*<br>☆ Área 1<br>☆ Área 2<br>☆ Área 3<br>☆ Área 3<br>☆ Área 5<br>☆ Área 6<br>ⓒ                                                                                                    | conceptos Ultimas funcionalidades Ayudas Responsabilidades Recursos<br>putos personalizados<br>Si<br>Ûnica O Múltiple                                                                        |          |
| <ul> <li>presione la tecla ENTER p</li> <li>úsquedas</li> <li>✓</li> <li>Indicadores / Ajustes / Atril</li> <li>Activo en el sistema</li> <li>Selección*</li> <li>Depende de:</li> <li>Valores de entrada:*</li> <li>Área 1</li> <li>Área 1</li> <li>Área 2</li> <li>Área 3</li> <li>Área 4</li> <li>Área 5</li> <li>Área 6</li> <li></li> <li>Valor por defecto</li> </ul>                                 | conceptos Últimas funcionalidades Ayudas Responsabilidades Recursos                                                                                                    |          |
| <ul> <li>presione la tecla ENTER p</li> <li>úsquedas</li> <li>✓</li> <li>Indicadores / Ajustes / Atril</li> <li>Activo en el sistema</li> <li>Selección*</li> <li>Depende de:</li> <li>Valores de entrada:*</li> <li>Á rea 1</li> <li>Á rea 1</li> <li>Á rea 3</li> <li>Á rea 3</li> <li>Á rea 4</li> <li>Á rea 5</li> <li>Á rea 6</li> <li>⊙</li> <li>Valor por defecto</li> <li>Desolo lectura</li> </ul> | Active la * del valor que desea que se muestre de manera predeterminada.                                                                                                    |          |

Los valores permitidos en los elementos de los atributos personalizados de tipo lista son:

### Permite:

- Letras y números (sensible a mayúscula y minúscula)
- Símbolos permitidos: coma (,), punto (.), guion normal (-), porcentaje (%), dos puntos (:), punto y coma (;), interrogación de cierre (?)
- Tilde en español para vocales(á,é,í,ó,ú)
- máximo 100 caracteres

### No permite:

- Símbolos o caracteres especiales como: slash ( / ), comillas ("), o el signo igual (=)
- Texto regex o con 'Enter'.
- Símbolos que parecen normal y no lo es como el doble guion(-), tabulación (
- ),entre otros caracteres especiales Por lo anterior se sugiere manejar textos simples, y procurar limpiar los textos antes de intentar cargarlos al sistema.

NOTA: Si el nombre de un atributo de tipo lista contiene caracteres especiales como: slash ( / ), comillas ("), o el signo igual (=), cuando utilices ese atributo como filtro para generar un reporte el sistema no lo tendrá en cuenta debido al uso de estos caracteres.

### Manejo de espacios

- Los dobles o varios espacios los reemplaza por UN solo espacio (ejm: esta oración tiene varios espacios
- el sistema la guarda así: esta oración tiene varios espacios) • Los espacios al final de la oración los elimina.

# Mis Responsabilidades

La opción Mis Responsabilidades permite observar el listado de reuniones de las cuales se es el responsable, detallando el estado de éstas en: por agendar, programadas y en ejecución.

Así mismo en este menú se hallan aquellos compromisos donde se tiene una responsabilidad sobre ellos, ya sea de revisar o de ejecutarlos.

Acceda a Mis Responsabilidades desde la correspondiente opción en el menú lateral:

|    | Búsquedas      |                | ✓ Conceptos                             | Últimas funcio               | nalidades     | Ayudas                | Mis responsab     | ilidades  | Recursos      | ٩            | <b>İİ</b> / <b>i</b> |    |
|----|----------------|----------------|-----------------------------------------|------------------------------|---------------|-----------------------|-------------------|-----------|---------------|--------------|----------------------|----|
|    | Página inicial | <del>(</del> - | Reuniones / Mis resp                    | onsabilidades                |               |                       |                   |           |               |              |                      |    |
|    | Mis respons    |                | Por agendar 1                           | Agendadas 1                  | Agendada      | as donde respondo     | por algún punto ( | 1 E       | n ejecución 🔋 | Actas por re | evisar 1             |    |
| =  | Reuniones 🔹    |                |                                         |                              |               | <ul> <li>1</li> </ul> | •                 | ÂZ        |               | Exportar     |                      |    |
| C  | Reportes 🔻     |                |                                         |                              |               | 1 - 1                 | de 1              | •         |               |              | _                    |    |
|    | Ajustes 💌      |                | Nombre                                  | Objetivo                     |               |                       | Ti                | 10        |               | Frecuencia   |                      |    |
|    |                |                | Reunion de plan de<br>(24/may/2019 11:5 | e ventas Tomar acci<br>6:00) | iones para me | ejorar las ventas     | De                | Mejoramie | nto           |              | 0                    |    |
| 0  |                |                |                                         |                              |               |                       |                   |           |               |              |                      | 18 |
| 0  | 0.52           |                |                                         |                              |               |                       |                   |           |               |              |                      |    |
|    |                |                |                                         |                              |               |                       |                   |           |               |              |                      |    |
|    |                |                |                                         |                              |               |                       |                   |           |               |              |                      |    |
| \$ | <b>S</b>       |                |                                         |                              |               |                       |                   |           |               |              |                      |    |

A través de esta opción puede rápidamente consultar cuáles son sus responsabilidades en el módulo. La información de *Mis Responsabilidades* se presenta dividida en las siguientes secciones:

- · Reuniones por Agendar
- Reuniones Agendadas
- · Reuniones Agendadas donde Respondo por Algún Punto
- Reuniones en Ejecución
- Actas por Revisar

## Reuniones por agendar

En esta sección le aparece al usuario activo el listado de sesiones de reunión de las cuales es el moderador y están para ser agendadas. *Suite* VISIÓN EMPRESARIAL® le permite agendar una sesión de reunión.

Las reuniones creadas anteriormente son plantillas que sirven de base para crear sesiones de reuniones, una sesión de reunión se crea una vez se agenda la reunión.

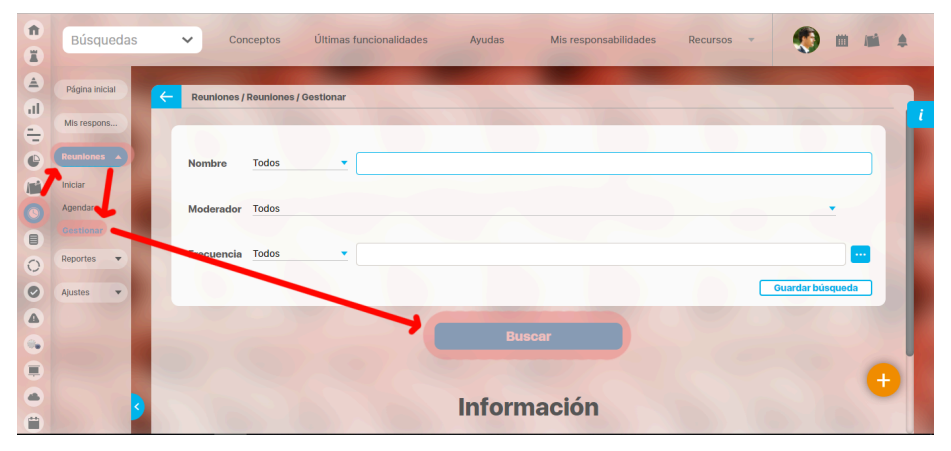

Para agendar la reunión:

1. Haga clic sobre la reunión deseada.

2. Seleccione la opción "Agendar".

| 1<br>I    | Búsquedas                        | ~    | Conceptos                                     | Últimas funcionalidades Ayu                                                                                                    | ıdas Mis re:                 | sponsabilidades | Recursos 🔻              | ۰      |   |   |
|-----------|----------------------------------|------|-----------------------------------------------|----------------------------------------------------------------------------------------------------|------------------------------|-----------------|-------------------------|--------|---|---|
| (≜)<br>GI | Página inicial                   | ← Ro | uniones / Reuniones / (                       | Gestionar                                                                                                    |                              |                 |                         |        |   |   |
|           | Mis respons<br>Reuniones         |      | <u>Reunión de líderes</u>                     | Y, viéndole don Quijote de aquella<br>manera, con muestras de tanta<br>tristeza, le dijo: Sàbete, Sancho, que<br>no es un hombre más que otro si no<br>hace más que otro. Todas estas<br>borrascas que nos suceden son<br>señales de que presto ha de serenar<br>el tiempo y han de sucedernos hion | Administrador del<br>Sistema | Diario          | 14/may/2019<br>09:00:00 | Activa | 0 | ľ |
|           | Agendar<br>Gestionar<br>Reportes |      | Editar                                        | el mai ni el bien sean durables, y de<br>aquí se sigue que, hablendo durado<br>mucho el mal, el bien está ya cerca.                                                                                                    | Buscar                       | Reasignar       | Agendar                 | Actas  |   |   |
|           | Ajustes                          |      | Reunión de<br>Mejoramiento de<br>un Indicador | Revisar los resultados negativos<br>obtenidos en un indicador para<br>identificar la contribución que puede<br>hacer cada participante de la<br>reunión para ayudar al líder a que<br>lleve de nuevo el indicador a los<br>resultados esperados.                                                    | Rol: Líderes de Área         | Mensual         | 07/ene/2019<br>09:00:00 | Activa | 0 |   |
|           | 3                                |      |                                               | Donec vitae cursus ipsum. Morbi<br>eget magna purus. Nunc ut arcu<br>semper, pharetra dolor ac, commodo<br>est. Ut ac nulla saplen. Vivamus                                                                                                    |                              |                 |                         |        |   |   |

Aparece la ventana de la información de la estructura básica de la reunión dentro de la cual es posible modificar: el lugar de la reunión, la fecha de la misma, agregar, eliminar o modificar datos de los invitados y la agenda predefinida. Los cambios que se explican a continuación tambien se realizan cuando se editar una sesión de reunión agendada.

### (i) Nota

Nota: Aparecen en este menú aquellas reuniones que están por agendar dependiendo de la fecha que se le asignó para agendar al crear la reunión en el campo "Agendar con \_\_\_\_\_ días de anticipación". Tenga en cuenta que el sistema toma el día de 24 horas contando la hora y fecha de la reunión programada

Nota

**(**)

El sistema no deja agendar una reunión con un usuario que tiene otro compromiso

| Nombre                      | Reunión de                                             | líderes                                                                                                    | - 14/05/2019 09:00                                                                                                    |
|-----------------------------|--------------------------------------------------------|----------------------------------------------------------------------------------------------------|----------------------------------------------------------------------------------------------------|
| Objetivo                    | Y, viéndole<br>más que ot<br>el tiempo y<br>sigue que, | don Quijote de aquella manera, con muestras de t<br>o si no hace más que otro. Todas estas borrascas<br>han de sucedernos bien las cosas; porque no es p<br>abiendo durado mucho el mal, el bien está ya cer | tanta tristeza, le dijo: Sábete, Sancho, que no es un hombr<br>que nos suceden son señales de que presto ha de serena<br>posible que el mal ni el bien sean durables, y de aquí se<br>rca. |
| Moderador                   | Usuario:                                               | Administrador del Sistema                                                                                                    |                                                                                                    |
|                             |                                                        |                                                                                                    |                                                                                                    |
| Documentador                |                                                        |                                                                                                    |                                                                                                    |
| Proceso                     | Sub-Proce                                              | o Producción Estampados                                                                                                    |                                                                                                    |
| Área organizativa           | Dirección A                                            | dministrativa y Financiera                                                                                                    |                                                                                                    |
| Lugar                       | Sala de Con                                            | erencias - Textilos                                                                                                    | •                                                                                                    |
| Duración estimada           | 0.50 Ho                                                | as                                                                                                    |                                                                                                    |
| Tiempo para revisar el acta | día                                                    | s)                                                                                                    |                                                                                                    |
|                             |                                                        |                                                                                                    |                                                                                                    |
| to former at former that a  |                                                        |                                                                                                    |                                                                                                    |

dentro de las horas en que ésta se llevará acabo si se tiene activada la opción "Restringir el cruce de invitados", la cual se encuentra en el menú configuración del módulo reuniones.

Esta opción podrá ser activada o desactivada por el usuario con derechos de configuración. Si este es su caso consulte el manual de configuración del módulo reuniones.

Si agrega un punto más a la agenda y no modifica los anteriores tiempos, el sistema le avisa si el tiempo agendado es superior al tiempo total definido para la reunión cuando ésta se creó. Si acepta que se modifique, el tiempo nuevo de la reunión será la sumatoria de todos los puntos, si le da cancelar el sistema lo devuelve a la anterior pantalla para que ajuste el tiempo de cada punto acorde a que la duración de la misma no puede cambiarse.

Para ver la disponibilidad del lugar de la reunión:

- 1. Escoja el lugar deseado, dentro de las opciones disponibles.
- 2. Haga clic sobre ésta.
- 3. Una vez teniendo el lugar haga clic en , que se encuentra al final del campo "Lugar".
- 4. Este le muestra la siguiente imagen, para que el usuario tenga en cuenta si está ocupado el lugar en la fecha y hora deseados, si es así deberá cambiar la fecha u hora si es el caso. O seleccionar otro lugar.

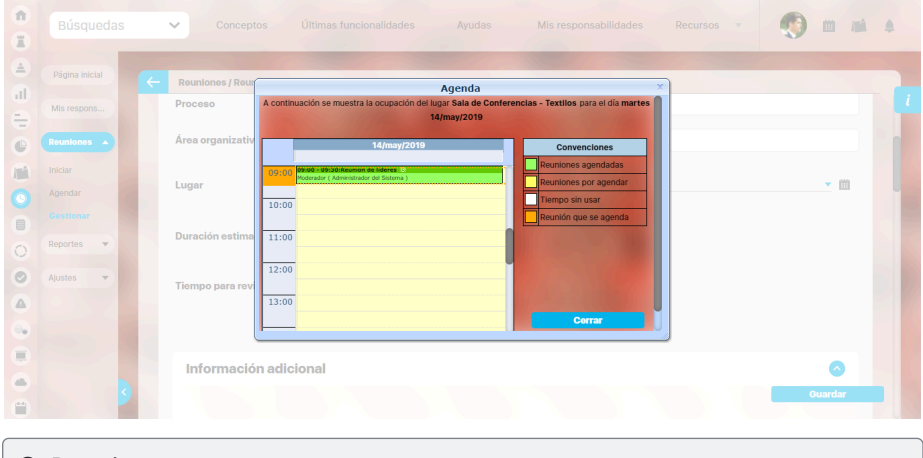

### Recuerde

El sistema no deja agendar dos reuniones a la misma hora (del mismo día) en un mismo lugar.

Información Adicional: diligencie la información de los atributos personalizados que se hayan definido para la reunión,

### (i) Nota

- Si el moderador modifica la plantilla de reunión quitando o agregando atributos personalizados el cambio se verá reflejado inmediatamente en las reuniones por agendar, agendadas, iniciadas y por revisar.
- Si administrador desactiva los atributos personalizados seleccionados en la reunión entonces se muestran de solo lectura y opacos solo si ya tenían un valor, y si no tenían valor entonces no se muestran

Para ver la disponibilidad de los invitados:

 Para el caso de querer consultar sobre la disponibilidad de un invitado en especial haga clic en que aparece al lado del nombre del usuario deseado, si desea consultar la disponibilidad de todos al tiempo, haga clic en que aparece en la barra de titulo del menú al lado de la palabra "Nombre".

#### 2. Invitados Externos

También es posible de manera opcional incluir invitados externos que no se encuentran configurador como usuarios del sistema, a las reuniones agendadas, generando un espacio para las personas fuera de la organización y que deben

### Nota

Para que el mail de invitación llegue correctamente los usuarios activos del sistema deben tener configurado el mail, tener activado el envío de mail y el agente de correo debe estar corriendo. asistir y firmar su participación a una reunión

| Reuniones / Reuniones / Gestionar |             |
|-----------------------------------|-------------|
|                                   |             |
| Lista de invitados                | 6           |
|                                   |             |
| Mombre                            | Obligatorio |
|                                   | Agregar +   |
|                                   |             |
| Invitados externos                | 6           |
|                                   |             |
| Nombre                            | Obligatorio |
|                                   | Agregar +   |
|                                   |             |
|                                   |             |
|                                   | Guarda      |

1. Una vez haga clic aparece esta pantalla que muestra la agenda y disponibilidad de todos y cada uno de los invitados a la reunión que está creando o agendando

| 1<br>I |                               | ✓ Concepto         |                                     |                                   |                                                                   |             | 🕐 m mi 🔺 |
|--------|-------------------------------|--------------------|-------------------------------------|-----------------------------------|-------------------------------------------------------------------|-------------|----------|
|        | Página inicial<br>Mis respons | C Reuniones / Reun | A continuación se muestra la agenda | Agenda<br>de reuniones de Romeo F | ernández para el día martes                                       |             |          |
|        |                               |                    | 14/may/2019                         |                                   | Convenciones<br>Reuniones agendadas                               | Obligatorio |          |
| 0      |                               | •                  | 10:00                               |                                   | Reuniones por agendar<br>Tiempo sin usar<br>Reunión que se agenda | •           |          |
| 00     | Ajustes                       |                    | 12:00                               |                                   |                                                                   | -           |          |
|        |                               |                    | 13:00                               |                                   | Corrar                                                            | Agre        | igar 🕂   |
|        | 3                             |                    |                                     |                                   |                                                                   |             | Guardar  |

Esta opción le permite tener en cuenta si está ocupado alguno de los usuarios en la fecha y hora deseada, si es así deberá cambiar la fecha u hora si es el caso. O seleccionar otro usuario.

 Agenda Predefinida: para adicionar temas o puntos de la agenda haga clic en Agregar e ingrese los datos requeridos para el nuevo tema: Titulo, Descripción, Responsable, Duración. El tiempo de duración de cada tema a tratar será controlado por el sistema de acuerdo a la definición básica de la reunión.

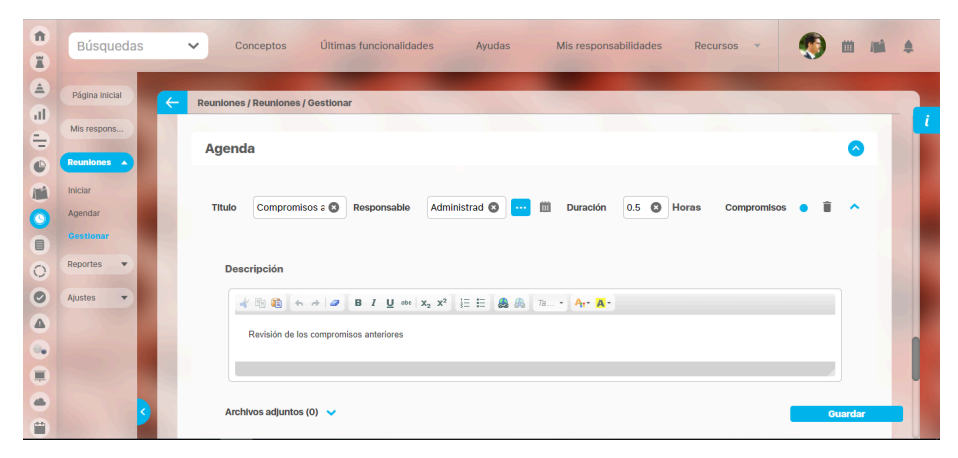

Para determina en cual punto se revisarán los compromisos de la reunión anterior marque la última columna de "Compromisos"

También puede documentar la descripción del punto incluyendo archivos y conceptos adjuntos que le permiten dar un soporte teórico al tema que se va a tratar.

Con el icono 📕 puede eliminar un punto de la agenda que ya no sea parte de la misma.

- 1. Haga clic en *Guardar*.
- 2. Cuando está editando una sesión de reunión agendada aparece adicionalmente la opción Guardar y Enviar Correo si hace clic en esta, el sistema aplicará los cambios y enviará correo a los usuarios que se encuentran entre los participantes, documentador y moderador alertando sobre los cambios en la agenda de la reunión.
- Si los cambios cumplen con las condiciones dadas por el sistema aparece un mensaje de "Operación exitosa" de lo contrario aparece el mensaje de error con su respectivo detalle para ser corregido.

Para ello, lea los detalles del error y solucione lo que éste le indica que está mal.

Una vez es agendada la sesión de la reunión los invitados reciben un correo electrónico de invitación con toda la información de la agenda.

En este momento la sesión de la reunión queda lista para ser desarrollada en la fecha planeada y los invitados la pueden consultar en la opción *"Reuniones programadas"* de la opción del menú de usuario *"Mis responsabilidades"*.

## Integración de enlaces automáticos de reuniones virtuales con Teams y Google Meet

Si eres un usuario con permisos de administrador puedes configurar "Teams" o "Meet" como plataforma de agendamiento para que el sistema pueda integrar enlaces automáticos de reuniones virtuales. Ingresa al módulo Administrador/Datos básicos/Correo, encontrarás un campo llamado "**Plataforma de videoconferencia**", al seleccionar de la lista la opción "Teams" el sistema habilitará cinco campos para diligenciar, la información que se debe agregar en estos campos la puedes obtener siguiendo estas instrucciones de configuración, ingresa a AQUÍ para ver el instructivo.

En el campo "Servidor de agendamiento automatico" debes ingresar esta URL https://eventmanagerpru.goldrain.online/eventmanager/api/1.0.0

Estas configuraciones también aplican para las reuniones que se realizan en el módulo de alineación total.

| l'empo de espera de conexión (ms)*                                                                                                    | 3000                                                                                                | 0 |
|----------------------------------------------------------------------------------------------------|----------------------------------------------------------------------------------------------------|---|
| lempo límite para operaciones en la conexión (r                                                                                             | ms)* 30000                                                                                          | 0 |
| Jsar UTC (requerido para Outlook)                                                                                                    | 0                                                                                                   |   |
|                                                                                                    |                                                                                                    |   |
| Activar modo depuración (debug)                                                                                                    | 0                                                                                                   |   |
| Activar modo depuración (debug)<br>'lataforma de videoconferencias                                                                          | C<br>Teams                                                                                          | • |
| Activar modo depuración (debug)<br>Plataforma de videoconferencias<br>Client.Tenant (Teams)*                                                | C<br>Teams<br>d83a9acd-c4706-42a6-aea2-e87907e5a446                                                 | • |
| Activar modo depuración (debug)<br>Plataforma de videoconferencias<br>Silent.Tenant (Teams)*                                                | Teams           d83a9acd-c496-42a6 aea2-e87997e5a446           78d3e520-ee57-40af-9049-4d1d740ae0cf | • |
| xctivar modo depuración (debug)<br>tataforma de videoconferencias<br>llient.Tenant (Teams)*<br>llient.Jd (Teams)*<br>llient.Secret (Teams)* | Teams           d83a9acd-c40d-42a6-sea2-e879d7e5a446           78d3e520-ee57-40aF-9049-d41d740ae0cf |   |

NOTA: Es necesario que el correo que se asigne en el campo "Email From" sea el mismo que se utilice en la configuración del instructivo anterior

| Administration / Datos basicos / Correo |                             |   |
|-----------------------------------------|-----------------------------|---|
| Servidor de correo*                     | smtp.gmail.com              | G |
| Protocolo*                              | SMTP TLS                    | • |
| Puerto*                                 | 587 🔇                       |   |
| Máximo # de destinatarios por email*    | 0                           |   |
| Email from*                             | notificaciones@pensemos.com | c |
| No autenticarse*                        |                             |   |
| Usuario*                                |                             |   |

El sistema enviará un correo de Microsoft.

| 00<br>+2 | Análisis operacional permanente de Área 3                                                                                                    | Da Join V                                                    | Trackir                                                                                     | ng                                                                                                    |
|----------|----------------------------------------------------------------------------------------------------|--------------------------------------------------------------|---------------------------------------------------------------------------------------------|----------------------------------------------------------------------------------------------------|
| Ŀ        | Wed 2/26/2025 3:05 PM - 5:05 PM                                                                                                    |                                                              | Organiz                                                                                     | er                                                                                                    |
| 0        | Reunión Virtual                                                                                                    |                                                              | NP N<br>Se<br>at                                                                            | lotificaciones Pensemos<br>ent on Wednesday, 2/26/2025<br>: 2:47 PM                                                                                                    |
|          | Estimados(as) Miguel Antonio Casallas Tarazona, Andrea Castro Luna, Usuario 5, Us<br>Usted(es) ha(n) sido invitado(s) a la Reunión 'Análisis operacional permanente de Área 3'<br>Fecha: 26/Feb/2025 15:05:00<br>Agendada el: 26/Feb/2025 14:47:31<br>Información de la Reunión:<br>Nombre: Análisis operacional permanente de Área 3<br>Fecha programada: 26/Feb/2025 10:05:00<br>Objetivo: El pinguino Wencealas hizo klómetros bajo exhaustiva lluvia y frio, añoraba a su querido cad<br>murciélago hindú comia feliz cardillo y kiwi. La cigüeña tocaba el saxofón detrás del palenque de paja. O<br>exhausta vid, kiwi, piña y fugaz jamón. Fabio me exige, sin tapujos, que añada cerveza al whisky. Jovenci<br>de whisky, que figurota exhibas La cigüeña tocaba cada vez mejor el saxofón y el búho pedia kiwi y que<br>Moderador: Rol: Rol S y 6<br>Frecuencia: Díario intervalo<br>Processo: Proceso 1<br>Area organizacional: Área 3.1<br>Tipo: De seguimiento<br>Lugar:<br>Duración estimada: 2.0 horas<br>Temas: Compromisos anteriores, Punto 1 á é í ó ú ñ, Punto 2 á é í ó ú ñ | norro. El veloz<br>Quiere la boca<br>llo emponzoñado<br>eso. | Attende<br>You didn'<br>Volidn'<br>R<br>R<br>R<br>R<br>R<br>R<br>R<br>R<br>S<br>S<br>C<br>R | tes<br>t respond<br>t respond: 4<br>stefaniafedez@hotmail.co<br>equired<br>suario6@yopmail.com<br>equired<br>Suario6@yopmail.com<br>equired<br>Desarrollo Pensemos S.A.<br>equired |

Después de completar la configuración, al agendar una reunión desde el módulo de reuniones o de alineación, esta se registrará automáticamente en el calendario y mostrará el enlace de "Teams".

| ų,            |         | < > _ ٩                                                                                    | Búsqueda (Ctrl+E) |                     |                   | ··· <sup>•</sup> (ss) – a | » × |
|---------------|---------|--------------------------------------------------------------------------------------------|-------------------|---------------------|-------------------|---------------------------|-----|
| Actividad     |         | Calendario                                                                                 |                   | # Unirse con un id. | 🗅 Reunirse ahora  | + Nueva reunión           |     |
| (E)<br>Chat   | G       | ] Hoy $\langle$ $\rangle$ diciembre de 2024 $\vee$                                         |                   |                     |                   | 8 Dia                     | a ∨ |
| CO<br>Equipos |         | 20<br>Viernes                                                                              |                   |                     |                   |                           |     |
| Calendario    | 12 n.m. | Análisis operacional equipo extracción<br>Reunión Virtual Notificaciones Pensemos          |                   |                     |                   |                           |     |
| Llamadas      |         | Mi calendario $\mathcal{L}^7$                                                              |                   |                     |                   |                           |     |
| OneDrive      | 1 p. m. | Análisis operacional equipo extracción<br>viernes, 20 de diciembre 11:30 a.m. – 12:00 p.m. |                   |                     |                   |                           |     |
|               | 2 p. m. | Unirse S. R. C. 🗸                                                                          |                   |                     |                   |                           |     |
| Aplicaciones  |         | ⊗ Reunión Virtual                                                                          |                   |                     |                   |                           |     |
|               | 3 p. m. | G9 https://teams.microsoft.com/l/meetup-join/1                                             |                   |                     |                   |                           |     |
|               | 4 p. m. | Chat con participantes                                                                     |                   |                     |                   |                           |     |
|               |         | O Notificaciones Pensemos<br>Organizador                                                   |                   |                     | Activar Wind      |                           |     |
|               | 5 p. m. |                                                                                            |                   |                     | Ve a Configuració | in para activar Window    | VS. |

Este mensaje aparece cuando la URL del campo "Servidor de agendamiento automático" está mal configurada o el servicio que llama esta URL no se encuentra activo. Pr lo tanto el usuario se debe comunicarse con el área de soporte técnico de Pensemos.

| 0               | Responsable* Advertencia Usuano 5 Administrador del Sistema                                                                                                    |
|-----------------|----------------------------------------------------------------------------------------------------|
|                 |                                                                                                    |
| La ac<br>este c | cción realizada sobre la sesión de la reunión se podrá realizar exitosamente pero<br>xambio no se verá reflejado en tu calendario, por favor contacta al soporte técnico<br>de Pensemos S.A. para resolver esta situación |
|                 |                                                                                                    |
| 0               |                                                                                                    |
|                 |                                                                                                    |
|                 | Acentar                                                                                                    |
| 8               | Administrador del Siste                                                                                                    |
|                 |                                                                                                    |

#### NOTAS DE REUNIONES EN TEAMS:

- Una vez agendada la reunión, puedes acceder a la pestaña Agendadas en Mis responsabilidades. Si eres el moderador o el documentador y tienes permisos para editar la agenda, podrás cancelar la reunión.
- Al modificar la reunión, se enviará correo de "Teams" o de la plataforma configurada indicando que hubo una actualización
- Al modificar la hora o el dia de la reunión, el cambio se verá reflejado en el calendario.
- Si se modifica la reunión y se agregan participantes, la cita se programará automáticamente en sus calendarios.
- Si la sesión se cancela o si al modificar la agenda eres eliminado de la reunión se mostrará tachada.

### Configuración para Meet @

Al seleccionar de la lista la opción "Meet" el sistema habilitará 2 campos para diligenciar, la información que se debe agregar en estos campos la puedes obtener siguiendo estas instrucciones de configuración, ingresa a AQUÍ para ver el instructivo.

En el campo "Servidor de agendamiento automatico" debes ingresar esta URL https://eventmanagerpru.goldrain.online/eventmanager/api/1.0.0

| Administrador / Datos básicos / Correo               |                     |   |
|------------------------------------------------------|---------------------|---|
| l'iempo límite para operaciones en la conexión (ms)* | 30000               | ٥ |
| Usar UTC (requerido para Outlook)                    | <ul> <li></li></ul> |   |
| Activar modo depuración (debug)                      |                     |   |
| Plataforma de videoconferencias                      | Meet                | • |
| Zona horaria (Meet)*                                 | [                   |   |
|                                                      |                     |   |
| Credenciales cuenta de servicio (Meet)*              |                     |   |
|                                                      |                     |   |

#### El sistema enviará un correo de Meet.

| para mi, developn | Pensemos S.A.<br>ent, estefaniafedez, acastro, adminadmin 👻                                                       | sair mie, 26 teb, 15-36 (habe 17 hori | 5) X |  |
|-------------------|----------------------------------------------------------------------------------------------------|---------------------------------------|------|--|
| mar               | Reunión de equipo del área: Área admin                                                                            |                                       |      |  |
| 3                 | -                                                                                                    |                                       |      |  |
| lun 🖝             | Este evento se ha cancelado.                                                                                      |                                       |      |  |
| Estimod           | ne/en) Andren Cantro Luna, Minuel Antonio Consilien Taravana, Unuario E. Administrador da Sistema                 | Unirme con Google Meet                |      |  |
| Usuario           | is (as) Andrea Castro Luna, miguei Antonio Casanas Tarazona, Osuano 3, Aunimistrador dei Sistema,<br>I            |                                       |      |  |
| Se realiza        | on cambios a la Reunión 'Reunión de equipo del área: Área admin' a la que usted(es) está(n) invitado(s)           | Enlace de la reunión                  |      |  |
| Fecha: 03         | Mar/2025 20:00:00                                                                                                 | meet apoale com/ytf-jaod-bwb          |      |  |
| Los camb          | os fueron realizados el: 26/Feb/2025 15:38:13                                                                     | incergoogle.com in aquinni            |      |  |
|                   |                                                                                                    | Unirse por teléfono                   |      |  |
| Informa           | ián de la Deunián:                                                                                                | (US) +1 252-462-1455                  |      |  |
| morma             | ion de la Redition.                                                                                               | PIN: 622564092                        |      |  |
| Nombre: i         | teunión de equipo del área: Área admin                                                                            |                                       |      |  |
| Fecha pro         | gramada: 03/Mar/2025 20:00:00                                                                                     | Más números de teléfono               |      |  |
| Objetivo:         | Convocar al equipo para encontrar soluciones para mejorar el desempeño de los indicadores del líder               |                                       |      |  |
| Moderado          | r: Administrador del Sistema                                                                                      |                                       |      |  |
| Proceso           | E.                                                                                                    |                                       |      |  |
| Área orga         | aizacional:                                                                                                    |                                       |      |  |
| Tipo: Mixt        | a                                                                                                    |                                       |      |  |
| Lugar:            |                                                                                                    |                                       |      |  |
| Duración          | stimada: 2.25 horas                                                                                               |                                       |      |  |
| Temas: A          | ertura, Conversación de cultura, Conversación de desempeño, Conversación de desarrollo, Conversación de sinergia, |                                       |      |  |
| Cierre            |                                                                                                    |                                       |      |  |

### NOTAS DE REUNIONES EN MEET:

- Si se eliminan participantes de la reunión o se cancela la reunión, esta se desaparecerá del calendario.
- Una vez agendada la reunión, puedes acceder a la pestaña Agendadas en Mis responsabilidades. Si eres el moderador o el documentador y tienes permisos para editar la agenda, podrás cancelar la reunión.
- Al modificar la reunión, se enviará correo de "Meet" o de la plataforma configurada indicando que hubo una actualización
- Al modificar la hora o el dia de la reunión, el cambio se verá reflejado en el calendario.
- Si se modifica la reunión y se agregan participantes, la cita se programará automáticamente en sus calendarios.
- Si la sesión se cancela o si al modificar la agenda eres eliminado de la reunión se mostrará tachada.

Al modificar una sesión de una reunión ya agendada con una plataforma de videoconferencia configurada, el sistema solo mostrará el botón "Guardar".

| Búsquedas                   | 🗸 Conceptos Últimas funcionalidades = Ayudas Responsabilidades = Recursos = |         |
|-----------------------------|-----------------------------------------------------------------------------|---------|
| Reuniones / Mis responsabi  | il dades                                                                    |         |
| Moderador                   | Usuario: Administrador del Sistema                                          |         |
| Documentador                | Usuario                                                                     |         |
| Proceso                     |                                                                             |         |
| Área organizativa           | Gerencia de desarrollo                                                      |         |
| Tipo                        | Informativa                                                                 |         |
| Lugar                       | Edificio Atlas                                                              | • •     |
| Duración estimada           | 0.50 Horas                                                                  |         |
| Tiempo para revisar el acta | dia(s)                                                                      |         |
|                             | (') Campos obligatorios                                                     | Guardar |

Si no hay una plataforma de videoconferencia configurada, el sistema mostrará dos botones: "Guardar" y "Enviar correo".

| Realitories / Mis respon | Isabilidades     |                                   |                                            |                              |                  |
|--------------------------|------------------|-----------------------------------|--------------------------------------------|------------------------------|------------------|
| Datos básicos Inv        | itados Internos  | Invitados externos 🧕              | Verificar agenda 3                         |                              |                  |
| Nombre                   | Reunión Mensu    | al Mercadeo                       |                                            |                              | 01/09/2016 08:00 |
| Objetivo                 | Revisar las acci | ones realizadas durante el mes. D | ialogar sobre los inconvenientes, ideas de | mejora para el proceso, etc. |                  |
| Moderador                | Usuarlo: Alc     | onso Quijano                      |                                            |                              |                  |
| Documentador             | • Usuario        | Alonso Quijano                    |                                            |                              | 0                |
| Proceso                  | Gestión Comerc   | sial                              |                                            |                              |                  |
| Área organizativa        |                  |                                   |                                            |                              |                  |
|                          |                  |                                   |                                            |                              |                  |

# Reuniones agendadas

En esta sección el usuario activo encuentra el listado de sesiones de reunión de las cuales es el moderador o a las cuales está invitado.

| 1  | Búsquedas                     | ~ | Conceptos                      | Últimas funcio              | nalidades                 | Ayudas         | Mis responsabilida | des Recursos   | •                              | •        |   |
|----|-------------------------------|---|--------------------------------|-----------------------------|---------------------------|----------------|--------------------|----------------|--------------------------------|----------|---|
|    | Página inicial<br>Mis respons | F | teuniones / Mis respo          | nsabilidades<br>Agendadas 1 | Agendadas do              | nde respondo p | or algún punto 🔳   | En ejecución 8 | Actas por re                   | evisar 1 | i |
|    | Reportes                      |   |                                |                             |                           | 1 - 1 de       | 1                  | ĄŻ             | Exportar                       | _        |   |
|    | Ajustes                       |   | Nombre<br>Reunión de líderes - | 15/may/19 09:00             | Agenda<br>• Compromisos a | nteriores      |                    |                | Lugar<br>Sala de<br>Conforenci | 10       |   |
| 00 |                               |   |                                |                             |                           |                |                    | lar Explorar   | Cancel                         | ar       |   |
|    |                               | 0 |                                |                             |                           |                |                    |                |                                |          |   |
|    | 3                             |   |                                |                             |                           |                |                    |                |                                |          |   |

Al hacer clic sobre una de las reuniones agendadas, podrá:

- Iniciar
- Explorar (visualizar si es invitados, editar si es moderador o documentador con permisos)
- Cancelar reunión si es el moderador. Si es un invitado, podrá explorarla.

## Pantalla para Inicio de Reunión

Esta opción le permite verificar los asistentes, revisar la agenda e iniciar la reunión.

Puede dar inicio a una reunión haciendo clic sobre el nombre de la misma desde una de las siguientes maneras:

- Opción del menú lateral Iniciar reunión
- Opción Reuniones Agendadas de la opción del menú lateral Mis responsabilidades.

### Se muestra la siguiente ventana:

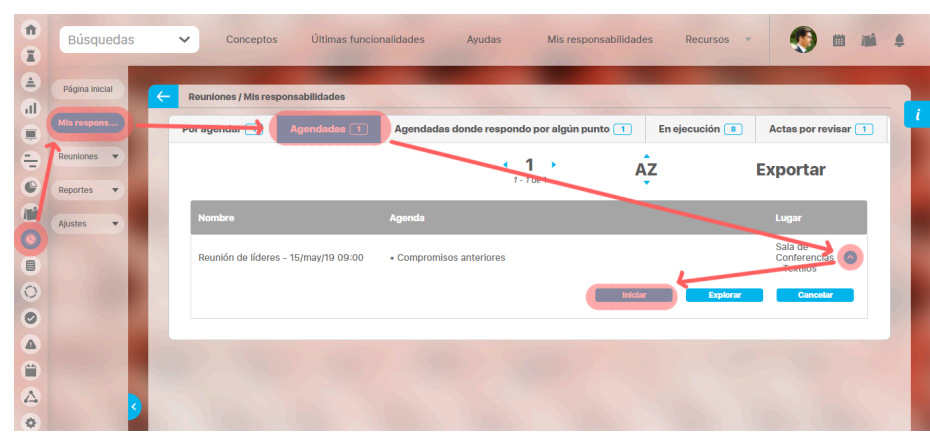

### Información Adicional

Aún en este momento los atributos personalizados que han sido configurados para esta reunión pueden ser modificados cambiando la información registrada cuando se agendó la sesión de reunión.

| ft<br>T | Búsquedas             | V Conceptos Últimas funcionalidades Ayudas Mis responsabilidades Recursos V | ) m mi + |  |  |  |  |  |  |  |  |  |
|---------|-----------------------|-----------------------------------------------------------------------------|----------|--|--|--|--|--|--|--|--|--|
| ے<br>ال | Página inicial        | Reuniones / Reuniones / Iniciar                                             |          |  |  |  |  |  |  |  |  |  |
| -       | Mis respons Reuniones |                                                                             |          |  |  |  |  |  |  |  |  |  |
|         | Iniciar<br>Agendar    | atar Información adicional                                                  |          |  |  |  |  |  |  |  |  |  |
|         | Gestionar<br>Reportes | Propósito                                                                   |          |  |  |  |  |  |  |  |  |  |
| 0       | Ajustes               | Indicador analizado                                                         |          |  |  |  |  |  |  |  |  |  |
|         |                       |                                                                             |          |  |  |  |  |  |  |  |  |  |
|         | 3                     |                                                                             | Iniciar  |  |  |  |  |  |  |  |  |  |

### Esta opción de iniciar debe ser elegida cuando efectivamente se inicie la reunión dado que la fecha y hora en que se haga esta acción será almacenada por el sistema como el momento de inicio real de la reunión.

### (i) Nota

- Si el moderador modifica la plantilla de reunión quitando o agregando atributos personalizados el cambio se verá reflejado inmediatamente en las reuniones por agendar, agendadas, iniciadas y por revisar.
- Si administrador desactiva los atributos personalizados seleccionados en la reunión entonces se muestran de solo lectura y opacos solo si ya tenían un valor, y si no tenían valor entonces no se muestran

### Tomar Lista

Lo primero a realizar, iniciada ya la reunión, es tomar lista y verificar la asistencia de los invitados.

| vitados i | internos                                   |                           |            |       |           |
|-----------|--------------------------------------------|---------------------------|------------|-------|-----------|
|           |                                            |                           |            |       |           |
|           |                                            |                           |            |       |           |
|           | lombre                                     | Cargo                     | Asistencia | Notas |           |
| □ A       | lonso Quijano                              |                           |            |       |           |
| □ A       | ngie Barrios                               |                           |            |       |           |
|           | nibal Reader                               |                           |            |       |           |
|           | Ianuel Del Campo                           |                           |            |       |           |
| Пт        | omás Salina                                |                           |            |       |           |
|           |                                            |                           |            |       | Agregar 🔒 |
|           |                                            |                           |            |       |           |
|           |                                            |                           |            |       |           |
|           |                                            |                           |            |       |           |
| vitados   | externos                                   |                           |            |       |           |
| vitados   | externos                                   |                           |            |       |           |
| vitados ( | externos                                   | Cargo                     | Asistencia | Notas |           |
| vitados ( | externos<br>Iombre<br>Andres Felipe Suarez | Cargo<br>Cargo<br>Gerente | Asistencia | Notas |           |
| vitados ( | externos<br>Iombre<br>Andres Felipe Suarez | Cargo<br>S Gerente        | Asistencia | Notas |           |
| vitados ( | externos<br>Iombre<br>Andres Felipe Suarez | Cargo  Cargo  Gerente     | Asistoncia | Notas | Agregar   |
| vitados ( | externos ombre Andres Felipe Suarez        | Cargo  Cargo  Gerente     | Asistencia | Notas | Agregar + |
| vitados ( | externos<br>Iombre<br>Andres Felipe Suarez | Cargo Cargo               | Asistencia | Notas | Agregar   |

Además de marcar la casilla de asistencia de cada invitado, puede agregar el cargo y utilizar el campo Notas para registrar observaciones sobre la causa de la no participación de algunos de los invitados.

También puede agregar más invitados utilizando el enlace Agregar.

## Agenda

En esta sección se pueden realizar todos los cambios que considere pertinentes en cuanto al desarrollo de la agenda.

Puede agregar otros puntos si es necesario, modificar los actuales, eliminarlos, o simplemente dejar los puntos tal como fueron creados.

| <b>Î</b> | Búsquedas                     | 3                                                                                                    | ✓ Co                 | onceptos                      | Últimas fur  | ncionalidades | Ayudas                       | Mis responsabilio | dades | Recursos | -           | • | İ       | 1 |   |   |
|----------|-------------------------------|----------------------------------------------------------------------------------------------------|----------------------|-------------------------------|--------------|---------------|------------------------------|-------------------|-------|----------|-------------|---|---------|---|---|---|
|          | Página inicial<br>Mis respons | K                                                                                                    | Reuniones<br>Verific | ; / Reuniones /<br>car agenda | Iniciar<br>A |               |                              |                   |       |          |             |   | <u></u> |   | - | i |
|          | Reuniones 🔺<br>Iniciar        |                                                                                                    | Titulo               | Compromi<br>anteriores        | sos          | Responsable   | Administrador del<br>Sistema | Duraclón          | 0.5   | Horas    | Compromisos |   | ~       |   |   |   |
|          | Agendar<br>Gestionar          |                                                                                                    | Titulo               | Cultura                       |              | Responsable   | Administrador del<br>Sistema | Duraclón          | 0.5   | Horas    | Compromisos |   | ^       |   |   |   |
| 0        | Ajustes •                     |                                                                                                    | Descripción          |                               |              |               |                              |                   |       |          |             |   |         |   |   |   |
|          |                               | Verificar que los comportamientos del grupo estén alineados con el árbol de valores para la compañía. |                      |                               |              |               |                              |                   |       |          |             |   |         |   |   |   |
|          |                               | Archivos adjuntos (0) V<br>Intelar                                                                    |                      |                               |              |               |                              |                   |       |          |             |   |         |   |   |   |

Si así lo requiere, utilice el enlace Agregar para añadir más puntos a la agenda.

Una vez verificada la información anterior, procedemos a hacer clic en el botón *Iniciar* que se encuentra en la parte inferior derecha para comenzar la reunión y su correspondiente toma de notas.
## Cancelar Sesión de reunión

Esta opción le permite cancelar la sesión de la reunión. Una vez esta ha sido cancelada no puede retomarse ni modificarse sus datos. Solo encuentra registros de la misma por la opción Buscar.

Para cancelar una sesión de una reunión:

1. Identifique la reunión programada que desea cancelar y haga clic sobre la opción "Cancelar Reunión".

| 1           | Búsquedas           | ~            | Conceptos             | Últimas funcio  | nalidades Ayudas       | Mis responsabilidad    | des Recursos 🔻 | ۰                                     | <b>16</b> |
|-------------|---------------------|--------------|-----------------------|-----------------|------------------------|------------------------|----------------|---------------------------------------|-----------|
| ے<br>ال     | Página inicial      | <del>(</del> | Reuniones / Mis respo | nsabilidades    |                        |                        |                |                                       |           |
|             | Mis respons         | P            | or agendar 🕂          |                 | Agendadas donde resp   | ondo por algún punto 🚺 | En ejecución 🔋 | Actas por revisar                     | •         |
| -           | Reuniones  Reportes |              |                       |                 |                        | <b>1</b>               | ĄZ             | Exportar                              |           |
| Ľ           | Ajustes 🔻           |              | Nombre                |                 | Agenda                 |                        |                | Lugar                                 |           |
|             |                     |              | Reunión de líderes -  | 15/may/19 09:00 | Compromisos anteriores |                        |                | Sala de<br>Conferencias<br>- Textilos |           |
| 0           |                     |              |                       |                 |                        | Inici                  | lar Explorar   | Cancelar                              |           |
| 0           |                     |              |                       |                 |                        |                        |                |                                       |           |
|             |                     | 1000         |                       |                 |                        |                        |                |                                       |           |
| Ü           |                     |              |                       |                 |                        |                        |                |                                       |           |
| 4           | <                   |              |                       |                 |                        |                        |                |                                       |           |
| <b>(‡</b> ) |                     |              |                       |                 |                        |                        |                |                                       |           |

1. Aparece la pantalla de información de la reunión.

| 1<br>1  | Búsquedas                | ✓ Conceptos            | Últimas funcionalidades Ayudas Mis responsabilidades Recursos 🔹 👧 🗰 🛋 🌲                                                                                                    |
|---------|--------------------------|------------------------|----------------------------------------------------------------------------------------------------|
| ے<br>ال | Página inicial           | - Reuniones / Mis resp | onsabliidades                                                                                                    |
|         | Mis respons<br>Reuniones | Nombre                 | Reunión de líderes - 14/05/2019 09:00                                                                                                    |
|         | Reportes 💌               | Objetivo               | Y, viéndole don Quijote de aquella manera, con muestras de tanta tristeza, le dijo: Sábete, Sancho, que no es un hombre más que otro si no hace más que otro. Todas estas borrascas que nos suceden son señales de que presto ha de serenar el tiempo y han de sucedernos bien las cosas; porque no es posible que el mal ni el bien sean durables, y de aquí se sigue que, habiendo durado mucho el mal, el bien está ya cerca. |
|         | Ajustes 🔻                | Moderador              | Usuario: Administrador del Sistema                                                                                                    |
| 0       |                          | Frecuencia             | Diario                                                                                                    |
|         |                          | Proceso                | Sub-Proceso Producción Estampados                                                                                                    |
|         |                          | Área organizativa      | Dirección Administrativa y Financiera                                                                                                    |
| 0       | <b>S</b>                 | Тіро                   | De Mejoramiento                                                                                                    |

1. En la parte final debe diligenciar el campo de "Comentario de Cancelación", donde se debe explicar las razones por las cuales se cancela la reunión. También puede adjuntar un archivo que explique la cancelación de la reunión. Además puede asociar un objeto del sistema que refuerce las razones de la cancelación de la reunión, como un documento adjunto.

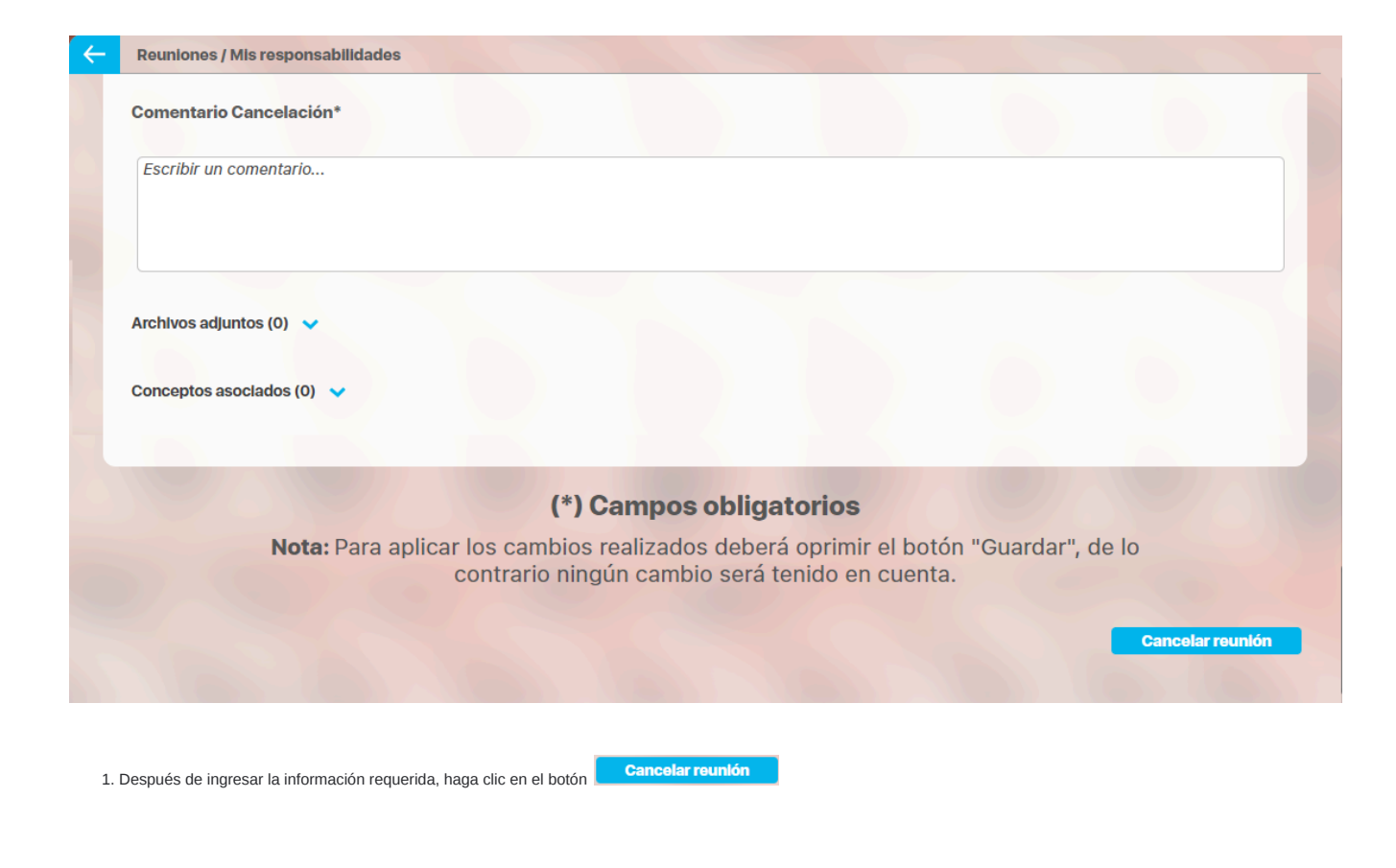

# Explorar sesión de reunión

En la sección de Reuniones agendadas, al dar clic sobre alguna de las que aparecen se pueden mostrar hasta tres opciones, la opción explorar se comporta así:

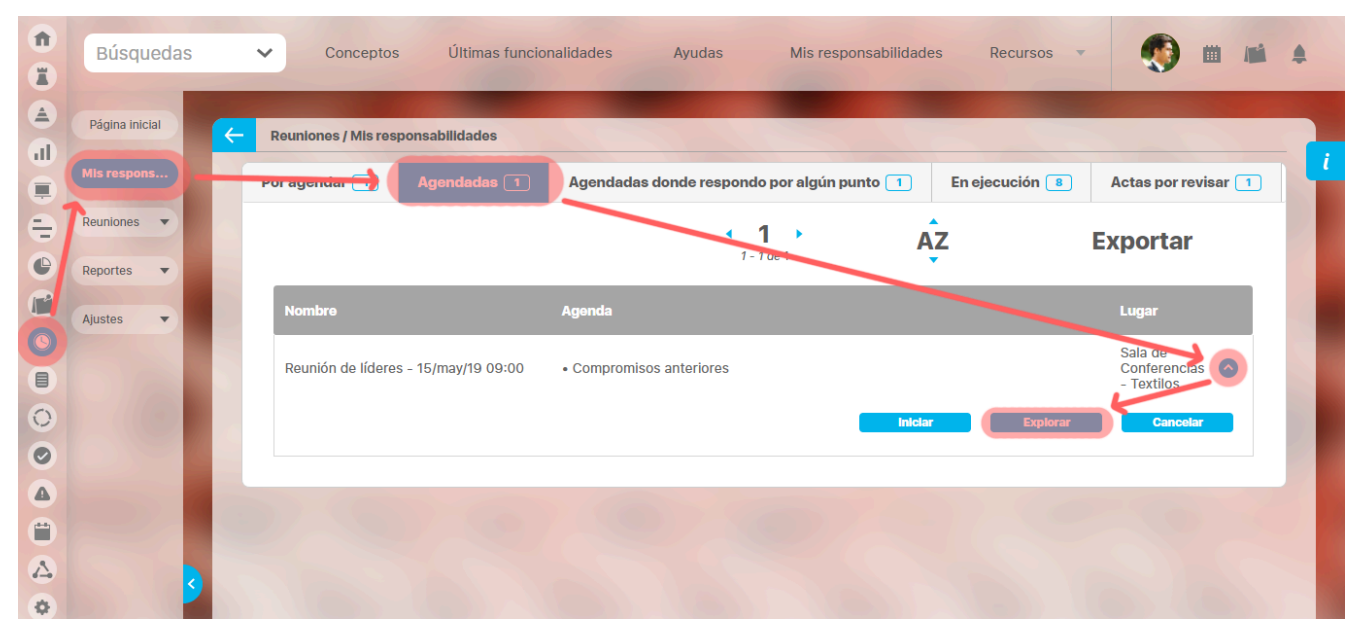

Si es un invitado o documentador sin permisos adicionales a documentar y terminar la reunión, entonces está opción le permite consultar de solo lectura todos los campos definidos para la reunión, como lo muestra la siguiente figura.

| Nombre                      | Reunión de líderes                                                                                                    |                                                                                                    | - 14/05/2019 09                                                                                                    | 9:00                          |
|-----------------------------|----------------------------------------------------------------------------------------------------|----------------------------------------------------------------------------------------------------|----------------------------------------------------------------------------------------------------|-------------------------------|
| Objetivo                    | Y, viéndole don Quijote de aquella<br>más que otro si no hace más que<br>el tiempo y han de sucedernos bi<br>sique que, habiendo durado mucl | a manera, con muestras de tanta tristeza,<br>otro. Todas estas borrascas que nos suce<br>ien las cosas; porque no es posible que el<br>ho el mal. el bien está va cerca. | e dijo: Sábete, Sancho, que no es un<br>den son señales de que presto ha de<br>mal ni el bien sean durables, y de aqr | ) hombro<br>e serena<br>uí se |
|                             |                                                                                                    |                                                                                                    |                                                                                                    |                               |
| Moderador                   | Usuario: Administrador del S                                                                                                    | Sistema                                                                                                    |                                                                                                    |                               |
|                             |                                                                                                    |                                                                                                    |                                                                                                    |                               |
| Documentador                |                                                                                                    |                                                                                                    | ]                                                                                                    | 🏥                             |
| Proceso                     | Sub-Proceso Producción Estamp                                                                                                    | ados                                                                                                    |                                                                                                    |                               |
| Área organizativa           | Dirección Administrativa y Financ                                                                                                    | iera                                                                                                    |                                                                                                    |                               |
|                             |                                                                                                    |                                                                                                    |                                                                                                    |                               |
| Lugar                       | ala de Conferencias - Textilos                                                                                                    |                                                                                                    |                                                                                                    | -                             |
| Duración actimada           | Large                                                                                                    |                                                                                                    |                                                                                                    |                               |
| Juración estimada           | Horas                                                                                                    |                                                                                                    |                                                                                                    |                               |
| Tiempo para revisar el acta | día(s)                                                                                                    |                                                                                                    |                                                                                                    |                               |
|                             |                                                                                                    |                                                                                                    |                                                                                                    |                               |
| Información adicion         |                                                                                                    |                                                                                                    |                                                                                                    |                               |
|                             |                                                                                                    |                                                                                                    |                                                                                                    |                               |
|                             |                                                                                                    |                                                                                                    |                                                                                                    |                               |
|                             |                                                                                                    |                                                                                                    |                                                                                                    |                               |
| Lista de invitados          |                                                                                                    |                                                                                                    |                                                                                                    | 0                             |
|                             |                                                                                                    |                                                                                                    |                                                                                                    |                               |
| _                           |                                                                                                    |                                                                                                    |                                                                                                    | . 1                           |
| Nombre                      |                                                                                                    |                                                                                                    | Obligatorio                                                                                                    |                               |
| Alonso                      | uijano                                                                                                    |                                                                                                    |                                                                                                    |                               |
| Invitados externos          |                                                                                                    |                                                                                                    |                                                                                                    |                               |
|                             |                                                                                                    |                                                                                                    |                                                                                                    |                               |
|                             |                                                                                                    |                                                                                                    |                                                                                                    |                               |
|                             |                                                                                                    |                                                                                                    |                                                                                                    |                               |
| Agenda                      |                                                                                                    |                                                                                                    |                                                                                                    | •                             |
|                             |                                                                                                    |                                                                                                    |                                                                                                    |                               |
|                             |                                                                                                    |                                                                                                    |                                                                                                    |                               |
| ampos obligatorios          | deberá encimie el betán "Ouerder", Ci d                                                                                                    | losoa anlicar los cambios y onviar corroo do modi                                                                                                    | liceción de la reunión, debaró enviroir el ba                                                                         | tón "Cua                      |

Si el usuario activo es el moderador puede editar la reunión agendada al hacer clic sobre la opción Explorar, la cual realmente lo lleva a editar la reunión agendada.

## Reuniones en Ejecución

| Ais respons | Por agendar O Agendadas O Res            | spondo por algún punto 💿 🛛 En ejecució  | ón 1 Actas por revis | ar 💿                    |
|-------------|------------------------------------------|-----------------------------------------|----------------------|-------------------------|
| Reuniones 🔻 |                                          | < 1 → (<br>1-1de1                       | ÂZ                   | Exportar                |
| vjustes 🔻   | Nombre                                   | Agenda                                  | Lugar                | Fecha de<br>Inicio real |
|             | Reunión Administrativa - 27/Jul/23 10:00 | Compromisos anteriores     Conclusiones | Lugar 1              | 27/Jul/23<br>09:52      |
|             |                                          |                                         |                      |                         |

En esta sección solo aparecen aquellas reuniones que ya han sido iniciadas pero que aún no se les ha dado fin.

Desde esta opción se puede seguir documentando la reunión si eres el moderador o el documentador y darla por terminada.

Si es un usuario participante (diferente a documentador), podrás explorar seleccionando el link del nombre de la reunión. Allí verás la información que el documentador a escrito y guardado de solo lectura.

### Cambiar el documentador de una sesión

El moderador podrá cambiar al documentador al agendar, al iniciar o en documentación. Esto aplica cuando el moderador es usuario o rol.. Existe una excepción: cuando el moderador es el mismo documentador y está iniciando sesión NO estará disponible para que se cambie, debe hacerlo antes de iniciar o después de iniciar.

Como documentador da clic en el link del nombre de la reunión para ver o seguir documentado la reunión.

NOTA: Como usuario Moderador o documentador encontrarás el campo del documentador de forma editable para asignar otro usuario como documentador en el caso en que el actual documentador se ausente o el mismo documentador necesite ceder sus permisos a otro usuario para que lo reemplace.

| Página inicial | Reuniones / Mis res                                                                                                    | ponsabilidades                                                                                                    |                                                                                                    |                                                                                                    |                                                                                                    |                                                                                                    |
|----------------|----------------------------------------------------------------------------------------------------|----------------------------------------------------------------------------------------------------|----------------------------------------------------------------------------------------------------|----------------------------------------------------------------------------------------------------|----------------------------------------------------------------------------------------------------|----------------------------------------------------------------------------------------------------|
| lls respons    | Por agendar 0                                                                                                    | Agendadas 0 Respo                                                                                                    | ondo por algún punto 💿 🛛 En e                                                                                                    | ejecución 1 Actas por revi                                                                                                    | isar 💿                                                                                                    | _ 1                                                                                                    |
| euniones 👻     |                                                                                                    |                                                                                                    |                                                                                                    |                                                                                                    |                                                                                                    | - 10                                                                                                    |
| enortes 💌      |                                                                                                    |                                                                                                    | 1 - 1 de 1                                                                                                    | AZ                                                                                                    | Exportar                                                                                                    |                                                                                                    |
| iustas w       | Nombre                                                                                                    |                                                                                                    | Agenda                                                                                                    | Lugar                                                                                                    | Fecha de                                                                                                    |                                                                                                    |
| ustes          |                                                                                                    |                                                                                                    | · Companying anteriores                                                                                                    | 1                                                                                                    | 27/Jul/23                                                                                                    |                                                                                                    |
|                | Reunión Adminis                                                                                                    | trativa - 27/Jul/23 10:00                                                                                                    |                                                                                                    | Lugar 1                                                                                                    | 09:52                                                                                                    |                                                                                                    |
|                |                                                                                                    |                                                                                                    |                                                                                                    |                                                                                                    |                                                                                                    |                                                                                                    |
| 1              | <b>n</b>                                                                                                    |                                                                                                    |                                                                                                    |                                                                                                    |                                                                                                    |                                                                                                    |
|                | Búsquedas                                                                                                    | ✓ Conc                                                                                                    | ceptos Últi onalidad                                                                                                    | es Ayudas Mis                                                                                                    | s responsabilidades Re                                                                                                    | ecursos 🔻                                                                                                    |
|                | Búsquedas                                                                                                    | ✓ Conc                                                                                                    | ceptos Últil onalidad                                                                                                    | es Ayudas Mis                                                                                                    | s responsabilidades R                                                                                                    | ecursos 🔹                                                                                                    |
|                | 9 Página inicial                                                                                                    | Conc     Conc     Conc     Conc     Conc     Conc                                                                                                    | onsabilidades                                                                                                    | es Ayudas Mi                                                                                                    | s responsabilidades 🦳 R                                                                                                    | ecursos 👻 🕛 🛙                                                                                                    |
| •              | Búsquedas<br>Página inicial<br>Mis respons                                                                                       | Conc     Conc    | onsabilidades                                                                                                    | es Ayudas Mit                                                                                                    | s responsabilidades R                                                                                                    | ecursos v                                                                                                    |
| 3              | Página Inicial<br>Mis respons                                                                                                    | Conc     Conc     Conconc     Conc     Conc     Conc     Conc     Conc     Conc     Conc | onsabilidades                                                                                                    | es Ayudas Mi<br>Agenda 2 Compromisos                                                                                                    | s responsabilidades R                                                                                                    |                                                                                                    |
| 3              | Página Inicial<br>Mits respons<br>Reuniones                                                                                      | Conc     Conc     Conconc     Conc     Conc     Conc     Conc     Conc     Conc     Conc | ceptos Últří onalidad onsabilidades rnos                                                                                                    | es Ayudas Mi<br>Agenda 2 Compromisos                                                                                                    | s responsabilidades R                                                                                                    | - 27/07/2023 10:00                                                                                                    |
| 5              | Página inicial<br>Mis respons<br>Reuniones •<br>Reportes •                                                                       | Conc     Conc     Conconc     Conc     Conc     Conc     Conc     Conc     Conc     Conc | ceptos Últít dialidad<br>onsabilidades<br>rnos e Inv. externos e<br>Reunión Administrativa<br>Discutir asuntos y tomar decis                                                                                                    | es Ayudas Mii Agenda 2 CompromIsos   iones relacionadas con la gestión y i                                                                                                    | s responsabilidades R                                                                                                    | cursos     cursos     cursos |
| 3              | Página Inicial<br>Mis respons<br>Reuniones •<br>Reportes •<br>Ajustes •                                                          | Conc     Conc     Conconc     Conc     Conc     Conc     Conc     Conc     Conc     Conc | ceptos Últit cinalidad onsabilidades mos s Inv. externos o Reunión Administrativa Discutir asuntos y tomar decis cabo con el propósito de coor estratégicos, compartir inform relacionados con la administra                                                                 | es Ayudas Mii Agenda 2 Compromisos iones relacionadas con la gestión y i dinar y mejorar la eficiencia en la ejet es y actualizaciones, asignar respon ación de la entidad.                 | s responsabilidades R<br>administración de la entidad. Es<br>cución de tareas, resolver proble<br>sabilidades, establecer metas y | 27/07/2023 10:00  tas reuniones suelen llevarse a emas operativos, discutir planos objelivos, entre otros temas                                                                                                    |
| 5              | Búsquedas     Búsquedas                                                                                                    | Conc     Conc     Conconc     Conc     Conc     Conc     Conc     Conc     Conc     Conc | ceptos Últit cinalidad onsabilidades mos e Inv. externos e Reunión Administrativa Discutir asuntos y tomar decis cabo con el propósito de coor estratégicos, compartir inform relacionados con la administra Usuario: Juliana Morales                                        | es Ayudas Mi<br>Agenda 2 Compromisos<br>iones relacionadas con la gestión y i<br>dinar y mejorar la eficiencia en la ejec<br>es y actualizaciones, asignar respon<br>ación de la entidad.   | s responsabilidades R<br>administración de la entidad. Es<br>cución de tareas, resolver proble<br>sabilidades, establecer metas y | 27/07/2023 10:00  tas reuniones suelen llevarse a mas operativos, discutir planos objetivos, entre otros temas                                                                                                    |
| 5              | Página inicial<br>Mis respons<br>Reuniones •<br>Reportes •<br>Ajustes •                                                          | Conc     Conc    | ceptos Últit dialidad<br>onsabilidades<br>rnos   Inv. externos   Reunión Administrativa<br>Discutir asuntos y tomar decis<br>cabo con el propósito de coror<br>estratégicos, comparir inform<br>relacionados con la administra<br>Usuario: Juliana Morales<br>Carlos Sanchez | es Ayudas Mi<br>Agenda 2 Compromisos  <br>iones relacionadas con la gestión y i<br>dinar y mejorar la eficiencia en la ejec<br>es y actualizaciones, asignar respon<br>sción de la entidad. | s responsabilidades R<br>administración de la entidad. Es<br>cución de tareas, resolver proble<br>sabilidades, establecer metas y | cursos     (27/07/2023 10:00     tas reuniones suelen llevarse a     mas operativos, discutir planos     objetivos, entre otros temas                                                                                                    |
| 3              | <ul> <li>Búsquedas</li> <li>Página inicial</li> <li>Mis respons</li> <li>Reuniones</li> <li>Reportes</li> <li>Ajustes</li> </ul> | Conc     Conc    | ceptos Últit cinalidad onsabilidades mos  Inv. externos  Reunión Administrativa Discutir asuntos y tomar decis cabo con el propósito de coor estratégicos, compartir inform relacionados con la administra Usuario: Juliana Morales Carlos Sanchez Agendar sesión            | es Ayudas Mi<br>Agenda 2 Compromisos<br>tiones relacionadas con la gestión y i<br>dinar y mejorar la eficiencia en la ejec<br>es y actualizaciones, asignar respon<br>ción de la entidad.   | s responsabilidades R<br>administración de la entidad. Es<br>cución de tareas, resolver proble<br>sabilidades, establecer metas y | 27/07/2023 10:00     27/07/2023 10:00     tas reuniones suelen llevarse a emas operativos, discutir planos objetivos, entre otros termas                                                                                                    |

Como moderador o documentador al elegir de la lista de autocompletado o del buscador de asistentes de la reunión al nuevo documentador el sistema te mostrará una ventana de advertencia para que confirmes si quieres realizar el cambio del documentador. al aceptar el sistema mostrará un mensaje de operación exitosa.

| espons        | responsabilidades                                                                                                    |                                                                                                    | i |
|---------------|----------------------------------------------------------------------------------------------------|----------------------------------------------------------------------------------------------------|---|
| ones 🔻        |                                                                                                    |                                                                                                    |   |
| Nombre        | Reunión Administrativa                                                                                                    | - 27/07/2023 10:00                                                                                                    |   |
| es 👻 Objetivo | Discutir asuntos y tomar decisiones relacionadas con la gestión y administración de la<br>cabo con el propósito de coordinar y mejorar la eficiencia en la ejecución de tareas, rei<br>estratégicos, compartir informes y actualizaciones, asignar responsabilidades, estable<br>relacionados con la administración de la entidad. | i entidad. Estas reuniones suelen llevarse a<br>solver problemas operativos, discutir planos<br>cer metas y objetivos, entre otros temas |   |
| Moderador     | Usuario: Juliana Morales                                                                                                    |                                                                                                    |   |
| Documentador  | andres                                                                                                    | 0 2                                                                                                    |   |
| Acciones del  | Andres Excobar                                                                                                    | Cancelar sesión                                                                                                    |   |
| documentador  |                                                                                                    |                                                                                                    |   |
|               |                                                                                                    |                                                                                                    |   |
| 0             | Advertencia                                                                                                    |                                                                                                    |   |
|               |                                                                                                    |                                                                                                    |   |
|               |                                                                                                    |                                                                                                    |   |
| · · ·         |                                                                                                    |                                                                                                    |   |
|               |                                                                                                    |                                                                                                    |   |
|               | El nuevo documentador será quien podrá continuar con la to                                                                                                    | ma de notas de la reunión.                                                                                                    |   |
|               | ¿Desea realizar el cambio?                                                                                                    |                                                                                                    |   |
|               |                                                                                                    |                                                                                                    |   |
|               | El nuevo documentador serà quien podra continuar con la to<br>¿Desea realizar el cambio?                                                                                                    | ma de notas de la reunion.                                                                                                    |   |

Si digitas un usuario que no esta en el listada de invitados de la reunión, al presionar enter el sistema te mostrará un pequeño mensaje indicando que debes seleccionar el documentador de la lista de autocompletar o agregarlo manualmente desde el buscador. lo puedes ver en la siguiente imagen

|             | Reuniones / Mis respons | abilidades 🦰                                                                                                    |
|-------------|-------------------------|----------------------------------------------------------------------------------------------------|
| Mis respons | General Inv. interno    | is 7 Inv. externos 0 Agenda * 2 Compromisos 0                                                                                                    |
| Reuniones 🔻 | Nombre                  | Reunión Administrativa - 27/07/2023 10:00                                                                                                    |
| Reportes 🔻  | Objetivo                | Discutir asuntos y tomar decisiones relacionadas con la gestión y administración de la entidad. Estas reuniones suelen llevarse a<br>cabo con el propósito de coordinar y mejorar la eficiencia en la ejecución de tareas, resolver problemas operativos, discutir planos<br>estratégicos, compartir informes y actualizaciones, asignar responsabilidades, establecer metas y objetivos, entre otros temas<br>relacionados con la administración de la entidad. |
|             | Moderador               | Usuario: Juliana Morales Carlos Alberto Perez                                                                                                    |
|             | Proceso                 | Proceso Administrativo                                                                                                    |
|             |                         |                                                                                                    |

Cuando el Moderador es un Rol, un usuario que pertenezca a este rol podrá ingresar y realizar cambios en la reunión. Asimismo, si un usuario con este Rol inicia la reunión, el sistema lo asignará automáticamente como el Moderador.

|             | Reuniones / Mis res                                       | ponsabilidades                                                   |                                                                   |                                                                      |                                                          |                                |
|-------------|-----------------------------------------------------------|------------------------------------------------------------------|-------------------------------------------------------------------|----------------------------------------------------------------------|----------------------------------------------------------|--------------------------------|
| lls respons | Datos básicos                                             | Información adicional                                            | Invitados internos 5                                              | Invitados externos 💿                                                 | Verificar agenda 2                                       |                                |
| euniones 🔻  | Nombre                                                    | TC 20618 Reunio                                                  | ón agendada con Moderador tip                                     | o Rol y cambia documentador                                          | - 2                                                      | 24/07/2023 08:00               |
| eportes •   | Objetivo                                                  | Verificar operaci<br>por cualquier use                           | ón exitosa cuando un miembro<br>uario del sistema -> Verificar qu | del rol moderador edita reunión a<br>e se conservan los permisos del | agendada para agregar o car<br>antiguo documentador TC 2 | mbiar el documentador<br>20618 |
| Jusies 🔹    |                                                           |                                                                  |                                                                   |                                                                      |                                                          |                                |
|             | Moderador                                                 | Rol: Rol Mod                                                     | eradores de reuniones                                             |                                                                      |                                                          | ]                              |
|             | Moderador<br>Documentador                                 | Rol: Rol Mod                                                     | eradores de reuniones                                             |                                                                      |                                                          | ⊗ 🔑 ⅲ                          |
|             | Moderador<br>Documentador<br>Acciones del<br>documentador | Rol: Rol Mod<br>Andrea Castro<br>Agendar sesió<br>Iniciar sesión | eradores de reuniones<br>in Editar<br>Docur                       | r <b>sesión</b><br>mentar y terminar sesión                          | Cancelar se                                              | ⊗ 🔑 道<br>esión                 |

Si el documentador es cambiado por el moderador estando en la sesión de una reunión, cuando el documentador guarde el sistema le mostrará una ventana indicando que el moderador a cambiado al documentador y ya no podrá guardar los cambios.

| n<br>0 | Búsquedas             | 🗸 Conceptos Últimas funcionalidades Ayudas Mis responsabilidades Recursos 👻 😋 🗰 🛤                                   |
|--------|-----------------------|----------------------------------------------------------------------------------------------------|
| а<br>— | Página inicial        | Reuniones / Reuniones / Iniciar                                                                                     |
| 0      | Mis respons           | General Inv. Internos  Agenda *  Compromisos  i                                                                     |
|        | Reuniones 🔺           | Nombre Cargo Asistencia Notas                                                                                       |
| 1998.  | Agendar               | Andres Escobar                                                                                                    |
|        | Gestionar<br>Reportes | Camilo Sanniguel                                                                                                    |
|        | Ajustes 🔻             | Carlos Sanchez Asistente                                                                                            |
|        |                       | James Rodriguez                                                                                                    |
|        |                       | Juliana Morales                                                                                                    |
|        | 2                     | Viviana                                                                                                    |
|        |                       |                                                                                                    |
|        |                       |                                                                                                    |
|        |                       | Lo sentimos, el moderador ha cambiado el documentador designado para esta reunión.<br>Ya no puedes guardar cambios. |
|        |                       | C Lanas Relegues I                                                                                                  |
|        |                       | Aceptar                                                                                                    |
|        |                       |                                                                                                    |

Al asignar a un usuario de la reunión como documentador y esté este viendo en su computador la pantalla donde se esta documentando la reunión, para que adquiera los permisos de documentar deberá actualizar la ventana con F5 o con el icono actualizar C del navegador, al recargarse la pantalla y aceptar el mensaje obtendrá los permisos de documentar la reunión.

#### NOTAS:

- Si eres usuario participante solo podrás Explorar la reunión seleccionando el link del nombre de la reunión.
- Si eres el usuario documentador el sistema te llevará a la pantalla para seguir tomando las notas de la reunión.
- Si se asigna un nuevo documentador el sistema colocara la restricción para que este no se pueda eliminar de la reunión.
- Si el usuario moderador borra la información del campo "Documentador" ya sea con la X o con la tecla delete, en estos casos aparecerá el mismo mensaje asignando como documentador al moderador.

## Toma de Notas de la Reunión en Sesión

|             | Reuniones / Iviis respor | nsabilidades                                   |                                                                                                    |                                                                                          |                                                                            |                                                                                            |                                                                             |
|-------------|--------------------------|------------------------------------------------|----------------------------------------------------------------------------------------------------|------------------------------------------------------------------------------------------|----------------------------------------------------------------------------|--------------------------------------------------------------------------------------------|-----------------------------------------------------------------------------|
| lls respons |                          |                                                |                                                                                                    | <b>◆ 8 →</b><br>1 - 30 de 30                                                             |                                                                            |                                                                                            |                                                                             |
| euniones 🔻  | General Informacio       | ón adicional                                   | Inv. internos <b>3</b>                                                                                        | Inv. externos 💿                                                                          | Agenda * 🚺                                                                 | Compromisos 0                                                                              | Eventos 0                                                                   |
| eportes 💌   | Nombre                   | Reunión                                        | de líderes                                                                                                    |                                                                                          |                                                                            | -                                                                                          | 15/05/2019 09:00                                                            |
| ,           | Objetivo                 | Y, viéndo<br>otro si no<br>sucederr<br>mucho e | le don Quijote de aquell<br>o hace más que otro. To<br>nos bien las cosas; porq<br>I mal, el bien está ya cer | a manera, con muestras o<br>das estas borrascas que<br>ue no es posible que el m<br>rca. | de tanta tristeza, le di<br>nos suceden son sef<br>nal ni el bien sean dur | ijo: Sábete, Sancho, que no<br>ĭales de que presto ha de s<br>ables, y de aquí se sigue qu | o es un hombre más que<br>serenar el tiempo y han de<br>ue, habiendo durado |
|             | Moderador                | Usuario:                                       | administrador del si                                                                                          | istema 1                                                                                 |                                                                            |                                                                                            |                                                                             |
|             |                          |                                                |                                                                                                    |                                                                                          |                                                                            |                                                                                            |                                                                             |
|             | Documentador             |                                                |                                                                                                    |                                                                                          |                                                                            |                                                                                            |                                                                             |

Aparecerá una ventana con la información básica en la pestaña General, si eres documentador se mostrara editable de la reunión, si eres invitado a la reunión será de solo lectura,

La información aquí diligenciada constituirá la agenda de la reunión.

Esta pantalla cuenta con auto-guardado de la información de acuerdo a la frecuencia configurada en Parámetros para ello.

Las secciones que se pueden diligenciar:

Mientras la sesión de la reunión esté activa, puede cambiar el documentador si así lo requiere. No obstante, tenga en cuenta que será el nuevo documentador quién podrá continuar con la toma de notas de la sesión en curso.

Información adicionalInvitados internos

Invitados externos

• Agenda

- Compromisos
- Eventos

### Cambiar el documentador de una sesión

El moderador podrá cambiar al documentador al agendar, al iniciar o en documentación. Esto aplica cuando el moderador es usuario o rol.. Existe una excepción: cuando el moderador es el mismo documentador y está iniciando sesión NO estará disponible para que se cambie, debe hacerlo antes de iniciar o después de iniciar.

Como documentador da clic en el link del nombre de la reunión para ver o seguir documentado la reunión.

NOTA: Como usuario Moderador o documentador encontrarás el campo del documentador de forma editable para asignar otro usuario como documentador en el caso en que el actual documentador se ausente o el mismo documentador necesite ceder sus permisos a otro usuario para que lo reemplace.

| Página inicial | Reuniones / Mis resp                                       | onsabilidades                                                                                                    |                                                                                                    |                                                                                                    |                                                                                                    |                                                                                                    |
|----------------|------------------------------------------------------------|----------------------------------------------------------------------------------------------------|----------------------------------------------------------------------------------------------------|----------------------------------------------------------------------------------------------------|----------------------------------------------------------------------------------------------------|----------------------------------------------------------------------------------------------------|
| lls respons    | Por agendar 💿                                              | Agendadas 💿 Respo                                                                                                    | ondo por algún punto 💿 🛛 En eje                                                                                                    | Actas por revi                                                                                                    | isar 🧿                                                                                                    |                                                                                                    |
| euniones 🔻     |                                                            |                                                                                                    | < 1 >                                                                                                    | ÂZ                                                                                                    | Exportar                                                                                                    |                                                                                                    |
| eportes 🔻      |                                                            |                                                                                                    | 1 - 1 de 1                                                                                                    |                                                                                                    |                                                                                                    |                                                                                                    |
| justes 🔻       | Nombre                                                     |                                                                                                    | Agenda                                                                                                    | Lugar                                                                                                    | Fecha de<br>Inicio real                                                                                                    |                                                                                                    |
|                | Reunión Administ                                           | rativa - 27/Jul/23 10:00                                                                                                    | · Come anteriores                                                                                                    | Lugar 1                                                                                                    | 27/Jul/23<br>09:52                                                                                                    |                                                                                                    |
|                |                                                            | <m -<="" td=""><td></td><td></td><td>07.02</td><td>- 1 - 1 - 1 - 1 - 1 - 1 - 1 - 1 - 1 - 1</td></m>                                                                                                    |                                                                                                    |                                                                                                    | 07.02                                                                                                    | - 1 - 1 - 1 - 1 - 1 - 1 - 1 - 1 - 1 - 1                                                                                  |
|                |                                                            |                                                                                                    |                                                                                                    |                                                                                                    |                                                                                                    |                                                                                                    |
|                |                                                            |                                                                                                    |                                                                                                    |                                                                                                    |                                                                                                    |                                                                                                    |
|                | Búsquedas                                                  | ✓ Conc                                                                                                    | ceptos Últin onalidade:                                                                                                    | s Ayudas Mis                                                                                                    | s responsabilidades                                                                                                    | Recursos 💌 🕘 🛛                                                                                                    |
|                | Búsquedas                                                  | ✓ Conc                                                                                                    | ceptos Últin onalidade:                                                                                                    | s Ayudas Mis                                                                                                    | s responsabilidades                                                                                                    | Recursos 💌 🕖                                                                                                    |
|                | Página inicial                                             | Conc     Conc     Reuniones / Mis respo                                                                                                    | septos Úth<br>onsabilidades                                                                                                    | s Ayudas Mit                                                                                                    | s responsabilidades f                                                                                                    | Recursos V                                                                                                    |
| •              | Página inicial<br>Mis respons                              | Conc     Conc     Conc     Conc     General     Inv. Intern                                                                                                    | peptos Últi onalidade<br>posabilidades<br>mos e Inv. externos e A                                                                                                    | s Ayudas Mit                                                                                                    | s responsabilidades f                                                                                                    | Recursos                                                                                                    |
| •              | Página inicial<br>Mis respons<br>Reuniones                 | Conc     Conc     Conconc     Conc     Conc     Conc     Conc     Conc     Conc     Conc | reptos Últi onalidade<br>onsabilidades<br>mos c Inv. externos o A                                                                                                    | s Ayudas Mit                                                                                                    | s responsabilidades I                                                                                                    | Recursos                                                                                                    |
| 8              | Página inicial<br>Mis respons<br>Reuniones •<br>Reportes • | Conc     Conc     Conconc     Conc     Conc     Conc     Conc     Conc     Conc     Conc | reptos Últi onalidade<br>onsabilidades<br>nos e Inv. externos e A<br>Reunión Administrativa                                                                                                    | s Ayudas Mit                                                                                                    | e responsabilidades in a second second second second second second second second second second second second se               | - 27/07/2023 10:00                                                                                                    |
| 8              | Página inicial<br>Mis rezpons<br>Reuniones •<br>Reportes • | Conc     Conc     Conconc     Conc     Conc     Conc     Conc     Conc     Conc     Conc | reptos Últi denalidades  onsabilidades  nos e Inv. externos e A  Reunión Administrativa  Discutir asuntos y tomar decisio cabo con el propósito de coordi                                                                                                    | s Ayudas Mit                                                                                                    | s responsabilidades I                                                                                                    | c7/07/2023 10:00 Estas reuniones suelen llevarse a lemas operativos, discutir planos                                     |
| 3              | Búsquedas                                                  | Conc     Conc     Conconc     Conc     Conc     Conc     Conc     Conc     Conc     Conc | eptos Últi analidade<br>onsabilidades<br>mos e Inv. externos e A<br>Reunión Administrativa<br>Discutir asuntos y tomar decisio<br>cabo con el propósito de coordí<br>estratégicos, compatrir informe<br>relacionados con la administrac                                                          | s Ayudas Mit<br>Agenda 2 Compromisos (<br>ars y mejorar la eficiencia en la ejec<br>y actualizaciones, asignar respon<br>ión de la entidad.                                                   | s responsabilidades I<br>administración de la entidad. El<br>cución de tareas, resolver prob<br>sabilidades, establecer metas | C27/07/2023 10:00     Casta reuniones suelen llevarse a Jemas operativos, discutir planos y objetivos, entre otros temas |
| 8              | Búsquedas                                                  | Conc     Conc     Conconc     Conc     Conc     Conc     Conc     Conc     Conc     Conc | peptos Últi dinalidade<br>onsabilidades<br>mos e Inv. externos e /<br>Reunión Administrativa<br>Reunión Administrativa<br>Discutir asuntos y tomar decisis<br>cabo con el propósito de coordi<br>estratégicos, compartir informer<br>relacionados con la administrac<br>Usuario: Juliana Morales | s Ayudas Mit                                                                                                    | e responsabilidades I<br>administración de la entidad. E<br>cución de tareas, resolver prob<br>sabilidades, establecer metas  | C27/07/2023 10:00     Stas reuniones suelen llevarse a lemas operativos, discutir planos y objetivos, entre otros temas  |
| 3              | Búsquedas                                                  | Conc     Reuniones / Mis respo     General Inv. Inter     Nombre     Objetivo     Moderador     Documentador                                                                                                    | peptos Ulti dinalidadei<br>onsabilidades<br>mos e Inv. externos e A<br>Reunión Administrativa<br>Discutir asuntos y tomar decisic<br>cabo con el propósito de coordí<br>estratégicos, compatrir informe<br>relacionados con la administrac<br>Usuario: Juliana Morales<br>Carlos Sanchez         | s Ayudas Mit                                                                                                    | s responsabilidades I<br>administración de la entidad. El<br>cución de tareas, resolver prob<br>sabilidades, establecer metas | - 27/07/2023 10:00 Estas reuniones suelen llevarse a Jemas operativos, discutir planos y objetivos, entre otros temas    |
| 8              | Búsquedas                                                  | Conc     Reuniones / Mis respo     General Inv. Inter     Nombre     Objetivo     Moderador     Documentador                                                                                                    | eptos Últi unaildade<br>onsabilidades<br>nos e Inv. externos e /<br>Reunión Administrativa<br>Discutir asuntos y tomar decisis<br>cabo con el propósito de coordi<br>estratégicos, compartir informe<br>relacionados con la administrac<br>Usuario: Juliana Morales<br>Carlos Sanchez            | Agenda 2 Compromisos (<br>Agenda 2 Compromisos (<br>anes relacionadas con la gestión y a<br>nar y mejorar la eficiencia en la gest<br>y actualizaciones, asignar respon<br>ión de la entidad. | e responsabilidades                                                                                                    | Cancelar sesión                                                                                                    |

Como moderador o documentador al elegir de la lista de autocompletado o del buscador de asistentes de la reunión al nuevo documentador el sistema te mostrará una ventana de advertencia para que confirmes si quieres realizar el cambio del documentador. al aceptar el sistema mostrará un mensaje de operación exitosa.

|           |                       | bilidades                                                           |                                                                                                    |                                 |            |                     |     |  |
|-----------|-----------------------|---------------------------------------------------------------------|----------------------------------------------------------------------------------------------------|---------------------------------|------------|---------------------|-----|--|
| respons   | General Inv. internos | 7 Inv. externos 0 A                                                 | Agenda 2 Compromisos                                                                                   | •                               |            |                     |     |  |
| iniones 🔻 | Nombre                | Reunión Administrativa                                              |                                                                                                    |                                 | ]. (       | 27/07/2023 10:00    |     |  |
| ortes 🔻   |                       | Discutir asuntos y tomar decisio                                    | ones relacionadas con la gestión y ad                                                                  | Iministración de la entidad. Es | tas reunic | nes suelen llevarse | a   |  |
| stes 🔻    | Objetivo              | estratégicos, compartir informes<br>relacionados con la administrac | nar y mejorar la eficiencia en la ejecu<br>s y actualizaciones, asignar responsa<br>ión de la entidad. | abilidades, establecer metas y  | objetivos  | , entre otros temas | nos |  |
|           | Moderador             | Usuarlo: Juliana Morales                                            |                                                                                                    |                                 |            |                     |     |  |
|           | Documentador          | andres                                                              |                                                                                                    |                                 |            | 0                   |     |  |
|           | Documentation         | Andres Escobar                                                      |                                                                                                    |                                 |            | <u> </u>            |     |  |
|           | Acciones del          | Agendar sesió                                                       | Editar sesión                                                                                          | C C                             | ancelar s  | esión               |     |  |
|           |                       |                                                                     |                                                                                                    |                                 |            |                     |     |  |
|           |                       |                                                                     |                                                                                                    |                                 |            |                     |     |  |
|           |                       |                                                                     | Adverte                                                                                                | encia                           |            |                     |     |  |
|           |                       |                                                                     |                                                                                                    |                                 |            |                     |     |  |
|           |                       |                                                                     |                                                                                                    |                                 |            |                     |     |  |
|           |                       |                                                                     |                                                                                                    |                                 |            |                     |     |  |
|           |                       |                                                                     |                                                                                                    |                                 |            |                     |     |  |
|           |                       |                                                                     |                                                                                                    |                                 |            |                     |     |  |
|           |                       | El nuevo document                                                   | tador será quien podrá conti                                                                           | nuar con la toma de not         | as de la   | a reunión.          |     |  |
|           |                       | El nuevo documen<br>¿Desea realizar el d                            | tador será quien podrá conti<br>cambio?                                                                | nuar con la toma de not         | tas de la  | a reunión.          |     |  |
|           |                       | El nuevo documen<br>¿Desea realizar el d                            | tador será quien podrá conti<br>cambio?                                                                | nuar con la toma de not         | tas de la  | a reunión.          |     |  |

Si digitas un usuario que no esta en el listada de invitados de la reunión, al presionar enter el sistema te mostrará un pequeño mensaje indicando que debes seleccionar el documentador de la lista de autocompletar o agregarlo manualmente desde el buscador. lo puedes ver en la siguiente imagen

|             | Reuniones / Mis respons | abilidades 🦰                                                                                                    |
|-------------|-------------------------|----------------------------------------------------------------------------------------------------|
| Mis respons | General Inv. interno    | is 7 Inv. externos 0 Agenda * 2 Compromisos 0                                                                                                    |
| Reuniones 🔻 | Nombre                  | Reunión Administrativa - 27/07/2023 10:00                                                                                                    |
| Reportes 🔻  | Objetivo                | Discutir asuntos y tomar decisiones relacionadas con la gestión y administración de la entidad. Estas reuniones suelen llevarse a<br>cabo con el propósito de coordinar y mejorar la eficiencia en la ejecución de tareas, resolver problemas operativos, discutir planos<br>estratégicos, compartir informes y actualizaciones, asignar responsabilidades, establecer metas y objetivos, entre otros temas<br>relacionados con la administración de la entidad. |
|             | Moderador               | Usuario: Juliana Morales Carlos Alberto Perez                                                                                                    |
|             | Proceso                 | Proceso Administrativo                                                                                                    |
|             |                         |                                                                                                    |

Cuando el Moderador es un Rol, un usuario que pertenezca a este rol podrá ingresar y realizar cambios en la reunión. Asimismo, si un usuario con este Rol inicia la reunión, el sistema lo asignará automáticamente como el Moderador.

| Página inicial Central Reuniones / Mis responsabilidades |                                                           |                                                                  |                                                                   |                                                                      |                                                          |                                                                                                    |
|----------------------------------------------------------|-----------------------------------------------------------|------------------------------------------------------------------|-------------------------------------------------------------------|----------------------------------------------------------------------|----------------------------------------------------------|----------------------------------------------------------------------------------------------------|
| lls respons                                              | Datos básicos                                             | Información adicional                                            | Invitados internos 5                                              | Invitados externos 💿                                                 | Verificar agenda 2                                       |                                                                                                    |
| euniones 🔻                                               | Nombre                                                    | TC 20618 Reunid                                                  | ón agendada con Moderador tip                                     | o Rol y cambia documentador                                          | - 2                                                      | 24/07/2023 08:00                                                                                                    |
| eportes 👻                                                | Objetivo                                                  | Verificar operacion<br>por cualquier uso                         | ón exitosa cuando un miembro<br>uario del sistema -> Verificar qu | del rol moderador edita reunión a<br>e se conservan los permisos del | agendada para agregar o car<br>antiguo documentador TC 2 | mbiar el documentador<br>20618                                                                                                    |
| Justes 🔻                                                 |                                                           |                                                                  |                                                                   |                                                                      |                                                          |                                                                                                    |
|                                                          | Moderador                                                 | Rol: Rol Mod                                                     | eradores de reuniones                                             |                                                                      |                                                          |                                                                                                    |
|                                                          | Moderador<br>Documentador                                 | Rol: Rol Mod                                                     | eradores de reuniones                                             |                                                                      |                                                          | ⊗ 👂 ⅲ                                                                                                    |
|                                                          | Moderador<br>Documentador<br>Acciones del<br>documentador | Rol: Rol Mod<br>Andrea Castro<br>Agendar sesió<br>Iniciar sesión | n Editar                                                          | <b>sesión</b><br>nentar y terminar sesión                            | Cancelar se                                              | ○      ○     □     □     □     □     □     □     □     □     □     □     □     □     □     □     □     □     □     □     □     □     □     □     □     □     □     □     □     □     □     □     □     □     □     □     □     □     □     □     □     □     □     □     □     □     □     □     □     □     □     □     □     □     □     □     □     □     □     □     □     □     □     □     □     □     □     □     □     □     □     □     □     □     □     □     □     □     □     □     □     □     □     □     □     □     □     □     □     □     □     □     □     □     □     □     □     □     □     □     □     □     □     □     □     □     □     □     □     □     □     □     □     □     □     □     □     □     □     □     □     □     □     □     □     □     □     □     □     □     □     □     □     □     □     □     □     □     □     □     □     □     □     □     □     □     □     □     □     □     □     □     □     □     □     □     □     □     □     □     □     □     □     □     □     □     □     □     □     □     □     □     □     □     □     □     □     □     □     □     □     □     □     □     □     □     □     □     □     □     □     □     □     □     □     □     □     □     □     □     □     □     □     □     □     □     □     □     □     □     □     □     □     □     □     □     □     □     □     □     □     □     □     □     □     □     □     □     □     □     □     □     □     □     □     □     □     □     □     □     □     □     □     □     □     □     □     □     □     □     □     □     □     □     □     □     □     □     □     □     □     □     □     □     □     □     □     □     □     □     □     □     □     □     □     □     □     □     □     □     □     □     □     □     □     □     □     □     □     □     □     □     □     □     □     □     □     □     □     □     □     □     □     □     □     □     □     □     □     □     □     □     □     □     □     □     □     □     □     □     □     □     □     □     □     □     □     □     □     □     □     □     □     □     □     □     □     □     □     □ |

Si el documentador es cambiado por el moderador estando en la sesión de una reunión, cuando el documentador guarde el sistema le mostrará una ventana indicando que el moderador a cambiado al documentador y ya no podrá guardar los cambios.

| 1<br>0        | Búsquedas               | 🗸 Conceptos Últimas funcionalidades Ayudas Mis responsabilidades Recursos 🔻 😋 🗰 🛤 🌲                                 |
|---------------|-------------------------|----------------------------------------------------------------------------------------------------|
| al<br>1-<br>0 | Página inicial          | Reuniones / Reuniones / Iniciar                                                                                     |
|               | Mis respons             | General Inv. Internos (e) Inv. externos (f) Agenda * (2) Compromisos (f)                                            |
|               | Reuniones 🔺             | Nombre Cargo Asistencia Notas                                                                                       |
| -             | Agendar                 | Andres Escobar                                                                                                    |
|               | Gestionar<br>Reportes 🔻 | Camilo Sanmiguel                                                                                                    |
|               | Ajustes 🔻               | Carlos Sanchez Asistente                                                                                            |
|               |                         | James Rodriguez                                                                                                    |
|               |                         | Ulliana Morales                                                                                                    |
|               | <                       | Cuardar Cuardar Restablecer sestón de la reunión                                                                    |
|               |                         |                                                                                                    |
|               |                         |                                                                                                    |
|               |                         | Lo sentimos, el moderador ha cambiado el documentador designado para esta reunión.<br>Ya no puedes guardar cambios. |
|               |                         | Advisible and Aceptar                                                                                               |
|               |                         |                                                                                                    |

Al asignar a un usuario de la reunión como documentador y esté este viendo en su computador la pantalla donde se esta documentando la reunión, para que adquiera los permisos de documentar deberá actualizar la ventana con F5 o con el icono actualizar C del navegador, al recargarse la pantalla y aceptar el mensaje obtendrá los permisos de documentar la reunión.

NOTAS:

- Si eres usuario participante solo podrás Explorar la reunión seleccionando el link del nombre de la reunión.
- Si eres el usuario documentador el sistema te llevará a la pantalla para seguir tomando las notas de la reunión.
- Si se asigna un nuevo documentador el sistema colocara la restricción para que este no se pueda eliminar de la reunión.
- Si el usuario moderador borra la información del campo "Documentador" ya sea con la X o con la tecla delete, en estos casos aparecerá el mismo mensaje asignando como documentador al moderador.

#### Información adicional

En esta sección están los campos personalizados que se han definido para la reunión. Estos pueden ser documentados desde que se agenda la reunión también pueden ser modificados aún en este punto de la toma de notas de la reunión. En este ejemplo se muestran dos campos personalizados que se crearon para esta reunión: Invitados especial y Documentación requerida.

| Reuniones / Mis responsabilidades        |                                                                                            |                                                                                                    |                                                                                    |                                                                       |                                                 |                                                                     |
|------------------------------------------|--------------------------------------------------------------------------------------------|----------------------------------------------------------------------------------------------------|------------------------------------------------------------------------------------|-----------------------------------------------------------------------|-------------------------------------------------|---------------------------------------------------------------------|
|                                          |                                                                                            | <ul> <li>▲ 1 →</li> <li>1 - 30 de 30</li> </ul>                                                                            |                                                                                    |                                                                       |                                                 |                                                                     |
| General Información adicional Inv. in    | nternos 6 Inv. e                                                                           | externos 💿                                                                                                    | Agenda 🚺                                                                           | Compromisos 0                                                         | Eventos 💿                                       |                                                                     |
| Invitados Especiales                     |                                                                                            |                                                                                                    |                                                                                    |                                                                       |                                                 |                                                                     |
|                                          |                                                                                            |                                                                                                    |                                                                                    |                                                                       |                                                 | l                                                                   |
| Esta reunión es del proyecto de calidad? |                                                                                            |                                                                                                    |                                                                                    |                                                                       |                                                 | ĩ                                                                   |
|                                          |                                                                                            |                                                                                                    |                                                                                    |                                                                       |                                                 |                                                                     |
|                                          |                                                                                            |                                                                                                    |                                                                                    |                                                                       |                                                 |                                                                     |
|                                          |                                                                                            |                                                                                                    |                                                                                    |                                                                       |                                                 |                                                                     |
|                                          | General Invitados Especiales Invitados Especiales Esta reunión es del proyecto de calidad? | General Información adicional Inv. Internos (s) Inv. e<br>Invitados Especiales<br>Esta reunión es del proyecto de calidad? | t - 20 de 30 General Invitados Especiales Esta reunión es del proyecto de calidad? | Invitados Especiales         Esta reunión es del proyecto de calidad? | Image: Star reunión es del proyecto de calidad? | Invitados Especiales       Esta reunión es del proyecto de calidad? |

(i) Recuerde

\* Si el moderador modifica la plantilla de reunión quitando o agregando atributos personalizados el cambio se verá reflejado inmediatamente en las reuniones por agendar, agendadas, iniciadas y por revisar.

\* Si administrador desactiva los atributos personalizados seleccionados en la reunión entonces se muestran de solo lectura y opacos si ya tenían un valor, y si no tenían valor entonces no se muestra el atributo.

\* Si la sesión de reunión tiene seleccionados Atributos Personalizados dependientes y no se incluyó la lista de la cual dependen entonces las listas quedan sin valor y otros campos(cajas de texto) no aparecen.

### Desarrollo de la Agenda

En esta sección están los puntos programados que conforman la agenda de la reunión.

Punto de la Agenda con Revisión de Compromisos

Punto de la Agenda sin Revisión de Compromisos

### Crear Compromiso

Haga clic en Crear compromiso asociado a este tema en el punto de la agenda en el cual desea asociarlo. Llene los datos correspondientes en la siguiente ventana:

|               | Crear compromiso                                                                                                    | ? Ayuda | × |
|---------------|----------------------------------------------------------------------------------------------------|---------|---|
| Reunión       | Reunión de Meioramiento de un Indicador - 07/nov/2018 09:00:00                                                                                                    |         |   |
| Tema          | Compromisos anteriores                                                                                                    |         |   |
| Título*       |                                                                                                    |         |   |
| Descripción*  |                                                                                                    |         |   |
| Responsable*  | Administrador del Sistema                                                                                                    | G       |   |
| Proceso*      |                                                                                                    |         |   |
| Fecha límite* | dd/MM/aaaa hh:mm                                                                                                    |         |   |
|               | (*) Campos obligatorios<br>Guiture (Administrator del Sistema del Sistema del Sis | Cerrar  |   |

Haga clic en Guardar y luego en Cerrar.

#### Ver Nuevos Compromisos

Al hacer clic sobre la opción Ver nuevos compromisos, se visualizará la sección de Nuevos compromisos de la reunión. Allí se puede ver una tabla con compromisos que se han creado hasta ese momento en la reunión.

#### **Crear Evento**

Haga clic en Crear evento en el punto de la agenda en el cual desea asociarlo.

| Liene ios dalos correspondientes en la sidulente venta | os datos correspondientes en la siguiente | ventana |
|--------------------------------------------------------|-------------------------------------------|---------|
|--------------------------------------------------------|-------------------------------------------|---------|

| Asunto*            |                |        |  |         |             |    |
|--------------------|----------------|--------|--|---------|-------------|----|
| Descripción        |                |        |  |         |             |    |
| Proceso            |                |        |  |         |             |    |
| Área organizativa  |                |        |  |         |             |    |
| Convocar a:* \land |                |        |  |         |             |    |
|                    |                | Nombre |  |         | Decisor *   | ī. |
| Administrado       | or del Sistema |        |  |         | 0           |    |
| Felipe Martír      | iez            |        |  |         | 0           |    |
| Homero Odis        | seo            |        |  | Guardar | Cerrar<br>O |    |

Finalmente, haga clic en Guardar.

### Agregar un Punto a la Agenda

Una vez terminan los puntos de la agenda y antes de Conclusiones, existe el enlace Agregar punto a la agenda, del cual podrá disponer si necesita agregar un nuevo punto en plena ejecución de la reunión.

### Conclusiones

Una vez se ha documentado y terminado los puntos de la agenda, se realizan las conclusiones. Estas pueden incluir la opción de evaluar si se alcanzó el propósito de la reunión o no. Este campo es editable.

| 1<br>I | Búsquedas                  | ~     | Conceptos             | Últimas funcionalidades                         | Ayudas   | Mis responsabilida | ides Recurs     | sos 🔻                                            | ۲                                       | <b>iii</b> /     | A 4  |
|--------|----------------------------|-------|-----------------------|-------------------------------------------------|----------|--------------------|-----------------|--------------------------------------------------|-----------------------------------------|------------------|------|
|        | Página inicial             | - Rei | uniones / Mis respor  | sabilidades                                     |          |                    |                 |                                                  |                                         |                  |      |
|        | Mis respons<br>Reuniones 🔻 | Con   | nclusiones 🔨          |                                                 |          |                    |                 | Concept                                          | os relacion                             | ados             |      |
|        | Reportes 💌                 |       | * B B <               | <b>B</b> I ∐ ∞ x <sub>2</sub> x <sup>2</sup> ;= | E 🔒 🙈 Ta | • At• A•           |                 | Asociados<br>Novedade                            | s explícitan<br>Is enviadas             | iente (0)<br>(0) |      |
|        | Ajustes 💌                  |       | Logramos alcanza      | ir nuestra meta en esta reunión? Sí             | No       |                    |                 | Sugeridos<br>(533)                               | por el sist                             | ema              |      |
| 0      | 100                        |       | Si no, ¿como y cu     | ando lo haremos?                                |          |                    |                 | Acciones<br>Activo To<br>Actualiza               | para el riesgo<br>tal<br>ción de equipo | si               |      |
| Ø      |                            |       |                       |                                                 |          |                    |                 | <ul> <li>Actualiza</li> <li>Actualiza</li> </ul> | ción de sofwa<br>ción del Softw         | re<br>are        |      |
|        |                            |       | Archivos adjuntos (0) |                                                 |          |                    |                 | Adecuaci<br>Adquisici                            | ón de Herrami<br>ón de máquina          | ent<br>as s      |      |
|        |                            | Í     | Archivos aujuntos (o) | •                                               |          |                    |                 | Adquisici                                        | ón de nuevos                            | mo               |      |
|        |                            | C     | Conceptos asociados   | ; (0) 🗸                                         |          |                    |                 |                                                  |                                         |                  |      |
|        |                            |       |                       |                                                 | G        | ardar Te           | arminar reunión | Restat                                           | lecer sesió                             | a de la reu      | alón |
| (***)  |                            |       |                       |                                                 |          |                    |                 | Reotar                                           |                                         |                  |      |

### **Nuevos Compromisos**

Los compromisos que se han creado en la reunión aparecen al final de las conclusiones de la reunión en la sección Nuevos compromisos.

Esta sección muestra una tabla con los compromisos acompañados de sus títulos, descripción, temas, responsable, fechas límite.

| 1)<br>11 | Búsquedas      |   | ✓ Conceptos             | Últimas funcionalidades | Ayudas | Mis responsabilidad | les Recursos  | - 🧑               |                 | \$ |
|----------|----------------|---|-------------------------|-------------------------|--------|---------------------|---------------|-------------------|-----------------|----|
| ال<br>ال | Página inicial | ÷ | Reuniones / Mis respons | abilidades              |        |                     |               |                   |                 | i  |
|          | Reuniones V    | Ľ | Nuevos comprom          | isos                    |        |                     |               |                   | ٢               |    |
|          | Reportes 💌     |   |                         |                         |        |                     |               |                   |                 |    |
|          | Ajustes 🔻      |   | Título                  | Descripción             |        | Tema                | Responsable   | Fecha límite      |                 |    |
| 0        | 100            |   |                         |                         |        |                     |               | Agregar           | 0               |    |
| 0        |                |   |                         |                         |        |                     |               |                   |                 |    |
|          |                |   |                         |                         |        |                     |               |                   |                 |    |
| •        |                |   |                         | the second second       |        |                     |               |                   |                 |    |
| 0        |                |   | Eventos y Decisio       | nes                     |        |                     |               |                   |                 |    |
|          | 3              |   |                         |                         | Gua    | rdar Ter            | minar reunión | Restablecer sesió | n de la reunión |    |

Puede utilizar el enlace Agregar para crear un nuevo compromiso.

## **Buscador Dinámico**

Cuando se está documentando la reunión, un buscador dinámico estará presente al lado derecho de la pantalla. Este buscador le permite elegir y arrastrar conceptos a cualquier punto de la agenda de la reunión.

|   | Búsquedas      | Conceptos Úl                    | imas funcionalidades Ayudas Mis responsabilidades Re                                                                                                    | ecursos 🔻 🥠 🛍 📫 🌲                                                                   |
|---|----------------|---------------------------------|----------------------------------------------------------------------------------------------------|-------------------------------------------------------------------------------------|
|   | Página inicial | - Reuniones / Mis responsabilid | ades                                                                                                    |                                                                                     |
| ŧ | Mis respons    |                                 |                                                                                                    | Conceptos relacionados                                                              |
|   | Reuniones V    | Nombre                          | Reunión de Mejoramiento de un Indicador - 07/11/2018 09:00                                                                                                    | Asociados explícitamente (0)                                                        |
| 0 | Ajustes 🔻      | Objetivo                        | Revisar los resultados negativos obtenidos en un indicador para identificar la<br>contribución que puede hacer cada participante de la reunión para ayudar al<br>líder a que lleve de nuevo el indicador a los resultados esperados. | Novedades enviadas (0)                                                              |
|   |                | Moderador                       | Usuario: Administrador del Sistema                                                                                                    | (533)<br>Acciones para el riesgo si                                                 |
| 0 |                |                                 |                                                                                                    | Actualización de equipos     Actualización de sofware     Actualización de Software |
|   |                | Documentador                    |                                                                                                    | Adecuación de Herramient<br>Adquisición de máquinas s<br>Adquisición de nuevos mo   |
|   |                | Proceso                         |                                                                                                    |                                                                                     |
|   | 3              | Área organizativa               | Guardar Terminar reunió                                                                                                    | n Restablecer sesión de la reunión                                                  |

El buscador dinámico mostrará los conceptos que se asociaron al crear la reunión y los conceptos sugeridos por el sistema.

| 1 | Búsquedas         | ✓ Conceptos                | Últimas funcionalidades Ayudas Mis responsabilidades Recu                                                                                                    | rrsos 🔻 🃢 🗰 🛤 🌲                                                                                                 |
|---|-------------------|----------------------------|----------------------------------------------------------------------------------------------------|----------------------------------------------------------------------------------------------------|
|   | Página inicial    | Reuniones / Mis responsabi | lidades                                                                                                    |                                                                                                    |
| ÷ | Mis respons       |                            |                                                                                                    | Conceptos relacionados                                                                                          |
| 0 | Reuniones 🔻       | Nombre                     | Reunión de Mejoramiento de un Indicador - 07/11/2018 09:00                                                                                                    |                                                                                                    |
|   | Reportes  Ajustes | Objetivo                   | Revisar los resultados negativos obtenidos en un indicador para identificar la<br>contribución que puede hacer cada participante de la reunión para ayudar al<br>líder a que lleve de nuevo el indicador a los resultados esperados. | Asociados explícitamente (0)<br>Novedades enviadas (0)<br>Sugeridos por el sistema                              |
|   | 100               | Moderador                  | Usuario: Administrador del Sistema                                                                                                    | Activo Total<br>Actualización de equipos<br>Actualización de sofware                                            |
|   |                   | Documentador               | •••                                                                                                    | Actualización del Software<br>Adecuación de Herramient<br>Adquisición de máquinas s<br>Adquisición de nuevos mo |
|   |                   | Proceso                    |                                                                                                    |                                                                                                    |
|   | 3                 | Área organizativa          | Guardar Terminar reunión                                                                                                    | Restablecer sesión de la reunión                                                                                |

Puede buscar los conceptos relacionados usando el buscador que está ubicado en la parte superior del buscador dinámico.

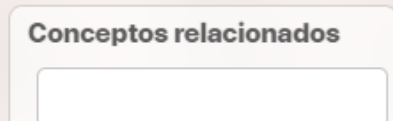

Elija y arrastre el concepto relacionado que desea agregar hacia el punto de la agenda al cual lo desea asociar.

| 1<br>1 | Búsquedas 🗸              | Conceptos Últimas funcionalidades Ayudas Mis responsabilidades Recu                                                                                      | irsos 👻 🧐 🛍 📫 🌲                                                                  |
|--------|--------------------------|----------------------------------------------------------------------------------------------------|----------------------------------------------------------------------------------|
|        | Página inicial           | Reuniones / Mis responsabilidades                                                                                                    |                                                                                  |
| -      | Mis respons<br>Reuniones | <ul> <li>1 →<br/>1-4 de 4</li> </ul>                                                                                                    | Conceptos relacionados                                                           |
|        | Reportes 💌               | Clase Nombre                                                                                                    | Asociados explícitamente (0)<br>Novedades enviadas (0)                           |
|        | Ajustes                  | Variable         Cumplimiento Objetivo Garantizar la satisfacción de los clientes (calidad, diseño y servicio)                                           | (533)<br>Cultura Organizacional<br>Cumplimeinto Objetivo Am                      |
| 0      |                          | Variable <u>Cumplimiento Objetivo Generar Valor Financiero</u> Variable <u>Cumplimiento Objetivo Incursionar en nuevos mercado</u> Cumplimiento Objetivo | Cumplimiento Objetivo De<br>Cumplimiento Objetivo De<br>Cumplimiento Objetivo Fo |
|        |                          | Variable     Cumplimiento Objetivo Incursionar en nuevos mercados                                                                                        | Cumplimiento Objetivo Ge     Cumplimiento Objetivo Im                            |
|        | 3                        | Guardar <mark>Sta</mark> Terminar reunión                                                                                                    | Restablecer sesión de la reunión                                                 |

El concepto aparecerá en la sección de Conceptos asociados del punto de la agenda al cual lo agregó.

| 1)<br>11 | Búsquedas                  | Conceptos Últimas funcionalidades Ayudas Mis responsabilidades                                | Recursos 👻 🧑 🗰 🛋 🌲                                                                              |
|----------|----------------------------|-----------------------------------------------------------------------------------------------|-------------------------------------------------------------------------------------------------|
|          | Página inicial             | C Reuniones / Mis responsabilidades                                                           |                                                                                                 |
|          | Mis respons<br>Reuniones 💌 | <b>1</b><br>1 - 4 de 4                                                                        | Conceptos relacionados                                                                          |
|          | Reportes 💌                 | Clase Nombre                                                                                  | Asociados explícitamente (0)<br>Novedades enviadas (0)                                          |
|          | Ajustes 🔻                  | Cumplimiento Objetivo Garantizar la satisfacción de los clientes (calidad, diseño y servicio) | Sugeridos por el sistema<br>(533)<br>Calificación encuesta Clim                                 |
| 0        |                            | Variable <u>Cumplimiento Objetivo Generar Valor Financiero</u>                                | Calificación encuesta Clim<br>Capacitación del personal<br>Capacitación personalizad<br>Capital |
|          |                            | Variable         Cumplimiento Objetivo Incursionar en nuevos mercados                         | Capital protegido<br>Capital total destinado a e<br>Categoria con lista de che                  |
|          |                            | Variable Cumplimiento Objetivo incursionar en núevos mercados                                 |                                                                                                 |
|          | 9                          | Guardar <mark>St.</mark> Terminar re                                                          | unión Restablecer sesión de la reunión                                                          |

Si desea ir guardando los cambios sin necesidad de dar por terminada la reunión haga clic en Guardar.

Si considera que la sesión que acaba de iniciar aun no debería hacer iniciado, se puede restablecer la sesión de la reunión con el botón "Restablecer la sesión de la reunión".

Si considera que ha terminado la documentación de la reunión haga clic en Terminar.

#### (i) Nota

 Al guardar o terminar la sesión de reunión se hacen las validaciones configuradas para los atributos personalizados(tipo de dato, número de caracteres, obligatoriedad, no contenga caracteres inválidos, etc...) y solo podrá ser exitosa la operación si las cumple.

Aparece un mensaje que le permitirá asignar un tiempo para la revisión del acta de la reunión e indicar cuáles usuarios desea que participen en la revisión del acta. Si no se requiere revisión, puede elegir la opción Aprobar ya, sin revisión.

|                                                  | Terminar - Sesión de reunión                                     | Advertencia                                                                                                    |
|--------------------------------------------------|------------------------------------------------------------------|----------------------------------------------------------------------------------------------------|
| Nombre<br>La fecha límite de revisión del acta e | Reunión de Mejoramiento de un Indicador<br>s 20/05/2019 12:26    | Para programar la revisión es necesario<br>diligenciar la Fecha limite de revisión<br>del acta y si desea que todas las<br>sesiones tengan fecha de revisión<br>establecida, por favor diligencie el<br>campo Tiempo para revisar el acta en<br>en la plantilla de la reunión. |
| Lista de usuarios que revisarán el acta          | <b>~</b>                                                         |                                                                                                    |
| Digite el usuario que desea agregar a            | la revisión del acta                                             | Θ                                                                                                    |
|                                                  |                                                                  |                                                                                                    |
| Nota Recuerde que el moderador                   | y el documentador siempre tendrán acceso a la revisión del acta. |                                                                                                    |
| Nota Recuerde que el moderador                   | y el documentador siempre tendrán acceso a la revisión del acta. |                                                                                                    |
| Nota Recuerde que el moderador;                  | y el documentador siempre tendrán acceso a la revisión del acta. |                                                                                                    |

Al elegir Programar revisión, a las personas que revisarán el acta, les aparecerá ésta en la sección de Mis Responsabilidades de Reuniones.

Al dar por terminada la reunión con o sin revisión, se abre una ventana emergente y descarga el acta de en el formato seleccionado.

En esta acta puede consultar todo lo que ha sido documentado sobre la reunión. No se pueden generar cambios en la información ya que cuando una reunión es finalizada no se pueden efectuar cambios sobre la misma.

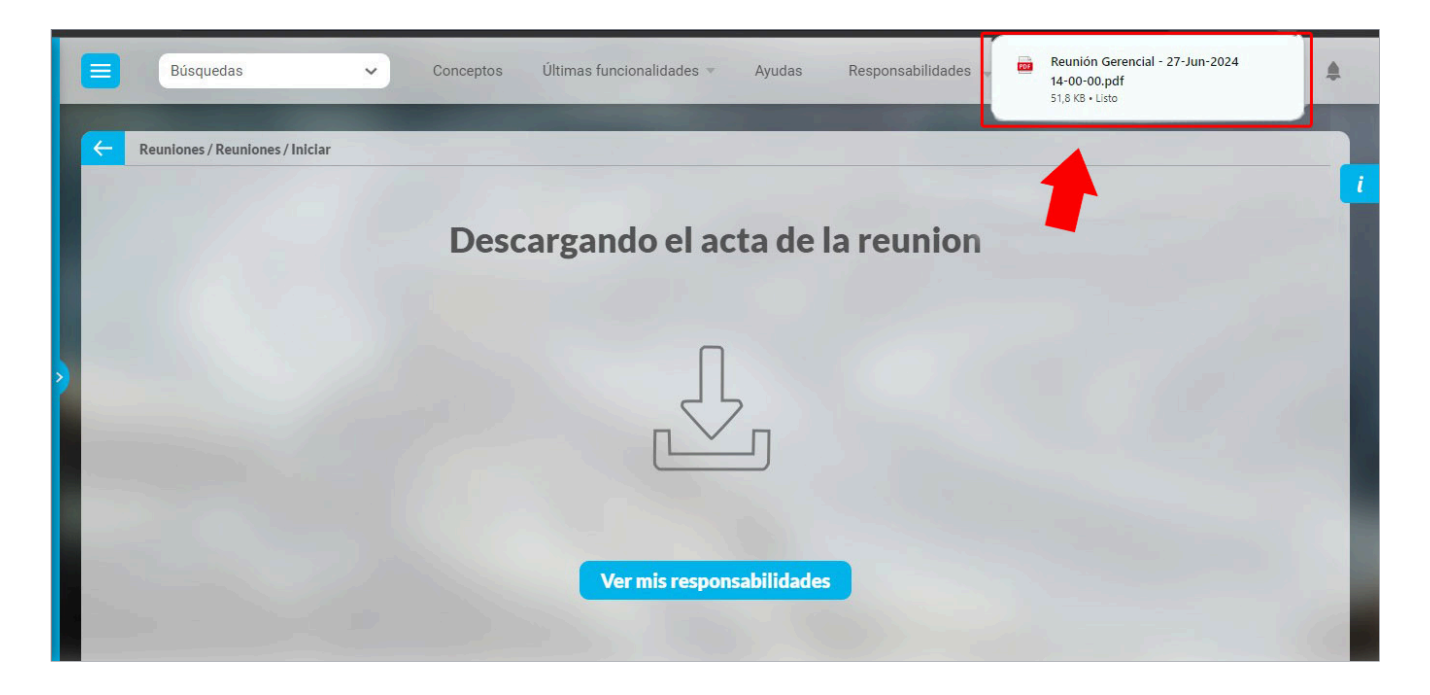

Al dar por terminada la reunión también se enviará el acta adjunta en un correo de forma automática a los participantes de la reunión. como el moderador, el documentador, a los responsables de un punto de la reunión, a los invitados internos, Esto aplica para: el módulo de reuniones, y para las reuniones de equipo, reuniones verticales del módulo de alineación.

| [02/Oct/23 15:00] Externo D Recibidos ×                                                                                                    | e Area 123_02/Oct/23 15:00                 |  |  |  |  |  |
|----------------------------------------------------------------------------------------------------|--------------------------------------------|--|--|--|--|--|
| correosagente@gmail.com<br>para ▼                                                                                                    | 📼 mié, 26 jun, 20:04 (hace 15 horas) 🛛 🛧 🕤 |  |  |  |  |  |
| Estimados/as,                                                                                                    |                                            |  |  |  |  |  |
| Este es un mensaje automático para informarles que el acta de la reunión celebrada el [02/Oct/23 15:00] se encuentra disponible. El acta se incluye como documento adjunto y contiene todos los puntos discutidos y las decisiones tomadas.                                                                                                    |                                            |  |  |  |  |  |
| Saludos cordiales,                                                                                                    |                                            |  |  |  |  |  |
| Servicio de Mensajería Automática                                                                                                    | Servicio de Mensajería Automática          |  |  |  |  |  |
| Suite Visión Empresarial®                                                                                                    |                                            |  |  |  |  |  |
| Servicio de Mensajería Automática<br>Suite Visión Empresarial®<br>1 archivo adjunto- Analizado por Gmail ()<br>TUX tenerror recompanyation for the second<br>TUX tenerror recompanyation for the second<br>TUX t |                                            |  |  |  |  |  |

NOTAS:

Γ

- Este correo no se podrá reenviar y no tendrá soporte de que se envió en los mensajes de correo
- Si hay alguna dificultad por que el servidor de correos no se encuentra activo no se enviará el correo.

# Auto-guardado durante Toma de Notas de una Sesión

La funcionalidad de auto-guardado se encuentra disponible durante la toma de notas de una reunión.

El auto-guardado se aplica cuando se realicen cambios con relación al anterior guardado y ocurrirá con la frecuencia definida en su correspondiente parámetro.

Cada vez que suceda el auto-guardado, se mostrará la siguiente imagen en el extremo superior derecho de la pantalla:

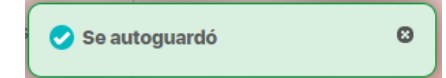

## Cambiar el documentador de una sesión

El moderador podrá cambiar al documentador al agendar, al iniciar o en documentación. Esto aplica cuando el moderador es usuario o rol.. Existe una excepción: cuando el moderador es el mismo documentador y está iniciando sesión NO estará disponible para que se cambie, debe hacerlo antes de iniciar o después de iniciar.

Como documentador da clic en el link del nombre de la reunión para ver o seguir documentado la reunión.

NOTA: Como usuario Moderador o documentador encontrarás el campo del documentador de forma editable para asignar otro usuario como documentador en el caso en que el actual documentador se ausente o el mismo documentador necesite ceder sus permisos a otro usuario para que lo reemplace.

| Página inicial | - Reuniones / Mis respo                                                              | nsabilidades                                                                                                    |                                                                                                    |                                                                                                    |                                                                                                    |                                                                                                    |
|----------------|--------------------------------------------------------------------------------------|----------------------------------------------------------------------------------------------------|----------------------------------------------------------------------------------------------------|----------------------------------------------------------------------------------------------------|----------------------------------------------------------------------------------------------------|----------------------------------------------------------------------------------------------------|
| is respons     | Por agendar 0                                                                        | Agendadas 💿 Resp                                                                                                    | pondo por algún punto 💿 🛛 En e                                                                                                    | ecución 1 Actas por revi                                                                                                    | isar 💿                                                                                                    | - 4                                                                                                    |
| euniones 👻     |                                                                                      |                                                                                                    | • <b>1</b><br>1 - 1 de 1                                                                                                    | ÂZ                                                                                                    | Exportar                                                                                                    |                                                                                                    |
| ustes 👻        | Nombre                                                                               |                                                                                                    | Agenda                                                                                                    | Lugar                                                                                                    | Fecha de<br>Inicio real                                                                                                    |                                                                                                    |
|                | Reunión Administra                                                                   | ntiva - 27/Jul/23 10:00                                                                                                    | • Company close anteriores                                                                                                    | Lugar 1                                                                                                    | 27/Jul/23<br>09:52                                                                                                    |                                                                                                    |
|                |                                                                                      |                                                                                                    |                                                                                                    |                                                                                                    |                                                                                                    |                                                                                                    |
| 0              | Búsquedas                                                                            | ✔ Con                                                                                                    | nceptos Últin onalidad                                                                                                    | s Ayudas Mis                                                                                                    | s responsabilidades R                                                                                                    | Recursos *                                                                                                    |
| 1<br>          | Búsquedas<br>Página inicial                                                          | Con                                                                                                    | nceptos Últra nonalidad                                                                                                    | s Ayudas Mis                                                                                                    | s responsabilidades R                                                                                                    | lecursos 💌 🤳                                                                                                    |
| n<br>=<br>0    | Búsquedas<br>Página inicial<br>Mis respons                                           | Con                                                                                                    | nceptos Ülti onalidad<br>ponsabilidades<br>ernos Inv. externos I                                                                                                    | s Ayudas Mit<br>Agenda 2 CompromIsos                                                                                                    | s responsabilidades R                                                                                                    | lecursos v J                                                                                                    |
| ÷<br>          | Búsquedas<br>Página inicia<br>Mis respons<br>Reuniones                               | Con                                                                                                    | nceptos Ulti chalidad<br>ponsabilidades<br>ernos Inv. externos I                                                                                                    | s Ayudas Mit<br>Agenda 2 Compromisos (                                                                                                    | s responsabilidades R                                                                                                    | <ul> <li>• 27/07/2023 10:00</li> </ul>                                                                                                    |
| ↑<br>          | Búsquedas<br>Página inicial<br>Mis respons<br>Reuniones •<br>Ajustes •               | Con                                                                                                    | nceptos Últi onalidad<br>ponsabilidades<br>ernos • Inv. externos •<br>Reunión Administrativa<br>Discutir asuntos y tomar decis<br>cabo con el propósito de coor<br>estratégicos, comparti indimistra<br>rrelacionados con la administr                                            | s Ayudas Mit<br>Agenda 2 Compromisos (<br>anar y mejorar la eficiencia en la eject<br>y astualizaciones, asignar respon<br>ión de la entidad.                                         | s responsabilidades R<br>administración de la entidad. El<br>sución de tareas, resolver probl<br>sabilidades, establecer metas y | ecursos                                                                                                    |
|                | Búsquedas<br>Página inicial<br>Mis respons<br>Reuniones •<br>Ajustes •               | Con<br>Con<br>Con | eceptos Ulti onalidad<br>ponsabilidades<br>ernos () Inv. externos ()<br>Reunión Administrativa<br>Discutir asuntos y tomar decis<br>cabo con el propósito de coor<br>estratégicos, compartir inform<br>relacionados con la administra<br>Usuario: Juliana Morales                 | s Ayudas Mit<br>Agenda 2 Compromisos (<br>ones relacionadas con la gestión y a<br>nar y mejorar la eficiencia en la ejec<br>s y actualizaciones, asignar respon<br>ión de la entidad. | s responsabilidades R<br>administración de la entidad. Et<br>ución de tareas, resolver probi<br>sabilidades, establecer metas y  | ecursos                                                                                                    |
| €<br>()        | Búsquedas<br>Página inicial<br>Mis respons<br>Reuniones •<br>Reportes •<br>Ajustes • | Con                                                                                                    | nceptos Ulti cnalidad<br>ponsabilidades<br>ermos • Inv. externos •<br>Reunión Administrativa<br>Discutir asuntos y tomar decis<br>cabo con el propósito de coro<br>estratégicos, compariti inform<br>relacionados con la administra<br>Usuarlo: Juliana Morales<br>Carlos Sanchez | s Ayudas Mit<br>Agenda 2 Compromisos (<br>ones relacionadas con la gestión y<br>nar y mejorar la eficiencia en la ejen<br>s y actualizaciones, asignar respon<br>ción de la entidad.  | s responsabilidades R<br>administración de la entidad. Et<br>sución de tareas, resolver probi<br>sabilidades, establecer metas y | <ul> <li>27/07/2023 10:00</li> <li>stas reuniones suelen llevarse a<br/>emas operativos, discutir planos<br/>y objetivos, entre otros temas</li> </ul> |

Como moderador o documentador al elegir de la lista de autocompletado o del buscador de asistentes de la reunión al nuevo documentador el sistema te mostrará una ventana de advertencia para que confirmes si quieres realizar el cambio del documentador. al aceptar el sistema mostrará un mensaje de operación exitosa.

| respons  | Reuniones / Mis responsa | abilidades                                                                                                    | - <u>i</u> |
|----------|--------------------------|----------------------------------------------------------------------------------------------------|------------|
| niones 💌 | General IIIV, III erilos |                                                                                                    | - 11       |
|          | Nombre                   | Reunión Administrativa - 27/07/2023 10:00                                                                                                    |            |
| ortes 🔻  | Objetivo                 | Discutir asuntos y tomar decisiones relacionadas con la gestión y administración de la entidad. Estas reuniones suelen llevarse a<br>cabo con el propósito de coordinar y mejorar la eficiencia en la ejecución de tareas, resolver problemas operativos, discutir planos<br>estratégicos, compartir informes y actualizaciones, asignar responsabilidades, establecer metas y objetivos, entre otros temas<br>relacionados con la administración de la entidad. |            |
|          | Moderador                | Usuario: Juliana Morales                                                                                                    | <u>i</u>   |
|          | Documentador             | andres O                                                                                                    |            |
|          | Acciones del             | Aldres Eccoar                                                                                                    |            |
|          |                          | Advertencia                                                                                                    |            |
|          |                          | An and the second second second second second second second second second second second second second second se                                                                                                    |            |
|          |                          |                                                                                                    |            |
|          |                          | El nuevo documentador será guien podrá continuar con la toma de notas de la reunión.                                                                                                    |            |
|          |                          | El nuevo documentador será quien podrá continuar con la toma de notas de la reunión.<br>¿Desea realizar el cambio?                                                                                                    |            |

Si digitas un usuario que no esta en el listada de invitados de la reunión, al presionar enter el sistema te mostrará un pequeño mensaje indicando que debes seleccionar el documentador de la lista de autocompletar o agregarlo manualmente desde el buscador. lo puedes ver en la siguiente imagen

|                             | Reuniones / Mis respons | abilidades 🧧                                                                                                    |
|-----------------------------|-------------------------|----------------------------------------------------------------------------------------------------|
| Mis respons                 | General Inv. interno    | s 7 Inv. externos 0 Agenda * 2 Compromisos 0                                                                                                    |
| Reuniones 🔻                 | Nombre                  | Reunión Administrativa - 27/07/2023 10:00                                                                                                    |
| Reportes  Ajustes  Objetivo |                         | Discutir asuntos y tomar decisiones relacionadas con la gestión y administración de la entidad. Estas reuniones suelen llevarse a<br>cabo con el propósito de coordinar y mejorar la eficiencia en la ejecución de tareas, resolver problemas operativos, discutir planos<br>estratégicos, compartir informes y actualizaciones, asignar responsabilidades, establecer metas y objetivos, entre otros temas<br>relacionados con la administración de la entidad. |
|                             | Moderador               | Usuario: Juliana Morales                                                                                                    |
|                             | Documentador            | Carlos Alberto Perez                                                                                                    |
|                             | Proceso                 | Proceso Administrativo                                                                                                    |
| Proceso                     |                         |                                                                                                    |

Cuando el Moderador es un Rol, un usuario que pertenezca a este rol podrá ingresar y realizar cambios en la reunión. Asimismo, si un usuario con este Rol inicia la reunión, el sistema lo asignará automáticamente como el Moderador.

|             | C Reuniones / Mis res                                     | ponsabilidades                                                   |                                                                   |                                                                      |                                                          |                                                                                                    |
|-------------|-----------------------------------------------------------|------------------------------------------------------------------|-------------------------------------------------------------------|----------------------------------------------------------------------|----------------------------------------------------------|----------------------------------------------------------------------------------------------------|
| lls respons | Datos básicos                                             | Información adicional                                            | Invitados internos 5                                              | Invitados externos 💿                                                 | Verificar agenda 2                                       |                                                                                                    |
| euniones 🔻  | Nombre                                                    | TC 20618 Reunid                                                  | ón agendada con Moderador tip                                     | o Rol y cambia documentador                                          | - 2                                                      | 24/07/2023 08:00                                                                                                    |
| eportes 👻   | Objetivo                                                  | Verificar operacion<br>por cualquier uso                         | ón exitosa cuando un miembro<br>uario del sistema -> Verificar qu | del rol moderador edita reunión a<br>e se conservan los permisos del | agendada para agregar o car<br>antiguo documentador TC 2 | mbiar el documentador<br>20618                                                                                                    |
| Justes 🔻    |                                                           |                                                                  |                                                                   |                                                                      |                                                          |                                                                                                    |
|             | Moderador                                                 | Rol: Rol Mod                                                     | eradores de reuniones                                             |                                                                      |                                                          |                                                                                                    |
|             | Moderador<br>Documentador                                 | Rol: Rol Mod                                                     | eradores de reuniones                                             |                                                                      |                                                          | ⊗ 👂 ⅲ                                                                                                    |
|             | Moderador<br>Documentador<br>Acciones del<br>documentador | Rol: Rol Mod<br>Andrea Castro<br>Agendar sesió<br>Iniciar sesión | n Editar                                                          | <b>sesión</b><br>nentar y terminar sesión                            | Cancelar se                                              | ○      ○     □     □     □     □     □     □     □     □     □     □     □     □     □     □     □     □     □     □     □     □     □     □     □     □     □     □     □     □     □     □     □     □     □     □     □     □     □     □     □     □     □     □     □     □     □     □     □     □     □     □     □     □     □     □     □     □     □     □     □     □     □     □     □     □     □     □     □     □     □     □     □     □     □     □     □     □     □     □     □     □     □     □     □     □     □     □     □     □     □     □     □     □     □     □     □     □     □     □     □     □     □     □     □     □     □     □     □     □     □     □     □     □     □     □     □     □     □     □     □     □     □     □     □     □     □     □     □     □     □     □     □     □     □     □     □     □     □     □     □     □     □     □     □     □     □     □     □     □     □     □     □     □     □     □     □     □     □     □     □     □     □     □     □     □     □     □     □     □     □     □     □     □     □     □     □     □     □     □     □     □     □     □     □     □     □     □     □     □     □     □     □     □     □     □     □     □     □     □     □     □     □     □     □     □     □     □     □     □     □     □     □     □     □     □     □     □     □     □     □     □     □     □     □     □     □     □     □     □     □     □     □     □     □     □     □     □     □     □     □     □     □     □     □     □     □     □     □     □     □     □     □     □     □     □     □     □     □     □     □     □     □     □     □     □     □     □     □     □     □     □     □     □     □     □     □     □     □     □     □     □     □     □     □     □     □     □     □     □     □     □     □     □     □     □     □     □     □     □     □     □     □     □     □     □     □     □     □     □     □     □     □     □     □     □     □     □     □     □     □     □     □     □     □     □     □     □     □     □     □     □     □     □     □     □     □     □     □     □ |

Si el documentador es cambiado por el moderador estando en la sesión de una reunión, cuando el documentador guarde el sistema le mostrará una ventana indicando que el moderador a cambiado al documentador y ya no podrá guardar los cambios.

| n<br>0   | Búsquedas               | 🗸 Conceptos Últimas funcionalidades Ayudas Mis responsabilidades Recursos 👻 😋 🛍 📠 🌲                                                                                                    |
|----------|-------------------------|----------------------------------------------------------------------------------------------------|
| 60<br>=> | Página inicial          | Reuniones / Reuniones / Iniciar                                                                                                    |
| 0        | Mis respons             | General Inv. Internos () Agenda * 2 Compromisos ()                                                                                                    |
|          | Reuniones               | Nombre Cargo Asistencia Notas                                                                                                    |
| 1998     | Agendar                 | Andres Escobar                                                                                                    |
|          | Gestionar<br>Reportes 🔻 | Camilo Sanniguel                                                                                                    |
|          | Ajustes 👻               | Carlos Sanchez Asistente                                                                                                    |
|          |                         | James Rodriguez                                                                                                    |
|          |                         | Juliana Morales Jefe 💿 🗖                                                                                                    |
|          | <                       | Uviana                                                                                                    |
|          |                         |                                                                                                    |
|          |                         | Advertencia                                                                                                    |
|          |                         |                                                                                                    |
|          |                         |                                                                                                    |
|          |                         |                                                                                                    |
|          |                         | Lo sentimos, el moderador ha cambiado el documentador designado para esta reunión.<br>Ya no puedes guardar cambios.                                                                                                    |
|          |                         | Addition for contact Addition for a different Addition for a different |
|          |                         | Acostar                                                                                                    |
|          |                         | Aceptar                                                                                                    |
|          |                         |                                                                                                    |

Al asignar a un usuario de la reunión como documentador y esté este viendo en su computador la pantalla donde se esta documentando la reunión, para que adquiera los permisos de documentar deberá actualizar la ventana con F5 o con el icono actualizar C del navegador, al recargarse la pantalla y aceptar el mensaje obtendrá los permisos de documentar la reunión.

#### NOTAS:

- Si eres usuario participante solo podrás Explorar la reunión seleccionando el link del nombre de la reunión.
- Si eres el usuario documentador el sistema te llevará a la pantalla para seguir tomando las notas de la reunión.
- Si se asigna un nuevo documentador el sistema colocara la restricción para que este no se pueda eliminar de la reunión.

• Si el usuario moderador borra la información del campo "Documentador" ya sea con la X o con la tecla delete, en estos casos aparecerá el mismo mensaje asignando como documentador al moderador.

# Punto de la Agenda con Revisión de Compromisos:

Uno de ellos incluye la revisión de los compromisos anteriores y por ello, luce de la siguiente manera:

|                                                                      | - |
|----------------------------------------------------------------------|---|
| Compromisos anteriores                                               |   |
| Responsable: Administrador del Sistema                               |   |
| Duración: 0.5 Horas                                                  |   |
|                                                                      |   |
|                                                                      |   |
|                                                                      |   |
|                                                                      |   |
|                                                                      |   |
| Revisión de los compromisos anteriores                               |   |
|                                                                      |   |
| Revisar compromisos                                                  |   |
| Editar este punto                                                    |   |
|                                                                      |   |
|                                                                      |   |
|                                                                      |   |
|                                                                      |   |
|                                                                      |   |
|                                                                      |   |
|                                                                      |   |
|                                                                      |   |
| Archivos adjuntos (0) 🗸                                              |   |
| Conceptos asociados (0)                                              |   |
|                                                                      |   |
| 👝 Crear compromiso asociado a 🕤 Ver nuevos 📖 Crear evento asociado a |   |
| 🖤 este tema 💙 compromisos 🎽 este tema                                |   |

El título de esta sección incluye el título Compromisos anteriores, el responsable de este punto en la agenda y el tiempo planeado para tratar este punto en la reunión.

## **Compromisos anteriores**

Responsable: Administrador del Sistema Duración: 0.5 Horas

Se visualizan dos botones:

- Revisar compromisos
- Editar este punto

#### **Revisar compromisos:**

Al elegir este botón, se abre una ventana que le muestra primero los compromisos de la anterior sesión de la reunión, divididos en las siguientes pestañas:

• Vencidos: Es la pestaña que primero se muestra. Sus compromisos son aquellos cuya fecha límite ya pasó pero aún no se han diligenciado o se encuentran finalizados pero sin aprobación.

| 1 | Vencidos Vencen hoy A tiempo Finalizados Cancelados | Búsqueda rápida de [Vencidos]                     |  |
|---|-----------------------------------------------------|---------------------------------------------------|--|
|   | Sin compromisos                                     |                                                   |  |
|   |                                                     |                                                   |  |
|   | Hasta el momento no hay compromisos en este estado  |                                                   |  |
|   |                                                     |                                                   |  |
|   |                                                     | reminser reunion establicter sesion de la reunión |  |

• Vencen hoy: Al elegir esta pestaña, podrá ver los compromisos con fecha límite para el día actual que aún no se han diligenciado o se encuentran finalizados pero sin aprobación.

|    | Vencidos Vencen hoy A tiempo Finalizados Cancelados | Búsqueda rápida de [Vencen hoy]             |        |
|----|-----------------------------------------------------|---------------------------------------------|--------|
|    |                                                     |                                             |        |
| d. | Cincommunicat                                       |                                             | i      |
| Ð  | Sin compromisos                                     |                                             |        |
| e  |                                                     |                                             |        |
|    |                                                     |                                             |        |
|    |                                                     |                                             |        |
|    |                                                     |                                             |        |
| 0  | Hasta el momento no hay compromisos en este estado  |                                             |        |
|    |                                                     |                                             |        |
|    |                                                     |                                             |        |
|    |                                                     |                                             |        |
| 0  |                                                     |                                             |        |
|    | Guardar                                             | Terminar reunion Kestablecer sesion de la l | eunión |
|    |                                                     |                                             |        |

• A tiempo: En esta pestaña se pueden observar los compromisos que se finalizaron y aprobaron dentro del plazo establecido a través de su fecha límite.

| 1        | Vencidos Vencen hoy A tiempo Finalizados Cancelados | Búsqueda rápida de [A tiempo] |                      |
|----------|-----------------------------------------------------|-------------------------------|----------------------|
|          |                                                     |                               |                      |
| <b>O</b> | Sin compromises                                     |                               |                      |
|          | Sincompromisos                                      |                               |                      |
| C        |                                                     |                               |                      |
| 0        |                                                     |                               |                      |
| 0        |                                                     |                               |                      |
|          |                                                     |                               |                      |
| 0        | Hasta el momento no hay compromisos en este estado  |                               |                      |
| $\odot$  |                                                     |                               |                      |
|          |                                                     |                               |                      |
|          |                                                     |                               |                      |
| 0        |                                                     |                               |                      |
|          | GUardar                                             | Ierminar reunion Restablecer  | sesion de la reunión |
| C        |                                                     |                               |                      |

• Finalizados: Aquí se pueden observar los compromisos finalizados y aprobados.

| Î  | Vencidos Vencen hoy A tiempo Finalizedos Cancelados | Búsqueda rápida de [Finalizados] |                    |
|----|-----------------------------------------------------|----------------------------------|--------------------|
|    | Sin compromisos                                     |                                  |                    |
|    |                                                     |                                  |                    |
|    |                                                     |                                  | 1                  |
| 00 | Hasta el momento no hay compromisos en este estado  |                                  |                    |
|    |                                                     |                                  |                    |
|    | Guardar                                             | reminar reunion kestablecer set  | sion de la reunión |

• Cancelados: En esta pestaña se podrán visualizar los compromisos que se encuentren en estado cancelado.

| 1 | Vencidos Vencen hoy A tiempo Finalizados Cancelados | Búsqueda rápida de [Cancelados]      |                 |
|---|-----------------------------------------------------|--------------------------------------|-----------------|
|   | Sin compromisos                                     |                                      | i               |
|   |                                                     |                                      |                 |
|   | Hasta el momento no hay compromisos en este estado  |                                      |                 |
|   |                                                     |                                      |                 |
|   |                                                     | leminar rounion see Restablecer sear | m de la reunión |

A En cada pestaña se muestran un máximo de 20 compromisos. Utilice el botón Ver más para visualizar los siguientes 20.

# Punto de la Agenda sin Revisión de Compromisos:

Cuando en un punto no se realiza revisión de compromisos, se visualiza la siguiente información:

| Reuniones / Mis responsabilidades Cultura (Administrador del Sistema - 0.5 Horas) 🖉 📋 🔨                                 | Conceptos relacionados                                                                                                    |
|----------------------------------------------------------------------------------------------------|----------------------------------------------------------------------------------------------------|
| Verificar que los comportamientos del grupo estén alineados con el árbol de valores<br>para la compañía.                | Asociados explícitamente (0)<br>Novedades enviadas (0)                                                                                                    |
|                                                                                                    | Sugeridos por el sistema     (533)     Acciones para el riesgo si     Activo Total     Actualización de equipos     Actualización de software     Adecuación de Software     Adecuación de Herramient     Adquisición de mavos mo |
| Archivos adjuntos (0) V<br>Conceptos asociados (0) V<br>Crear compromiso asociado a Ver nuevos<br>compromisos este tema | Adecuación de Herramient<br>Adquisición de Herramient<br>Adquisición de nuevos mo                                                                                                    |
| Guardar Terminar reunión                                                                                                | Restablecer sesión de la re                                                                                                    |

El título del punto

- · Su descripción
- Un campo de texto en el cual se puede documentar todo lo que se dice al respecto. Incluye algunas opciones de formato de texto.
- Un campo para Adjuntar archivos y Conceptos asociados que sirven de soporte a lo que se está diciendo.
- Enlace para Crear un compromiso asociado a este tema
- Ver nuevos compromisos asociados a este tema
- Crear evento asociado a este tema.
- Adjuntar archivo y/o Concepto asociado

Haga clic sobre el enlace Archivos adjuntos del punto de la agenda en el cual desea asociarlos.

Aparece la siguiente imagen:

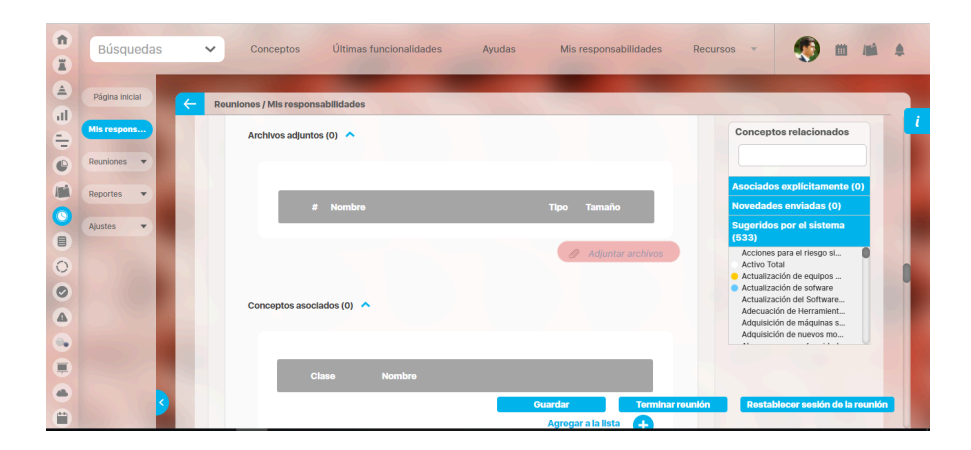

Haga clic sobre Agregar archivo y seleccione el archivo que dará soporte al compromiso. Una vez escogido, haga clic sobre Abrir.

También puede asociar conceptos de Suite Visión Empresarial para dar soporte a nuestro compromiso. Para agregar un concepto, debemos hacer clic sobre Conceptos asociados y luego Agregar a la lista.

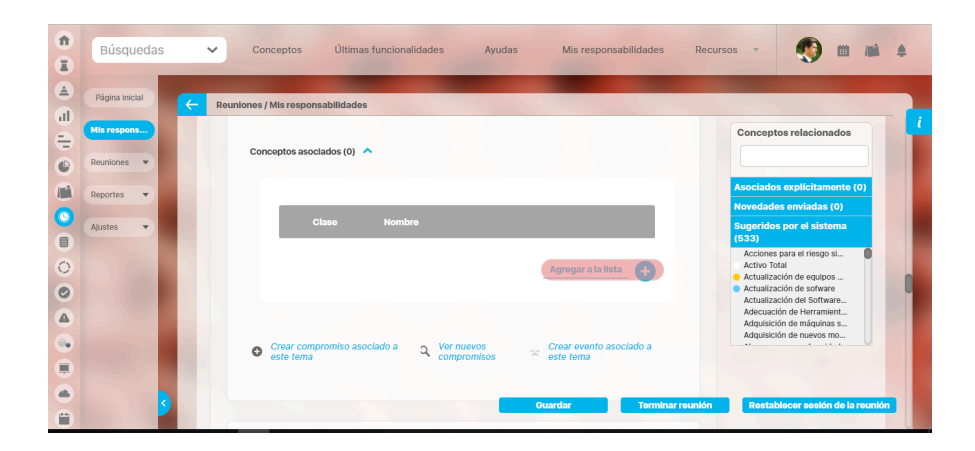

Se abre la siguiente ventana:

|                             | Concepto del sistema                                               | ? Ayuda                    |
|-----------------------------|--------------------------------------------------------------------|----------------------------|
| Clase Todos<br>Nombre Todos | [                                                                  |                            |
| No mostrar seleccionados    | Buscar                                                             |                            |
|                             | Información                                                        |                            |
| Para realizar               | una búsqueda establezca los filtros deseados y a continuación haga | a clic en el botón Buscar. |
|                             | Agregar                                                            | Agrogar y Cerrar Cerrar    |

Puede utilizar los parámetros de búsqueda para encontrar el concepto o los conceptos que desea asociar.

Selecciónelos y haga clic en Agregar y Cerrar.

Para cada punto de la agenda se pueden crear compromisos o eventos que quedarán asociados a ese tema.

## Actas por Revisar

| <b>_</b> |
|----------|
| ar       |
|          |
|          |
|          |
|          |
|          |
|          |
|          |

Una vez terminada la reunión, esta opción permite revisar el acta de la reunión indicada. Para revisar el acta debes hacer clic en el nombre de la reunión.

#### (j) Enlace Explorar Sesión de Reunión

Este enlace permite al invitado ver toda la información que se ha documentado y que no muestra el formato seleccionado por la organización. Se verá la misma pantalla del documentador pero de solo lectura.

Si el usuario que consulta es un usuario participante, el sistema le dejara ver el acta borrador en un formato no editable. A la derecha se habilitará la opción de realizar comentarios al acta para que el documentador pueda tomarlos en cuenta para futuras correcciones, en el tiempo estipulado para ellas.

Para realizar el comentario digita tus observaciones en el campo Comentario, adjunta o elige conceptos asociados y haz clic en Guardar comentario.

|           | Búsquedas      | Conceptos Úl                  | timas funcionalidades                                                                                    | Ayudas Mis re                                                                                                    | esponsabilidades                                                                                   | Recursos 🔻                                                                                   | ۰                                                           |        |
|-----------|----------------|-------------------------------|----------------------------------------------------------------------------------------------------|----------------------------------------------------------------------------------------------------|----------------------------------------------------------------------------------------------------|----------------------------------------------------------------------------------------------|-------------------------------------------------------------|--------|
| (≜)<br>•¶ | Página inicial | Reuniones / Mis responsabilid | lades                                                                                                    |                                                                                                    |                                                                                                    |                                                                                              |                                                             |        |
| al        | Mis respons    |                               |                                                                                                    | <b>3</b><br>1 - 5 de 5                                                                                                    |                                                                                                    |                                                                                              |                                                             |        |
|           | Reuniones 🔻    |                               | Documen                                                                                                  | tar - Reunión                                                                                                    | en ejecuc                                                                                          | ión                                                                                          |                                                             |        |
|           | Aiustes        | General Información ac        | licional Inv. internos (                                                                                 | 5 Inv. externos 0                                                                                                    | Agenda 1                                                                                           | Compromisos 2                                                                                | Eventos O                                                   |        |
|           | - June         | Nombre                        | Reunión de líderes                                                                                       |                                                                                                    |                                                                                                    | - 16/                                                                                        | 05/2019 09:00                                               |        |
|           |                | Objetivo                      | Y, viéndole don Quijote<br>hombre más que otro si<br>ha de serenar el tiempo<br>durables, y de aquí se s | de aquella manera, con mues<br>no hace más que otro. Todas<br>y han de sucedernos bien las<br>igue que, habiendo durado m | tras de tanta tristeza<br>s estas borrascas que<br>s cosas; porque no es<br>ucho el mal, el bien e | a, le dijo: Sábete, Sano<br>e nos suceden son se<br>s posible que el mal n<br>está ya cerca. | cho, que no es un<br>ñales de que presto<br>ni el bien sean |        |
| •         |                | Moderador                     | Usuario: Abel De M                                                                                       | aría Iniesta Noel                                                                                                    |                                                                                                    |                                                                                              |                                                             |        |
|           |                | Documentador                  |                                                                                                    |                                                                                                    |                                                                                                    |                                                                                              |                                                             |        |
| 0         | 3              | Proceso                       | Sub-Proceso Producció                                                                                    | n Estampados                                                                                                    |                                                                                                    | Guardar                                                                                      | <b>Finalizar Rev</b>                                        | risión |

Si el usuario es el documentador, dejará ver el acta de forma editable junto con la posibilidad de dejar también registrados sus comentarios.

| 1)<br>11 | Búsquedas                     |   | ✓ Conceptos             | Últimas funcion                                   | alidades                                                                | Ayudas                                                                 | Mis responsabilidades                                | Recursos 🔻 | ٠            | i <b>1</b> |   |
|----------|-------------------------------|---|-------------------------|---------------------------------------------------|-------------------------------------------------------------------------|------------------------------------------------------------------------|------------------------------------------------------|------------|--------------|------------|---|
|          | Página inicial<br>Mis respons | ¢ | Reuniones / Mis respons | abilidades                                        |                                                                         | 1                                                                      | <b>3</b> •<br>- 5 de 5                               | 100        | 100          |            | i |
|          | Reuniones 🔻                   |   |                         | Doo                                               | cumen                                                                   | tar - Re                                                               | Ocultar Comentarios                                  |            |              |            |   |
|          | Reportes ▼<br>Ajustes ▼       |   | General Informaci       | ón adicional Ir                                   | nv. internos (                                                          | 5 Inv. ex                                                              | 2 Comentarios 👻<br>Comentario                        |            |              |            |   |
|          |                               |   | Nombre                  | Reunión d                                         | le líderes                                                              |                                                                        | Escribir un comentario                               |            |              |            |   |
|          |                               |   | Objetivo                | Y, viéndol<br>hombre m<br>ha de sere<br>durables. | e don Quijote o<br>nás que otro si<br>enar el tiempo<br>v de aguí se si | de aquella mane<br>no hace más qu<br>y han de suced<br>igue que, habie |                                                      |            |              |            |   |
| \$       |                               |   | Moderador               | Usuario:                                          | Abel De M                                                               | aría Iniesta No                                                        | Archivos adjuntos (0) 🐱<br>Conceptos asociados (0) 🗸 |            |              | - 1        |   |
|          |                               |   | Documentador            |                                                   |                                                                         |                                                                        |                                                      |            | Guardar come | entarlo    |   |
| 0        |                               |   | Proceso                 | Sub-Proce                                         | eso Producció                                                           | n Estampados                                                           |                                                      | Guardar    | Finaliza     | Revisión   |   |

#### i) Nota

- El documentador puede editar los atributos personalizados en la revisión del acta.
- Si el moderador modifica la plantilla de reunión quitando o agregando atributos personalizados el cambio se verá reflejado inmediatamente en las reuniones por agendar, agendadas, iniciadas y por revisar.
- Si el administrador desactiva los atributos personalizados seleccionados en la reunión, entonces se muestran de solo lectura y opacos, solo si ya tenían un valor, y si no tenían valor entonces no se muestran.

En la pestaña de compromisos encontrarás los compromisos generados en la reunión. Desde esta pestaña puedes editar, eliminar y agregar más compromisos desde esta acta de revisión. También puedes explorar el compromiso dando clic sobre el título del compromiso o revisar los compromisos anteriores dando clic en el enlace compromisos anteriores de la columna Tema.

| 1<br>1 | Búsquedas      | 🗸 Conceptos Últimas funcionalidades Ayudas Mis responsabilidades Recursos 🔻 🕵 🛍 🖬 🌲                                                                          |
|--------|----------------|----------------------------------------------------------------------------------------------------|
|        | Página inicial | C Reuniones / Mis responsabilidades                                                                                                    |
| ll.    | Mis respons    | <b>3</b> →<br>1-5 de 5                                                                                                    |
|        | Reportes V     | General Información adicional Inv. internos 6 Inv. externos 0 Agenda 1 Compromisos 2 Eventos 0 📮                                                             |
| 4      | Ajustes 🔻      | Título Descripción Tema Responsable Fecha límite                                                                                                    |
|        | 100            | Hacer seguimiento a<br>los compromisos Hacer seguimiento a los compromisos anteriores Abel De María 01/Oct/2020 04:00 O                                      |
|        |                | Editar Eliminar                                                                                                    |
| •      |                | Revision poliza de<br>cumplimiento     de la poliza de cumplimiento del<br>proyecto A     Compromisos<br>anteriores     Alonso Quijano     30/Sep/2020 10:00 |
| 8      |                | Agregar +                                                                                                    |
| 0      |                |                                                                                                    |

Al terminar la revisión del acta, esta quedará como acta final y se podrá visualizar al descargarse como PDF. El acta no mostrará los comentarios que se le han realizado.

| TEXTILOS                     | Acta de reunión: Reunió<br>Indi            | ón de Mejorami<br>icador | ento de un         |
|------------------------------|--------------------------------------------|--------------------------|--------------------|
|                              | TEXTILOS S.A. Sala de                      | e Conferencias - T       | extilos            |
| echa programada: 7/11/18 9:0 | 0 Fecha de inicio real: 6/09/18 9:27       | Fecha de cierre:         | 14/05/19 12:20     |
|                              | Información adicional                      |                          |                    |
| Propósito:                   | evisar el indicador de beneficios porque s | sigue sin llegar a los   | valores esperados. |
| Indicador analizado:         | Beneficios Totales                         |                          |                    |

|                        | Agenda                                                                                                    |                           |            |
|------------------------|----------------------------------------------------------------------------------------------------|---------------------------|------------|
| Punto                  | Descripción                                                                                                    | Responsable               | Duración   |
| Compromisos anteriores | Revisión de los compromisos anteriores                                                                                                    | Administrador del Sistema | 0,50 horas |
| Cultura                | Verificar que los comportamientos del grupo<br>estén alineados con el árbol de valores para<br>la compañía.                                                                                                    | Administrador del Sistema | 0,50 horas |
| Desempeño              | Revisar los indicadores del líder y como cada<br>miembro del equipo contribuye a su mejora.<br>Para hacer mejoramiento se pueden<br>implementar diferentes acciones:<br>> /> ^><br>Crear un compromiso: Se usa si pensamos<br>que el indicador se puede mejorar con una<br> | Administrador del Sistema | 0,50 horas |
| Desarrollo             | Identificar el nivel de desarrollo del grupo                                                                                                    | Administrador del Sistema | 0,50 horas |
| Sinergia               | Compartir aprendizajes o necesidades de<br>trabajo en grupo del equipo.                                                                                                    | Administrador del Sistema | 0,50 horas |

|                           | PARTICIP | ANTES   |               |
|---------------------------|----------|---------|---------------|
| Nombre                    | Cargo    | Asistió | Observaciones |
| Homero Odiseo             | Analista | No      |               |
| Karen León                | Contador | No      |               |
| Felipe Martínez           | Vendedor | No      |               |
| Administrador del Sistema | Líder    | Si      |               |

|                                                                                                    | TEMAS TRATADOS                                                                                                    |
|----------------------------------------------------------------------------------------------------|----------------------------------------------------------------------------------------------------|
| Compromiso                                                                                                    | s anteriores                                                                                                    |
| Esta en ejecuo                                                                                                    | ión.                                                                                                    |
|                                                                                                    |                                                                                                    |
|                                                                                                    |                                                                                                    |
|                                                                                                    |                                                                                                    |
| Cultura                                                                                                    |                                                                                                    |
| the state could be                                                                                                    | ado                                                                                                    |
| Se ha Ger<br>Conceptos                                                                                                    | ierado un plan de acció                                                                                                    |
| Se ha Ger<br>Conceptos                                                                                                    | ierado un plan de acció<br>asociados<br>Nombre                                                                                                    |
| Se ha Gen<br>Conceptos :<br>Clase<br>Variable                                                                                                    | erado un plan de acció<br>asociados<br>Cumplimiento Objetivo Generar Valor Financiero                                                                                                    |
| Se ha Gen<br>Conceptos a<br>Variable<br>Variable                                                                                                    | erado un plan de acció<br>asociados<br>Cumplimiento Objetivo Generar Valor Financiero<br>Cumplimiento Objetivo Incursionar en nuevos mercados                                                                                                    |
| Se ha GCN<br>Conceptos a<br>Variable<br>Variable<br>Variable                                                                                                  | erado un plan de acció<br>asociados<br>Cumplimiento Objetivo Generar Valor Financiero<br>Cumplimiento Objetivo Incursionar en nuevos mercados<br>Cumplimiento Objetivo Garantizar la satisfacción de los clientes (calidad, diseño y servicio)          |
| Ta sido verific<br>Desempeño<br>Se ha GEN<br>Conceptos<br>Clase<br>Variable<br>Variable<br>Variable<br>Variable<br>Desarrollo                                 | erado un plan de acció<br>asociados<br>Cumplimiento Objetivo Generar Valor Financiero<br>Cumplimiento Objetivo Incursionar en nuevos mercados<br>Cumplimiento Objetivo Garantizar la satisfacción de los clientes (calidad, diseño y servicio)          |
| Ala sido verific<br>Desempeño<br>Se ha GEN<br>Conceptos e<br>Variable<br>Variable<br>Variable<br>Variable<br>Desarrollo<br>ha sido identif                    | erado un plan de acció<br>asociados<br>Cumplimiento Objetivo Generar Valor Financiero<br>Cumplimiento Objetivo Incursionar en nuevos mercados<br>Cumplimiento Objetivo Garantizar la satisfacción de los clientes (calidad, diseño y servicio)<br>icado |
| Ta sido veninc<br>Desempeño<br>Se ha GCN<br>Conceptos a<br>Clase<br>Variable<br>Variable<br>Variable<br>Variable<br>Desarrollo<br>ha sido identif<br>Sinergia | erado un plan de acció<br>asociados<br>Cumplimiento Objetivo Generar Valor Financiero<br>Cumplimiento Objetivo Incursionar en nuevos mercados<br>Cumplimiento Objetivo Garantizar la satisfacción de los clientes (calidad, diseño y servicio)<br>icado |

Logramos alcanzar nuestra meta en esta reunión? Sí No Si no, ¿cómo y cuándo lo haremos?

# Parámetros

Por medio de esta opción la suite permite al usuario configurador de reuniones establecer si el sistema debe admitir cruces en la agenda de reuniones programadas en el sistema de un usuario o si debe restringirlo.

Este parámetro de configuración permitirá establecer si se admite que se invite a un usuario a dos o más sesiones de reuniones que se llevarán a cabo al mismo tiempo, o si se restringe. Adicionalmente permite elegir entre dos formatos en que se registrará la información de la reunión que se llevó a cabo, ofreciendo con esto reportes mucho más profesionales con contenidos mejor organizados.

Para hacer uso de esta opción, haga clic en la opción Parámetros del menú lateral para el módulo Reuniones.

| 1)<br>II | Búsquedas                  | Conceptos Últimas funcionalidades               | Ayudas Mis responsabilidades Recursos 💌                                                                                                    | 🧐 🖩 🛤 🌲 |
|----------|----------------------------|-------------------------------------------------|----------------------------------------------------------------------------------------------------|---------|
|          | Página inicial             | C Reuniones / Ajustes / Parámetros              |                                                                                                    |         |
| -        | Mis respons                | Campo proceso obligatorio en compromiso Reunión | •                                                                                                    |         |
|          | Reportes 💌                 | Código del formato de actas*                    |                                                                                                    |         |
|          | Ajustes                    | Restringir el cruce de invitados                |                                                                                                    | Ĩ       |
| 0        | Lugares<br>Tipos           | Versión del Formato de las actas*               |                                                                                                    |         |
|          | Parámetros<br>Atributos pe | Vigencia del formato de actas                   |                                                                                                    |         |
|          |                            |                                                 | Image: Second Second |         |
|          | 3                          |                                                 |                                                                                                    | Guardar |

Complete los campos que se le muestran de acuerdo a sus necesidades.
| Reuniones / Ajustes / Parametros                                                |                                                                                                    |                       |
|---------------------------------------------------------------------------------|----------------------------------------------------------------------------------------------------|-----------------------|
| Campo proceso obligatorio en compromiso Reunión                                 |                                                                                                    | ī                     |
| Código del formato de actas*                                                    | 01                                                                                                    | •                     |
| Restringir el cruce de invitados                                                |                                                                                                    |                       |
|                                                                                 |                                                                                                    |                       |
| Versión del Formato de las actas*                                               | 012                                                                                                    |                       |
| Vigencia del formato de actas                                                   |                                                                                                    |                       |
|                                                                                 | An a serie Harris Art Mitchel - Frank                                                                                                    | =                     |
|                                                                                 | Witzenset         Notamin         Poli         Of           Name         Name         Poli         Poli         Of           Name         Name         Name         Poli         Poli         P |                       |
|                                                                                 |                                                                                                    |                       |
|                                                                                 | Name         NAME           Alling distr         Far         Intel                                                                                                    |                       |
|                                                                                 |                                                                                                    |                       |
|                                                                                 |                                                                                                    |                       |
|                                                                                 | Formato 1     Formato 2                                                                                                    |                       |
|                                                                                 |                                                                                                    |                       |
|                                                                                 |                                                                                                    |                       |
|                                                                                 |                                                                                                    |                       |
| Formato de actas                                                                |                                                                                                    |                       |
|                                                                                 |                                                                                                    |                       |
|                                                                                 |                                                                                                    |                       |
|                                                                                 | O Formato 3 O Formato 4                                                                                                    | ī l                   |
|                                                                                 |                                                                                                    | 190                   |
|                                                                                 |                                                                                                    |                       |
|                                                                                 |                                                                                                    |                       |
|                                                                                 |                                                                                                    |                       |
|                                                                                 |                                                                                                    |                       |
|                                                                                 |                                                                                                    |                       |
|                                                                                 | O Formato 5 O Formato 6                                                                                                    |                       |
| Frecuencia auto-guardado durante la documentación de actas                      | 5                                                                                                    | e minutos 👔           |
| Enviar copia de notificaciones de reuniones a los responsables del Proceso v Ár | ea 📕                                                                                                    | Ū                     |
| Formato 6: Atributo de la reunión para el Proyecto                              | Selector de conceptos                                                                                                    | <ul> <li>□</li> </ul> |
| Formato 6: Atributo de Portafolio para el código del Proyecto                   |                                                                                                    | •                     |
|                                                                                 |                                                                                                    |                       |
| Nota: Para aplicar los cambios realiza                                          | ) Campos obligatorios<br>ados deberá oprimir el botón "Guardar", de lo contrario                                                                                                    | ningún                |
| Car                                                                             | nbio será tenido en cuenta.                                                                                                    | as(VFFIle Bundle)     |

- Campo proceso obligatorio en compromiso Reunión: Al marcar este parámetro hará que siempre que se cree un compromiso se obligue a asociar un proceso a ese compromiso.
- Código del formato del acta: Código del acta que se desea utilizar para realizar el acta. Es un código estático para identificar el formato.
- Restringir el cruce de invitados: Al seleccionar esta casilla se restringe el cruce de invitados al agendar la reunión. Si se restringe el cruce de invitados, al momento de agendar sesiones de reunión no se permitirá que un usuario sea invitado a dos reuniones que se llevarán a cabo al mismo tiempo. Si no se restringe el cruce de invitados, al momento de agendar sesiones de reunión se permitirá que un usuario sea invitado a dos o más reuniones que se llevarán a cabo al mismo tiempo.
- Versión del Formato de las actas: Versión del Formato de las actas que se desea utilizar para realizar el acta.

- Vigencia del Formato de actas: Fecha a partir de la cual entró en vigencia la actual versión del formato de actas
- Formato del acta: Corresponde al estilo del formato en el cual se van a generar las actas. Haciendo clic en título de cada formato, podrá apreciarlo en un tamaño más grande en Suite Visión Empresarial. También puede consultarlos en la página Formatos de Actas.
- Frecuencia auto-guardado durante la documentación de actas: Corresponde a la frecuencia con la cual el sistema guarda la información diligenciada durante la documentación del acta o toma de notas de una reunión en sesión. De manera predeterminada, el auto-guardado se ejecutará cada minuto pero puede cambiar la frecuencia eligiendo otro número entero. Si el valor es cero, el sistema no guardará automáticamente la documentación de las acta.
- Minutos de anticipación de agendado automático: Permite definir los minutos de anticipación que el programador tomará en cuenta para el agendamiento automático de la reunión. El valor que se le asigne al parámetro debe ser un número entero positivo. Por omisión será de 30 minutos.
- Enviar copia de notificaciones de reuniones a los responsables del proceso y área: El sistema enviará copia de notificaciones de reuniones vía correo electrónico a los responsables del proceso o del área relacionados con la reunión. Estas notificaciones se envían aún cuando ellos NO se encuentren invitados. Siempre se enviará la notificación cuando este parámetro se encuentre activo.
- Formato 6: Atributo de la reunión para el Proyecto: Este parámetro se utiliza cuando se ha elegido usar el formato N.6 y corresponde a el atributo personalizado de tipo selector de concepto creado en el módulo de reuniones en el cual se asignará el proyecto para el cual se está realizando la reunión de seguimiento. Sino diligencia este parámetro el campo proyecto del acta quedará vacío.
- Formato 6: Atributo de la reunión para el código del Proyecto: Este parámetro se utiliza cuando se ha elegido usar el formato N.6 y debe elegir el Concepto y atributo personalizado de tipo caja de texto creado en el módulo de Portafolio en el cual se asignará el código del proyecto. Con esta información se busca el código del proyecto para el cual se está realizando la reunión de seguimiento. Sino diligencia este parámetro el campo código del proyecto del acta quedará vacío.
- Formato 7: En este formato de acta encontrarás los siguientes campos:
- Encabezado:
- Logo de la empresa
- Texto guemado: Formato de Acta de Reunión con Alcance al Grupo empresarial.
- Título: Sistema de Gestión de Calidad, va quemado Proceso Formato Acta de Reunión va quemado - Código : código del formato viene del parámetro de reuniones "Código del formato de actas" - Fecha Elaborado: DD/MM/aaaa -Versión: versión del formato viene del parámetro de reuniones "Versión del Formato de las actas"
- otra sección Datos Generales:
- Acta N° Fecha (dd/mm/aaaa)
- Tema:

.

- Responsable Área/Empresa
- Edificio/Ubicación Piso
- Hora Inicio Hora Fin

- 1. Antes de la Reunión:
- Objetivo de la reunión
- Agenda de la reunión
- Participantes: (Nombre, Dependencia)
- 2. Desarrollo de la reunión:
- Descripción
- 3. Compromisos (N°, Descripción, Responsable, Fecha de finalización dd/mm/aaa)
- 4. Evaluación de la reunión:
- Logramos alcanzar nuestra meta en esta reunión si ó no
- En caso negativo, como y cuando lo haremos
- Anexos
- Revisó, Aprobó

Si quieres visualizar el formato del acta, selecciona el enlace del formato como se muestra en la siguiente imagen

|           | Reuniones / Ajustes                                                                                                    | / Parámetros         |                                                                                                    |                                                                      |                                                                                                    |             |           |           |
|-----------|----------------------------------------------------------------------------------------------------|----------------------|----------------------------------------------------------------------------------------------------|----------------------------------------------------------------------|----------------------------------------------------------------------------------------------------|-------------|-----------|-----------|
| s respons |                                                                                                    |                      |                                                                                                    |                                                                      |                                                                                                    |             |           |           |
| niones 💌  |                                                                                                    |                      |                                                                                                    |                                                                      | in the second second se                                                                                                    |             |           |           |
|           |                                                                                                    |                      |                                                                                                    |                                                                      | O Formato 5                                                                                                    | O Formato 6 |           |           |
| ortes 🔻   |                                                                                                    |                      |                                                                                                    |                                                                      |                                                                                                    | 1           |           |           |
| stes      |                                                                                                    |                      |                                                                                                    |                                                                      |                                                                                                    |             |           |           |
|           |                                                                                                    |                      |                                                                                                    |                                                                      |                                                                                                    |             |           |           |
| ares      |                                                                                                    |                      |                                                                                                    |                                                                      |                                                                                                    |             |           |           |
| os        |                                                                                                    |                      |                                                                                                    |                                                                      | in der seiner<br>- der bereiten<br>- der bereiten |             |           |           |
| ametros   |                                                                                                    |                      |                                                                                                    |                                                                      |                                                                                                    |             |           |           |
| reos      |                                                                                                    |                      |                                                                                                    |                                                                      |                                                                                                    |             |           |           |
| butos pe  |                                                                                                    |                      |                                                                                                    |                                                                      | Formato 7                                                                                                    |             |           |           |
|           |                                                                                                    |                      |                                                                                                    |                                                                      | dim.                                                                                                    |             |           |           |
|           |                                                                                                    |                      |                                                                                                    |                                                                      |                                                                                                    |             |           |           |
|           |                                                                                                    |                      |                                                                                                    |                                                                      |                                                                                                    |             |           |           |
|           |                                                                                                    | Formato              | Acta de Reunión con al                                                                                                    | cance al Gruno Empres                                                | arial                                                                                                    |             | ·         | · · · (6, |
|           |                                                                                                    | Formato              | Acta de Reunión con al<br>Sistema de Gestión                                                                                                    | lcance al Grupo Empres<br>n de la Calidad                            | arial                                                                                                    |             | - Port    | · (6.     |
|           |                                                                                                    | Formato              | Acta de Reunión con al<br>Sistema de Gestión<br>Gerencia de Servicio<br>Elaborado                                                                          | lcance al Grupo Empres<br>n de la Calidad<br>os Compartidos          | arial                                                                                                    |             | - Por     | · (%      |
| -         |                                                                                                    | SGC-F-053            | Acta de Reunión con al<br>Sistema de Gestión<br>Gerencia de Servicio<br>Elaborado<br>24/06/2022                                                            | kance al Grupo Empres<br>n de la Calidad<br>os Compartidos<br>Versi  | iarial                                                                                                    |             | ( - Ke )  | · (6.     |
| ſ         | Acta No:                                                                                                    | Formato<br>SGC-F-053 | Acta de Reunión con al<br>Sistema de Gestiór<br>Gerencia de Servicio<br>Elaborado<br>24/06/2022<br>Fecha (dd/mm/aaaa)                                      | icance al Grupo Empres<br>n de la Calidad<br>os Compartidos<br>Versi | iarial                                                                                                    |             |           | ·         |
|           | Acta No:<br>Tema                                                                                                    | SGC-F-053            | Acta de Reunión con al<br>Sistema de Gestiór<br>Gerencia de Servici<br>Elaborado<br>24/06/2022<br>Fecha (dd/mm/aaaa)                                       | kance al Grupo Empres<br>n de la Calidad<br>os Compartidos<br>Versi  | iarial                                                                                                    |             |           |           |
|           | Acta No:<br>Tema<br>Responsable<br>Ublicación /                                                                                                    | SGC-F-053            | Acta de Reunión con al<br>Sistema de Gestiór<br>Gerencia de Servici<br>Elaborado<br>24/06/2022<br>Fecha (dd/mm/aasaa)                                      | kance al Grupo Empres<br>n de la Calidad<br>os Compartidos<br>Versi  | iarial                                                                                                    |             |           |           |
|           | Acta No:<br>Tema<br>Responsile<br>Ubicación /<br>Edificio                                                                                                    | SGC-F-053            | Acta de Reunión con al<br>Sistema de Gestiór<br>Gerencia de Servici<br>Elaborado<br>24/06/2022<br>Fecha (dd/mm/aaaa)<br>Area/Empresa<br>Piso:              | kance al Grupo Empres<br>n de la Calidad<br>os Compartidos<br>Versi  | ón: 3                                                                                                    |             | - Re 1    |           |
|           | Acta No:<br>Tema<br>Responsalie<br>Ubicación /<br>Edificio<br>Hora Inicio:                                                                                               | SGC-F-053            | Acta de Reunión con al<br>Sistema de Gestiór<br>Gerencia de Servici<br>Elaborado<br>24/06/2022<br>Fecha (dd/mm/aaaa)<br>Area/Empresa<br>Piso:<br>Hora Fin: | kance al Grupo Empres<br>n de la Calidad<br>os Compartidos<br>Versi  | ón: 3                                                                                                    |             | - Rei - I |           |
|           | Acta No:<br>Tema<br>Responsale<br>Ubicación /<br>Edificio<br>Hora Inicio:<br>1. ANTES DE LA REUNIÓN                                                                      | SGC-F-053            | Acta de Reunión con al<br>Sistema de Gestiór<br>Gerencia de Servici<br>Elaborado<br>24/06/2022<br>Fecha (dd/mm/aaaa)<br>Area/Empresa<br>Piso:<br>Hora Fin: | kance al Grupo Empres<br>n de la Calidad<br>os Compartidos<br>Versi  | ón: 3                                                                                                    |             |           |           |
|           | Acta No:<br>Terna<br>Responsable<br>Ubicación /<br>Ediricio<br>Hora Inicio:<br>1. ANTES DE LA REUNIÓN<br>Objetivo de la reunión                                          | SGC-F-053            | Acta de Reunión con al<br>Sistema de Gestiór<br>Gerencia de Servici<br>Elaborado<br>24/06/2022<br>Fecha (dd/mm/aasa)<br>Area/Empresa<br>Piso:<br>Hora Fin: | kance al Grupo Empres<br>n de la Calidad<br>os Compartidos<br>Versi  | iarial                                                                                                    |             | Re        |           |
|           | Acta No:<br>Tema<br>Responsable<br>Ublicación /<br>Edificio<br>Hora Inicio:<br>1. ANTES DE LA REUNIÓN<br>Objetivo de la reunión<br>Agenda de la reunión                  | SGC-F-053            | Acta de Reunión con al<br>Sistema de Gestiór<br>Gerencia de Servici<br>Elaborado<br>24/06/2022<br>Fecha (dd/mm/aasa)<br>Area/Empresa<br>Piso:<br>Hora Fin: | kance al Grupo Empres<br>n de la Calidad<br>os Compartidos<br>Versi  | iarial                                                                                                    |             |           |           |
|           | Acta No:<br>Tema<br>Responsable<br>Ublicación /<br>Edificio<br>Hora Inicio:<br>1. ANTES DE LA REUNIÓN<br>Objetivo de la reunión<br>Agenda de la reunión<br>Participantes | SGC-F-053            | Acta de Reunión con al<br>Sistema de Gestiór<br>Gerencia de Servici<br>Elaborado<br>24/06/2022<br>Fecha (dd/mm/aasa)<br>Area/Empresa<br>Piso:<br>Hora Fin: | kance al Grupo Empres<br>n de la Calidad<br>os Compartidos           | iarial                                                                                                    |             |           |           |

Haz clic en Guardar para conservar los cambios.

▲ Los cambios en los parámetros aplican para la siguiente sesión.

# Formatos de Actas para Reuniones

|                      |                                                       | Acta de reunión:      |                         |             | _           | En este espacio<br>se muestra |
|----------------------|-------------------------------------------------------|-----------------------|-------------------------|-------------|-------------|-------------------------------|
| cha proj             | gramada:                                              | Fecha de inicio real: | el nombre de la reunión |             |             |                               |
|                      |                                                       | Agend                 | la                      |             |             | el nombre de la empresa       |
|                      | Punto                                                 | Descripción           | -                       | Responsable | Duración    | y el lugar de la reunión      |
|                      |                                                       |                       |                         |             |             |                               |
|                      |                                                       |                       |                         |             |             | En este espacio se muestra    |
|                      |                                                       | PARTICIPA             | NTES                    |             |             | el logo de la empresa         |
|                      | Nombre                                                | Cargo                 | Asistió                 | Observaci   | ones        | 1                             |
|                      |                                                       |                       |                         |             |             | 4                             |
|                      |                                                       |                       |                         | 1           |             | 1                             |
|                      |                                                       |                       |                         |             |             |                               |
|                      |                                                       | TEMAS TRA             | TADOS                   |             |             | 1                             |
| ompro                | misos anteriores                                      | TEMAS TRA             | TADOS                   |             |             | ]                             |
| ompro                | misos anteriores                                      | TEMAS TRA             | TADOS                   |             |             | ]                             |
| ompro                | misos anteriores                                      | TEMAS TRA             | TADOS                   |             |             |                               |
| ompro                | omisos anteriores                                     | TEMAS TRA             | TADOS                   |             |             |                               |
| ompro                | misos anteriores                                      | TEMAS TRA             | TADOS                   |             |             |                               |
| ompro                | omisos anteriores<br>vos adjuntos                     | TEMAS TRA             | TADOS                   |             |             |                               |
| ampro<br>Archiv      | vos adjuntos                                          | TEMAS TRA             | TADOS                   | Tamaño      |             |                               |
| Archiv               | omisos anteriores<br>vos adjuntos<br>Nombre           | TEMAS TRA             | TADOS                   | Tamaño      |             |                               |
| Archiv<br>#          | omisos anteriores<br>vos adjuntos<br>Nombre<br>siones | TEMAS TRA             | TADOS                   | Tamaño      |             |                               |
| Archiv<br>#          | omisos anteriores<br>vos adjuntos<br>Nombre<br>siones | TEMAS TRA             | TADOS                   | Tamaño      |             |                               |
| Archiv               | omisos anteriores<br>vos adjuntos<br>Nombre<br>siones | TEMAS TRA             | TADOS                   | Tamaño      |             |                               |
| Archiv<br>#          | omisos anteriores<br>vos adjuntos<br>Nombre<br>siones | TEMAS TRA             | TADOS                   | Tamaño      |             |                               |
| Archiv<br>#          | vos adjuntos                                          | TEMAS TRA             | TADOS                   | Tamaño      |             |                               |
| ompro<br>Archiv<br># | misos anteriores                                      | TEMAS TRA             | TADOS                   | Tamaño      |             |                               |
| Archiv<br>#          | vos adjuntos                                          | TEMAS TRA             | TADOS                   | Tamaño      |             |                               |
| Archiv<br>#          | omisos anteriores                                     | TEMAS TRA             | TADOS                   | Tamaño      |             |                               |
| Archiv<br>mclus      | misos anteriores                                      | TEMAS TRA             | TADOS                   | Tamaño      | a elecución |                               |

Formato 1

|                                                   |                    |                | Revisión No.:   | 7                     |
|---------------------------------------------------|--------------------|----------------|-----------------|-----------------------|
|                                                   | REGISTRO AC        | TA DE REUNIÓN  | Código:         | -                     |
|                                                   |                    |                |                 | _                     |
| Fecha:                                            | L                  | uja.           |                 |                       |
| Nombre de la reunión:<br>control de trabajos asig | P                  | roceso:        |                 |                       |
| Hora inicial:                                     | н                  | ora finat      |                 | En este espacio       |
| Moderador:                                        | c                  | argo:          |                 | se muestra            |
| Secretano:                                        | cretario: Cargo: I |                |                 | el logo de la empresa |
|                                                   | PARTICIP           | ANTES          |                 | -                     |
| Nombre                                            | Cargo              | Asistió        | Observaciones   | -1                    |
|                                                   |                    |                |                 |                       |
|                                                   | INVITA             | DOS            |                 |                       |
| Nombre                                            | Cargo              | Asistió        | Observaciones   |                       |
|                                                   | TEMAS TR           | ATADOS         |                 |                       |
| Compromisos anteriores                            |                    |                |                 |                       |
|                                                   |                    |                |                 |                       |
| Conclusiones                                      |                    |                |                 |                       |
| Compromisos adquiridos                            | Responsable        | Proceso        | Fecha ejecución | 1                     |
|                                                   |                    |                |                 | 1                     |
| En constancia firman,                             |                    | 5. <del></del> |                 |                       |

|                                                                                      | FORMATO                                                                                                    | Página 1 de 1                                                   |                       |
|--------------------------------------------------------------------------------------|----------------------------------------------------------------------------------------------------|-----------------------------------------------------------------|-----------------------|
|                                                                                      | Acta Reunión de Traba                                                                                                    | jo Código:<br>Vigente a partir de:                              |                       |
| Ncta №<br>Fecha                                                                      | Tema / Asunto<br>Hora Inicio                                                                                                    | Hora Final                                                      | -                     |
| Lugar                                                                                | - Leasting survey as a least                                                                                                    |                                                                 |                       |
|                                                                                      | Participantes                                                                                                    |                                                                 |                       |
| Asistentes:                                                                          |                                                                                                    |                                                                 | En este espacio       |
| 1                                                                                    |                                                                                                    |                                                                 | se muestra            |
| Invitados:                                                                           |                                                                                                    |                                                                 |                       |
|                                                                                      |                                                                                                    |                                                                 | el logo de la empresa |
| Ausentes:                                                                            |                                                                                                    |                                                                 |                       |
|                                                                                      |                                                                                                    |                                                                 |                       |
|                                                                                      | Dunton a Testar ( Orden del                                                                                                    | dia                                                             |                       |
| 1.                                                                                   | Puntos a Tratar / Orden del                                                                                                    | dia                                                             | <b></b>               |
| 1.                                                                                   | Puntos a Tratar / Orden del                                                                                                    | dia                                                             |                       |
| 1.                                                                                   | Puntos a Tratar / Orden del                                                                                                    | dia                                                             |                       |
| 1.                                                                                   | Puntos a Tratar / Orden del<br>Puntos Tratados / Desarro                                                                                  | dia<br>Ilo                                                      |                       |
| 1.                                                                                   | Puntos a Tratar / Orden del<br>Puntos Tratados / Desarro<br>Acuerdos/ Observaciones / Próxima                                             | dia<br>Ilo<br>Convocatoria                                      |                       |
| 1.                                                                                   | Puntos a Tratar / Orden del<br>Puntos Tratados / Desarro<br>Acuerdos/ Observaciones / Próxima                                             | dia<br>Ilo<br>Convocatoria                                      |                       |
| 1.<br>Anexos                                                                         | Puntos a Tratar / Orden del<br>Puntos Tratados / Desarro<br>Acuerdos/ Observaciones / Próxima                                             | dia<br>Ilo<br>Convocatoria                                      |                       |
| 1.<br>Anexos<br>1. Control de asistencia<br>2.                                       | Puntos a Tratar / Orden del<br>Puntos Tratados / Desarro<br>Acuerdos/ Observaciones / Próxima<br>adiligenciado                            | dia<br>llo<br>Convocatoria                                      |                       |
| 1.<br>Anexos<br>1. Control de asistencia<br>2.                                       | Puntos a Tratar / Orden del<br>Puntos Tratados / Desarro<br>Acuerdos/ Observaciones / Próxima<br>adiligenciado                            | dia<br>llo<br>Convocatoria                                      |                       |
| 1.<br>Anexos<br>1. Control de asistencia<br>2.<br>Elaborado por:                     | Puntos a Tratar / Orden del<br>Puntos Tratados / Desarro<br>Acuerdos/ Observaciones / Próxima<br>adiligenciado<br>Revisado por:           | dia<br>Ilo<br>Convocatoria<br>Aprobado por:                     |                       |
| 1.<br>Anexos<br>1. Control de asistencia<br>2.<br>Elaborado por.<br>Cargo:           | Puntos a Tratar / Orden del<br>Puntos Tratados / Desarro<br>Acuerdos/ Observaciones / Próxima<br>adiligenciado<br>Revisado por:<br>Cargo: | dia<br>Ilo<br>Convocatoria<br>Aprobado por:<br>Cargo:           |                       |
| 1.<br>Anexos<br>1. Control de asistencia<br>2.<br>Elaborado por.<br>Cargo:<br>Fecha: | Puntos a Tratar / Orden del Puntos Tratados / Desarro Acuerdos/ Observaciones / Próxima adiligenciado Revisado por: Cargo: Fecha:         | dia<br>Ilo<br>Convocatoria<br>Aprobado por:<br>Cargo:<br>Fecha: |                       |

|                                                                                             |                                                     | ACTA DE REUNION             |                          | 1                                           |
|---------------------------------------------------------------------------------------------|-----------------------------------------------------|-----------------------------|--------------------------|---------------------------------------------|
|                                                                                             | DIRECCION                                           | ESTION DE INFORMA           | CION<br>IN FORMACIÓN     | 1                                           |
|                                                                                             | CODIGO<br>ECR-DTI-F-045                             | Elaborado<br>17/06/10       | Versión:<br>3            |                                             |
| Icta No:                                                                                    | Tomas                                               |                             |                          | -                                           |
| acta NO.                                                                                    | Ubicación                                           |                             |                          | 4                                           |
| ecna:                                                                                       | :                                                   |                             |                          | 4                                           |
| iora Inicio:                                                                                | Hora Fin:                                           |                             |                          |                                             |
| 1. ANTES DE LA REU                                                                          | NION                                                |                             |                          | En osto ospacio                             |
| Dbjetivo (Para qué-                                                                         |                                                     |                             |                          | se muestra                                  |
| Ag enda cramas<br>ndispensables para lograr los                                             |                                                     |                             |                          | el logo de la empres                        |
| Partic                                                                                      | ipantes (hereitere entere                           | in a monotodillo sere honor | ha chatters              | Incontraction and the second states and the |
| Nombre                                                                                      | Dependencia                                         | Nombre                      | D ep endencia            |                                             |
|                                                                                             |                                                     |                             |                          |                                             |
| <ol> <li>EVALUACIÓN DE L<br/>ogramos alcanzar nue:</li> <li>no, cómo y cuando lo</li> </ol> | A REUNIÓN<br>stra meta en ésta reunión?<br>haremos? | SI No                       |                          |                                             |
| 4. COMPROMISOS                                                                              |                                                     |                             |                          |                                             |
| No De                                                                                       | scripción                                           | Responsable                 | Fecha de<br>Finalización |                                             |
| Asistentes:<br>Relacionar el Anrmato<br>vegisto de asistencia<br>indicando tema y fecha     |                                                     |                             |                          |                                             |
| Re                                                                                          | visó                                                | Ар                          | robó                     |                                             |
|                                                                                             |                                                     |                             |                          | 2                                           |
|                                                                                             |                                                     |                             |                          |                                             |
|                                                                                             |                                                     |                             | 14                       | i l                                         |
|                                                                                             |                                                     |                             | #/#                      |                                             |

| ECHA PROGRAMADA:    | RECHA DE INICI | DREAL            | FECHADE CI  | EARE          |                       |
|---------------------|----------------|------------------|-------------|---------------|-----------------------|
| TEMA DE LA REUNIÓN  |                | LUGAR DE         | LA REUNÓN   | 2000          | 1 <sup>7</sup>        |
| TIPO REUNIÓN        | INTERNA        | EXTERNA          | _           |               |                       |
| )                   |                | AGENDA           |             |               |                       |
| PUNTO               | DESCRIPCIÓN    |                  | RESPONSABLE | DURACIÓN      |                       |
|                     |                | -                |             |               | En este espacio       |
|                     |                |                  |             |               | se muestra            |
|                     | PA             | RTICIPANTES      |             |               | ol logo de la emprese |
| NOMBRE              | CARGO          | ASSTO            | FIRMA       | OBSERVACIONES | el logo de la empresa |
|                     |                |                  |             |               |                       |
|                     |                |                  |             |               |                       |
|                     | TEA            | AS TRATADOS      |             |               | 1                     |
|                     | Can            | promisos Previos |             |               | 1                     |
| Titulo              | Description    | Estado           | Responsable | Fecha Ilmite  | ]                     |
|                     |                |                  |             |               |                       |
| Archivos Adjuntos:  | Nombre         | Tipo             |             | Tamaño        |                       |
| Arcitiva Adjunibs:  | Nontore        | Tipo             |             | Tamato        |                       |
| Anchivos Adjunitos: | Nombre         | Tipo             | Proxeeso    | Tamaño        |                       |

| ۲                                                  | Macroproceso: Direc<br>Empresarial -DET      | cionamiento Estraté   | gico y Arquitectura  | Proceso: A | dministración de Planes, Pro            | gramas y Proyectos en la C | <sup>gr</sup> PMO |  |  |  |
|----------------------------------------------------|----------------------------------------------|-----------------------|----------------------|------------|-----------------------------------------|----------------------------|-------------------|--|--|--|
| Srol<br>Interno y Gestión de la<br>Calidad (SCIGC) | <sup>a</sup> Procedimiento Gestió            | n de portafolios, pro | gramas y proyectos - | Formato X  | 000000000000000000000000000000000000000 |                            |                   |  |  |  |
|                                                    | Código: XXXXXXXXXXXXXXXXXXXXXXXXXXXXXXXXXXXX |                       |                      | Versión: X | 00000                                   | Pág                        | na 1 de 1         |  |  |  |
|                                                    | 1                                            | ACTA                  | DE REUNIÓN DE        | COORDIN    | ACIÓN DEL PROYECTO                      | -                          |                   |  |  |  |
| 1. DATOS GENERALES DEL PROYECTO                    |                                              |                       |                      |            |                                         |                            |                   |  |  |  |
|                                                    | NOMBRE DEL                                   | PROYECTO              |                      |            | CÓDIG                                   | O BPIN DEL PROYECTO        |                   |  |  |  |
|                                                    |                                              |                       |                      |            |                                         |                            |                   |  |  |  |
| FECHA Y HORA                                       |                                              |                       |                      |            |                                         |                            |                   |  |  |  |
| CONVOCADA POR                                      |                                              |                       |                      |            |                                         |                            |                   |  |  |  |
| OBJETIVO                                           |                                              |                       |                      |            |                                         |                            |                   |  |  |  |
| 2. ASISTENTES                                      |                                              |                       |                      |            |                                         | _                          |                   |  |  |  |
| NO                                                 | MBRE                                         | CAF                   | RGO                  |            | DEPENDENCIA                             | F                          | IRMA              |  |  |  |
|                                                    |                                              |                       |                      |            |                                         |                            |                   |  |  |  |
|                                                    |                                              |                       |                      |            |                                         |                            |                   |  |  |  |
|                                                    |                                              |                       |                      |            |                                         |                            |                   |  |  |  |
|                                                    |                                              |                       |                      |            |                                         |                            |                   |  |  |  |
|                                                    |                                              |                       |                      |            |                                         |                            |                   |  |  |  |
| 4. AGENDA                                          | ACTIV                                        | /IDAD                 |                      |            | RESPONSABLE                             | DEPE                       | NDENCIA           |  |  |  |
|                                                    |                                              |                       |                      |            |                                         |                            |                   |  |  |  |
|                                                    |                                              |                       |                      |            |                                         |                            |                   |  |  |  |
|                                                    |                                              |                       |                      |            |                                         |                            |                   |  |  |  |
|                                                    |                                              |                       |                      |            |                                         |                            |                   |  |  |  |
|                                                    |                                              |                       |                      |            |                                         |                            |                   |  |  |  |
|                                                    |                                              |                       |                      |            |                                         |                            |                   |  |  |  |
|                                                    |                                              |                       |                      |            |                                         |                            |                   |  |  |  |
|                                                    |                                              |                       |                      |            |                                         |                            |                   |  |  |  |
|                                                    |                                              |                       |                      |            |                                         |                            |                   |  |  |  |
|                                                    |                                              |                       |                      |            |                                         |                            |                   |  |  |  |
|                                                    |                                              |                       |                      |            |                                         |                            |                   |  |  |  |
|                                                    |                                              |                       |                      |            |                                         |                            |                   |  |  |  |
|                                                    |                                              |                       |                      |            |                                         |                            |                   |  |  |  |
|                                                    |                                              |                       |                      |            |                                         |                            |                   |  |  |  |
|                                                    |                                              |                       |                      |            |                                         |                            |                   |  |  |  |
|                                                    |                                              |                       |                      |            |                                         |                            |                   |  |  |  |
|                                                    |                                              |                       |                      |            |                                         |                            |                   |  |  |  |
|                                                    |                                              |                       |                      |            |                                         |                            |                   |  |  |  |
|                                                    |                                              |                       |                      |            |                                         |                            |                   |  |  |  |
| 6. COMPROMISOS                                     | AREAS/ACTIVIDAD A                            | REALIZAR              |                      |            |                                         |                            |                   |  |  |  |
|                                                    | ACCIONES                                     |                       | RESPONSAB            | LE         | FECHA LIMITE                            | OBSEF                      | VACIONES          |  |  |  |
|                                                    |                                              |                       |                      |            |                                         |                            |                   |  |  |  |
|                                                    |                                              |                       |                      |            |                                         |                            |                   |  |  |  |
|                                                    |                                              |                       |                      |            |                                         |                            |                   |  |  |  |
|                                                    |                                              |                       |                      |            |                                         |                            |                   |  |  |  |
|                                                    |                                              |                       |                      |            |                                         |                            |                   |  |  |  |
|                                                    |                                              |                       |                      |            |                                         |                            |                   |  |  |  |
|                                                    |                                              |                       |                      |            |                                         |                            |                   |  |  |  |
|                                                    |                                              |                       |                      |            |                                         |                            |                   |  |  |  |
|                                                    |                                              |                       |                      |            |                                         |                            |                   |  |  |  |
| 7. ANEXOS                                          |                                              |                       |                      |            |                                         |                            |                   |  |  |  |
|                                                    |                                              |                       |                      |            |                                         |                            |                   |  |  |  |

|                                                                                                    | Formato Acta de Reunión con alcance al Grupo Empresarial                                                                           |                                |                                    |                |                                 |                                      |           |    |                |
|----------------------------------------------------------------------------------------------------|----------------------------------------------------------------------------------------------------|--------------------------------|------------------------------------|----------------|---------------------------------|--------------------------------------|-----------|----|----------------|
|                                                                                                    |                                                                                                    | Sistema de G<br>Gerencia de Se | estión de la Cal<br>ervicios Compa | idad<br>rtidos |                                 |                                      |           |    |                |
|                                                                                                    | SGC-F-053                                                                                                    | Elabor<br>24/06/               | ado<br>2022                        | v              | ersión: 3                       |                                      |           |    |                |
| Acta No:                                                                                                    |                                                                                                    | Fecha (ad/mm                   | /aaaa)                             |                |                                 |                                      |           |    |                |
| Tema                                                                                                    |                                                                                                    |                                |                                    |                |                                 |                                      |           |    |                |
| Responsable                                                                                                    |                                                                                                    | Área/Empresa                   |                                    |                | -                               |                                      |           |    |                |
| Ubicación /<br>Edificio                                                                                                    |                                                                                                    | Piso:                          |                                    |                |                                 |                                      | _         |    | En este espac  |
| Hora Inicio:                                                                                                    |                                                                                                    | Hora Fin:                      |                                    |                |                                 |                                      |           | -  | Li este espac  |
| 1. ANTES DE LA REUNI<br>Objetivo de la reunión                                                                                                    |                                                                                                    |                                |                                    |                |                                 |                                      |           | el | logo de la emp |
| Agenda de la reunión                                                                                                    |                                                                                                    |                                |                                    |                |                                 |                                      |           |    |                |
| Participantes                                                                                                    |                                                                                                    |                                |                                    |                |                                 |                                      |           |    |                |
| Nombre                                                                                                    | Dependencia                                                                                                    |                                | lombre                             | 1              | Depender                        | cia.                                 | 1         |    |                |
| Nombre 2. DESARROLLO DE LA                                                                                                    | Dependencia<br>REUNIÓN                                                                                                    |                                | Vombre                             |                | Depender                        | icia                                 |           |    |                |
| Nombre 2. DESARROLLO DE LA Descripción 1. 3. COMPROMISOS                                                                                                    | Dependencia                                                                                                    |                                | Nombre                             |                | Depender                        | icla                                 |           |    |                |
| Nombre 2. DESARROLLO DE LA Descripción 1. 3. COMPROMISOS No                                                                                                    | Dependencia                                                                                                    |                                | Nombre                             | e              | Depender<br>Fea<br>Fina<br>dd/m | cha de<br>lización<br>m/aeaa         | ]         |    |                |
| Nombre       2. DESARROLLO DE LA       Descripción       1.       3. COMPROMISOS       No       1.                                                                                                    | Dependencia                                                                                                    |                                | Nombre<br>Responsabl               | e              | Depender<br>Fee<br>Fina<br>dd/m | icia<br>iha de<br>lización<br>m/aaaa |           |    |                |
| Nombre       2. DESARROLLO DE LA       Descripción       1.       3. COMPROMISOS       No       1.       4. EVALUACIÓN DE LA                                                                                                    | Dependencia                                                                                                    |                                | Vombre<br>Responsabl               | e              | Depender<br>Fea<br>dd/m         | icia<br>iha de<br>lización<br>m/aaaa |           |    |                |
| Nombre       2. DESARROLLO DE LA       Descripción       1.       3. COMPROMISOS       No       1.       4. EVALUACIÓN DE LA       ¿Logramos alcanzar nue:                                                                                                    | Dependencia REUNIÓN Descripción REUNIÓN stra meta en esta reunión?                                                                 |                                | Nombre<br>Responsabl               | e              | Fee<br>Fina<br>dd/m             | inia de<br>Ización<br>Im/aaaa        | <br> <br> |    |                |
|                                                                                                    | Dependencia REUNIÓN Descripción REUNIÓN stra meta en esta reunión? y cuándo lo haremos?                                            |                                | Responsabl                         | e              | Fee<br>Fina<br>dd/m             | ncia<br>iha de<br>Ización<br>Im/aaaa |           |    |                |
| Nombre         2. DESARROLLO DE LA         Descripción         1.         3. COMPROMISOS         No         1.         4. EVALUACIÓN DE LA         ¿Logramos alcanzar nue:         ¿En caso negativo, cómo         Se anexa el formato registi         y fecha, si fue virtual, el lín | Dependencia REUNIÓN Descripción REUNIÓN stra meta en esta reunión? y cuándo lo haremos? tro de asistencia indicando ter ik a Teams | na                             | Responsabl                         | e              | Fee<br>Fina<br>dd/m             | cha de<br>lización<br>m/aaaa         |           |    |                |
| Nombre  2. DESARROLLO DE LA  Descripción  1.  3. COMPROMISOS  No  1.  4. EVALUACIÓN DE LA  ¿Logramos alcanzar nue: ¿En caso negativo, cómo  Se anexa el formato regist y fecha, si fue virtual, el ini                                                                                 | Dependencia  REUNIÓN  REUNIÓN  stra meta en esta reunión? y cuándo lo haremos?  ro de asistencia indicando ter ik a Teams  Revisó  | na                             | Responsabl                         | e<br>Aprobó    | Fee<br>Fina<br>dd/m             | cha de<br>lización<br>m/aaaa         |           |    |                |
| Nombre         2. DESARROLLO DE LA         Descripción         1.         3. COMPROMISOS         No         1.         4. EVALUACIÓN DE LA         ¿Logramos alcanzar nue:         ¿En caso negativo, cómo         Se anexa el formato registi         y fecha, si fue virtual, el lin | Dependencia  REUNIÓN  REUNIÓN  stra meta en esta reunión?  y cuándo lo haremos?  ro de asistencia indicando ter ik a Teams  Revisó | na                             | Nombre<br>Responsabl               | e<br>Aprobó    | Fee<br>Fina<br>dd/m             | cha de<br>lización<br>m/aaaa         |           |    |                |

### Reasignar Moderador

Para reasignar el moderador de una reunión:

- 1. Busque la reunión sobre la cual desea llevar a cabo esta acción. Para esto tenga en cuenta las indicaciones dadas en la sección Buscar reunión.
- 2. Una vez encuentre la reunión deseada, haga clic en ésta y seleccione la opción "Reasignar moderador"

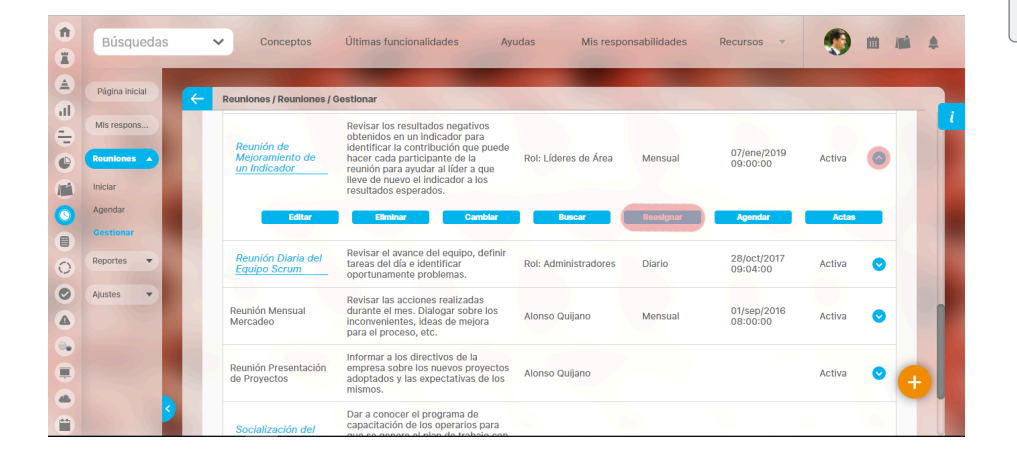

3. Aparece la siguiente pantalla:

| mbre Reunión de Mejoramiento                               | ) de un Indicador                                                                                                    |                                               |                                          |
|------------------------------------------------------------|----------------------------------------------------------------------------------------------------|-----------------------------------------------|------------------------------------------|
| Revisar los resultados nega<br>de nuevo el indicador a los | tivos obtenidos en un indicador para identificar la contribución<br>resultados esperados.                                                                                                    | i que puede hacer cada participante de la r   | reunión para ayudar al líder a que lleve |
| derador* • Rol O Usuario Li                                | íderes de Área                                                                                                    |                                               | 0                                        |
| cuencia Mensual                                            |                                                                                                    |                                               |                                          |
| nda predefinida 🔺                                          |                                                                                                    |                                               |                                          |
|                                                            |                                                                                                    |                                               |                                          |
|                                                            | < 1 →<br>1 - 5 de 5                                                                                                    | ĄŻ                                            | Exportar                                 |
| Titulo                                                     | Descripción                                                                                                    | Responsable                                   | Duración C                               |
| Compromisos anteriores                                     | Revisión de los compromisos anteriores                                                                                                    | Administrador del Sistema                     | .5 Si                                    |
| Cultura                                                    | Verificar que los comportamientos del grupo<br>estén alineados con el árbol de valores para la<br>compañía.                                                                                                    | Administrador del Sistema                     | .5 No                                    |
| Desempeño                                                  | Revisar los indicadores del líder y como cada<br>miembro del equipo contribuyo a su mejora. Par<br>hacer mejoramiento se pueden implementar<br>diferentes acciones:<br>" Charar un compromiso: Se usa si pensamos que<br>acción que se trabajaría como una corrección.<br>" Crear un plan: Se usa si pensamos que<br>indicador se puede mejorar con varias acciones<br>conocidas que requieren algún grado de<br>cociones:<br>" Mejora: Se usa si pensamos que el indicador<br>se trabajar personas que realizar las<br>" Mejora: Se usa si pensamos que el indicadors<br>puede menor trabajando en una dirección<br>establecida pero no tenemos claras las acciones<br>que sa deben realizar, is muy posible que esta<br>análisis haya avanzado lo suficiente. | a<br>Administrador del Sistema<br>i<br>e<br>s | No<br>.5                                 |
| Desarrollo                                                 | Identificar el nivel de desarrollo del grupo                                                                                                    | Administrador del Sistema                     | .5 No                                    |
| Sinergia                                                   | Compartir aprendizajes o necesidades de trabaj<br>en grupo del equipo.                                                                                                    | <sup>0</sup> Administrador del Sistema        | .5 No                                    |
| a de Invitados habituales 🔺<br>Nombre                      | _                                                                                                    | _                                             | _                                        |

El moderador de la reunión solo puede escogerse dentro de los usuarios activos de la suite.

Una vez se ha reasignado el moderador, las responsabilidades de la reunión estarán a cargo del nuevo responsable de ésta, y el antiguo moderador no tendrá derechos sobre la misma

Para asignar otro usuario:

- 1. Borre el nombre o haga clic sobre la equis (x) al final del campo "Moderador" para dejar este campo en blanco.
- Escriba parte del nombre del usuario y elija el correcto entre las opciones que le brinda la funcionalidad de autocomplete del sistema. También puede elegir el botón que aparece al final del campo "Moderador" para abrir el buscador de usuarios activos, donde podrá elegir el usuario deseado. Finalice con el botón Agregar y cerrar del buscador.

#### Para asignar un rol:

- 1. Cambie la selección de Usuario a Rol.
- 2. Borre el nombre o haga clic sobre la equis (x) al final del campo "Moderador" para dejar este campo en blanco.
- 3. Escriba parte del nombre del rol y elija el correcto entre las opciones que le brinda la funcionalidad de autocomplete del sistema. También puede elegir el botón que aparece al final del campo "Moderador" para abrir el buscador de roles activos, donde podrá elegir el rol deseado. Finalice con el botón Agregar y cerrar del buscador.

▲ Cuando el moderador de una reunión es un rol, entonces cualquier usuario perteneciente a ese rol podrá agendar e iniciar la reunión. No obstante, el usuario que inicie la reunión será el único que podrá continuar con la misma.

Finalmente, haga clic en Reasignar, ubicado en el extremo inferior derecho de la pantalla.

## Reportes

El módulo de reuniones cuenta con los siguientes reportes:

- Compromisos
- Actas de Reuniones

## Reporte Actas de Reuniones

Este reporte le permite visualizar las actas finalizadas de las reuniones seleccionadas durante el periodo de tiempo elegido durante la configuración del reporte. Acceda a este reporte, eligiendo la opción desde la sección de *Reportes* del módulo:

| 1  | Búsquedas      | ; | ~    | Conceptos              | Últimas funcionalidades | Ayudas           | Mis responsabilidades | Recursos 🔻 |  | 1 | 4 |
|----|----------------|---|------|------------------------|-------------------------|------------------|-----------------------|------------|--|---|---|
|    |                |   |      | -                      | -                       | -                | -                     |            |  |   |   |
| al | Pagina inicial | 4 | - Re | uniones / Reportes / A | Actas                   |                  |                       |            |  |   |   |
| ŧ  | Mis respons    |   |      | Filtros:               |                         |                  |                       |            |  |   |   |
| •  | Reuniones 🔹    |   |      |                        |                         |                  |                       |            |  |   |   |
|    | Reportes 🔺     |   |      | Reunión                | Todos                   | •                |                       |            |  |   |   |
|    | Conpromisos    |   |      |                        |                         |                  |                       |            |  |   |   |
|    | Actas          |   |      | Moderador              | Todos                   | •                |                       |            |  |   |   |
| 0  | Ajustes 🔹      |   |      | Formation              | Todas                   |                  |                       |            |  |   |   |
| 0  |                |   |      | Frecuencia             | Todos                   |                  |                       |            |  |   |   |
|    |                |   |      | Faches de las acto     | - finalizadas Entro     | 01/01/0010 00:00 |                       |            |  |   |   |
|    |                |   |      | Fechas de las acta     |                         | 01/01/2019 00:00 | y 09/05/2019 11:08    |            |  |   |   |
|    |                |   |      |                        |                         |                  |                       |            |  |   |   |
| •  |                | 9 |      |                        |                         |                  |                       |            |  |   |   |

De manera predeterminada, el reporte trae las actas finalizadas de todas las reuniones en el sistema desde el primer día del año en curso hasta la fecha actual. No obstante, puede modificar las actas que se visualizarán a través de los siguientes filtros:

| 1)<br>11 | Búsquedas      | ~   | Conceptos               | Últimas funcionalidades | Ayudas           | Mis responsabilidades     | Recursos 💌 | ۲ |  | \$ |
|----------|----------------|-----|-------------------------|-------------------------|------------------|---------------------------|------------|---|--|----|
| ے<br>ال  | Página inicial | ← R | euniones / Reportes / / | Actas                   |                  |                           |            |   |  |    |
| ŧ        | Mis respons    |     | Filtros:                |                         |                  |                           |            |   |  |    |
| •        | Reuniones 🔻    |     |                         |                         |                  |                           |            |   |  |    |
| C        | Reportes 🔺     |     | Reunión                 | Todos                   | •                |                           |            |   |  |    |
| 0        | Compromisos    |     |                         |                         |                  |                           |            |   |  |    |
|          | Actas          |     | Moderador               | Todos                   | -                |                           |            |   |  |    |
| 0        | Ajustes 🔻      |     | Frequencia              | Todos                   | •                |                           |            |   |  |    |
| <b>S</b> |                |     | Trecuciicia             | 19403                   |                  |                           |            |   |  |    |
|          |                |     | Fechas de las acta      | s finalizadas Entre     | 01/01/2019 00:00 | <b>v</b> 09/05/2019 11:08 |            |   |  |    |
|          |                |     |                         |                         |                  |                           |            |   |  |    |
|          |                |     |                         |                         |                  |                           |            |   |  |    |
| <b>—</b> | <b>9</b>       |     |                         |                         | - (1997)         |                           |            |   |  |    |

• Reunión: Le permite filtrar de acuerdo al nombre de la reunión. Puede escribir en este campo o utilizar el botón Buscador para elegir una reunión específica. También puede usar las opciones que tiene este campo:

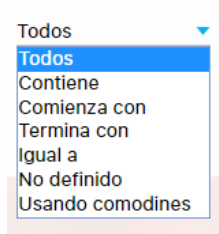

Moderador: Le permite filtrar de acuerdo al nombre del moderador de la reunión. Puede escribir en este campo o utilizar el botón Buscador para elegir un moderador
 específico. También puede usar las opciones que tiene este campo:

| Todos            |
|------------------|
| Todos            |
| Contiene         |
| Comienza con     |
| Termina con      |
| lgual a          |
| No definido      |
| Usando comodines |

• Frecuencia: Este campo le permite filtrar de acuerdo a la frecuencia de la reunión. Puede escribir en este campo o utilizar el botón Buscador para elegir una frecuencia específica. También puede usar las opciones que tiene este campo:

• Fechas de las actas finalizadas: De manera predeterminada, este campo tiene seleccionado un periodo de tiempo entre las primeras horas del primer día de la semana hasta el día actual. No obstante, puede cambiar el periodo de consulta de acuerdo a la siguientes opciones:

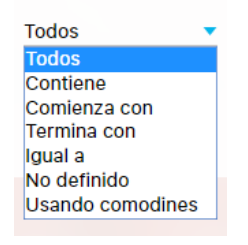

Haga clic sobre el botón

Ver reporte

|                                  |           |                                   |                                                | Recurso 🛃 Exportar         | I ? Ayuda |
|----------------------------------|-----------|-----------------------------------|------------------------------------------------|----------------------------|-----------|
| TEXTILOS                         |           |                                   | Actas de reuniones                             |                            |           |
|                                  |           |                                   | 09/may/2019 11:25                              |                            |           |
| Reunión:                         | Todos     |                                   |                                                |                            |           |
| Moderador:                       | Todos     |                                   |                                                |                            |           |
| Frecuencia:                      | Todos     |                                   |                                                |                            |           |
| Fechas de las actas finalizadas: | Menor que | 01/ene/19 00:00                   | )                                              |                            |           |
|                                  |           |                                   |                                                |                            |           |
|                                  |           | Planeació                         | ón Trimestral                                  |                            |           |
| FECHA PLANEADA DE LA SESIÓN      | FECHA     | A DE INICIO                       | FECHA DE FINALIZACIÓN                          | FECHA DE REVISIÓN DEL ACTA |           |
| 25/oct/2017 17:06                | 27/oct    | 2017 07:48                        | 27/oct/2017 07:51                              | 03/dic/2018 17:59          |           |
|                                  |           | Reuniór                           | n de líderes                                   |                            |           |
| FECHA PLANEADA DE LA SESIÓN      | FECH      | A DE INICIO                       | FECHA DE FINALIZACIÓN                          | FECHA DE REVISIÓN DEL ACTA |           |
| 04/dic/2017 09:00                | 04/dic/   | 2017 09:00                        | 04/dic/2017 09:06                              | 04/dic/2017 09:06          |           |
| 08/feb/2018 09:00                | 27/jul/   | 2018 16:14                        | 14/sep/2018 17:55                              | 14/sep/2018 17:55          |           |
|                                  | R         | eunión Diaria                     | del Equipo Scrum                               |                            |           |
| FECHA PLANEADA DE LA SESIÓN      | FECHA     | A DE INICIO                       | FECHA DE FINALIZACIÓN                          | FECHA DE REVISIÓN DEL ACTA |           |
| 09/jul/2017 07:30                | 07/jul/   | 2017 10:41                        | 27/oct/2017 08:16                              | 27/oct/2017 08:16          |           |
| 10/jul/2017 07:30                | 11/jul/   | 2017 12:27                        | 11/jul/2017 12:29                              | 11/jul/2017 12:30          |           |
|                                  | Re        | unión Present                     | tación de Proyectos                            |                            |           |
| FECHA PLANEADA DE LA SESIÓN      | FECHA     | A DE INICIO                       | FECHA DE FINALIZACIÓN                          | FECHA DE REVISIÓN DEL ACTA |           |
| 24/oct/2017 10:15                | 25/oct    | 2017 06:22                        | 26/oct/2017 09:05                              | 02/nov/2017 07:52          |           |
|                                  |           | Suite VISIÓ<br>Versi<br>Copyright | N EMPRESARIAL®<br>ión 8.2.21.<br>©1995 - 2019. |                            |           |
|                                  |           | Pens<br>Todos los der             | rechos reservados.                             |                            |           |

El encabezado del reporte muestra el logo de la empresa, nombre del reporte y la fecha de consulta.

Debajo del encabezado se muestra en una tabla la configuración de los filtros utilizados en la configuración del mismo.

Para cada acta se muestra información en las siguientes columnas:

- Fecha planeada de la sesión
- Fecha de inicio
- Fecha de finalización
- Fecha de revisión del acta

Las actas se muestran agrupadas por reunión y cada una de ellas tiene un enlace que le permitirá visualizar el acta si se cuenta con permisos para ello.

En la esquina superior derecha del reporte se encuentra el enlace Exportar que permite descargar el reporte en los formatos PDF, XIs, Csv y Rtf.

### Reportes personalizados

X 🛃 Exportar | 🕐 Ayuda Información La previsualización del reporte sólo incluye las primeras 600 filas. Use el enlace Exportar para ver el reporte completo en cualquiera de los formatos disponibles. Tenga en cuenta que los datos serán actualizados al momento de exportar. Estado de la Duración estimada de la Nombre de la reunión Fecha de la sesión Sesión sesión 298155 Reunión de equipo de Area autom 1 01/Mar/2024 05:50 Finalizada 2 299992 prueba reunion con atributos 01/Mar/2024 19:00 Finalizada 0.5 personalizados 300111 prueba reunion con atributos 01/Mar/2024 23:00 No realizada 0.5 personalizados 300133 prueba reunion con atributos 02/Mar/2024 01:00 No realizada 0.5 personalizados 300136 prueba reunion con atributos 02/Mar/2024 03:00 No realizada 0.5 personalizados 300140 prueba reunion con atributos 02/Mar/2024 05:00 No realizada 0.5 personalizados 300143 prueba reunion con atributos 02/Mar/2024 07:00 No realizada 0.5 personalizados

Puedes crear reportes de reuniones usando la información de las diferentes reuniones gestionadas, controlar quien consulta los reportes y exportarlos para compartirlos. Personaliza reportes a tu gusto! Consúltalos en cualquier momento con información siempre actual.

Desde la sección de "Reportes" y dentro de esta sección la opción "Personalizados" te lleva a la pantalla de gestión de los reportes personalizados. Más información de como usar los filtros/opciones y cómo crear Búsquedas Almacenadas en el manual de generalidades.

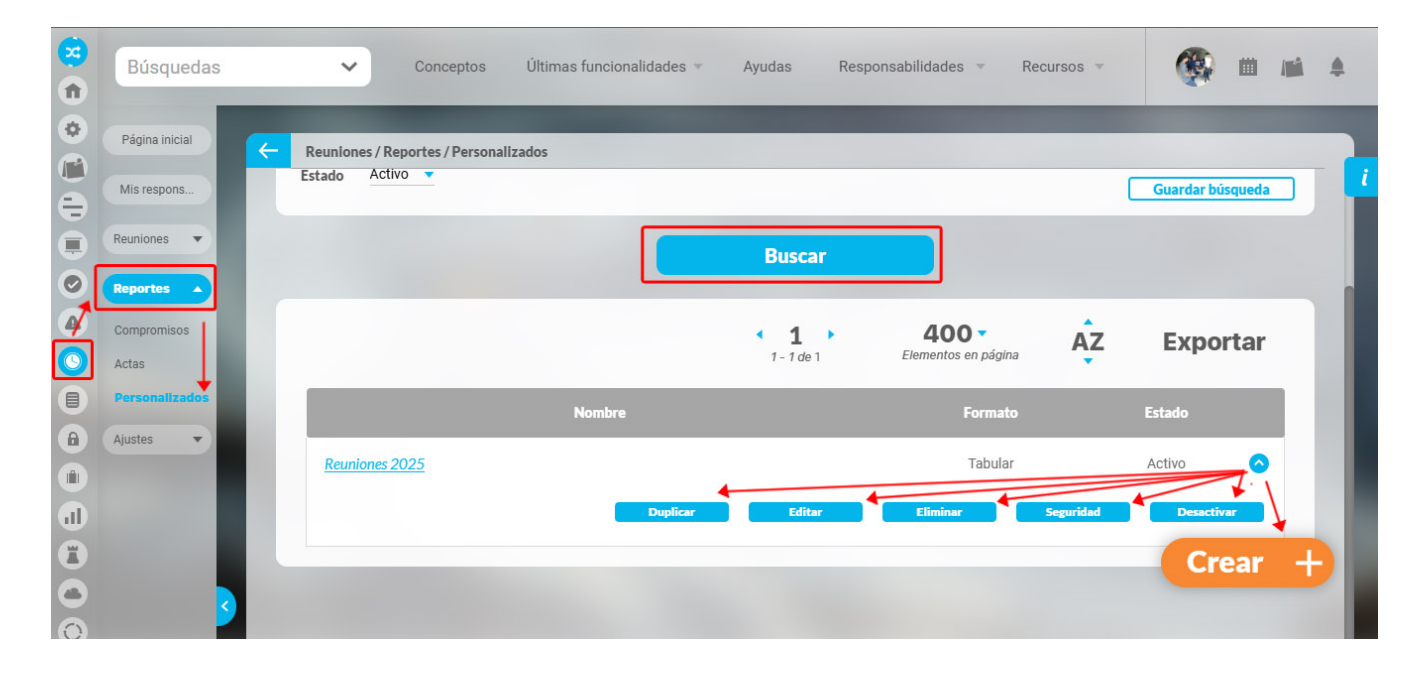

Desde esta pantalla podrás realizar todas las acciones de creación, edición y gestión de los reportes personalizados. Por ser una herramienta genérica la puedes consultar desde el manual de generalidades:

- Crear reporte
- Editar reporte
- Explorar reporte
- Eliminar
- Asignar seguridad
- Desactivar reporte

En el reporte de reuniones puedes incluir el atributo llamado "Estado de la sesión" el cual muestra el estado en el que se encuentra la sesión, que puede ser:

• Nueva: Agendada

• En ejecución: Se inició pero no se ha terminado

• Para revisión: Se envió para revisión.

- Cancelada: La sesión se encuentra cancelada
- Finalizada: la sesión ya se terminó de documentar
- No realizada: Cuando la fecha de ejecución ha pasado, no se inició y se ha agendado automáticamente una nueva reunión.

| 2<br>1 | Búsquedas      | ✓ Conceptos Últimas funcionalidades ▼ Ayudas Responsabilidades ▼ F | Recursos 👻 🏟 🛍 🛋 🌲   |
|--------|----------------|--------------------------------------------------------------------|----------------------|
| •      | Página inicial | Reuniones / Reportes / Personalizados                              | 🔒 Seguridad          |
| ě      | Mis respons    | Formato del reporte:                                               |                      |
|        | Reuniones 🔻    | Atributos* Grupos                                                  | 산 Orden              |
| 0      | Reportes 🔺     | conclusiones                                                       |                      |
|        | Compromisos    | Documentador de la reunión                                         |                      |
|        | Actas          | Documentador de la sesión                                          |                      |
|        | Demonstrades   | Duración estimada de la sesión                                     |                      |
|        | Personalizados | Estado de la Sesión                                                |                      |
|        | Ajustes 💌      | Fecha de la sesion                                                 |                      |
|        |                | Fecha límite de revisión del acta                                  |                      |
| Y      |                | ld                                                                 |                      |
| al     |                | Información adicional                                              |                      |
|        |                | Lista de Invitados externos                                        |                      |
| U      |                | Lista de invitados habituales                                      |                      |
| 0      |                | Lugar de la reunión                                                |                      |
|        | <              | Lugar de la sesión Desactivar Eliminar                             | Vista previa Guardar |
| 0      |                | Metas y desafíos                                                   |                      |

# Asignar Seguridad Reportes

| Deedele  |                     | e elle en come menere en | a second a second base of a | and a second second sec | a supplier state to be a set of the set of the set of t | I use as a subset of |                 |                 | and substantiation and a second | In manufacture and | and all and a late |
|----------|---------------------|--------------------------|-----------------------------|----------------------------------------------------------------------------------------------------|----------------------------------------------------------------------------------------------------|----------------------|-----------------|-----------------|---------------------------------|--------------------|--------------------|
| Desne la | nantalla de crear d | a editar un renor        | e nersonalizado             | nuenes asinnar                                                                                                    | nermisos sonre e                                                                                                    | N Tennite            | utilizando la d | nncinn sealiria | an unicana en                   | la narre suneri    | or nerecha         |
| Desuc iu | puntunu uc orcui t  | o cultur un repor        | c personalizado             | pucues usignui                                                                                                    | permises sobre e                                                                                                    | ricpolic,            | utilizando ia ( | spelon segund   | uu ubicuuu cii                  | i la parte superi  | or acreona.        |

|                     |                           | guridad |
|---------------------|---------------------------|---------|
| Nombre*             | Indicadores de Procesos   | 8       |
| Configurador*       | Administrador del Sistema | 8       |
| Estado*             | Activo                    |         |
| Variables incluidas | * ^                       |         |
|                     |                           |         |

### Crear Reporte

| sobre el | icono de Crear 🕂              |                                                                                                    |
|----------|-------------------------------|----------------------------------------------------------------------------------------------------|
| 1<br>I   | Búsqued                       | as Conceptos Últimas Fu Ayudas Mis respon Recursos 🗸 📢 🗰 🌲                                                   |
|          | Página inicial<br>Mis respons | Indicadores / Reportes / Personalizados                                                                      |
|          | Variables                     | Nombre Todos V                                                                                               |
| 0        | Árboles V                     | Estado Activo V                                                                                              |
|          | Reportes A<br>Personalizados  | Buscar Guardar búsqueda                                                                                      |
| 0        | Comparativo<br>Ajustes        | Información                                                                                                  |
|          |                               | Para realizar una búsqueda establezca los filtros deseados y a continuación haga clic en<br>el botón Buscar. |
|          | 3                             |                                                                                                    |

En la sección Reportes/ Personalizados de casi todos los módulos, encontrarás el icono de crear reportes siempre y cuando tu usuario pertenezca a un rol con este permiso. Has clic

Crea un reporte mínimo con estos datos básicos .

| Indicadores / Re | portes / Crear reporte personalizado |   |
|------------------|--------------------------------------|---|
| Nombre*          | Indicadores de Procesos              | 0 |
| Configurador*    | Administrador del Sistema            | ۲ |
| Estado*          | Activo                               |   |

Nombre: Asigna un nombre corto pero descriptivo y claro de hasta 100 caracteres. Es obligatorio.

Configurador: por defecto se visualiza el usuario que está creando el reporte pero puedes asignar otro responsable con el buscador de usuarios, el configurador es quien puede modificar el reporte y asignar permisos sobre este.

Estado: No puedes modificar este campo, muestra la opción Activo de manera predeterminada, una vez creado el reporte se puede inactivar para que no pueda ser consultado.

#### Información incluida

Esta sección se llamará de acuerdo al módulo donde estés creando el reporte personalizado, por ejemplo: Variables incluidas en Indicadores, o Planes incluidos en Planes, o Sesiones de reunión incluidas en Reuniones, etc.

En esta sección elegirás la información que se muestran en el reporte. Al tener la opción de crear reportes podrás elegir de entre todas la variables activas que existen en el sistema, inclusive aquellas sobre las cuales no tienes ningún tipo de permiso. (a Excepción del módulo de planes donde según tus permisos podrás crear un reporte de todas las tareas o todos los planes existentes, o de solo las tareas y planes a los cuales tienes acceso).

Puedes definir si en el reporte se mostrará información dinámica basada en unos filtros o información fija determinada aquí en la configuración del reporte:

Al seleccionar la opción "Las que cumplan estos criterios de búsqueda", puedes introducir diferentes criterios para seleccionar la información que deseas que se encuentren en el reporte. La lista de resultados de esta búsqueda solo se mostrará en la visualización del reporte. En el momento de consultar el reporte, éste mostrará todas la información existente en la Suite que cumplan con estos criterios de búsqueda, incluso aquellas que fueron creadas después que el reporte.

| <del>(</del> | Indicadores / Reportes / I | Personalizados          |         |            |          |              |         |
|--------------|----------------------------|-------------------------|---------|------------|----------|--------------|---------|
|              | Variables incluidas:* 🔺    |                         |         |            |          |              |         |
|              |                            |                         |         |            |          |              |         |
|              | Las que cumpla             | an estos criterios de b | úsqueda |            |          |              |         |
|              |                            |                         |         |            |          |              |         |
|              | Alias                      | Todos                   |         |            |          |              |         |
|              |                            |                         |         |            |          |              |         |
|              | Nombre                     | Todos                   |         |            |          |              |         |
|              | Тіро                       |                         |         |            |          |              |         |
|              | Obtención                  |                         |         |            |          |              |         |
|              | Activo                     | Si                      |         |            |          |              | 6       |
|              | Propietario                | Todos                   |         |            |          |              |         |
|              |                            |                         |         |            |          |              |         |
|              | Otros paráme               | tros 🗸                  |         | Desectiver | Eliminar | Vista previa | Guardar |
|              |                            |                         |         | Desactivar | Eliminar | Vista previa | Guardar |

Los campos para definir el criterios de búsqueda son los mismos campos del buscador de cada concepto (variables, planes, tareas, mejoras, riesgos).

Si el reporte se genera con criterios de búsqueda solo mostrará variables activas pues este criterios está configurada así y no se puede modificar. Desde la sección "Más estas preseleccionadas" si se podrán agregar variables inactivas en el reporte.

Además puedes incluir información fija desde la opción Agregar de la sección "Más estas preseleccionadas". La información agregada a través de esta sección, se mostrará siempre en el reporte.

| s estas pre | selecc | Ionadas 🔨              |        |        |        |        |   |   |   |
|-------------|--------|------------------------|--------|--------|--------|--------|---|---|---|
|             | E      | Nombre                 | Valor  | Meta   | %      | Unidad | т | С | v |
|             | •      | Ventas Nacionales      | 325.00 | 200.00 | 100.00 | M\$    | Ŧ |   | × |
|             | •      | Clientes Insatisfechos | 5.00   | 5.00   | 100.00 | UND    | ŧ |   | × |
|             |        |                        |        |        |        |        |   |   |   |
|             |        |                        |        |        |        |        |   |   |   |

Has clic en Agregar para ir al buscador del concepto y seleccionar la información que quieres agregar al reporte. Búscalas, márcalas y has clic en Agregar y cerrar

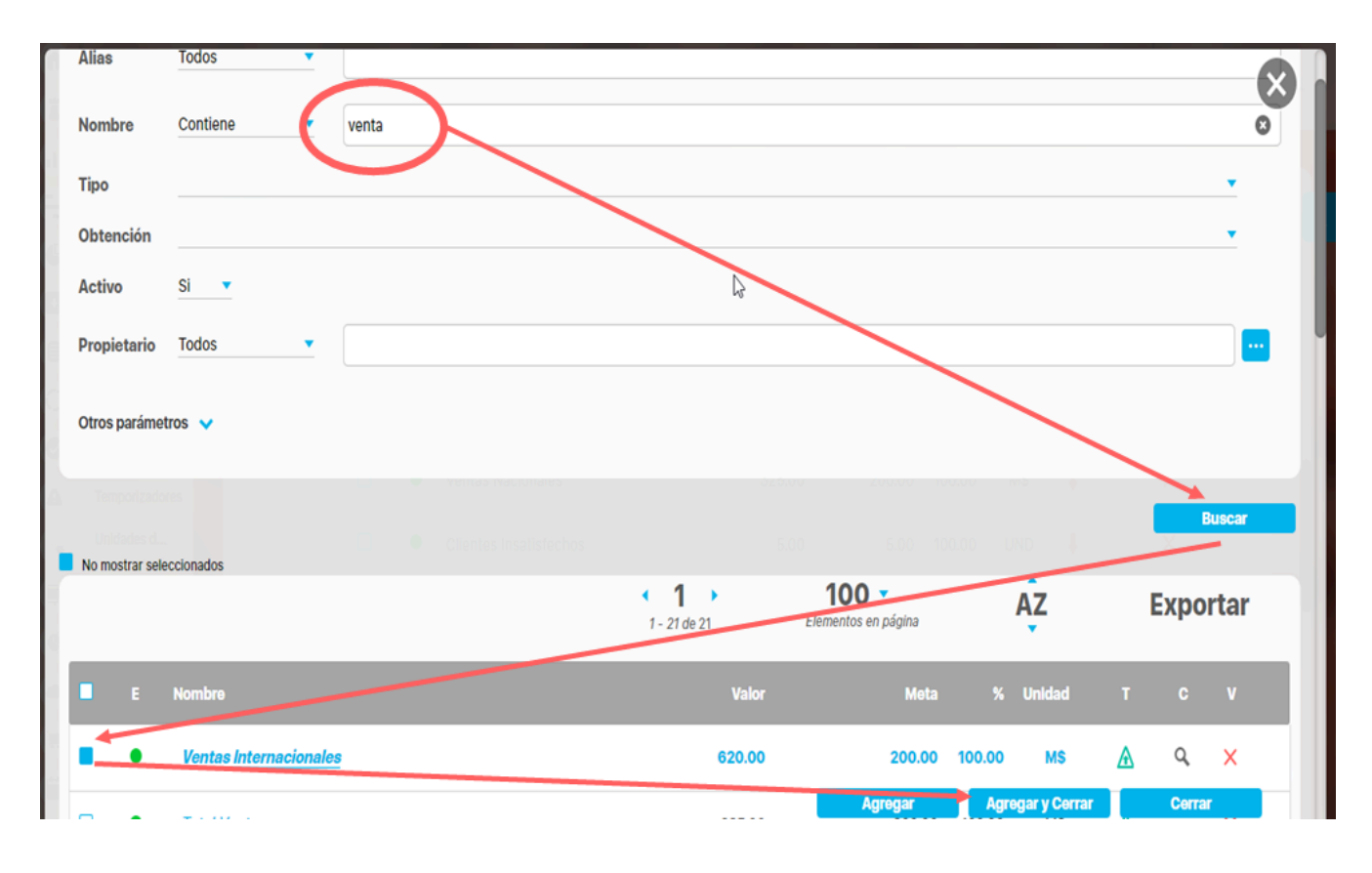

Sección para Realizar el Formato del Reporte

#### Encabezado y Pie de página

Estas secciones están divididas en 3 columnas cada una. Has clic sobre cada una de ellas y se muestra la lista de opciones que puedes agregar al encabezado y pie de página del reporte.

| Indicadores | / Reportes / Crear reporte personalizado | KING IN    |  |
|-------------|------------------------------------------|------------|--|
| Format      | to del reporte:                          |            |  |
| Atribute    | os* Grupos                               | $\searrow$ |  |
|             | Frankranda                               |            |  |
|             | Encabezado                               |            |  |
| $\leq$      |                                          |            |  |
|             |                                          |            |  |
|             |                                          |            |  |
|             |                                          |            |  |
|             |                                          |            |  |
|             |                                          |            |  |
|             | Die de négine                            |            |  |
|             | Pie de página                            |            |  |
|             | Pie de página                            |            |  |
|             | Pie de página                            |            |  |

Las opciones para el encabezado y pie de página son:

| riables incluidas:*   Formato del reporte: Atributos* Grupos Grupos Indicadores de la  Actual s Nombre Actual valor Actual % C Actual días de atraso en Actual e Actual Fecha de cargue Página # de #                                                                                                    | licadores / Reporte                   | s / Personalizados      |              |               |             | 21.                                                                                     |                                               |          |
|----------------------------------------------------------------------------------------------------|---------------------------------------|-------------------------|--------------|---------------|-------------|-----------------------------------------------------------------------------------------|-----------------------------------------------|----------|
| TEXTILOSsa       Indicadores de la         Actual s       Nombre       Actual valor       Actual % c       Actual días de atraso en       Actual e       Actual Fecha de cargue .         Página # de #                                                                                                    | ibles incluidas:*<br>Formato del repo | rte:                    |              |               |             | Vacío<br>Nombre del repor<br>O Logo de la empre<br>Fecha de generac<br>Nombre de la emp | te<br><b>esa</b><br>ción del reporte<br>presa |          |
| Actual s       Nombre       Actual valor       Actual % c       Actual días de atraso en       Actual e       Actual Fecha de cargue .         Image: Second second s |                                       |                         |              |               |             | Representante leg<br>Dirección de la en<br>Teléfono de la em<br>Ciudad de la emp        | gal<br>npresa<br>npresa<br>resa               |          |
| Página # de #                                                                                                    |                                       | TEXTILOS <sub>5</sub>   | A.           | Indicad       | dores de la | Identificador de la                                                                     | a empresa                                     |          |
|                                                                                                    | Actual s                              | TEXTILOS <sub>5</sub> . | Actual valor | Actual % c Ac | dores de la | Identificador de la                                                                     | a empresa                                     | e cargue |

- Vacío: no aparece nada, es el valor por defecto.
- Nombre del reporte: corresponde al nombre con que se guardó el reporte, si modificas el nombre del reporte y guardas, la próxima vez que se genere se verá el cambio
- Fecha de generación del reporte: Corresponde a la fecha del servidor en el momento en que se genera el reporte.
- Página #: Muestra el número de página del reporte
- Página # de #: Muestra el número de página y el total de páginas del reporte

Los siguientes campos se han configurado en la opción Datos básicos/Empresa del módulo administrador.

- Logo de la empresa
- Nombre de la empresa:
- Representante legal
- Dirección de la empresa
- Teléfono de la empresa
- Ciudad de la empresa
- Identificador de la empresa

#### Atributos

Has clic sobre Atributos para ver la lista de campos disponibles para incluir en el reporte.

| Formato del reporte:                   |          |              |            |               |             |            |              |           |
|----------------------------------------|----------|--------------|------------|---------------|-------------|------------|--------------|-----------|
|                                        |          |              |            |               |             |            |              |           |
| Atributos* 🕅 🔰 Grupos                  |          |              |            |               |             |            | At Order     | n         |
|                                        |          |              |            |               |             |            |              |           |
| 🤣 Actual % cumplimiento                |          |              |            |               |             |            |              |           |
| Actual comentario                      | <b>U</b> |              |            |               |             |            |              |           |
| 🤣 Actual días de atraso en el registro |          |              | Indic      | adores de     | la Perspe   | ctiva Fir  | anciera2     |           |
| 🥑 Actual estado                        | S.A.     |              |            |               |             |            |              |           |
| 🤣 Actual Fecha de cargue del valor     |          |              |            |               |             |            |              |           |
| Actual fecha de primer cargue          |          |              |            |               |             |            |              |           |
| 🤣 Actual Fecha del valor               |          |              |            |               |             |            |              |           |
| Actual meta                            |          | Actual valor | Actual % c | Actual días d | e atraso en | . Actual e | Actual Fecha | de cargue |
| 🔗 Actual semáforo                      |          |              |            |               |             |            |              |           |
| Actual tendencia                       |          |              |            |               |             |            |              |           |
| Actual todos los comentarios           |          |              |            |               |             |            |              |           |
| Actual valor                           |          |              |            |               |             |            |              |           |
| Alias                                  |          |              |            |               |             |            |              |           |
| Anual % cumplimiento                   |          |              |            |               | Página # de | #          |              |           |
| Anual estado                           |          |              |            |               |             |            |              |           |
| Anual fecha de primer carque           |          |              |            |               |             |            |              |           |

Haz clic sobre el atributo que quieres se muestre en el reporte, al hacer clic aparece en la tabla, para quitarlo del reporte solo debes volver a hacer clic en el nombre del atributo. Mantén el clic sobre el nombre del atributo de la tabla que quieres mover y lo arrastras a la posición deseada. NOTA: En los reportes de planes con avances parciales puedes utilizar el atributo personalizado Frecuencia de avances parciales el cual colocara una columna indicando si el plan es mensual, trimestral, cuatrimestral, semestral o anual.

De acuerdo al módulo en que estés creando reporte personalizado verás los atributos de cada concepto de ese módulo, a continuación verás para cada módulo que atributos están disponibles:

- Atributos de Mejoras
- Atributos de Planes
- Atributos de Registros
- Atributos de Reuniones
- Atributos de Riesgos
- Atributos de Riesgos Pro
- Atributos de Tareas
- Atributos de variables
- Atributos de conceptos personalizados

#### Grupos

| Atributos* | Grupos            |   |          | Ľ | Orden |
|------------|-------------------|---|----------|---|-------|
|            | Frequencia        |   |          |   |       |
|            | Función resumen   |   |          |   |       |
|            | Gestor            |   |          |   |       |
|            | Hito de Riesgo    |   |          |   |       |
|            | Metas asignadas   |   | <u> </u> |   |       |
|            | Número de Riesgos |   |          |   |       |
| Propieta   | Obtención         | 5 |          |   |       |
| Time       | Orientación       |   |          |   |       |
| про        | Propletario       | U |          |   |       |
|            |                   |   |          |   |       |

Los grupos permiten agrupar el concepto del cual esté creando el reporte por ejemplo en indicadores las variables se pueden agrupar hasta en tres categorías para su visualización en el reporte. La primera categoría elegida se considerará como el grupo primario y los otros como subgrupos uno del otro, según el orden elegido. Por ejemplo es posible que quieras ver todas las variables creadas agrupadas por el Propietario y dentro de ese grupo agrupadas por el Tipo de variable y dentro de ese grupo por su Frecuencia

Has clic en grupos y luego has clic el campo por el cual quieres hacer el primer agrupamiento, puedes agrupar por uno, dos o por tres niveles. Solo se puede agrupar por lo campos que se muestran en el listado. Cada vez que elijas un agrupamiento verás sobre la tabla de valores el nombre de campo por el que agrupaste. Puedes cambiar el orden de los campos por los que quieres agrupar, manteniendo clic sobre el agrupador y arrastrándolo a la posición deseada.

La ventaja que da la agrupación es que crea una tabla por grupo y para cada tabla puedes definir por columna un campo totalizador que cuente el número de resultados, los sume, busque el máximo, mínimo o los promedie.

| Indicadores / Report | es / Crear reporte personal | Izado               | Vacío<br>Suma<br>Súma<br>Mínimo<br>Prome lio | :4/jul/2018 09:47                     |
|----------------------|-----------------------------|---------------------|----------------------------------------------|---------------------------------------|
| Propieta             | rio                         |                     | Conteo                                       |                                       |
| Frecuenci            | a                           |                     |                                              |                                       |
| Тіро                 |                             |                     |                                              |                                       |
|                      |                             |                     |                                              |                                       |
| Actual s             | Nombre                      | Actual valor Actual | % c Actual días de atras                     | so en Actual e Actual Fecha de cargue |
|                      |                             |                     |                                              |                                       |
|                      | Conteo                      | Prom                | edio Máximo                                  |                                       |
|                      |                             |                     |                                              |                                       |
|                      |                             | Pá<br>Desac         | gina # de #<br>tivar Eliminar                | Vista previa                          |
|                      |                             |                     |                                              |                                       |

Para el reporte o para cada grupo cuando los has definido podrás configurar que al final de la tabla del grupo se muestren unos campos que totalizan por columna, las opciones que dispones para atributos numéricos son:

- Vacio: No totaliza
- Suma: suma todos los valores de es columna para cada grupo.
- Máximo: muestra el máximo valor de la columna para cada grupo
- Mínimo: muestra el mínimo valor de la columna para cada grupo
- Promedio: muestra el valor promedio de la columna para cada grupo
- Cuenta: cuenta el número de items retornados que tienen algún valor de la columna para cada grupo

#### Para atributos texto son:

- Vacio: No totaliza
- Cuenta: cuenta el número de items retornados que tienen algún valor de la columna para cada grupo

Has clic sobre el región vacío de la columna que quieres totalizar, elíge la forma de totalizar de la lista que aparece, si quieres eliminar un totalizador has clic sobre él y elige Vacío

#### Orden

| Atributos*  | Grupos             |              |            |                     | ſ               | At Orden                                              |
|-------------|--------------------|--------------|------------|---------------------|-----------------|-------------------------------------------------------|
| теχт        | ILOS <sub>SA</sub> | Indi         | cadores d  | e Procesos          | 24/             | Grupos<br>Un/2018 09:47<br>Ordenar grupo 1 Ascendente |
|             |                    |              |            |                     |                 | Ascendente<br>Ordenar grupo 2 Descendente             |
| Propietario |                    |              |            |                     |                 | Ordenar grupe 2 Accordente                            |
| Frecuencia  |                    |              |            |                     |                 | ordenar grupo 3                                       |
| Тіро        |                    |              |            |                     |                 |                                                       |
|             |                    |              |            |                     |                 |                                                       |
| Actual s    | Nombre             | Actual valor | Actual % c | Actual días de atra | iso en Actual e |                                                       |
|             |                    |              |            |                     |                 | Columnas de datos                                     |
|             | Conteo             |              | Promedio   | Máximo              |                 | Ordenar por Nombre - Ascendente                       |
|             |                    |              |            |                     |                 |                                                       |

Esta opción está diseñada para configurar el orden de los items del reporte o de cada agrupación. Puede ser ascendente o descendente. Has clic en Orden y para cada grupo elige si quieres ordenar ascendente o descendentemente, Si además quieres ordenar la información que se muestra dentro de cada grupo lo puedes hacer por algunos atributos, elígelo con valor descendente o ascendente como lo requieras.

Si seleccionas ambos medios de orden, el sistema dará prioridad al orden de los grupos y dentro de los grupos, al orden de las columnas de datos o atributos.

Para los reportes de planes que manejan avances parciales puedes utilizar el atributo **Frecuencia de avances parciales** que encuentras en la segunda pestaña llamada **Filtros** desplegando la opción de **Búsqueda avanzada** de esta forma puedes traer todos los planes con una frecuencia ya sean mensuales, trimestrales, cuatrimestrales, semestrales o anuales.

| <b>n</b><br>0 | Búsquedas                      | Conceptos Últimas fun                             | cionalidades Ayudas | Mis responsabilidades | Recursos 🔻   | A 🖬 🖬   |   |
|---------------|--------------------------------|---------------------------------------------------|---------------------|-----------------------|--------------|---------|---|
|               | Página inicial                 | Planes / Reportes / Planes     pusquega avairzada |                     |                       |              |         |   |
|               | Mis respons<br>Planificación 🔻 | Responsable Línea base                            | Todos 🔹             |                       |              | 9       |   |
| 0             | Reportes 🔺                     | Línea base                                        | Todos               |                       |              |         |   |
|               | Planes<br>Tareas               | Fecha inicial                                     | Todas 🔻             |                       |              |         |   |
| 0             | Avances par<br>Cambios         | Proceso                                           | Todos 🔹             |                       |              | P       |   |
|               | Contador<br>Auditoría de       | Áreas organizativa                                | Todos 💌             |                       |              | P       | 1 |
|               | Atributos  Ajustes             | Frecuencia de avances parc                        | siales Todos        |                       |              |         |   |
|               | 9                              |                                                   |                     |                       | Vista previa | Guardar |   |

Cuando se han seleccionado el encabezado, los atributos, grupos, totalizadores, orden y píe de página, se visualiza de la siguiente manera la pantalla de creación:

|            |                                       |                        |                |                        |               |                         |                     |        |       | 6 Se       |
|------------|---------------------------------------|------------------------|----------------|------------------------|---------------|-------------------------|---------------------|--------|-------|------------|
|            |                                       |                        |                |                        | _             |                         |                     |        |       |            |
| ombre*     | Indica                                | dores de Procesos      |                |                        |               |                         |                     |        |       |            |
|            | da ut                                 | isterder del Cistema   |                |                        |               |                         |                     |        |       |            |
| omgurad    | dor*                                  |                        |                |                        |               |                         |                     |        |       |            |
| stado*     | Activo                                |                        |                |                        |               |                         |                     |        |       |            |
|            |                                       |                        |                |                        |               |                         |                     |        |       |            |
| riables in | cluidas:* 🔺                           |                        |                |                        |               |                         |                     |        |       |            |
|            |                                       |                        |                |                        |               |                         |                     |        |       |            |
|            | Alias                                 | Usando comodines 🔻     |                |                        |               |                         |                     |        |       |            |
|            | Nombre                                | Todos 🔻                |                |                        |               |                         |                     |        |       |            |
|            | Tipo                                  |                        |                |                        |               |                         | _                   |        |       | •          |
|            | Obtención                             |                        |                |                        |               |                         |                     |        |       | •          |
|            | Activo                                | Si                     |                |                        |               |                         |                     |        |       |            |
|            | Propietario                           | lgual a 🔻              | Sandra Hern    | andez                  |               |                         |                     |        |       | 8          |
|            | Otros parám                           | etros 🗸                |                |                        |               |                         |                     |        |       |            |
|            |                                       |                        |                |                        |               |                         |                     |        |       |            |
| Más        | estas preseleco                       | cionadas 🔨             |                |                        |               |                         |                     |        |       |            |
|            | E                                     | Nombre                 |                |                        | Valor         | Meta                    | %                   | Unidad | т     | C V        |
|            | •                                     | Ventas Internacionales | 5              |                        | 620.00        | 200.00                  | 100.00              | M\$    | ▲     | <i>م</i> × |
|            | •                                     | Ventas Nacionales      |                |                        | 325.00        | 200.00                  | 100.00              | M\$    | Ŧ     | ×          |
|            | •                                     | Ventas                 |                |                        | 84,554,000.00 | 96,000,000.00           | 88.08               | \$     | +     | 0          |
|            |                                       |                        |                |                        |               |                         |                     |        |       |            |
|            |                                       |                        |                |                        |               |                         |                     |        |       |            |
|            |                                       |                        |                |                        |               |                         |                     |        |       | Agregar    |
| - Form     | nato del reporte                      | Ð:                     |                |                        |               |                         |                     |        |       |            |
|            | utos*                                 | Grupos                 |                |                        |               |                         |                     |        |       | At Orden   |
| 🗆 Atribu   |                                       |                        |                |                        |               |                         |                     |        |       |            |
| 🗆 Atribu   |                                       |                        |                |                        |               |                         |                     |        |       |            |
| Atribu     | TEY                                   | <b>FILOS</b> 5.A.      | Indica         | adores de              | Procesos      | 24/ju                   | I/2018              | 09:47  |       |            |
| Atribu     | теჯт                                  | <b>FILOS</b> 5.A.      | Indica         | adores de              | e Procesos    | 24/ju                   | I/2018              | 09:47  |       |            |
| Atribu     | TEX1                                  | FILOS <sub>SA</sub> .  | Indica         | adores de              | Procesos      | 24/ju                   | I/2018              | 09:47  |       |            |
| Atribu     | TEX1<br>ropietario<br>recuencia       | TILOS <sub>sa</sub> .  | Indica         | adores de              | Procesos      | 24/ju                   | I/2018              | 09:47  |       |            |
| Atribu     | TEXT<br>ropietario<br>recuencia       | TILOS <sub>SA</sub> .  | Indica         | adores de              | Procesos      | 24/ju                   | I/2018              | 09:47  |       |            |
| Atribu     | TEXT<br>ropietario<br>recuencia<br>po | Nombre                 | Actual valor A | adores de<br>ctual % c | Procesos      | 24/ju<br>so en Actual e | I/2018<br>Actual Fe | 09:47  | argue |            |

|  | (*) Campos obligato | orios    |              | 4       |
|--|---------------------|----------|--------------|---------|
|  | Desactivar          | Eliminar | Vista previa | Guardar |
|  |                     |          | ۲m           |         |

En la parte inferior de la sección de formato del reporte, se encuentran los botones

- Asignar Seguridad (esquina superior derecha)
- Desactivar
- Eliminar
- Vista previa
- Guardar.

#### Guardar

Has clic en guardar para crear el reporte personalizado. Debes obtener un mensaje así:

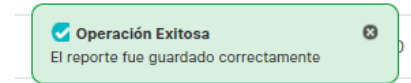

Si no ingresas los campos obligatorios marcados con un \*, entonces al guardar conseguirás un mensaje así:

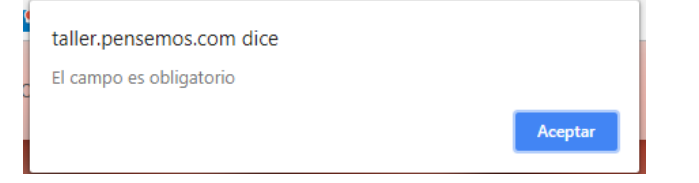

Si no fijas una consulta predeterminada o preseleccionas variables entonces al guardar conseguirás un mensaje asi:

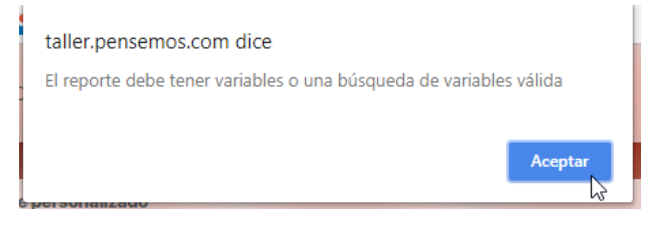

Si no eliges atributos para mostrar en el reporte entonces al guardar conseguirás un mensaje así:

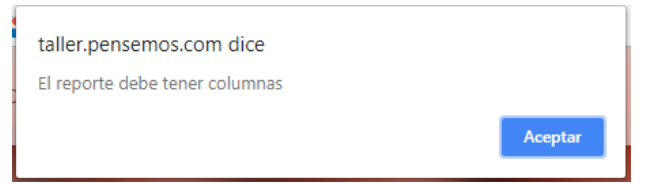

#### NOTAS

- En este reporte no se tiene en cuenta el formato de los datos de las variables. Si una variable no tiene decimales, se mostrará con ,00. En general, los datos se mostrarán con dos decimales.
- Si el reporte incluye atributos personalizados tipo Selector de Concepto, éstos se mostrarán en color azul para indicar que son enlaces para acceder a la pantalla de exploración de cada uno de ellos.
- En los reportes personalizados NO se pueden agregar atributos personalizados de tipo subtítulo, imagen. tabla de atributos
- En los reportes personalizados de conceptos personalizados si se pueden agregar atributos de tipo Tabla de atributos

### Duplicar reporte

En los reportes que tú configures, encontrarás un botón 'Duplicar'. Puedes utilizarlo para crear una copia del reporte. Esta opción está disponible en todos los módulos, tanto los nativos como los personalizados. Al hacer clic en 'Duplicar', el sistema te pedirá que le des un nombre a la copia del reporte. Si no lo cambias, recibirás un mensaje indicando que ya existe un registro con esos valores.

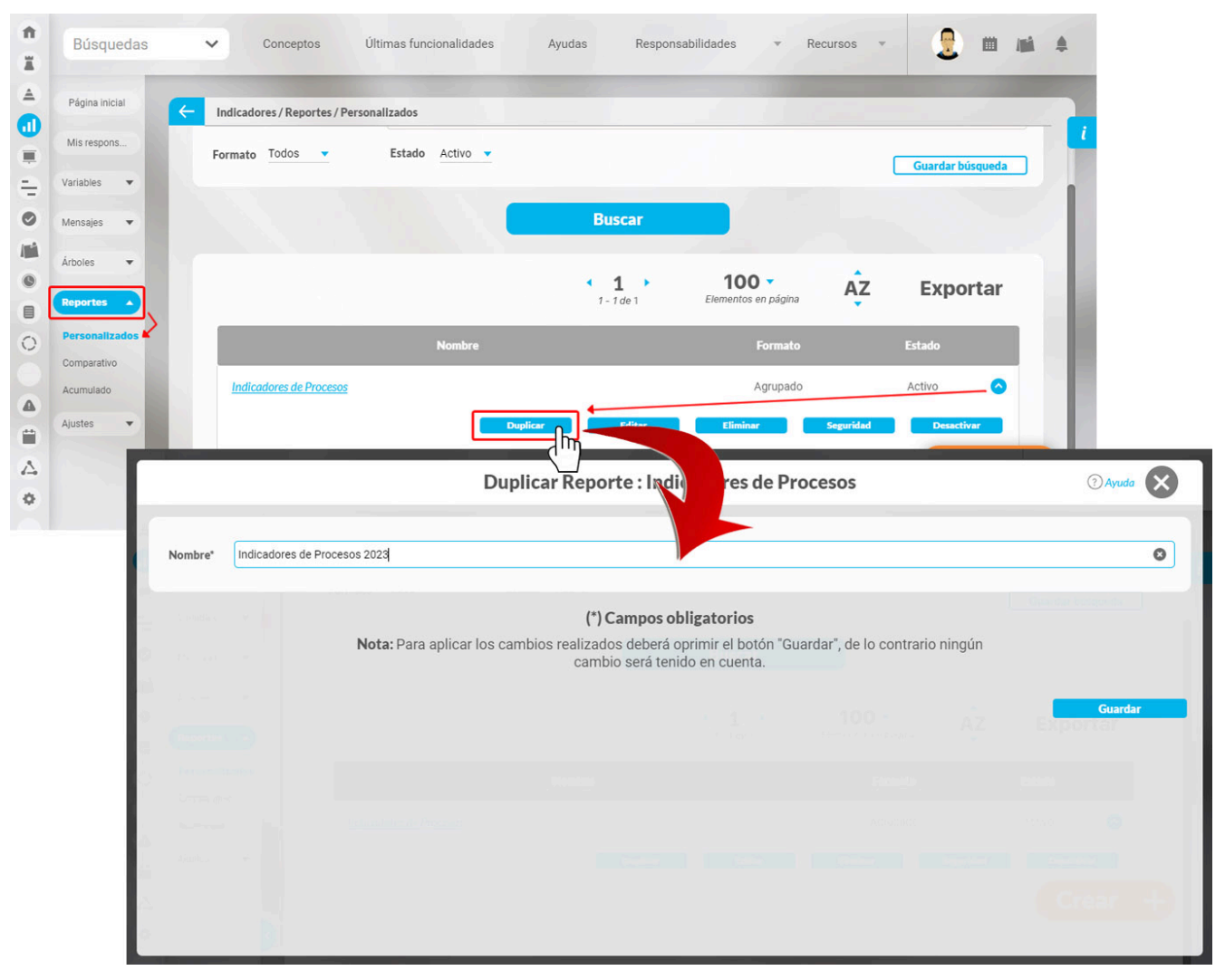

Cuando guardes, el sistema muestra una ventana que confirma que el reporte se ha duplicado. Te preguntará si deseas continuar editando el nuevo reporte . Si seleccionas 'NO', el sistema te lleva a la pantalla de búsqueda de los reportes personalizados. Si eliges 'Sí', el sistema te llevará directamente a la edición del nuevo reporte .

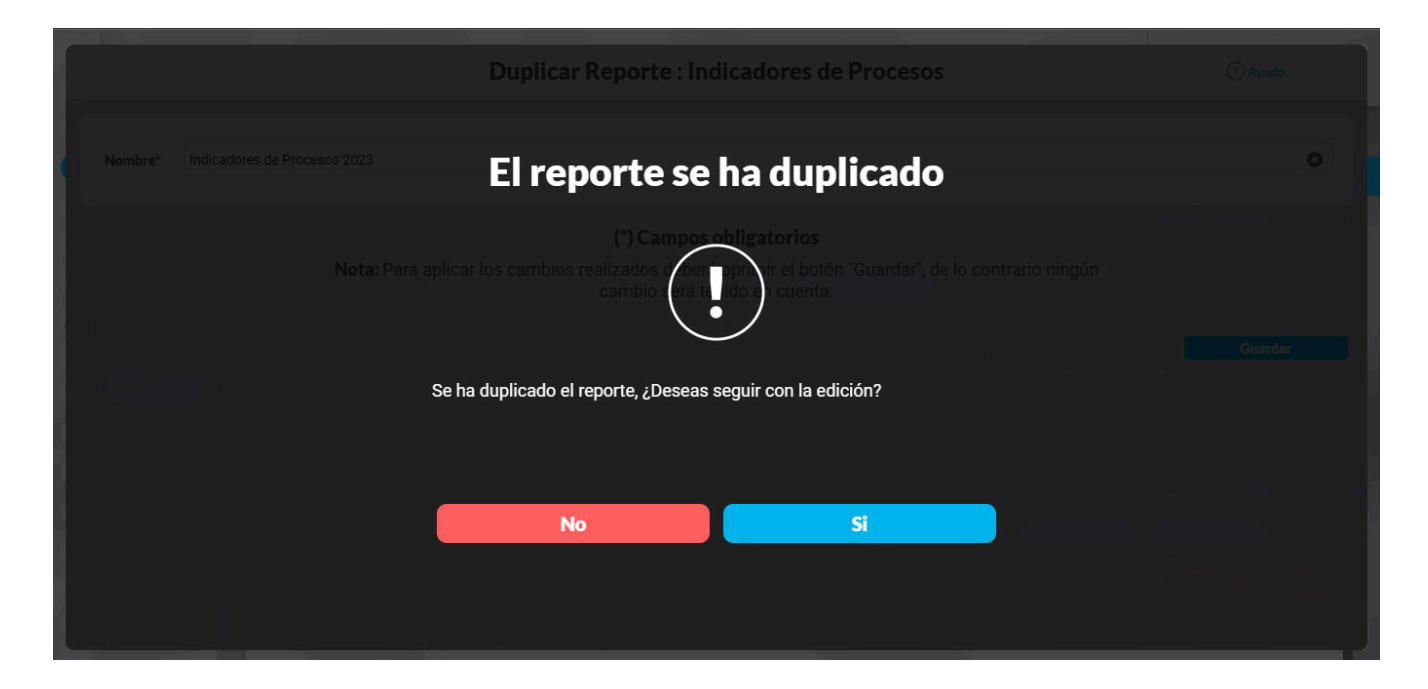

NOTA: El sistema realizará una copia exacta del reporte a excepción de la seguridad.

### Editar Reporte

Haz clic sobre Personalizados *de la sección Reportes* de cada módulo. El nombre, el formato y el estado del reporte son los filtros disponibles para buscarlos. En el manual de generalidades encuentras más información de cómo usar los filtros/opciones y cómo crear Búsquedas Almacenadas en el manual de generalidades. Después de definir los filtros disponibles para buscarlos. En el manual de clic en el botón Buscar. Aparece entonces la tabla de resultados con todos los reportes cuyo nombre coincide con el filtro y sobre los cuales tienes permisos de ver. Despliega las opciones del riesgo que quieres editar y has clic en el botón Editar.

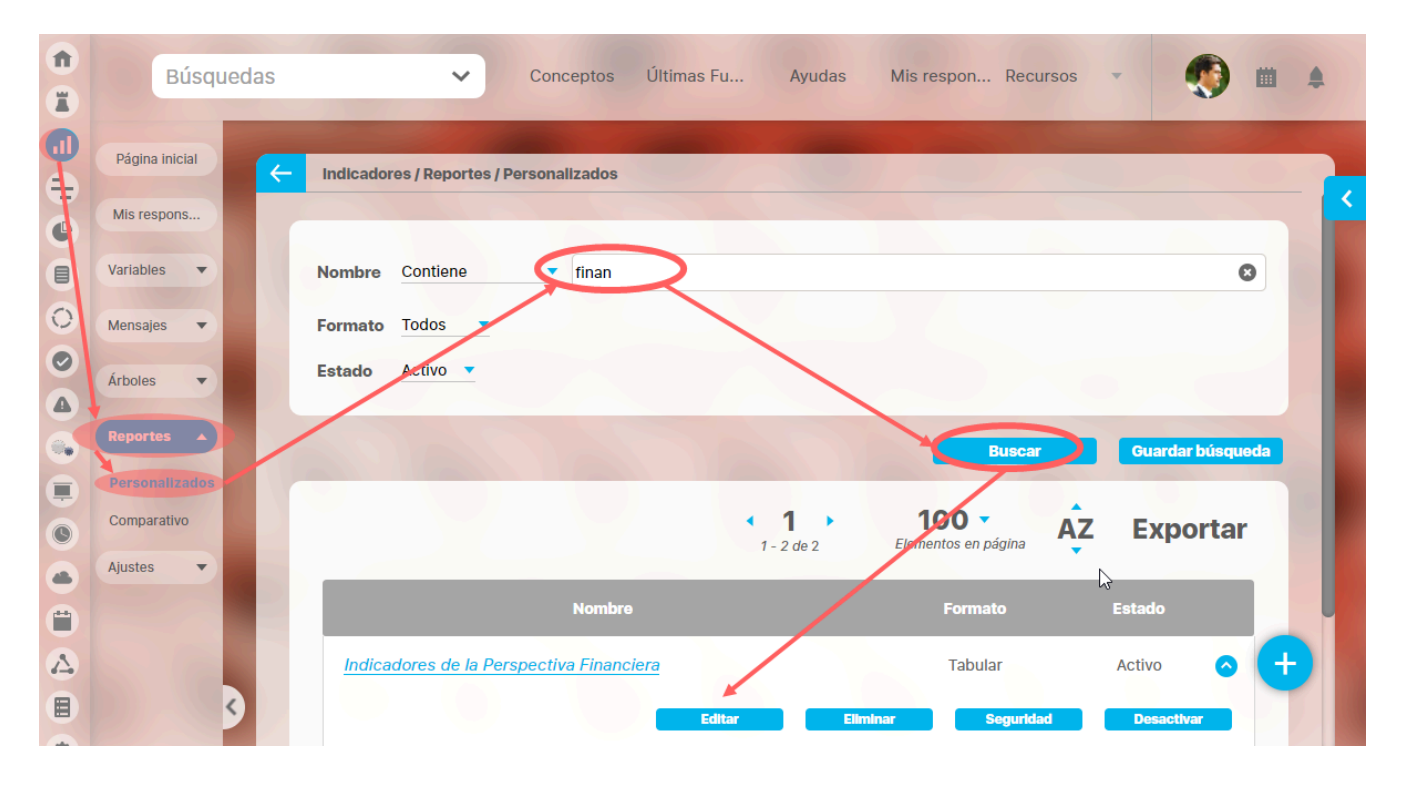

Ingresarás a la misma pantalla de crear el reporte personalizado y desde ahí podrás modificar todos los campos, excepto Activo, que solo se modifica con la opción Activar o desactivar .

Este es un ejemplo de la pantalla para el caso del módulo Indicadores.

|                                                                                   |                                                       |                         | and the second second s | 11110                     |                                    |                     |
|-----------------------------------------------------------------------------------|-------------------------------------------------------|-------------------------|----------------------------------------------------------------------------------------------------|---------------------------|------------------------------------|---------------------|
|                                                                                   |                                                       |                         |                                                                                                    |                           |                                    | û ==                |
|                                                                                   |                                                       |                         |                                                                                                    |                           |                                    |                     |
| sbre* b                                                                           | ndicadores de Procesos                                |                         |                                                                                                    |                           |                                    |                     |
| figurador* A                                                                      | dministrador del Sistema                              |                         |                                                                                                    |                           |                                    |                     |
| ido* A0                                                                           | tivo                                                  |                         |                                                                                                    |                           |                                    |                     |
|                                                                                   |                                                       |                         |                                                                                                    |                           |                                    |                     |
| ables incluidas.*                                                                 | ^                                                     |                         |                                                                                                    |                           |                                    |                     |
|                                                                                   |                                                       |                         |                                                                                                    |                           |                                    |                     |
| Alas                                                                              | Usardo comoderes                                      |                         |                                                                                                    |                           |                                    |                     |
| Nombre                                                                            | e Todos                                               | ·                       |                                                                                                    |                           |                                    |                     |
| Tipo                                                                              |                                                       |                         |                                                                                                    |                           |                                    |                     |
| Cotenc                                                                            | son .                                                 |                         |                                                                                                    |                           |                                    | -                   |
| ALUTO                                                                             | trada linual a                                        | - Anneles Harmondez     |                                                                                                    |                           |                                    |                     |
| Property                                                                          | 210 V/22                                              | Sandra Hernardez        |                                                                                                    |                           |                                    |                     |
| Otros pa                                                                          | arámetros 👻                                           |                         |                                                                                                    |                           |                                    |                     |
|                                                                                   |                                                       |                         |                                                                                                    |                           |                                    |                     |
| Más estas pres                                                                    | eleccionadas ^                                        |                         |                                                                                                    | 1010                      | N. Instant                         |                     |
|                                                                                   | E Human                                               |                         | value -                                                                                                    | Meta                      | x onead                            |                     |
| -                                                                                 | <ul> <li>Ventas Internacional</li> </ul>              | les                     | 620.00                                                                                                    | 200.00                    | 100.00 MS                          | <u>a</u> u x        |
|                                                                                   | <ul> <li>Ventas Nacionales</li> </ul>                 |                         | 325.00                                                                                                    | 200.00                    | 100.00 MS                          | + ×                 |
|                                                                                   | <ul> <li>Ventas</li> </ul>                            |                         | 84,554,000.00                                                                                                    | 96,000,000.00             | 88.08 \$                           | + o                 |
|                                                                                   |                                                       |                         |                                                                                                    |                           |                                    |                     |
| Formato del reg                                                                   | porte:                                                |                         |                                                                                                    |                           |                                    | Адном               |
| Formato del reg                                                                   | perte:<br>Crupos                                      |                         |                                                                                                    |                           |                                    | Aprese<br>2 Orden   |
| Formato del reg<br>Azributos*                                                     | Congoos<br>VTILOS1.x                                  | Indicadore              | s de Procesos                                                                                                    | 24/ju                     | V2018 09:47                        | Agreer              |
| Formato del reg<br>Atributos*<br>TEg<br>Propieta                                  | Crupos                                                | Indicadore              | s de Procesos                                                                                                    | 24/ju                     | 1/2018 09:47                       | Aprepar             |
| Formato del reg<br>Atributos*<br>TEg<br>Propieta<br>Frecuenci                     | orne<br>Grupos<br>XTILOS:<br>A                        | Indicadore              | s de Procesos                                                                                                    | 24/ju                     | V/2018 09:47                       | Apropr              |
| Formato delete<br>Atributos*<br>TE<br>Propieta<br>Frecuenci<br>Tipe               | orapos<br>Orapos<br>XTILOS<br>a                       | Indicadore              | s de Procesos                                                                                                    | 24/ju                     | V2018 09:47                        | Apropar<br>di Orden |
| Formato del reg<br>Atributos*<br>TE<br>Propieta<br>Frecuenci<br>Tipo<br>Actual s  | orte<br>Crupos<br>VTILOSIA<br>rrio<br>a<br>Noorbos    | Indicadore              | rs de Procesos                                                                                                    | 24/ju<br>o en _ Actual e_ | V/2018 09:47                       | _tgreger<br>∠ Orden |
| Fermate del reg<br>Attibutos*<br>TES<br>Propieta<br>Frecuenci<br>Tipo<br>Actual s | porte:<br>Grupos<br>Crito<br>trio<br>Nombre<br>Confeo | Indicadore              | s de Procesos<br>(c. Actual días de atras<br>do Máximo                                                                                                    | 24/ju<br>o en _ Actual e. | U2018 09:47<br>Actual Fecha de car | Apropu<br>La Orden  |
| Fermate del reg<br>Attibutos*<br>TES<br>Propieta<br>Frecuent<br>Tipo              | interiore                                             | Actual value Actual N   | s de Procesos<br>c. Actual días de atras<br>50 Músimo<br>na # do #                                                                                                    | 24/ju<br>o en _ Actual e_ | U 2018 09:47                       | Aprese<br>at Orden  |
| Fermana del reg<br>Antibutos*<br>TE<br>Propieta<br>Frecuenci<br>Tipe<br>Actual s  | conteo                                                | Actual valuer Actual Sa | e. Actual dias de atras<br>50 Máximo<br>na # de #                                                                                                    | 24/ju                     | U/2018 09:47                       | Annex (             |

Para más información sobre la configuración de cada sección del reporte personalizado visita Crear reporte. La mayoría de los campos se pueden modificar teniendo el cuidado de no dejar vacíos los campos obligatorios (los marcados con asterisco \* ). Haz clic en guardar para confirmar los cambios que has realizado.

Desde esta pantalla puedes:

- Asignar seguridad.
- Desactivar.
- Eliminar.
- Vista previa.
- Guardar.
- Crear un nuevo reporte

### Explorar Reporte

Explorar reporte es muy similar a la vista previa del reporte. Si quieres puedes verlo en este link.

Haz clic sobre Personalizados de la sección Reportes de cada módulo. Esta opción estará disponible si tienes permisos de crear, configurar, consultar o administrar. El nombre del reporte está en azul por ser un link para explorar el reporte. Para explorarlo necesitas por lo menos permisos de Ver el reporte.

Los filtros disponibles para buscar un reporte son:

Nombre: este filtro contiene las siguientes opciones: Todos, Contiene, Comienza con, Termina con, Igual a, No definido, Usando comodines. Si quieres conocer más en detalle como funcionan da clic aquí. **Formato:** este filtro contiene las siguientes opciones: Todos, Tabular, Agrupado y Estático. **Estado:** este filtro contiene las siguientes opciones: Todos, Activo e Inactivo.

En el Manual de Generalidades puedes encontrar más información sobre cómo usar los filtros/opciones y cómo crear Búsquedas Almacenadas.

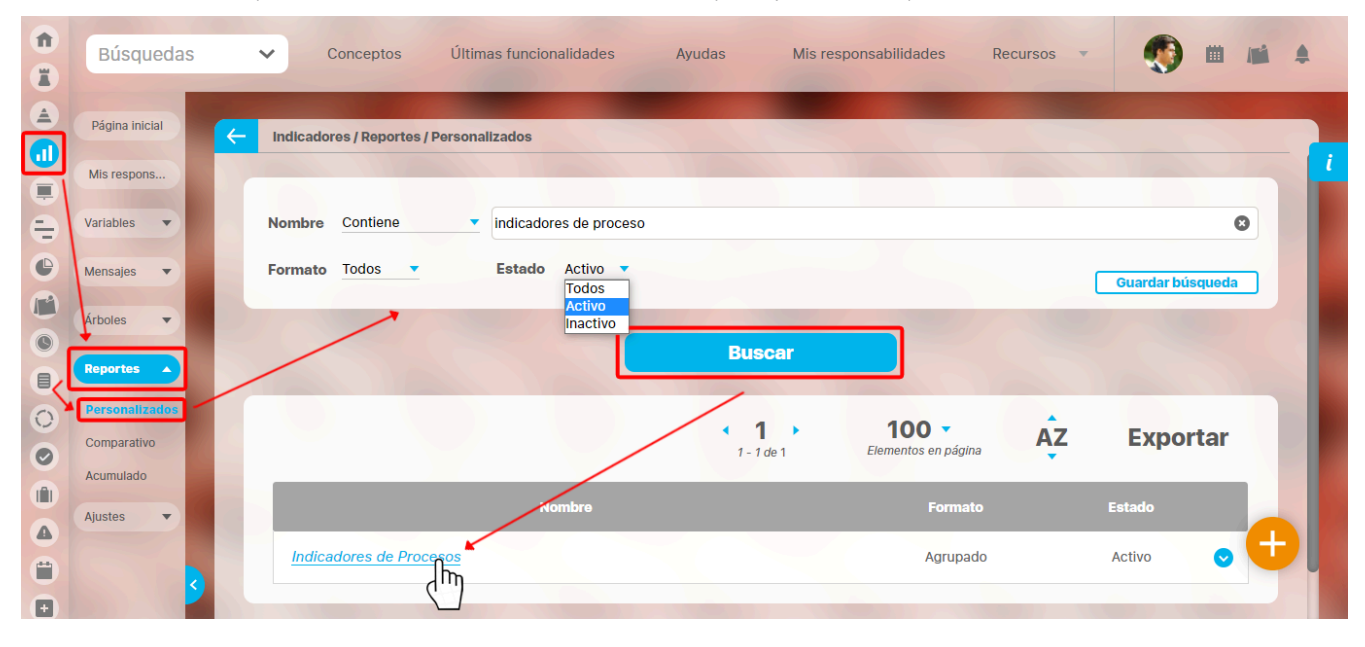

Después de definir los filtros haz clic en el botón Buscar. Aparece entonces la tabla de resultados con todos los reportes cuyo nombre coincide con el filtro y sobre los cuales tienes permisos de ver. Haz clic sobre el nombre del reporte que quieres explorar (aparece en azul si tienes permisos de verlo), o clic sobre el botón Editar para Editar el reporte. La lista de resultados muestra el nombre, formato y estado de cada reporte.

Aparece el reporte con todas las características y atributos configurados.

|                    |                        |                  |                         |                                                                                                    |             | ţ                | Exportar   ⑦ Ayuda                      |
|--------------------|------------------------|------------------|-------------------------|----------------------------------------------------------------------------------------------------|-------------|------------------|-----------------------------------------|
| ha de con          | sulta Fecha inicial    | 01/01/2022 00:00 | Fecha fin               | al 28/04/2022 08:26 <i>C</i> Actualizar                                                                                                    |             |                  |                                         |
|                    | TEXTII                 | LOS              |                         | Indicadores de Procesos                                                                                                    | 28/A        | br/202           | 2 08:28:25                              |
| Actual<br>semáforo | Nombre                 | Actual valor     | Actual %<br>umplimiento | Actual comentario                                                                                                    |             | Actual<br>estado | Actual días de atraso en el<br>registro |
| Abel D             | e María Iniesta No     | oel              |                         |                                                                                                    |             |                  |                                         |
| Trimest            | ral                    |                  |                         |                                                                                                    |             |                  |                                         |
| Dato               |                        |                  |                         |                                                                                                    |             |                  |                                         |
| •                  | Ventas                 | 5,425,456.65     | 89.40                   | 28/Apr/2000 08:21 - (Abel De María Iniesta Noel)<br>Se registra el valor para el actual período                                                    | Comentarios | Aceptable        | 1.00                                    |
|                    | Conteo: 1              |                  | Promedio:<br>89.40      |                                                                                                    |             |                  | Máximo: 1.00                            |
| Alonso             | Quijano                |                  |                         |                                                                                                    |             |                  |                                         |
| Mensua             | I                      |                  |                         |                                                                                                    |             |                  |                                         |
| Dato               |                        |                  |                         |                                                                                                    |             |                  |                                         |
| •                  | Ventas Internacionales | 25,425,221.13    | 100.00                  | COMENTARIOS PARA EL VALOR DEL 31/MAR/2020 23:59<br>El 04/MAY/2020 12:14 Abel De María Iniesta Noel comentó sobre el<br>valor del 31/MAR/2020 23:59 | Comentarios | Excelente        | 1.00                                    |

En algunos reportes personalizados como por ejemplo en el reporte del Módulo Indicadores, al llamar el reporte, este se genera por defecto desde la fecha inicial: primer día del año actual, hasta la fecha Final: fecha del día en que se consulta. Puedes cambiar el periodo de consulta utilizando los campos Fecha inicial y Fecha final y luego haz clic en

C Actualizar para ver los datos que corresponden a esas fechas como se explicó en crear reporte.

Al consultar el reporte, en la esquina superior derecha encuentras las opciones para Exportar, Ayuda y Cerrar el reporte.

Si tienes permisos puedes explorar el objeto principal del módulo desde el reporte haciendo clic en su nombre. Si tienes permiso aparece en azul como un hipervínculo.

NOTA: Para las columnas de comentarios de los valores antiguos los comentarios se verán sin un título como se muestra en la anterior imagen en la variable "Ventas", y para los valores más nuevos se mostrarán con un título en negrilla como se ve en la variable "Ventas Internacionales".

En caso de los reportes personalizados de los Módulos con conceptos personalizados, se podrán incluir dentro del reporte los atributos de tipo Tabla de atributo. Estos atributos se verán al final del reporte, mostrando la tabla de atributos de cada atributo, por ejemplo:

| TEXTIL                | OS                     |               | Report            | e de Bene         | ficiarios     |                        | 03/                 | feb/2020        | ) 11:34:2           | 1                  |
|-----------------------|------------------------|---------------|-------------------|-------------------|---------------|------------------------|---------------------|-----------------|---------------------|--------------------|
| Nombre                | Número de<br>documento | Primer nombre | Segundo<br>nombre | Género            | Código género | Fecha de<br>nacimiento | Nombre de la<br>EPS | Primer apellido | Segundo<br>apellido | Teléfon<br>acudien |
| an Andres Gomez Ortíz | 1097911433             | Juan          | Andres            | Masculino         | 1             | 17/12/2009             | NUEVA EPS           | Gomez           | Ortíz               |                    |
|                       |                        |               | Juan A            | Andres Gom        | ez Ortíz      |                        |                     |                 |                     |                    |
|                       |                        |               |                   | Interesado        |               |                        |                     |                 |                     |                    |
| Nombre                |                        |               |                   | Dependencia       |               |                        |                     | Rol en el pro   | oyecto              |                    |
| Juan Plata            |                        |               | Geren             | cia Administració | n Ventas      |                        |                     | Patrocina       | ador                |                    |
| Camilo Daza           |                        |               | Dirección         | Administrativa y  | Financiera    |                        |                     | Formula         | dor                 |                    |
|                       |                        |               |                   |                   |               |                        |                     |                 |                     |                    |
|                       |                        |               |                   |                   |               |                        |                     |                 |                     |                    |
|                       |                        |               |                   |                   |               |                        |                     |                 |                     |                    |
|                       |                        |               |                   |                   |               |                        |                     |                 |                     |                    |

#### Límite de visualización hasta 600 registros.

En la visualización del reporte el sistema mostrará un máximo de 600 filas en pantalla. Si el reporte tiene 600 o más filas, aparecerá un mensaje informando que solo se incluyen las primeras 600 filas y que el reporte completo debe exportarse en el formato deseado. Si el reporte tiene menos de 600 filas, no se mostrará ningún mensaje de información.

NOTA: Ten en cuenta que los datos serán actualizados al momento de exportar.

Esto aplica para todos los reportes personalizados de los módulos de:

Documentos

• Tareas - Planes

Indicadores

- - Avances parciales Planes

- Reuniones
- Mejoras

Planes

Categorías - Planes

- Gestión del riesgoControles Gestión del riesgo
- Conceptos personalizados con flujo
- Conceptos personalizados sin flujo

| Binguetas                          | 14 Gal              | Ditimite function                                        | lidingles (=                     | Ayuttos Religi                             | onsabilidades - Recom                  | 🗄 Exportar   ? Ayuda 🗙             |
|------------------------------------|---------------------|----------------------------------------------------------|----------------------------------|--------------------------------------------|----------------------------------------|------------------------------------|
| Fecha de consulta Fecha Inicial    | 01/01/2025 00:0     | 0 Fecha final 22/01/20                                   | 025 18:16                        | J Actualizar                               |                                        |                                    |
| C Atributos*                       | Grupos              |                                                          | Informaci                        | ón                                         |                                        | <u>신</u> Orden                     |
| La previsualización del reporte só | lo incluye las prir | meras 600 filas. Use el enla<br>cuenta que los datos ser | ace Exportar j<br>rán actualizad | para ver el reporte o<br>dos al momento de | completo en cualquiera de<br>exportar. | los formatos disponibles. Tenga en |
|                                    |                     |                                                          |                                  |                                            |                                        |                                    |
|                                    | Frecuencia          | Fecha inicio de medición                                 | Actual valor                     | Configurador                               | Escala                                 |                                    |
|                                    |                     | 31/Ene/2021 23:59                                        |                                  |                                            |                                        |                                    |
| Frequencia                         |                     | 31/Ene/2021 23:59                                        |                                  |                                            |                                        |                                    |
|                                    |                     | 17/Mar/2023 14:00                                        |                                  | ORGANIZACIÓN                               | Cumplimiento General                   |                                    |
|                                    |                     | 28/Feb/2022 13:00                                        |                                  |                                            | Cumplimiento General                   |                                    |
|                                    |                     | 08/Nov/2022 21:39                                        |                                  | ORGANIZACIÓN                               |                                        |                                    |
|                                    |                     | 12/Ene/2021 04:00                                        |                                  |                                            | Cumplimiento General                   |                                    |
|                                    |                     | 05/Jun/2021 00:00                                        |                                  |                                            |                                        |                                    |
|                                    |                     | 03/Abr/2023 12:20                                        |                                  |                                            |                                        |                                    |
|                                    |                     | 15/Ene/2022 07:00                                        |                                  |                                            |                                        |                                    |
|                                    |                     | 15/Ene/2022 07:00                                        |                                  |                                            | Escala de nia 4                        |                                    |

#### Comentario en el reporte de Indicadores

Los atributos Actual comentario y Último comentario muestran los primeros 500 caracteres del texto del comentario principal del valor actual o último valor, según corresponda. Ambos cuentan con una columna adicional en la cual se encuentra el enlace *comentario*.

|                             |                          |                  |                         |                                                                                                    |                                  | ţ                | Exportar   ⑦ Ayuda                      |
|-----------------------------|--------------------------|------------------|-------------------------|----------------------------------------------------------------------------------------------------|----------------------------------|------------------|-----------------------------------------|
| cha de cons                 | ulta Fecha inicial       | 01/01/2018 00:00 | Fecha final             | 24/07/2018 00:00                                                                                                    |                                  |                  |                                         |
|                             | TEXTIL                   | OS               | In                      | dicadores de Procesos                                                                                                    | 28/4                             | Abr/202          | 22 10:02:10                             |
| Actual<br>semáforo          | Nombre                   | Actual valor c   | Actual %<br>umplimiento | Actual comentario                                                                                                    |                                  | Actual<br>estado | Actual días de atraso en el<br>registro |
| Abel De<br>Trimestr<br>Dato | e María Iniesta No<br>al | el               |                         |                                                                                                    | Ļ                                |                  |                                         |
| •                           | Ventas                   | 84,554,000.00    | 88.08 24<br>No<br>pa    | (Jul/2018 16:02 – Resultados de ventas (Abel De María<br>bel)<br>Este indicador está mostrando el estado de las ventas<br>ra este mes ha sido bueno pero podría haber sido mejo | Iniesta Comentarios<br>que<br>or | Aceptable        | 6.00                                    |
|                             | Conteo: 1                |                  | Promedio:<br>88.08      |                                                                                                    |                                  |                  | Máximo: 6.00                            |
|                             | Conteo: 1                |                  | Promedio:               |                                                                                                    |                                  |                  | Máximo: 6.00                            |

El enlace *comentario* te permite visualizar el texto completo del comentario que se mostraba en el reporte, así como todos los demás comentarios que hayan sido agregados al valor. Puedes expandir cada comentario para ver sus archivos adjuntos y conceptos asociados.

Adicionalmente podrás agregar más comentarios para el valor si tienes permisos para comentar la variable, o si eres el gestor de la variable podrás agregar los comentarios de análisis del valor.

| alor: Sin agrupar<br>acha de Consulta: 07/Jul/2018 |                                                |                                                                    | Comentarios                       | de la variable Ventas | riable Ventas |           |  |
|----------------------------------------------------|------------------------------------------------|--------------------------------------------------------------------|-----------------------------------|-----------------------|---------------|-----------|--|
| Fecha                                              | Meta                                           |                                                                    | Valor                             | Estado                | Cumplimiento  | Tendencia |  |
| Mar                                                | 95,5                                           | 54,094.06                                                          | 85,425,456.65                     |                       | 89.40%        | Ŧ         |  |
| 31/Mar/2022 00:00                                  |                                                | PESOS                                                              | PESOS                             | Aceptable             |               |           |  |
| Análisis Del responsable d                         | e anali                                        | Comentarios                                                        |                                   |                       |               |           |  |
| El 24/Jul/2018 Abel De María<br>Agregar Comentario | ыограга el a<br>niniesta Noc<br>В <u>I U</u> = | el comentó sobre el va<br>el c x <sub>2</sub> x <sup>2</sup> ≟ ☵ 🍰 | lor 84,554,000.00 del 07/Jul/2018 | •                     |               |           |  |
|                                                    |                                                |                                                                    |                                   |                       | Guardar       | Cerrar    |  |

El atributo último comentario para las agrupaciones semanal, mensual, bimestral, trimestral, semestral y anual, muestra el texto completo del último comentario de la agrupación si su función resumen es suma, promedio o último valor.

| TEXTILOS               |            |              | ReporteComentariosMensuales |            |            |                    | 05/may/2022 15:59:13                                                                                                    |         |  |
|------------------------|------------|--------------|-----------------------------|------------|------------|--------------------|----------------------------------------------------------------------------------------------------|---------|--|
| Nombre                 | Enero/2020 | Febrero/2020 | Marzo/2020                  | Abril/2020 | Mayo/2020  | Semestral<br>valor | Semestral último comentario                                                                                                    |         |  |
| Total Ventas           | 117.57     |              | 375.21                      | 1,032.80   | 184.41     | 1,709.99           |                                                                                                    | Ver más |  |
| Ventas Internacionales |            | 623.32       | 1,902.44                    | 107.04     |            | 107.04             |                                                                                                    | Ver más |  |
| Ventas Nacionales      |            | 62.55        | 80.58                       | 129.89     |            | 91.00              | El usuario Administrador del Sistema reprocesó el mensaje y se<br>generó un nuevo valor para este período. Recuerde que el valor<br>anterior era: 179.98(M\$) | Ver más |  |
| Cra 24 # 124-54        |            |              |                             | Bu         | caramangaa |                    | Página 1 de 1                                                                                                    |         |  |

Si la función resumen de la variable es el máximo valor, se mostrará el máximo valor del periodo de agrupación con su correspondiente comentario (si tiene). De igual manera, si la función resumen de la variable es el mínimo valor, se mostrará el mínimo valor del periodo de agrupación con su correspondiente comentario (si tiene).

Cada agrupación de último comentario tiene una columna adicional en la cual se encuentra el enlace Ver más. El enlace Ver más te permite visualizar el detalle de la agrupación.
|                      | S ? Ayuda |                                                           |                                        |                                      |                                          |
|----------------------|-----------|-----------------------------------------------------------|----------------------------------------|--------------------------------------|------------------------------------------|
|                      |           |                                                           |                                        |                                      |                                          |
| omentario de cada    | valor     |                                                           |                                        |                                      |                                          |
|                      |           |                                                           | ▲ <b>1</b> →<br>1 - 3 de 3             | ĄŻ                                   | Exportar                                 |
| Fecha del valor      | Valor     | Comentario                                                |                                        |                                      |                                          |
| 29/feb/2020 23:59:00 | 62.55     | El usuario Administrador del<br>anterior era: 179.98(M\$) | Sistema reprocesó el mensaje y se gene | ró un nuevo valor para este período. | Recuerde que el valor <u>Comentarios</u> |
| 31/mar/2020 23:59:00 | 80.58     |                                                           |                                        |                                      | Comentarios                              |
| 30/abr/2020 23:50:00 | 129.89    |                                                           |                                        |                                      | <u>Comentarios</u>                       |

La tabla consta de las siguientes columnas

- Fecha del valor.
- Valor.
- Comentario principal para ese valor.
- Enlace comentarios.

El enlace Agregar/ver comentario te permite la visualización de todos los comentarios del valor. Adicionalmente, si tu usuario cuenta con los permisos para comentar ese indicador, también podrás agregar comentarios. Si eres el gestor, adicionalmente podrás realizar el análisis del valor.

• El nombre de las variables en este reporte se realzan con azul cuando son hipervínculos que llevan a explorar la variable. Si haces clic sobre una variable y encuentras un mensaje similar a este debes contactar a tu administrador. Es muy posible que el parámetro: URL de la aplicación que configura el administrador en el módulo Administrador / Datos básicos / Parámetros, no se encuentre correctamente configurado.

| No se puede acceder a este sitio                                      |    |
|-----------------------------------------------------------------------|----|
| No se pudo encontrar la dirección IP del servidor de taller.pensemos  | 5. |
| Buscar taller pensemos 8080 videos2 ind variable; jsessionid en Googl | e  |
| ERR_NAME_NOT_RESOLVED                                                 |    |
|                                                                       |    |

| Si no tienes permisos para explorar la variable, al intentar explorar veras un mensaje as | para explorar la variable, al intentar exp | plorar verás un mensaje así |
|-------------------------------------------------------------------------------------------|--------------------------------------------|-----------------------------|
|-------------------------------------------------------------------------------------------|--------------------------------------------|-----------------------------|

|                | Acceso no Autorizado                                                                                               | ? Ayuda 🗙  |
|----------------|----------------------------------------------------------------------------------------------------|------------|
| $\bigcirc$     | Usuario no Autorizado a realizar esta acción por bloqueo o no Activación.<br>Favor consultar con el Administrador. | A beenford |
| $\odot$        | Nombre ReporteContentarionMenduales Seguir esta variable                                                           | 0          |
| G Alexandre    |                                                                                                    | 1          |
| and the        |                                                                                                    |            |
| Constanting of |                                                                                                    |            |

Para solicitar permisos de ver la variable haz clic sobre Seguir esta variable.

- Si, a pesar de haber elegido la visualización de comentarios, alguno de ellos no se muestra, puede ser porque ese valor no tiene comentario o ni siquiera hay valor.
- Ten en cuenta que si no hay valor para el periodo de consulta elegido, no habrá comentario ni enlace Agregar/ver comentario.
- Si durante la visualización del reporte, se realizan cambios a los comentarios, necesitarás refrescar la pantalla del reporte para ver los comentarios modificados.

Si incluyes un concepto con un atributo personalizado calculado en el reporte y este concepto incluye un estado, al explorarlo podrás ver el valor de la calificación y el color del estado. Puedes verlo en la siguiente imagen.

|                    |                               |                              |                      | 🛃 Exportar                   | I 🧿 Ayuda |
|--------------------|-------------------------------|------------------------------|----------------------|------------------------------|-----------|
| metros de búsqueda | <b>~</b>                      |                              |                      |                              |           |
|                    | escitos / Portanono//wepurces |                              |                      |                              |           |
|                    | Nombre                        | Configurador                 | Presupuesto asignado | Presupuesto con<br>impuestos |           |
|                    | Presupuesto del proyecto      | Administrador<br>del Sistema | 4,520,000,000        | 53,788,000.00                |           |
|                    |                               |                              |                      |                              |           |
|                    |                               |                              |                      |                              |           |
|                    |                               |                              |                      |                              |           |
|                    |                               |                              |                      |                              |           |

### **Reportes de conceptos personalizados**

Para los reportes de conceptos personalizados con flujo o sin flujo encontrarás los mismos filtros que hacen parte del concepto en el momento que explores el reporte,

| Evaluació 🔺                 | SGSST/Eva                                                                                    | odos                                                                                                    | Reportes              |                                 |                                 |                          |                  | JT 🕻                          |         |
|-----------------------------|----------------------------------------------------------------------------------------------|----------------------------------------------------------------------------------------------------|-----------------------|---------------------------------|---------------------------------|--------------------------|------------------|-------------------------------|---------|
| Gestionar                   | Formato T                                                                                    | odos 🔻                                                                                                    |                       |                                 |                                 |                          |                  |                               |         |
| Atributos pe                | Estado A                                                                                     | ctivo 🔻                                                                                                    |                       |                                 |                                 |                          | Guardar búsqueda |                               |         |
| configurado<br>Veligros y 🔻 | 101 1                                                                                        |                                                                                                    |                       | Buscar                          |                                 |                          |                  |                               |         |
| istoria Cl 💌                |                                                                                              |                                                                                                    |                       | • <b>1</b><br>1 - 1 de 1        | 100 -<br>Elementos en página    | ĄŻ                       | Exportar         |                               |         |
| ccidentes 🔻                 |                                                                                              |                                                                                                    | Nombre                |                                 | Formato                         | E                        | stado            |                               |         |
|                             | Evaluaci                                                                                     | anes                                                                                                    |                       |                                 | Tabular                         | 1                        | ctivo 📀          |                               |         |
|                             | LTUTUTC                                                                                      | and the second second se |                       |                                 |                                 |                          |                  |                               |         |
| -                           |                                                                                              | <u> </u>                                                                                                    |                       |                                 |                                 |                          | Crear            | +                             |         |
| P                           | arámetros de búsqueda<br>Nombre                                                              | Contiene                                                                                                    |                       | construction and                | An Processibili                 |                          | Crear<br>Ł =     | Sxportar 1 (?)                | Ayuda ( |
| P                           | arámetros de búsqueda<br>Nombre<br>Configurador<br>Activo en el sistema                      | Contiene<br>Todos                                                                                                    | Administrador del Sis | stema                           |                                 |                          | Crear<br>2 E     | xportar 1 (?)                 | Ayuda ( |
| Ρ                           | arámetros de búsqueda<br>Nombre<br>Configurador<br>Activo en el sistema<br>Búsqueda avanzada | Contiene<br>Todos                                                                                                    | Administrador del Sis | stema                           |                                 |                          | Crear<br>2 E     | +<br>Exportar 1 ③             | Ayuda ( |
| P                           | arámetros de búsqueda<br>Nombre<br>Configurador<br>Activo en el sistema<br>Búsqueda avanzada | Contiene<br>Todos                                                                                                    | Administrador del Sis | stema                           |                                 |                          | Crear<br>2 E     | +<br>Coportar I (?)           | Ayuda   |
| P                           | arámetros de búsqueda<br>Nombre<br>Configurador<br>Activo en el sistema<br>Búsqueda avanzada | Contiene<br>Todos                                                                                                    | Administrador del Sis | stema                           |                                 |                          | Crear<br>ट ह     | +)                            | Ayuda ( |
| P                           | arámetros de búsqueda<br>Nombre<br>Configurador<br>Activo en el sistema<br>Búsqueda avanzada | Contiene<br>Todos<br>SI                                                                                                    | Administrador del Sis | stema<br>Datos a<br>Observación | Ir<br>Sicionales<br>Calificacio | n Fecha de<br>Evaluación | Crear<br>± E     | ÷<br>ixportar 1 ⑦<br>ESTÁNDAR | Ayuda   |

Con estos filtros podrás hacer un búsqueda mas detallada sobre los resultados del reporte.

|                          |                    |       |         |  | 🗄 Exportar | ? Ayuda | $\bigotimes$ |
|--------------------------|--------------------|-------|---------|--|------------|---------|--------------|
| Parámetros de búsqueda 🖍 | Ka                 |       |         |  |            |         |              |
| Nombre                   | Contiene 🔹         |       |         |  |            |         |              |
| Configurador             | Todos 🔻            |       |         |  |            |         |              |
| Activo en el sistema     | Si 🔻               |       |         |  |            |         |              |
| Búsqueda avanzada 🔽      | 5                  |       |         |  |            |         |              |
| Fecha de la Evaluac      | ión Todas 🔻        |       |         |  |            |         | ī.           |
| CICLO                    | <todos></todos>    |       |         |  |            | * +     | 1            |
| ESTÁNDAR                 | <todos></todos>    |       |         |  |            | • •     | l            |
| SUB - ESTÁNDAR           | <todos></todos>    |       |         |  |            | * +     | Ĩ            |
| ÍTEM DEL ESTÁNDA         | AR <todos></todos> | <br>/ | Aplicar |  |            | • +     | 1            |
|                          |                    |       |         |  |            |         |              |

## Eliminar Reporte

Haz clic sobre Personalizados de la sección Reportes de cada módulo. Podrás eliminar un reporte si eres el configurador o tienes permisos de configurar ese reporte. Una vez halles el reporte a eliminar has clic sobre el botón Eliminar.

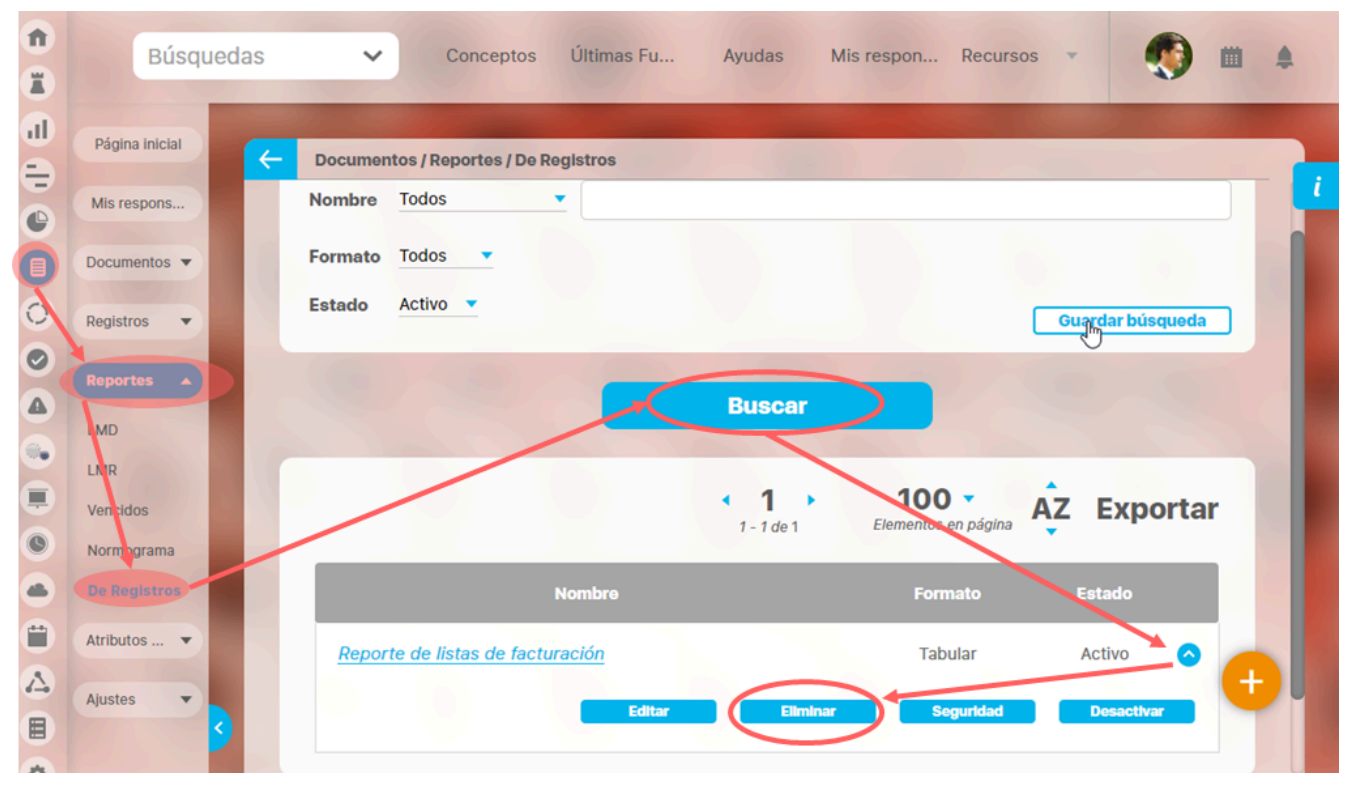

También puedes eliminarlo desde la pantalla de edición del reporte en la parte inferior. Para hacer haz clic en el botón eliminar.

| Frecuencia |        |              |            |                 |
|------------|--------|--------------|------------|-----------------|
|            |        |              |            |                 |
| Tipo       |        |              |            |                 |
|            |        |              |            |                 |
| Actual s   | Nombre | Actual valor | Actual % c | Actual comentar |
|            |        |              |            |                 |
|            | Conteo |              | Promedio   |                 |
|            |        |              |            |                 |
|            |        |              |            | Página # de #   |

Aparece un mensaje de confirmación que debes aceptar para eliminar el reporte. Una vez elimines el reporte no será posible recuperarlo. Haz clic en cancelar si deseas abortar la eliminación.

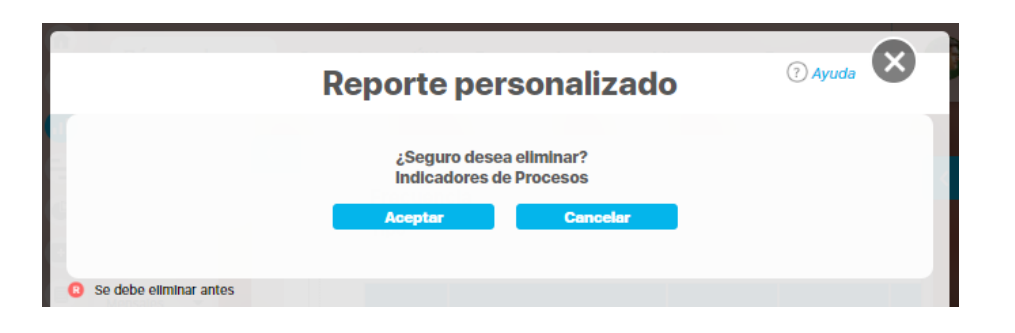

Si das clic en Aceptar eliminas el reporte y obtienes un mensaje como este:

| Reporte personalizado                       | ? Ayuda |
|---------------------------------------------|---------|
| iOperación Exitosa !<br>Eliminación Exitosa |         |
|                                             |         |
| Borrado Exitoso                             |         |
| Cerrar                                      |         |
| Se debe eliminar antes                      |         |

# Exportar reporte

|                    |                        |                  |                         |                                                                                                    |             | t                | Exportar   (?) Ayuda                    |
|--------------------|------------------------|------------------|-------------------------|----------------------------------------------------------------------------------------------------|-------------|------------------|-----------------------------------------|
| cha de cor         | nsulta Fecha inicial   | 01/01/2022 00:00 | Fecha fin               | al 28/04/2022 08:26 C Actualizar                                                                                    |             | 7                |                                         |
|                    | TEXTII                 | OS               |                         | Indicadores de Procesos                                                                                             | 28/4        | Abr/202          | 2 08:28:25                              |
| Actual<br>semáforo | Nombre                 | Actual valor     | Actual %<br>umplimiento | Actual comentario                                                                                                   |             | Actual<br>estado | Actual días de atraso en el<br>registro |
| Abel D             | e María Iniesta No     | pel              |                         |                                                                                                    |             |                  |                                         |
| Trimest            | ral                    |                  |                         |                                                                                                    |             |                  |                                         |
| Dato               |                        |                  |                         |                                                                                                    |             |                  |                                         |
| •                  | Ventas                 | 5,425,456.65     | 89.40                   | 28/Apr/2000 08:21 - (Abel De María Iniesta Noel)<br>Se registra el valor para el actual periodo                     | Comentarios | Aceptable        | 1.00                                    |
|                    | Conteo: 1              |                  | Promedio:<br>89.40      |                                                                                                    |             |                  | Máximo: 1.00                            |
| Alonso             | Quijano                |                  |                         |                                                                                                    |             |                  |                                         |
| Mensua             | d                      |                  |                         |                                                                                                    |             |                  |                                         |
| Dato               |                        |                  |                         |                                                                                                    |             |                  |                                         |
|                    | Ventas Internacionales | 25,425,221.13    | 100.00                  | COMENTARIOS PARA EL VALOR DEL 31/MAR/2020 23:59<br>El 04/MAY/2020 12:14 Abel De María Iniesta Noel comentó sobre el | Comentarios | Excelente        | 1.00                                    |

Puedes exportar un reporte (personalizado o no personalizado) seleccionando la opción *Exportar*, disponible en la parte superior del reporte.

Al hacer clic en exportar se abre una nueva ventana que te permite seleccionar el formato de preferencia para exportar el reporte. Además puedes asignarle un nuevo nombre al reporte, diferente al sugerido por el sistema.

#### Formatos disponibles:

- CSV, formato con valores separados por comas.
- PDF, formato de documento portátil.XLS, formato de Microsoft Excel.
- RTF, formato de texto enriquecido.

|                                |                | Opciones                    |          | ? Ayuda |
|--------------------------------|----------------|-----------------------------|----------|---------|
| DF (1.4/Acrobat 5.0)           | 🔲 📾 XIs (2000) | 🔲 🖂 Texto plano (Csv UTF-8) | 🔲 🗎 Rtf  | Todos   |
| Nombre del archivo Indicadores | de Procesos    |                             | •        | 0       |
|                                |                |                             | Exportar | Cerrar  |
|                                |                |                             |          |         |
|                                |                |                             |          |         |

NOTA: Cuando se da clic en más de un formato o en Todos, el sistema genera un mensaje informativo que indica que se generará un .zip.

| Nota<br>Se recomienda exportar los reportes extensos (más de 600 filas) para poder tener una visualización completa. |  |
|----------------------------------------------------------------------------------------------------|--|
| Se recomienda exportar los reportes extensos (más de 600 filas) para poder tener una visualización completa.         |  |

# Vista Previa reporte personalizado

Si quieres ver como va quedando un reporte personalizado puedes utilizar el botón de Vista Previa.

| Neral       Filtros       Aranzado         Nombre       Reporte Proyecto estituídgico de Visión       Image: Contrato del reporte:         Atributos*       Grupos       Image: Contrato del reporte:         Atributos*       Grupos       Image: Contrato del reporte:         Atributos*       Grupos       Image: Contrato del reporte:         Descripción       Información adicional       Image: Contrato del reporte:         Descripción       Información adicional       Image: Contrato del reporte:       Contrato         Persimetros de biogueda >       Descripción:       Información adicional       Image: Contrato del reporte:       Contrato         Persimetros de biogueda >       Nombre       Descripción:       Información adicional       Image: Contrato       Contrato         Persimetros de biogueda >       Nombre       Nombre       Nombre       Nombre       Nombre       Contrato         Persimetros de biogueda >       Nombre       Nombre       <                                                                                                    | Image: Biltros Avanzado   bree* Reporte Proyecto estratégico de Visión   Formato del reporte:   Datributos* Grupos   Atributos* Grupos     Nombre   Descripción   Infomación adicional                                                                                                    |
|----------------------------------------------------------------------------------------------------|----------------------------------------------------------------------------------------------------|
| Reporte Proyecto estratégico de Visión  Formato del reporte:  Attibutos* Grupos  Grupos  Curpos  Curpo | Atributos* Grupos     Nombre Descripción   Infomación adicional                                                                                                    |
| Reporte Proyecto estatégico de Visión  Formato del reporte:  Atributos*  Grupos  Descripción Información adicional  Conten  Nombre Descripción Información adicional  Conten  Conten  Nombre Descripción Información adicional  Conten  Nombre Descripción Información adicional  Conten  Nombre Descripción Información adicional  Conten  Nombre Descripción Información adicional  Conten  Nombre Descripción Información adicional  Conten  Nombre Descripción Información adicional  Descripción Información adicional  Descripción Información adicinal Información adicional Información  | Atributos* Grupos     Mombre Descripción   Infomación adicional                                                                                                    |
| Formato del reporte:       Importante del reporte:       Importante del reporte:                                                                                                    | Formato del reporte:<br>Atributos <sup>*</sup> Grupos Ario Orden                                                                                                    |
| Attributes*       Grups       Creation         Nombre       Descripción       Información adicional         Descripción       Información adicional       Cluar arreador         Descripción       Información adicional       Cluar arreador         Parimetros de búsqueda        Elminar       Vista arreador         Parimetros de búsqueda        Nombre       Elminar       Vista arreador         Versero       Consero       Consero       Consero         Parimetros de búsqueda        Nombre       Nombre       Rescripción       Nombre         Versero       Nombre       Proyecto estratégico de Vision       Descripción       Nombre       Nombre       Nombre       Consero         Versero       Nombre       Rescripción       Nombre       Nombre       Nombre       Consero         Versero       Nombre       Rescripción       Nombre       Nombre                                                                                                    | Atributos*     Grupos       Mombre     Descripción       Infomación adicional                                                                                                    |
| Nombre       Descripción       Infornación adicional         Descritor       Elminar       Visa previa       Cardar         Primetros de búsqueda       Contar       Contar       Contar         Primetros de búsqueda       Elminar       Visa previa       Contar         Primetros de búsqueda       Elminar       Visa previa       Contar         Primetros de búsqueda       Elminar       Visa previa       Contar         Primetros de búsqueda       Elminar       Visa previa       Contar         Primetros de búsqueda       Elminar       Nombación adicional         Portenetros de búsqueda       Elminar       Nombación adicional         Portenetros de búsqueda       Elminar       Nombación adicional         Portenetros de búsqueda       Elminar       Nombación adicional         Portenetros de búsqueda       Elminar       Nombación adicional         Portenetros de búsqueda       Elminar       Nombación adicional         Portenetros de búsqueda       Elminar       Nombación adicional         Portenetros de búsqueda       Elminar       Nombación adicional         Portenetros de búsqueda       Elminar       Nombación adicional         Portenetros de búsqueda       Elminar       Nomación adicional         Por                                                                                                    | Nombre         Descripción         Infomación adicional                                                                                                    |
| Nombre         Descripción         Infornación adicional           Descritor         Elmina         Visa preva         Cuadar                                                                                                    | Nombre Descripción Infomación adicional                                                                                                    |
| Nombre       Descripción       Información adicional         Desactivar       Eliminar       Vista previs       Caundar         Parámetros de búsqueda       Contractivar       Caundar         Nombre       Nombre       Desactivar       Vista previs       Caundar         Parámetros de búsqueda       Contractivar       Caundar       Caundar         Desactivar       Desactivar       Vista previs       Caundar         Parámetros de búsqueda       Caundar       Caundar       Caundar         Desactivar       Desactivar       Caundar       Caundar         Parámetros de búsqueda       Caundar       Caundar       Caundar         Desactivar       Desactivar       Caundar       Caundar         Desactivar       Desactivar       Caundar       Caundar         Desactivar       Desactivar       Caundar       Caundar         Desactivar       Desactivar       Caundar       Caundar         Desactivar       Desactivar       Desactivar       Caundar         Desactivar       Desactivar       Desactivar       Caundar         Desactivar       Desactivar       Desactivar       Caundar         Desactivar       Desactivar       Desactivar       Caundar                                                                                                    | Nombre Descripción Infomación adicional                                                                                                    |
| Nombre         Descripción         Infomación adicional           Desactivar         Eliminar         Vista previa         Coardear                                                                                                    | Nombre Descripción Infomación adicional                                                                                                    |
| Nombre         Descripción         Infomación adicional           Desactivar         Eliminar         Visia previa         Guardar           Pariametros de bisqueda          Descripción         Infomación adicional         Eliminar         Eliminar                                                                                                    | Nombre Descripción Infomación adicional                                                                                                    |
| Desactivar       Elminar       Vida previo       Cuardar         Parámetros de búsqueda       Combras       Combras                                                                                                    |                                                                                                    |
| Desactivar       Eliminar       Vieta previn       Guardar         Parámetros de búsqueda       Image: Comparison de la planeación estantegico es un ejeccio que de la planeación estantegico es un ejeccio que de la planeación estantegico, el la creación de un plan estategico es un ejeccio que quere conseguir en el futuro y cómo lo va a lo granteza forma parte de la planeación estantegico, el la creación de la planeación estategico, el la creación de la planeación estategico, el la creación de la planeación estategico, el la creación de la planeación estategico, el la creación de la planeación estategico, el la creación conse funcion planeación estategico, el la creación conse funciones funciona de la planeación estategico, el la creación conse funciones funciones para la bas, proyectar, decidir y acciones para la bas, proyectar, decidir y acciones y uposición deseada en el mercado realizar los objetivos en escesario valerse de la esperiencia, el análisis DAPO, entre otras.       NIFORMACION DEL PASO 1:<br>Objetivos del la evolución deseada en el mercado realizar los objetivos procesos:<br>Acadar que todos los equipos dentro de la análisis DAPO, entre otras.       Denter Equipos y Procesos:<br>Acadar que todos los equipos dentro de la análisis DAPO, entre otras.       Almer Equipos y Procesos:<br>Acadar que todos los equipos dentro de la análisis DAPO, entre otras.       Almer Equipos y Procesos:<br>Acadar que todos los equipos dentro de la análisis DAPO, entre otras.       Visión estratégica<br>unides en ospitivos. Es important<br>realizar un presupusator nos que abarque<br>los dentros de la visión en sus objetivos y procesos,<br>anompir los objetivos. Es important<br>realizar un presupusator noseto que abarque       Visión estratégica<br>unides en ospitivos de la análisio a la rospitivos de la creación comprendan la visión es sus objetivos y procesos.                                                                                                    |                                                                                                    |
| Nombre       Descripción       Infomación adicional         Prvámetros de búsqueda ✓       Infomación adicional       Infomación adicional         Proyecto estratégico de Visión       DESCRIPCION DEL PROVECTO: La creación de upian estratégica, el cupian estratégica, el cupian estratégica       Aliner Equipos Procesos:         Por el lado cuantitativo, es vital precisar       Visón estratégica       Visón estratégica         Por el lado cuantitativo, es vital precisar       Visón estratégica       Integrando la visón en sus objetivos y procesos.         para umplir fos objetivos. Es important       Visón estratégica       Idegrandi la visión en sus objetivos y procesos.                                                                                                    | Desactivar Eliminar Vista previa Guardar                                                                                                    |
| Nombre       Descripción       Información adicional         Proyecto estratégico de Visión       DESCRIPCION DEL PROVECTO: La creación<br>de un plan estratégico es un ejercicio que<br>forma parte de la planeación estratégica;       NRORMACION DEL PASO 1:<br>Objetivos del Proyecto:       NRORMACION DEL PASO 1:<br>Objetivos del Proyecto:         Descripción       DESCRIPCION DEL PROVECTO: La creación<br>de un plan estratégico es un ejercicio que<br>forma parte de la planeación estratégica;       NRORMACION DEL PASO 1:<br>Objetivos del Proyecto:         Descripción       Descripción es un ejercicio que<br>forma parte de la planeación estratégica;       NRORMACION DEL PASO 1:<br>Objetivos del Proyecto:         Descripción       Descripción es un ejercicio que<br>forma parte de la planeación estratégica;       NRORMACION DEL PASO 1:<br>Objetivos del Proyecto:         Descripción       Descripción es as plación deseada en el mercado<br>apiraciones y su polición deseada en el mercado         Integra por medio de recursos, procedimientos<br>y acciones la matiliais DAFO, per teotas.       Alinear Equipos y Procesor:         Asegurar que todos los equipos dentro de la<br>organización comprendan y se alineen con la       Integrando la visión en sus objetivos y procesos.         Por el lado cuantitátivo, es vital precisar<br>cuates son los recursos con lo que se cuenta<br>para cumplir los objetivos. Es importante<br>realizar un presupuesto maestro que abarque<br>tierar un presupuesto maestro que abarque       Integrando la visión en sus objetivos y procesos.                                                                                                    |                                                                                                    |
| Nombre       Descripción       Infornación adicional         Projecto estratégico de Visión       DESCRIPCION DEL PROYECTO: La creación<br>de un plan estratégico es un ejercicio que<br>forma parte de la planeación estratégico es un ejercicio que<br>quiere conseguin en estratégica, ed<br>lograr por medio de recursos, procedimientos<br>y acciones. Para lidea, proyectar, decidir y<br>realizar los objetivos es fundamentales de la empresa, sus<br>aspiraciones y su posición deseada en el mercado<br>Alinear Equipos y Procesos:<br>Asegurar que todos los equipos dentro de la<br>organización carra do la visión en sus objetivos y procesos.<br>para cumpir los objetivos. Es importante<br>realizar un presupuesto maestro que abarque<br>dentificar Oportunidades de Crecimiento:                                                                                                    |                                                                                                    |
| Nombre         Descripción         Infomación adicional           Proyecto estratégico de Visión         DESCRIPCION DEL PROVECTO: La creación<br>de un plan estratégico se un ejercicio que<br>forma parte de la planeación estratégica, el<br>cuali le permite a una organización sabrar qué<br>a lograr por medio de recursos, procedimientos<br>y acciones. Para idear, proyectar, decidir y<br>realizar los objetivos es procesor:         NFORMACION DEL PASO 1:<br>Objetivos del Proyecto:           Aligne de la versione de la versione de la versione de la versione de la versione de la versione de la versione como la investigación, la experiencia, el<br>análisis DAFO, entre otras.         NFORMACION DEL PASO 1:<br>Objetivos del Proyecto:           Aligne de la versione de la versione de la versione de la versione de la versione de la versione de la versione de la versione de la versione de la versione de la versione de la versione de la<br>esperiencia, el<br>análisis DAFO, entre otras.         Aligner Equipos y Procesos:           Asgurar que todos los equipos dentro de la<br>organización comprendan y se alineen con la<br>enalisis DAFO, entre otras.         Versión estratégica<br>análisis DAFO, entre otras.         Versión estratégica<br>análisis da FO, entre otras.                                                                                                    | Ec I () Ayuda                                                                                                    |
| Parametros de busqueda           Nombre         Descripción         Infornación adicional           Proyecto estratégico de Visión         DESCRIPCION DEL PROYECTO: La creación<br>de un plan estratégico es un ejercicio que<br>forma parte de la planeación estratégica, el<br>cual le permite a una organización saber qué<br>quiere conseguir en el futuro y cômo lo va a<br>lograr por medio de recorsos, procedimientos<br>y acciorar por medio de recorsos, procedimientos<br>variar a los objetivos es necessario valerse de<br>la experiencia y de herramientas cualitativas,<br>como la investigación, la experiencia, el<br>análisis DAFO, ente otras.         Alinear Equipos y Procesos:<br>Asegurar que todos los equipos dentro de la<br>organización comprendan y se alineen con la           Por el lado cuantitativo, es vital precisar<br>cuáles son los recursos con lo que se cuenta<br>para cumplir los objetivos. Es importante<br>realizar un presupuesto meestro que abarque<br>lidentificar Oportunidades de Crecimiento:         visión estratégica<br>(integrando la visión en sus objetivos y procesos)                                                                                                    |                                                                                                    |
| Nombre         Descripción         Infornación adicional           Proyecto estratégico de Visión         DESCRIPCION DEL PROYECTO: La creación<br>de un plan estratégico es un ejercicio que<br>forma parte de la planeación estratégica, el<br>cual le permite a una organización saber qué<br>quiere conseguir en el futuro y cómo lo va a<br>lograr por medio de recursos, procedimientos<br>y acciones Para idear, proyecta, decidir y<br>realizar los objetivos es necesario valerse de<br>la experiencia, y de herramientas cualitativas,<br>como la investigación, la experiencia, el<br>análisis DAFO, entre otras.         Ninear Equipos y Procesos:<br>Asegurar que todos los equipos dentro de la<br>organización comprendan y se alineen con la           Por el lado cuantitativo, es vital precisar<br>cuáles son los fecursos con lo que se cuenta<br>para cumplir los objetivos. Es importante<br>realizar un presupuesto meetor que abarque<br>(dentificar Oportunidades de Crecimiento:         visión estratégica                                                                                                    | arametros de busqueda                                                                                                    |
| Nombre       Descripción       Infomación adicional         Nombre       Poyecto estratégico de Visión       DESCRIPCION DEL PROVECTO: La creación<br>de un plan estratégico es un ejercicio que<br>forma parte de la planeación estratégico que volto volto de la poperato:       NINFORMACION DEL PASO 1:         Nombre       Quere conseguir en el futuro y cómo lo va a<br>la quere conseguir en el futuro y cómo lo va a<br>la reperiencia y de recursos, procedimiento:       DESCRIPCION DEL PROVECTO: La creación<br>de un plan estratégico es un ejercicio que<br>forma parte de la planeación estratégica, el<br>logari por medio de recursos, procedimiento:       NINFORMACION DEL PASO 1:         Objetivos del Proyecto:       Definir la Visión a Largo Plazo:       Establecer una declaración clara de la visión que refleje<br>logari por medio de recursos, procedimiento:       So valores fundamentales de la empresa, sus<br>apriaciones y su posición deseada en el mercado         Varianza de la visión que refleje<br>la experiencia y de herramientas cualitativas,<br>como la investigación, la experiencia, el<br>análisis DAFO, entre ótras.       Alinear Equipos y Procesos:         Organización comprendan y se alineen con la<br>visión estratégica       Visión estratégica       visión estratégica         Por el lado cuantitativo, es vital precisar<br>realizar los objetivos. Es importante<br>realizar un presupuesto meestro que abarque<br>fuentificar Oportunidades de Crecimiento:       Visión estratégica                                                                                                    |                                                                                                    |
| Proyecto estratégico de Visión       DESCRIPCION DEL PROYECTO: La creación       INFORMACION DEL PASO 1:         de un plan estratégico es un ejercicio que       INFORMACION DEL PASO 1:       Objetivos del Proyecto:         cual le permite a una organización estratégica, el       Objetivos del Proyecto:       Objetivos del Proyecto:         quiere conseguir en el futuro y cómo lo va a       Establecer una declaración clara de la visión que refleje       Iograr Dor medio de recursos, procedimientos       Ios valores fundamentales de la empresa, sus         y acciones. Para idea; proyecta; decidir y       realizar los objetivos es necesario valerse de       Iapiraciones y su posición deseada en el mercado         realizar los objetivos es necesario valerse de       aspiraciones y su posición deseada en el mercado       Asegurar que todos los equipos dentro de la         organización os procesos:       como la investigación, la experiencia, el       Asegurar que todos los equipos dentro de la         organización comprendan y se alineen con la       Por el lado cuantitativos, es vital precisar       visión estratégica         para cumplir los objetivos. Es importante       realizar un presupuesto meestro que abarque       Identificar Oportunidades de Crecimiento:                                                                                                    |                                                                                                    |
| de un plan estratégico es un ejercicio que<br>forma parte de la planeación estratégica es un ejercicio que<br>cual le permite a una organización saber qué<br>cual le permite a una organización saber qué<br>de un organización saber qué<br>cual le permite a una organización saber qué<br>de finir la Visión a Largo Plazo:<br>cual le permite a una organización saber qué<br>de finir la Visión a Largo Plazo:<br>cual le permite a una organización saber qué<br>de finir la Visión a Largo Plazo:<br>cual le permite a una organización saber qué<br>de recursos, procedimientos<br>los valores fundamentales de la empresa, sus<br>aspiraciones y su posición deseada en el mercado<br>realizar los objetivos es necesario valerse de<br>la experiencia y de herramientas cualitativas,<br>como la investigación, la experiencia, el<br>análisis DAFO, entre otras.<br>Por el lado cuantitativo, es vital precisar<br>cuáles son los recursos con lo que se cuenta<br>para cumplir los objetivos. Es importante<br>realizar un presupuesto maestro que abarque<br>(dentificar Oportunidades de Crecimientos)                                                                                                    | Central Nombre Descripción Infomación adicional                                                                                                    |
| Forma parte de la planeación estratégica,<br>cual le permite a una organización saber qué<br>puiere conseguir en el futuro y cómo lo va a<br>cual le permite a una organización saber qué<br>presider una organización saber qué<br>presider una declaración clara de la visión que refleje<br>lograr por valores fundamentales de la empresa, sus<br>aspiraciones y su posición deseada en el mercado<br>aspiraciones y su posición deseada en el mercado<br>realizar los objetivos es necesario valerse de<br>la experiencia y de herramientas cualitativas,<br>como la investigación, la experiencia, el<br>análisis DAFO, entre otras.<br>Por el lado cuantitativo, es vital precisar<br>cuáles son los recursos con lo que se cuenta<br>para cumplir los objetivos. Es importante<br>realizar un presupuesto maestro que abarque<br>(dentificar Oportunidades de Crecimiento:                                                                                                    | Nombre         Descripción         Infomación adicional           Proyecto estratégico de Visión         DESCRIPCION DEL PROYECTO: La creación                                                                                                    |
| Cual le permite a una organización saber qui       Definir la Visión a Largo Plazo:         Quiere conseguir en el futuro y cómo lo vai       Establecer una declaración clara de la visión que refleje         I ograr por medio de recursos, procedimientos       los avoires fundamentales de la empresa, sus         applraciones Para idear, proyectar, decidir y       applraciones y su posición deseada en el mercado         realizar los objetivos es necesario valers de       la experiencia, y de herramientas cualitativas,         como la investigación, la experiencia, el<br>análisis DAFO, entre otras.       Asegurar que todos los equipos dentro de la<br>organización comprendan y se alíneen con la         Por el lado cuantitativo, es vital precisar<br>para cumplir los objetivos. Es importante<br>realizar un presupuesto maestro que abarque       visión estratégica<br>(integrando la visión en sus objetivos y procesos.                                                                                                    | Restore         Nombre         Descripción         Infomación adicional           Proyecto estratégico de Visión<br>de un plan estratégico es un ejercicio que         INFORMACION DEL PASO 1;                                                                                                    |
| quiere conseguir en el futuro y cómo lo va a       Establecer una declaración clara de la visión que refleje         lograr por medio de recursos, procedimientos       los valores fundamentales de la empresa, sus         y acciones. Para idear, proyectar, decidir y       aspiraciones y su posición deseada en el mercado         realizar los objetivos es necesario valerse de       la experiencia y de herramientas cualitativas,         como la investigación, la experiencia, el       Asegurar que todos los equipos dentro de la         análisis DAFO, entre otras.       organización comprendan y se alíneen con la         Por el lado cuantitativo, es vital precisar       visión estratégica         quies son los recursos con lo que se cuenta       integrando la visión estavejora         para cumplir los objetivos. Es importante       realizar un presupuesto maestro que abarque                                                                                                    | Nombre         Descripción         Infomación adicional           Proyecto estratégico de Visión<br>de un plan estratégico es un ejercicio que<br>forma parte de la planeación estratégica, el         INFORMACION DEL PASO 1:<br>Objetivos del Proyecto:                                                                                                    |
| Iograr por medio de recursos, procedimiento:       los valores fundamentales de la empresa, sus<br>y acciones. Para idear, proyectar, decidir y<br>realizar los objetivos es necesario valerse de<br>la experiencia, y de herramientas cualitativas,<br>como la investigación, la experiencia, el<br>análisis DAFO, entre otras.       asiriaciones y su posición deseada en el mercado         Por el lado cuantitativo, es vital precisar<br>cuáses son los recursos con lo que se cuenta<br>para cumplir los objetivos. Es importante<br>realizar un presupuesto maestro que abarque       Aliear Equipos y Procesos:<br>Aliear Equipos y Procesos:                                                                                                    | Nombre         Descripción         Infomación adicional           Proyecto estratégico de Visión         DESCRIPCION DEL PROYECTO: La creación<br>de un plan estratégico es un ejercicio que<br>forma parte de la planeación estratégica, el<br>cual le permite a una organización saber qué<br>Definir la Visión a Largo Plazo:         NORMACION DEL PASO 1:<br>Objetivos del Proyecto:                                                                                                    |
| y acciones. Para idea; proyecta; decidir y realizar los objetivos es necesario valerse de la experiencia y de herramientas cualitativas, como la investigación, la experiencia, el análisis DAFO, entre otras. Por el lado cuantitativo, es vital precisar cuáles son los recursos con lo que se cuenta para cumplir los objetivos. Es importante realizar un presupuesto maestro que abarque identificar Oportunidades de Crecimiento:                                                                                                    | Nombre         Descripción         Infomación adicional           Proyecto estratégico de Visión         DESCRIPCION DEL PROYECTO: La creación<br>de un plan estratégico es un ejercicio que<br>forma parte de la planeación estratégica, el<br>quiere conseguir en el futuro y cómo lo va a         INFORMACION DEL PASO 1:<br>Objetivos del Proyecto:<br>Establecer una declaración clara de la visión que refleje                                                                                                    |
| Prealizar los objetivos es ecesario valerse de<br>la experiencia y de herramientas cualitativas,<br>como la investigación, la experiencia, el<br>análisis DAFO, entre otras.<br>Por el lado cuantitativo, es vital precisar<br>cuáles son los recursos con lo que se cuenta<br>para cumplir los objetivos. Es importante<br>realizar un presupuesto maestro que abarque<br>Identificar Oportunidades de Crecimiento:                                                                                                    | Nombre         Descripción         Infomación adicional           Proyecto estratégico de Visión         DESCRIPCION DEL PROYECTO: La creación<br>de un plan estratégico es un ejercicio que<br>forma parte de la planeación estratégica, el<br>quiere conseguir en el futuro y cómo lo va a<br>lograr por medio de recursos, procedimientos<br>to valores fundamentales de la empresa, sus         INFORMACION DEL PASO 1:<br>Objetivos del Proyecto:<br>Establecer una declaración clara de la visión que refleje<br>los valores fundamentales de la empresa, sus                                                                                                    |
| la experiencia y de herramientas cualitativas,<br>como la investigación, la experiencia, el<br>análisis DAFO, entre otras.<br>Por el lado cuantitativo, es vital precisar<br>cuáles son los recursos con lo que se cuenta<br>para cumplir los objetivos. Es importante<br>realizar un presupuesto maestro que abarque<br>Identificar Oportunidades de Crecimiento:                                                                                                    | Nombre         Descripción         Infomación adicional           Proyecto estratégico de Visión         DESCRIPCION DEL PROYECTO: La creación<br>de un plan estratégico que<br>forma parte de la planeación estratégico, el<br>cual le permite a una organización saber qué<br>quiere conseguir en el futuro y cómo lo va a<br>logra por medio de recursos, procedimientos<br>y acciones. Para idear, proyectar, decidir y         INFORMACION DEL PASO 1:<br>Objetivos del Proyecto:<br>Establecer una declaración clara de la visión que refleje<br>los valores fundamentales de la empresa, sus<br>a spiraciones y su posición deseada en el mercado                                                                                                    |
| como la investigación, la experiencia, el Asegurar que todos los equipos dentro de la<br>análisis DAFO, entre otras. organización comprendan y se alineen con la<br>Por el lado cuantitativo, es vital precisar<br>cuáles son los recursos con lo que se cuenta<br>para cumplir los objetivos. Es importante<br>realizar un presupuesto maestro que abarque<br>Identificar Oportunidades de Crecimiento:                                                                                                    | Nombre         Descripción         Infomación adicional           Proyecto estratégico de Visión         DESCRIPCION DEL PROYECTO: La creación<br>de un plan estratégico es un ejercicio que<br>forma parte de la planeación estratégica, el<br>quiere conseguir en el futuro y cómo lo va<br>quiere conseguir en el futuro y cómo lo va<br>y acciones. Para idear, proyectar, decidir y<br>realizar los objetivos es necesario valerse de         NFORMACION DEL PASO 1:<br>Definir la Visión a Largo Plazo:                                                                                                    |
| Por el lado cuantitativo, es vital precisar<br>cuáles son los recursos con lo que se cuenta<br>para cumplir los objetivos. Es importante<br>realizar un presupuesto maestro que abarque<br>Identificar Oportunidades de Crecimiento:                                                                                                    | Nombre         Descripción         Infomación adicional           Proyecto estratégico de Visión         DESCRIPCION DEL PROYECTO: La creación<br>de un plan estratégico es un ejercicio que<br>forma parte de la planeación estratégica, el<br>quiere conseguir en el futuro y cómo lo va a<br>lograr por medio de recursos, procedimiento<br>y acciones. Para idear, proyectar, decidir y<br>realizar los objetivos es necesario valerse de<br>la experiencia y de herramientas cualitativas,<br>Alinear Equipos y Procesos:         Información adicional                                                                                                    |
| Por el lado cuantitativo, es vital precisar<br>cuáles son los recursos con lo que se cuenta<br>para cumplir los objetivos. Es importante<br>realizar un presupuesto maestro que abarque<br>Identificar Oportunidades de Crecimiento:                                                                                                    | Nombre         Descripción         Infomación adicional           Proyecto estratégico de Visión         DESCRIPCION DEL PROYECTO: La creación<br>de un plan estratégico es un ejercicio que<br>forma parte de la planeación estratégica, el<br>quiere conseguir en el futury o zómo lo va a<br>lograr por medio de recursos, procedimientos<br>y acciones. Para idear, proyectar, decidir y<br>realizar los objetivos es necesario valerse de<br>la experiencia y de herramientas cualitativas,<br>como la investigación, la experiencia, el         NFORMACION DEL PASO 1:<br>Objetivos del Proyecto:<br>Establecer una declaración clara de la visión que refleje<br>los valores fundamentales de la empresa, sus<br>apiraciones y su posición deseada en el mercado                                                                                                    |
| cuáles son los recursos con lo que se cuenta i, integrando la visión en sus objetivos y procesos.<br>para cumplir los objetivos. Es importante<br>realizar un presupuesto maestro que abarque identificar Oportunidades de Crecimiento:                                                                                                    | Nombre         Descripción         Infomación adicional           Proyecto estratégico de Visión         DESCRIPCION DEL PROYECTO: La creación<br>de un plan estratégico es un ejercicio que<br>forma parte de la planeación estratégica, el<br>quiere conseguir en el futury o zómo lo va a<br>lograr por medio de recursos, procedimientos<br>y acciones. Para idear, proyectar, decidir y<br>realizar los objetivos es necesario valere de<br>la experiencia y de herramientas cualitativas,<br>como la investigación, la experiencia, el<br>análisis DAFO, entre otras.         NFORMACION DEL PASO 1:<br>Objetivos del Proyecto:<br>Establecer una declaración clara de la visión que refleje<br>los valores fundamentales de la empresa, sus<br>a planciones y su posición deseada en el mercado<br>reganización comprendan y se alineen con la                                                                                                    |
| para cumplir los objetivos. Es importante<br>realizar un presupuesto maestro que abarque<br>Identificar Oportunidades de Crecimiento:                                                                                                    | Nombre         Descripción         Infomación adicional           Proyecto estratégico de Visión         DESCRIPCION DEL PROYECTO: La creación<br>de un plan estratégico es un ejercicio que<br>forma parte de la planeación estratégica, el<br>quiere conseguir en el futury o cómo lo va a<br>lograr por medio de recursos, procedimientos<br>y acciones. Para idear, proyectar, decidir y<br>aspiraciones y su posición deseada en el mercado         INFORMACION DEL PASO 1:<br>Objetivos del Proyecto:           Constructiones Proyectos         Current o conseguir en el futury o cómo lo va a<br>lograr por medio de recursos, procedimientos<br>y acciones. Para idear, proyectar, decidir y<br>ealizar los objetivos es necesario valerse de<br>la experiencia y de herramientas cualitativas,<br>como la investigación, la experiencia, el<br>análisis DAFO, entre otras.         Alinear Equipos y Procesos:<br>Asegurar que todos los equipos dentro de la<br>organización comprendan y se alineen con la                                                                                                    |
| realizar un presupuesto maestro que abarque Identificar Oportunidades de Crecimiento:                                                                                                    | Nombre         Descripción         Infomación adicional           Proyecto estratégico de Visión         DESCRIPCION DEL PROYECTO: La creación<br>de un plan estratégico es un ejercicio que<br>forma parte de la planeación estratégica, el<br>ougiere conseguir en el futuro y cómo lo va a<br>lograr por medio de recurso, procedimientos<br>y acciones. Para idear, proyectar, decidir y<br>realizar los objetivos es quipos dentro de la<br>organización comprendan y se alineen con la         NFORMACION DEL PASO 1:<br>Objetivos del Proyecto:<br>Establecer una declaración clara de la visión que refleje<br>los valores fundamentales de la empresa, sus<br>a spiraciones y su posición deseada en el mercado           Alinear Equipos y Procesos:<br>como la investigación, la experiencia, el<br>análisis DAFO, entre otras:         Alinear Equipos y Procesos:<br>Asegurar que todos los equipos dentro de la<br>organización comprendan y se alineen con la                                                                                                    |
|                                                                                                    | Kategorie         Nombre         Descripción         Infomación adicional           Proyecto estratégico de Visión         Proyecto estratégico de Visión         DESCRIPCION DEL PROYECTO: La creación<br>de un plan estratégico es un ejercicio que<br>forma parte de la planeación estratégica, el<br>cual le permite a una organización saber qué<br>quiere conseguir en ef futuro y cómo lo va<br>quiere conseguir en effuturo y cómo lo va<br>paciences. Para idear, proyectar, decidir y<br>realizar los objetivos es encesario valerse de<br>la experiencia y de herramientas cualitativas,<br>como la investigación, la experiencia, el<br>análisis DAFO, entre otras.         Alinear Equipos y Procesos:<br>Alinear Equipos y procesos.           Por el lado cuantitativo, es vital precisar<br>cuáles son los recursos con loq ue se cuenta<br>para cumpir los objetivos. Es immortante         Visión estratégica<br>indegrado no sus objetivos y procesos.                                                                                                    |
| todos los aspectos pecesarios para llevar a Explorar nuevas oportunidades de mercado v                                                                                                    | Nombre         Descripción         Infomación adicional           Proyecto estratégico de Visión         DESCRIPCION DEL PROYECTO: La creación<br>de un plan estratégico es un ejercicio que<br>forma parte de la planeación estratégica, el<br>quiere conseguir en el futuro y cómo lo va<br>quiere conseguir en el futuro y cómo lo va<br>parciones. Para idear, proyectar, decidir y<br>realizar los objetivos es necesario valerse de<br>la experiencia y de herramientas cualitativas,<br>como la investigación, la experiencia, el<br>análisis DAFO, entre otras.         NFORMACION DEL PASO 1:<br>Objetivos del Proyecto:           Proyecto estratégico de Visión         Descripción         NFORMACION DEL PASO 1:<br>Objetivos del Proyecto:         Defini la Visión el arago Plazo:           Establectaria         Stablectaria         Descripción, la experiencia, el<br>análisis DAFO, entre otras.         NFORMACION DEL PASO 1:<br>Objetivos del Proyecto:           Por el lado cuantitativo, es vital precisar<br>ruales son los recursos con lo que se cuenta<br>para cumplir los objetivos. Es importante<br>realizar un proseque puesto maestro que abarcue         Visión estratégica<br>, integrando la visión en sus objetivos y procesos. |

Cuando visualices o exportes los reportes, el atributo personalizado 'área de texto' cortara el texto que hayas escrito y mostrará un máximo de 995 caracteres, si exploras el concepto que tiene el atributo podrás ver completo el texto, por ejemplo: si exploras el concepto Mejora que tiene un atributo personalizado "área de texto" encontrarás todo el texto que hayas diligenciado sin cortar, puedes ver un ejemplo en la siguiente imagen del reporte cuando se corta el texto.

|                             |        | Reporte de<br>mejoramiento                                                                                    | Q |
|-----------------------------|--------|----------------------------------------------------------------------------------------------------|---|
| hidicadores / Reportes / Pe | Nombre | Mejora 1                                                                                                    |   |
| Mejora                      | i i    | La mejora continua es un principio fundamental en<br>cualquier empresa u organización. La búsqueda            |   |
|                             |        | constante de formas de optimizar procesos, productos<br>o servicios es esencial para mantenerse competitivo   |   |
|                             |        | en un mundo en constante evolución. La mejora no es<br>un objetivo único y aislado, sino un compromiso        |   |
|                             |        | constante con la excelencia.<br>La mejora puede tomar muchas formas. Puede ser la                             |   |
|                             |        | simplificación de un proceso para aumentar la<br>eficiencia, la identificación y resolución de problemas      |   |
|                             |        | costos, o la implementación de nuevas tecnologías                                                             |   |
|                             |        | sus propias áreas de enfoque y oportunidades de<br>mejora.                                                    |   |
|                             |        | El primer paso hacia la mejora es la identificación de<br>áreas que necesitan atención. Esto puede lograrse a |   |
|                             |        | través de la retroalimentación de los empleados, la<br>recopila                                               |   |

Puedes visualizar como se verá el reporte incluso antes de guardar, sin embargo te recomendamos guardar los cambios cada vez que estés seguro de estos. Para saber más sobre el reporte y como se visualiza la información ve a Explorar Reporte

### Unificar el formato de áreas de texto al consultar y/o descargar un reporte personalizado

Si el parámetro "Unificar el formato de áreas de texto al consultar y/o descargar un reporte personalizado", está habilitado, al visualizar el reporte el formato de texto de todos los atributos personalizados de ´rea de texto se muestra unificado.

| Búsqued          | las 🗸 Conce                                                                                                    | ptos Últimas funcionali                                                                                                    | dades 🕷 Ayudas Responsa                                                                                                    | abilidades 🔻 Recursos 👻                                                                                                    | <b>•</b> •• •• • |         |
|------------------|----------------------------------------------------------------------------------------------------|----------------------------------------------------------------------------------------------------|----------------------------------------------------------------------------------------------------|----------------------------------------------------------------------------------------------------|------------------|---------|
| - Administrador  | r / Datos básicos / Parámetros                                                                                                    |                                                                                                    |                                                                                                    |                                                                                                    |                  |         |
| -vigeneia ac ges | 2000 - Contraction - Contraction - Contracti |                                                                                                    |                                                                                                    |                                                                                                    |                  |         |
| Concepto Proy    | rectos del portafolio de proyectos                                                                                                    |                                                                                                    |                                                                                                    | *                                                                                                    |                  |         |
| Activar depura   | ación de conexión LDAP                                                                                                    |                                                                                                    |                                                                                                    |                                                                                                    |                  |         |
| Usuario Admin    | listrador del Sistema                                                                                                    |                                                                                                    |                                                                                                    | ۲. (۲. (۲. (۲. (۲. (۲. (۲. (۲. (۲. (۲. (                                                                                                    |                  |         |
| ID Medición de   | a Google Analytics                                                                                                    |                                                                                                    |                                                                                                    |                                                                                                    | ī                |         |
| Habilitar notifi | icaciones en tiempo real                                                                                                    |                                                                                                    |                                                                                                    |                                                                                                    |                  |         |
| Unificar el form | nato de áreas de texto al consultar y/o de                                                                                                    | escargar un reporte personaliza                                                                                                    | ado 📃                                                                                                    |                                                                                                    |                  |         |
|                  |                                                                                                    | -                                                                                                    |                                                                                                    |                                                                                                    | -                |         |
|                  |                                                                                                    | (*) C                                                                                                    | and a shell make when                                                                                                    |                                                                                                    |                  |         |
|                  | nicoquetas                                                                                                    | in contraction of the contraction of the contractio | Anora Desenstation - An                                                                                                    | etha Annyo Actarilitindhat A Review                                                                                                    | 🛃 Exportar   🤅   | Ayuda 🜔 |
| P                | 'arámetros de búsqueda 🗸                                                                                                    | Al C-<br>Qasegana<br>                                                                                                    | follestus freeenstuckreense - App                                                                                                    | ribå Agenptderaerildigdind + Record                                                                                                    | 🛃 Exportar   🕐   | Ayuda 🔀 |
| P                | arámetros de búsqueda 🗸                                                                                                    | AV Control of the second second secon | Descripción                                                                                                    | rsu Alexpolescellichter - Rector                                                                                                    | 🛓 Exportar   🕐   | Ayuda 🔪 |
| Pa               | arámetros de búsqueda 👻                                                                                                    | Al Contractores<br>Nombre<br>Proyecto estratégico de Visión                                                                                                    | Descripción Descripción                                                                                                    | rsk (Isoptificatellication + Fortun                                                                                                    | 🛃 Exportar   🕐   | Ayuda   |
| Pa               | arámetros de búsqueda →                                                                                                    | Nombre<br>Proyecto estratégico de Visión                                                                                                    | Descripción<br>DESCRIPCION DEL PROYECTO: La creación<br>de un plan estratégico es un ejercicio que                                                                                                    | Información adicional                                                                                                    | 🛃 Exportar   🕐   | Ayuda   |
| P                | arámetros de búsqueda ♥                                                                                                    | Nombre Proyecto estratégico de Visión                                                                                                    | Descripción Descripción Descripción Descripción DESCRIPCION DEL PROYECTO: La creación de un plan estratégico es un ejercicio que forma parte de la planeación estratégica, el cura la negrita e una estratégica estantegica, el                                                                                                    | Infomación adicional INFORMACION DEL PASO 1: Objetivos del Proyecto:                                                                                                    | 🛓 Exportar       | Ayuda   |
| P                | arámetros de búsqueda ↔                                                                                                    | Nombre<br>Proyecto estratégico de Visión                                                                                                    | Descripción Descripción DESCRIPCION DEL PROYECTO: La creación de un plan estratégico es un ejercicio que forma parte de la planeación estratégica, el cual le permite a una organización saber qué quiere conseguir en el futuro vómo lo va                                                                                                    | Infomación adicional INFORMACION DEL PASO 1: Objetivos del Proyecto: Definir la Visión a Largo Piczo: Establecer una declaración laciar de la visión que refieie                                                                                                    | 🛃 Exportar       | Ayuda   |
| P                | arámetros de búsqueda<br>varámetros de búsqueda<br>Nontrato<br>Formato del reporter<br>Formato del reporter                                                                                                    | Nombre<br>Proyecto estratégico de Visión                                                                                                    | Descripción      Descripción  DESCRIPCION DEL PROYECTO: La creación de un plan estratégica es un ejercicio que forma parte de la planeación estratégica, el cual le permite a una organización saber qué quiere conseguir en el futuro y cómo lo va a lograr por medio de recursos, procedimientos                                                                                                    | Información adicional INFORMACION DEL PASO 1: Objetivos del Proyecto: Definir la Visión a Largo Plazo: Establecer una declaración clara de la visión que refleje to valores fundamentales de la empresa, sus                                                                                                    | 🛃 Exportar       | Ayuda   |
| P                | arámetros de búsqueda<br>•arámetros de búsqueda<br>•arámetros de búsqueda<br>•<br>•<br>•<br>•<br>•<br>•<br>•<br>•<br>•<br>•<br>•<br>•<br>•                                                                                                    | Nombre<br>Proyecto estratégico de Visión                                                                                                    | Descripción<br>Descripción<br>DESCRIPCION DEL PROYECTO: La creación<br>de un plan estratégico es un ejercicio que<br>forma parte de la planeación estratégica, el<br>cual le permite a una organización saber qué<br>quiere conseguir en el futuro y cómo lo va a<br>lograr por medio de recursos, procedimientos<br>y acciones. Para Idear, proyectar, decidir y                                                                                                    | Información adicional INFORMACION DEL PASO 1: Objetivos del Proyecto: Definir la Visión a Largo Plazo: Establecer una declaración clara de la visión que refleje los valores fundamentales de la empresa, sus aspiraciones y su posición deseada en el mercado                                                                                                    | Exportar I (2)   | Ayuda   |
| Pr               | arámetros de búsqueda<br>varámetros de búsqueda<br>Nontre:<br>Formato del reporte:<br>Formato del reporte:                                                                                                    | Ar contraction of the second second s | Descripción<br>Descripción<br>DESCRIPCION DEL PROYECTO: La creación<br>de un pian estrágico es un ejercicio que<br>forma parte de la pianeación estratégica, el<br>cual le permite a una organización saber qué<br>quiere conseguir en el futuro y cómo lo va a<br>lograr por medio de recursos, procedimientos<br>y acciones. Para idear, proyectar, decidir y                                                                                                    | Información adicional INFORMACION DEL PASO 1: Objetivos del Proyecto: Definir la Visión a Largo Plazo: Establecer una declaración clara de la visión que refleje los valores fundamentales de la empresa, sus aspiraciones y su posición deseada en el mercado                                                                                                    | Exportar I (2)   | Ayuda 👔 |
| Pa               | arámetros de búsqueda<br>varámetros de búsqueda<br>Nontore<br>Formato del reporte<br>Apribatore                                                                                                    | Ar contraction of the second second s | Descripción<br>DESCRIPCION DEL PROYECTO: La creación<br>de un plan estratégico es un ejercicio que<br>forma parte de la planeación estratégica, el<br>cual le permite a una organización saber qué<br>quiere conseguir en el futuro y cómo lo va a<br>lograr por medio de recursos, procedimientos<br>y acciones. Para idear, proyectar, decidir y<br>realizar los objetivos es necesario valerse de<br>la experiencia y de herramientas cualitativas,                                                                                                    | Información adicional INFORMACION DEL PASO 1: Objetivos del Proyecto: Definir la Visión a Largo Plazo: Establecer una declaración clara de la visión que refleje los valores fundamentales de la empresa, sus aspiraciones y su posición deseada en el mercado Alinear Equipos y Procesos:                                                                                                    | Exportar I (2)   | Ayuda 💽 |
| Pa               | Parámetros de búsqueda 🔹                                                                                                    | Ar Control of Article State State St | Descripción<br>DESCRIPCION DEL PROYECTO: La creación<br>de un plan estratégico es un ejercicio que<br>forma parte de la planeación estratégica, el<br>cual le permite a una organización saber qué<br>quiere conseguir en el futuro y cómo lo va a<br>logar por medio de recursos, procedimientos<br>y acciones. Para idear, proyectar, decidir y<br>realizar los objetivos es necesario valerse de<br>la experiencia y de herramientas cualitativas,<br>como la investigación, la experiencia, el                                                                                                    | Información adicional INFORMACION DEL PASO 1: Objetivos del Proyecto: Definir la Visión a Largo Plazo: Establecer una declaración clara de la visión que refleje los valores fundamentales de la empresa, sus aspiraciones y su posición deseada en el mercado Alinear Equipos y Procesos: Asegurar que todos los equipos dentro de la                                                                                                    | Exportar I (2)   | Ayuda 💽 |
| Pa               | Parámetros de búsqueda 🔹                                                                                                    | Ar control de la control de la | Descripción<br>Descripción<br>DESCRIPCION DEL PROYECTO: La creación<br>de un plan estratégico es un ejercicio que<br>forma parte de la planeación estratégica, el<br>cual le permite a una organización saber qué<br>quiere conseguir en el futuro y cómo lo va a<br>logar por medio de recursos, procedimientos<br>y acciones. Para idear, proyectar, decidir y<br>realizar los objetivos es necesario valerse de<br>la experiencia y de herramientas cualitativas,<br>como la investigación, la experiencia, el<br>análisis DAFO, entre otras.                                                                                                    | Información adicional<br>Información adicional<br>INFORMACION DEL PASO 1:<br>Objetivos del Proyecto:<br>Definir la Visión a Largo Piazo:<br>Establecer una declaración clara de la visión que refleje<br>los valores fundamentales de la empresa, sus<br>aspiraciones y su posición deseada en el mercado<br>Alinear Equipos y Procesos:<br>Asegurar que todos los equipos dentro de la<br>organización comprendan y se alineen con la                                                                                                    | Exportar I (2)   | Ayuda 💽 |
| P                | Parámetros de búsqueda 🔹                                                                                                    | Ar control de la control de la | Descripción<br>Descripción<br>DESCRIPCION DEL PROYECTO: La creación<br>de un plan estratégica es un ejercicia que<br>forma parte de la planeación estratégica, el<br>cual le permite a una organización saber qué<br>quiere conseguir en el futuro y cómo lo va a<br>logar por medio de recursos, procedimientos<br>y acciones. Para idear, proyectar, decidir y<br>realizar los objetivos es necesario valerse de<br>la experiencia y de herramientas cualitativas,<br>como la investigación, la experiencia, el<br>análisis DAFO, entre otras.<br>Por el lado cuantitativo, es vital precisar                                                                                                    | Infomación adicional<br>InFormación adicional<br>INFORMACION DEL PASO 1:<br>Objetivos del Proyecto:<br>Definir la Visión a Largo Plazo:<br>Establecer una declaración clara de la visión que refleje<br>los valores fundamentales de la empresa, sus<br>aspiraciones y su posición deseada en el mercado<br>Alínear Equipos y Procesos:<br>Asegurar que todos los equipos dentro de la<br>organización comprendan y se alineen con la<br>visión estratègica                                                                                                    | Exportar I (?)   | Ayuda 💽 |
| P                | Parámetros de búsqueda <table-cell></table-cell>                                                                                                    | Nombre<br>Proyecto estratégico de Visión                                                                                                    | Descripción Descripción DESCRIPCION DEL PROYECTO: La creación de un plan estratégico es un ejercicio que forma parte de la planeación estratégica, el cual le permite a una organización saber qué quiere conseguir en el futuro y cómo lo va a lograr por medio de recursos, procedimientos y acciones. Para idear, proyectar, decidir y realizar los objetivos es necesario valerse de la experiencia y de herramientas cualitativas, como la investigación, la experiencia, el análisis DAFO, entre otras. Por el lado cuantitativo, es vital precisar cuáles son los recursos con lo que se cuenta                                                                                                    | Información adicional INFORMACION DEL PASO 1: Objetivos del Proyecto: Definir la Visión a Largo Plazo: Establecer una declaración clara de la visión que refleje los valores fundamentales de la empresa, sus aspiraciones y su posición deseada en el mercado Alinear Equipos y Procesos: Asegurar que todos los equipos dentro de la organización comprendan y se alineen con la visión estratégica , integrando la visión en sus objetivos y procesos.                                                                                                    | Exportar I (?)   | Ayuda   |
| P                | Parámetros de búsqueda <table-cell></table-cell>                                                                                                    | Nombre<br>Proyecto estratégico de Visión                                                                                                    | Descripción           DESCRIPCION DEL PROYECTO: La creación<br>de un plan estratégico es un ejercicio que<br>forma parte de la planeación estratégica, el<br>cual le permite a una organización saber qué<br>quiere conseguir en el futuro y cómo lo va a<br>lograr por medio de recursos, procedimientos<br>y acciones. Para idear, proyectar, decidir y<br>realizar los objetivos es necesario valerse de<br>la experiencia y de herramientas cualitativas,<br>como la investigación, la experiencia, el<br>análisis DAFO, entre otras.           Por el lado cuantitativo, es vital precisar<br>cuáles son los recursos con lo que se cuenta<br>para cumpir los objetivos. Es importante                                                                                               | Información adicional<br>InFORMACION DEL PASO 1:<br>Objetivos del Proyecto:<br>Definir la Visión a Largo Plazo:<br>Establecer una declaración clara de la visión que refleje<br>los valores fundamentales de la empresa, sus<br>aspiraciones y su posición deseada en el mercado<br>Allnear Equipos y Procesos:<br>Asegurar que todos los equipos dentro de la<br>organización comprendan y se alineen con la<br>visión estratégica<br>, Integrando la visión en sus objetivos y procesos.                                                                                                    | Exportar I (?    | Ayuda   |
| P                | Parámetros de búsqueda <table-cell></table-cell>                                                                                                    | Nombre<br>Proyecto estratégico de Visión                                                                                                    | Descripción      Descripción      DESCRIPCION DEL PROYECTO: La creación     de un plan estratégico es un ejercicio que     forma parte de la planeación estratégica, el     cual le permite a una organización saber qué     quiere conseguir en el futuro y cómo lo va a     lograr por medio de recursos, procedimientos     y acciones. Para Idear, proyectar, decidir y     realizar los objetivos es necesario valerse de     la experiencia y de herramientas cualitativas,     como la investigación, la experiencia, el     análisis DAFO, entre otras.     Por el lado cuantitativo, es vital precisar     cuáles son los recursos con lo que se cuenta     para cumplir los objetivos. Es importante     realizar un presupuesto maestro que abarque                            | Información adicional INFORMACION DEL PASO 1: Objetivos del Proyecto: Definir la Visión a Largo Plazo: Establecer una declaración clara de la visión que refleje tos valores fundamentales de la empresa, sus aspiraciones y su posición deseada en el mercado Alinear Equipos y Procesos: Asegurar que todos los equipos dentro de la organización comprendan y se alineen con la visión estratégica .integrando la visión en sus objetivos y procesos. Identificar Oportunidades de Crecimiento:                                                                                                    | Exportar I (?    | Ayuda 🜔 |
| P                | Parámetros de búsqueda <table-cell></table-cell>                                                                                                    | Nombre<br>Proyecto estratégico de Visión                                                                                                    | Descripción           DESCRIPCION DEL PROYECTO: La creación<br>de un plan estratégico es un ejercicio que<br>forma parte de la planeación estratégica, el<br>cual le permite a una organización saber qué<br>quiere conseguir en el futuro y cómo lo va a<br>lograr por medio de recursos, procedimientos<br>y acciones. Para Idear, proyectar, decidir y<br>realizar los objetivos es necesario valerse de<br>la experiencia y de herramientas cualitativas,<br>como la investigación, la experiencia, el<br>análisis DAFO, entre otras.           Por el lado cuantitativo, es vital precisar<br>cuáles son los recursos con lo que se cuenta<br>para cumplir los objetivos. Es importante<br>realizar un presupuesto mestro que abarque<br>todos los aspectos necesarios para llevar a | Información adicional<br>Información adicional<br>INFORMACION DEL PASO 1:<br>Objetivos del Proyecto:<br>Definir la Visión a Largo Plazo:<br>Establecer una declaración clara de la visión que refleje<br>los valores fundamentales de la empresa, sus<br>aspiraciones y su posición deseada en el mercado<br>Alínear Equipos y Procesos:<br>Asegurar que todos los equipos dentro de la<br>organización comprendan y se alineen con la<br>visión estratégica<br>, integrando la visión en sus objetivos y procesos.<br>Identificar Oportunidades de Crecimiento:<br>Explorar nuevas oportunidades de mercado y | Exportar I (?    | Ayuda 👔 |

Si este parámetro no está habilitado al consultar el reporte el texto de estos atributos personalizados se mostrará con el formato definido por cada usuario al registrar la información en los atributos áreas de texto.

|                       |                                |                                                                                             |                                                                                                | 🗄 Exportar   🕐 Ayuda 🗙 |
|-----------------------|--------------------------------|---------------------------------------------------------------------------------------------|------------------------------------------------------------------------------------------------|------------------------|
| ámetros de búsqueda 💉 |                                |                                                                                             |                                                                                                |                        |
|                       |                                |                                                                                             |                                                                                                |                        |
|                       | Nombre                         | Descripción                                                                                 | Infomación adicional                                                                           |                        |
|                       | Proyecto estratégico de Visión | DESCRIPCION DEL                                                                             | INFORMACION DEL PASO 1:                                                                        |                        |
|                       |                                | PROYECTO: La creación de                                                                    | Objetivos del Proyecto:                                                                        |                        |
|                       |                                | parte de la <mark>planeación estratégica</mark> , el cual le                                |                                                                                                |                        |
|                       |                                | permite a una organización saber qué quiere<br>conseguir en el futuro y cómo lo ya a lograr | Definir la Visión a Largo Plazo:                                                               |                        |
|                       |                                | por medio de recursos, procedimientos y                                                     |                                                                                                |                        |
|                       |                                | acciones. Para idear, proyectar, decidir y                                                  | <ul> <li>Establecer una declaración clar</li> <li>la visión que refleie los valeren</li> </ul> | a de                   |
|                       |                                | la experiencia y de herramientas cualitativas,                                              | fundamentales de la empresa, s                                                                 | us                     |
|                       |                                | como la investigación, la experiencia, el                                                   | aspiraciones y su posición dese                                                                | ada                    |
|                       |                                | anansis varo, enne ollas.                                                                   | en ermercado                                                                                   |                        |
|                       |                                | Por el lado cuantitativo, es vital precisar cuáles                                          |                                                                                                |                        |
|                       |                                | son los recursos con lo que se cuenta para cumplin                                          | Alinear Equipos y Procesos:                                                                    |                        |
|                       |                                | los objetivos. Es importante realizar un                                                    |                                                                                                |                        |

En la imagen, puedes ver un reporte con un atributo de tipo "Tabla de atributos". En la parte superior se encuentra el nombre del atributo, y debajo, las columnas que lo componen. La información que se presenta en filas, lo que permite una visualización más organizada.

|                            |                      |                           |                      |            | Exportar                                                                         | ı 🤉 Ayuda 🗙                                                                                                    |  |
|----------------------------|----------------------|---------------------------|----------------------|------------|----------------------------------------------------------------------------------|----------------------------------------------------------------------------------------------------|--|
| Parámetros de búsqueda 🐱   |                      |                           |                      |            |                                                                                  |                                                                                                    |  |
| TEX                        | TILO                 | S                         | Reporte anu          | al 2024    |                                                                                  |                                                                                                    |  |
| Nombro                     | Configurado          |                           | Actividad de gestión |            |                                                                                  |                                                                                                    |  |
| Troning C                  | Connigurado          | Actividad                 | Proceso              | Evidencias | Objetivo                                                                         | Descripció                                                                                                    |  |
| Proyecto asistencial 2024. | Juan Camilo<br>Ortiz | Análisis Situacional      | Administrativa       |            | Identificación de fortalezas, debilidades,<br>oportunidades y amenazas.          | Recopilación de datos internos (n<br>capacidades) y externos (análisis                                                                                                    |  |
| Proyecto asistencial 2024. | Juan Camilo<br>Ortiz | Planificación Estratégica | Comercial            |            | Definir la dirección a largo plazo de la organización y establecer metas claras. | La planificación estratégica es un<br>dinámico que juega un papel cruc<br>plazo de cualquier organización. E<br>comierza con la evaluación exha<br>actual de la empresa, lo que impli<br>detallado de sus recursos, capaci<br>Esta autoevaluación permite iden<br>internas que se pueden aprovech<br>que necesitan ser abordadas para<br>competitividad. |  |

La SVE presenta la información de las tablas de atributos de manera estructurada, permitiendo visualizar tanto los datos del concepto como los detalles asociados de manera clara y organizada que se han estructurado mediante una tabla de atributos.

La tabla de atributos se comporta como una tabla más del modelo de datos, por tanto cuando se referencia, se muestra información complementaria relacionada con el registro principal. En muchos casos, un registro principal puede tener varios detalles asociados, como múltiples grados académicos o varios trabajos. Cada detalle se mostrará en una fila separada, pero los datos del registro principal se repetirán para cada línea.

#### Ejemplo: Tenemos personas con Información Académica y Experiencia Laboral

En este caso, el registro principal o concepto es la información de una persona, y las tablas de detalles (Tabla de atributos) contienen la información académica y la experiencia laboral de esa persona. cabe señalar que puede que la persona puede o no tener experiencia laboral y/o formación académica

#### Datos Principales (Persona):

- ID: El número único de identificación de la persona.
- Nombre: El nombre completo de la persona.
- Fecha de Nacimiento: La fecha de nacimiento de la persona.

#### Detalles Relacionados:

- 1. Información Académica:
  - Grado Académico: El título obtenido (ej. Licenciatura, Maestría).
  - Institución: La universidad o centro educativo.
  - Año de Graduación: El año en que la persona completó sus estudios.
- 2. Experiencia Laboral:
  - Empresa: El nombre de la empresa donde trabajó la persona.
  - Puesto: El cargo o función que desempeñaba.
  - Años de Experiencia: El tiempo trabajado en esa empresa.

Cuando se realiza la integración de los datos entre las tablas que tienen múltiples registros relacionados (en este caso, persona), el resultado final es una combinación cartesiana de las filas de las tablas relacionadas. En este caso, si la persona tiene:

- 3 registros en la tabla de formación académica:
  - 1. Bachiller Técnico Agropecuario
  - 2. Ingeniero de Sistemas
  - 3. Magíster en Ciberseguridad
- 5 registros en la tabla de experiencia laboral:
   1. Desarrollador Junior (Empresa A)
  - 2. Desarrollador SM (Empresa B)
  - 3. Desarrollador Senior (Empresa C)
  - 4. Líder de Desarrollo (Empresa D)
  - 5. Gerente de Desarrollo (Empresa E)

La combinación será todas las filas de la tabla de formación académica con todas las filas de la tabla de experiencia laboral para el mismo id\_persona.

#### Cálculo de combinaciones:

• 3 registros de formación académica.

• 5 registros de experiencia laboral.

El producto cartesiano o combinación completa de estos registros será:

3(formaciones académicas)×5(experiencias laborales)=15 combinaciones.

|                             |                                   | Formación Académica | 1                  | Experiencia Laboral       |                               | ncia Laboral      |                 |   |
|-----------------------------|-----------------------------------|---------------------|--------------------|---------------------------|-------------------------------|-------------------|-----------------|---|
| Nombre                      | Título Obtenido                   | Año de Graduación   | Nivel de Formación | Cargo                     | Empresa                       | Fecha Vinculación | Fecha de Retiro | I |
| 'aris de los Angeles Jurado | Bachiller Técnico<br>Agropecuario | 2015                | Bachiller          | Desarrollador Junior      | Desarrollador Junior UNAB 26  |                   | 26/01/2020      |   |
| aris de los Angeles Jurado  | Bachiller Técnico<br>Agropecuario | 2015                | Bachiller          | Desarrollador Semi Senior | esarrollador Semi Senior UNAB |                   | 31/12/2020      |   |
| aris de los Angeles Jurado  | Bachiller Técnico<br>Agropecuario | 2015                | Bachiller          | Desarrollador Senior      | ESSA                          | 01/02/2020        | 30/12/2020      |   |
| aris de los Angeles Jurado  | Bachiller Técnico<br>Agropecuario | 2015                | Bachiller          | Líder de Desarrollo       | FNA                           | 02/03/2021        | 30/11/2021      |   |
| aris de los Angeles Jurado  | Bachiller Técnico<br>Agropecuario | 2015                | Bachiller          | Gerente de Desarrollo     | PENSEMOS                      | 31/01/2022        | 01/05/2024      |   |
| aris de los Angeles Jurado  | Ingeniero de Sistemas             | 2021                | Profesional        | Desarrollador Junior      | UNAB                          | 26/09/2018        | 26/01/2020      |   |
| aris de los Angeles Jurado  | Ingeniero de Sistemas             | 2021                | Profesional        | Desarrollador Semi Senior | UNAB                          | 05/06/2020        | 31/12/2020      |   |
| aris de los Angeles Jurado  | Ingeniero de Sistemas             | 2021                | Profesional        | Desarrollador Senior      | ESSA                          | 01/02/2020        | 30/12/2020      |   |
| aris de los Angeles Jurado  | Ingeniero de Sistemas             | 2021                | Profesional        | Líder de Desarrollo       | FNA                           | 02/03/2021        | 30/11/2021      |   |
| aris de los Angeles Jurado  | Ingeniero de Sistemas             | 2021                | Profesional        | Gerente de Desarrollo     | PENSEMOS                      | 31/01/2022        | 01/05/2024      |   |
| aris de los Angeles Jurado  | Magister en<br>Ciberseguridad     | 2024                | Maestría           | Desarrollador Junior      | UNAB                          | 26/09/2018        | 26/01/2020      |   |
| aris de los Angeles Jurado  | Magister en<br>Ciberseguridad     | 2024                | Maestría           | Desarrollador Semi Senior | UNAB                          | 05/06/2020        | 31/12/2020      |   |
| aris de los Angeles Jurado  | Magister en<br>Ciberseguridad     | 2024                | Maestría           | Desarrollador Senior      | ESSA                          | 01/02/2020        | 30/12/2020      |   |
| aris de los Angeles Jurado  | Magister en<br>Ciberseguridad     | 2024                | Maestría           | Líder de Desarrollo       | FNA                           | 02/03/2021        | 30/11/2021      |   |
| aris de los Angeles Jurado  | Magister en<br>Ciberseguridad     | 2024                | Maestría           | Gerente de Desarrollo     | PENSEMOS                      | 31/01/2022        | 01/05/2024      |   |

## Eliminar reporte personalizado

Haz clic sobre Personalizados de la sección Reportes de cada módulo. Podrás eliminar un reporte si eres el configurador o tienes permisos de configurar ese reporte. Una vez halles el reporte a eliminar has clic sobre el botón Eliminar.

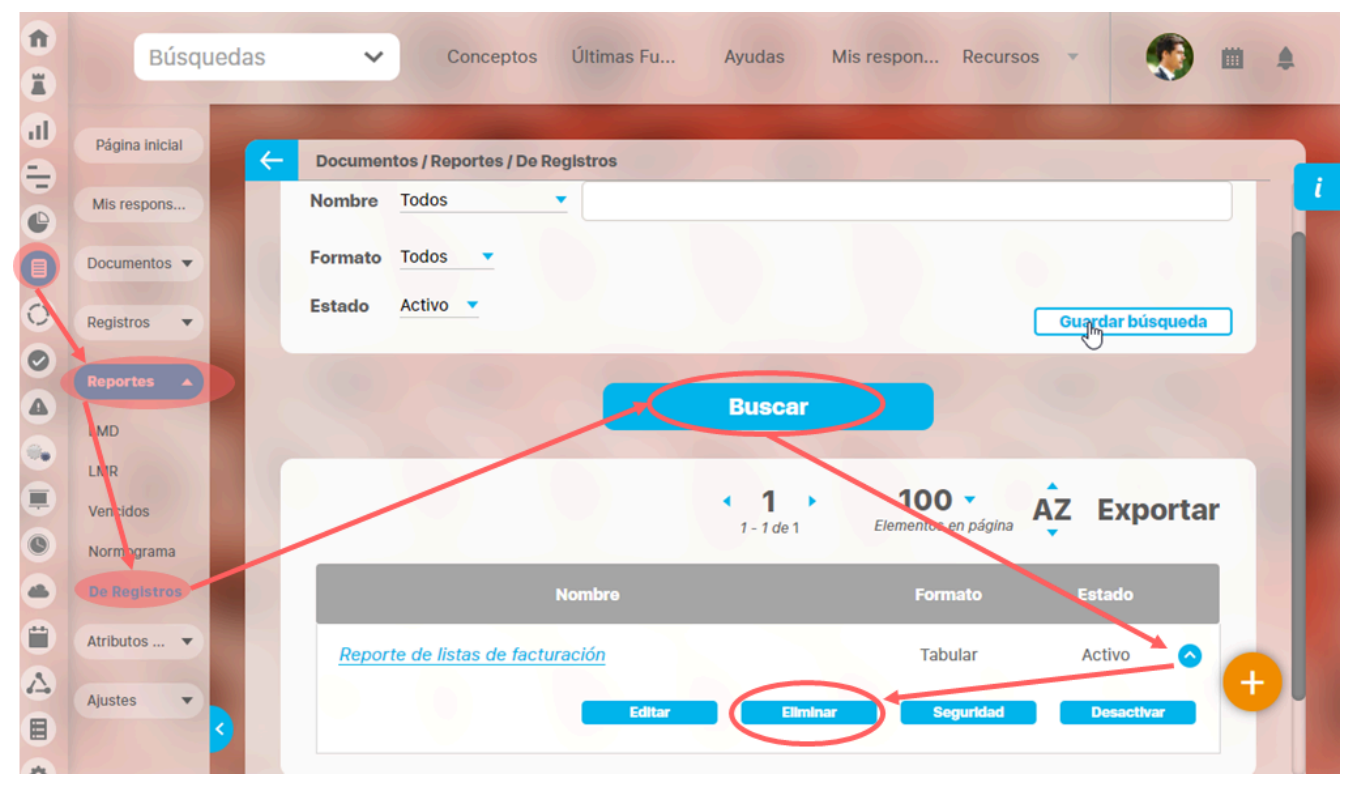

También puedes eliminarlo desde la pantalla de edición del reporte en la parte inferior. Para hacer haz clic en el botón eliminar.

| Actual s Nombre Actual valor Actual % c Actual come |
|-----------------------------------------------------|
| Actual s Nombre Actual valor Actual % c Actual come |
| Actual s Nombre Actual valor Actual % c Actual come |
|                                                     |
| Conteo Promedio                                     |
| Págipa # de #                                       |

Aparece un mensaje de confirmación que debes aceptar para eliminar el reporte. Una vez elimines el reporte no será posible recuperarlo. Haz clic en cancelar si deseas abortar la eliminación.

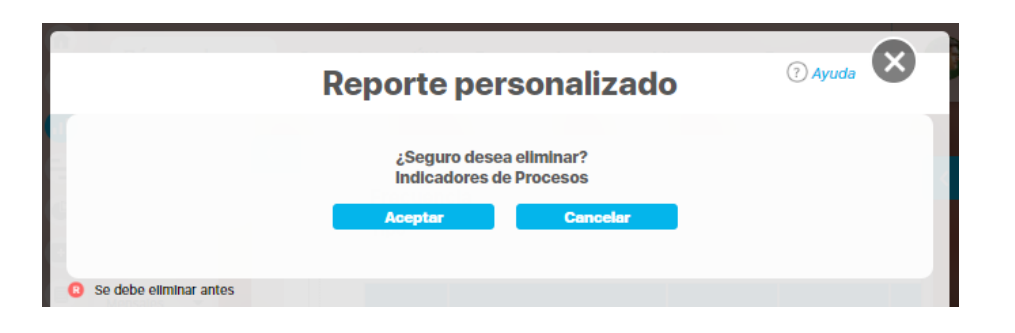

Si das clic en Aceptar eliminas el reporte y obtienes un mensaje como este:

| Reporte personalizado                       | ? Ayuda |
|---------------------------------------------|---------|
| iOperación Exitosa !<br>Eliminación Exitosa |         |
|                                             |         |
| Borrado Exitoso                             |         |
| Certar                                      |         |
| Se debe eliminar antes                      |         |

### Seguimiento a Compromisos

A través de este reporte podrá consultar el estado de los compromisos asignados en las reuniones mediante la generación de un reporte que contiene los datos y el estado actual de los compromisos a la fecha actual de consulta.

Para tener acceso a esta funcionalidad:

- De clic en el enlace Reporte compromisos, del menú lateral.
- Puede agrupar el reporte por Procesos o por Reuniones eligiendo la forma de agrupación

| 1 | Búsquedas            | 🗸 Conceptos Últimas funcionalidades Ayudas Mis responsabilidades Recursos 🗸 📢 🗰 🛋 |
|---|----------------------|-----------------------------------------------------------------------------------|
|   | Página inicial       | C Reuniones / Reportes / Compromisos                                              |
|   | Mis respons          | Forma de agrupación:                                                              |
|   | Reuniones   Reportes | Proceso     Reunión                                                               |
|   | Compromisos<br>Actas | Filtros:<br>Cumplimiento Todos VEstado Todos V                                    |
|   | Ajustes              | Nombre de la reunión Todos 🔹 📔                                                    |
| 0 |                      | Proceso de la reunión Todos 🔹                                                     |
|   |                      | Proceso del compromiso Todos 🔹                                                    |
|   | 3                    | Responsable del compromiso Todos 💌 🔛                                              |

Utilice los siguientes filtros para elegir cuáles compromisos desea visualizar en el reporte:

| 1 | Búsquedas            |   | Conceptos Últin                | nas funcionalidade | es   | Ayudas       | Mis responsabilidades | Recursos | - | ۲      |       | 1 |   |
|---|----------------------|---|--------------------------------|--------------------|------|--------------|-----------------------|----------|---|--------|-------|---|---|
|   | Página inicial       | F | Reuniones / Reportes / Compror | nisos              | -    |              |                       |          | - |        |       |   |   |
|   | Mis respons          |   | Proceso del compromiso         | Todos              | •    |              |                       |          |   |        |       |   | i |
| - | Reuniones   Reportes |   | Responsable del compromis      | o Todos            |      |              |                       |          |   |        |       |   |   |
|   | Compromisos          |   |                                |                    |      |              |                       |          |   |        |       |   |   |
|   | Actas<br>Ajustes 🔻   |   | Fecha real de inicio de sesiór | Todas 🔻            |      |              |                       |          |   |        |       |   |   |
| 0 |                      |   | Fecha límite del compromiso    | Menor que 🔻        | 23/0 | 9/2019 16:00 |                       |          |   |        |       |   |   |
|   |                      |   | Ordenar por                    | Fecha límite       |      |              |                       |          |   |        |       |   |   |
|   |                      |   |                                |                    |      |              |                       |          | 6 | Verrei | oorte |   |   |
| • |                      |   |                                |                    |      |              |                       |          |   |        |       |   |   |

- Cumplimiento: Permite filtrar por los compromisos que están al día, atrasados o vencidos.
- Nombre de la reunión: Permite filtrar los compromisos por el nombre de la reunión en cuya sesión fueron originados.
- Proceso de la reunión: Permite filtrar los compromisos por el nombre del proceso asociado a la reunión en cuya sesión fueron originados.

- Proceso del compromiso: Permite filtrar los compromisos por el nombre de su proceso asociado.
- Fecha real de inicio de sesión: Permite filtrar los compromisos de acuerdo a la fecha real de inicio de la sesión de reunión que generó el compromiso.
- Fecha límite del compromiso: Permite filtrar los compromisos de acuerdo a la fecha límite del compromiso.
- Ordenar por: Permite ordenar los datos de acuerdo a su fecha límite o por su responsable.
- Haga clic en el botón Ver reporte.

| n<br>X | Búsquedas 🗸 | Conceptos Últimas fu                | ncional  | 🛃 Exportar   🛤 Guardar Filtros de B              | túsqueda I 🕜 Ayuda 💿 🔀 |
|--------|-------------|-------------------------------------|----------|--------------------------------------------------|------------------------|
|        |             | TEXTILOS                            | Se       | guimiento de compromisos<br>23/sep/2019 04:02 PM |                        |
|        |             | Tipo de agrupación                  | Proceso  |                                                  |                        |
|        |             | Cumplimiento                        | Vencidos |                                                  |                        |
|        |             | Estado                              | Todos    |                                                  |                        |
|        |             | Reunión:                            | Todos    |                                                  |                        |
|        |             | Proceso de la reunión:              | Todos    |                                                  |                        |
|        |             | Proceso del compromiso:             | Todos    |                                                  |                        |
|        |             | Responsable del compromiso:         | Todos    |                                                  |                        |
|        |             | Fecha de inicio real de la reunión: | Todas    |                                                  |                        |
|        |             | Fecha límite:                       | Menor    | 23/sep/2019 16:00:39                             |                        |
|        |             | Proc                                | eso:Ge   | stión Administrativa                             |                        |
|        |             |                                     |          |                                                  |                        |

El cumplimiento de un compromiso puede ser:

- Al día: Cuando el compromiso se encuentra en desarrollo y su fecha límite es mayor o igual a la fecha de consulta del reporte.
- Atrasado: Cuando el compromiso está nuevo y su fecha límite es mayor o igual a la fecha de consulta del reporte.
- Vencidos: Cuando el compromiso está en cualquier estado distinto a finalizado o cancelado y su fecha límite es menor a la fecha de consulta del reporte.

Se le generará un reporte como el de la figura con opción de exportarlo en extensiones PDF, XIs o Texto plano.

Tenga en cuenta que al elegir agrupar un reporte por proceso, se tomará en cuenta el proceso asociado a cada compromiso. Por lo tanto, si desea ver los compromisos de un proceso en especial, debe elegirlo en el filtro *Proceso del compromiso*.

jsp=/mtn/followUpCommitments.jsp

### Alertas de Correo

Suite VISIÓN EMPRESARIAL® ofrece una herramienta de alertas de correo como un plus a la necesidad de estar informado sobre las reuniones que se programan. Esta herramienta a través de correos electrónicos suministra información a los usuarios que tienen esta opción activada.

Esta opción se encuentra en la ficha de configuración de cada usuario. Quién puede activarla o desactivarla será el usuario que tenga la opción de "Configurar usuarios". Para el Módulo reuniones se envían correos cuando:

- 1. Se invita a una reunión que ha sido programada.
- 2. La reunión se agenda o se modifica, se enviará notificación al moderador y al documentador.
- 3. Se envía a revisión el acta, les llegará al moderador, al documentador y a los invitados.
- 4. Se da por terminada la reunión, el sistema enviará el acta adjunta en un correo de forma automática a los participantes de la reunión. como el moderador, el documentador, a los responsables de un punto de la reunión y a los invitados internos, Esto aplica para: el módulo de reuniones y para el módulo de alineación en las reuniones de equipo y en las reuniones verticales. Este correo no se podrá reenviar y no tendrá soporte de que se envió en los mensajes de correo, si hay alguna dificultad por que el servidor de correos, por ejemplo que no se encuentre activo no se enviará el correo.
- 5. Se cancela la reunión.
- 6. El moderador realiza cambios en la reunión al explorar la sesión y selecciona la opción de "Guardar y enviar correo". El documentador también contará con esta opción de "Guardar y enviar correo" si tiene los permisos asignados por el moderador.
- 7. Se termina la revisión del acta de la reunión
- 8. la sesión, ya sea por el cambio del documentador, el cambio de algunos de los invitados.
- 9. Se ha asignado un compromiso de la reunión.
- 10. Se ha reasignado un compromiso de la reunión.
- 11. Se ha cumplido el 50% del periodo determinado para la ejecución de un compromiso
- 12. Se ha vencido la fecha limite para la ejecución de un compromiso.
- 13. Se ha cambiado la fecha límite de un compromiso.
- 14. Se ha enviado para aprobar un compromiso.
- 15. Se ha cumplido el 50% del periodo para la aprobación de un compromiso. Recordatorio de solicitud de aprobación (Se envía al aprobador si no se ha vencido el compromiso a la mitad del tiempo que hay entre la fecha que se envio a aprobar el compromiso y la fecha límite del compromiso)
- 16. Se ha aprobado la terminación de un compromiso.
- 17. No se ha aprobado la terminación de un compromiso.

#### Alertas de vencimiento a Compromisos

Esta funcionalidad presente en Compromisos, posee un notificador de vencimiento de compromisos el cual comunica al responsable del vencimiento del compromiso en tres momentos diferentes: al ser asignado a este, a la mitad del tiempo de su ejecución y una vez terminado el plazo para ser finalizado.

# Histograma o línea de tiempo

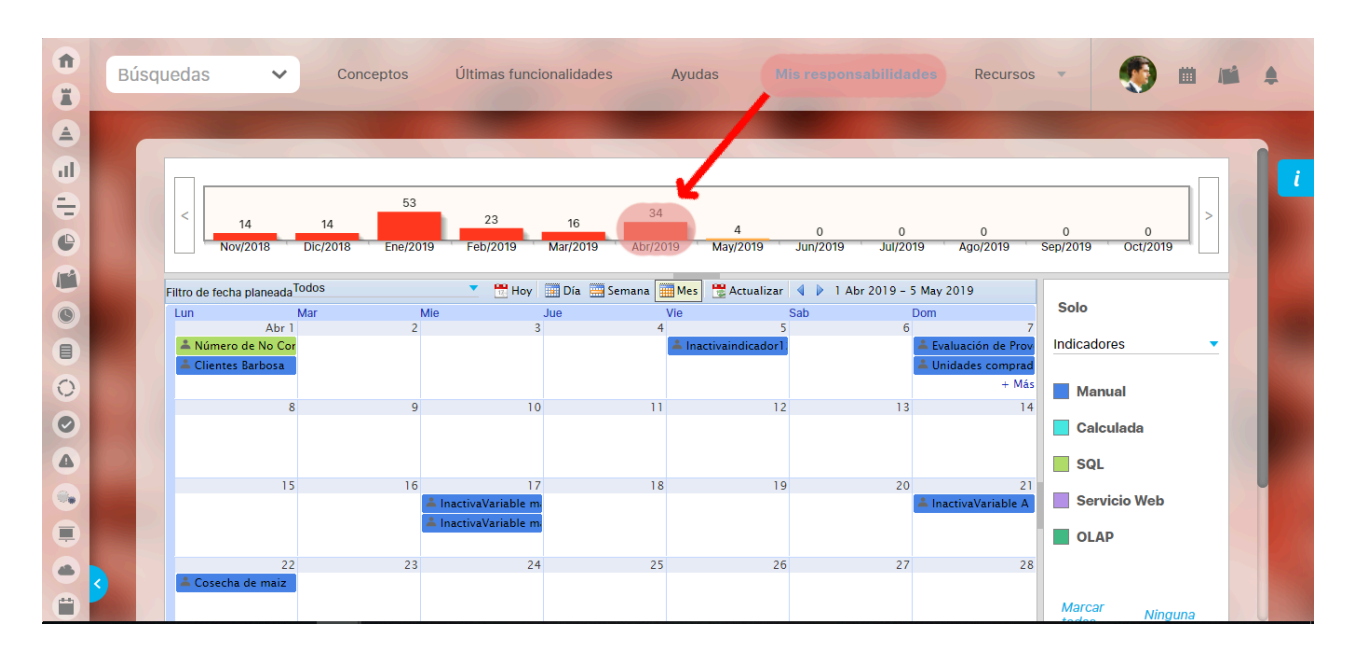

• Lugar donde se muestra gráficamente el número de responsabilidades acumuladas en los seis meses anteriores, el mes actual y cinco meses después de la fecha de consulta.

• Esta herramienta grafica permite correr la línea de tiempo con los botones en forma de flecha que posee en los extremos laterales.

• Este histograma inicialmente muestra todas las responsabilidades que tiene el usuario en todos los módulos en los que participa.

## Selector de concepto

- Tanto el histograma como el calendario, inicialmente muestran todas las responsabilidades que tiene el usuario en todos los módulos en los que participa.
- Si deseo que grafique solo un concepto o tema de mi elección, seleccionamos del menú lateral derecho el concepto a elegir.

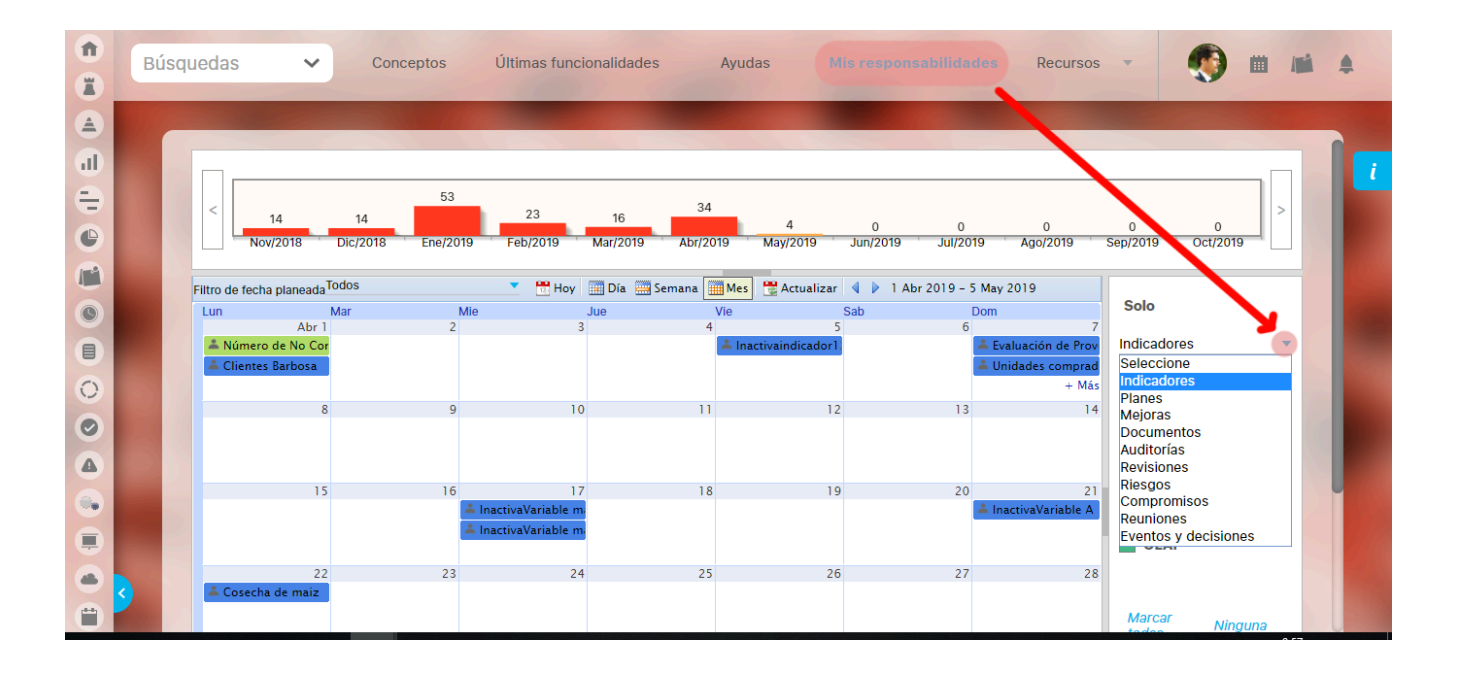